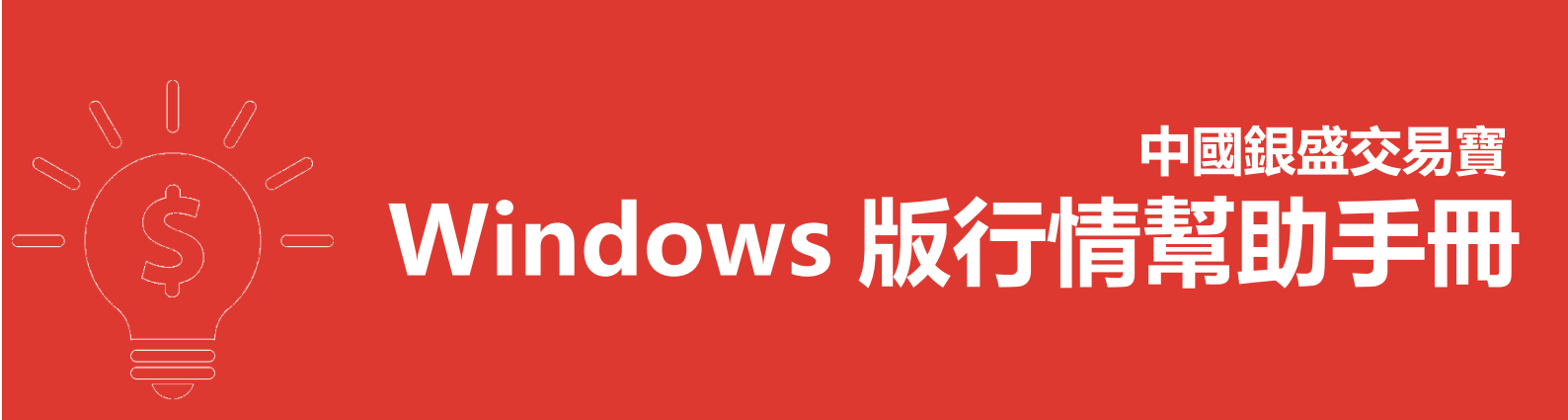

捷利港信軟件(深圳)有限公司

### 目录

| 1 | 行情系 | 統             | . 1 |
|---|-----|---------------|-----|
|   | 1.1 | 系統            | . 1 |
|   |     | 1.1.1 行情系統登錄  | . 1 |
|   |     | 1.1.2 斷開伺服器   | . 1 |
|   |     | 1.1.3 網路及帳戶資訊 | . 2 |
|   |     | 1.1.4 自助升級    | . 3 |
|   |     | 1.1.5 數據下載    | . 4 |
|   |     | 1.1.6 港交所休市日  | . 4 |
|   |     | 1.1.7 免責條款    | . 6 |
|   |     | 1.1.8 退出      | . 6 |
|   |     | 1.1.9 始終顯示工具列 | . 8 |
|   | 1.2 | 功能            | . 8 |
|   |     | 1.2.1 捷利視野    | . 8 |
|   |     | 1.2.2 行情表     | 10  |
|   |     | 1.2.3 分時圖     | 13  |
|   |     | 1.2.4 日線圖     | 14  |
|   |     | 1.2.5 多股同列    | 30  |
|   |     | 1.2.6 窩輪指南    | 32  |
|   |     | 1.2.7 牛熊證指南   | 40  |
|   |     | 1.2.8 A+H 指南  | 48  |
|   |     | 1.2.9 大利市     | 49  |
|   |     | 1.2.10 經紀搜索   | 50  |
|   |     | 1.2.11 综合排名   | 51  |
|   |     | 1.2.12 期指     | 53  |
|   |     | 1.2.13 期權     | 54  |
|   |     | 1.2.14 資金流向   | 55  |
|   |     | 1.2.15 券商追蹤   | 56  |
|   |     | 1.2.16 股份解碼   | 59  |
|   | 1.3 | 報價            | 61  |

|     | 1.3.1 香港分類報價  | 61 |
|-----|---------------|----|
|     | 1.3.2 滬深分類報價  | 62 |
|     | 1.3.3 香港綜合排名  | 63 |
|     | 1.3.4 滬深綜合報價  | 64 |
|     | 1.3.5 大字報價    | 65 |
| 1.4 | 分析            | 66 |
|     | 1.4.1 大盤      | 66 |
|     | 1.4.2 成交明細    | 67 |
|     | 1.4.3 分價表     | 68 |
|     | 1.4.4 選擇版塊    | 69 |
|     | 1.4.5 分時圖     | 70 |
|     | 1.4.6 K 線圖    | 71 |
|     | 1.4.7К線週期     | 72 |
|     | 1.4.8 多股同列    | 73 |
|     | 1.4.9 畫線工具    | 74 |
|     | 1.4.10 查價     | 83 |
|     | 1.4.11 階段分析   | 84 |
|     | 1.4.12 價格複權   | 85 |
|     | 1.4.13 顯示行情資訊 | 87 |
|     | 1.4.14 顯示經紀佇列 | 89 |
|     | 1.4.15 設置經紀佇列 | 89 |
| 1.5 | 資訊            | 92 |
|     | 1.5.1 個股資料    | 92 |
|     | 1.5.2 資訊欄     | 93 |
|     | 1.5.3 新聞公告    | 94 |
|     | 1.5.4 財經視頻    | 95 |
|     | 1.5.5 伺服器通告   | 96 |
| 1.6 | 查看            | 97 |
|     | 1.6.1 顯示工具列   | 97 |
|     | 1.6.2 顯示指數欄   | 97 |

|       | 1.6.3 | 全屏顯示      | 97  |
|-------|-------|-----------|-----|
|       | 1.6.4 | 板塊管理      | 97  |
|       | 1.6.5 | 系統設置      | 100 |
|       | 1.6.6 | 關閉所有視窗    | 102 |
|       | 1.6.7 | 關閉當前視窗    | 102 |
| 1.7 2 | 特色.   |           | 102 |
|       | 1.7.1 | 選擇專家系統    | 102 |
|       | 1.7.2 | 條件 / 腳本選股 | 105 |
|       | 1.7.3 | 自訂指標      | 133 |
|       | 1.7.4 | 異動雷達      | 134 |
|       | 1.7.5 | 預警系統      | 135 |
|       | 1.7.6 | 資料下載      | 138 |
|       | 1.7.7 | 財經視頻      | 138 |
|       | 1.7.8 | 同步自選股     | 139 |
| 1.8   | 説明.   |           | 141 |
|       | 1.8.1 | 每日一帖      | 141 |
|       | 1.8.2 | 關於本系統     | 142 |

# **1** 行情系統

# 1.1 系統

# 1.1.1 行情系統登錄

輸入使用者名、密碼後,系統會自動連接和選擇伺服器。

程式會自動優選最佳網站,然後進行登錄。

| <b>⑤</b> 中國銀盛                             | Powered by Tele-Trend Komon | ×        |
|-------------------------------------------|-----------------------------|----------|
| 交易+行情                                     | 独立行情                        |          |
| 行情账号                                      | -                           |          |
| 行情密码                                      | 一 修改行                       | 情密码      |
| 验证码                                       |                             |          |
| 登录                                        | 脱机 取消 设置                    |          |
|                                           |                             |          |
| 提示: 延迟站点资料最少延                             | 迟15分钟.                      | <b>^</b> |
| 中国银盛网址: https:// w<br>客暇由话: 852-2626 0778 | ww. chinayss. hk            | =        |
| 客服电邮: info@chinayss.                      | hk<br>                      |          |
| 技术支持热线: 4000589908                        |                             | -        |
|                                           |                             |          |

# 1.1.2 斷開伺服器

斷開當前的伺服器連接。

|                                                                                                    | [P0] 条件选股                                        |
|----------------------------------------------------------------------------------------------------|--------------------------------------------------|
|                                                                                                    | 71(11/22)20                                      |
| 建肥 · · · · · · · · · · · · · · · · · · ·                                                                                                    | ▼系统 预警系统                                         |
|                                                                                                    | 合能源集團 00467.HK                                   |
|                                                                                                    |                                                  |
| 2 HK 0                                                                                                    |                                                  |
| ■ 3 HK ( <sup>建</sup> 交所体市日 15.49 0.8200 0.1100 22.01 0.7100 0.7200 0.8300 0.7100 11.08M 14.25M 249                                                                                                    | +11.59                                           |
| ▲ 4 HK ( 免责条款 15.04 0.2600 0.0340 20.20 0.2260 0.2260 0.2260 11.08M 43.43M 331 cmm                                                                                                    | HK                                               |
| 2013 5 HK (週出公 Alt+F4 13.67 1.5800 0.1900 4.52 1.3900 1.4000 1.6700 1.4000 5.64M 3.57M 224 会社                                                                                                    | 则 3.36M 忠重 8.631                                 |
| 差 6 🔣 01488 理文手袋 12.66 1.7800 0.2000 33.48 1.5800 1.5800 1.8400 1.5800 18.42M 10.58M 49 ∰                                                                                                    | × 221 加州 17.55                                   |
| <sup>-</sup> 7 ⅢK 00986 中國環保能源 11.86 0.0660 0.0070 13.96 0.0590 0.0590 0.0780 0.0590 12.14M 170.69M 575 今开                                                                                                    | 于 0.3500 昨收 0.345                                |
| # 8 🔣 00467 聯合能源集團 11.59 0.3850 0.0400 6.84 0.3450 0.3500 0.4100 0.3500 3.36M 8.63M 221 <sup>外盘</sup>                                                                                                    | き 5.48M 内盘 3.16M                                 |
| 🦉 9 🔣 01166 星凱控股 11.43 0.3900 0.0400 2.10 0.3500 0.3500 0.4000 0.3500 7.65M 21.26M 115 共行                                                                                                    | 6.9                                              |
| 爰 10 🔣 02878 晶門科技 10.77 0.3600 0.0350 14.38 0.3250 0.3250 0.3700 0.3250 9.89M 28.02M 276 🗯                                                                                                    | ■ 10.09B 盆村(2) 0.048                             |
| 11 🔣 01035 BBI生命科學 10.64 2.0800 0.2000 14.31 1.8800 1.9000 2.1700 1.8800 7.45M 3.69M 209 白眼3                                                                                                    | 四本 20.20 中国 (4))<br>12本 608 周白室 0.004            |
| 新 12 🔣 00905 環球大通投資 8.77 0.6200 0.0500 2.20 0.5700 0.5800 0.6700 0.5800 1.39M 2.19M 54 🔤                                                                                                    | ₣ 2000股净资 0.402                                  |
| 鏖 13 🔣 01293 寶信汽車 8.09 2.5400 0.1900 11.64 2.3500 2.3700 2.6300 2.3700 51.13M 20.25M 1096 0046                                                                                                    | 467.HK(分时0) <b>收=0.3850</b>                      |
| <sup>行</sup> 14 🔣 01020 華耐控股 7.84 0.2750 0.0200 2.73 0.2550 0.2500 0.2500 9.05M 33.83M 227                                                                                                    |                                                  |
| 15 🔣 01389 美捷匯控股 7.77 2.2200 0.1600 3.73 2.0600 2.0100 2.3500 2.0100 18.92M 8.55M 300                                                                                                    | -16.49%                                          |
| 16 🔣 01322 創達科技控股 7.64 1.6900 0.1200 2.88 1.5700 1.5800 1.7200 1.5800 4.05M 2.48M 110                                                                                                    |                                                  |
| 17 🔣 02371 中國創聯教育 7.14 0.1950 0.0130 0.80 0.1820 0.1900 0.2030 0.1880 2.8M 14.48M 140                                                                                                    | 14.13%                                           |
| 18 🔣 01591 汛和集團 7.08 0.1210 0.0080 4.52 0.1130 0.1260 0.1130 7.97M 65.48M 357                                                                                                    | 11.78%                                           |
| 19 🔣 00046 科聯系統 7.01 2.9000 0.1900 3.19 2.7100 2.7500 2.9000 2.7500 296.32K 104K 14                                                                                                    |                                                  |
| 20 🔣 00549 奇峰化纖 6.98 0.9200 0.0600 20.70 0.8600 0.9300 1.0200 0.8600 52.25M 56.37M 795 📗                                                                                                    | 9.42%                                            |
| 21 🔣 01878 南戈壁-S 6.63 2.0900 0.1300 0.50 1.9600 1.9800 2.1100 1.9800 3.56M 1.73M 404                                                                                                    | 7.07%                                            |
| 22 🔣 00196 宏華集團 6.58 0.8100 0.0500 1.64 0.7600 0.8000 0.8100 0.7800 14.26M 17.97M 255                                                                                                    | 1.0178                                           |
| 23 🔣 01004 中國智慧能源 6.02 0.8800 0.0500 1.56 0.8300 0.8500 0.9000 0.8500 8.4M 9.77M 62                                                                                                    |                                                  |
| 24 🔣 03966 中國寶豐國際 5.77 5.5000 0.3000 3.86 5.2000 5.2000 5.2000 4.23M 780K 32                                                                                                    |                                                  |
| 25 🔣 01728 正通汽車 5.67 2.6100 0.1400 4.84 2.4700 2.4900 2.6300 2.4700 45.68M 17.69M 1367 】                                                                                                    | 2.36%                                            |
| 26 🔣 01733 易大宗 5.56 0.9500 0.0500 2.01 0.9000 0.9100 0.9800 0.8900 62.65M 66.98M 631                                                                                                    |                                                  |
| 27 🔣 01616 銀仕來控股 5.30 1.3900 0.0700 0.40 1.3200 1.3600 1.4500 1.3400 3.22M 2.31M 128 0046                                                                                                    | 467.HK(分时0) Vol里 708k                            |
| 28 🔣 00456 新城市建設發展 5.13 0.4100 0.0200 0.09 0.3900 0.4050 0.4100 0.4050 16.3K 40K 2                                                                                                    |                                                  |
| 29 🔣 00343 文化傳信 5.11 1.4400 0.0700 3.43 1.3700 1.3900 1.4600 1.3900 4.42M 3.08M 95                                                                                                    |                                                  |
| 30 🔣 00859 鎖科集團 5.08 1.2400 0.0600 2.51 1.1800 1.2100 1.3000 1.2100 2.4M 1.92M 109                                                                                                    | - 532K                                           |
| 31 III 01087 原訊程股 5.04 1.4600 0.0700 0.92 1.3900 1.4000 1.5200 1.4000 2.63M 1.83M 61                                                                                                    |                                                  |
| 32 IN 00943 意科控股 5.00 0.1050 0.0050 0.64 0.1000 0.1020 0.1050 0.1020 153.3K 1.48M 11                                                                                                    | - 399K                                           |
| 33 時代 039333 期分利期後 4.97 4.6500 0.2200 1.55 4.4300 4.4600 4.7800 4.4300 13.63M 2.93M 252                                                                                                    | - 266K                                           |
| 34 国際 11/12と 境界有業科技 4.92 0.3200 0.0150 0.35 0.3300 0.3300 0.3300 16.15K 50K 4                                                                                                    | 433%                                             |
| 35 1時 06896 金曜子 4.77 4.1700 0.1900 4.51 3.9800 4.0600 4.2000 36.39M 8.87M 584                                                                                                    | 133K                                             |
| 36 日本 00186 承認保護 4.75 0.3300 0.0150 0.85 0.3150 0.3200 0.3350 0.3200 197.4K 600K 6 日本                                                                                                    |                                                  |
| ■ 11 1 1 1 1 1 1 1 1 1 1 1 1 1 1 1 1 1                                                                                                     | 细 🤧 指 轮 文 筹                                      |
| 1 11日 23357 - 27.22 35.448 両止 9597.0 - 27.22 1084.14 +0.26 +0.01% 156.588 ▲ 三型原用 18161.94 +7.554 +0.42% ▲ 間回未現<br>部語論論 23358 / 27.5 単振 40 (2)28 (2)29 (3) (2) (2)29 (4) (5) (2) (2) (4) (2) (4) (4) (4) (4) (4) (4) (4) (4) (4) (4 | ※ 10.19B 97.03% [바이()<br>※ 12.57D 06.70% [바이 · · |

# 1.1.3 網路及帳戶資訊

當前的伺服器行情伺服器和帳戶資訊。

| 网络及账户信息                                                                                                    |                                                                                                    |
|----------------------------------------------------------------------------------------------------|----------------------------------------------------------------------------------------------------|
| <ul> <li>行情服务器</li> <li>名称 电信枢纽一站</li> <li>状态 连接</li> <li>发送 0.006M (0.000K)</li> <li>接收 0.377M (0.334K)</li> </ul> | <ul> <li>查询服务器</li> <li>名称 电信枢纽一站</li> <li>状态 连接</li> <li>发送 0.007M(0.000K)</li> <li>接收 0.101M(0.000K)</li> </ul> |
| - 账户信息<br>用户名称: t9rouse<br>订阅服务:专业版,到期日:201611                                                                      | 30, 剩余:42天                                                                                                    |
| C                                                                                                    | 夏位                                                                                                    |

版權所有侵權必究

# 1.1.4 自助升級

系統自動檢測當前版本是否最新,當檢測試到不是最新版式本時,系統會自動下載升級。

| 发现新版本,立即升级吗?                                                                                         | x     |
|----------------------------------------------------------------------------------------------------|-------|
| 版本号: 16.0<br>1. 开放券商追踪、股份解码等深度数据。<br>2. 界面优化,证调整。<br>3. 新增IF0专题页面。<br>4. 新增IF0专题页面。<br>5. 新增白选股同些力能。 | × III |
| 6. 开放暗盘变易行情。<br>选择升级服务器:                                                                             | -     |
| 电信升级主站                                                                                               | •     |
|                                                                                                    | -     |
| □ 今天不再提示                                                                                             |       |
| 是 否                                                                                                  |       |

也可以在功能表列「系統」中選擇「自動升級」功能,若是軟體已經是最新版面,會有顯示的提

示。

| 宝  | 系统(S)    | 功能 健)           | 报价 0 | <u>B) ½</u> | 祈(4)          | 资讯(E)   | 査看(ど)  | 特色区 | 交易    | I |  |  |  |  |
|----|----------|-----------------|------|-------------|---------------|---------|--------|-----|-------|---|--|--|--|--|
| •  | 连接       | 服务器(C)          |      | 提示          |               | - 24    |        | ×   | Q,    |   |  |  |  |  |
| 股  | 町井<br>网络 | 服穷嚣(U)<br>及账户信息 |      |             | 富轮            |         |        |     |       |   |  |  |  |  |
| 市场 | 自动       | 升级              |      |             | 应用程序已经是最新版本!! |         |        |     |       |   |  |  |  |  |
| ΗK | 〔<br>数据  | 下载              |      |             | 2.67          |         |        |     |       |   |  |  |  |  |
| HK | (<br>进态  | 新体市中            |      |             |               | 1.63    |        |     |       |   |  |  |  |  |
| HK |          | 까마~마니<br>성화     |      |             | 确定            |         |        |     |       |   |  |  |  |  |
| HK | 〔   光贡   | 宋叔              |      |             |               | 4.44    |        |     |       |   |  |  |  |  |
| HK | ( 退出     | (X) Alte        | F4   |             | 10.05         | UILUU   | 0 0.00 | 10  | 9.72  |   |  |  |  |  |
| HK | 01488    | 理文手!            | 邓春   |             | 12.66         | 6 1.780 | 0 0.20 | 00  | 32.91 |   |  |  |  |  |
| HK | 00986    | 中國環             | 呆能源  | į           | 11.86         | 0.066   | 0.00   | 70  | 13.74 |   |  |  |  |  |
| HK | 00467    | 聯合能             | 原集團  |             | 11.59         | 0.385   | 0 0.04 | 00  | 6.77  |   |  |  |  |  |
| HK | 01166    | 星凱控題            | 段    |             | 11.43         | 0.390   | 0 0.04 | 00  | 2.04  |   |  |  |  |  |

### 1.1.5 數據下載

凡進行條件選股等分析,都需先進行下載股票日線資料。

● 打開資料下載

點擊「系統」下的 " 數據下載 " , 打開資料下載視窗, 您可進行資料下載及維護。

● 數據下載對話窗

下載日線資料:若下載所有股票日線資料就勾上 "下載所有股票的資料 ";若是下載某些股票 資料,就點 "添加股票 "在股票清單中添加想要下載之股票。 最後點"開始下載"便進行下載, 右邊是進度條,達 100%會提示下載完成, 下載所需時間視乎您的網速,在此建議電信使用者連 接電信伺服器,網通使用者連接網通伺服器,這樣資料下載速度較快。

| 盘后数据下载                                                                                                    |                                                                                                    | x |
|----------------------------------------------------------------------------------------------------|----------------------------------------------------------------------------------------------------|---|
| 日线数据                                                                                                    |                                                                                                    |   |
| ☑ 下载所有股票的数据                                                                                                    | <ul> <li>股票代码</li> <li>股票名称</li> <li>♀ 00001</li> <li>长江实业</li> <li>♀ 00002</li> <li>中电控股</li> <li>♀ 00003</li> <li>香港中华</li> <li>♀ 00004</li> <li>カ た合集团</li> </ul> | • |
| 数据下载功能会将本机缺少的数据<br>补充完整,便于您做条件选股和脱机分<br>析。<br>由于数据里巨大,下载过程将花费<br>较长时间,请您耐心等候。<br>为了获得理想的下载速度,建议您<br>在连接客户少的时段进行。 | ● 00005       汇丰控股         ● 00006       电能实业         ● 00007       凯富能源         ● 00008       电讯盈科         ● 00009       长和国际实业         ● 00009       长和国际实业        | + |
| 正在刷新当日行情报价 : 9500/60879 (16%)                                                                                    | 添加     移除     清空       -     取消下载     关闭                                                                                                    |   |

盤後退出程式時(16:15),提示下載歷史資料,自動補齊本地的歷史資料。(提示:第一次下載歷史資料大概需要 25 分鐘)

# 1.1.6 港交所休市日

打開港交所網站休市日安排資料。

| 6  | )交( | 易宝   | 系     | 统(5)                                      | 功能化) 报                            | 价(18) | 分析(43)     | 资证       | t(L) 査          | 看(2)   | 特色(      | <b>K</b> ) 交易 | 易(E) 耕       | 助田    |               |                 |      | 股吧          | 路演      | 手     | 机版           | 网页版      | 交易              | – 🗆 ×          |
|----|-----|------|-------|-------------------------------------------|-----------------------------------|-------|------------|----------|-----------------|--------|----------|---------------|--------------|-------|---------------|-----------------|------|-------------|---------|-------|--------------|----------|-----------------|----------------|
| 30 | •   |      |       | 连接用     断开用                               | 暖务器( <u>C</u> )<br>暖务器( <u>U)</u> | 通     | <u> ~/</u> | à        | \$              | ₿      | i        | ¢¢            | ţ,           | ¥.    | ச             | EŻ              | ᡥᠴ   | 0           | 富时A50   | 做空中   | PERTF        | 新三板      |                 | ≡              |
| 港展 |     | 美股   |       | 网络及                                       | 3账户信息                             | 港通    | 期指         | 资金       | 龙虎榜             | 解码     | A+H      | 窝轮            | 牛熊           | 大利市   | i 多图          | 版面              | 选股   | 交易          |         | 做多口   | 中国ETF        | 经纪搜索     | 专家系统            |                |
| 1- |     |      |       | 白动手                                       | +                                 |       | 涨幅%        |          |                 |        |          |               |              |       |               | 最高              |      | 低           | 总额      |       | 科聯系          | 系統       | 000             | 46.HK 🚺        |
| 行情 | 1   | HK   | C     | かまり あまり あまり あまり あまり あまり あまり あまり あまり あまり あ | (载                                |       | 33.3       | 3        | 0.1200          | 0.03   | 00       | 35.01         | 0.090        | 0 0   | .0900         | 0.1210          | 0.09 | 00          | 34.89M  | 32:   | 10 碎         |          |                 |                |
| 报  | 2   | HK   | C     | 3×104                                     | <br>=                             | 原     | 16.9       | 15       | 0.0690          | 0.01   | 00       | 13.86         | 0.059        | 0 0   | .0590         | 0.0780          | 0.05 | 90          | 12.46M  | 175   | 20           | 900      | <b>0</b>        | 0.1900         |
|    | 3   | HK   | -     | 泡火用                                       | 시에서 마디<br>지하                      |       | 15.4       | 9        | 0.8200          | 0.11   | 00       | 22.39         | 0.710        | 0 0   | .7200         | 0.8300          | 0.71 | 00          | 11.71M  | 15    | <b>~</b> • • |          |                 | +7.01%         |
| ÷  | 4   | HK   | C     | 児安治                                       | R704                              | _     | 15.4       | 12       | 0.2470          | 0.03   | 30       | 11.65         | 0.214        | 0 0   | .2150         | 0.2600          | 0.21 | 50          | 30.15M  | 12:   | 単新           | 296 32   | ₭ 总單            | 10.4k          |
| 擾  | 5   | HK   | C     | 退出(                                       | X) Alt+F4                         |       | 15.1       |          | 1.6000          | 0.21   | 00       | 4.41          | 1.390        | 0 1   | .4000         | 1.6700          | 1.40 | 00          | 5.69M   |       | 笔数           | 230.32   | 4 振幅            | 5.54%          |
| 瓷  | 6   | HK   | 005   | 585                                       | 意馬國際                              |       | 15.0       | 14       | 0.2600          | 0.03   | 40       | 19.55         | 0.226        | 0 0   | .2260         | 0.2650          | 0.22 | 60          | 11.11M  | 43    | 最高           | 2.900    | 0 最低            | 2.7500         |
|    | 7   | HK   | 014   | 188                                       | 理文手袋                              |       | 12.0       | 13       | 1.7700          | 0.19   | 00       | 32.78         | 1.580        | 0 1   | .5800         | 1.8400          | 1.58 | 00          | 18.68M  | 10    | 今开           | 2.750    | 10 昨收           | 2.7100         |
| 指  | 8   | HK   | 004   | 167                                       | 聯合能源集                             | Ē     | 11.5       | 59       | 0.3850          | 0.04   | 00       | 6.71          | 0.345        | 0 0   | .3500         | 0.4100          | 0.35 | 00          | 3.42M   |       | 外盘           | 80       | ■ 内盤            | 24             |
| 数告 | 9   | HK   | 011   | 66                                        | 星凱控股                              |       | 11.4       | 3        | 0.3900          | 0.04   | 00       | 2.02          | 0.350        | 0 0   | .3500         | 0.4000          | 0.35 | 00          | 7.65M   | 21    | 换于<br>市值     | 709.10   | % 里吃<br>M       | 0.0020         |
| 蕍  | 10  | HK   | 028   | 378                                       | 晶門科技                              |       | 10.7       | 7        | 0.3600          | 0.03   | 50       | 14.03         | 0.325        | 0 0   | .3250         | 0.3700          | 0.32 | 50          | 10.0M   | 28    | 流涌股          | 244 19   | M 血小心<br>M 市盈(団 | 0.0930         |
|    | 11  | HK   | 010   | 135                                       | BBI生命                             | 科學    | 10.6       | 4        | 2.0800          | 0.20   | 00       | 14.27         | 1.880        | 0 1   | .9000         | 2.1700          | 1.88 | 00          | 7.71M   |       | 总股本          | 1        | B 周息率           | 4.83%          |
| 新  | 12  | HK   | 010   | 104                                       | 中國智慧能                             | 縓     | 9.6        | i4 - I   | 0.9100          | 0.08   | 00       | 1.58          | 0.830        | 0 0   | .8500         | 0.9100          | 0.85 | 00          | 8.78M   |       | 每手           | 2000     | 股 净资            | 1.7552         |
| 股友 | 13  | HK   | 009   | 143                                       | 意科控股                              |       | 9.0        | 10       | 0.1090          | 0.00   | 90       | 1.46          | 0.100        | 0 0   | .1020         | 0.1110          | 0.10 | 20          | 374.38K |       | 00046.       | .HK(分时0) | 收=2.9000        | )              |
| 行  | 14  | HK   | 009   | 105                                       | 環球大通投                             | 資     | 8.7        | 7        | 0.6200          | 0.05   | 00       | 2.13          | 0.570        | 0 0   | .5800         | 0.6700          | 0.58 | 00          | 1.39M   |       |              |          |                 |                |
|    | 15  | HK   | 012   | 93                                        | 寶信汽車                              |       | 8.5        | 51 - 3   | 2.5500          | 0.20   | 00       | 11.40         | 2.350        | 0 2   | .3700         | 2.6300          | 2.37 | 00          | 51.9M   | 2(    |              |          |                 |                |
|    | 16  | HK   | 010   | 120                                       | 華耐控股                              |       | 7.8        | 4        | 0.2750          | 0.02   | 00       | 2.65          | 0.255        | 0 0   | .2550         | 0.2800          | 0.25 | 00          | 9.1M    |       |              |          |                 | 5.26%          |
|    | 17  | HK   | 013   | 89                                        | 美捷匯控股                             | Ż     | 7.7        | 7        | 2.2200          | 0.16   | 00       | 3.61          | 2.060        | 02    | .0100         | 2.3500          | 2.01 | 00          | 18.93M  |       |              |          | 7               |                |
|    | 18  | HK   | 023   | 371                                       | 中國創聯教                             | 育     | 7.1        |          | 0.1950          | 0.01   | 30       | 0.77          | 0.182        | 0 0   | .1900         | 0.2030          | 0.18 | 80          | 2.8M    | 14    |              |          | (               | 4.38%          |
|    | 19  | HK   | 015   |                                           | 汛和集團                              |       | 7.0        | 8        | 0.1210          | 0.00   | 80       | 4.37          | 0.113        | 0 0   | .1130         | 0.1260          | 0.11 | 30          | 7.97M   | 65    |              |          |                 | 3 51%          |
|    | 20  | HK   | 000   | 46                                        | 科聯系統                              |       | 7.0        | 11 - 3   | 2.9000          | 0.19   | 00       | 3.08          | 2.710        | 02    | .7500         | 2.9000          | 2.75 | 00          | 296.32K |       |              |          | (               |                |
|    | 21  | HK   | 013   | 322                                       | 創達科技哲                             | 設     | 7.0        | 11       | 1.6800          | 0.11   | 00       | 2.79          | 1.570        | 0 1   | .5800         | 1.7200          | 1.58 | 00          | 4.06M   |       |              |          |                 | 2.63%          |
|    | 22  | HK   | 005   | 549                                       | 奇峰化纖                              |       | 6.9        | 8        | 0.9200          | 0.06   | 00       | 20.41         | 0.860        | 0 0   | .9300         | 1.0200          | 0.86 | 00          | 53.36M  | 57    |              |          | 1               | 1.75%          |
|    | 23  | HK   | 039   | 166                                       | 中國寶豐國                             | 際     | 5.7        | 7        | 5.5000          | 0.30   | 00       | 3.93          | 5.200        | 0 5   | .2000         | 5.6000          | 5.20 | 00          | 4.46M   |       |              |          |                 |                |
|    | 24  | HK   | 018   | 378                                       | 南戈壁 - S                           |       | 5.6        | 51 - 3   | 2.0700          | 0.11   | 00       | 0.50          | 1.960        | 0 1   | .9800         | 2.1100          | 1.98 | 00          | 3.71M   |       |              |          |                 | 0.88%          |
|    | 25  | HK   | 017   | 33                                        | 易大宗                               |       | 5.5        | 6        | 0.9500          | 0.05   | 00       | 1.95          | 0.900        | 0 0   | .9100         | 0.9800          | 0.89 | 00          | 63.18M  | 67    |              |          |                 |                |
|    | 26  | HK   | 002   | 206                                       | TSC集團                             |       | 5.3        | 4        | 1.3800          | 0.07   | 00       | 3.78          | 1.310        | 0 1   | .3000         | 1.3800          | 1.30 | 00          | 3.33M   |       | 00046.       | .HK(分时0) | Vol里            |                |
|    | 27  | HK   | 001   | 96                                        | 宏華集團                              |       | 5.2        | 6        | 0.8000          | 0.04   | 00       | 1.69          | 0.760        | 0 0   | .8000         | 0.8100          | 0.78 | 00          | 15.21M  | 15    |              |          |                 |                |
|    | 28  | HK   | 033   | 37                                        | 安東油田服                             | 務     | 5.2        | 6        | 1.0000          | 0.05   | 00       | 2.32          | 0.950        | 0 0   | .9600         | 1.0200          | 0.96 | 00          | 43.11M  | 43    |              |          |                 |                |
|    | 29  | HK   | 017   | 28                                        | 正通汽車                              |       | 5.2        | 6        | 2.6000          | 0.13   | 00       | 4.83          | 2.470        | 02    | .4900         | 2.6300          | 2.47 | 00          | 47.14M  | 18    |              |          |                 |                |
|    | 30  | HK   | 008   |                                           | 中國水務                              |       | 5.1        |          | 5.6800          | 0.28   | 00       | 1.80          | 5.400        | 0 5   | .4000         | 5.6800          | 5.39 | 00          | 25.11M  |       |              |          |                 |                |
|    | 31  | HK   | 004   | 156                                       | 新城市建設                             | 發展    | 5.1        |          | 0.4100          | 0.02   | 00       | 0.09          | 0.390        | 0 0   | .4050         | 0.4100          | 0.40 | 50          | 16.3K   |       |              |          |                 | 13571          |
|    | 32  | HK   | 003   | 343                                       | 文化傳信                              |       | 5.1        |          | 1.4400          | 0.07   | 00       | 3.34          | 1.370        | 0 1   | .3900         | 1.4600          | 1.39 | 00          | 4.45M   |       |              |          | 1               | 10000          |
|    | 33  | HK   | 008   |                                           | 鎮科集團                              |       | 5.0        | 18       | 1.2400          | 0.06   | 00       | 2.53          | 1.180        | 0 1   | .2100         | 1.3000          | 1.21 | 00          | 2.5M    |       |              |          |                 |                |
|    | 34  | HK   | 010   | 187                                       | 威訊控股                              |       | 5.0        | 14       | 1.4600          | 0.07   | 00       | 1.13          | 1.390        | 0 1   | .4000         | 1.5200          | 1.40 | 00          | 3.36M   |       |              |          |                 |                |
|    | 20  | 主板   | 俞内内   | ん<br>反 指数                                 | ▲n爲二<br>↓ ▲期货 ▲                   | 富轮    | <br>▲牛能证   | n<br>▲甘4 | //1000<br>他 ▲自ì |        | nn<br>A股 | ▲ 30          | non c<br>重搭i | n ∧   | inenn<br>法诵 ⊿ | ▲ 90000<br>▲ 概念 | 4.09 | nn<br> >  < | DC CEM  |       | 流丝           | 势        | 皆 轮 3           |                |
| *  | 恒指  |      | 23362 |                                           | -32.89                            | 36.95 | 3          | 国企 9     | 692.8           | -27.44 | •        | 上证 30         | 86.76 +      | 2.89  | +0.09%        | 161.24B         |      | 道琼斯         | 18161.9 | 4 +75 | .54 +0       | .42% 🔺 🖻 | i向余额 1          | . <b>⊡</b> ∩ ⊙ |
|    | 恒指  | 阵续 2 | 3316  | -45                                       | 低水 -46                            | 总张数 5 | 7759       | [第 3     | 879.9           | -12.00 |          | 深证 10         | 765.04       | 31.98 | -0.30%        | 243.17B         | -    | 纳斯达         | 5243.84 | +44   | .02 +0       | .85% - # | 向余额 1           | 2. 47 301      |

# 1.1.7 免責條款

| 关于 · · · · · · · · · · · · · · · · · · ·                                                                                                    |                                                                                                    |
|----------------------------------------------------------------------------------------------------|----------------------------------------------------------------------------------------------------|
| 交易宝 8.01                                                                                                    | Powered by<br><b>Tele-Trend Konson</b>                                                                     |
| 本系统之报价、行情等资料由捷利港信提供。用户在作出投资决策前,应明白了<br>具、期货、外汇及基金等价格均存在可升可跌之全部潜在风险。捷利港信及其资料;<br>同来源之金融信息,并会尽力作出合理细心安排,以期达到所载资料均准确无误。<br>料提供者并不保证该等资料均属准确、最新、不会中断及全无错误。一切投资策略<br>术分析指标,只供用户参考,不宜用作决定买卖用途。因使用而引致一切损失,责<br>港信及其资料提供者不会承担任何直接或间接的责任。捷利港信及香港交易所资讯<br>股公司及/或该等控股公司的任何附属公司均竭力确保所提供信息的准确和可靠度<br>准确和可靠,且亦不会承担因任何不准确或遗漏而引起的任何损失或损害的责任 G<br>任或合约责任又或其它责任)。 | 了解股票及其衍生工<br>提供者,提供来自不<br>然而捷利港信及其资<br>4、止赚蚀位及各种技<br>任由用户自负,捷利<br>服务有限公司、其控<br>,但不能保证其绝对<br>5<br>管是否侵权法下的责 |
| 港股基本市场报价行情(BMP)由香港交易所提供,香港交易所指定捷利港信务<br>情。捷利港信及香港交易所资讯服务有限公司、其控股公司及/或该等控股公司的<br>确保所提供信息的准确和可靠度,但不能保证其绝对准确和可靠,且亦不会承担因<br>引起的任何损失或损害的责任(不管是否侵权法下的责任或合约责任又或其它责任)                                                                                                    | 的费发放实时基本行<br>任何附属公司均竭力<br>任何不准确或遗漏而<br>。                                                                   |
|                                                                                                    | 确定                                                                                                    |

# 1.1.8 退出

在「系統」功能表下退出宣告軟體。

#### 捷利港信軟件(深圳)有限公司

#### 【Window 行情用户操作手册】

| 6  | )交( | 易宝          | 系统(S)              | 功能 (2) 报价 (3)    | 分析 (A)   | 资讯(II) | <b>▲ 低)</b> 交易  | 易(II) 帮助 | h (H)          | <u>▲</u> <u></u> | 吧路演            | 手机     | 版                  | 网页版     | 交易           | - 🗆 >               |                  |             |
|----|-----|-------------|--------------------|------------------|----------|--------|-----------------|----------|----------------|------------------|----------------|--------|--------------------|---------|--------------|---------------------|------------------|-------------|
| 1  | •   |             | 连接<br>断开           | 服务器(C)<br>服务器(U) | <u>~</u> | 1 🖌    | 6               | ¢,       |                | 2                | ] E2           | රීළු 😓 | 富时A50              | 做空中國    | <b>E</b> ETF | 新三板                 |                  | ≡           |
| 港  |     | 美股          | 网络                 | 及账户信息 港通         | 期指 资     | 金龙虎榜   | 解码 A+           | H 窝轮     | 牛熊 大           | 、利市 多图           | 1 版面           | 选股 交易  |                    | 做多中國    | EEFF         | 经纪搜索                | 专家系统             |             |
|    | 序号  |             | 白动                 | -f+≰B            | 涨幅%↓     |        |                 |          | 昨收             |                  | 最高             | 最低     |                    | □≉      | 1聯系          | 統                   | 0004             | 6.HK [      |
| 征  | 1   | HK          | (<br><sub>新堀</sub> | 下载               | 32.22    | 0.1190 | 0.0290          | 34.93    | 0.0900         | 0.0900           | 0.1210         | 0.0900 | 35.14M             | 325 10  | ) 碎          |                     |                  |             |
| 报  | 2   | HK          |                    | 原                | 16.95    | 0.0690 | 0.0100          | 13.75    | 0.0590         | 0.0590           | 0.0780         | 0.0590 | 12.47M             | 17!     | ) (          | 200                 | <b>0</b>         | 0.190       |
| 01 | 3   | HK          |                    | 所作中口             | 15.49    | 0.8200 | 0.1100          | 22.27    | 0.7100         | 0.7200           | 0.8300         | 0.7100 | 11.75M             | - 15    |              |                     |                  | +7.019      |
| ÷  | 4   | HK          | 免责                 | 宗系               | 15.42    | 0.2470 | 0.0330          | 11.60    | 0.2140         | 0.2150           | 0.2600         | 0.2150 | 30.28M             | 124 🖂   | 癫            | 206.32              | ▶□□              | HK<br>104   |
| 遏  | 5   | HK          | 退出                 | (X) Alt+F4       | 15.11    | 1.6000 | 0.2100          | 4.42     | 1.3900         | 1.4000           | 1.6700         | 1.4000 | 5.76M              | : ° °   | 勸            | 230.32              | ⊿振幅              | 5.549       |
| 涙気 | 6   | HK          | 00585              | 意馬國際             | 15.04    | 0.2600 | 0.0340          | 19.47    | 0.2260         | 0.2260           | 0.2650         | 0.2260 | 11.16M             | 4: 最    | 高            | 2.900               | 0 最低             | 2.750       |
|    | 7   | HK          | 00467              | 聯合能源集團           | 11.59    | 0.3850 | 0.0400          | 6.65     | 0.3450         | 0.3500           | 0.4100         | 0.3500 | 3.42M              |         |              | 2.750               | 0 昨收             | 2.710       |
| 指  | 8   | HK          | 01166              | 星凱控股             | 11.43    | 0.3900 | 0.0400          | 2.01     | 0.3500         | 0.3500           | 0.4000         | 0.3500 | 7.65M              | 21 外    | 盘            | 80                  | K 内盘             | 24          |
| 数日 | 9   | HK          | 01488              | 理文手袋             | 11.39    | 1.7600 | 0.1800          | 32.87    | 1.5800         | 1.5800           | 1.8400         | 1.5800 | 18.98M             | 1 7 1   | +于<br>=/古    | 0.04                | <b>%</b> 里比      | 3.0         |
| 蕍  | 10  | HK          | 02878              | 晶門科技             | 10.77    | 0.3600 | 0.0350          | 13.91    | 0.3250         | 0.3250           | 0.3700         | 0.3250 | 10.0M              | 28      | 通股           | 244 10              | M 盖利の<br>M 市屋(計) | 0.093       |
|    | 11  | HK          | 01035              | BBI生命科學          | 10.64    | 2.0800 | 0.2000          | 14.14    | 1.8800         | 1.9000           | 2.1700         | 1.8800 | 7.71M              | , 11    | 服本           | 244.13              | B 周息率            | 4.839       |
| 新  | 12  | HK          | 00943              | 意科控股             | 9.00     | 0.1090 | 0.0090          | 1.45     | 0.1000         | 0.1020           | 0.1110         | 0.1020 | 374.38K            | : 街     | 手            | 2000                | _<br>股 净资        | 1.755       |
| 股  | 13  | HK          | 00905              | 環球大通投資           | 8.77     | 0.6200 | 0.0500          | 2.11     | 0.5700         | 0.5800           | 0.6700         | 0.5800 | 1.39M              |         | 00046.       | <del>IK(</del> 分时0) | 收=2.9000         |             |
| 行  | 14  | HK          | 01004              | 中國智慧能源           | 8.43     | 0.9000 | 0.0700          | 1.58     | 0.8300         | 0.8500           | 0.9100         | 0.8500 | 8.85M              | 1(      |              |                     |                  | 2.8931      |
|    | 15  | HK          | 01020              | 華耐控股             | 7.84     | 0.2750 | 0.0200          | 2.63     | 0.2550         | 0.2550           | 0.2800         | 0.2500 | 9.1M               |         |              |                     |                  | 6.13%       |
|    | 16  | HK          | 01389              | 美捷匯控股            | 7.77     | 2.2200 | 0.1600          | 3.58     | 2.0600         | 2.0100           | 2.3500         | 2.0100 | 18.93M             |         |              |                     |                  | 5 26%       |
|    | 17  | HK          | 01293              | 寶信汽車             | 7.66     | 2.5300 | 0.1800          | 11.41    | 2.3500         | 2.3700           | 2.6300         | 2.3700 | 52.37M             | 2(      |              |                     | کہ               |             |
|    | 18  | HK          | 01322              | 創達科技控股           | 7.64     | 1.6900 | 0.1200          | 2.77     | 1.5700         | 1.5800           | 1.7200         | 1.5800 | 4.06M              |         |              |                     |                  | -4.38%      |
|    | 19  | HK          | 02371              | 中國創聯教育           | 7.14     | 0.1950 | 0.0130          | 0.76     | 0.1820         | 0.1900           | 0.2030         | 0.1880 | 2.8M               | 14      |              |                     |                  | 3 51%       |
|    | 20  | HK          | 01591              | 汛和集團             | 7.08     | 0.1210 | 0.0080          | 4.33     | 0.1130         | 0.1130           | 0.1260         | 0.1130 | 7.97M              | 65      |              |                     |                  |             |
|    | 21  | HK          | 00046              | 科聯系統             | 7.01     | 2.9000 | 0.1900          | 3.05     | 2.7100         | 2.7500           | 2.9000         | 2.7500 | 296.32K            |         |              |                     |                  | 2.63%       |
|    | 22  | HK          | 00549              | 奇峰化纖             | 6.98     | 0.9200 | 0.0600          | 20.24    | 0.8600         | 0.9300           | 1.0200         | 0.8600 | 53.36M             | 57      |              |                     | 1                | 1.75%       |
|    | 23  | HK          | 00196              | 宏華集團             | 6.58     | 0.8100 | 0.0500          | 1.69     | 0.7600         | 0.8000           | 0.8100         | 0.7800 | 15.32M             | 19      |              |                     |                  |             |
|    | 24  | HK          | 03337              | 安東油田服務           | 6.32     | 1.0100 | 0.0600          | 2.31     | 0.9500         | 0.9600           | 1.0200         | 0.9600 | 43.26M             | 4:      |              |                     |                  | -0.88%      |
|    | 25  | HK          | 00343              | 文化傳信             | 5.84     | 1.4500 | 0.0800          | 3.35     | 1.3700         | 1.3900           | 1.4600         | 1.3900 | 4.5M               |         |              |                     |                  |             |
|    | 26  | HK          | 00094              | 綠心集團             | 5.77     | 1.1000 | 0.0600          | 0.31     | 1.0400         | 1.0500           | 1.1300         | 1.0500 | 1.79M              |         | 00046.H      | HK(分时0)             | Vol里             |             |
|    | 27  | HK          | 03966              | 中國寶豐國際           | 5.77     | 5.5000 | 0.3000          | 3.89     | 5.2000         | 5.2000           | 5.6000         | 5.2000 | 4.46M              |         |              |                     |                  |             |
|    | 28  | HK          | 01878              | 南戈壁-S            | 5.61     | 2.0700 | 0.1100          | 0.50     | 1.9600         | 1.9800           | 2.1100         | 1.9800 | 3.71M              |         |              |                     |                  |             |
|    | 29  | HK          | 01733              | 易大宗              | 5.56     | 0.9500 | 0.0500          | 1.94     | 0.9000         | 0.9100           | 0.9800         | 0.8900 | 63.18M             | 67      |              |                     |                  |             |
|    | 30  | HK          | 00206              | TSC集團            | 5.34     | 1.3800 | 0.0700          | 3.75     | 1.3100         | 1.3000           | 1.3800         | 1.3000 | 3.33M              |         |              |                     |                  |             |
|    | 31  | HK          | 01728              | 止通汽車             | 5.26     | 2.6000 | 0.1300          | 4.79     | 2.4700         | 2.4900           | 2.6300         | 2.4700 | 47.22M             | 18      |              |                     |                  |             |
|    | 32  | HK          | 00855              | 中國水務             | 5.19     | 5.6800 | 0.2800          | 1.79     | 5.4000         | 5.4000           | 5.6800         | 5.3900 | 25.23M             |         |              |                     |                  |             |
|    | 33  | HK          | 00456              | 新城市建設發展          | 5.13     | 0.4100 | 0.0200          | 0.09     | 0.3900         | 0.4050           | 0.4100         | 0.4050 | 16.3K              |         |              |                     |                  |             |
|    | 34  | HK          | 00859              | 領科集團             | 5.08     | 1.2400 | 0.0600          | 2.50     | 1.1800         | 1.2100           | 1.3000         | 1.2100 | 2.5M               |         |              |                     |                  |             |
|    | 25  | 主板          | 01007<br>创业板 指     | 数 ▲期後 ▲窝轮        | ▲牛熊证 ▲   | ▲其他 ▲自 | 00700<br>选股 ▲A股 | ▲美股      | 1 2000<br>▲沪港通 | ▲深港通             | + E2000<br>▲概念 | 1 4000 | 2 2611             |         | <u>流</u>   细 | 势                   | 1 轮 文            |             |
| *  | 恒指  | i 2         | 3357               | -36.90 37.06     | iB 国近    | 9694.8 | -25.43          | 上证 30    | 85.67 +1.      | 80 +0.06%        | 6 162.09B      | 🔺 🔜 道琼 | 断 18161.9          | 4 +75.5 | 4 +0.4       | 42% 🔺 南             | 向余额 10           | <b>₽</b> 00 |
|    |     | <b>涟续</b> 2 | 3317 -44           | 低水 -40 总张数       | 57819 红海 | 3879.5 | -12.41          | 深证 10    | 766.11 -30     | .91 -0.29%       | 244.59B        | ▼ 纳斯   | 达克 <b>5243.8</b> 4 | +44.0   | 2 +0.        | 85% 👻 dt            | 向余额 12           | ťΡie        |

| 1.1.9 | 始終顯示工具列 |
|-------|---------|
|-------|---------|

| 5  | )交(    | 易宝      | 系统 (5)         | 功能            | œ                 | 报价 @)             | 分析(43) | 资讯           | C) [        | 〔看 <u>(v</u> )      | 特色 (K)             | 交易(      | <u>1)</u> 帮助    | 1 (H)      |            |             | 股吧         | 路演        | 手        | 机版       | 网页版            | 交易       | – 🗆 x       |
|----|--------|---------|----------------|---------------|-------------------|-------------------|--------|--------------|-------------|---------------------|--------------------|----------|-----------------|------------|------------|-------------|------------|-----------|----------|----------|----------------|----------|-------------|
|    |        | <u></u> |                |               | $\bigcirc$        | 涩                 | 1.4    | 恣            | 5           | ✔ 显示]               | E具栏                |          |                 |            | -<br>-<br> | പ്പ         | b          | 富时450     | 做空口      | Þæetf    | 新三板            |          |             |
| 2  |        |         |                |               | 4744              | 甩                 | 4      | <b>[\$]</b>  | A           | ✓ 显示持               | 旨数栏                |          |                 |            |            | <u>راجا</u> | $\odot$    |           | 145-27 e |          | 27274955       | +====    | ŧ           |
| 港. | 投      | 美版      | A股             | 外期            | 排名                | 沪港通               | 期指     | 贷金           | 龙鹰          | 全屏                  | 显示                 | F11      | . 派 大           | :利市 多国     | 3 版面       | 选股          | 交易         | 甲场酒呈      |          |          | 全纪授亲           | 专家赤坑     |             |
| 行  | 序号     | 市场      | 代码             | 名称            |                   |                   | 张唱》    | {↓<br>}      | 现1          | 板块管                 | 管理                 |          | 昨收              | 今开         | 最高         |             | 最低<br>2020 | 息额        |          | 科聯系      | 新花             | 0004     | 6.HK 🛄      |
| 情報 |        | HK      | 00076          |               | 白油                |                   | 30.    | UU U         | .117        | 系统                  | 5置…                |          | 1900            | 0.0900     | 0.1210     | 0.0         | 900        | 36.62M    | 338      |          |                | <b>^</b> | 0 1 400     |
| 萮  | 2      | HK      | 00585          | 息雨            | 國際                |                   | 17.    | 26 U         | .265        | 关闭所                 | 所有窗口               |          | 2260            | 0.2260     | 0.2650     | 0.2         | 260        | 11.83M    | 41       | 2.2      | 850            | U        | +5 17%      |
|    | 3      | HK      | 00397          | 右陽            | i金剛<br>17月/日・     | 4kars             | 15.    | 42 U<br>95 9 | .247        | 关闭                  | 当前窗口               | Ctr+F4   | 2140            | 0.2150     | 0.2600     | 0.2         | 150        | 30.53M    | 128      |          |                |          | HKD         |
| 贡  | 4      | HK      | 00986          | 四世            | 琅休                | 月记1次              | 15.    | 25 U         | .068.       | 0.10                |                    | 0.0      | 0.7100          | 0.0590     | 0.0780     | 0.0         | 590        | 12.64M    | 1/1      | 总额       | 319.2          | K 总量     | 112K        |
| 场活 | 5      | HK      | 02320          | 日豊            | 集團                |                   | 14.    | U8 U         | .8100       | 0.10                | 00 22              | .29      | 0.7100          | 0.7200     | 0.8300     | 0.7         | 100        | 12.23M    | 11       | 笔数       |                | 6 振幅     | 5.54%       |
| 空  | b<br>7 | HK      | 01488          | - <u></u> 埋火  | 于栽                | 住田                | 12.    |              | ./800       | 0.20                | UU 32.             | .04      | 1.5800          | 1.5800     | 1.8400     | 1.5         | 800        | 19.13M    | <u> </u> | 最高<br>公田 | 2.900          | 0 最低     | 2.7500      |
|    | 1      | HK      | 00467          | 柳百            | 1127月             | 朱愚                | 11.    | 59 U         | .3850       | 0.04                | UU b.              | .41      | 0.3450          | 0.3500     | 0.4100     | 0.3         | 500        | 3.42M     | ł        | ラ井<br>赤舟 | 2.750          | 山中収      | 2.7100      |
| 損  | 8      | HK      | 00090          | 城坦            | 11記線              |                   | 11.    | 51 1         | .5500       | 0.16                | UU 4.              | .57      | 1.3900          | 1.4000     | 1.6700     | 1.4         | 000        | 6.18M     |          | 加量       | 00             | ▲ 軍比     | 325         |
| 繁素 | 9      | HK      | 01166          | 生則            | だ版                | 스 - 아니 6월         | 11.4   | 43 U         | .3900       | 0.04                |                    | .93      | 0.3500          | 0.3500     | 0.4000     | 0.3         | 500        | 7.65M     | 21       | 市值       | 695.95         | v 盈利(2)  | 0.0936      |
| 献  | 10     | HK      | 01035          | BB            | - 王:              | 命科學               | 11.    | 17 2         | .0900       | 0.21                | UU 13.             | .67      | 1.8800          | 1.9000     | 2.1700     | 1.8         | 800        | 7.74M     |          | 流通股      | 244.19         | ₩ 市盈(动)  | 15.60       |
|    | 11     | HK      | 02878          | 山田            | 科技                |                   | 10.    | 77 0         | .3600       | 0.03                | 50 13              | .45      | 0.3250          | 0.3250     | 0.3700     | 0.3         | 250        | 10.03M    | 28       | 总股本      | 1              | B 周息率    | 4.91%       |
| 顮  | 12     | HK      | 01020          | 華耐            | 控股                | Les Mes           | 9.     | 80 0         | .2800       | 0.02                | 50 2.              | .54      | 0.2550          | 0.2550     | 0.2800     | 0.2         | 500        | 9.13M     | 34       | 每手       | 2000           | 股 净资     | 1.7552      |
| 嫠  | 13     | HK      | 00905          | 環球            | 大通                | 投資                | 8.     | 77 0         | .6200       | 0.05                | 00 2.              | .03      | 0.5700          | 0.5800     | 0.6700     | 0.5         | 800        | 1.39M     | 2        | 00046.   | HK(分时0)        | 收=2.8500 |             |
| 17 | 14     | HK      | 01004          | 中國            | 智慧                | 能源                | 8.     | 43 0         | .9000       | 0.07                | 00 1.              | .54      | 0.8300          | 0.8500     | 0.9100     | 0.8         | 500        | 8.99M     | 1(       |          |                |          |             |
|    | 15     | HK      | 00943          | 意科            | 控股                |                   | 8.     | 00 0         | .1080       | 0.00                | 80 1.              | .45      | 0.1000          | 0.1020     | 0.1110     | 0.1         | 020        | 389.14K   |          |          |                |          | 6.13%       |
|    | 16     | HK      | 01389          | 美捷            | 匯控,               | 股                 | 7.     | 77 2         | .2200       | 0.16                | 00 3.              | .45      | 2.0600          | 2.0100     | 2.3500     | 2.0         | 100        | 18.95M    | ł        |          |                |          | 5 26%       |
|    | 17     | HK      | 01293          | 寶信            | 汽車                |                   | 7.     | 66 2         | .5300       | 0.18                | 00 11              | .25      | 2.3500          | 2.3700     | 2.6300     | 2.3         | 700        | 53.66M    | 21       |          |                | <u></u>  |             |
|    | 18     | HK      | 01322          | 創達            | 科技                | 控股                | 7.     | 64 1         | .6900       | 0.12                | 00 2.              | .66      | 1.5700          | 1.5800     | 1.7200     | 1.5         | 800        | 4.06M     |          |          |                |          | 4.38%       |
|    | 19     | HK      | 01591          | 汛和            | 集團                |                   | 7.     | 08 0         | .1210       | 0.00                | 80 4.              | .23      | 0.1130          | 0.1130     | 0.1260     | 0.1         | 130        | 8.09M     | 66       |          |                |          | 3.51%       |
|    | 20     | HK      | 03828          | 明輝            | 國際                |                   | 6.     | 67 1         | .1200       | 0.07                | 00 3.              | .19      | 1.0500          | 1.0600     | 1.1200     | 1.0         | 600        | 1.4M      |          |          |                |          |             |
|    | 21     | HK      | 03337          | 安東            | [油田,              | 服務                | 6.     | 32 1         | .0100       | 0.06                | 00 2.              | .26      | 0.9500          | 0.9600     | 1.0200     | 0.9         | 600        | 43.87M    | 4≀       |          |                |          | 2.63%       |
|    | 22     | HK      | 00549          | 奇峰            | 化纖                |                   | 5.     | 81 0         | .9100       | 0.05                | 00 19              | .80      | 0.8600          | 0.9300     | 1.0200     | 0.8         | 600        | 54.21M    |          |          |                |          | 1.75%       |
|    | 23     | HK      | 00094          | 綠心            | 集團                |                   | 5.     | 77 1         | .1000       | 0.06                | 00 0.              | .34      | 1.0400          | 1.0500     | 1.1300     | 1.0         | 500        | 2.05M     |          |          |                |          |             |
|    | 24     | HK      | 01087          | 威訊            | 控股                |                   |        | 76 1         | .4700       | 0.08                | 00 1.              | .08      | 1.3900          | 1.4000     | 1.5200     | 1.4         | 000        | 3.36M     |          |          |                |          | 0.88%       |
|    | 25     | HK      | 01728          | 正通            | 汽車                |                   | 5.     | 67 2         | .6100       | 0.14                | 00 4.              | .64      | 2.4700          | 2.4900     | 2.6300     | 2.4         | 700        | 47.51M    | 18       |          |                |          |             |
|    | 26     | HK      | 01878          | 南戈            | ;壁:               | S                 | 5.     | 61 2         | .0700       | 0.11                | 00 0.              | .49      | 1.9600          | 1.9800     | 2.1100     | 1.9         | 800        | 3.8M      |          | 00046.   | HK(分时0)        | Vol里     |             |
|    | 27     | HK      | 06896          | 金嗓            | :子                |                   | 5.     | 53 4         | .2000       | 0.22                | 00 4.              | .38      | 3.9800          | 4.0600     | 4.2000     | 4.0         | 200        | 38.46M    |          |          |                |          |             |
|    | 28     | HK      | 02371          | 中國            | 創聯                | 教育                | 5.     | 49 0         | .1920       | 0.01                | 00 0.              | .73      | 0.1820          | 0.1900     | 0.2030     | 0.1         | 880        | 2.8M      | 14       |          |                |          |             |
|    | 29     | HK      | 01616          | 銀仕            | :來控,              | 股                 | 5.3    | 30 1         | .3900       | 0.07                | 00 0.              | .45      | 1.3200          | 1.3600     | 1.4500     | 1.3         | 400        | 3.92M     |          |          |                |          |             |
|    | 30     | HK      | 00196          | 宏華            | 集團                |                   | 5.     | 26 0         | .8000       | 0.04                | 00 1.              | .71      | 0.7600          | 0.8000     | 0.8100     | 0.7         | 800        | 16.11M    | 2(       |          |                |          |             |
|    | 31     | HK      | 03933          | 聯邦            | 制藥                |                   |        | 19 4         | .6600       | 0.23                | 00 1.              | .50      | 4.4300          | 4.4600     | 4.7800     | 4.4         | 300        | 14.34M    |          |          |                |          |             |
|    | 32     | HK      | 00855          | 中國            | 水務                |                   |        | 19 5         | .6800       | 0.28                | 00 1.              | .78      | 5.4000          | 5.4000     | 5.6800     | 5.3         | 900        | 26.12M    |          |          |                | 1.       |             |
|    | 33     | HK      | 00046          | 科聯            | 係統                |                   | 5.     | 17 2         | .8500       | 0.14                | <mark>00</mark> 3. | .17      | 2.7100          | 2.7500     | 2.9000     | 2.7         | 500        | 319.2K    |          |          |                |          |             |
|    | 34     | HK      | 01137          | 香港            | 電視                |                   | 5.     | 15 1         | .4300       | 0.07                | 00 5.              | .48      | 1.3600          | 1.3600     | 1.4300     | 1.3         | 500        | 1.53M     |          |          |                |          | 2679        |
|    | 95     | 主板      | 004CC<br>创い振 堆 | thi tite<br>街 | : <u></u> :<br>即倍 | <b>払ぶ日</b><br>▲室約 |        | n c1<br>▲甘坐  | <b>#100</b> | <mark></mark><br>洗股 | nn n<br>AB ▲羊      | no<br>BB | n nnnc n<br>新茶山 | • 40E0     |            |             | 000        | 10.00     |          | 油 好      | 1 垫 出          | ≦        | 崖           |
| *  | 恒指     |         | 23339          | -55.1         | 4                 | 37,94             | 1B     | 国企 96        | 85.2        | -34.98              | Ei Ei              | E 3082   | 2.68 -1.1       | 9 -0.04%   | 168.07B    |             | 道琼斯        | 18161.9   | 4 +75    | i.54 +0. | 42% ▲ 南        | 向余额 10   | <u>₽</u> 00 |
|    | 恒指     | 链续 :    | 23302 -59      | 低水            | -37               | 总张数               | 59493  | 紅筹 38        | 76.9        | -15.02              | 深证                 | E 1075   | 64.69 -42       | .33 -0.39% | 253.96B    | -           | 纳斯达        | 克 5243.84 | +44      | .02 +0.  | <b>85% –</b> 4 | 向余额 12.  |             |

# 1.2 功能

# 1.2.1 捷利視野

一眼縱觀全球市況,隔夜外盤、 ADR 報價、當日除權資訊、當日派息等。 登陸系統後,選擇「功能」一捷利視野,進入「環球視野」頁面。

#### 捷利港信軟件(深圳)有限公司

### 【Window 行情用户操作手册】

|                                                                                                    | 系统(S)                                                                                                    | 功能 (2) 报价 (8)                                                                                                    | 分析(4) 资                                                                                                    | 3讯(L) 至                                                                                                    | [1] 【● 【● 【● 【● 【● 【● 【● 【● 【● 【● 【● 【● 【●                                                                                                    | 🗴 交易                                                                                                    | ① 帮助 (1)                                                                                                    |                                                                           |                                                                                                    | ▲ 股                                                                                                    | 路演                                                                                                    | 手机版                                                                                                    | 网页版                                                                                                    | 交易 —                                                                                                    |                  |
|----------------------------------------------------------------------------------------------------|----------------------------------------------------------------------------------------------------|----------------------------------------------------------------------------------------------------|----------------------------------------------------------------------------------------------------|----------------------------------------------------------------------------------------------------|----------------------------------------------------------------------------------------------------|----------------------------------------------------------------------------------------------------|----------------------------------------------------------------------------------------------------|---------------------------------------------------------------------------|----------------------------------------------------------------------------------------------------|----------------------------------------------------------------------------------------------------|----------------------------------------------------------------------------------------------------|----------------------------------------------------------------------------------------------------|----------------------------------------------------------------------------------------------------|----------------------------------------------------------------------------------------------------|------------------|
| se 📤                                                                                                    | • 😒 • (                                                                                                    | <ul> <li></li></ul>                                                                                                    | 14<br>61                                                                                                    | Y                                                                                                    | € 間                                                                                                    | ¢,                                                                                                    |                                                                                                    | 6                                                                         | EŻ                                                                                                    | රීළු 😓                                                                                                    | 富时A50                                                                                                    | 做空中国ETI                                                                                                    | 3 新三板                                                                                                    |                                                                                                    | =                |
| 港股 美股                                                                                                    | A服 夕                                                                                                    | 分时图(即时分析)                                                                                                    | F5/05                                                                                                    | 之 龙虎榜                                                                                                    | 解码 A+H                                                                                                    | 窝轮                                                                                                    | 牛熊大利市                                                                                                    | 市多图                                                                       | 版面                                                                                                    | 选股 交易                                                                                                    |                                                                                                    | 做多中国BTI                                                                                                    | ? 经纪搜索                                                                                                    | 专家系统                                                                                                    |                  |
| 存 序号 市场                                                                                                    | 6 代码                                                                                                    | 日线图(技术分析)                                                                                                    | F5/05                                                                                                    | 现价                                                                                                    | 涨跌                                                                                                    | 重比                                                                                                    | 昨收                                                                                                    | 今开                                                                        | 最高                                                                                                    | 最低                                                                                                    | 总额                                                                                                    | 中國                                                                                                    | 環保能源                                                                                                    | 00986.                                                                                                    | HK 🛛             |
| 情 HK<br>报 2 HK                                                                                                    | 00585                                                                                                    | 多股同列<br>宮約坦南                                                                                                    | 13                                                                                                    | 0.1180                                                                                                    | 0.0280                                                                                                    | 35.20<br>19.75                                                                                                    | 0.2260                                                                                                    | D.2260                                                                    | 0.1210                                                                                                    | 0.0900                                                                                                    | 37.08M<br>11.83M                                                                                                    | 46                                                                                                    | 068                                                                                                    |                                                                                                    | 0.009            |
| <sup>лл</sup> 3 нк                                                                                                    | 00397                                                                                                    | 牛熊证指南                                                                                                    | 10                                                                                                    | 0.2480                                                                                                    | 0.0340                                                                                                    | 11.22                                                                                                    | 0.2140                                                                                                    | 0.2150                                                                    | 0.2600                                                                                                    | 0.2150                                                                                                    | 30.54M                                                                                                    | 125                                                                                                    | 000                                                                                                    | +1                                                                                                    | 5.259<br>HKT     |
|                                                                                                    | 00986                                                                                                    | A+H指南                                                                                                    | 18                                                                                                    | 0.0680                                                                                                    | 0.0090                                                                                                    | 13.37                                                                                                    | 0.0590                                                                                                    | 0.0590<br>n 7200                                                          | 0.0780                                                                                                    | 0.0590                                                                                                    | 12.64M                                                                                                    | 178 总额                                                                                                    | 12.64M                                                                                                    | 总重 17                                                                                                    | 8.13N            |
| 5 HK                                                                                                    | 02,520                                                                                                    | 大利市                                                                                                    | 19                                                                                                    | 1.7800                                                                                                    | 0.2000                                                                                                    | 31.90                                                                                                    | 1.5800                                                                                                    | 1.5800                                                                    | 1.8400                                                                                                    | 1.5800                                                                                                    | 19.13M                                                                                                    | 1: 笔数                                                                                                    | 594<br>0.0780                                                                                                    | 振帽 3<br>最低 1                                                                                                    | 2.209<br>1.059   |
| 7 HK                                                                                                    | 00467                                                                                                    | 空毛授系<br>综合排名                                                                                                    | 20<br>81                                                                                                    | 0.3850                                                                                                    | 0.0400                                                                                                    | 6.38                                                                                                    | 0.3450                                                                                                    | 0.3500                                                                    | 0.4100                                                                                                    | 0.3500                                                                                                    | 3.42M                                                                                                    | € 今开                                                                                                    | 0.0590                                                                                                    | 昨收 (                                                                                                    | D.059            |
| 指<br>数 9 HK                                                                                                    | 00090                                                                                                    | 期指                                                                                                    | 83                                                                                                    | 1.5500<br>n 39nn                                                                                                    | 0.1600                                                                                                    | 4.55                                                                                                    | 1.3900                                                                                                    | 1.4000<br>n 3500                                                          | 1.6700<br>n 4000                                                                                                    | 1.4000<br>0.3500                                                                                                    | 6.18M<br>7.65M                                                                                                    | 21 <sup>外盈</sup>                                                                                                    | 101.4M<br>4.76%                                                                                                    | 内益 /<br>重比                                                                                                    | 13.3             |
| 贡<br>献 10 HK                                                                                                    | 02878                                                                                                    | 期权                                                                                                    | 85                                                                                                    | 0.3600                                                                                                    | 0.0350                                                                                                    | 13.39                                                                                                    | 0.3250                                                                                                    | D.3250                                                                    | 0.3700                                                                                                    | 0.3250                                                                                                    | 10.03M                                                                                                    | 2{<br>流通B                                                                                                    | 254.48M                                                                                                    | 盈利 -(                                                                                                    | 0.030            |
| 11 HK                                                                                                    | 01035                                                                                                    | 资金流向                                                                                                    | 86<br>87                                                                                                    | 2.0800                                                                                                    | 0.2000                                                                                                    | 13.62                                                                                                    | 1.8800                                                                                                    | 1.9000                                                                    | 2.1700                                                                                                    | 1.8800                                                                                                    | 7.74M                                                                                                    | 1 总股本                                                                                                    | 100.0B                                                                                                    | 周息室                                                                                                    | 0.00%            |
| 新 12 HK                                                                                                    | 01020                                                                                                    | 股份解码                                                                                                    | 88                                                                                                    | 0.2800                                                                                                    | 0.0250                                                                                                    | 2.53                                                                                                    | 0.2550                                                                                                    | J.2550<br>D.5800                                                          | 0.2800                                                                                                    | 0.2500                                                                                                    | 9.13M<br>1.39M                                                                                                    | 32 每手                                                                                                    | 20000股<br>6 HK(分时( 時)                                                                                                    | 净资 (<br>22合并-参码                                                                                                   | 0.294            |
| 行 14 HK                                                                                                    | 01004                                                                                                    | 中國智慧能源                                                                                                    | 8.43                                                                                                    | 0.9000                                                                                                    | 0.0700                                                                                                    | 1.53                                                                                                    | 0.8300                                                                                                    | 0.8500                                                                    | 0.9100                                                                                                    | 0.8500                                                                                                    | 8.99M                                                                                                    | 10                                                                                                    |                                                                                                    |                                                                                                    |                  |
| 15 HK                                                                                                    | 00943                                                                                                    | 意科控股<br>羊塘噰姣吗                                                                                                    | 8.00                                                                                                    | 0.1080                                                                                                    | 0.0080                                                                                                    | 1.45                                                                                                    | 0.1000                                                                                                    | D.1020                                                                    | 0.1110                                                                                                    | 0.1020                                                                                                    | 389.14K                                                                                                    | 4 T T                                                                                                    |                                                                                                    |                                                                                                    | 8.18%            |
| 17 HK                                                                                                    | 01293                                                                                                    | 実徒進行成<br>寶信汽車                                                                                                    | 7.66                                                                                                    | 2.5300                                                                                                    | 0.1800                                                                                                    | 3.43<br>11.21                                                                                                    | 2.3500                                                                                                    | 2.3700                                                                    | 2.6300                                                                                                    | 2.0100                                                                                                    | 53.66M                                                                                                    | 21                                                                                                    | _                                                                                                    |                                                                                                    | 4.15%            |
| 18 HK                                                                                                    | 01322                                                                                                    | 創達科技控股                                                                                                    | 7.64                                                                                                    | 1.6900                                                                                                    | 0.1200                                                                                                    | 2.65                                                                                                    | 1.5700                                                                                                    | 1.5800                                                                    | 1.7200                                                                                                    | 1.5800                                                                                                    | 4.06M                                                                                                    | 2 / W                                                                                                    | M.,                                                                                                    |                                                                                                    |                  |
| 19 HK                                                                                                    | 01591                                                                                                    | れ和集團                                                                                                    | 7.08                                                                                                    | 0.1210                                                                                                    | 0.0080                                                                                                    | 4.22                                                                                                    | 0.1130                                                                                                    | D.1130                                                                    | 0.1260                                                                                                    | 0.1130                                                                                                    | 8.09M                                                                                                    | 66                                                                                                    | Ů₩₩₩                                                                                                    | L 10                                                                                                    | 6.10%            |
| 20 HK                                                                                                    | 03337                                                                                                    | 安東油田服務                                                                                                    | 6.32                                                                                                    | 1.0100                                                                                                    | 0.0600                                                                                                    | 2.25                                                                                                    | 0.9500                                                                                                    | D.9600                                                                    | 1.0200                                                                                                    | 0.9600                                                                                                    | 43.87M                                                                                                    | 44                                                                                                    | II.                                                                                                    | -12                                                                                                    |                  |
| 22 HK                                                                                                    | 00549                                                                                                    | 奇峰化纖                                                                                                    | 5.81                                                                                                    | 0.9100                                                                                                    | 0.0500                                                                                                    | 19.72                                                                                                    | 0.8600                                                                                                    | 0.9300                                                                    | 1.0200                                                                                                    | 0.8600                                                                                                    | 54.21M                                                                                                    | Ę                                                                                                    |                                                                                                    | 8.                                                                                                    | .05%             |
| 23 HK                                                                                                    | 00094                                                                                                    | 緑心集團                                                                                                    | 5.77                                                                                                    | 1.1000                                                                                                    | 0.0600                                                                                                    | 0.34                                                                                                    | 1.0400                                                                                                    | 1.0500                                                                    | 1.1300                                                                                                    | 1.0500                                                                                                    | 2.05M                                                                                                    | 1                                                                                                    |                                                                                                    |                                                                                                    | 03%              |
| 25 HK                                                                                                    | 01728                                                                                                    | 正通汽車                                                                                                    | 5.26                                                                                                    | 2.6000                                                                                                    | 0.1300                                                                                                    | 4.63                                                                                                    | 2.4700                                                                                                    | 2.4900                                                                    | 2.6300                                                                                                    | 2.4700                                                                                                    | 47.56M                                                                                                    | 18                                                                                                    |                                                                                                    |                                                                                                    |                  |
| 26 HK                                                                                                    | 01878                                                                                                    | 南戈壁-S                                                                                                    | 5.61                                                                                                    | 2.0700                                                                                                    | 0.1100                                                                                                    | 0.49                                                                                                    | 1.9600                                                                                                    | 1.9800                                                                    | 2.1100                                                                                                    | 1.9800                                                                                                    | 3.81M                                                                                                    | 1 0098                                                                                                    | 6.HK(分时0) Vo                                                                                                    | 里 11                                                                                                    |                  |
| 27 HK<br>28 HK                                                                                                    | 06896                                                                                                    | 金嗓子<br>山岡創聯教育                                                                                                    | 5.28                                                                                                    | 4.1900<br>0 1920                                                                                                    | 0.2100                                                                                                    | 4.38                                                                                                    | 3.9800                                                                                                    | 4.0600<br>n 1900                                                          | 4.2000                                                                                                    | 4.0200                                                                                                    | 38.64M                                                                                                    | 1/                                                                                                    |                                                                                                    |                                                                                                    |                  |
| 29 HK                                                                                                    | 01616                                                                                                    | 報<br>最<br>仕<br>來<br>控<br>股                                                                                                    | 5.30                                                                                                    | 1.3900                                                                                                    | 0.0700                                                                                                    | 0.45                                                                                                    | 1.3200                                                                                                    | 1.3600                                                                    | 1.4500                                                                                                    | 1.3400                                                                                                    | 3.95M                                                                                                    |                                                                                                    |                                                                                                    |                                                                                                    |                  |
| 30 HK                                                                                                    | 00196                                                                                                    | 宏華集團                                                                                                    | 5.26                                                                                                    | 0.8000                                                                                                    | 0.0400                                                                                                    | 1.71                                                                                                    | 0.7600                                                                                                    | D.8000                                                                    | 0.8100                                                                                                    | 0.7800                                                                                                    | 16.14M                                                                                                    | 20                                                                                                    |                                                                                                    |                                                                                                    |                  |
| 31 HK<br>32 HK                                                                                                    | 03933                                                                                                    | 聯邦制樂<br>山國水務                                                                                                    | 5.19<br>5.19                                                                                                    | 4.6600                                                                                                    | 0.2300                                                                                                    | 1.49                                                                                                    | 4.4300                                                                                                    | 4.4600<br>5.4000                                                          | 4.7800<br>5.6800                                                                                                    | 4.4300                                                                                                    | 14.39M<br>26.21M                                                                                                    |                                                                                                    |                                                                                                    |                                                                                                    |                  |
| 33 HK                                                                                                    | 00046                                                                                                    | 科聯系統                                                                                                    | 5.17                                                                                                    | 2.8500                                                                                                    | 0.1400                                                                                                    | 3.15                                                                                                    | 2.7100                                                                                                    | 2.7500                                                                    | 2.9000                                                                                                    | 2.7500                                                                                                    | 319.2K                                                                                                    |                                                                                                    |                                                                                                    |                                                                                                    |                  |
| 34 HK                                                                                                    | 01137                                                                                                    | 香港電視                                                                                                    | 5.15                                                                                                    | 1.4300                                                                                                    | 0.0700                                                                                                    | 5.46                                                                                                    | 1.3600                                                                                                    | 1.3600                                                                    | 1.4300                                                                                                    | 1.3500                                                                                                    | 1.53M                                                                                                    |                                                                                                    | يد السليدية ال                                                                                                    | .dr1                                                                                                    |                  |
| 主板                                                                                                    | 创业板 指装                                                                                                    | ↓ ▲期货 ▲窝轮 ▲                                                                                                    | 牛熊证 ▲非                                                                                                    | 聿4約 ▲白                                                                                                    |                                                                                                    | . **                                                                                                    | い () () () () () () () () () () () () ()                                                                                                    | ○法福 ▲:                                                                    | 概念                                                                                                    |                                                                                                    | 16.90                                                                                                    |                                                                                                    | 细 势 指                                                                                                    |                                                                                                    |                  |
| ★ 恒指<br>恒指连续                                                                                                    | 23345<br>23298 -63                                                                                                    | -49.33   38.04日<br>低水 -47  总张数 59                                                                                                    | : 国企<br>9717 红筹                                                                                                    | 9683.4<br>3877.0                                                                                                    | 选版 ▲A版<br>-36.77 -<br>-14.85                                                                                                    | ▲美版<br>上证 308 <sup>4</sup><br>深证 1079                                                                                                    | 1.89 -1.99<br>52.74 -44.29                                                                                                    | -0.06% 1<br>-0.41% 2                                                      | 69.07B<br>55.27B                                                                                                    | <ul> <li>道琼斯</li> <li>纳斯记</li> </ul>                                                                                                    | 18161.9<br>克 5243.84                                                                                                    | 4 +75.54 +<br>+44.02 +                                                                                                    | 0.42% ▲ 南向<br>0.85% ▼ 北向                                                                                                    | l余额 10. <mark>⊕</mark><br>l余额 12.                                                                                 | ≑<br>⊡ ⊙<br>"⊒ ™ |
| <ul> <li>▲ 恒指</li> <li>恒指连续</li> <li>● 交易 3</li> <li>● 交易 3</li> <li>● 後日</li> <li>● 後日</li></ul> | 23345<br>23298 -63                                                                                                    | 49.33 38.048<br>低水 47 総務教 50<br>功能 (2) 振行 (2)<br>・<br>・<br>・<br>・<br>・<br>・<br>・<br>・<br>・<br>・<br>・<br>・<br>・<br>・<br>・<br>・<br>、<br>・<br>・<br>・<br>・<br>・<br>・<br>・<br>・<br>・<br>・<br>・<br>・<br>・<br>・<br>・<br>・<br>・<br>・<br>・<br>・                                                                                                    | 国企<br>3717 紅筹<br>分析 ④ 资<br><u>↓</u><br>期指 资金<br>除权除息<br>亘生银行<br>0011.HK                                                                                                    | 9683.4<br>3877.0<br>讯 ① 查<br>: 龙虎榜<br>Be                                                                                                    | (km ← 44 km)     (km ← 44 km)     (km ← 44 km)     (km ← 44 km)     (km ← 44 km)     (km ← 44 km)     (km ← 44 km)     (km ← 44 km)     (km ← 44 km)                                                                                                    | 美版<br>上证 308:<br>深证 107(<br>) 交易 ① ○ 交易 ⑦ ○ 交易 ⑦ ○ 交易 ⑦                                                                                                    | 2776년                                                                                                    | -0.06% 1<br>-0.41% 2<br>受图                                                | 69.07B<br>55.27B                                                                                                    | ▲ <u></u> 遵琼辨<br>纳斯过<br>● <b>股吧</b><br>■ <u>○</u> <u></u><br>股 <u>○</u><br>股 <u>○</u><br><u>○</u><br><u>○</u><br><u>□</u><br><u>○</u><br><u>□</u><br><u>□</u><br><u>□</u><br><u>□</u><br><u>□</u><br><u>□</u><br><u>□</u><br><u>□</u>                                                                                                    | 18161.9<br>克 5243.84<br>路演<br>翻 A50 做<br>动活空 做                                                                                                    | 706<br>4 +75.54 +<br>+44.02 +<br>手机版 F<br>空中国ETF<br>多中国ETF 参                                                                      | 0.42% ▲ 南向<br>0.85% ▼ 北向<br>研页版 文 5<br>新三板 Ⅱ<br>经纪搜索 专家                                                                                                    | 余额 10.<br> 余额 12.<br> 3                                                                                           |                  |
| <ul> <li>■ 恒指</li> <li>● 位指</li> <li>● 交易 5</li> <li>● ※</li> <li>● ※</li> <li>■ ※</li> <li>■</li></ul>                        | 23345<br>23298 -63                                                                                                    | 49.33 38.04 旧<br>低水 47 急勝後 50<br>功能 ① 服 ①<br>小勝 ② 服 ①<br>小勝 ② 服 ①<br>小勝 ③ 開 ③<br>一<br>本 日<br>に日<br>に日<br>に日<br>に日<br>に日<br>に日<br>に日<br>に<br>に<br>に<br>に<br>に<br>に<br>に<br>に<br>に<br>に<br>に<br>に<br>に                                                                                                    | 国企<br>第717<br>(1)<br>第4<br>第4<br>第4<br>第4<br>第4<br>第4<br>第4<br>第4<br>第4<br>第4                                                                                                    | 26 3877.0<br>3877.0<br>3877.0<br>○ 查<br>: 龙虎榜<br>》10<br>名謝期間25円<br>日<br>日<br>日<br>日<br>日<br>日<br>日<br>日<br>日<br>日<br>日<br>日<br>日<br>日<br>日<br>日<br>日<br>日<br>日 |                                                                                                    | <ul> <li>実証 107</li> <li>文易 ①</li> <li>交易 ①</li> <li>京紀</li> <li>第107</li> <li>(107)</li> <li>(107)</li> <li>(1</li></ul>                                                                                                    |                                                                                                    | ● 0.06% 1<br>-0.41% 2<br>多習                                               | 69.078<br>55.278<br>版面 选<br>》<br>"就面 选                                                                                                    | 道琼其<br>纳斯过<br>股巴<br>一<br>一<br>一<br>一<br>一<br>一<br>一<br>一<br>一<br>一<br>一<br>一<br>一                                                                                                    | 18161.9<br>克 5243.844<br>路演<br>391450 做<br>动活空 做                                                                                                    | 4 +75.54 +<br>+44.02 +<br>空中国国王F<br>多中国国王F 经                                                                                      | 0.42% ▲ 南向<br>0.85% ▼ 北向<br>新三板 □ 耳<br>新三板 □ 耳<br>和<br>经記機索 专家<br>1000 森<br>中<br>田<br>昭<br>(1)<br>1000 森<br>日<br>田<br>田<br>田<br>田<br>(1)<br>1000 森<br>日<br>日<br>(1)<br>1000 森<br>日<br>日<br>(1)<br>1000 (1)<br>1000 (1)<br>10 | 徐额 10. 伊<br>京额 12.<br>□<br>□<br>□<br>○<br>○<br>○<br>○<br>○<br>○<br>○<br>○<br>○<br>○<br>○<br>○<br>○                |                  |
| <ul> <li>■ 恒指</li> <li>● 位指</li> <li>● 交易 5</li> <li>● ● ●</li> <li>■ ●</li> <li>■ ●</li> <li></li></ul>                       | 23345<br>23298 -63<br>23298 -63<br>2 345<br>2 348<br>2 348<br>3 348<br>2 348<br>2 348<br>3 348<br>3 348<br>3 348<br>3 348<br>3 348<br>3 348<br>3 348<br>3 348<br>3 348<br>3 348<br>3 348<br>3 348<br>3 348<br>3 348<br>3 348<br>3 348<br>3<br>348<br>348<br>348<br>348<br>348<br>348<br>348<br>348<br>34                                                                                                    | 49.33     38.048       低水 47     急熱酸 50       功能 (2)     振仇 (2)       小川 (2)     沪州 (2)       小川 (2)     沪州 (2)       (2)     沪州 (2)       (2)     沪州 (2)       (2)     沙川 (2)       (2)     沙川 (2)       (2)     沙川 (2)       (2)     沙川 (2)       (2)     沙川 (2)       (2)     沙川 (2)       (2)     沙川 (2)       (2)     (2)       (2)     (2)       (2)     (2)       (2)     (2)       (2)     (2)       (2)     (2)       (3)     (2)       (3)     (2)       (4)     (2)       (5)     (2)       (5)     (2)       (2)     (2)       (3)     (2)       (4)     (2)       (5)     (2)       (2)     (2)       (3)     (2)       (4)     (2)       (4)     (2)       (5)     (2)       (5)     (2)       (5)     (2)       (6)     (2)       (6)     (2)       (6)     (2)       (6)     (2)       (7)                                                                                                    | 国企<br>第717 紅幕<br>分析 ④ 演<br>編集<br>線权除息<br>画生银行<br>00011.HK<br>0.35%<br>合井分拆<br>万東英原<br>3135.HK<br>0.30%<br>恒端詰空<br>82%<br>525<br>525<br>525<br>525<br>525<br>525<br>525<br>5                                                                                                    | · · · · · · · · · · · · · · · · · · ·                                                                                                    |                                                                                                    | 二日本 300 年間の<br>第一日の<br>第一日の<br>第一日の<br>第一日の<br>第一日の<br>第一日の<br>第一日の<br>第一日                                                                                                    | 20 年時 60<br>52.71 44.29<br>52.71 44.29<br>○ 帮助 60<br>○ 帮助 60<br>○<br>〒 ○<br>〒 ○<br>〒 ○<br>〒 ○<br>〒 ○<br>〒 ○<br>〒 ○                                                                                                    | -0.06% 1     -0.06% 1     -0.41% 2     -0.41% 2     -の.41% 2     -の.41% 2 | 69.078<br>(55.278)<br>(55.278)<br>(55. | 道琼斯<br>纳斯过<br>股<br>一<br>一<br>一<br>一<br>一<br>一<br>一<br>一<br>一<br>一<br>一<br>一<br>一                                                                                                    | 18161.9<br>克 5243.844<br>路演<br>3814.50 做<br>动活空 做                                                                                                    | 4 +75.54 +<br>+44.02 +<br>-<br>-<br>-<br>-<br>-<br>-<br>-<br>-<br>-<br>-<br>-<br>-<br>-<br>-<br>-<br>-<br>-<br>-<br>-             | 0.42% ▲ 南向<br>0.85% ▼ 北向<br>須飯 文 5<br>新三板 1 次<br>新三板 5<br>500 研究<br>1000 研究<br>1000 研究                                                                                                    | 余額 10. 伊<br>余額 12.<br>                                                                                            |                  |
| <ul> <li>■ 恒指</li> <li>● 位指主续</li> <li>● ○ 交易 5</li> <li>● ○ ○ 交易 5</li> <li>● ○ ○ ○ ○ ○ ○ ○ ○ ○ ○ ○ ○ ○ ○ ○ ○ ○ ○ ○</li></ul>                                                                                                    | 23345<br>23298 -63<br>23298 -63<br>2 3298 -63<br>2 345<br>2 348<br>2 48<br>2 48<br>2 48<br>2 48<br>2 48<br>2 48<br>2 48<br>2                                                                                                    | 49.33 38.04E<br>低水 47 急減数 5<br>功能 ① 採伯 ②<br>小猫 ② 通 通<br>注击市   「「」<br>部本 1<br>部本 1<br>部本 1<br>二日<br>二日<br>二日<br>二日<br>二日<br>二日<br>二日<br>二日<br>二日<br>二日                                                                                                    | 国企<br>第717 紅澤<br>分析 (4) 演<br>梁<br>梁<br>梁<br>梁<br>梁<br>梁<br>梁<br>梁<br>梁<br>梁<br>梁<br>梁<br>梁                                                                                                    | 206334<br>3877.0                                                                                                    | (     (     (         )         (                                                                                                    | <ul> <li>実施</li> <li>交易 (1)</li> <li>交易 (2)</li> <li>(2)</li> <li>(2</li></ul>                                                                                                    | 19 19 19 19 19 19 19 19 19 19 19 19                                                                                                    | 0.06% 1<br>-0.06% 1<br>-0.41% 2                                           | 69.078<br>55.278<br>第四 法<br>版面 法                                                                                                    | · 建琼斯<br>· · · · · · · · · · · · · · · · · · ·                                                                                                     | 18161.9<br>克 5243.844<br>路演<br>部月450 做<br>场古空 做<br>507.755<br>507.755                                                                                                    | 4 *75.54 +<br>+44.02 +<br>+44.02 +<br>-<br>-<br>-<br>-<br>-<br>-<br>-<br>-<br>-<br>-<br>-<br>-<br>-<br>-<br>-<br>-<br>-<br>-<br>- | 0.42% ▲ 南向<br>0.85% ▼ 北向<br>颈廠 文 9 11<br>新三板 11<br>新三板 5<br>和公理教 考察<br>1000 200<br>1000 200<br>1000<br>1000 200<br>1000 200<br>1000<br>100                                                                                                    | 徐額 10. 伊<br>余額 12.                                                                                                |                  |
| <ul> <li>■ 恒指</li> <li>● 恒指</li> <li>● 交易 5</li> <li>● ●</li> <li>● ●</li> <li>■ ●</li> <li>■&lt;</li></ul>                    | 23345<br>23298 -63<br>                                                                                                    | 49.33     38.04E       低米 47     総務 50       功能 (2)     採竹 (2)       小湯 (2)     沖湯 (2)       小湯 (2)     沖湯 (2)       山田市     (2)       山田市     (2)       山田<     (2)       山田<     (2)       山田     (2)       山田<     (2)       山田<     (2)       山田<     (2)       山田<     (2)       山田<     (2)       山田<     (2)       山田<     (2)       山田<     (2)    <                                                                                                    | 国企<br>第717 紅澤<br>分析 (4) 次<br>小川 資<br>次<br>全<br>日<br>日<br>日<br>日<br>日<br>日<br>日<br>日<br>日<br>日<br>日<br>日<br>日                                                                                                    | 19683.4<br>3877.0<br>3877.0<br>立<br>定<br>た<br>皮<br>柄<br>(1)<br>(1)<br>(1)<br>(1)<br>(1)<br>(1)<br>(1)<br>(1)<br>(1)<br>(1)                                     | (     (     (         )         (                                                                                                    | <ul> <li>美証 308%</li> <li>菜証 107%</li> <li>交易 ①</li> <li>交易 ②</li> <li>(注)</li> <li>(注)</li> <li>(⊥)</li> <li>(⊥)</li> <l< th=""><th>10 - 199<br/>199 - 199<br/>52.74 44.29<br/>秋助 60<br/>秋助 60<br/>秋助 70<br/>秋助 70<br/>秋助 70<br/>秋助 70<br/>秋助 70<br/>秋助 70<br/>秋助 70<br/>秋助 70<br/>秋助 70<br/>秋助 70<br/>秋助 70<br/>秋助 70<br/>秋助 70<br/>秋秋 70<br/>秋秋 70<br/>秋秋 70<br/>秋秋 70<br/>秋秋 70<br/>秋秋 70<br/>秋秋 70<br/>秋秋 70<br/>秋秋 70<br/>秋秋 70<br/>秋秋 70<br/>秋秋 70<br/>秋秋 70<br/>秋秋 70<br/>秋秋 70<br/>秋秋 70<br/>秋 70<br/>秋 70<br/>秋 70<br/>秋 70<br/>秋 70<br/>秋 70<br/>秋 70<br/>秋 70<br/>秋 70<br/>秋 70<br/>10<br/>10<br/>10<br/>10<br/>10<br/>10<br/>10<br/>10</th><th>0.06% 1<br/>-0.06% 1<br/>-0.41% 2</th><th>69.078<br/>55.278<br/>所面 注<br/>版面 注<br/>。</th><th>道琼斯<br/>(外斯)<br/>(小斯)<br/>(小市)<br/>(小市)<br/>(小市)<br/>(小市)<br/>(小市)<br/>(小市)<br/>(小市)<br/>(小市</th><th>18161.9<br/>克 5243.844<br/>路演<br/>部月450 做<br/>动活空 做<br/></th><th>4 *75.54 +<br/>+44.02 +<br/>-<br/>-<br/>-<br/>-<br/>-<br/>-<br/>-<br/>-<br/>-<br/>-<br/>-<br/>-<br/>-<br/>-<br/>-<br/>-<br/>-<br/>-<br/>-</th><th>0.42% ▲ 南向<br/>0.85% ▼ 北向<br/>颈廠 文 9 11<br/>新三板 11<br/>新三板 5<br/>和 242<br/>1000 242<br/>第二板 5<br/>500 242<br/>1000 242<br/>1000<br/>1000<br/>1000<br/>1000<br/>1000<br/>1000<br/>1000<br/>1000<br/>100</th><th>徐颜 10. 伊<br/>京颜 12.</th><th></th></l<></ul> | 10 - 199<br>199 - 199<br>52.74 44.29<br>秋助 60<br>秋助 60<br>秋助 70<br>秋助 70<br>秋助 70<br>秋助 70<br>秋助 70<br>秋助 70<br>秋助 70<br>秋助 70<br>秋助 70<br>秋助 70<br>秋助 70<br>秋助 70<br>秋助 70<br>秋秋 70<br>秋秋 70<br>秋秋 70<br>秋秋 70<br>秋秋 70<br>秋秋 70<br>秋秋 70<br>秋秋 70<br>秋秋 70<br>秋秋 70<br>秋秋 70<br>秋秋 70<br>秋秋 70<br>秋秋 70<br>秋秋 70<br>秋秋 70<br>秋 70<br>秋 70<br>秋 70<br>秋 70<br>秋 70<br>秋 70<br>秋 70<br>秋 70<br>秋 70<br>秋 70<br>10<br>10<br>10<br>10<br>10<br>10<br>10<br>10                                                                                                    | 0.06% 1<br>-0.06% 1<br>-0.41% 2                                           | 69.078<br>55.278<br>所面 注<br>版面 注<br>。                                                                                                    | 道琼斯<br>(外斯)<br>(小斯)<br>(小市)<br>(小市)<br>(小市)<br>(小市)<br>(小市)<br>(小市)<br>(小市)<br>(小市                                                                                                    | 18161.9<br>克 5243.844<br>路演<br>部月450 做<br>动活空 做<br>                                                                                                    | 4 *75.54 +<br>+44.02 +<br>-<br>-<br>-<br>-<br>-<br>-<br>-<br>-<br>-<br>-<br>-<br>-<br>-<br>-<br>-<br>-<br>-<br>-<br>-             | 0.42% ▲ 南向<br>0.85% ▼ 北向<br>颈廠 文 9 11<br>新三板 11<br>新三板 5<br>和 242<br>1000 242<br>第二板 5<br>500 242<br>1000 242<br>1000<br>1000<br>1000<br>1000<br>1000<br>1000<br>1000<br>1000<br>100                                                                                                    | 徐颜 10. 伊<br>京颜 12.                                                                                                |                  |
| <ul> <li>■ 恒指</li> <li>● 位指</li> <li>● 交易 5</li> <li>● ● ●</li> <li>● ●</li> <li>■ ●</li> <li>■</li></ul>                      | 23345<br>23298 -63<br>                                                                                                    | 49.33     38.04E       低水 47     急激素 50       功能 (2)     速价 (2)       小川市<(2)     沖市       市場     沖市       市場     沖市       市場     沖市       市場     沖市       市場     沖市       市場     沖市       市場     沖市       市場     沖市       市場     沖市       市場     沖市       市場     沖市       市場     中市       市場     中市       市場     中市       市場     中市       市場     中市       市場     中市       市場     中市       市場     中市       市場     中市       市場     中市       市場     中市       市場     中市       市場     中市       市場     日       市場     日       市場     日       市場     日       市場     日       市場     日       市場     日       市場     日       市場     日       市場     日       市場     日       市場     日       市場     日       市場     日       日     日                                                                                                    | 国企<br>第717 紅澤<br>分析 (4) 演<br>強<br>線权除息<br>重生银行<br>0011.HK<br>0.35%<br>合井分拆<br>方東英原<br>3135.HK<br>0.30%<br>個場話空<br>85%<br>6.30%<br>12%<br>85%<br>6.30%<br>5.300<br>百大市<br>4.37<br>1.96<br>2.87                                                                                                    | 20 9683.4<br>3877.0                                                                                                    | (     (     (         )         (                                                                                                    | <ul> <li>三、30%</li> <li>二、30%</li> <li>二、30%</li> <l< th=""><th>100 - 1.99<br/>103 - 1.99<br/>103 -</th><th>.0.06% 1<br/>-0.06% 1<br/>-0.41% 2<br/></th><th>69.078<br/>55.278<br/>第四 注<br/>第四 注<br/>第四 注<br/>第四 注<br/>第四 注<br/>第四 注<br/>第四 注<br/>第四 注</th><th>·<br/>·<br/>·<br/>·<br/>·<br/>·<br/>·<br/>·<br/>·<br/>·</th><th>18161.9<br/>克 5243.844<br/>路道3.50 做<br/>动话空 做<br/>。<br/>。<br/>。<br/>。<br/>。<br/>。<br/>。<br/>。<br/>。<br/>。<br/>。<br/>。<br/>。<br/>。<br/>。<br/>。<br/>、<br/>。<br/>、</th><th>4 *75.54 +<br/>+44.02 +<br/>-<br/>-<br/>-<br/>-<br/>-<br/>-<br/>-<br/>-<br/>-<br/>-<br/>-<br/>-<br/>-<br/>-<br/>-<br/>-<br/>-<br/>-<br/>-</th><th>0.42% ▲ 南向<br/>0.85% ▼ 北向<br/>颈廠 文 9<br/>新三板 II<br/>新三板 F<br/>和<br/>和<br/>和<br/>和<br/>和<br/>和<br/>和<br/>和<br/>和<br/>和<br/>和<br/>和<br/>和</th><th>徐颜 10. 伊<br/>宗颜 12.<br/>⑦ 〒 □ □<br/>系统 ■ □ □</th><th></th></l<></ul>                                                                                                    | 100 - 1.99<br>103 - 1.99<br>103 -                                                                                                    | .0.06% 1<br>-0.06% 1<br>-0.41% 2<br>                                      | 69.078<br>55.278<br>第四 注<br>第四 注<br>第四 注<br>第四 注<br>第四 注<br>第四 注<br>第四 注<br>第四 注                                                                                                    | ·<br>·<br>·<br>·<br>·<br>·<br>·<br>·<br>·<br>·                                                                                                    | 18161.9<br>克 5243.844<br>路道3.50 做<br>动话空 做<br>。<br>。<br>。<br>。<br>。<br>。<br>。<br>。<br>。<br>。<br>。<br>。<br>。<br>。<br>。<br>。<br>、<br>。<br>、                                                                                                    | 4 *75.54 +<br>+44.02 +<br>-<br>-<br>-<br>-<br>-<br>-<br>-<br>-<br>-<br>-<br>-<br>-<br>-<br>-<br>-<br>-<br>-<br>-<br>-             | 0.42% ▲ 南向<br>0.85% ▼ 北向<br>颈廠 文 9<br>新三板 II<br>新三板 F<br>和<br>和<br>和<br>和<br>和<br>和<br>和<br>和<br>和<br>和<br>和<br>和<br>和                                                                                                    | 徐颜 10. 伊<br>宗颜 12.<br>⑦ 〒 □ □<br>系统 ■ □ □                                                                         |                  |
| <ul> <li>■ 恒指</li> <li>● 位指</li> <li>● 交易 5</li> <li>● ● ●</li> <li>● ●</li> <li>■ ●</li> <li>■ ●</li> <li></li></ul>                       | 23345<br>23298 -63<br>23298 -63<br>23298 -63<br>23298 -63<br>23298 -63<br>23298 -63<br>24<br>24<br>24<br>24<br>24<br>258 -63<br>24<br>258 -63<br>24<br>258 -63<br>258 -63<br>258 -6 | 4.9.33     38.048       低米 4.7     急速数 50       功能 (2)     速价 (2)       小規 (2)     沖港 (2)       小規 (2)     沖港 (2)       (2)     沖港 (2)       (2)     沖港 (2)       (2)     (2)       (2)     (2)       (2)     (2)       (2)     (2)       (2)     (2)       (2)     (2)       (2)     (2)       (2)     (2)       (2)     (2)       (2)     (2)       (2)     (2)       (2)     (2)       (2)     (2)       (2)     (2)       (2)     (2)                                                                                                    | 国企<br>第717 紅澤<br>分析 (4) 次<br>次<br>次<br>次<br>次<br>(1) 次<br>(1) 次 |                                                                                                    | (法) 本 4 次 (<br>- 14.85         - 14.85         - 14.85         - 14.85         - 14.85         - 14.85         - 14.85         - 14.85         - 14.85         - 14.85         - 14.85         - 14.85         - 14.85         - 14.85         - 14.85         - 14.85         - 14.85         - 14.85         - 14.85         - 14.85         - 14.85         - 14.85         - 14.85         - 14.85         - 14.85         - 14.85         - 14.85         - 14.85         - 14.85         - 14.85         - 14.85         - 14.85         - 14.85         - 14.85         - 14.85         - 14.85         - 14.85         - 14.85         - 14.85         - 14.85         - 14.85         - 14.85         - 14.85         - 14.85         - 14.85         - 14.85         - 14.85         - 14.85         - 14.85         - 14.85         - 14.85         - 14.85         - 14.85         - 14.85         - 14.85         - 14.85         - 14.85         - 14.85         - 14.85         - 14.85         - 14.85         - 14.85         - 14.85         - 14.85         - 14.85         - 14.85         - 14.85         - 14.85         - 14.85         - 14.85         - 14.85         - 14.85         - 14.85         - 14.85         - 14.85         - 14.85         - 14.85         - 14.85         - 14.85         - 14.85         - 14.85         - 14.85         - 14.85         - 14.85         - 14.85         - 14.85         - 14.85         - 14.85         - 14.85         - 14.85         - 14.85         - 14.85         - 14.85         - 14.85         - 14.85         - 14.85         - 14.85         - 14.85         - 14.85         - 14.85         - 14.85         - 14.85         - 14.85         - 14.85         - 14.85         - 14.85         - 14.85         - 14.85         - 14.85         - 14.85         - 14.85         - 14.85         - 14.85         - 14.85         - 14.85         - 14.85         - 14.85         - 14.85         - 14.85         - 14.85         - 14.85         - 14.85         - 14.85         - 14.85         - 14.85         - 14.85         -       | 三日本 107 日本 107 日本                                                                                                    | 10 - 1.99<br>12.9 - 1.99<br>52.74 44.29<br>京都時後)<br>京都時後)<br>京都時代ののの。<br>京都時代ののの。<br>京都時代のののの。<br>京都時代のののの。<br>京都時代のののの。<br>京都時代のののの。<br>京都時代のののの。<br>京都時代ののののの。<br>京都時代のののの。<br>京都時代のののの。<br>京都時代のののの。<br>京都時代のののの。<br>『<br>『<br>『<br>『<br>』                                                                                                    | .0.06% 1<br>-0.06% 1<br>-0.41% 2<br>************************************  | 69.078<br>55.278<br>版面 选<br>版面 选<br>0.86×<br>0.86×<br>0.86×<br>0.86×<br>0.86×<br>0.86×<br>0.86×                                                                                                    | ○ 設立<br>通辺<br>一<br>一<br>一<br>一<br>一<br>一<br>一<br>一<br>一<br>一<br>一<br>一<br>一                                                                                                    | 18161.9<br>克 5243.844<br>第450 節<br>認為答查 節<br>認為答查 節<br>。<br>。<br>。<br>。<br>。<br>。<br>、<br>、<br>、<br>、<br>、<br>、<br>、<br>、<br>、<br>、<br>、<br>、<br>、                                                                                                    | 4 +75.54 +<br>+44.02 +<br>-<br>-<br>-<br>-<br>-<br>-<br>-<br>-<br>-<br>-<br>-<br>-<br>-<br>-<br>-<br>-<br>-<br>-<br>-             | 0.42% ▲ 南向<br>0.85% ▼ 北向<br>頭<br>新三板<br>和田板<br>和田板<br>和田<br>和田<br>和田<br>和田<br>和田<br>和田<br>和田<br>和田<br>和田<br>和田                                                                                                    | 徐颜 10. 伊<br>宗颜 12.                                                                                                |                  |
| <ul> <li>■ 恒指<br/>恒指连续</li> <li>● 交易 5</li> <li>● ● ●</li> <li>● ●</li> <li>■ ●</li> <li>■ ●</li>     &lt;</ul>                | 23345<br>23298 -63<br>23298 -63<br>23298 -63<br>23298 -63<br>23298 -63<br>2329 -21<br>24<br>24<br>24<br>24<br>24<br>2528 -63<br>24<br>24<br>2528 -63<br>24<br>24<br>2528 -63<br>24<br>24<br>2528 -63<br>24<br>24<br>2528 -63<br>24<br>24<br>2528 -63<br>24<br>24<br>2528 -63<br>24<br>24<br>2528 -63<br>24<br>2528 -63<br>2528 -63<br>252<br>2528 -63<br>252<br>2528 -63<br>252<br>2528 -63<br>252<br>2528 -63<br>252<br>2528 -53<br>252<br>2528 -53<br>252<br>2528 -53<br>252<br>2528 -53<br>2528 -53<br>2538 -53<br>2538 -53<br>2538 -5                                           | 4.9.33     38.04 E       低米 47     急減金     5       功能 (2)     速(1) (2)     2       小川<(2)     第八(1)     2       山田市     2     2       山田市     2     2       山田市     2     2       山田市     2     2       山田市     2     2       山田市     2     2       山田市     2     2       山田市     2     2       山田市     2     3       山田市     2     3       山田市     2     3       山田市     2     3       山田市     3     3       山田市     3     3       山田市     3     3       山田市     3     3       山田市     3     3       山田市     3     3       山田市     3     3       山田市     3     3       山田<     3     3       山田     3     3       山田     3     3       山田     3     3       山田     3     3       山田     3     3       山田     3     3       山田     3     3       山田     3     3 <th>国企<br/>第717 紅萼<br/>分析 (4) 淡<br/>淡<br/>小川 資<br/>淡<br/>秋日<br/>秋日<br/>秋日<br/>秋日<br/>秋日<br/>秋日<br/>秋日<br/>秋日<br/>秋日<br/>秋日</th> <th></th> <th>(法) 本 4 次 (二) 36.77 - 14.85     (法) 特色 (2) 14.85     (法) 特色 (2) 14.85     (法) 14.85     (法) 14.85     ((3) 14.85     ((3) 14.85     ((3) 14.85     ((3) 14.85     ((3) 14.85     ((3) 14.85     ((3) 14.85     ((3) 14.85     ((3) 14.85     ((3) 14.85     ((3) 14.85     ((3) 14.85     ((3) 14.85     ((3) 14.85     ((3) 14.85     ((3) 14.85     ((3) 14.85     ((3) 14.85     ((3) 14.85     ((3) 14.85     ((3) 14.85     ((3) 14.85     ((3) 14.85     ((3) 14.85     ((3) 14.85     ((3) 14.85     ((3) 14.85     ((3) 14.85     ((3) 14.85     ((3) 14.85     ((3) 14.85     ((3) 14.85     ((3) 14.85     ((3) 14.85     ((3) 14.85     ((3) 14.85     ((3) 14.85     ((3) 14.85     ((3) 14.85     ((3) 14.85     ((3) 14.85     ((3) 14.85     ((3) 14.85     ((3) 14.85     ((3) 14.85     ((3) 14.85     ((3) 14.85     ((3) 14.85     ((3) 14.85     ((3) 14.85     ((3) 14.85     ((3) 14.85     ((3) 14.85     ((3) 14.85     ((3) 14.85     ((3) 14.85     ((3) 14.85     ((3) 14.85     ((3) 14.85     ((3) 14.85     ((3) 14.85     ((3) 14.85     ((3) 14.85     ((3) 14.85     ((3) 14.85     ((3) 14.85     ((3) 14.85     ((3) 14.85     ((3) 14.85     ((3) 14.85     ((3) 14.85     ((3) 14.85     ((3) 14.85     ((3) 14.85     ((3) 14.85     ((3) 14.85     ((3) 14.85     ((3) 14.85     ((3) 14.85     ((3) 14.85     ((3) 14.85     ((3) 14.85     ((3) 14.85     ((3) 14.85     ((3) 14.85     ((3) 14.85     ((3) 14.85     ((3) 14.85     ((3) 14.85     ((3) 14.85     ((3) 14.85      ((3) 14.85</th> <th>三日本 107 (107) (107) (107</th> <th>100 - 1.99<br/>10.9 - 1.99<br/>52.74 - 44.29<br/>東部 大利市<br/>1018<br/>のの<br/>163.488<br/>142.5<br/>100M</th> <th>.0.06% 1<br/>.0.06% 1<br/>.0.41% 2</th> <th>69.078<br/>55.278<br/>版面 法<br/>版面 法<br/>多<sup>4</sup>7.58 7.0<sup>4</sup><br/>90.86×<br/>90.75% 7.0<sup>5</sup></th> <th>●<br/>通速期<br/>(1)<br/>(1)<br/>(1)<br/>(1)<br/>(1)<br/>(1)<br/>(1)<br/>(1)</th> <th>18161.9<br/>克 5243.844<br/>第3456 做<br/>动活法空 做<br/>动活法空 做<br/>。<br/>。<br/>。<br/>。<br/>。<br/>。<br/>。<br/>。<br/>。<br/>。<br/>、<br/>、<br/>、<br/>、<br/>、<br/>、<br/>、<br/>、<br/>、</th> <th>4 +75.54 +<br/>+44.02 +<br/>-<br/>-<br/>-<br/>-<br/>-<br/>-<br/>-<br/>-<br/>-<br/>-<br/>-<br/>-<br/>-<br/>-<br/>-<br/>-<br/>-<br/>-<br/>-</th> <th>0.42% ▲ 南向<br/>0.85% ▼ 北向<br/>前五板 III<br/>新三板 III<br/>新三板 III<br/>新三板 F<br/>和田田田田田田田田田田田田田田田田田田田田田田田田田田田田田田田田田田田田</th> <th>徐颢 10. 伊<br/>宗颢 12.<br/>□<br/>□<br/>□<br/>□<br/>□<br/>□<br/>□<br/>□<br/>□<br/>□<br/>□<br/>□<br/>□<br/>□<br/>□<br/>□<br/>□<br/>□<br/>□</th> <th></th>                                                                                                    | 国企<br>第717 紅萼<br>分析 (4) 淡<br>淡<br>小川 資<br>淡<br>秋日<br>秋日<br>秋日<br>秋日<br>秋日<br>秋日<br>秋日<br>秋日<br>秋日<br>秋日                                                                                                    |                                                                                                    | (法) 本 4 次 (二) 36.77 - 14.85     (法) 特色 (2) 14.85     (法) 特色 (2) 14.85     (法) 14.85     (法) 14.85     ((3) 14.85     ((3) 14.85     ((3) 14.85     ((3) 14.85     ((3) 14.85     ((3) 14.85     ((3) 14.85     ((3) 14.85     ((3) 14.85     ((3) 14.85     ((3) 14.85     ((3) 14.85     ((3) 14.85     ((3) 14.85     ((3) 14.85     ((3) 14.85     ((3) 14.85     ((3) 14.85     ((3) 14.85     ((3) 14.85     ((3) 14.85     ((3) 14.85     ((3) 14.85     ((3) 14.85     ((3) 14.85     ((3) 14.85     ((3) 14.85     ((3) 14.85     ((3) 14.85     ((3) 14.85     ((3) 14.85     ((3) 14.85     ((3) 14.85     ((3) 14.85     ((3) 14.85     ((3) 14.85     ((3) 14.85     ((3) 14.85     ((3) 14.85     ((3) 14.85     ((3) 14.85     ((3) 14.85     ((3) 14.85     ((3) 14.85     ((3) 14.85     ((3) 14.85     ((3) 14.85     ((3) 14.85     ((3) 14.85     ((3) 14.85     ((3) 14.85     ((3) 14.85     ((3) 14.85     ((3) 14.85     ((3) 14.85     ((3) 14.85     ((3) 14.85     ((3) 14.85     ((3) 14.85     ((3) 14.85     ((3) 14.85     ((3) 14.85     ((3) 14.85     ((3) 14.85     ((3) 14.85     ((3) 14.85     ((3) 14.85     ((3) 14.85     ((3) 14.85     ((3) 14.85     ((3) 14.85     ((3) 14.85     ((3) 14.85     ((3) 14.85     ((3) 14.85     ((3) 14.85     ((3) 14.85     ((3) 14.85     ((3) 14.85     ((3) 14.85     ((3) 14.85     ((3) 14.85     ((3) 14.85     ((3) 14.85     ((3) 14.85     ((3) 14.85     ((3) 14.85     ((3) 14.85     ((3) 14.85     ((3) 14.85     ((3) 14.85      ((3) 14.85 | 三日本 107 (107) (107) (107                                                                                                    | 100 - 1.99<br>10.9 - 1.99<br>52.74 - 44.29<br>東部 大利市<br>1018<br>のの<br>163.488<br>142.5<br>100M                                                                                                    | .0.06% 1<br>.0.06% 1<br>.0.41% 2                                          | 69.078<br>55.278<br>版面 法<br>版面 法<br>多 <sup>4</sup> 7.58 7.0 <sup>4</sup><br>90.86×<br>90.75% 7.0 <sup>5</sup>                                                                                                    | ●<br>通速期<br>(1)<br>(1)<br>(1)<br>(1)<br>(1)<br>(1)<br>(1)<br>(1)                                                                                                    | 18161.9<br>克 5243.844<br>第3456 做<br>动活法空 做<br>动活法空 做<br>。<br>。<br>。<br>。<br>。<br>。<br>。<br>。<br>。<br>。<br>、<br>、<br>、<br>、<br>、<br>、<br>、<br>、<br>、                                                                                                    | 4 +75.54 +<br>+44.02 +<br>-<br>-<br>-<br>-<br>-<br>-<br>-<br>-<br>-<br>-<br>-<br>-<br>-<br>-<br>-<br>-<br>-<br>-<br>-             | 0.42% ▲ 南向<br>0.85% ▼ 北向<br>前五板 III<br>新三板 III<br>新三板 III<br>新三板 F<br>和田田田田田田田田田田田田田田田田田田田田田田田田田田田田田田田田田田田田                                                                                                    | 徐颢 10. 伊<br>宗颢 12.<br>□<br>□<br>□<br>□<br>□<br>□<br>□<br>□<br>□<br>□<br>□<br>□<br>□<br>□<br>□<br>□<br>□<br>□<br>□ |                  |
| <ul> <li>■ 恒指<br/>恒指连续</li> <li>● 交易 3</li> <li>● 交易 3</li> <li>● ● 美服</li> <li>→ 美服</li> </ul>                                                                                                    | 23345<br>23298 -63<br>23298 -63<br>23298 -63<br>23298 -63<br>2428 -63<br>2428 -63<br>2428 -74<br>2428 -74<br>2448 -74<br>2448 -74<br>2                                                                                              | .49.33     38.048       低水 .47     急速数 50       功能 ②     通用 ③       小服 ②     沪港面       沖水 ③     沪港面       小服 ③     沪港面       小服 ③     沪港面       小服 ③     沪港面       小服 ③     沪港面       小服 ④     沪港面       小服 ●     沪港面       山田 ○     小服 ●       山田 ○     小服 ●       山田 ○     小服 ●       山田 ○     □       山田 ○     □       山田 ○                                                                                                    | 国企<br>第717 (紅萼<br>分析 ④) (次<br>前前 一) (次<br>前前 一) (次<br>前) (次<br>前) (2) (2) (2) (2) (2) (2) (2) (2) (2) (2                                                                                                    |                                                                                                    | (法) 本 4 次 (1) 36.77     (36.77 - 14.85     (2) 特色 (2) 特色 (2) (2) (2) (2) (2) (2) (2) (2) (2) (2)                                                                                                    | 美術 4<br>(学校)<br>(学校)<br>(学校)<br>(学校)<br>(学校)<br>(学校)<br>(学校)<br>(学校)                                                                                                    | 109 - 1.99     152.74 - 44.29     京都 60     京都 60     マーム 42     マーム 42     マーム 4     マーム 4     マ | 0.06% 1<br>-0.06% 1<br>-0.41% 2                                           | 69.078<br>55.278<br>55.27                                                                                                    | ●<br>通 決勝<br>(1)<br>(1)<br>(1)<br>(1)<br>(1)<br>(1)<br>(1)<br>(1)                                                                                                    | 18161.9<br>克 5243.844<br>路演<br>部月450 做<br>场法空 做<br>5.777*<br>5.777*<br>5.7777*<br>5.777*<br>5.7777*<br>5.777*<br>5.777*<br>5.777*<br>5.777                                                                                                    |                                                                                                    | 0.42% ▲ 南向 6<br>0.85% ▼ 北向<br>新三板 □ 1<br>新三板 □ 5<br>500 中<br>1000 中<br>1000 中<br>1                                                                                                    | 徐颜 10. 伊<br>宗颜 12.<br><sup>20</sup> - □<br>系统 - □                                                                 |                  |
| <ul> <li>■ 恒指</li> <li>● 位指</li> <li>● 交易:</li> <li>● (○) 交易:</li> <li>● (○) 交易:</li> <li>● (○) 支援:</li> <li>● (○) 支援:</li> <li>● (○) (○) (○) (○) (○) (○) (○) (○) (○) (○)</li></ul>                                                                                                    | 23345<br>23298 -63<br>23298 -63<br>23298 -63<br>23298 -63<br>23298 -63<br>2329 -63<br>24<br>24<br>24<br>24<br>24<br>24<br>24<br>24<br>24<br>24<br>24<br>24<br>24                                                                                                    | 4.9.33     38.04 E       (本)     (本)       (本)     (本)       (本)     (本)       (本)     (本)       (本)     (本)       (本)     (本)       (本)     (                                                                                                    | 国企<br>第717 紅萼<br>分析 (4) 淡<br>淡<br>次<br>次<br>次<br>次<br>次<br>次<br>2<br>次<br>4<br>次<br>2<br>次<br>4<br>次<br>4<br>次<br>4<br>5<br>次<br>4<br>次<br>4<br>5<br>次<br>4<br>5<br>5<br>5<br>5<br>5<br>5<br>5<br>5<br>5<br>5<br>5<br>5<br>5                                                                                                    |                                                                                                    | (本)<br>(本)<br>(本)                                                                                                    | 美術 4<br>第正 308 (1)<br>第正 107(<br>第正 107(<br>第二 107(<br>第二 107(<br>107(<br>107(<br>107(<br>107(<br>107(<br>107(<br>107(                                                                                                    | 100 - 1.99<br>100 - 1.99<br>52.74 - 44.29<br>京都的 @0<br>京都的 @0<br>京都 @0<br>京都 @0<br>京都 @0<br>京都 @0<br>京都 @0<br>京都 @0<br>京都 @0<br>京都 @0<br>京都 @0<br>京都 @0<br>京都 @0<br>京都 @0<br>京都 @0<br>京都 @0<br>京都 @0<br>京都 @0<br>京都 @0<br>京都 @0<br>京都 @0<br>京都 @0<br>京都 @0<br>京都 @0<br>百言<br>名称 @0<br>百言<br>名称 @0<br>百言<br>名称 @0<br>百言<br>名称 @0<br>百言<br>名称 @0<br>百言<br>名称 @0<br>百言<br>百言<br>名称 @0<br>百言<br>名称 @0<br>百言<br>名称 @0<br>百言<br>名称 @0<br>百言<br>百言<br>名称 @0<br>百言<br>百言<br>名称 @0<br>百言<br>名称 @0<br>百言<br>名称 @0<br>百言<br>百言<br>百言<br>名称 @0<br>百言<br>百言                                                                                                    | 0.06% 1<br>-0.06% 1<br>-0.41% 2                                           | 69.078<br>55.278<br>版面 法<br>版面 法<br>0.86%                                                                                                    | 道琼期<br>(1)<br>(1)<br>(1)<br>(1)<br>(1)<br>(1)<br>(1)<br>(1)                                                                                                    | 18161.9<br>克 5243.844<br>路法<br>30月ASO 做<br>场法空 做<br>50月ASO 做<br>50月ASO 做<br>50月ASO (<br>50月ASO (<br>50<br>ASO (<br>50<br>ASO (<br>50)<br>(<br>50)<br>(<br>5)<br>(<br>5 |                                                                                                    | 0.42% ▲ 南向<br>0.85% ▼ 北向<br>前五板 10<br>新三板 11<br>3000<br>422<br>223<br>3000<br>5000<br>5000<br>1000<br>422<br>23<br>30<br>423<br>30<br>423<br>30<br>42<br>30<br>42<br>42<br>30<br>42<br>30<br>42<br>30<br>42<br>30<br>42<br>30<br>42<br>30<br>42<br>30<br>42<br>30<br>42<br>30<br>42<br>30<br>42<br>30<br>42<br>42<br>42<br>42<br>42<br>42<br>42<br>42<br>42<br>42<br>42<br>42<br>42                                                                                                    | 徐颢 10. 伊<br>宗颢 12.<br>□ ○ ○ ○ ○ ○ ○ ○ ○ ○ ○ ○ ○ ○ ○ ○ ○ ○ ○ ○                                                     |                  |
| <ul> <li>■ 恒指<br/>恒指连续</li> <li>● 交易 3<br/>● ●<br/>浅服</li> <li>● ● ●<br/>浅服</li> <li>● ● ●<br/>浅服</li> </ul>                                                                                                    | 23345<br>23298 -63<br>23298 -63<br>23298 -63<br>23298 -63<br>23298 -63<br>23298 -63<br>23298 -63<br>23298 -63<br>248<br>248<br>148<br>148<br>148<br>148<br>148<br>148<br>148<br>1                                                                                                    | 4.9.33     33.04 E       低米 47     急速者       功能 (2)     速分 (2)       水湯     第二       市場     戸場道       注击市     「1       注击市     「1       注击市     「1       記み保     戸場道       読み保     「1       読み保     「1       「1     「1       「1     「1       「1     「1       「1     「1       「1     「1       「1     「1 <td< th=""><th>国企<br/>第717 (紅萼<br/>分析 ④) 湾<br/>小川 (山) 湾<br/>一<br/>小川 (山) 湾<br/>一<br/>一<br/>小川 (山) 湾<br/>一<br/>一<br/>一<br/>一<br/>一<br/>一<br/>一<br/>一<br/>一<br/>一<br/>一<br/>一<br/>一</th><th></th><th>(法) 本 4 次 (二) 36.77 - 14.85     (注) 特色 (2) 特色 (2) (2) (2) (2) (2) (2) (2) (2) (2) (2)</th><th>三日本 1075 第正 1075 第正 1075 第正 1075 第正 1075 第正 2016 第記 2016 第記 2016 200M 数</th><th>19 - 199     19     19     19     19     19     19     19     19     19     19     19     19     19     19     19     19     19     19     19     19     19     19     19     19     19     19     19     19     19     19     19     19     19     19     19     19     19     19     19     19     19     19     19     19     19     19     19     19     19     19     19     19     19     19     19     19     19     19     19     19     19     19     19     19     19     19     19     19     19     19     19     19     19     19     19     19     19     19     19     19     19     19     19     19     19     19     19     19     19     19     19     19     19     19     19     19     19     19     19     19     19     19     19     19     19     19     19     19     19     19     19     19     19     19     19     19     19     19     19     19     19     19     19     19     19     19     19     19     19     19     19     19     19     19     19     19     19     19     19     19     19     19     19     19     19     19     19     19     19     19     19     19     19     19     19     19     19     19     19     19     19     19     19     19     19     19     19     19     19     19     19     19     19     19     19     19     19     19     19     19     19     19     19     19     19     19     19     19     19     19     19     19     19     19     19     19     19     19     19     19     19     19     19     19     19     19     19     19     19     19     19     19     19     19     19     19     19     19     19     19     19     19     19     19     19     19     19     19     19     19     19     19     19     19     19     19     19     19     19     19     19     19     19     19     19     19     19     19     19     19     19     19     19     19     19     19     19     19     19     19     19     19     19     19     19     19     19     19     19     19     19     19     19     19     19     19     19     19     19     19     19     19     19     19     19     19     19     19     19     1</th><th>0.06% 1<br/>-0.06% 1<br/>-0.41% 2</th><th>69.078<br/>55.278<br/>55.27</th><th><ul> <li>通線構<br/>名前期辺</li> <li>一般吧</li> <li>一般吧</li> <li>一般吧</li> <li>一般吧</li> <li>一般吧</li> <li>一般吧</li> <li>一般吧</li> <li>一般吧</li> <li>一般吧</li> <li>一般吧</li> <li>一般吧</li> <li>一般吧</li> <li>一般吧</li> <li>一般吧</li> <li>一般吧</li> <li>一般吧</li> <li>一般吧</li> <li>一般回</li> <li>一般回</li> <li>一般</li></ul></th><th>18161.9<br/>克 5243.844<br/>路演<br/>部分50 做<br/>场法空 做<br/>2.777*<br/>2.<br/>1.515<br/>10%<br/>失 了K</th><th></th><th>0.42% ▲ 南向<br/>0.85% ▼ 北向<br/>新三板 □ □<br/>新三板 □ □<br/>新三板 □ □<br/>新三板 □ □<br/>新三板 □ □<br/>新三板 □ □<br/>新三板 □ □<br/>新三板 □ □<br/>新三板 □ □<br/>新三板 □ □<br/>和辞<br/>日<br/>和辞<br/>日<br/>日<br/>田田<br/>田田<br/>田田<br/>田田<br/>田田<br/>田田<br/>田田<br/>田田</th><th>徐颜 10. 伊<br/>宗颜 12.<br/></th><th></th></td<> | 国企<br>第717 (紅萼<br>分析 ④) 湾<br>小川 (山) 湾<br>一<br>小川 (山) 湾<br>一<br>一<br>小川 (山) 湾<br>一<br>一<br>一<br>一<br>一<br>一<br>一<br>一<br>一<br>一<br>一<br>一<br>一                                                                                                    |                                                                                                    | (法) 本 4 次 (二) 36.77 - 14.85     (注) 特色 (2) 特色 (2) (2) (2) (2) (2) (2) (2) (2) (2) (2)                                                                                                    | 三日本 1075 第正 1075 第正 1075 第正 1075 第正 1075 第正 2016 第記 2016 第記 2016 200M 数                                                                                                    | 19 - 199     19     19     19     19     19     19     19     19     19     19     19     19     19     19     19     19     19     19     19     19     19     19     19     19     19     19     19     19     19     19     19     19     19     19     19     19     19     19     19     19     19     19     19     19     19     19     19     19     19     19     19     19     19     19     19     19     19     19     19     19     19     19     19     19     19     19     19     19     19     19     19     19     19     19     19     19     19     19     19     19     19     19     19     19     19     19     19     19     19     19     19     19     19     19     19     19     19     19     19     19     19     19     19     19     19     19     19     19     19     19     19     19     19     19     19     19     19     19     19     19     19     19     19     19     19     19     19     19     19     19     19     19     19     19     19     19     19     19     19     19     19     19     19     19     19     19     19     19     19     19     19     19     19     19     19     19     19     19     19     19     19     19     19     19     19     19     19     19     19     19     19     19     19     19     19     19     19     19     19     19     19     19     19     19     19     19     19     19     19     19     19     19     19     19     19     19     19     19     19     19     19     19     19     19     19     19     19     19     19     19     19     19     19     19     19     19     19     19     19     19     19     19     19     19     19     19     19     19     19     19     19     19     19     19     19     19     19     19     19     19     19     19     19     19     19     19     19     19     19     19     19     19     19     19     19     19     19     19     19     19     19     19     19     19     19     19     19     19     19     19     19     19     19     19     19     19     19     19     19     19     19     19     19     19     19     19     19     19     19     1  | 0.06% 1<br>-0.06% 1<br>-0.41% 2                                           | 69.078<br>55.278<br>55.27                                                                                                    | <ul> <li>通線構<br/>名前期辺</li> <li>一般吧</li> <li>一般吧</li> <li>一般吧</li> <li>一般吧</li> <li>一般吧</li> <li>一般吧</li> <li>一般吧</li> <li>一般吧</li> <li>一般吧</li> <li>一般吧</li> <li>一般吧</li> <li>一般吧</li> <li>一般吧</li> <li>一般吧</li> <li>一般吧</li> <li>一般吧</li> <li>一般吧</li> <li>一般回</li> <li>一般回</li> <li>一般</li></ul> | 18161.9<br>克 5243.844<br>路演<br>部分50 做<br>场法空 做<br>2.777*<br>2.<br>1.515<br>10%<br>失 了K                                                                                                    |                                                                                                    | 0.42% ▲ 南向<br>0.85% ▼ 北向<br>新三板 □ □<br>新三板 □ □<br>新三板 □ □<br>新三板 □ □<br>新三板 □ □<br>新三板 □ □<br>新三板 □ □<br>新三板 □ □<br>新三板 □ □<br>新三板 □ □<br>和辞<br>日<br>和辞<br>日<br>日<br>田田<br>田田<br>田田<br>田田<br>田田<br>田田<br>田田<br>田田                                                                                                    | 徐颜 10. 伊<br>宗颜 12.<br>                                                                                            |                  |
| <ul> <li>■ 恒指<br/>恒指连续</li> <li>● 交易3</li> <li>● 受売</li> <li>遣服</li> <li>● 受売</li> <li>遣服</li> <li>美服</li> </ul>                                                                                                    | 23345<br>23298 -63<br>23298 -63<br>-6388 -638<br>-6398 -638<br>-6398 -638<br>-6398 -638<br>-6398 -638<br>-6398 -638<br>-6398 -638<br>-6398                                                                                                    | 49.33     38.04E       低水     4.7       防能     第       小規     第       市     第       市     第       市     第       市     第       市     第       市     第       市     第       市     第       市     第       市     第       市     第       市     1       市     1       市     1       市     1       市     1       市     1       市     1       市     1       市     1       市     1       市     1       市     1       市     1       市     1       市     1       市     1       市     1       市     1       市     1       市     1       日     1       日     1       日     1       日     1       日     1       日     1       日     1       日     1       日     1       日     1    <                                                                                                    | 国企<br>第2747 (紅萼<br>分析 ④) (※<br>第<br>線权除息<br>亘生银行<br>00011.HK<br>0.35%<br>合井分折<br>3.00)<br>恒振法空<br>3.00)<br>恒振法空<br>4.37<br>1.96<br>2.87<br>4.37<br>1.96<br>2.87<br>成份股<br>0.48<br>(0.48<br>(0.48)<br>(0.48)<br>(0.48                                                                   | <ul> <li>(1) (1) (2) (2) (3) (3) (3) (3) (3) (3) (3) (3) (3) (3</li></ul>                                                                                      | (     (     )     (     )     (     )     (     )     (     )     (     )     (     )     (     )     (     )     (     )     (     )     (     )     (     )     (     )     (     )     (     )     (     )     (     )     (     )     (     )     (     )     (     )     (     )     (     )     (     )     (     )     (     )     (     )     (     )     (     )     (     )     (     )     (     )     (     )     (     )     (     )     (     )     (     )     (     )     (     )     (     )     (     )     (     )     (     )     (     )     (     )     (     )     (     )     (     )     (     )     (     )     (     )     (     )     (     )     (     )     (     )     (     )     (     )     (     )     (     )     (     )     (     )     (     )     (     )     (     )     (     )     (     )     (     )     (     )     (     )     (     )     (     )     (     )     (     )     (     )     (     )     (     )     (     )     (     )     (     )     (     )     (     )     (     )     (     )     (     )     (     )     (     )     (     )     (     )     (     )     (     )     (     )     (     )     (     )     (     )     (     )     (     )     (     )     (     )     (     )     (     )     (     )     (     )     (     )     (     )     (     )     (     )     (     )     (     )     (     )     (     )     (     )     (     )     (     )     (     )     (     )     (     )     (     )     (     )     (     )     (     )     (     )     (     )     (     )     (     )     (     )     (     )     (     )     (     )     (     )     (     )     (     )     (     )     (     )     (     )     (     )     (     )     (     )     (     )     (     )     (     )     (     )     (     )     (     )     (     )     (     )     (     )     (     )     (     )     (     )     (     )     (     )     (     )     (     )     (     )     (     )     (     )     (     )     (     )     (     )     (     )     (     )     (     )     (     )     (     )     (     )     (     )     (     )     (     )     (    | <ul> <li>実施</li> <li>交易 ①</li> <li>交易 ①</li> <li>交易 ①</li> <li>(2) 交易 ①</li> <li>(2) 交易 ②</li> <li>(2) 交易 ②</li> <li>(2) 交易 ②</li> <li>(2) 交易 ②</li> <li>(2) 交易 ②</li> <li>(2) 交易 ②</li> <li>(2) 交易 ②</li> <li>(2) 交易 ③</li> <li>(2) 交易 ③</li> <li>(2) 交易 ④</li> <li>(2) 交易 ④</li> <li>(2) 交易 ④</li> <li>(2) 交易 ④</li> <li>(2) 交易 ⑤</li> <li>(2) 交易 ⑤</li> <li>(2) 交易 ⑤</li> <li>(2) 交易 ⑤</li> <li>(2) 交易 ⑥</li> <li>(2) 交易 ⑥</li> <li>(2) 交易 ⑥</li> <li>(2) 交易 ⑥</li> <li>(2) 交易 ⑥</li> <li>(2) 交易 ⑥</li> <li>(2) 交易 ⑥</li> <li>(2) 交易 ⑥</li> <li>(2) 交易 ⑧</li> <li>(2) 交易 ⑧</li> <li>(2) 交易 ⑧</li> <li>(2) 交易 ⑧</li> <li>(2</li></ul>                                                                                                    | 100 199     100 199     100 199     100 199     100 199     100 199     100 199     100 199     100 199     100 199     100 199     100 199     100 199     100 199     100 199     100 199     100 199     100 199     100 199     100 199     100 199     100 199     100 199     100 199     100 199     100 199     100 199     100 199     100 199     100 199     100 199     100 199     100 199     100 199     100 199     100 199     100 199     100 199     100 199     100 199     100 199     100 199     100 199     100 199     100 199     100 199     100 199     100 199     100 199     100 199     100 199     100 199     100 199     100 199     100 199     100 199     100 199     100 199     100 199     100 199     100 199     100 199     100 199     100 199     100 199     100 199     100 199     100 199     100 199     100 199     100 199     100 199     100 199     100 199     100 199     100 199     100 199     100 199     100 199     100 199     100 199     100 199     100 199     100 199     100 199     100 199     100 199     100 199     100 199     100 199     100 199     100 199     100 199     100 199     100 199     100 199     100 199     100 199     100 199     100 199     100 199     100 199     100 199     100 199     100 199     100 199     100 199     100 199     100 199     100 199     100 199     100 199     100 199     100 199     100 199     100 199     100 199     100 199     100 199     100 199     100 199     100 199     100 199     100 199     100 199     100 199     100 199     100 199     100 199     100 199     100 199     100 199     100 199     100 199     100 199     100 199     100 199     100 199     100 199     100 199     100 199     100 199     100 199     100 199     100 199     100 199     100 199     100 199     100 199     100 199     100 199     100 199     100 199     100 199     100 199     100 199     100 199     100 199     100 199     100 199     100 199     100 199     100 199     100 199     100 199     100     100 199     100 199     100 199     100 199     10 | 0.06% 1<br>-0.06% 1<br>-0.41% 2                                           | 69.078<br>55.278<br>版面 选<br>版面 选<br>98.758<br>59.758<br>70<br>69.65<br>70<br>69.65<br>70<br>70<br>70<br>70<br>70<br>70<br>70<br>70<br>70<br>70<br>70<br>70<br>70                                                                                                    | 道琼<br>第<br>(1)<br>(1)<br>(1)<br>(1)<br>(1)<br>(1)<br>(1)<br>(1)<br>(1)<br>(1)                                                                                                    | 18161.9<br>克 5243.844<br>路波<br>部月450 做<br>场告空 做<br>多子、多子、多子、<br>多子、<br>多子、<br>第一章<br>子、<br>第一章<br>子<br>、<br>第一章<br>子<br>、<br>第一章<br>子<br>、<br>第一章<br>子<br>、<br>第一章<br>子<br>、<br>第一章<br>子<br>、<br>第一章<br>子<br>、<br>第一章<br>子<br>、<br>第一章<br>子<br>、<br>第一章<br>子<br>、<br>第一章<br>子<br>、<br>第<br>章<br>子、<br>第<br>章<br>子<br>第二章<br>子<br>第二章<br>子、<br>第二章<br>子<br>第二章<br>子<br>第二章<br>子<br>第二章<br>子<br>第二章<br>子<br>第二章<br>子<br>第二章<br>子<br>第<br>章<br>子<br>第二章<br>子<br>第二章<br>子<br>第二章<br>子<br>第二章<br>子<br>第二章<br>子<br>第二章<br>子<br>第<br>二<br>第二章<br>子<br>第二章<br>子<br>第二章<br>子<br>第<br>二<br>第<br>第<br>第<br>二<br>第<br>二<br>第<br>二<br>第<br>二<br>第<br>二<br>第<br>二<br>第<br>二<br>第                                                                                                    |                                                                                                    | 0.42% ▲ 南向<br>0.85% ▼ 北向<br>新三板 1000<br>新三板 500<br>500 田田田田田田田田田田田田田田田田田田田田田田田田田田田田田田田田田田田                                                                                                    | 徐颢 10. 伊<br>宗颢 12.<br>□<br>□<br>□<br>□<br>□<br>□<br>□<br>□<br>□<br>□<br>□<br>□<br>□<br>□<br>□<br>□<br>□<br>□<br>□ |                  |

版權所有侵權必究

| _        | 最新                   | 股份、            | 、权息        | 、业绩                  | 概况               |                       | 牛熊词                                                                                                    | E街货分布                                    | 可一览                         |                                                 |
|----------|----------------------|----------------|------------|----------------------|------------------|-----------------------|----------------------------------------------------------------------------------------------------|------------------------------------------|-----------------------------|-------------------------------------------------|
|          | 튧                    | 新上市            | i I        | 除相                   | 取除息              | ▶恒指牛熊证街货分             | 行                                                                                                    |                                          |                             | ×                                               |
|          | 宏                    | 【太控版           | રે         | 野三                   | 国际               | Rear /Rull: 0.00 Date | 20140428                                                                                                    |                                          |                             |                                                 |
|          | 01                   | 400.1          | F着个股行      | <sub>信据(介</sub> )092 | 28.HK            | → <sup>1000</sup>     |                                                                                                    |                                          |                             | 400 <del>33</del>                               |
|          |                      | 3.49%          |            | 0,0                  | 00%              | 指<br>。<br>》           | - 21                                                                                                    | $\square$                                | $\Delta$                    | 。<br>读<br>• • • • • • • • • • • • • • • • • • • |
|          | Я                    | 绩公布            | i          | 合并                   | <b></b> វ分拆      | み 期 200               | $\wedge$                                                                                                    |                                          |                             |                                                 |
|          | <b>E</b>             | 鋭地궑            | uii        | 中国基                  | 國資源              | ₩ 。                   | 6                                                                                                    |                                          |                             | <u>→</u> ,,,,,,,,,,,,,,,,,,,,,,,,,,,,,,,,,,,,   |
|          | 00                   | 108. <b>HI</b> | ζ.         | 081                  | 17.HK            | 2455 2455 245         | 1.4 <sup>20</sup> .4 <sup>12</sup> .7 <sup>20</sup> .7 <sup>20</sup> | C. C. C. C. C. C. C. C. C. C. C. C. C. C | 1089 2089 2089 2049         | here here here here he                          |
| U        |                      | 5.31%          |            | +1.1                 | .57%             | 2490 2440 2490 247    | a the case that the the                                                                                                    | DO. HU THO BODY                          | 10 <sup>10</sup> 250 200 10 | "and" and and                                   |
|          | 市场法                  | 空運動            | 时间:2014    | -04-30 13:00         | ) •••            | ≥热门行业                 | 我们得机                                                                                                    | b                                        |                             |                                                 |
| 7        | 大市沽艺                 | 2比率            |            | 恒                    | 植沽空比率            | 🔲 行业热度排行              |                                                                                                    | •                                        |                             | 🗧 相关个股                                          |
| 深<br>2   | 5空额<br>.74B          | 0 0            | 07         | 10.56                | 右空额<br>● / 1.36B | 电信服务                  | 1.058                                                                                                    |                                          | 1-                          | 5.87% [ 中国联通                                    |
| 清        | 空里<br>1 13B          | 0.0            | <b>%</b> 0 | 10.30                | ※0 法空里<br>12.84B | 移动互联网                 |                                                                                                    | 485.6M                                   | <u> </u>                    | 5.87% 中国联通                                      |
| 1        | 3称代码                 | 4              | i          | 古空量                  | 占大市              | 反岩气<br>め ヘテ 油 エ 姓 与   |                                                                                                    | 201. <mark>95M</mark>                    |                             | <u>3.95X</u> 华油能源                               |
| E<br>0   | P国联道                 | <u>.</u>       | 1          | 25.93M               | 11.08            | 综合石油大公飞<br>抽 去        |                                                                                                    | 200.93M 0.0                              | <u>59</u> X                 |                                                 |
| Ē        | 中国电信                 |                |            | 16 86M               | 市场沽空             | −2.7<br>内地银行          |                                                                                                    | 175 33M 0                                | 14%                         |                                                 |
| 0        | 0728<br>中国銀行         | Ŧ              |            | 10.00101             | 2.72             | لــ<br>1,500M         | 1,000M 500                                                                                                    | м омож                                   | 2%                          | 4% 6%                                           |
| 0        | 3988                 |                |            | 12.14M               | 1.51             | 28.0                  |                                                                                                    |                                          |                             |                                                 |
|          | 美国预                  | 託证券            | (ADR)-†    | 巨生指数成                | 份股               | 》即時ADR港股指数            | 虹报价[夜帀・港股                                                                                                    | [ <b>的延续]</b> 美东                         | 时间(EST):4月30日               | :04:24:55 北京时间(CN):4月30日:16:24:55               |
| A        | 的股                   | ADR            | 現价(USI     | D) <b>张跌额</b>        | <b>张跌幅</b> %     |                       | 最新                                                                                                    | 茶跌                                       | <u> </u>                    | 高低水                                             |
| o<br>भ्र | 0005<br>[丰控…         | HSBC           |            |                      | 1.56%            | 港股ADR连续指数             | 22403                                                                                                    |                                          | -0.22%                      | 274                                             |
| 0<br>년   | 0941<br>¤国移…         | CHIL           |            |                      |                  |                       | 最新                                                                                                    | <b>涨跌</b>                                | <b>涨跌幅</b> %                | 最高/最低                                           |
| 0<br>년   | 0883<br>□国海…         | CEO            |            |                      | 1.70%            | 道琼斯指数                 | 16,535.37                                                                                                    |                                          |                             | 16,559.39~16,451.18                             |
| 0<br>4   | 0857<br>P国石          | PTR            | 114.74     | -0.85                | -0.74%           | 标准普尔500指数             | 1,878.33                                                                                                    |                                          |                             | 1,880.60~1,870.78                               |
| 0<br>方   | 1 <b>299</b><br>瓦邦保… | AAGIY          |            |                      | 4.26%            | 纳斯达克指数                | 4,103.54                                                                                                    | 0.00                                     | 0.00%                       | 4,111.45~4,070.25                               |
| 0<br>养   | 0013<br>コ记黄          | HUWHY          |            |                      |                  | 道琼期货                  |                                                                                                    |                                          |                             | 16465~16435                                     |
| 0<br>†   | 0001<br>印实…          | CHEUY          |            |                      | 0.84%            | 恒生指数                  |                                                                                                    | -324.67 \$                               |                             | 22466.04~22097.36                               |
| 0<br>년   | 2318<br>•国平…         | PNGAY          | 14.97      | -0.03                | -0.20%           |                       |                                                                                                    |                                          | 美疗                          | €/増元 7.7530 -0.00030 (-0.004%)                  |
|          | 副新                   | 数              | 居刷新        |                      |                  |                       |                                                                                                    |                                          |                             |                                                 |

# 1.2.2 行情表

### 1.2.2.1 行情表簡介

顯示當前股票行情:代碼、名稱、現價、漲幅、漲跌、量比、昨收、今開、最高、總額、最低、 總量、筆數、均價、震幅 % 、委差、委比 % 、買量、賣量、買價、賣價、內盤、外盤、漲速 % 、 換手 % 、市值、每股淨資、市盈(動)、股息、周息率。

視窗底部狀態列依次顯示

版權所有侵權必究

- 資訊欄
- 自選股資訊
- 恒生指數、恒生連續、紅籌、國企
- 上證、深證、道鐘斯指數、納斯達克、標普 500

| 6    | )交!      | 易宝       | 系统(S)     | 功能 (2)                                                                                                    | 报价 @)       | 分析 (A)       | 资讯(I) 了              | 査看(⊻)  | 特色(K)       | 交易(            | I) 帮I             | 助田                 |           |                  | 胀          | 吧 路演          | 手      | 机版        | 网页版             | 交易                 | – 🗆 ×       |
|------|----------|----------|-----------|----------------------------------------------------------------------------------------------------|-------------|--------------|----------------------|--------|-------------|----------------|-------------------|--------------------|-----------|------------------|------------|---------------|--------|-----------|-----------------|--------------------|-------------|
| 6    |          | <u>a</u> | • 🔬 •     | <u>(</u>                                                                                                    | 〕诵          | 1~           | \$ V                 | æ      | ŝ           | Ċ,             | <u>ک</u> ې چ      | ~/ (e              | )<br>Fiz  | റ്പ              | 6          | 富时A50         | 做空     | 中国ETF     | 新三板             |                    | _           |
|      | 12<br>12 | 主臣       | A R2      | 🕶 47<br>۸۸۴н tit-                                                                                                    |             | tints 2      |                      |        | I≣≣I<br>A+H | <b>2</b><br>公安 | <b>ы</b><br>жы: - |                    |           | <b>\/</b>        | 公司         | 市场沽空          | 備多     | 中国町町      | 经纪搜索            | 专家系统               | ₹           |
| Jer) |          | 天版       | JR        | 기면에 위탄                                                                                                    | 百 // 泡囲     | 兵打扫 9        | 9.並 /XDR175          | 用印刷    | 11111       | 高北             | 一                 | - AT               |           | 123.hg           | ×勿<br>8-8  | 11-00411      | IRX 3P | th FR     |                 | -2307000           |             |
| 行    | ŕS       | 中均       | 15(15)    | 「合称」                                                                                                    |             | S版中国3        | 07 AEO               | 0.00   | (武大<br>0.0  |                | 07 AE0            |                    | 取信        | 5 I              | 版1版<br>000 | 息额<br>201 FEM |        | 中國共       | 动木的标            | 0090               |             |
| 情报   | 2        | HK       | 00001     | 大和                                                                                                    | 10          | 0.00         | ) 97.430<br>) 77.750 | 0.00   | 00          | 0.35           | 77 500            | ) 97.00<br>) 77.55 | J 37.900  | U 97.U<br>N 776  | 500        | 201.30M       | ،<br>۵ |           |                 | <b>^</b>           | 0 0090      |
| 祄    | 2        |          | 00002     | 中电江)<br>孟法市3                                                                                                    | 1X<br>黄柑怎   | 0.02         | 14.940               | 0.20   | 00          | 0.J4<br>N 7N   | 14.940            | 1 14 84            | 1/1.000   | 0 77.5           | 300<br>700 | 93.67M        | U<br>1 | <b>U.</b> | 008             | U                  | +15.25%     |
|      | 2        |          | 00003     | 日18中4                                                                                                    | 半/木米(<br>隹面 | 0.00         | 0 55 450             | 0.00   | 00          | 0.70           | 55 000            | 1 55 10            | 14.000    | 0 551            | 100        | 73.03M        | 1      |           |                 |                    | HKD         |
| 市场   | 5        | HK       | 00004     | アロモニス アロモン アロモン アロモン アロモン アロモン アンチャンプログラン アンチャンプログラン アンチャンプレ アンチャンプレ アンチャンプレ アンチャンプレ アンチャンプレ アンチャンプレ アンチャンプレ アン・アンチャンプレ アン・アン・アン アン・アン アン・アン・アン アン・アン アン・アン アン・アン・プレ アン・アン アン・アン アン・アン アン・アン・プレ アン・アン アン・アン アン・アン アン・アン アン・アン・プレ アン・アン・プレ アン・アン・プレ アン・アン・プレ アン・アン・プレ アン・アン・プレ アン・アン・プレ アン・アン・アン・アン・アン・ディン アン・アン・ディン アン・ディン アン・ディン アン・アン・ディン アン・アン・ディン アン・アン・ディン アン・アン・ディン アン・アン・アン・ディン アン・アン・ディン アン・アン・ディン アン・アン・アン・ディン アン・アン・ディン アン・アン・ディン アン・アン・ディン アン・アン・アン・ディン アン・アン・ディン アン・アン・ディン アン・アン・ディン アン・アン・ディン アン・アン・アン・ディン アン・アン・ディン アン・アン・ディン アン・アン・ディン アン・アン・ディン アン・アン・ディン アン・アン・ディン アン・アン・アン・アン・アン・アン・アン・アン・アン・アン・アン・アン・アン・ア | 沿           | 0.00         | 7 59 100             | 0.43   | 00          | 0.40           | 59.000            | 1 59 25            | 1 59.40   | 0 59.1<br>N 59.1 | 000        | 52/ 81M       | 5      | 总额        | 12.68N          | 4 总里               | 178.73M     |
| 酒    | 6        | HK       | 00005     | 雪能審:                                                                                                    | IX<br>柴     | -0.14        | 1 71 950             | -0.10  | 00          | 1 56           | 72 050            | ) 72 10            | 3 33.400  | 0 33.0<br>N 71.8 | 800        | 197 36M       |        | 毛颈        | 598             | 3 振幅<br>- 最低       | 32.20%      |
| н    | 7        | HK       | 00000     | 电 記 頁 :                                                                                                    | 示.<br>原     | 0.00         | 0.7300               | 0.00   | nn          | 0.10           | 0.7300            | 1 0.720            | 1 0.730   | 0 0.72           | 200        | 69.98K        |        | 今开        | 0.070           | 昨收                 | 0.0590      |
| 18   | 8        | HK       | 00000     | 雷訊風                                                                                                    |             | -1.87        | 4.7300               | -0.09  | nn          | 0.67           | 4.8200            | 1 4.830            | 1 4.830   | 0 4.73           | 300        | 17.89M        |        | 外盘        | 101.64N         | 内盘                 | 76.83M      |
| 擫    | 9        | HK       | 00009     | 力悲運                                                                                                    | 番           | -1.45        | 5 0.3400             | -0.00  | 50          | 1.12           | 0.3450            | 0.345              | 0.345     | 0 0.33           | 350        | 1.47M         |        | 换手        | 4.78%           | <b>6</b>           | 13.20       |
| 京離   | 10       | HK       | 00010     |                                                                                                    | 車           | 0.34         | 1 29,700             | 0.10   | 00          | 0.58           | 29.600            | 29.60              | 29.95     | 0 29.5           | 550        | 23.34M        |        | 市值        | <b>254.48</b> № | 4 盈利               | -0.0300     |
|      | 11       | нк       | 00011     | 恒牛銀/                                                                                                    | it<br>T     | -0.57        | 7 140.60             | -0.80  | 00          | 0.19           | 141.40            | 141.4              | ) 141.4   | 0 140            | .50        | 22.19M        | 1      | 流囲版       | 3.74            | 3 市盛(37)。<br>9 国自安 | 0.000/      |
| 新    | 12       | нк       | 00012     | 「「「「「「「」」                                                                                                    | ·<br>產      | -1.20        | 45.150               | -0.55  | 00          | 0.32           | 45.700            | 45.50              | 45.75     | 0 45.1           | 100        | 22.53M        | 49     | 志成本       | 2000.06         | ) 同志卒<br>) 净资      | 0.00%       |
| 朡    | 13       | нк       | 00014     | 希慎興                                                                                                    | <br>業       | 0.56         | 6 36.000             | 0.20   | 00          | 0.38           | 35.800            | 35.65              | 36.30     | 0 35.6           | 650        | 10.13M        | 28     | 00986     | .HK(分时( K       | 份合并-参              | 0.2040<br>@ |
| 行    | 14       | нк       | 00015     | 盈信控                                                                                                    | Ŕ           | 0.00         | ) 1.4500             | 0.00   | 00          | 0.42           | 1.4500            | 1.460              | 1.470     | 0 1.43           | 300        | 961.32K       |        |           |                 |                    |             |
|      | 15       | ΗK       | 00016     | 新鴻基:                                                                                                    | 地産          | -0.87        | 7 114.10             | -1.00  | 00          | 0.35           | 115.10            | ) 115.3            | ) 115.40  | 0 113            | .70        | 96.74M        | 84     |           |                 |                    | 28.18%      |
|      | 16       | ΗK       | 00017     | 新世界                                                                                                    | <br>發展      | -1.54        | 9.6200               | -0.15  | 00          | 0.49           | 9.7700            | 9.760              | 9.760     | 0 9.61           | 100        | 48.18M        |        | 6         |                 |                    |             |
|      | 17       | HK       | 00018     | 東方報道                                                                                                    | 業集團         | 0.00         | 0.7800               | 0.00   | 00          | 0.00           | 0.7800            | )                  |           |                  |            | 0             |        | 4         |                 |                    | 24.15%      |
|      | 18       | HK       | 00019     | 太古股/                                                                                                    | 分公司A        | 0.12         | 82.750               | 0.10   | 00          | 0.50           | 82.650            | 82.65              | 83.50     | 0 82.4           | 450        | 37.36M        | 45     | l m       | ۸               |                    |             |
|      | 19       | HK       | 00020     | 會德豐                                                                                                    |             | -0.86        | 6 46.350             | -0.40  | 00          | 0.39           | 46.750            | 46.35              | 47.05     | 0 46.1           | 150        | 18.75M        | 40     |           | ערדיתן          |                    | 16 10%      |
|      | 20       | HK       | 00021     | 大中華:                                                                                                    | 地產控股        | -1.82        | 2 0.2700             | -0.00  | 50          | 0.42           | 0.2750            | 0.275              | 0.275     | 0 0.26           | 650        | 62.08K        |        |           | ' "' <b>"</b> " |                    | 10.10%      |
|      | 21       | HK       | 00022     | 茂盛控                                                                                                    | 投           | -1.60        | 0.2460               | -0.00  | 40          | 3.64           | 0.2500            | 0.247              | 0.247     | 0 0.24           | 460        | 335.12K       | 1      | (         |                 | U                  |             |
|      | 22       | HK       | 00023     | 東亞銀                                                                                                    | 行           | 0.32         | 2 31.550             | 0.10   | 00          | 0.55           | 31.450            | 31.70              | 32.00     | 0 31.4           | 400        | 21.23M        | 67     |           |                 |                    | 8.05%       |
|      | 23       | HK       | 00024     | 寶威控                                                                                                    | 投           | 0.43         | 3 0.2330             | 0.00   | 10          | 1.51           | 0.2320            | 0.233              | 0.2430    | 0 0.23           | 320        | 3.4M          | 14     |           |                 |                    |             |
|      | 24       | HK       | 00025     | 其士國                                                                                                    | 禁           | 0.16         | 6 12.400             | 0.02   | 00          | 0.00           | 12.380            | )                  |           |                  |            | 0             |        |           |                 |                    |             |
|      | 25       | HK       | 00026     | 中華汽                                                                                                    | ŧ.          | -0.12        | 2 82.400             | -0.10  | 00          | 1.13           | 82.500            | 82.50              | 82.50     | 0 82.2           | 200        | 955.88K       |        |           |                 |                    |             |
|      | 26       | HK       | 00027     | 銀河娛                                                                                                    | 柴           | -0.33        | 30.000               | -0.10  | 00          | 0.41           | 30.100            | 30.10              | 30.35     | 0 29.6           | 600        | 161.73M       |        | 00986     | .HK(分时0) \      | /ol朢               |             |
|      | 27       | HK       | 00028     | 天安                                                                                                    |             | 0.00         | 4.1000               | 0.00   | 00          | 0.00           | 4.1000            | )                  |           |                  |            | 0             |        |           |                 |                    |             |
|      | 28       | HK       | 00029     | 達力集[                                                                                                    | <b>專</b>    | -1.81        | 4.8900               | -0.09  | 00          | 0.28           | 4.9800            | 5.080              | 5.080     | 0 4.83           | 300        | 90.7K         |        |           |                 |                    |             |
|      | 29       | HK       | 00030     | 萬隆控)                                                                                                    | 投集團         | -1.41        | 0.1400               | -0.00  | 20          | 0.18           | 0.1420            | 0.142              | 0.142     | 0 0.13           | 390        | 35.34K        |        |           |                 |                    |             |
|      | 30       | HK       | 00031     | 航天控                                                                                                    | 投           | 0.00         | ) 1.0400             | 0.00   | 00          | 0.20           | 1.0400            | ) 1.030            | ) 1.040   | 0 1.03           | 300        | 660.14K       |        |           |                 |                    | -6 92M      |
|      | 31       | HK       | 00032     | 荷通控/                                                                                                    | 投           | 0.74         | 1 10.820             | 0.08   | 00          | 0.50           | 10.740            | 10.80              | 10.84     | 0 10.8           | 800        | 680.78K       |        |           |                 |                    |             |
|      | 32       | HK       | 00033     | 立<br>投金                                                                                                    | <b>融集團</b>  | 1.41         | 0.1440               | 0.00   | 20          | 0.62           | 0.1420            | J 0.141            | 0.146     | 0 0.14           | 410        | 487.15K       |        |           |                 |                    |             |
|      | 33       | HK       | 00034     | 九龍建                                                                                                    | 兼<br>一      | 0.00         | J 7.7800             | 0.00   | 00          | 0.42           | 7.7800            | J 7.760            | J 7.790   | J 7.76           | 600        | 217.74K       |        |           |                 | l .                |             |
|      | 34       | HK       | 00035     | 速東發)                                                                                                    | 丧           | 0.00         | J 3.2000             | 0.00   | 00          | 1.17           | 3.2000            | J 3.210            | J 3.250   | 0 3.19           | 900        | 3.28M         | 1      |           | ا السارية       | ul h               |             |
|      | SE.      | 主板       | 创业板指      | → 100                                                                                                    | ▲窝轮         | ▲牛熊证 -       | ▲其他 ▲自               | 选股 🔺   | .A股 ▲       | 美股 ▲           | 沪港通               | ▲深港通               | ▲概念       | 1 07             | >00        |               | Þ      |           | 田 势 指           |                    |             |
| *    | 恒指       | i z      | 23330     | -64.41                                                                                                    | 38.52       | 2 <b>B</b> 🗐 | 企 9677.9             | -42.27 | *           | ₩ <b>3082</b>  | .65 -1            | .22 -0.04          | 6 172.53B |                  | 道琼         | 斯 18161.9     |        | 5.54 +0   | .42% 🔺 南Г       | 向余额 10             | . 🗗 🖸 📀     |
|      | 恒指       | 涟续 :     | 23292 -69 | 低水 -38                                                                                                    | 总张数         | 60617 I      | 筹 3876.6             | -15.30 |             | ii 1075        | 5.55 -4           | 1.47 -0.38         | 6 260.57B |                  | 纳斯:        | 达克 5243.84    | +4     | 4.02 +0   | .85% 👻 akr      | 句余额 12             | - "D 10     |

### 1.2.2.2 行情表操作

- 系統會自動儲存您的行情表所有設置
- 改變欄目的寬度

隨意左右拖動各欄間的分隔線即可改變欄寬。

● 欄目位置調整

可拖動某一欄目名稱至另一欄目位置,被拖動欄目將插入到該欄目。

排序

以任一欄目的資料值排序。例:點擊"漲幅"欄目名,該欄目名旁會出現"↑",所有股票按" 漲幅 "從低到高排列;再點一次,則 "漲幅 "欄目名旁會出現 "↓ ",表內所有股票按 漲幅從高到低排列。

| 序号 | 市场 | 代码    | 名称      | 涨幅%↓  | 序号     | 市场 | 代码    | 名称     | 涨幅%↑  |
|----|----|-------|---------|-------|--------|----|-------|--------|-------|
| 1  | HK | 00076 | 南海石油    | 32.22 | 1      | HK | 00668 | 東銀國際控股 | -9.52 |
| 2  | HK | 00397 | 君陽金融    | 16.82 | 2      | HK | 00265 | 東勝中國   | -8.38 |
| 3  | HK | 00986 | 中國環保能源  | 15.25 | 3      | HK | 00464 | 建福集團   | -7.76 |
| 4  | HK | 00585 | 意馬國際    | 15.04 | 4      | ΗК | 01452 | 迪諾斯環保  | -6.67 |
| 5  | HK | 00467 | 聯合能源集團  | 14.49 | 5      | нк | 00913 | 合一投資   | -6.35 |
| 6  | HK | 02320 | 合豐集團    | 14.08 | 6      | нк | 00475 | 山發展控股  | -6.25 |
| 7  | HK | 01488 | 理文手袋    | 12.66 | 7      | HK | 00768 | 間田坍資   | -5.88 |
| 8  | HK | 01035 | BBI生命科學 | 10.11 | •<br>0 |    | 00100 | 開始抽客   | -5.71 |
| 9  | HK | 00090 | 琥珀能源    | 10.07 | 0      |    | 00100 | 网络北西库  | -5.71 |
| 10 | HK | 01166 | 星凱控股    | 10.00 | 9      | HK | 00509 | 世紀陽尤   | -5.26 |

● 按不同板塊查看(快捷鍵: F6)

在行情表底部有"主機板"、"創業板"、"期貨"、"指數"、"A 股"、"美股"等按鈕,可以切換 看各類行情。 並可自訂板塊,將您關注的幾檔股票做為一個新板塊「自選股」,利於查看。

主板 创业板 指数 ▲期後 ▲第轮 ▲牛熊证 ▲其他 ▲自选股 ▲A股 ▲美股 ▲沪港通 ▲深港通 ▲概念 ▲指数成份股 ▲行业

● 查看個股圖形

于行情表内按兩下某個股,即轉到該股的圖表。

轉到其它欄目
 選中行情表中某個股,點滑鼠右鍵,即出現對話窗,可選擇 "明細表"、"分價表"、"個股資料"、"多股同列"、"選擇股票分組"、"同步股票分組"、"加入到板塊"、"加入到自選股"等

| HK | 00913 | 合一投貨  | -6.35         | 0.2950   | -0.0200 | 0.69 |
|----|-------|-------|---------------|----------|---------|------|
| HK | 00572 | 中達金融售 | <b>南 6 00</b> | 0.7400   | 0.0500  | 0.71 |
| HK | 00475 | 中發展控  | 打开            |          | 0.1000  | 7.73 |
| HK | 00768 | 開明投資  | 明细表           | F1       | 0.0100  | 3.63 |
| HK | 00108 | 國銳地產  | 分价表           | F2       | 0.0600  | 0.11 |
| HK | 00657 | 環科國際  | 个股资料          | F10      | 0.0200  | 1.32 |
| HK | 00509 | 世紀陽光  | 多股同列          |          | 0.0150  | 3.63 |
| HK | 00666 | 新工投資  |               |          | 0.0100  | 0.06 |
| HK | 00923 | 綜合環保  | 加入到自定义板块…     | . Ctrl+Z | 0.0100  | 0.58 |
| HK | 00979 | 綠色能源  | 加入到白诜股        | Alt+Z    | 0.0150  | 0.02 |
| HK | 00334 | TCL顯示 | 从板块由删除股票      | Alt+D    | 0.0400  | 0.51 |
| HK | 01432 | 中國聖牧  |               | T/H      | 0.1200  | 0.48 |
| HK | 00632 | 東方明珠  | 守山鉄塘町EACELメ   | (1+      | 0.0150  | 0.85 |
| HK | 00687 | 香港國際  | 夏制数据到剪贴板      |          | 0.3600  | 0.60 |
| HK | 00910 | 中國三迪  | 大字体           |          | 0.0150  | 2.18 |
| HK | 01486 | 思城控版  | 同步自选股         |          | 0.1000  | 0.40 |
| HK | 00532 | 王氏港建  | -4.63         | 1.0300   | -0.0500 | 0.68 |

# 1.2.3 分時圖

打開分時走勢圖。

選擇「功能」功能表下的「分時圖」選項,打開個股份時圖。

| h       |          |          |              |                  |          |                    |                 |              |        |                              |                           |          |         |                      |         |               |           |                                        |               |                           |
|---------|----------|----------|--------------|------------------|----------|--------------------|-----------------|--------------|--------|------------------------------|---------------------------|----------|---------|----------------------|---------|---------------|-----------|----------------------------------------|---------------|---------------------------|
| ②父》     | 易玉       | 系统(S)    | ) 功能         | (12) 报1          | 价(图) 分   | 祄析(▲)              | 资讯(I)           | 查看(          | 刃 特色   | $\overline{f}(\overline{K})$ | 交易(I)                     | 帮助(出)    | AP ow ( |                      |         | d Konson      | 手机版       |                                        | 交易            | ) <b>m</b> – 🗆 X          |
|         | <u> </u> | <u> </u> |              | 0                | 资 :      |                    | VX VX           |              |        | <b>≜ </b> ≮                  | )<br>)                    | \$ নিশ   | مە<br>ا | ר ב                  |         | 披露易           | 1 市场沽2    | 2 做空中国                                 | EETF 经纪制      | 专家                        |
| 20 °    | <u> </u> | <u> </u> |              | 4744             |          | <del>////</del>    | [\$] ;          | 5 V          | フ 間    |                              | • 6                       | í 🔆      |         | محتا لِ              |         | 1 mar         |           |                                        | Element (SUH) | + an.                     |
| 港股      | 美股       | A股       | 外期           | 排名 「             | 中港通      |                    |                 |              | 码 A+   | H 窝                          | 轮牛煎                       | 16 大利市   | 5 多图    | 1 版面                 | Level-2 | 泡服子.          | 로 IN      | 11111111111111111111111111111111111111 | arur 余円)      | 必服                        |
| 分时 略    |          | 劉形▼ 复    | 取 ◄ 叠        |                  | ; ▼ 模板 · |                    | 到价提醒            | 1 夏原         |        | 券商追距                         | 踪 股东痕                     | 真迹 隐藏    | [>> 看   | 港交易                  | 新       |               |           |                                        |               | 00388. HK 🔳               |
| 100.0   | 00388    | .HK(分时(  | 0) 均=199     | 9.51             |          |                    | ≩议通知 9          |              | 于中期业绩  | 制服息                          | 2 +                       | - 👻 🕁    | 10      | 通沽。                  | ¥ V C   |               |           |                                        |               |                           |
| 199.9   |          |          |              |                  |          |                    |                 |              |        |                              |                           |          | 1       | QQ                   | 50      |               | -0.4000   | 委比                                     | -5.99%        | -4700                     |
| 199.8   |          |          |              |                  |          |                    |                 |              |        |                              |                           | 0.069    | % J     | 55                   | . 50    |               | -0.20%    | 卖の                                     | 200.00        | 19K (5)                   |
| 199.7   |          |          |              |                  |          |                    |                 |              |        |                              |                           | 0.129    | %       |                      |         |               | HKD       | 卖④                                     | 199.90        | 6400 ( 4)                 |
|         |          |          |              |                  |          |                    |                 |              |        |                              |                           |          | 8       | 额                    | 17.44M  | 总里            | 87.41K    | 卖の                                     | 199.80        | 6500 ( 7)                 |
| 199.6   | N        |          |              |                  |          |                    |                 |              |        |                              |                           | 0.189    | 》 笔     | 数                    | 87      | 振幅            | 0.30%     | 売②                                     | 199.70        | 2300 ( 3)                 |
| 199.4   |          |          |              |                  |          |                    |                 |              |        |                              |                           | 0.239    | % 巅     | -<br>-<br>-          | 199.80  | <b>載</b> 怟    | 199.20    | 走の                                     | 199 60        | 7400 ( 6)                 |
| 100.2   |          |          |              |                  |          |                    |                 |              |        |                              |                           | 0.200    | x 17    | 廾                    | 199.50  | 昨収            | 199.90    | 53.0%                                  | 133.00        | 47.0%                     |
| 100.0   |          |          |              |                  |          |                    |                 |              |        |                              |                           | 0.237    | // yr   | ≝<br>∓               | 43.9K   | 内盆<br>母レ      | 17.11K    | <u></u> 王の                             | 100 20        | 5900 ( 6)                 |
|         |          |          |              |                  |          |                    |                 |              |        |                              |                           |          | 供       | 士<br>伯               | 0.01%   | 里儿<br>巫利      | 2.12      | <u>ज</u> ि                             | 100.00        | 2400 ( 4)                 |
| 30000-  | 00388    | .HK(分时(  | J) Vol重 V    | =12700           |          |                    |                 |              |        |                              |                           |          | 0 法     | 值<br>诵盼              | 1 220   | 血小<br>市亟(計)   | 4.7000    | <u>ज</u> रू                            | 100.10        | 1000 ( 7)                 |
|         |          |          |              |                  |          |                    |                 |              |        |                              |                           |          |         | 服太                   | 1.230   | 周自案           | 2 1 2 %   | ×.                                     | 100.00        | 100 [ 7]                  |
| 20000   |          |          |              |                  |          |                    |                 |              |        |                              |                           |          | 0 短     | ,瓜-平<br>手            | 1001    | )与)这,中<br>)净资 | 26 35/2   | ***                                    | 199.00        |                           |
|         |          |          |              |                  |          |                    |                 |              |        |                              |                           |          |         | 当日                   | 3日      | 58            | 20日       | <u> </u>                               | 198.90        | 8700 [ 12]                |
| 10000   |          |          |              |                  |          |                    |                 |              |        |                              |                           |          | 0 ÷     | 市法定                  |         |               | 3 518 -   | 09:31                                  | 199.50        | 200 4 6086                |
|         |          |          |              |                  |          |                    |                 |              |        |                              |                           |          | 工<br>主  | 力流八<br>力流出           |         |               | 538 11K 元 | 09:31                                  | 199.40        | 500 4 6086                |
|         |          |          |              |                  |          |                    |                 |              |        |                              |                           |          |         | 力 净 流 后              |         |               | 2 97W 开   | 09:32 D                                | 199.00        | 64                        |
|         |          |          |              |                  |          |                    |                 |              |        |                              |                           |          | 时遂      | ////#///idu<br>(全室)合 |         |               |           | 09:32                                  | 199.40        | 1700 🦊 6086               |
| BOLL    | STILA    | ema ma   | UHL SA       |                  | v ZigZa  | z MACD             |                 | VolBB        |        | KD.T                         | %R 1                      | RSI 🗸    | 即时分     | 祈園                   |         | 2.83M         |           | 09:32                                  | 199.30        | 200 4 9053                |
| 47      |          | য        | <u>Γλ</u> 10 | 00 20            |          | 扣協                 | 边里              |              | 表出     | 100                          | 60                        |          | 144     |                      | L.,     |               |           | 09:32                                  | 199.40        |                           |
| 纪       |          | ~        |              |                  |          | 10/11 <del>/</del> | 1077 E          | عاد تر ز دان | жц     | 100                          | · · · · · · · · · · · · · | عل       | 1717#   |                      |         |               | -437 98K  | 09.32                                  | 199.30        | 100 4 6084                |
| 1477    | Uptive   |          |              | 28               |          |                    | 12(().          | 反址芬          |        |                              | ルキ业ろ                      | 77<br>   | 3万钟     | 2                    |         |               |           | 09:32                                  | 199.30        | 2700 4 6084               |
| 17 3287 | Merril   |          | 90           | 53 UBS           | HK       |                    | 1277 厂.         | 友让劳          |        | 2310                         | 恒生证券                      | <b>芬</b> | 5分钟     |                      | é       | 海中单           | 净小单       | 09:32                                  | 199.20        | 100 🌷 6086                |
| 0696    | 一通投      | 资        | 90           | 53 UBS           | HK       |                    | 1277 厂.         | 发证券          |        | 1474                         | Optiver                   |          | 8分钟     | 8                    |         |               |           | 09:32                                  | 199.20        | 800 🕹 6086                |
|         | Merril   |          | 60           | 84 凯基            | 证券       |                    | 8026 中          | 信里昂          |        | 1477                         | Optiver                   |          | 15分钟    | 國                    | H       | (分时0)         |           | 09:32                                  | 199.30        |                           |
| 8738    | 汇丰证      | 券        |              | 77 汇丰            | 证券       |                    | 5344 JP:        | Norgan       |        | 1477                         | Optiver                   |          | 30分钟    | 國                    |         |               |           | 09:33                                  | 199.30        |                           |
| 资 -1s   |          |          | 17           | 99 耀才            | 证券       |                    |                 |              |        | 1450                         | IMC                       |          | 6043    |                      |         |               |           | 09:33                                  | 199.20        | 300 4 3287                |
| 4158    | 百达利      |          | 14           | 50 IMC           |          |                    | 2077 円          | 克莱           |        | 1474                         | Optiver                   | :        |         |                      |         |               |           | 09:33                                  | 199.20        | 300 🤳 3287                |
| 资 3348  | Merril   |          | 14           | 99 Opti          | ver      |                    | 6698 盈          | 透证券          |        |                              |                           |          |         | -                    |         |               |           | 09:33                                  | 199.30        | 7100 1 2846               |
| 1474    | Ontive   |          |              |                  |          |                    | шц.<br>145∩ тжа | -            |        | 1499                         | Ontiver                   |          | 周援國     | 8                    |         |               | 14:30     | 09:33                                  | 199.40        | 1800                      |
| 器 1450  | тис      |          | 17           | 08<br>00 #22-+   | 江兴       |                    | 1900 I.M.       |              |        | 1450                         | TWO                       |          | 月线图     | 8                    |         |               |           | 09:33                                  | 199.30        | 100 T 2846<br>2000 + 8136 |
| LE 1430 | TWC      |          | 11           | の順ノ              | ய分       |                    |                 |              |        | 1400                         | TWC                       |          | 年线圈     | 8                    | 指       | 轮 文           | 筹         | 03.33                                  | 133.30        | 2000 0136                 |
| 月増2.12倍 | 站        | 09:30 [  | [港股新闻        | ]] <b>[</b> ADR] | 】个别发展    | 長 汇控技              | 展74.163元        |              |        |                              |                           |          | Tick®   | 1                    |         |               |           |                                        |               | ×                         |
| 😒 恒指    |          | 656      | +155         |                  | 3.63B    | Ħ                  | 企 1028          |              | 1.78 📔 | 上证                           | 3203.38                   | -9.1     | TICK    |                      |         | 道琼斯           |           |                                        | 沪胆            | 通余 🗗 🖸 🕥                  |
| 恒指      |          | 642 +1   | 25 低水        | -14 🛔            | 急张数 82:  | <b>23</b> 红        | 筹 3974          | .9 +19       | 9.39   |                              | 10507.93                  | 3 +2.33  | +0.02%  | 9.83B                |         | 标普50          |           |                                        | 深胆            | 通余客 🖞 🗹                   |

# 1.2.4 日線圖

### 1.2.4.1 圖表簡介

可查看個股走勢圖及買賣資訊。

主要畫面分為兩部分,左邊是走勢圖,右邊是資訊板。

走勢圖視窗可選擇察看:即時分析圖,美國線 (bar 線)圖、蠟燭圖、收盤線、點數圖、量價圖、 籌碼分布圖、量燭圖等。 提供多項技術分析指標;可將多隻股票圖疊加比較;可查看多天圖。

### 1.2.4.2 資訊板

點擊 "分析" 功能表 > "顯示行情資訊":

| <b>②</b> 交   | 易宝        | 系统( <u>S</u> ) | 功能                                                                                                    | (匠) 报             | 彩价(B)          | 分析(▲)             | 资讯(               | <u>I)</u>   | 查看(V)     | 特色(   | <u>R</u> ) | 交易(I)           | 帮.         | 助(近)             | ▲Powered   | by Tele      | -Tren         | d Konson      | 手机版      | 网页版              | 交易(                | 0 * - 🗆                  | ×         |
|--------------|-----------|----------------|----------------------------------------------------------------------------------------------------|-------------------|----------------|-------------------|-------------------|-------------|-----------|-------|------------|-----------------|------------|------------------|------------|--------------|---------------|---------------|----------|------------------|--------------------|--------------------------|-----------|
| <b>See</b> • |           | •              |                                                                                                    | Q                 | 诵              | ~                 | ක                 | $\nabla$    | æþ        | ľ۵    | ç          | r<br>K          | Ϋ́Υ        | ~                | 6          |              |               | 披露易           | 市场沽雪     | 2 做空中            | 中国ETF 经纪           | 搜索                       |           |
| 港股           | 美股        | ▲股             | 外期                                                                                                    | <b>4∕</b> ₩<br>排名 | 中港通            | 期指                | 资金 :              | ●<br>龙虎榜    | シ解码       | A +H  | 富          | <b>4</b><br>轮 4 | 回<br>能 :   | ▲<br>大利市         | ·<br>多图 ;  | 版面 い         |               | 港股学           | 堂 IPO    | 做多中              | 中国ETF 条件;          | 选股                       | 1         |
| 分时略          | 3图 - □    | <br>图形 • 复     | 权 - 叠                                                                                                    | 加指                | 示▼ 模板          | 〔▼ 阶段             | 到价措               | 調星 复        | 夏原 +      | 自选  券 | 商追跟        | <br>記 服 东       | 痕迹         | 隐藏>:             | 香港         | 交易所          | î             |               |          |                  |                    | 00388. HK                | Π         |
| 100.0        | 00388     | .HK(分时0        | )) 均=199                                                                                                    | 9.51              |                |                   | 会议通知              | a 9/8/1     | 7 关于中     |       |            | 2 -             |            | ₩4               | 🔳 10 通     | 沽 砕 ∨        | / C           |               |          |                  |                    |                          |           |
| 199.9        |           |                |                                                                                                    |                   |                |                   |                   |             |           |       |            |                 |            |                  | 19         | Q I          | 50            |               | -0.4000  | 委比               | -5.99%             | -47                      | /00       |
| 199.8-       |           |                |                                                                                                    |                   |                |                   |                   |             |           |       |            |                 |            | 0.06%            | 10         | J.           | 00            |               | -0.20%   | 卖の               | 200.00             | 19K (                    | 5)        |
| 199.7        |           |                |                                                                                                    |                   |                |                   |                   |             |           |       |            |                 |            | 0.12%            | 总额         | 17           | 4464          | 位母            | 97 41 K  | 卖④               | 199.90             | 6400 (                   | 4)        |
| 199.6        | 1         |                |                                                                                                    |                   |                |                   |                   |             |           |       |            |                 |            | 0.18%            | 笔数         | 17.          | 44M<br>87     | 派幅            | 07.416   | 卖の               | 199.80             | 6500 (                   | [7]       |
| 100 /        |           |                |                                                                                                    |                   |                |                   |                   |             |           |       |            |                 |            | 0 23%            | 最高         | 19           | 9.80          | 最低            | 199.20   | <u></u> 突©       | 199.70             | 2300 (                   | 3]        |
| 100.4        |           |                |                                                                                                    |                   |                |                   |                   |             |           |       |            |                 |            | 0.2370           | 今开         | 19           | 9.50          | 昨收            | 199.90   | 买①               | 199.60             | 7400                     | 6]        |
| 199.3        |           |                |                                                                                                    |                   |                |                   |                   |             |           |       |            |                 |            | -0.29%           | 外盘         | 4            | 3.9K          | 内盘            | 17.11K   | 53.0%            | 100.20             | 47.<br>E000.f            | ປ%<br>ເງ  |
|              |           | Lucida La      |                                                                                                    |                   |                |                   |                   |             |           |       |            |                 |            |                  | 振于<br>市債   | U.<br>24     | .01%<br>5 7 P | 里咒            | 2.12     | 天空<br>正の         | 199.30             | 2400 (                   | <br>_/1   |
| 30000        | 00388     | .HK(分时C        | )) Vol重 V                                                                                                    | /=12700           |                |                   |                   |             |           |       |            |                 |            |                  | 流诵股        | 24           | 23B           | 血(动)<br>市盈(动) | 4.7000   | 20<br>20         | 199.10             | 1900 (                   | -1J<br>71 |
|              | L         |                |                                                                                                    |                   |                |                   |                   |             |           |       |            |                 |            |                  | 总股本        | 1            | .23B          | 周息率           | 2.13%    | 英色               | 199.00             | 18K ( 1                  | 221       |
| 20000-       |           |                |                                                                                                    |                   |                |                   |                   |             |           |       |            |                 |            |                  | 每手         | 1            | 00股           | 净资            | 26.3542  | 买⑤               | <u> </u>           | ) 00 <b></b> 00          | 121       |
| 40000        |           |                |                                                                                                    |                   |                |                   |                   |             |           |       |            |                 |            |                  | 当日         | 3            |               |               |          | 09:31            | 化目标                |                          |           |
| 10000-       |           |                |                                                                                                    |                   |                |                   |                   |             |           |       |            |                 |            |                  | 主力流,       | λ            |               |               | 3.5111元  | 09:31            |                    |                          |           |
|              |           |                |                                                                                                    |                   |                |                   |                   |             |           |       |            |                 |            |                  | 主力流        | 出<br>~~~~    |               |               | 538.11K元 | U9:31<br>09:32 г | 199.40<br>199.00 ר | 5UU 4 600<br>6 4         |           |
|              |           |                |                                                                                                    |                   |                |                   |                   |             |           |       |            |                 |            |                  | 土刀伊        | 流回<br>シェン ノー |               |               | 2.97M 7G | 09:32            | 199.40             | 1700 🖡 60                |           |
| BOLL         |           | ema ma         | HL SA                                                                                                    | AR SAI            | Rv ZieZ        | ag MAC            | n voi             |             | 188 :     | KD K  |            |                 |            | WRSI             | 页亚伊:       |              |               | 2.83M         |          | 09:32            | 199.30             | 200 🌷 90!                |           |
| 经            |           | 쾾              | ζλ 19                                                                                                    | 99, 30            |                | 切换                | 设置                |             |           | 麦出    | 199.       | 60              |            |                  | 1.42%      | ( 1.         | 56M           |               |          | 09:32            | 199.40             |                          | 96<br>84  |
| 纪 1477       | Ontive    | ~ ~ ~          |                                                                                                    | -2.0              |                | 1300              | 1977              | 亡发词         | 送         | ЛЩ    | 8575       | 汇丰证             | :光         |                  |            |              |               |               | -437.98K | 09:32            | 199.30             | 400 4 60                 |           |
| 行 3287       | Merril    |                | 90                                                                                                    | 153 JIBS          | нк             |                   | 1277              | - 发品<br>亡发词 | F券        |       | 2310       | 信生证             | 送          |                  |            |              |               |               |          | 09:32            | 199.30             | 2700 🖊 60                |           |
| 业 0696       | 一通投       | ·~<br>·咨       | 90                                                                                                    | 053 IIBS          | нк             |                   | 1277              | 一次 品<br>亡发词 | L/J<br>F恭 |       | 1474       | Ontive          | . 23<br>er |                  | 净超大        | て 浄ヶ         | 大单            | 净中单           | 净小单      | 09:32            | 199.20             | 100 4 60<br>800 4 60     | 86<br>86  |
| 追 3269       | Merril    |                | 60                                                                                                    | 84 凯复             | <br>\$证券       |                   | 8026              | した。<br>中信里  |           |       | 1477       | Ontive          |            |                  |            | 000          | 0011          | (() = + 0)    |          | 09:32            | 199.30             | 1000 1 40                | 85        |
| 际 8738       | 汇丰证       | 券              | 85                                                                                                    | 577 )TE           | 三证券            |                   | 5344              | [PMors      | zan       |       | 1477       | Optive          | r          |                  |            | M            | 08.HP         | ())           |          | 09:33            | 199.30             |                          | 98        |
| 资 -1s        |           |                | 17                                                                                                    | 199 耀フ            | +证券            |                   |                   |             |           |       | 1450       | IMC             |            |                  |            |              |               |               |          | 09:33            | 199.20             | 100 4 60                 | 36<br>87  |
| 4158         | 百达利       |                | 14                                                                                                    | 50 IMC            |                |                   | 2077              | コ克莱         |           |       | 1474       | Optive          | er         |                  |            | M            |               |               |          | 09:33            | 199.20             | 300 4 32                 |           |
| 资 3348       | Merril    |                | 14                                                                                                    | 99 Opt            | iver           |                   | 6698              | 盈透词         | 桥         |       |            |                 |            |                  |            |              |               |               |          | 09:33            | 199.30             | 7100 1 28                |           |
| 1474         | Optive    |                |                                                                                                    |                   |                |                   | 1450              | IMC         |           |       | 1499       | Optive          |            |                  |            |              |               |               |          | U9:33<br>N9:33   | 199.40             | 1800 1                   | 46        |
| 麗 1450       | IMC       |                | 17                                                                                                    | 799 耀乙            | t证券            |                   |                   |             |           |       | 1450       | IMC             |            |                  | <b>*</b> 4 | 油 热          |               |               | 壁        | 09:33            | 199.50             | 2000 1 81                | 36        |
| ∃#830 to/    | \$        | 00.20          | 34 m 203                                                                                                    | 21 <b>F</b>       |                |                   | 2+1274 40         |             |           |       |            |                 |            |                  | 206 8      | 피카           | 18            |               |          |                  |                    |                          | ×         |
| 3増2.12日      | я<br>26   | 656            | 泡版利用<br>+155                                                                                                    | an ⊾aur<br>147    | 3.63D          | 21_1x \$700.<br>] | chora.16<br>国企 40 | 280         | +74.79    | a 🔹   | 上证         | 3203.30         | 2 .0       | 125 _0           | 129% 6.96  | 6B           |               | ■ 道疫蜥         |          |                  |                    | お通会家 🗗 🔊                 | с<br>С    |
| 11回<br>「11日」 | <br>连续 24 | 642 +1         | - 100<br>25 低水                                                                                                    | .14               | 3.03B<br>总张数 8 | 223               | □正 10             | 74 9        | +19.3     | 9     | 深证         | 10507 9         |            | -23 -0<br>233 +1 | 0.02% 9.83 | 3B           |               |               |          |                  | (二)                | Rainen [0]<br>Raines [1] | U<br>M    |
|              |           |                | and a second second sec |                   |                |                   | 00                |             | 10101     |       |            |                 |            |                  |            |              |               |               |          |                  |                    |                          |           |

顯示 / 關閉資訊板: 可直接點擊資訊板左上角 🛄 圖示

資訊板底部有七個按鈕:筆(該股每筆成交明細)、勢(該股即時走勢)、指(指數即時走勢)、 財 (財務資料) 、聯 (該股關聯商品) 、大 (市場成交大單) 、籌 (移動成本) ,點擊它,即轉到相 應的內容。

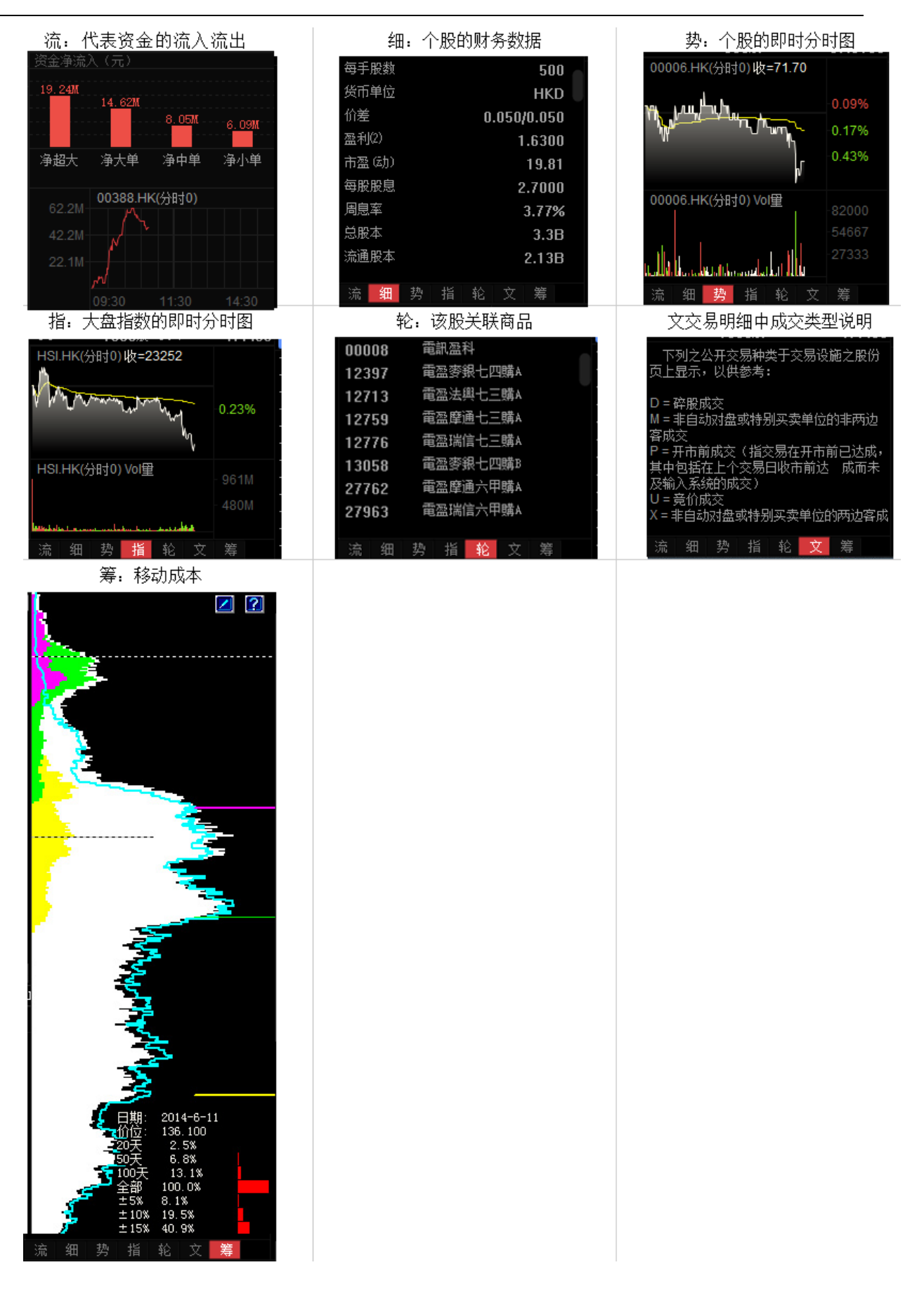

### 1.2.4.3 經紀牌顯示

圖表中底層顯示即市買賣委託掛單之經紀牌,在灰色字體「買入」或「賣出」標題處按一下,可 切換顯示經紀名稱或經紀號碼。

● 切換經紀牌顯示 / 隱藏快速鍵: Tab

| se 🗈 🙈 🔊 🔍 涌 iw 🐧 🖓 ආ 間 🍕 😽 🖂 ල Fix 🖑 🗯                                                                                                    | 市场沽空做空中国ETF经纪搜索                                                                                                    |
|----------------------------------------------------------------------------------------------------|----------------------------------------------------------------------------------------------------|
|                                                                                                    | IPO 做多中国ETF 条件选股 ▼                                                                                                    |
| 分时 琌鹅图• 图形• 复权• 叠加 指标• 模板• 阶段 到价提醒 复原 +自迭 券商追踪 服东痕迹 隐藏>> <b>香港交易所</b>                                                                                                    | 00388. HK 🔳                                                                                                    |
| 199.9 00388.HK(分时0)均=199.51 会议通知 9/8/17 关于中期业绩服息 🛛 🛨 📼 🐨 🖬 🔟 🛅 🛱 💟 C                                                                                                    |                                                                                                    |
| 109.8 0.06% 199.50                                                                                                    | -0.4000 安比 -5.99% -4700                                                                                                    |
|                                                                                                    | HKD 500 199 90 6400 (4)                                                                                                    |
| 139.7 0.12% 总额 17.44M 总里                                                                                                    | 87.41K 🗙 199.80 6500 [ 7]                                                                                                    |
| 199.6 0.18% 笔数 87 振幅 最高 100.90 最低                                                                                                    |                                                                                                    |
| 199.4 0.23% 48/16 199.50 年收                                                                                                    | 199.20 🗙 199.60 7400 [6]                                                                                                    |
| 199.3 0.29% 外盘 43.9K 内盘                                                                                                    | 17.11K 53.0% 47.0%                                                                                                    |
| 換手 0.01% 望比                                                                                                    | 2.12 × 199.30 5900 b                                                                                                    |
| 00388.HK(分时0) Vo僅 V=12700 30000 湯通股 1.23B 市盈(幼)                                                                                                    | 4.7600 🖂 195.20 2400 [4]<br>41.91 🗐 0 199.10 1900 [7]                                                                                                    |
| 总股本 1.23B 周息率                                                                                                    | 2.13% 🛒 199.00 18K [ 22]                                                                                                    |
| 20000 20000 每手 100股 净资                                                                                                    | 26.3542 🛒 198.90 8700 (12)                                                                                                    |
|                                                                                                    | 20 <u>H</u> 09:31 199.50 1200↓ 1799                                                                                                    |
| 王力流入                                                                                                    | 3.51M元 U9:31 199.40 200↓6086<br>538 11K元 09:31 199.40 500↓6086                                                                                                    |
| 10:20 10:20 11:20 12:00 14:00 15:00 主力争流向                                                                                                    | 2.97版元 09:32 D 199.00 6 I                                                                                                    |
| 日 1995 1996 1996 1996 1996 1996 1996 1996                                                                                                    | 09:32 199.40 1700↓6086<br>09:32 199.30 200↓9053                                                                                                    |
| BOLL SMA EMA MARL SAR SARV ZigZag MACD VOL VolBB KD KDT WR RSI WRSI 1.42M 1.56M                                                                                                    | 09:32 199.40 100 1 0696                                                                                                    |
| 餐 买入 199.30 切换 设置 卖出 199.60                                                                                                    | 09:32 199.30 100 4 6084                                                                                                    |
| 1477 Optiver —2s 1277 广发证券 8575 汇丰证券                                                                                                    | -437.98K U9:32 199.3U 4UU↓6084                                                                                                    |
| 1 3287 Merxill 9053 UBS HK 1277 广发证券 2310 恒生证券 過報大量大量 海中集 )                                                                                                    | →小单 09:32 199.20 100↓ 6086                                                                                                    |
| □0696 一通投资 9053 UBS IK 1277 广友证券 1474 Optiver                                                                                                    | 09:32 199.20 800 4 6086                                                                                                    |
| 器 3209 Merrill 00388.HK(分時)00388.HK(分時)00388.HK(分前)00388.HK(分前)00388.HK(分前)00388.HK(分前)000484 | 09:32 199.30 1000 t 4000<br>09:33 199.30 1000 t 6698                                                                                                    |
|                                                                                                    | 09:33 199.20 100 4 6086                                                                                                    |
| 金 -18 1/39 殖力近分 - 138 - 1400 LL 9-2710                                                                                                    | 09:33 199.20 300 4 3287<br>09:33 199.20 300 4 3287                                                                                                    |
|                                                                                                    | 09:33 199.30 7100 2846                                                                                                    |
| H 0010 metric 110 000 mit 2017 1490 0ntiver 0930 11:30                                                                                                    | 14:30 09:33 199.40 1800 <b>1</b>                                                                                                    |
| 関<br>1450 IMC 1799 耀才证券 +2s 1450 IMC 1時 細 地 ほ ぬ 文                                                                                                    | 93.33 199.50 100 2000 18136                                                                                                    |
|                                                                                                    | 74                                                                                                    |
| 9.96、1216 09.90 08版制制的 LAUKA (17)为发展 人经按14.103万<br>使指 25656 +15547 3.63B 国企 10289 +74.78 11 11 3203.38 .9.25 .0.20% 6.86B . 三 道该断                                                                                                    | シャンション シャンション シャンション シャンション シャンション ション・ション ション・ション ション ション・ション ション ション ション ション ション ション ション ション ション |
| 恒指连续 25642 +125 低水 -14 总张数 8223 红筹 3974.9 +19.39 深证 10507.93 +2.33 +0.02% 9.838 ▼ 标音500                                                                                                    |                                                                                                    |

● 設置經紀牌顯示內容

在黃色字體「買入」或「賣出」標題處點右鍵,彈出經紀牌顯示內容表單;在左邊經紀牌清單, 按一下標題「簡稱」、「全稱」可進行排序。

| 交       | 易宝                      | 系统(S) 功          | 能化                | 寢价 (B)                                        | 分析 (A)                                | 资讯征           | ) 查看   | ≣(V) :         | 持色(医) 3 | 湯(1)         | 帮助(H)                                                                                                    |                  | 股吧      | 路演                   | 手机版   | 网页版           | 交易               | — 🗆 X        |
|---------|-------------------------|------------------|-------------------|-----------------------------------------------|---------------------------------------|---------------|--------|----------------|---------|--------------|----------------------------------------------------------------------------------------------------|------------------|---------|----------------------|-------|---------------|------------------|--------------|
| S •     |                         |                  |                   | 通                                             |                                       |               |        |                |         |              | <u>اللہ</u>                                                                                                    | j 🕒              |         | <b>റ</b> ്ച്<br># PP |       | 富时A50<br>市场法空 | 做空中国ET<br>做多中国ET | F <b>F</b>   |
|         | יי אויא<br>זופו – ופויא |                  | 34+10<br>34+10    |                                               |                                       |               |        | nano<br>s uras | + P4    |              | T THE SECTION                                                                                                    | া জান            | лунц    | ж <u>чл</u> к        | 2,995 |               |                  |              |
| 2010 1  | 00008 H                 | 12 1 复权 1        | 登加 推<br>4 7571 9/ | 11小 1民1<br>1月00204                            | DK 1 P/188<br>VE-4 7469               | 2 EUUIDE<br>R | 胜 复》   |                |         |              | てまた ひょうしん ひょうしん ひょうしん ひょうしん ひょうしん ひょうしん しゅうしん しゅうしん しゅうしん ひょうしん しゅうしん ひょうしん ひょうしん しゅうしん ひょうしん しゅうしん ひょうしん ひょう ひょうしん ひょうしん ひょうしん ひょうしん ひょうしん ひょうしん ひょう ひょう ひょう ひょう ひょう ひょう ひょう ひょう ひょう ひょう |                  |         |                      |       |               | 000              |              |
| 4.820   | ) 😆                     | N()][]]])].]-    | 4.131107          | 1110.020 P                                    | 1 -4.740                              | 4             | 圣纪牌显   | 示属性            |         |              |                                                                                                    | 204              | 2       |                      |       |               | ×                | 1.3M         |
| 4.802   | 2                       |                  |                   |                                               |                                       |               | -      |                |         |              | -                                                                                                    | 21.1             |         |                      |       |               |                  | 259K ( 12)   |
| 1.700   |                         |                  |                   |                                               |                                       |               | 代码     | 简称             | 全称      |              | •                                                                                                    |                  | 1 8     |                      | ろわ    | 口边滤           |                  | 328K ( 11)   |
| 4.783   | 3                       |                  |                   |                                               | MNA                                   |               | 0014   | 昌利             | 昌利证     | 券            |                                                                                                    | 地安               | 代码      | 简称                   |       | 6-0           |                  | 227K ( 16    |
| 4.765   | 5. J <b>\</b>           |                  |                   | -                                             |                                       | Γ—Ι           | 0015   | 昌利             | 昌利证     | ,<br>券       |                                                                                                    | 12#              |         |                      |       |               |                  | 258K ( 11)   |
| 4 747   | - Mitters               | . A              | الراديي           | MU\                                           |                                       |               | 0016   | 昌利             | 昌利证     | 券            |                                                                                                    |                  |         |                      |       |               |                  | 492K ( 51    |
| 4.141   |                         | F~~-:######      | <u> </u>          |                                               | · · · · · · · · · · · · · · · · · · · |               | 0017   | 昌利             | 昌利证     | 券            |                                                                                                    |                  |         |                      |       |               |                  | 64.7%        |
| 4.728   |                         |                  |                   |                                               | 1                                     |               | 0018   | 昌利             | 昌利证     | 券<br>        |                                                                                                    | 会社               |         |                      |       |               |                  | 518K (55)    |
|         |                         |                  |                   |                                               |                                       |               | 0019   | 昌利             | 目利业     | 守<br>ニ:エ     |                                                                                                    | 主処               | -       |                      |       |               |                  | 699K ( 32)   |
| 100.0   | 00008.H                 | K(分时3) 5Sto      | S 18%K            | =33.33 <mark>9</mark> 9                       | %D=33.45                              | 5             | 0025   | 建银             | 建银国     | տա։<br>ենե   |                                                                                                    | 选择               | -       |                      |       |               |                  | 716K ( 26    |
| 100.0   | í - <mark>.</mark>      |                  | A AM              | - <u> </u>                                    | ALA.                                  | ( N )         | 0027   | 建银             | 建银国     | տու<br>երդե  |                                                                                                    | *= 10            |         |                      |       |               |                  | 732K ( 27)   |
| 50.00   | - <sup>11</sup> - II.   | W //(n) / ).     | L ML CIA I        | <u>                                      </u> | r N I V                               |               | 0028   | 建银             | 建银国     | 际证           |                                                                                                    | 消味               |         |                      |       |               |                  | 203K ( 6)    |
| 00.00   | 14. MM                  | , <b>W. N.</b> / |                   |                                               |                                       |               | 0029   | 建银             | 建银国     | ·<br>际证      |                                                                                                    | 全清               |         |                      |       |               | 30               | 100 🦊 4087   |
|         | M 11                    |                  |                   | (                                             |                                       |               | 0038   | 调制的            | 鴻鵬资     | 本证           |                                                                                                    |                  |         |                      |       |               |                  | 0K 🖊 4087    |
|         |                         |                  |                   |                                               |                                       |               | 0039   | 鸿鹏             | 鴻鵬资     | 本证           |                                                                                                    |                  |         |                      |       | 🗖 高亮          | 10               | 100 4 8906   |
| POLI    | CII.4 711               | A 11.5 MT        |                   |                                               | -7 UA                                 | מן חי         | 0049   |                | 15 UP   | <del>к</del> |                                                                                                    |                  | 代码      | 简称                   |       |               | 1                | 4K 4 8906    |
| BULL    |                         |                  | 3AA 5.            | ARV L1g                                       | Zag MA                                | - U VI        | 00     | SEY            |         | 23           |                                                                                                    | 全诜               | 1465    | Per di               |       |               | 10               | 100 🖡 1799   |
| 经       | -1- mm                  | 头入 4./           | 300               | 切换                                            | 设五                                    |               | 0060   | 開成した           | 開いい     | 守<br>些       |                                                                                                    |                  |         |                      |       |               | 1                | 1K 4 1799    |
| 1989    | 9 东业                    | 535'             | 7 星展              |                                               | 9069 T                                | JBS HK        | 0009   | 第四             | 第 所     | 7            |                                                                                                    | 选择               |         |                      |       |               | 61               |              |
| 行 6084  | 1 凯基                    | 906:             | 3 UBS HF          | K                                             | 7367 J                                | [erril        | 0099   | 泰山             |         | #            |                                                                                                    | <b>法</b> 除       |         |                      |       |               | 10               |              |
| 5512    | 2 新                     | 5344             | 4 JPMorg          | ;an                                           | 7369 J                                | [erril        | 0100   | 京华             | 京华山     | _<br>—国      |                                                                                                    |                  |         |                      |       |               | 50               | 100 🖡 6338   |
| 퉕 1568  | 3 电讯                    | 9024             | 4 UBS HF          | C C                                           | 3345 1                                | [erril        | 0101   | 京华             | 京华山     | -国           |                                                                                                    | 全清               |         |                      |       |               | 10               |              |
| 1799    | 9 耀才                    | 6386             | 5 摩根              |                                               | 3274 J                                | [erril        | 0102   | 京华             | 京华山     | -国           |                                                                                                    |                  |         |                      |       |               | 11               | 0V 🔶 7210    |
| 资金 0690 | ) —通                    | 2588             | 3 天顺              |                                               | 1836 7                                | 汲讯 👘          | 0103   | 京华             | 京华山     | -王           |                                                                                                    |                  |         |                      |       |               | 30               | 00 4 6338    |
| 1799    | ,耀才                     | 201:             | 1 东亚              |                                               | 1836 7                                | 汲讯 🔹          | 0104   | 京华             | 京华山     | -国           | +                                                                                                    |                  |         |                      |       |               | 2                | 2K 4 6338    |
| 鹿 9130  | ) 实德                    | 8948             | 3 中银              |                                               | 1836 7                                | 汲讯            | 1105   | 144<br>III     | 吉代山     | _i∓i_<br>4   | - Ti                                                                                                    | <del>〔</del> [0] |         |                      |       |               | 3                | 0K 🕇 9069    |
| 6381    | 7 摩根                    | 534'             | 7 JPMorg          | (an                                           | 0346 ;                                | 大和            |        |                |         |              |                                                                                                    |                  |         |                      |       |               | 30               | UK 1 9069    |
| 5344    | 1 JPMorgan              | 1 8906           | 5 中银              |                                               | 5339                                  | PMorgan       |        | 4098 ±         | 而       | 注            | 细                                                                                                    | 热 拦              | 松子      | 7 笙                  | 15:5  | 52 4.         | .7300 10         | 100 4 1989   |
|         | i 2326                  | i7 _1            | 26.98             | 49.22                                         | B                                     | 国企 963        | 2.5 _  | 37.70          | 💴 上证 4  | 084.72       | +0.84                                                                                                    | +0.03%           | 197.488 |                      | 道琼斯   | 18161.9       | 4 +75.54         | -<br>-<br>   |
| lē!     | 当车续 2321                | 9 -142 低;        | ±.48              | 总张教                                           | 80132                                 | ∐筹 <b>387</b> | 1.4 _: | 20.52          | 深证      | 0757.92      | -39,10                                                                                                    | -0.36%           | 297.96B | -                    |       | 克 5243.84     | +44.02           | - ⊡⊙<br>( ២⊠ |

- 「選項」選擇「全部」: 全部經紀牌都以白字顯示。
- 「選項」選擇「過濾」:可在左邊的經紀牌清單中勾選單個或多個經紀,也可點擊「全選」
   選擇全部經紀,然後在「選項」選擇「過濾」,所選的經紀將會進行過濾顯示處理:

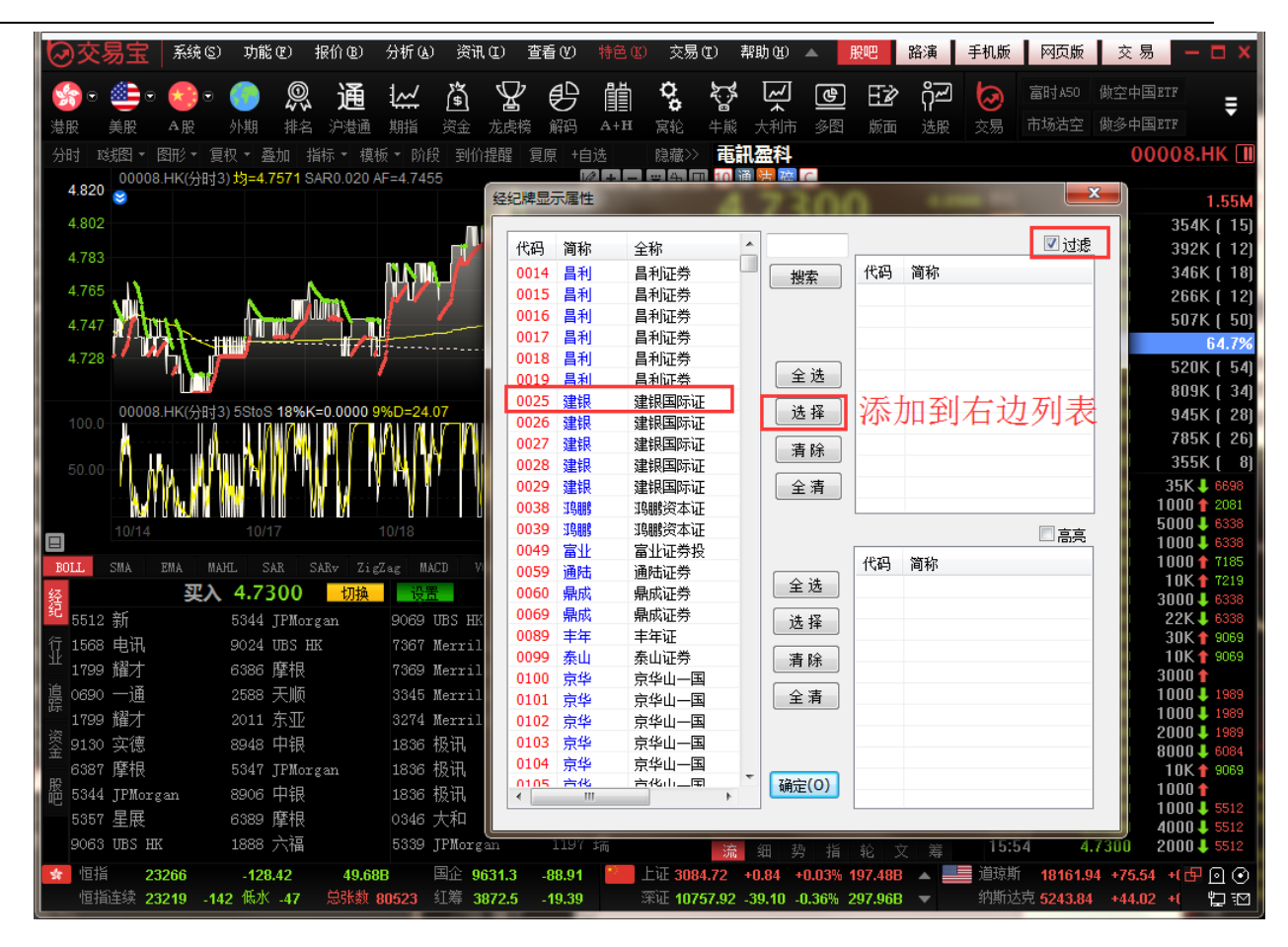

「選項」選擇「突顯」:可在左邊的經紀牌清單中勾選單個或多個經紀,也可點擊「全選」
 選擇全部經紀,然後在「選項」選擇「高亮」,所選的經紀將會進行突顯處理:

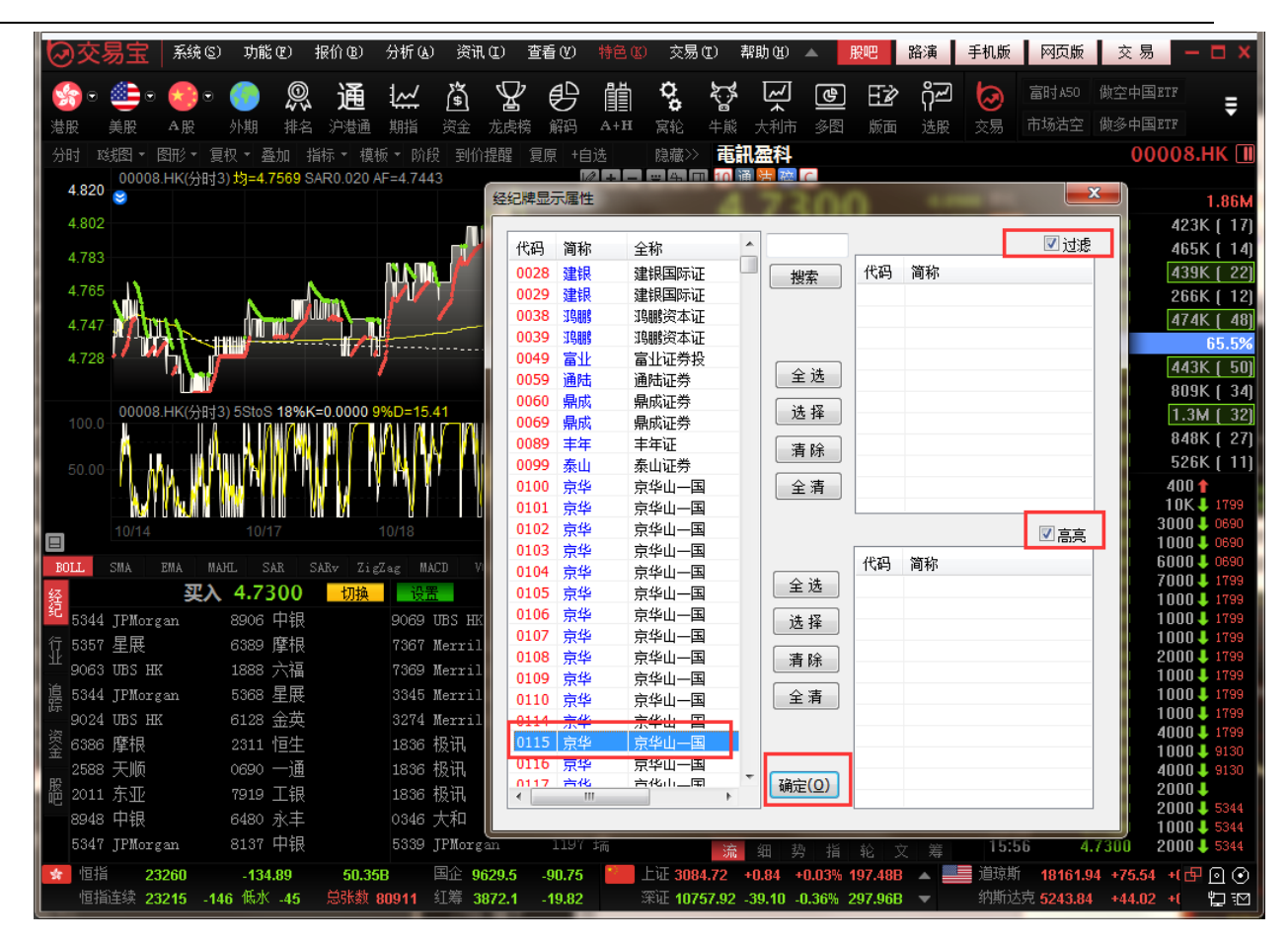

### 1.2.4.4 選擇走勢圖週期

如何看不同週期的圖?

| 功能                           | 快捷鍵                      |
|------------------------------|--------------------------|
| 看多天图(在窗口显示分时图或成本分布图时有效。)     | Ctrl+↑或↓                 |
| 显示1分钟图                       | 1 + Enter                |
| 显示3分钟图                       | 3+Enter                  |
| 显示5分钟图                       | 5+Enter                  |
| 显示8分钟图                       | 8+Enter                  |
| 显示 <b>15</b> 分钟图             | 15+Enter                 |
| 显示30分钟图                      | 30+Enter                 |
| 显示60分钟图                      | 60+Enter                 |
| 切换分时、日线图                     | F5                       |
| 依次切换1分钟、3分钟、5分钟、8分钟、15分钟、30分 | F8                       |
| 钟、60分钟、日线、周线、月线图             |                          |
| 切换显示一、二、三、四图组合               | Alt+ 1, 2,3,4            |
| 切换显示相邻代码的个股图表                | PageUp 上—                |
|                              | 只                        |
|                              | PageDown下                |
|                              | 一只                       |
| 移动走势图曲线                      | $\leftarrow \rightarrow$ |

选择周期

鼠标右鍵点击窗口右下角白色小字"分时",从弹出菜单中选择。

| 数据 类型 比例 专家            |  |  |  |  |  |  |  |  |  |  |  |
|------------------------|--|--|--|--|--|--|--|--|--|--|--|
| 组别: 港股 → 代码: 20001     |  |  |  |  |  |  |  |  |  |  |  |
|                        |  |  |  |  |  |  |  |  |  |  |  |
| ◎ 天数: 10000 . 使用系统缺省天数 |  |  |  |  |  |  |  |  |  |  |  |
| ☑ 数据还权                 |  |  |  |  |  |  |  |  |  |  |  |
| 周期: 日线 🚽 x 1 😌         |  |  |  |  |  |  |  |  |  |  |  |
| 🔲 显示价格倒数 倒数放大倍数: 1     |  |  |  |  |  |  |  |  |  |  |  |
|                        |  |  |  |  |  |  |  |  |  |  |  |
| □ 将天数保存为系统缺省值          |  |  |  |  |  |  |  |  |  |  |  |
| 确定取消                   |  |  |  |  |  |  |  |  |  |  |  |

| 6              | )交!           | 易宝          |             | 系统         | ( <u>s</u> ) | 功           | 能圧            | ) ‡              | そうしょう そうしゅう そうしゅう そうしゅう そうしゅう そうしゅう そうしゅう そうしゅう そうしゅう そうしゅう そうしゅう そうしゅう そうしゅう そうしゅう そうしゅう そうしゅう そうしゅう そうしゅう そうしゅう そうしゅう そうしゅう そうしゅう そうしゅう そうしゅう そうしゅう そうしゅう そうしゅう そうしゅう そうしゅう そうしゅう そうしゅう そうしゅう そうしゅう そうしゅう そうしゅう そうしゅう そうしゅう そうしゅう そうしゅう そうしゅう そうしゅう そうしゅう しゅう そうしゅう そう そうしゅう そうしゅう そうしゅう そうしゅう そうしゅう そうしゅう そうしゅう そうしゅう そうしゅう そうしゅう そうしゅう そうしゅう そうしゅう そうしゅう そうしゅう そうしゅう そうしゅう そうしゅう そうしゅう そうしゅう そうしゅう そうしゅう そうしゅう そうしゅう そうしゅう そうしゅう そうしゅう そうしゅう そうしゅう そう きょう きょう きょう きょう きょう きょう きょう きょう きょう きょ | ( <u>B</u> )      | 分          | 斤( <u>A</u> ) | 25               | <b>ぞ</b> 讯 | ( <u>I</u> )  | 查            | 看   |
|----------------|---------------|-------------|-------------|------------|--------------|-------------|---------------|------------------|----------------------------------------------------------------------------------------------------|-------------------|------------|---------------|------------------|------------|---------------|--------------|-----|
| 5              | •             |             |             | $\star$    |              | Ø           |               | 0                | ì                                                                                                    | 甬                 | Ŀ          | <u>۲</u>      | <u>}</u> \$      | ì          | Å             | b            | Ę   |
| 港朋             |               | 美股          |             | A股         |              | 外期          |               | ¥名               |                                                                                                    | —<br>巷通           |            |               | 资                | È          | 龙虎            | 榜            | 角   |
| 分明             | IT K          | 調           |             | 淝・         | 夏桂           | <u>रू</u> - | 叠加            |                  |                                                                                                    | 模枝                | <b>б</b> - | 阶段            | 至                | 峪          | 提醒            | 夏            | 亰   |
| 1              | 199.9         | 003         | 88.H        | IK(分)      | 时0)          | 均=          | 199.5         | 51               |                                                                                                    |                   |            |               |                  | 通:         | 知 9/8         |              |     |
| 1              | 199.8         |             |             |            |              |             |               |                  |                                                                                                    |                   |            |               |                  |            |               |              |     |
| 1              | 199.7         |             |             |            |              |             |               |                  |                                                                                                    |                   |            |               |                  |            |               |              |     |
| 1              | 199.6         | 1           |             |            |              |             |               |                  |                                                                                                    |                   |            |               |                  |            |               |              |     |
| 4              | 199.4         |             |             |            |              |             |               |                  |                                                                                                    |                   |            |               |                  |            |               |              |     |
|                | 100.2         |             |             |            |              |             |               |                  |                                                                                                    |                   |            |               |                  |            |               |              |     |
|                | 199.5         |             |             |            |              |             |               |                  |                                                                                                    |                   |            |               |                  |            |               |              |     |
|                |               | 003         | 88.F        | -<br>IK(分) | 时0)          | Vol         | ₽ V=          | 1270             |                                                                                                    |                   |            |               |                  |            |               |              |     |
|                |               |             |             |            |              |             |               |                  |                                                                                                    |                   |            |               |                  |            |               |              |     |
|                |               |             |             |            |              |             |               |                  |                                                                                                    |                   |            |               |                  |            |               |              |     |
|                |               |             |             |            |              |             |               |                  |                                                                                                    |                   |            |               |                  |            |               |              |     |
|                |               |             |             |            |              |             |               |                  |                                                                                                    |                   |            |               |                  |            |               |              |     |
|                |               | 00.2        |             |            |              |             |               |                  |                                                                                                    |                   |            |               |                  |            |               |              |     |
|                | _             |             |             |            |              |             |               |                  |                                                                                                    |                   |            |               |                  |            |               |              |     |
| BOI            | LL            |             | E           | IEA        | ЖАН          |             | SAR           | SI               |                                                                                                    |                   | Zag        | MAC           | 10               | VC         | L             | VolE         |     |
| 经纪             |               |             |             |            | 头.           | Λ.          | 199           | . 30             | )                                                                                                    |                   | ţ          | ]换            |                  | 设计         | i -           |              | d e |
| 4 <del>7</del> | 14//          | Opt:        | ver.        |            |              |             | -2s<br>0055   | ;<br>) 1100      | - 111                                                                                                    |                   |            |               | 12               | 11         | ノ友            | [Ш.5<br>4:та | 行生  |
| Τ              | 020 r<br>0696 | merr<br>—ì∰ | :111<br>i招% | <u>-</u>   |              |             | 9003<br>9053  | ITR'             | S HR                                                                                                    |                   |            |               | 12               | 11<br>77   | ) 夜<br>亡发     | : 虹ク<br>計正念  | が紫  |
| 追              | 3269          | Merr        | :ill        |            |              |             | 6084          | 。<br>111月<br>11月 | , <u>…</u><br>基证                                                                                                    | :养                |            |               | 80               | 26         | , ④<br>中信     | 唱            |     |
| 踪              | 8738          | 汇丰          | 证券          | ŧ          |              |             | 8577          |                  | —<br>丰证                                                                                                    | 券                 |            |               |                  | 44         | JPMo          | orga         | in  |
|                |               |             |             |            |              |             | 1799          | 耀                | 才证                                                                                                    | 券                 |            |               |                  |            |               |              |     |
|                | 4158          | 百达          | 浰           |            |              |             | 1450          | IM(              |                                                                                                    |                   |            |               |                  | 77         | 巴克            | 莱            |     |
|                | 3348          | Merr        | :ill        |            |              |             | 1499          | 0 p              | tive                                                                                                    |                   |            |               | 66               | 98         | 盈透            | iT           | 奍   |
| 股              | 1474<br>1450  | Opti<br>TW2 | lver        |            |              |             | -3s           | *33-             | +÷⊒                                                                                                    | - <del>24</del> 4 |            |               | 14               | 50<br>2    | IMC           |              |     |
| "E             | T430          | TWC         |             |            |              |             | ттэр          | ,唯               | 7 Ш                                                                                                    | .77               |            |               |                  |            |               |              |     |
| ]增             | 2.12          | Ä           |             | 09:30      | ) [3         | を股余         | 所闻)           | <b>€</b> AI      | IR 🕽 -                                                                                                    | 个别场               | 涙          | ×ت:           | <b>討仮7</b><br>コヘ | 4.1        | 63元           |              |     |
| স              | 101泊<br>「恒指   | 连续          | 256         | 50<br>12   | +12          | +1<br>5 任   | 55.4<br>1k _4 | и _              | 3<br>100                                                                                                    | 5.63B<br>长幼山      | 222        | 3             | 当止<br>江第         | -1<br>30   | 0289<br>174 0 |              | +1  |
|                | 1216          |             | 200         |            | - 12         | -1K4-       | 10.1          |                  | 1001                                                                                                    | max (             | <i></i>    |               | <u>тка</u>       | 50         |               |              |     |

任意週期

你也可以自行設定顯示任意週期的圖:按 F2 彈出「編輯主要股票物件」屬性的視窗。 于"週期" 中可選擇任意分鐘、日、月、年的走勢線。

# 1.2.4.5 比較兩只個股走勢

如何將兩檔股票的走勢線作比較

● 添加股票:

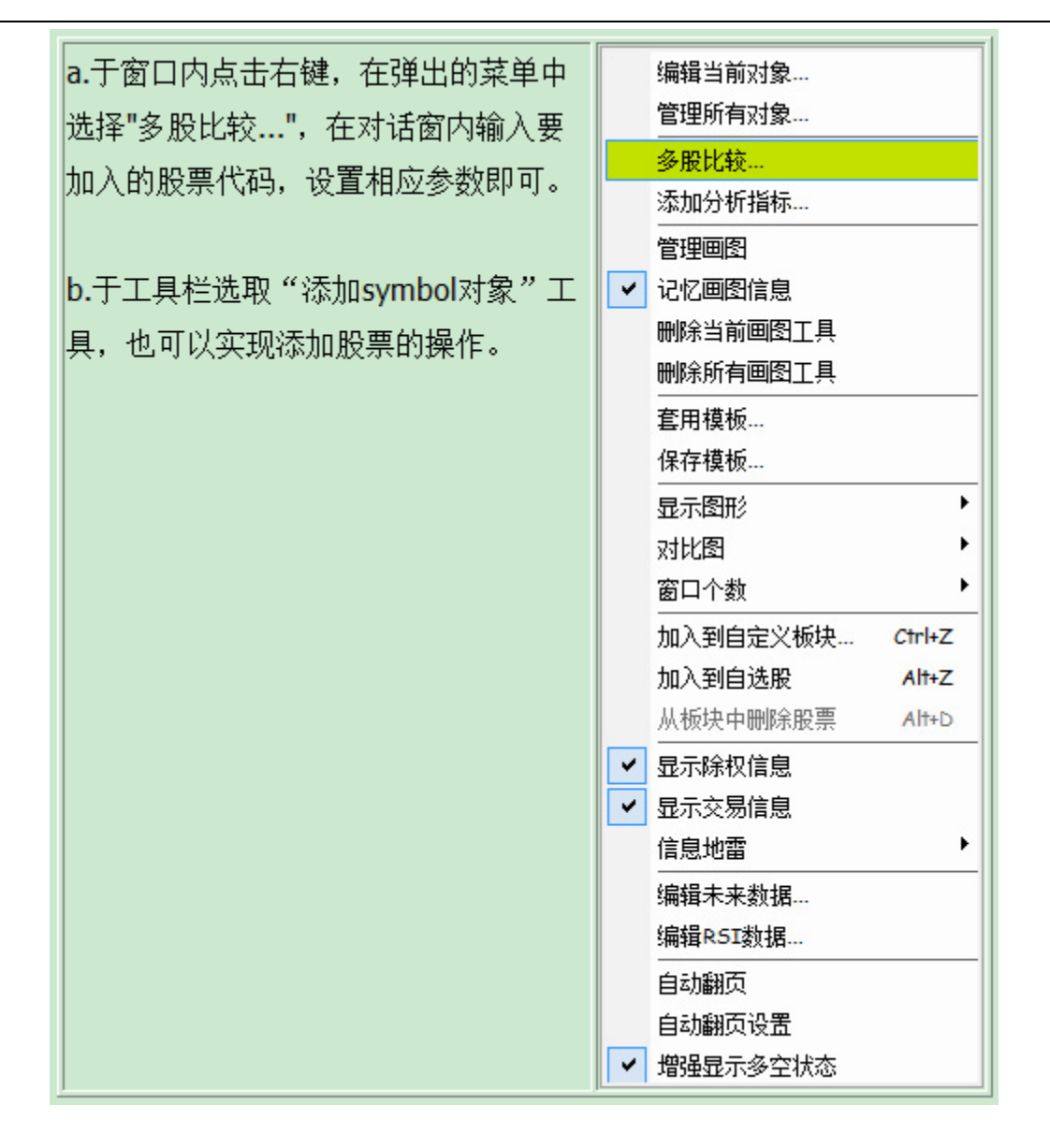

例如: 要將 00001 長江實業與 HSI 恒生指數的走勢比較。

輸入「0001 + ENTER 鍵」,此時圖表分析視窗會顯示 0001 的走勢及行情資訊板。 在視窗內點擊滑鼠右鍵,從彈出功能表中選擇 "多股比較",于對話窗內 "組別" 選擇 "港股", "代碼" 中填入 "HSI",設置走勢圖的相應參數,然後按 "確定"。 這時新加入的個股圖形會顯 示在視窗的最下方。

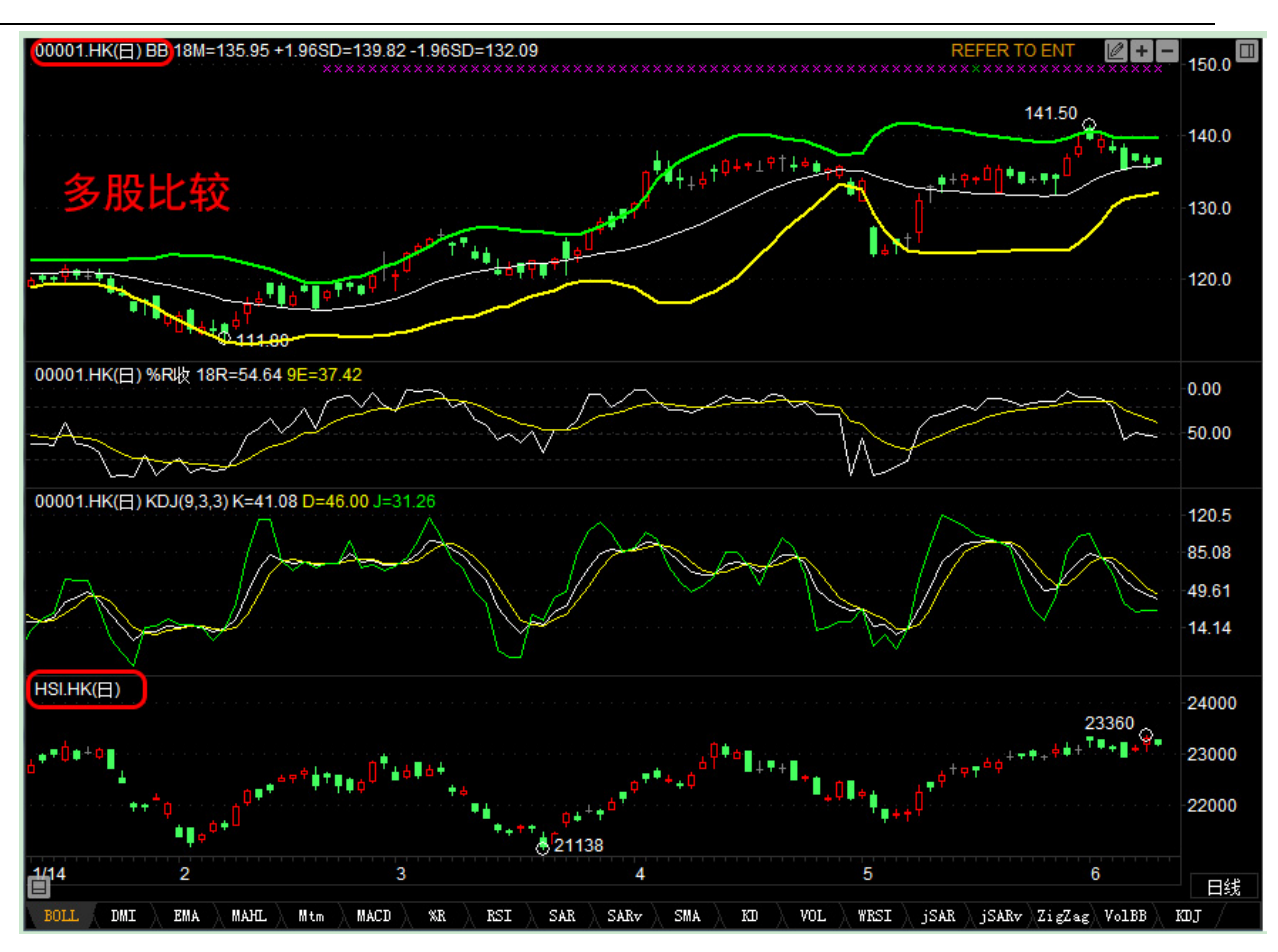

● 拖動曲線

可以拖動這條新的曲線到視窗最上 000002 的圖中,這樣,兩條曲線就可以方便地進行比較了。

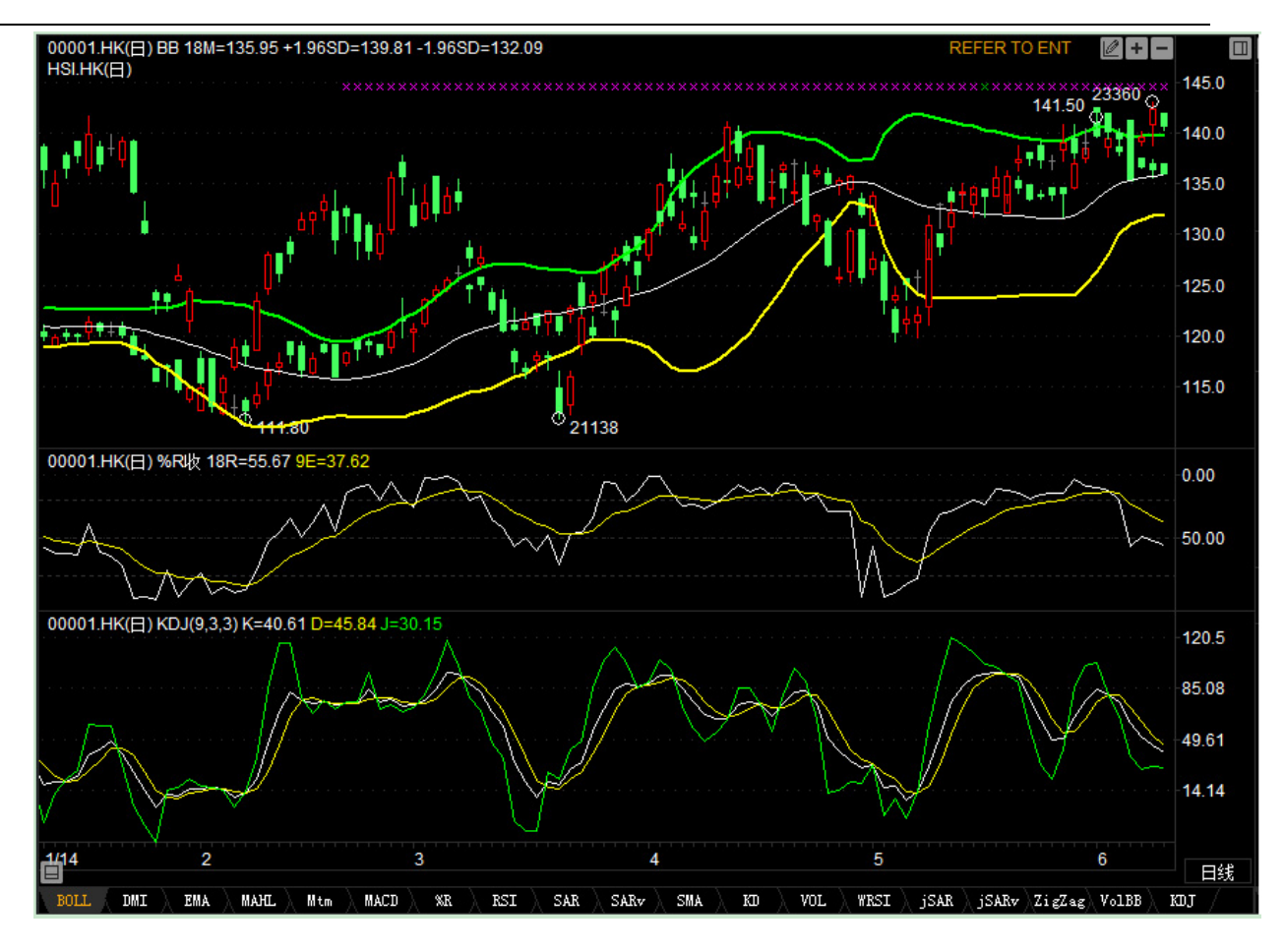

更改為顯示收盤線

然後,將走勢圖顯示樣式改為顯示收盤線,方便觀察比較。

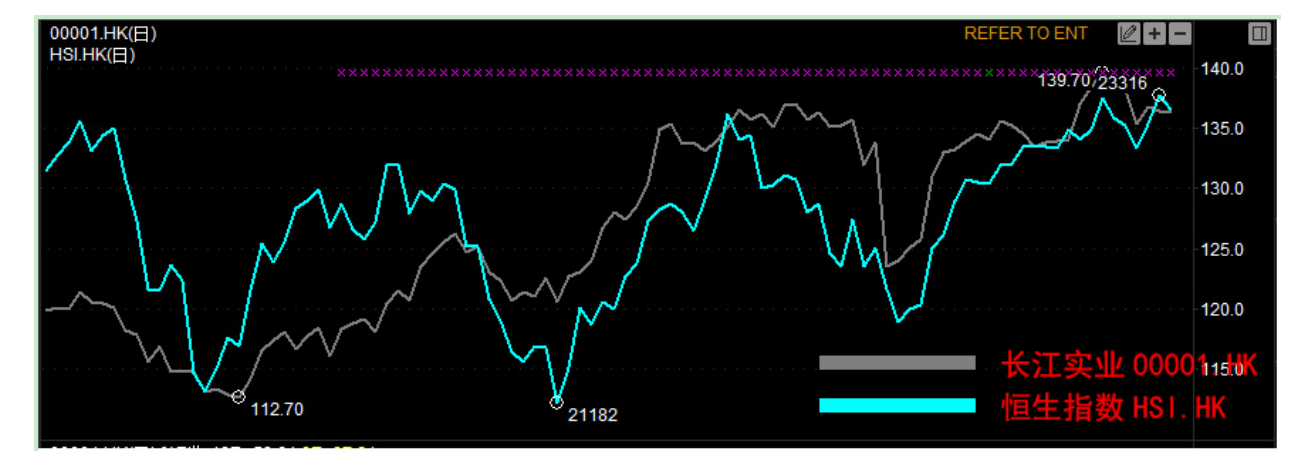

### 1.2.4.6 改變 Y 軸刻度

當同一圖內有一隻以上的個股時,圖表的刻度只顯示某一隻股票的資料,如果要將刻度改為圖內 其它股票的資料,只要在刻度線上點右鍵,在彈出的功能表中選擇要顯示的股票代碼即可。 捷利港信軟件(深圳)有限公司

#### 【Window 行情用户操作手册】

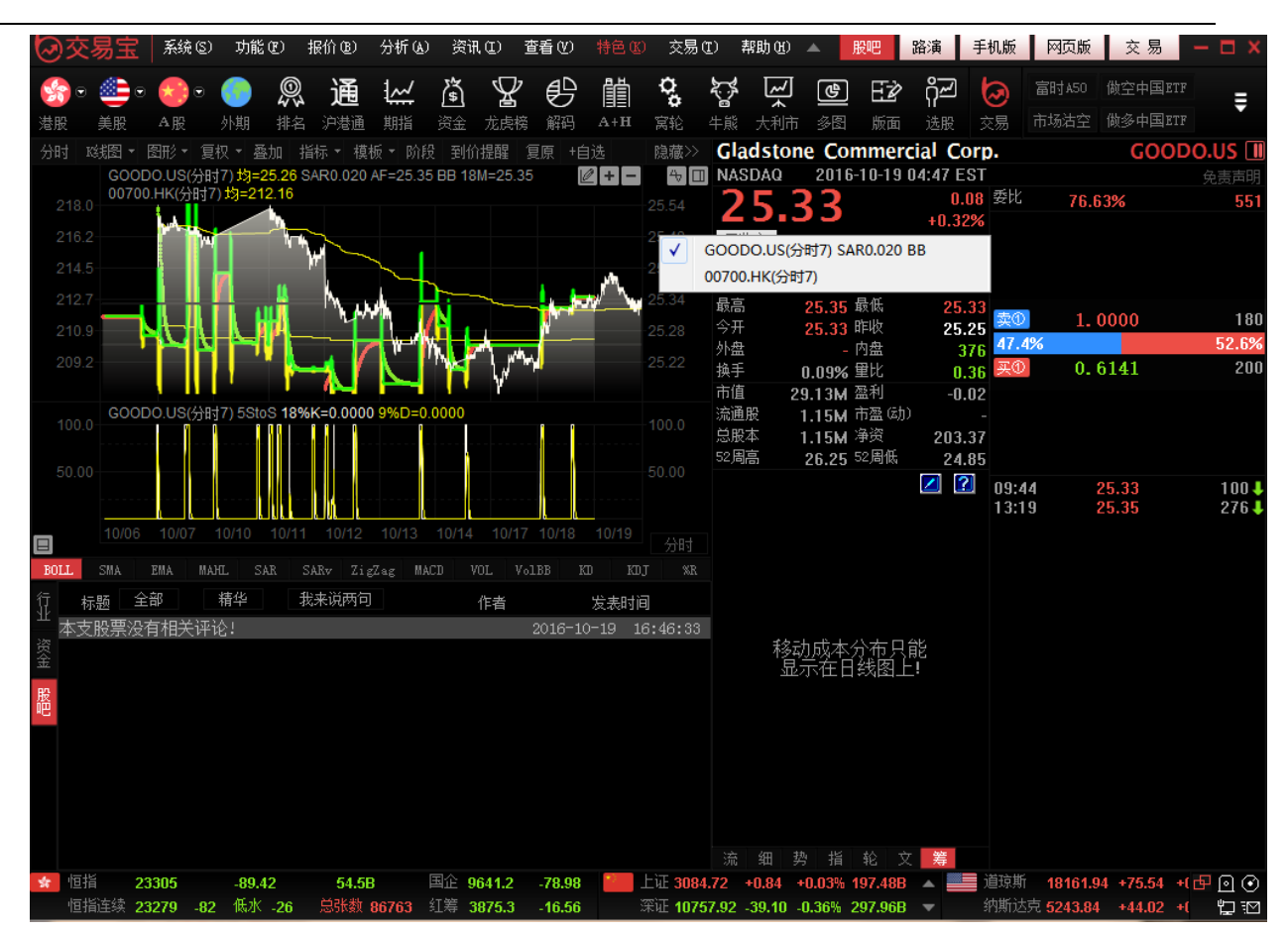

### 1.2.4.7 表單內容

調出屬性視窗

a. 按兩下圖中背景處

b. 點擊右鍵,從功能表中選擇「編輯視窗屬性」

你可以選擇預定義的四種不同的顏色模式,也可以自行調配顏色。 字體、座標線、走勢線、查價線的顏色、線條粗細也可在此窗內編輯。

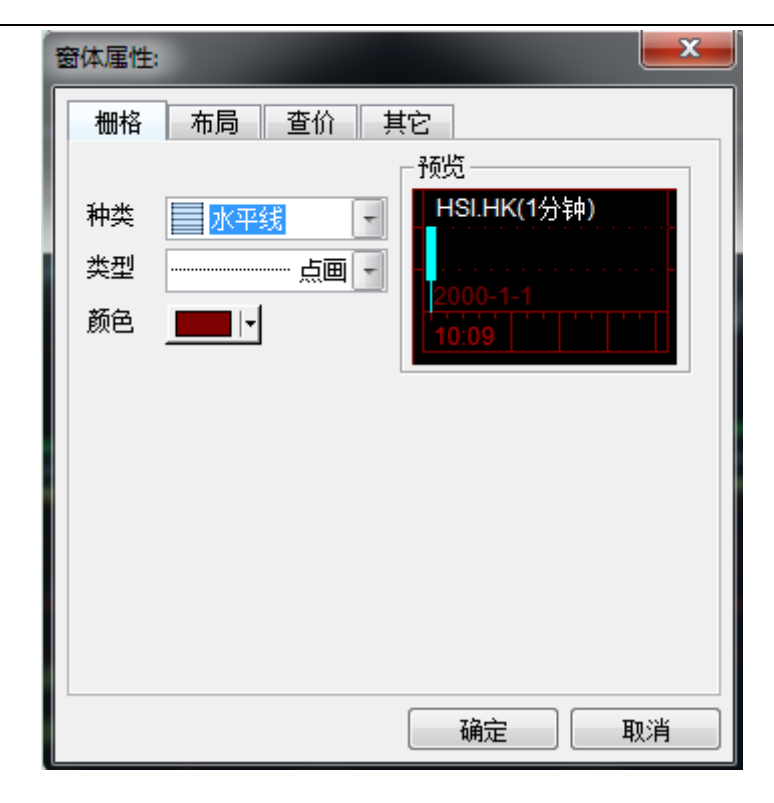

### 1.2.4.8 走勢圖屬性

按兩下圖中走勢圖曲線,即彈出對話窗。可于視窗設置指標參數,改變曲線粗線、顏色或背景顏 色。

快速鍵: F2

a. 資料:

輸入代碼改變當前股票物件

設置圖表週期

選擇是否除權

b. 類型:

選擇價格類型,可直接預覽效果。

設置顏色及線型

c. 比例

設置 Y 軸刻度

d. 選擇專家

即選擇不同的股票交易系統,提示買入賣出點

#### 1.2.4.9 查價線

使用者可以查詢走勢圖某一點的成交時間、成交價或圖中分析工具之數值。

● 調用方法

快速鍵: Shift + Esc, 按一次調出查價十字線, 再按一次即為取消查價線。

如欲取消 " 查價十字線 " 可移動滑鼠按一下 " 取消鍵 " 或于圖中按滑鼠右鍵亦可。

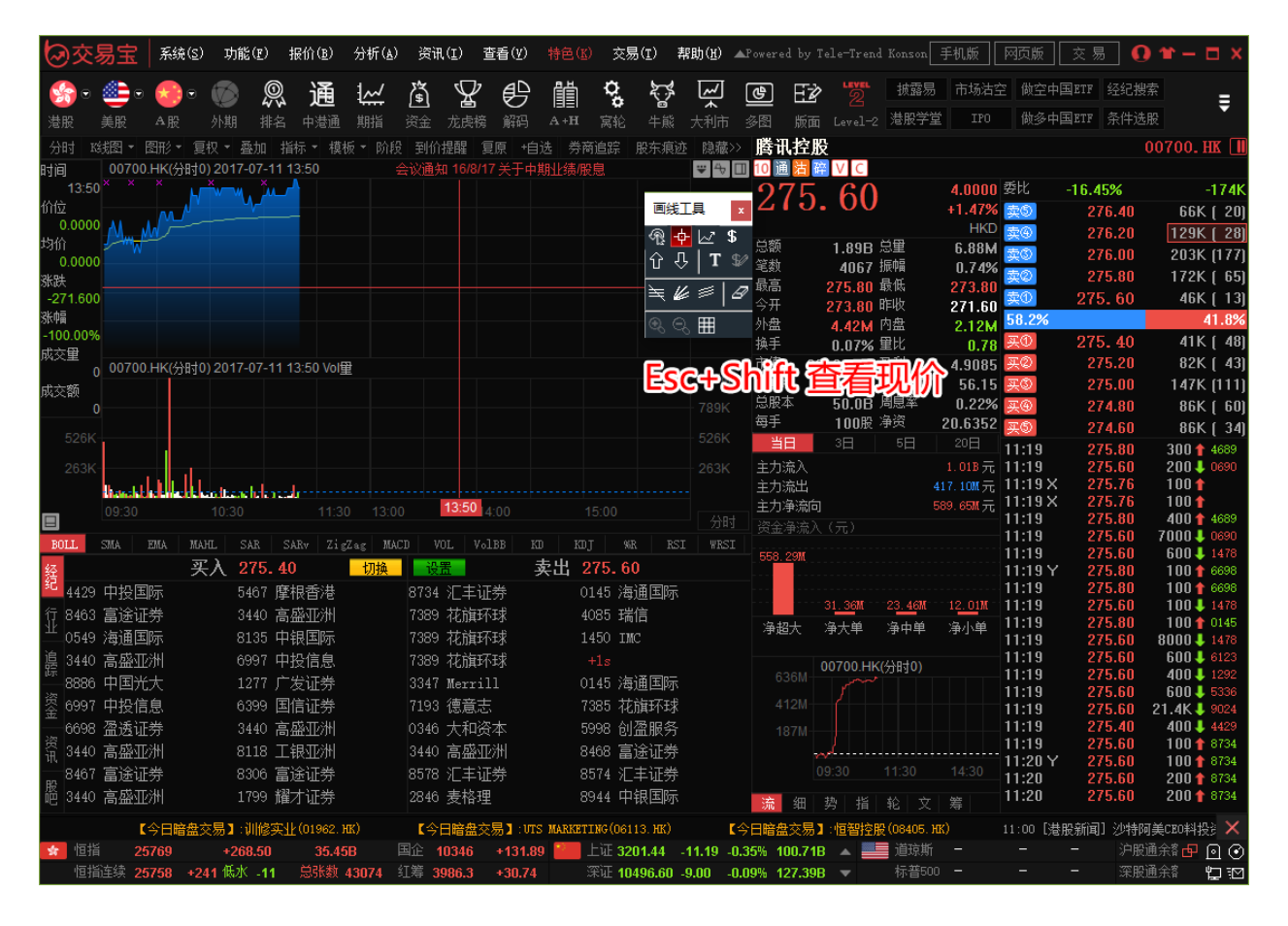

● 屬性:

| 窗体属性:        | <b>X</b>   |
|--------------|------------|
| 栅格 布局 查价 其它  | ]          |
| · 垂直线        | 预览         |
| 突空·          | -0.000.00- |
| 颜 <u>□</u> ] |            |
| 水平线          | 新岛         |
|              |            |
|              |            |
|              |            |
|              | 确定         |

#### 1.2.4.10 趨勢線

● 添加趨勢線

點擊 " 趨勢線 " 快速功能鍵,將出現十字星,在決定第一點位置後緊按左鍵後拖拉到第二 點放手,即可繪劃出您需要的趨勢線。 用此法,您可以更加詳盡地分析趨勢的變化。

● 編輯趨勢線

趨勢線的起點、末點、位置可以改變。 選擇工具列中 , 點擊已畫好的趨勢線, 就可以移動它的 位置及起點末點。

按 Delete 鍵,可將其刪除。

● 趨勢線屬性

按兩下趨勢線,即彈出屬性編輯對話窗。

可改變其線型、粗細、顏色。

### 1.2.4.11 技術分析指標

● 添加分析指標

于視窗內點擊右鍵,在彈出的功能表中選擇 "添加分析指標",在對話窗選擇要添加的指標,設置相應參數即可。

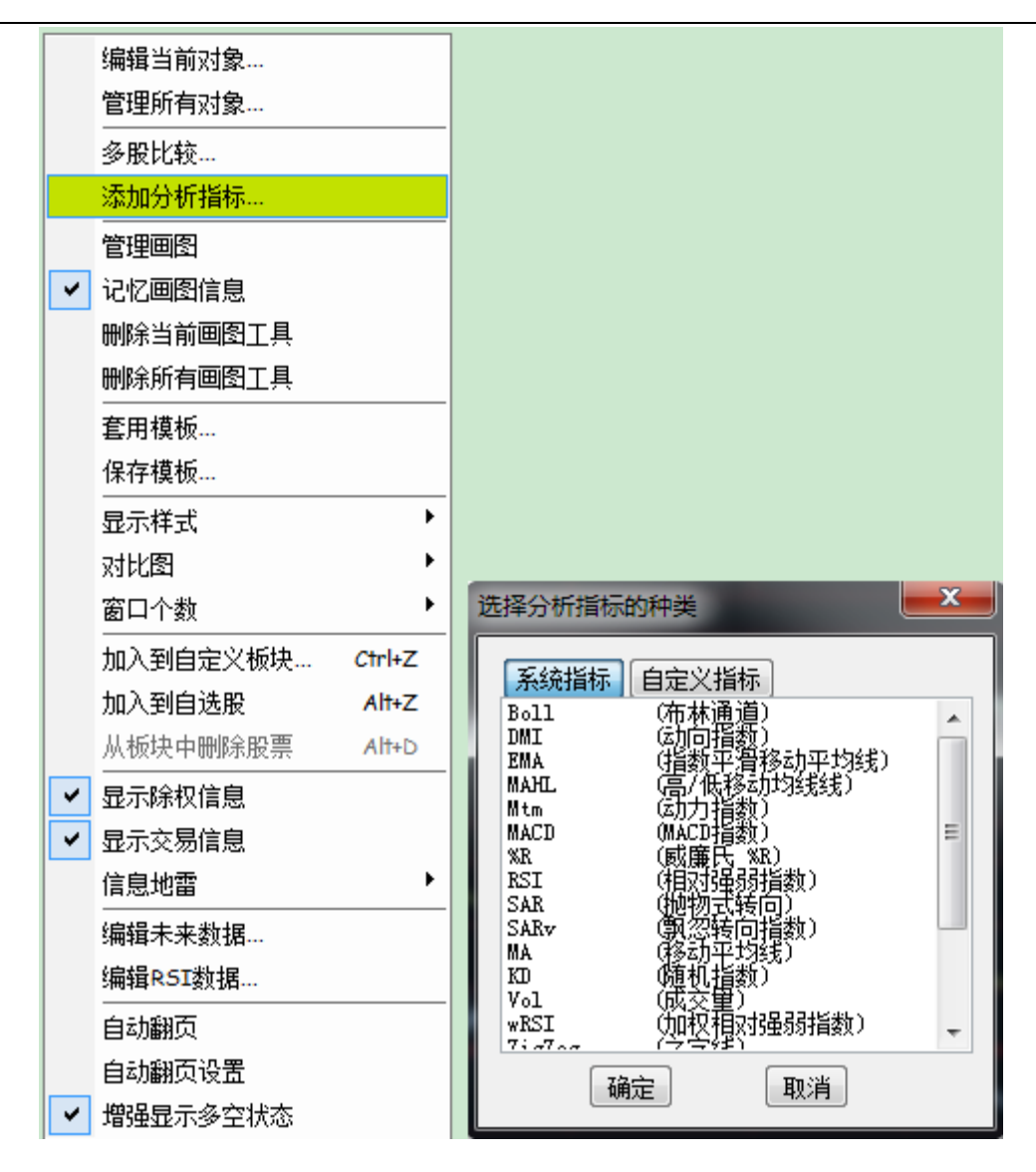

● 拖動指標線

指標線可任意拖動,拖動一條指標線到目標視窗再鬆開滑鼠左鍵,此時該指標線被移動到目標視 窗,與窗內其它曲線並存。

如果一個視窗內有幾種指標線,當拖動其中一種到該視窗的底部邊緣時,游標由<mark>井什</mark>變成<del>来</del>, 此時鬆開滑鼠左鍵,即打開了一個新的視窗,窗內只有剛才拖動的那條指標線

● 屬性

指標線的參數、顏色及粗細都可調,只要按兩下該線,在彈出的對話窗中作修改即可。

### 1.2.5 多股同列

點擊功能表列中的「分析」下的「多股同列」; 或者點擊工具列中的 "多圖" 按鈕可同時查看最 多 9 檔股票的走勢圖。 ● 選擇視窗個數

在" 視窗" 功能表中選擇" 視窗個數" , 然後再選擇你希望顯示的視窗數目即可。

● 顯示個股圖形

在某一小視窗內點擊一下,啟動該視窗,直接輸入要查看的個股代碼,即會顯示相應圖形。

● 轉到個股的圖表

按兩下多圖中某股的小圖,即打開該股的 "圖表 "視窗。

● 多種同期圖

快速鍵 F5: 切換分時圖和日線圖

快捷鍵 F8: 依次切換 5 分鐘、 15 分鐘、 30 分鐘、 60 分鐘、日線、周線、月線圖

|   | 捷利视野                    | 14    |
|---|-------------------------|-------|
|   | 行情表(报价分析 <mark>)</mark> | 61    |
|   | 分时图(即时分析)               | F5/05 |
|   | 日线图(技术分析)               | F5/05 |
| ~ | 多股同列                    | 13    |
|   | 窝轮指南                    | 16    |
|   | 牛熊证指南                   | 17    |
|   | A+H指南                   | 18    |
|   | 大利市                     | 19    |
|   | 经纪搜索                    | 20    |
|   | 综合排名                    | 81    |
|   | 期指                      | 83    |
|   | 期权                      | 85    |
|   | 资金流向                    | 86    |
|   | 券商追踪                    | 87    |
|   | 股份解码                    | 88    |

#### 捷利港信軟件(深圳)有限公司

#### 【Window 行情用户操作手册】

| 0        | 交易                                         | 宝                                       | 系统(S)                             | 功能                              | E) ‡                                                                                              | 辰价 (B)                     | 分析(3                     | ) ið                           | 讯(正) 注                              | 査看で                       | ) 特色(                                 | <b>K)</b> 交易                  | 易(E) 帮                       | 助田                                 |                                    | •                        | 股吧                                | 路演                                      | 手机版                                                                                         | 网页版                                    | 交易                                   | 3 —                               | = ×                               |
|----------|--------------------------------------------|-----------------------------------------|-----------------------------------|---------------------------------|---------------------------------------------------------------------------------------------------|----------------------------|--------------------------|--------------------------------|-------------------------------------|---------------------------|---------------------------------------|-------------------------------|------------------------------|------------------------------------|------------------------------------|--------------------------|-----------------------------------|-----------------------------------------|---------------------------------------------------------------------------------------------|----------------------------------------|--------------------------------------|-----------------------------------|-----------------------------------|
| <b>S</b> | •                                          |                                         | •                                 |                                 |                                                                                                   | <b>通</b><br><sup>沪进通</sup> | 大成                       | 盔<br>交明细                       | F1/                                 | •<br>'01                  |                                       | <b>众</b><br>富纶                |                              |                                    | <b>শি</b><br>গ্র                   | <b>王之</b><br>版面          | <mark>ڳ</mark> يو<br>ithere       | a<br>交易 市场                              | 寸A50  <br>汤沽空                                                                               | 敞空中国ETF<br>敞多中国ETF                     | 新三<br>经纪想                            | 版                                 | ŧ                                 |
| 行情报      | 序号<br>42<br>43                             | 市场 代<br>HK 00<br>HK 00                  | 码<br>862<br>724                   | <sup>名称</sup><br>遠見<br>瑞鑫       | 控股<br>國際9                                                                                         | 集團                         | 力选分                      | 101表<br>择板块<br>时图              | Ctrl                                | 4G                        | 涨跌<br>0200<br>0020                    | 重比<br>2.51<br>22.98           | 暗叫<br>0.390<br>0.039         | · 10<br>0 10<br>0 1                | ŷŢ<br>Ĵ                            | 表二                       | :在                                | E 直                                     |                                                                                             | 計                                      | 图<br>%                               | 图标                                | K   <br> <br> <br>  41 4k         |
| 市场       | 44<br>45<br>46                             | HK 01<br>HK 00<br>HK 00                 | 142<br>196<br>383                 | 西伯<br>宏華<br>中國                  | 利亞码<br>集團<br>醫療網                                                                                  | 礦業<br>網絡                   | K<br>K<br>Ø              | 戏回<br>线周期<br>股同列               |                                     | •                         | 0150<br>9 400<br>多股同                  | 1.02<br>1.01<br>]列 <i>C</i> † | 0.295                        | 0 <sup>1</sup><br>0 <sup>点</sup> 袋 | <b>L = /</b><br>额                  | 4.38M                    | ↓ 总里                              | +1.149<br>HK<br>2.411                   | る<br>支<br>の<br>支<br>の<br>す<br>の<br>の<br>の<br>の<br>の<br>の<br>の<br>の<br>の<br>の<br>の<br>の<br>の | 1.5<br>1.5<br>1.5                      | 600<br>500<br>400                    | 72K<br>20K                        | (3)<br>(1)                        |
| ۴ Hybh   | 47<br>48<br>49                             | HK 01<br>HK 01<br>HK 00                 | 087<br>026<br>970                 |                                 | 控股<br>(<br>)<br>(<br>)<br>(<br>)<br>(<br>)<br>(<br>)<br>(<br>)<br>(<br>)<br>(<br>)<br>(<br>)<br>( | 科技                         | 夏                        | 线工具<br>权处理<br>价                | Shift+E                             | isc                       | 四股同<br>九股同<br><b>0300</b>             | 同列<br>同列<br><b>3.76</b>       | 0<br>0<br>0.640              | 0 最<br>0 今<br>0 外                  | añ<br>开<br>盘                       | 1.8800<br>1.7900<br>1M   | 最低<br>昨收<br>内盘                    | 1.760<br>1.760<br>1.760<br>1.41         | 0 卖②<br>0 卖①<br>0 <u>卖</u> ①                                                                | 1.5<br>1.5<br>%                        | 300<br>200                           | 70K<br>50K                        | (2)<br>(3)<br>19.5%               |
| 現教贡献     | 50<br>51<br>52                             | HK 00<br>HK 03<br>HK 01                 | 045<br>828<br>499                 | 香港<br>明輝<br>前進                  | 上海、國際 控股                                                                                          | 大酒店<br>集團                  | 阶<br>选<br>昻              | 段分析<br><mark>择专家</mark><br>示行情 | <mark>系统…</mark><br>信息              |                           | 3600<br>05 <b>757</b><br>0300         | 7.38<br>2.00<br>10.40         | 7.910<br>1.1<br>0.670        |                                    |                                    | 0.29%<br>1.4<br>82<br>5B |                                   | 2.3<br>可列 <sup>2</sup> 3                | 5 <u></u> 天①<br>0 天②<br>3 天③                                                                | 1.4<br>1.4<br>1.4                      | 900<br>1800<br>1700                  | 40K<br>34K                        | (1)<br>(1)                        |
| 新服友行     | 53<br>54<br>55                             | HK 00                                   | 997<br>037<br>164                 | 普匯<br>遠東<br>中國                  | 中金[<br>酒店<br>寶力和                                                                                  | 國際<br>實業<br>科技             | 业<br>显<br>设              | 示经纪<br>置经纪                     | 以列 T<br>牌<br>U.2600                 | ab i                      | 0050<br>0200<br>0110                  | 5.01<br>10.31<br>1.97         | 0.112<br>0.450<br>0.249      | 0 每<br>0 0<br>0 1                  | л<br>手<br>1488.HK                  | 2000股<br>(分时0)收          | 净资<br><sup>注</sup> 净资<br>z=1.7800 | 0.344                                   | 4 <u>天</u> ⑤<br>10:3<br>10:3                                                                | 1.4<br>2 1.3<br>2 1.3                  | 1500<br>1500<br>7900<br>7800         | 4000<br>12K 4<br>40K 4            | ( 2)<br>( 1)<br>4628              |
|          | 56<br>57<br>58                             | HK 00<br>HK 00                          | 513<br>265<br>030                 | 恆和<br>東勝<br>新城                  | 集團<br>中國<br>發展                                                                                    | 空股                         | 4                        | .35<br>.29<br>.29              | 0.1440<br>0.1700<br>1.4600          | 0.<br>0.<br>0.            | 0060<br>0070<br>0600                  | 0.15<br>0.41<br>0.90          | 0.138<br>0.163<br>1.400      | 0<br>0<br>0                        |                                    |                          |                                   | 1.8613<br>-4.55%<br>-3.41%              | 10:3<br>10:4<br>10:4<br>10:4                                                                | 3 1.<br>1 1.<br>3 1.<br>3 1.           | 7900<br>7900<br>7800<br>7700         | 40K 1<br>10K 4<br>20K 4<br>156K 4 | 2434<br>2009<br>8596              |
|          | 59<br>60<br>61                             | HK 02<br>HK 00<br>HK 00                 | 399<br>607<br>371                 | 虎都<br>豐盛<br>北控                  | 控股<br>水務!                                                                                         | 集團                         | 4                        | .22<br>.21<br>.18              | 3.4600<br>4.4600<br>5.9800          | 0.<br>0.<br>0.            | 1400<br>1800<br>2400                  | 1.98<br>1.02<br>3.17          | 3.320<br>4.280<br>5.740      | 0  <br>0                           |                                    | J                        |                                   | 1.8145<br>2.27%<br>1.14%                | 10:5<br>10:5<br>10:5<br>10:5                                                                | 4 1.3<br>5 1.3<br>5 1.3<br>6 1.3       | 700<br>700<br>7600<br>7600           | 30K↓<br>10K↓<br>42K↓<br>62K↓      | 4799<br>4098<br>8155              |
|          | 62<br>63<br>64                             | HK 02<br>HK 00<br>HK 01                 | 899<br>706<br>205                 | 紫金<br>美麗<br>中信                  | 礦業<br>中國<br>資源                                                                                    | 空股                         | 4                        | .17<br>.12<br>.12              | 2.5000<br>0.1010<br>1.0100          | 0.<br>0.<br>0.            | 1000<br>0040<br>0400                  | 2.67<br>0.91<br>3.90          | 2.400<br>0.097<br>0.970      | 0<br>0 <sup>0</sup><br>0           | 1488.HK                            | (分时0) V                  | ol里                               |                                         | 10:5<br>10:5<br>11:0<br>11:0                                                                | 6 1.<br>6 1.<br>4 1.<br>6 1.           | 7600<br>7700<br>7700<br>7700<br>7700 | 42K↑<br>2000↓<br>12K↓<br>10K↑     | 5479<br>9053<br>9023<br>1799      |
|          | 65<br>66<br>67                             | HK 01<br>HK 00<br>HK 00                 | 002<br>132<br>530                 | 反鍼<br>中國<br>高銀                  | 國際<br>興業<br>金融                                                                                    | 空股                         | 4                        | .11<br>.11<br>.07              | 0.3800<br>0.7600<br>3.8400          | 0.<br>0.<br>0.            | 0150<br>0300<br>1500                  | 1.12<br>0.62<br>2.65          | 0.365<br>0.730<br>3.690      | 0<br>0<br>0                        |                                    |                          |                                   |                                         | 11:1<br>11:1<br>11:2<br>11:2                                                                | 4 1.<br>5 1.<br>1 1.<br>2 1.           | 7700<br>7700<br>7700<br>7700         | 8000<br>2000<br>28K<br>32K        | 0690<br>0690<br>1799<br>8944      |
| *        | <b>68</b><br>◀ 主 <sup>:</sup><br>恒指<br>恒指连 | HK 00<br>板 创业<br>2345<br>续 23 <u>47</u> | 925<br>板 打<br>8<br>1 + <u>1</u> ! | 」/、只<br>皆数 ▲↓<br>+153。<br>92 高水 | 建設<br>期後<br>- 09<br>+13                                                                           | ▲窝轮<br>24.74<br>总张数        | 4<br>▲牛熊订<br>4B<br>44508 | .00<br>三 ▲月<br>国企<br>红筹        | 0.3900<br>排他 ▲自<br>9727.9<br>3904.7 | 0.<br> 选股<br>+86.<br>+29. | 0150<br>▲A股<br>69 <sup>21</sup><br>37 | 4.60<br>上证 69<br>深证 10        | 0.375<br>62.76 +<br>773.48 + | 0<br>32.63 +<br>15.56 +            | 流 细<br>0.47% 7:<br>0.14% <u>1(</u> | 势 指<br>3.43B<br>64.75B   | 轮  文<br>▲ <b>     </b><br>▼       | Z   筹<br>纳斯达克 <b>5</b><br>纳斯达克 <b>5</b> | 11:2<br>11:2<br>246.41<br>246.41                                                            | 6 1.3<br>6 1.3<br>+2.57 +1<br>+2.57 +1 | 7800<br>7800<br>0.05% 🔺<br>0.05% 🔽   | 10K 1<br>6000 1<br>南市 日<br>北市     | 0611<br>0611<br>이 ()<br>) · · · · |

# 1.2.6 窩輪指南

### 1.2.6.1 窩輪指南

點擊功能表列的 "功能" 功能表下的 "窩輪指南"。如下圖。
| 功能 | (12) 报价(18)              | 分析(A)   | 湀 |
|----|--------------------------|---------|---|
|    | 捷利视野                     | 14      |   |
|    | 行情表 <mark>(</mark> 报价分析) | ) 61    |   |
|    | 分时图(即时分析)                | ) F5/05 |   |
|    | 日线图(技术分析)                | ) F5/05 |   |
|    | 多股同列                     | 13      |   |
| ~  | 窝轮指南                     | 16      |   |
|    | 牛熊证指南                    | 17      |   |
|    | A+H指南                    | 18      |   |
|    | 大利市                      | 19      |   |
|    | 经纪搜索                     | 20      |   |
|    | 综合排名                     | 81      |   |
|    | 期指                       | 83      |   |
|    | 期权                       | 85      |   |
|    | 资金流向                     | 86      |   |
|    | 券商追踪                     | 87      |   |
|    | 股份解码                     | 88      |   |

或者點擊工具條的「窩輪」指南圖示,打開窩輪指南,如下圖。

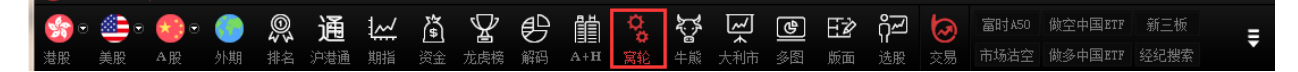

## 1.2.6.2 認證股搜尋

點擊左邊的「認股證搜尋」,彈出設定搜尋條件表單,如下圖。

| <b>②</b> 交 | 易宝              | 系统(5)      | 功能 (2)        | 报价 (B)        | 分析(3)       | ) 资讯 Œ     | ) 查看(V)     | 特色低                                      | 〕 交易                                                                                                    | (I) 者       | 助田       |          |        | 股吧         | 路演 手                 | 机版 🛛 🕅    | 页版      | 交易                | — 🗆 ×    |
|------------|-----------------|------------|---------------|---------------|-------------|------------|-------------|------------------------------------------|----------------------------------------------------------------------------------------------------|-------------|----------|----------|--------|------------|----------------------|-----------|---------|-------------------|----------|
| -          | <u>@</u> . (    | <b>.</b> ( | 0             | (通            | <u> </u> ~/ | a v        | ₽₽          | Ē                                        | Q,                                                                                                    | <u>کې</u>   | ~        | ۲<br>ا   | F₽     | റ്ഷ 🕇      | <b>入</b> 富时A         | .50 做空中   | ⊐≣ETF   | 新三板               | _        |
| 港股         | 美股 A            | <b>₽</b> ▶ | ● 40<br>外期 排谷 | a 加速<br>G 沪港通 | 期指          | 资金龙        | ▲ ↓         | I≣≣I<br>A+H                              | ¥<br>窝轮                                                                                                    | e<br>牛熊     | ▲<br>大利市 | ]<br>多图  | 版面     | 11<br>选股 交 | 。<br>易 市场港           | i空 做多中    | 国ETF    | 经纪搜索              | Ŧ        |
| HSI        |                 |            | •             | 🔽 եկ որել     | 🔽 认法        | 确定         | 认股证         | F搜寻                                      | ี น                                                                                                    | 股证编         | a 📃      |          |        | 谏杳         |                      |           |         |                   |          |
|            |                 |            |               |               |             | The second | -           |                                          |                                                                                                    | 010.411.444 |          |          |        |            |                      |           |         |                   |          |
| <u>降列</u>  | 表呈              | 꼬병         | 市场统计          | 茶             | 戏数据         | 图表         | 市场持员        | 与代申法                                     | び いちょう しょうしょう しょうしょう しょうしん しょうしん しょうしょう しょう しょう しょう しょう しょう しょう しょう しょう | SUECKAS     | 圧家       | 头突       |        |            |                      |           |         |                   |          |
|            |                 |            |               |               |             | 搜寻         | 以股证         |                                          | 1999 (1 1 1 1                                                                                                    | le dal      |          |          | ×      |            |                      |           |         |                   |          |
| 代号         | 现价              | 升          | 洗 升跌          | % 买           | 价           | 卖价         |             |                                          |                                                                                                    | -           |          |          |        | 最高价        | 历史波幅%                | 衍生品成药     | £% نابا | 段证成交%             |          |
| HSI        | 23473           | 168.3      | 6 0.7         | 2             | -           | - 12       | 5UU<br>中子淡云 | Vet                                      | 사디/누 1년 <del>8</del> 년                                                                                                    |             |          |          |        | 23501      | 17.07                | 41.       | 04      | 24.28             |          |
|            |                 |            |               |               |             |            | 相大贞广<br>半仁女 | (101<br>(cc+                             | 19 ± 18 ± 2                                                                                                    |             |          |          |        |            |                      |           |         |                   |          |
| 详细         | 代号              | 現价         | 升畉            | 升跌%           | 买价          |            | 反行商         | 所有                                       | <b></b>                                                                                                    |             |          |          |        | 实际杠杆       | 对冲值%                 | 引伸波幅%     | 类别      | 行使价               | 打和点      |
|            | 12748           | 0.122      | 0.014         | 12.96         | 0.122       |            | 认购/认沽       | 1.11%/1/1/1/1/1/1/1/1/1/1/1/1/1/1/1/1/1/ | 洁 ▼                                                                                                    |             |          |          |        | 11.20      | 36.09                | 17.66     | 则       | 25000             | 25756    |
|            | 13396           | 0.125      | -0.011        | -8.09         | 0.124       | U .        | 距离到期日       | 所有                                       | •                                                                                                    |             |          |          |        | -9.23      | -29.50               | 10 56     | 行       | 21800             | 21050    |
|            | 11582           | 0.005      | -0.012        | -14.58        | 0.000       |            | 价内/价外       | 价内/价                                     | 外 ▼]                                                                                                    |             | % -      |          | %      | -1/1.32    | -40.75               | 21 //     | 行法      | 22000             | 22134    |
|            | 12958           | 0.115      | -0.013        | -10.16        | 0.114       | ň          | 溢价          |                                          | % -                                                                                                    |             | %        |          |        | -9.61      | -28.23               | 21.97     | 古法      | 21700             | 21010    |
|            | 12339           | 0.070      | -0.010        | -12.50        | 0.069       | 0          | 引曲波幅        |                                          | % -                                                                                                    |             | %        |          |        | -11.93     | -35.57               | 19.75     | 沽       | 22628             | 21928    |
| -          | 13118           | 0.139      | -0.014        | -9.15         | 0.139       | 0          | ot)山街       |                                          | × -                                                                                                    |             | ×        |          |        | -7.78      | -46.09               | 23.49     | 沽       | 23400             | 22010    |
| -          | 11767           | 0.071      | -0.010        | -12.35        | 0.070       | 0          |             |                                          |                                                                                                    |             | _        |          |        | -11.70     | -35.37               | 20.17     | 沽       | 22600             | 21890    |
| -          | 13126           | 0.096      | 0.012         | 14.29         | 0.096       | 0          | 换股比率        |                                          |                                                                                                    |             |          |          |        | 13.72      | 36.46                | 17.47     | 购       | 24600             | 25224    |
| -          | 13339           | 0.077      | 0.010         | 14.93         | 0.077       | 0          | 实际杠杆        |                                          | L                                                                                                    |             |          |          |        | 13.07      | 28.30                | 18.79     | 购       | 25600             | 26108    |
| -          | 13098           | 0.116      | 0.011         | 10.48         | 0.115       | 0          | 行使价         |                                          | - [                                                                                                    |             |          |          |        | 12.69      | 37.64                | 18.71     | 购       | 24600             | 25296    |
| -          | 11932           | 0.151      | 0.016         | 11.85         | 0.150       | 0          |             |                                          |                                                                                                    |             |          |          |        | 11.22      | 44.74                | 19.70     | 购       | 24088             | 25024    |
| -          | 13097           | 0.114      | 0.011         | 10.68         | 0.114       | 0          |             | 确定                                       |                                                                                                    | Ð           | 1消       |          |        | 11.51      | 34.65                | 17.44     | 购       | 25118             | 25825    |
| -          | 11927           | 0.202      | 0.023         | 12.85         | 0.202       |            |             | 0.01.1                                   | 101.00                                                                                                    |             |          | 0.45     |        | ) 11.06    | 62.84                | 20.46     | 购       | 22800             | 24133    |
|            | 12354           | 0.147      | 0.017         | 13.08         | 0.147       | 0.148      | 21M         | 20M                                      | 181.92                                                                                                    | M 2         | 6.53M    | 6.15     | 6.13   | 11.68      | 45.37                | 18./1     | 则       | 24000             | 24911    |
|            | 12705           | 0.140      | 0.010         | 10.61         | 0.146       | 0.147      | 2014        | 22M                                      | 165.09                                                                                                    | IM 2        | 5.46M    | 3.79     | 4.66   | 11.48      | 42.38                | 10.75     | 购       | 24400             | 25349    |
|            | 12445           | 0.100      | -0.013        | -9.92         | 0.100       | 0.101      | 30M         | 30M                                      | 155 16                                                                                                    | M 1         | 8.42M    | 4.35     | 4.66   | -9.42      | -28 42               | 22 30     | 购法      | 23408             | 24500    |
|            | 13142           | 0.119      | 0.013         | 12.26         | 0.119       | 0.170      | 30M         | 30M                                      | 149.96                                                                                                    | M 1         | 7.78M    | 4.72     | 9.77   | 11.34      | 35.65                | 17.52     | 响       | 25028             | 25766    |
|            |                 |            | 01010         |               | 51115       | 520        |             |                                          | 10100                                                                                                    |             |          |          |        |            | 00105                | THOL      | 74      |                   |          |
| * 恒        | 2347            | 2          | +166.67       | 25.2          | 9B          | 国企 9734    | 1.7 +93.50  | *>                                       | 上证 <b>696</b>                                                                                                    | 3.28 +      | 33.15 +  | 0.48% 73 | 3.84B  | 🔺 🔜 斜      | 斯达克 <mark>524</mark> | 6.41 +2.5 | i7 +0   | . <b>05% 🔺</b> 🖻  | fi 🗗 🖸 📀 |
| 恒排         | i连续 <b>2348</b> | 3 +204     | 高水 +11        | 总张数           | 45196       | 红筹 3904    | 1.6 +29.28  |                                          | 深证 <b>107</b>                                                                                                    | 75.10 +     | +17.18 + | 0.16% 1  | 65.66B | ▼ 斜        | 撕达克 <mark>524</mark> | 6.41 +2.5 | i7 +0   | . <b>05% 👻</b> ‡ł | ní 🖬 🗹   |

搜尋條件

| 相关资产  | 选择正股,能搜出该正股的窝轮            |
|-------|---------------------------|
| 认购/认沽 | 认购/认沽、认购、认沽               |
| 距离到期日 | 所有、3个月内、3到6个月、6到9个月、9到12个 |
|       | 月, <b>12</b> 个月以上         |
| 价内/价外 | 价内/外、价内、价外,设置区间范围         |
| 溢价    | 设置区间范围                    |
| 引伸波幅  | 设置区间范围                    |
| 对冲值   | 设置区间范围                    |
| 换股比率  | 设置区间范围                    |
| 实际杠杆  | 设置区间范围                    |
| 行权价   | 设置区间范围                    |

條件設定完後,點擊確定, 搜出您要查看的正股相關認股證, 滿足條件的所有認股證以陣列圖方 式列出

| 6    | )交§  | 易宝   第          | 系统(S) | 功能 (2)              | 报价 ®)        | 分析(          | ) 资讯 ①             | 查看(V)   | 特色@  | ) 交易(C)             | 帮助(U)      |                      |       | 股吧                        | 路演 手材                | い版 网络    | 页版           | 交易       | - 0                            | ×      |
|------|------|-----------------|-------|---------------------|--------------|--------------|--------------------|---------|------|---------------------|------------|----------------------|-------|---------------------------|----------------------|----------|--------------|----------|--------------------------------|--------|
| 2    | •    | • •             | •     |                     | 通            | <u>1</u> ~~/ | ۲<br>۱             | 20      | Ĩ    | 00 X                | * ~        | டு                   | EŻ    | ಗ್ಗೆ 🗔                    | )<br>富时A5            | 0 做空中    | ETF          | 新三板      | ŧ                              |        |
| 港朋   | 投    | 美股 А            | ▲股 彡  | 外期 排名               | 3 沪港通        | 期指           | 资金龙                | 虎榜 解码   | A+H  | 窝轮 牛                | 熊 大利市      | 多图                   | 版面    | 选股 交界                     | 易市场活                 | 空 做多中    | ETF          | 经纪搜索     |                                |        |
|      | 001  |                 | _     | •                   | 🛛 🛛 认购       | 🔽 认沽         | 确定                 | 认股      | 证搜寻  | 认股证                 | E编号        |                      |       | 速查                        |                      |          |              |          |                                |        |
|      | 阵列表  | t<br>L          | 空图    | 市场统计                | 条            | 改据           | 图表                 | 市场持货    | 引伸》  | 皮幅 股证:              | 比较 庄家      | 买卖                   |       |                           |                      |          |              |          |                                |        |
|      |      |                 |       |                     |              |              |                    |         |      | 長和                  |            | _                    |       |                           |                      |          |              |          |                                |        |
|      | 代号   | 现价              | #1    | 法 书院(               | % <u>s</u> r | 价            | 走价 亚               | ▲ 赤出    | -    | HTVV<br>Start Start | な余新 井      | 市价                   | 最低价   | 最高价                       | 6中波幅%                | 行生品成功    | 5% ti        | 哈菲尼达本%   |                                |        |
| 00   | 001  |                 | 71-   |                     | _            |              | _                  | - ~4    | _    |                     |            | -                    |       |                           | 16.15                | 40.9     | 96           | 24.34    |                                |        |
|      |      |                 |       |                     |              |              |                    |         | 相    | €认股证Ⅰ               | 1/72]      |                      |       |                           |                      |          |              |          |                                |        |
| 详    | Ξ    | 代号              | 现价    | 升跌                  | 升跌%          | 买价           | 卖价                 | 买入量     | 卖出土  | 成交量↓                | 成交金额       | 振幅%                  | 溢价%   | 实际杠杆                      | 对冲值%号                | 伸波幅%     | 类别           | 行使价      | 打和点                            |        |
|      | 1    | 12719           | 0.116 | -0.023              | -16.55       | 0.116        | 0.118              | 5M      | 5M   | 9.76M               | 1.21M      | 11.51                | 16.88 | -10.53                    | -12.37               | 29.24    | 沽            | 83.280   | 82.120                         |        |
|      | 1    | 13101           | 0.102 | 0.012               | 13.33        | 0.102        | 0.103              | 1M      | 1M   | 9.12M               | 889K       | 8.89                 | 27.55 | 12.41                     | 12.81                | 25.68    | 购            | 125.00   | 126.02                         |        |
|      |      | 12821           | 0.214 | 0.029               | 15.68        | 0.214        | 0.218              | 8M      | 8M   | 7.85M               | 1.62M      | 12.43                | 13.38 | 12.87                     | 27.87                | 22.19    | 购            | 109.88   | 112.02                         |        |
|      |      | 12756           | 0.170 | 0.032               | 23.19        | 0.169        | 0.170              | 5M      | 5M   | 7.66M               | 1.21M      | 18.12                | 11.92 | 15.00                     | 25.82                | 21.95    | 购            | 108.88   | 110.58                         |        |
|      |      | 13094           | 0.157 | 0.017               | 12.14        | 0.157        | 0.160              | 6M      | 6M   | 5.67M               | 871.47K    | 5.00                 | 19.81 | 12.39                     | 19.69                | 23.41    | 购            | 116.80   | 118.37                         |        |
|      |      | 13071           | 0.255 | 0.032               | 14.35        | 0.250        | 0.255              | 1.8M    | 1.8M | 1.67M               | 408.48K    | 12.11                | 24.93 | 8.94                      | 23.09                | 31.39    | 购            | 120.88   | 123.43                         |        |
|      |      | 11124           | 0.168 | 0.036               | 27.27        | 0.166        | 0.168              | 800K    | 800K | 1.38M               | 220.49K    | 17.42                | 11.90 | 15.11                     | 25.70                | 21.71    | 购            | 108.88   | 110.56                         |        |
|      |      | 12718           | 0.134 | 0.021               | 18.58        | 0.132        | 0.134              | 3M      | 3M   | 1.07M               | 142.19K    | 13.27                | 16.62 | 14.32                     | 19.42                | 22.85    | 购            | 113.88   | 115.22                         |        |
|      |      | 27877           | 0.067 | 0.022               | 48.89        | 0.067        | 0.071              | 520K    | 500K | 1M                  | 59.8K      | 26.67                | 8.86  | 25.81                     | 17.50                | 20.96    | 购            | 106.88   | 107.55                         |        |
|      |      | 28219           | 0.233 | 0.059               | 33.91        | 0.233        | 0.237              | 800K    | 800K | 620K                | 132.08K    | 13.22                | 3.45  | 20.46                     | 48.24                | 18.95    | 购            | 99.880   | 102.21                         |        |
|      |      | 12826           | 0.208 | -0.038              | -15.45       | 0.207        | 0.208              | 500K    | 500K | 570K                | 125.25K    | 8.13                 | 12.15 | -9.75                     | -20.52               | 27.72    | 沽            | 88.880   | 86.800                         |        |
|      |      | 22942           | 0.017 | 0.002               | 13.33        | 0.017        | 0.018              | 2.5M    | 2.5M | 505K                | 8585       | 0.00                 | 22.04 | 11.48                     | 19.76                | 23.24    | 购            | 118.88   | 120.58                         |        |
|      |      | 11245           | 0.530 | 0.030               | 6.00         | 0.530        | 0.570              | 5.1M    | 5M   | 380K                | 198.4K     | 2.00                 | 2.91  | 12.60                     | 67.61                | 18.59    | 购            | 96.380   | 101.68                         |        |
|      |      | 16082           | 0.385 | 0.030               | 8.45         | 0.385        | 0.400              | 100K    | 100K | 300K                | 115.5K     | 0.00                 | -0.02 |                           |                      |          | 购            | 77.476   | 98.782                         |        |
|      |      | 13651           | 0.390 | 0.035               | 9.86         | 0.390        | 0.395              | 1.5M    | 1.5M | 240K                | 89.1K      | 8.45                 | 11.11 | 10.27                     | 40.54                | 21.75    | 购            | 105.88   | 109.78                         |        |
|      |      | 22957           | 0.017 | 0.003               | 21.43        | 0.016        | 0.017              | 10M     | 10M  | 210K                | 3470       | 7.14                 | 22.06 | 11.46                     | 19.72                | 23.63    | 购            | 118.90   | 120.60                         |        |
|      |      | 28193           | 0.265 | 0.052               | 24.41        | 0.265        | 0.280              | 1M      | 1 M  | 200K                | 49.4K      | 0.00                 | 3.90  | 17.92                     | 48.05                | 22.33    | 购            | 100.00   | 102.65                         |        |
|      |      | 16679           | 0.400 | 0.025               | 6.67         | 0.400        | 0.405              | 900K    | 900K | 200K                | 77.75K     | 2.67                 | 0.88  | 4.35                      | 97.41                | 30.86    | 购            | 77.532   | 99.668                         |        |
| -    |      | 13810           | 0.270 | -0.040              | -12.90       | 0.265        | 0.270              | 5M      | 5M   | 200K                | 55.25K     | 1.61                 | 12.77 | -8.29                     | -22.66               | 31.35    | 沽            | 88.880   | 86.180                         |        |
|      | 1215 |                 | 10    | 171.05              |              |              |                    |         |      | L:T an ar           |            | 0.400                |       | 24H                       |                      |          | _            | 0.511    |                                | $\sim$ |
| - 27 | 「回道」 | 2347<br>车续 2340 | 0     | +1/1.29<br>; 直水 ±49 | 25.8<br>单张新  | 45054        | 国正 9738<br>紅篝 3004 | 4 +97.2 |      | 工业 6963.28          | 3 +33.15 + | 0.48% 73<br>0.46% 44 | 5.84B | ▲ <u>新</u> 314;<br>- 345; | 期込兄 5246<br>断读古 5249 | .41 +2.5 | 7 +0<br>7 +0 | .05% 🔺 🗎 | ar <b>⊡e</b> [o] (<br>krá v⇔_= | 9      |

切換星空圖

點擊右上角的「星空圖」,切換成星空圖:

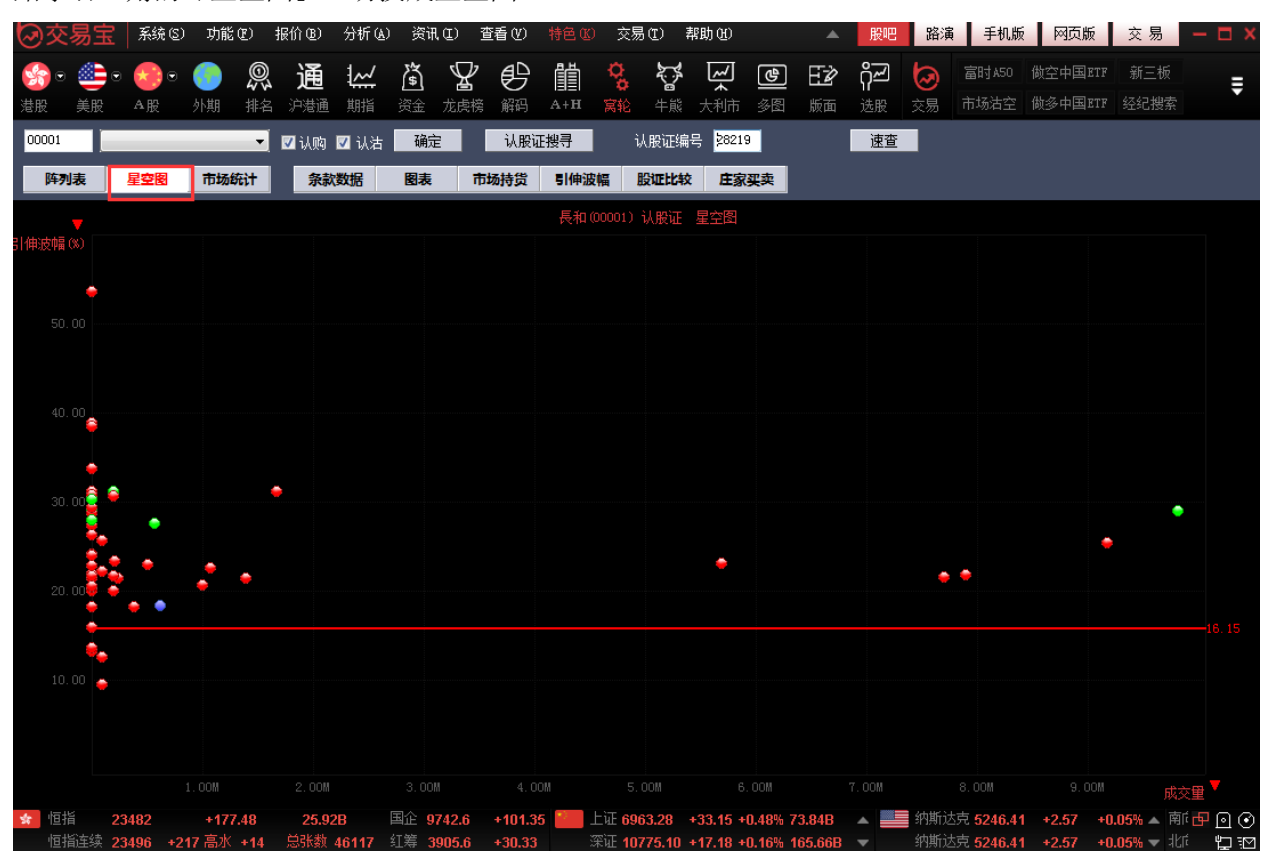

## 1.2.6.3 認證股份析

包括條款及資料、圖表、市場持貨、引伸波幅、股證比較及莊家買 / 沽平均價表等, 如下圖。

● 條款及資料

| 00001     | -            | 认购 🗹 认沽               | 确定   | 认股证               | 搜寻      | 认股证编 <sup>呈</sup> | 弓 <mark>\$8219</mark> | 速查              |
|-----------|--------------|-----------------------|------|-------------------|---------|-------------------|-----------------------|-----------------|
| 阵列表 星空    | 图 市场统计       | 条款数据                  | 图表   | 市场持货              | 引伸波幅    | 股证比较              | 庄家买卖                  |                 |
| 条款        |              |                       |      |                   |         |                   |                       |                 |
| 股证名称      | (28219)      | 長和麥銀六る                | 乙購A  | 到期日(年             | -月-日)   |                   | 2016-12-02            |                 |
| 相关股份      | (00001)      | 長和                    |      | 最后交易              | 日(年-月-日 | ]                 | 2016-11-28            |                 |
| 股证种类      | 标准           |                       |      | 距离到期              | B       |                   | 43⊟                   |                 |
| 认购队沽      | 认购           |                       |      | 换股比率              |         |                   | 10                    |                 |
| 行使价       | 99.880       |                       |      | 每手股数              |         |                   | 5000                  |                 |
| 即市数据      |              |                       |      |                   |         |                   |                       |                 |
| 股证价格      | 0.2300       |                       |      | 街货量[百             | 万份      |                   | 4.65                  |                 |
| 正股价格      | 98.800       |                       |      | 街货百分              | 比       |                   | 24.50%                |                 |
| 杠杆比率      | 42.96        |                       |      | 每日时间              | 值损耗     |                   | 2.24%                 |                 |
| 溢价        | 3.42%        |                       |      | 引伸波幅              | 敏感度     |                   | 5.88%                 |                 |
| 实际杠杆      | 20.70        |                       |      | 股证理论              | 价格      |                   | 0.230                 |                 |
| 引伸波幅      | 18.73%       |                       |      | vega              |         |                   | 0.014                 |                 |
| 过去30日正股历史 | 2波幅 16.15%   |                       |      | gamma             |         |                   | 0.063                 |                 |
| 打和点       | 102.18       |                       |      | omega             |         |                   | 20.701                |                 |
| 对冲值       | 48.19%       |                       |      | rho               |         |                   | 0.534                 |                 |
| 价内I价外     | 1.09%        | 介外                    |      | theta             |         |                   | -0.005                |                 |
| 相关类似股证【根】 | 据: [1]相同相关股份 | <del>》。(2)</del> 相同认则 | 购认沽类 | 别 <b>, (3)</b> 到期 | 日相差少于   | <u>++60</u> 日,(4  | 1)行使价相差               | 少于 <b>±10%)</b> |
| 认股证编号     | 股证名称         |                       |      |                   |         |                   |                       | 比较              |
| 11025     | 長和法          | 興七一購B                 |      |                   |         |                   |                       | æ               |
| 11245     | 長和瑞          | 信七一購A                 |      |                   |         |                   |                       |                 |
| 21553     | 長和摩          | 通六甲購A                 |      |                   |         |                   |                       |                 |
|           |              |                       |      |                   |         |                   |                       |                 |

### 圖表

圖表中,紅色線是認股證走勢,白色線是正股走勢,下面分別顯示認股證成交量及正股成交量:

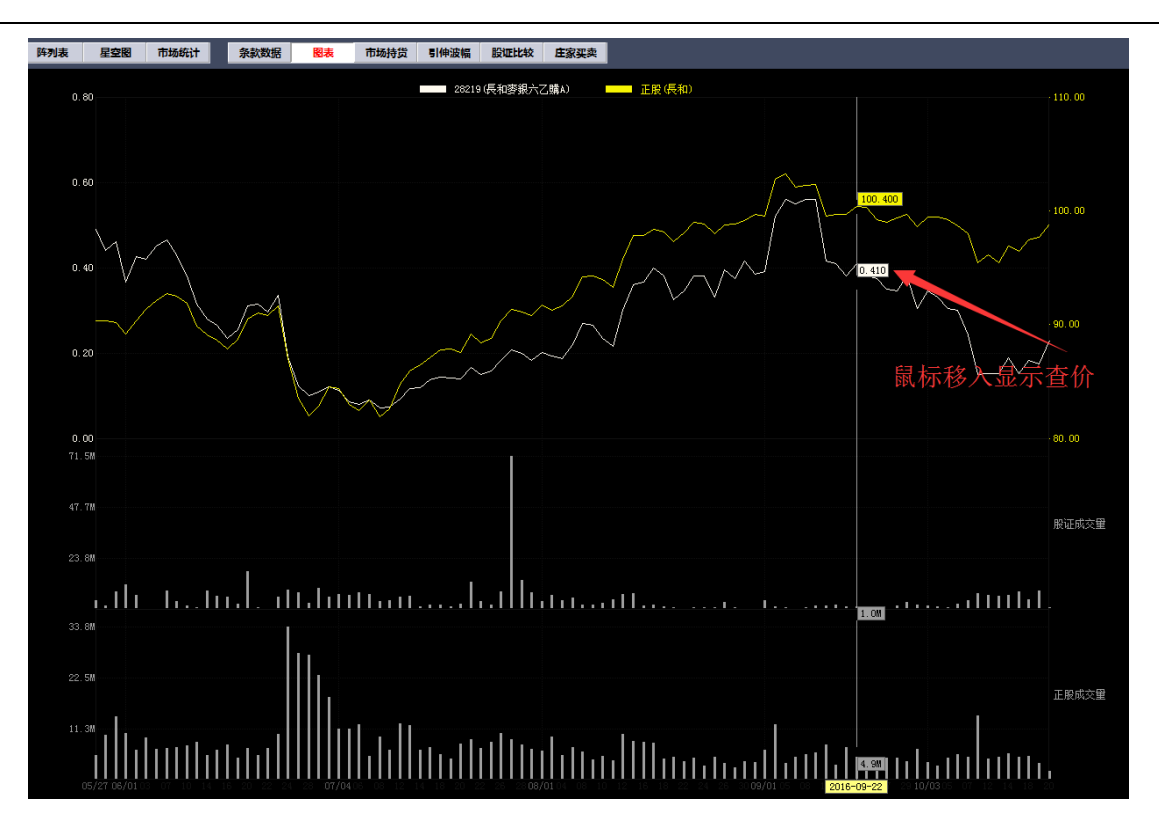

● 市場持貨

圖表中,黃色線是認股證走勢,白色線是正股走勢,下面分別顯示認股證成交量及正股成交量:

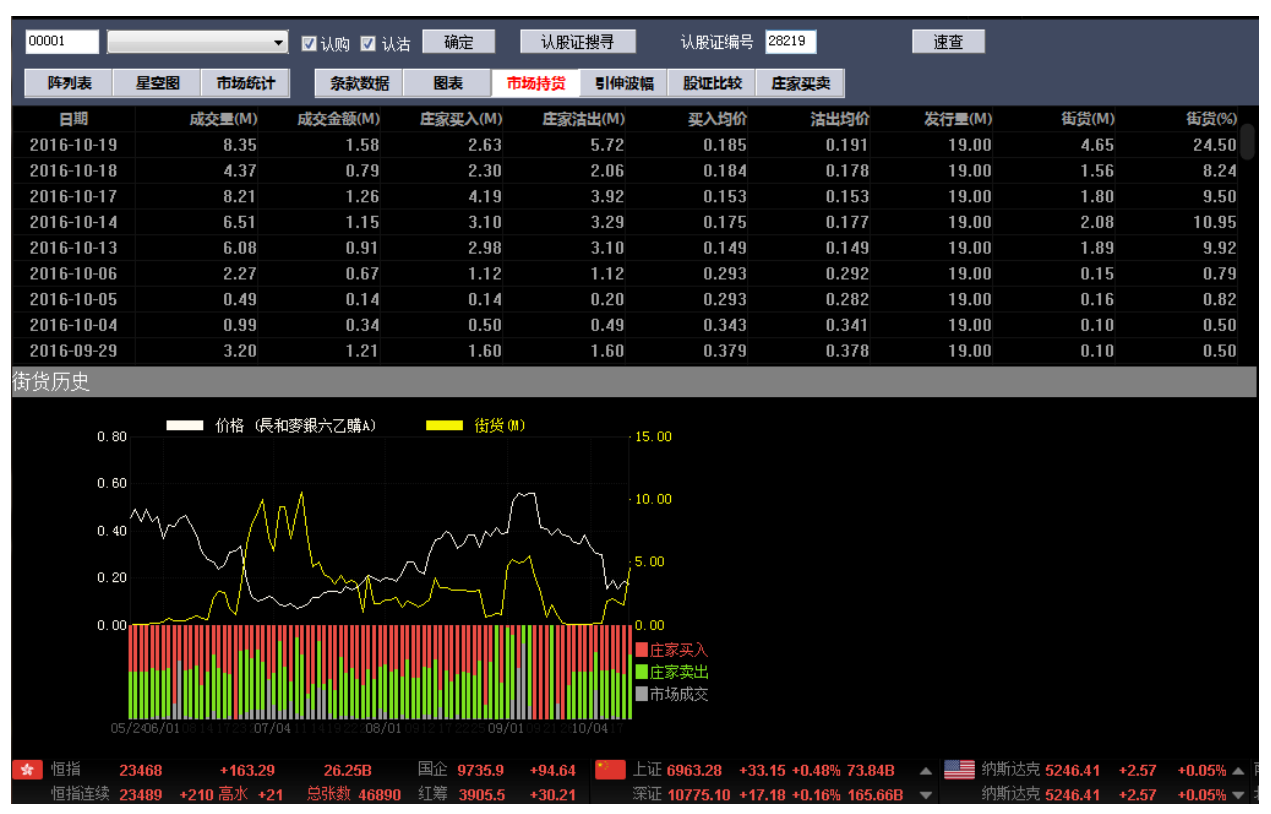

● 引伸波幅

引伸波幅圖表中, 黃色線是認股證走勢, 白色線是引伸波幅走勢:

| 阵列表 星空图 市场统计                                              | · 条款数据 图表                                                  | 市场持货 引伸波幅                            | 股证比较 庄家买卖 |
|-----------------------------------------------------------|------------------------------------------------------------|--------------------------------------|-----------|
| 日期                                                        | 股证价格(\$)                                                   |                                      | 引伸波幅(%)   |
| 2016-10-19                                                | 0.174                                                      |                                      | 17.87     |
| 2016-10-18                                                | 0.182                                                      |                                      | 18.84     |
| 2016-10-17                                                | 0.151                                                      |                                      | 19.12     |
| 2016-10-14                                                | 0.188                                                      |                                      | 19.93     |
| 2016-10-13                                                | 0.151                                                      |                                      | 20.92     |
| 2016-10-12                                                | 0.151                                                      |                                      | 18.91     |
| 2016-10-11                                                | 0.149                                                      |                                      | 20.31     |
| 2016-10-07                                                | 0.243                                                      |                                      | 18.98     |
| 1                                                         | 0.000                                                      |                                      |           |
| 0.80<br>0.60<br>0.40<br>0.20<br>0506/01 10 16 22 .07/04 1 | F銀六乙購A)<br>「創件波幅<br>「<br>19 22 08/01 10 16 22 209/01 12 23 | (%)<br>25,00<br>20,00<br>10/03 12 16 |           |

● 股證比較

可對同一個正股的兩個相關認股證進行比較:

|                                       | 宝 系統                                    | (S) 功能 @           | ) 报价®)                                  | 分析(公)   | 资讯(I)                                                                                                    | 查看 (V)    | 特色(2) | 交易 (I)       | 帮助(H)       |          |        | 股吧               | 路演       | 手机版        | 网页版                  | 交易        | – 🗆 X     |
|---------------------------------------|-----------------------------------------|--------------------|-----------------------------------------|---------|----------------------------------------------------------------------------------------------------|-----------|-------|--------------|-------------|----------|--------|------------------|----------|------------|----------------------|-----------|-----------|
| se 🖉                                  | ۵. د                                    | •                  | ⑨ 诵                                     | 1~      | \$<br>\$                                                                                                    | ₽ <u></u> | ŧ۵.   | ু ৯          | * ~         | (4)      | ΕŻ     | റ്പ              | 5        | 富时A50      | 做空中国ETE              | 新三板       | _         |
| → → → → → → → → → → → → → → → → → → → | 股 A股                                    | 外期                 | 144 2 2 2 1 2 2 2 2 2 2 2 2 2 2 2 2 2 2 | 期指引     | ▲ 花虎榜                                                                                                    | 解码        | A+H   | 📮 🗃<br>寬轮 牛魚 | ▲<br>◎ 大利市  | <br>多图   | 版面     | ۱ <b>۲</b><br>选股 | 交易       |            | 做多中国ETE              | 经纪搜索      | Ŧ         |
| 00001                                 |                                         |                    | 🚽 🔽 էկտել                               | 网认法     | 确定                                                                                                    | 认股证       | 推引    | ដេះ          | 编号 2821     | 9 (=)    |        | 谏杳               |          |            |                      |           |           |
| Result                                |                                         |                    |                                         |         |                                                                                                    | 1.11.05   |       |              |             |          | -1.1.2 |                  |          |            | a > <del>7</del> / 1 |           |           |
| 阵列表                                   | 星空間                                     | 市场新                | 1 決款                                    | 数据      | とします で こうしん しんしょう しんしょう しんしょ しんしょ | 场持贯       | 引伸波幅  | 股证的          | <u>*</u> 印  | 人主       |        | 父臣               | <b>W</b> | 个认为        | 分业行                  | 词         |           |
| 股证详情                                  |                                         |                    |                                         |         |                                                                                                    |           |       |              |             |          |        |                  |          |            |                      |           |           |
|                                       | ļ                                       | 投证名称               | (28219)長                                | 和麥銀方    | ∖乙購A                                                                                                    |           |       |              |             |          |        |                  |          |            |                      |           |           |
|                                       | 7                                       | 相关股份               |                                         | (000)   | 01]長和                                                                                                    |           |       |              |             |          |        |                  |          |            |                      |           |           |
|                                       | J                                       | 投证种类               |                                         |         | 标准                                                                                                    |           |       |              |             |          |        |                  |          |            |                      |           |           |
|                                       | i                                       | 人购队沽               |                                         |         | 认购                                                                                                    |           |       |              |             |          |        |                  |          |            |                      |           |           |
|                                       |                                         | 行使价                |                                         |         | 99.880                                                                                                    |           |       |              |             |          |        |                  |          |            |                      |           |           |
| В                                     |                                         | 年-月-日]             |                                         | 20      | 16-12-2                                                                                                    |           |       |              |             |          |        |                  |          |            |                      |           |           |
| 取                                     | 古交易日                                    | 年-月-日」             |                                         | 20      | 16-12-2                                                                                                    |           |       |              |             |          |        |                  |          |            |                      |           |           |
|                                       | i日i                                     |                    |                                         |         | 43日                                                                                                    |           |       |              |             |          |        |                  |          |            |                      |           |           |
|                                       | 1                                       | 央版比率<br>同式 50 #6   |                                         |         | 10                                                                                                    |           |       |              |             |          |        |                  |          |            |                      |           |           |
| on.→ */++p                            |                                         | \$于版数              |                                         |         | 5000                                                                                                    |           | _     |              |             |          | _      | _                |          |            |                      |           |           |
| 即市致据                                  |                                         |                    |                                         |         |                                                                                                    |           |       |              |             |          |        |                  |          |            |                      |           |           |
|                                       | ļ                                       | 投证价格<br>王丽 / 4 / 5 |                                         |         | 0.2350                                                                                                    |           |       |              |             |          |        |                  |          |            |                      |           |           |
|                                       |                                         | 上版价格               |                                         |         | 98.900                                                                                                    |           |       |              |             |          |        |                  |          |            |                      |           |           |
|                                       | 1                                       | 山村比率               |                                         |         | 42.09                                                                                                    |           |       |              |             |          |        |                  |          |            |                      |           |           |
|                                       |                                         | イ油1)川<br>売店モナエナエ   |                                         |         | 3.37%                                                                                                    |           |       |              |             |          |        |                  |          |            |                      |           |           |
|                                       |                                         | 失例/牡竹<br>1.曲/曲幅    |                                         |         | 20.55                                                                                                    |           |       |              |             |          |        |                  |          |            |                      |           |           |
| 対土・                                   | 30日正路[                                  | 打伸波幅<br>五中波幅       |                                         |         | 16 22%                                                                                                    |           |       |              |             |          |        |                  |          |            |                      |           |           |
|                                       |                                         | /J文1次幅<br>打和占      |                                         |         | 10223                                                                                                    |           |       |              |             |          |        |                  |          |            |                      |           |           |
|                                       |                                         | 对油值                |                                         |         | 48.82%                                                                                                    |           |       |              |             |          |        |                  |          |            |                      |           |           |
|                                       | ł                                       | h内M价外              |                                         | 0.98    | <b>%</b> 价外                                                                                                    |           |       |              |             |          |        |                  |          |            |                      |           |           |
|                                       | 街伤量                                     | ·佰万份)              |                                         |         | 4.65                                                                                                    |           |       |              |             |          |        |                  |          |            |                      |           |           |
|                                       | (1) (1) (1) (1) (1) (1) (1) (1) (1) (1) | <u>時百分比</u>        |                                         |         | 24.50%                                                                                                    |           |       |              |             |          |        |                  |          |            |                      |           |           |
|                                       | 每日时                                     | 间值损耗               |                                         |         | 2.21%                                                                                                    |           |       |              |             |          |        |                  |          |            |                      |           |           |
| 😭 恒指                                  | 23476                                   | +170.5             | 5 26.85                                 | BE      | 企 <b>9736.5</b>                                                                                                    | +95.26    | 🎦 Ei  | Æ 6963.28    | +33.15 +    | 0.48% 73 | 3.84B  |                  | 纳斯达      | 克 5246.41  | +2.57 +              | 0.05% 🔺 南 | í 🗗 🖸 📀   |
|                                       | 23480                                   | +201 高水 +          | A 单张数 /                                 | 47677 🖾 | 筆 3006 3                                                                                                    | +30.00    | ·平i   | T 10776 1    | 0 + 17 10 + | 0.46% 40 | 65 66D | -                | 一纳斯法     | TT 5246 44 | +2.67 +              | n nsw — 🗄 | if un and |

● 莊家買 / 沽平均價表

莊家買 / 沽平均價表如下圖:

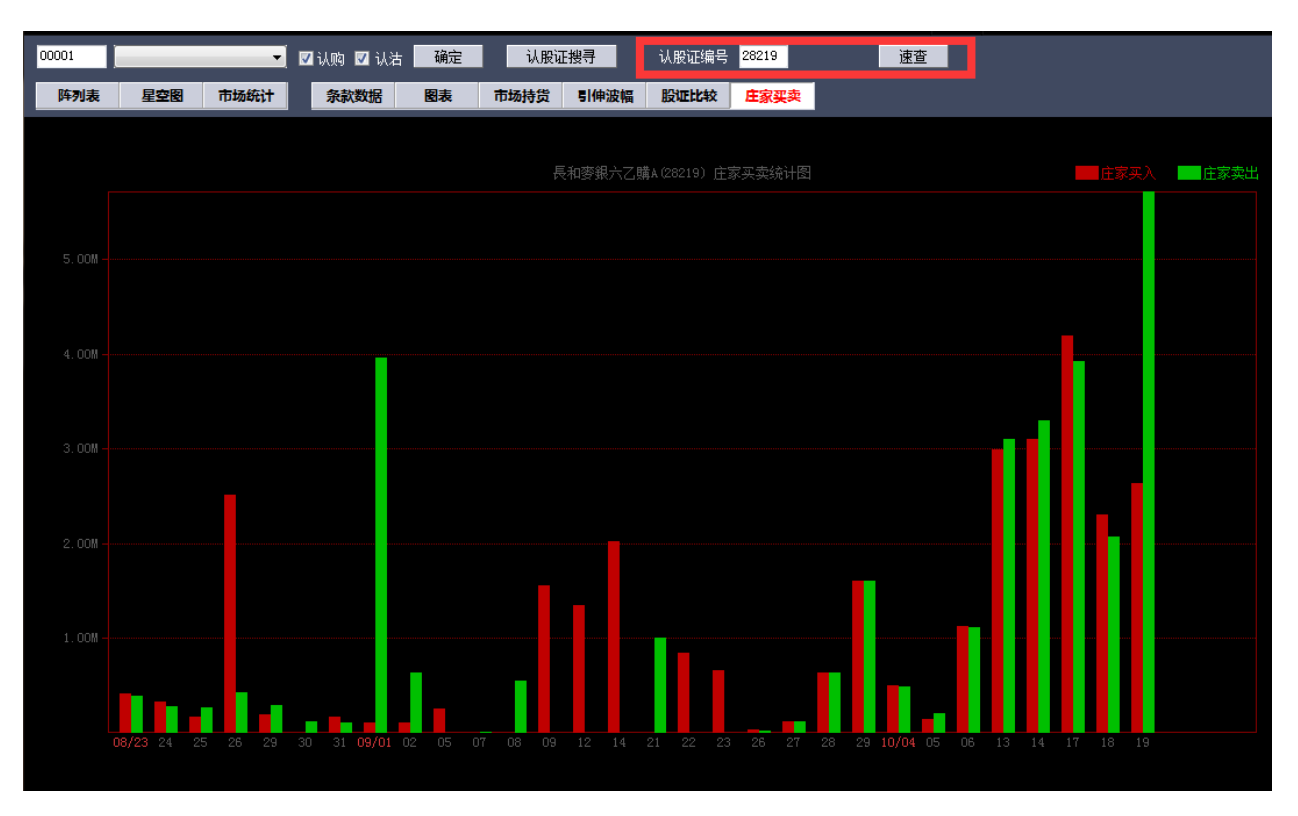

## 1.2.7 牛熊證指南

## 1.2.7.1 調出牛熊證指南

點擊功能表列的 "功能" 功能表下的 "牛熊證指南" 。 如下圖。

| 功能 | (12) 报价(18             | ) 分析(A)          | 滂 |
|----|------------------------|------------------|---|
|    | 捷利视野                   | 14               |   |
|    | 行情表 <mark>(</mark> 报价分 | 计 <b>) 61</b>    |   |
|    | 分时图 <mark>(</mark> 即时分 | 计 <b>) F5/05</b> |   |
|    | 日线图 <mark>(</mark> 技术分 | 计 <b>) F5/05</b> |   |
|    | 多股同列                   | 13               |   |
|    | 窝轮指南                   | 16               |   |
| ~  | 牛熊证指南                  | 17               |   |
|    | A+H指南                  | 18               |   |
|    | 大利市                    | 19               |   |
|    | 经纪搜索                   | 20               |   |
|    | 综合排名                   | 81               |   |
|    | 期指                     | 83               |   |
|    | 期权                     | 85               |   |
|    | 资金流向                   | 86               |   |
|    | 券商追踪                   | 87               |   |
|    | 股份解码                   | 88               |   |

或者點擊工具條的「牛熊」指南圖示,打開窩輪指南,如下圖。

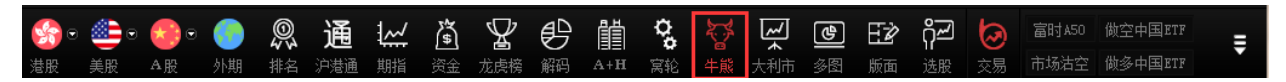

## 1.2.7.2 牛熊證搜尋

點擊左邊的「認股證搜尋」,彈出設定搜尋條件表單,如下圖

| Ø交         | 易宝             | 系统(S)  | 功能(       | 12) 报任       | 俞(18) 分:           | F( <u>A</u> ) | 资讯(L)                  | 查看(V)  | 特色(医)           | 交易(I)                  | 帮助低                 | ) 🔺           | 股吧         | 路演     | 手机版       | 网页版                      | 交易     | — 🗆 ×  |
|------------|----------------|--------|-----------|--------------|--------------------|---------------|------------------------|--------|-----------------|------------------------|---------------------|---------------|------------|--------|-----------|--------------------------|--------|--------|
| <b>S</b> • | . • 😂          | •      |           | <u>@</u>     | 通 Ł                | <u>~</u> }    | 1 Y                    | Ø      | Ĩ               | ច្ច 🗶                  | * [~                | J (@          | ) Ez       | ද දීත් | 0         | 富时A50                    | 做空中国E  | TF =   |
| 港股         | 美股 4           | ¥股     | 外期        | 排名)          | □港通 期              | 指资            | <b>」</b>               | 新聞     | A+H             | 宾轮 牛J                  | 。<br>載 大利           | 市多图           | 3 版司       | 面 选股   | 交易        | 市场沽空                     | 做多中国E  | TF     |
| HSI        |                |        | _         | -            | 牛证 🔽 )             | र्ध्वम        | 确定                     | 认股证    | 搜寻              | 牛熊词                    | 编号 61               | 601           |            | 速查     | i i i     |                          |        |        |
| 阵列         | ま 星交           | 图 1    | 场统计       |              | 数据                 | 周表            | 市场持货                   | 股证比如   | (中家辺            | 壶 8                    | 時代分析                | 价格距           | <u>商</u> 机 | 勾分布 新  | 御谷布       |                          |        |        |
|            |                |        |           | -            |                    |               |                        |        | 版生地             | ≤                      |                     | <b>UTITIZ</b> |            |        |           |                          |        | _      |
| 代号         | 现价             | Ŧ      | +肤        | 十四先9%        | 亚价                 | 走价            | 표 入 🚍                  | 赤井     | シエエ1 <br> 52.王1 | HEX<br>North           | 大会師                 | 开市价           | 最低         | 价品。    | 价度电       | 波幅% 行机                   | 品成交%   | 生能证成本% |
| HSI        | 23305          | -89.   | 42 -      | 0.38         | -                  | 搜寻            | 牛熊证                    |        |                 | -                      |                     |               | x          | 35 234 | 46 1      | 7.02                     | 25.36  | 10.60  |
|            |                |        |           |              |                    | -i            | ±1页                    |        |                 | _                      |                     |               |            |        |           |                          |        |        |
| 详细         | 代号             | 类别     | 收回份       | 2 距收回        | 价和杠杆               |               | <sup>四</sup> 项<br>相关资产 | 00857  | 中國石油            | 股份                     |                     | •             | 夫          | 升跌%    | 买价        | 卖价                       | 买入量    | 卖出量    |
| -          | 61607          | 牛      | 23358     | 交易终          | 止 149              | 3             | 七行商                    | 所有     | -               |                        |                     |               | 3          |        | 0.012     | 0.013                    | 0      | 0      |
| -          | 61606          | 4      | 23308     | 交易终          | 194                | 2             | /文111m1                |        | •               |                        |                     |               | 2          |        | 0.011     | 0.015                    | 0      | 290K   |
| -          | 61567          | 牛      | 23300     | 交易终          | 止 179              | 2             | 牛证/熊证                  | (千祉/県  | હૈય£ ▼          |                        |                     |               | 3          |        | 0.010     | 0.015                    | 10K    | 200K   |
| -          | 61592          | 牛      | 23300     | 交易终          | <u>⊫</u> 122       | .6            | 距离到期日                  | 所有     | •               |                        |                     |               | 9          |        | 0.011     | 0.015                    | 0      | 0      |
| -          | 61609          | 熊      | 23438     | 交易终          | <u>⊫</u> 107       | 8             | 价内/价外                  | 价内/值   | 俞外 ▼]           |                        | % -                 |               | % В        |        | 0.010     | 0.016                    | 0      | 0      |
| -          | 61601          | 熊      | 23450     | 145.         | <mark>03</mark> 52 | .9            | 运价                     |        | % -             |                        | 8                   |               | 4          |        | 0.044     | 0.045                    | 18M    | 18M    |
| -          | 61611          | 熊      | 23488     | 3 183.       | 03 59              | .7            | ·······                |        | _               |                        |                     |               | 9          | _      | 0.037     | 0.041                    | 30M    | 30M    |
| -          | 61575          | 熊      | 23500     | <b>195</b> . | 03 47              | .5            | 收回价                    |        |                 |                        |                     |               | 9          |        | 0.048     | 0.049                    | 30M    | 30M    |
| -          | 61626          | 熊      | 2350(     | 195.         | <mark>03</mark> 39 | .5            | 距收回价                   |        | -               |                        |                     |               | 9          |        | 0.058     | 0.061                    | 1M     | 1M     |
| -          | 61627          | 熊      | 23500     | 195.         | <mark>03</mark> 55 | 4             | 杠杆比率                   |        | - [             |                        |                     |               | 2          |        | 0.040     | 0.041                    | 30M    | 30M    |
| -          | 61516          | 熊      | 23550     | 245.         | 03 46              | 6             |                        |        |                 |                        |                     |               | - 7        | 51.52  | 0.049     | 0.050                    | 50K    | 18M    |
| -          | 61540          | 熊      | 23550     | 245.         | 03 47              | 3             |                        | 确注     | Ē               | 取消                     |                     |               | 4          | 51.85  | 0.041     | 0.043                    | 10K    | 700K   |
| -          | 61545          | 熊      | 23550     | 245.         | <mark>03</mark> 45 | 7             | _                      | _      | _               | _                      | _                   | _             | 7          | 50.00  | 0.050     | 0.051                    | 25M    | 30M    |
| -          | 61559          | 熊      | 23550     | 245.         | 03 49              | 59 73         | 31.18M                 | 27.54M | 0.047           | 0.03                   | 35 <mark>0</mark> . | 7341          | 0.014      | 42.42  | 0.046     | 0.047                    | 16M    | 16M    |
| -          | 61242          | 熊      | 2358      | 280.         | <mark>03</mark> 45 | 70 53         | 33.69M                 | 15.51M | 0.034           | 0.03                   | 32 <mark>0</mark> . | 9412          | 0.010      | 41.67  | 0.034     | 0.035                    | 490K   | 3.7M   |
| -          | 61254          | 熊      | 2358      | 280.         | <mark>03</mark> 46 | 24 24         | 48.22M                 | 7.26M  | 0.036           | 0.03                   | 34 <mark>0</mark> . | 9524          | 0.011      | 44.00  | 0.035     | 0.036                    | 2.5M   | 3.7M   |
| -          | 61229          | 熊      | 23588     | 283.         | <mark>03</mark> 43 | 97 40         | 62.93M                 | 20.87M | 0.053           | 0.04                   | 18 <mark>0</mark> . | 9114          | 0.017      | 47.22  | 0.053     | 0.054                    | 200K   | 3.7M   |
| -          | 61509          | 熊      | 23600     | 295.         | <mark>03</mark> 40 | 89            | 79M                    | 4.11M  | 0.057           | 0.05                   | 50 <mark>0</mark> . | 8685          | 0.013      | 29.55  | 0.057     | 0.058                    | 30M    | 30M    |
| 性되力        | テッカム           | 仏店に    | 土切除       | 十台はって        | 时冬弗田               | ᇷᆇ            | 弗田津糸                   | 阎发行。   | 古い<br>の<br>お    | tto://h.a.a.           |                     | millia        | lingua     | r htm  |           |                          |        |        |
| 1寸力り提      | 27. M1±        | 川但フ    | ~111际-    | 一照 吐;        | 的方觉出               | ,加大           | 页用 頃 ②                 | 70.00  | որտյոց։ լ       | h cooo to              | 7.010.C0            | mininga       | rssue      | nun    | — <市北52+3 | ± 5242.24                |        |        |
| 바비 😿       | ョニー 233に       | J5     | -89.42    | <u> </u>     | 54.5B              | 国刊 (小学        | = 9641.2<br>≡ 0075.0   | -78.98 | цтр<br>2005     | ⊡ 6930.13<br>T 40757 0 | -28.84              | -0.41%        | 129.41     |        |           | त्र 5243.84<br>च 5243.84 | +44.02 | +⊡⊡⊙   |
| 1月月1       | 间王铁 <b>232</b> | FT +12 | 2 166.21S | -14 5        | 35KSX 870          | 에 11차         | ≆ 3875.3               | -16.56 | (米)             | Æ 10757.9              | 2 -39.10            | -0.36%        | 297.96     | в      | 4월 11년    | <del>≂ 5243.84</del>     | +44.02 | + Ľ∷⊠  |

搜尋條件

| 相关资产  | 选择正股,能搜出该正股的牛熊证           |
|-------|---------------------------|
| 发行商   | 选择牛熊证发行商                  |
| 牛证/熊证 | 选择牛证或熊证                   |
| 距离到期日 | 所有、3个月内、3到6个月、6到9个月、9到12个 |
|       | 月, <b>12</b> 个月以上         |
| 价内/价外 | 价内/外、价内、价外,设置区间范围         |
| 溢价    | 设置区间范围                    |
| 收回价   | 设置区间范围                    |
| 收回价差  | 设置区间范围                    |
| 杠杆比率  | 设置区间范围                    |

條件設定完後,點擊確定,搜出您要查看的正股相關牛熊證,滿足條件的所有牛熊證以陣列圖方 式列出

### 捷利港信軟件(深圳)有限公司

### 【Window 行情用户操作手册】

| ⊘交≸            | 易宝            | 系统 (S)  | ) 功能(          | E) 报价0     | 3) 分析(&) | 资讯 (I)                  | 查看(V) *       | 特色低) 🚦    | 交易(I) 帮助               | ታዊን ▲       | 股吧        | 路演     | 手机版          | 网页版               | 交易             | - 🗆 X         |
|----------------|---------------|---------|----------------|------------|----------|-------------------------|---------------|-----------|------------------------|-------------|-----------|--------|--------------|-------------------|----------------|---------------|
| Se •           | . • 📤         | •       |                | <u>®</u> i |          | <u>à</u> 7              | '₿            | 間。        | , <del>K</del>         | শ ৰ         |           | ᡥᢩᠬ    | 0            | 富时A50             | 做空中国I          | TF            |
| 港股             | 美股            | A股      | 外期             | 排名 沪港      |          | <br>资金  龙虎 <sup>。</sup> | 傍 解码          | A+H 窝车    | 论 牛熊 ナ                 | 大利市 多日      |           | 选股     | 交易           | 市场沽空              | 做多中国I          | TF            |
| HSI            |               |         |                | - ₹        | 证 🔽 熊证   | 确定                      | 认股证排          | 搜寻        | 牛熊证编号                  | 61452       |           | 速查     |              |                   |                |               |
| 阵列表            | 星雲            | 咽 7     | 市场统计           | 条款数        | 据图表      | 市场持续                    | 影证比较          | 庄家买卖      | 街街分                    | 析价格群        | ·<br>高机构  | 命新     | E分布          |                   |                |               |
|                |               |         |                |            |          |                         | -             | ᆔᇛᆍᇮᆎᄪ    | м./Л                   |             |           |        |              |                   |                |               |
|                | 1日 (八         |         | fiet 1         | T star     | সা/০ ব   | ন/১ সা১ৰ                | -ا<br>معالية: | P閠∕口佃カ    | 121万<br>               | . <u></u> / | BIEK      |        |              |                   | HP - tt - th / | 件 部時 医二代 大 0/ |
| 105            | 5 3800        | ,<br>-0 | nr≞∧ 7<br>01 - | n 19 5 3   | 300 539  | em 天八日<br>00 221        | 类工具<br>( 2.3M | A1 38k    | ■ Ripc並的<br>A 222 71 M | 5 /100      | 5 3600    | 5 / 30 | n mea<br>n 2 | 波响~ 1/7:<br>235/  | 25 36          | 10 60         |
| 00001          | 0.0000        |         | .01            | 0110 010   | 000 0100 |                         | 相为            | €牛熊证[     | 13/26)                 | 01-11-010   | 010000    | 01400  | • •          | 0.04              | 20100          | 10.00         |
| 详细             | 代号            | 类别      | 收回份            | 距收回价1      | 杠杆比率     | 成交量                     | 成交金额          | 现价        | 内在价值                   | 值博率         | 升畉        | 升跌%    | 买价           | 卖价                | 买入量            | 卖出量           |
| -              | 61492         | 4       | 5.1800         | 0.2000     | 10.98    | 8.24M                   | 418.44K       | 0.049     | 0.040                  | 0.8163      | -0.001    | -2.00  | 0.048        | 0.049             | 400K           | 400K          |
| -              | 61462         | 4       | 5.0800         | 0.3000     | 11.96    | 19.84M                  | 945.56K       | 0.045     | 0.040                  | 0.8889      | -0.005    | -10.00 | 0.045        | 0.048             | 1M             | 1M            |
| -              | 68703         | 4       | 4.8800         | 0.5000     | 7.08     | 90K                     | 6930          | 0.076     | 0.070                  | 0.9211      | -0.001    | -1.30  | 0.073        | 0.076             | 2M             | 2M            |
| -              | 65751         | 4       | 4.8600         | 0.5200     | 7.27     | 560K                    | 42.54K        | 0.074     | 0.072                  | 0.9730      | -0.003    | -3.90  | 0.074        | 0.076             | 400K           | 400K          |
| -              | 61450         | 熊       | 5.9800         | 0.6000     | 6.11     | 0                       | 0             | 0.088     | 0.080                  | 0.9091      | 0.000     | 0.00   | 0.087        | 0.090             | 2M             | 2M            |
| -              | 63013         | 能       | 6.0800         | 0.7000     | 4.60     | 0                       | 0             | 0.117     | 0.105                  | 0.8974      | 0.000     | 0.00   | 0.117        | 0.119             | 100K           | 100K          |
| -              | 67304         | 牛       | 4.6800         | 0.7000     | 5.38     | 1.3M                    | 130K          | 0.100     | 0.100                  | 1.0000      | 0.000     | 0.00   | 0.100        | 0.103             | 100K           | 600K          |
| -              | 67411         | 牛       | 4.5800         | 0.8000     | 5.12     | 0                       | 0             | 0.105     | 0.100                  | 0.9524      | 0.000     | 0.00   | 0.104        | 0.107             | 2M             | 2M            |
| -              | 62533         | 4       | 4.5600         | 0.8200     | 4.89     | 20K                     | 2200          | 0.110     | 0.102                  | 0.9273      | 0.000     | 0.00   | 0.108        | 0.110             | 100K           | 100K          |
| -              | 60666         | 牛       | 4.5000         | 0.8800     | 4.94     | 0                       | 0             | 0.109     | 0.108                  | 0.9908      | 0.000     | 0.00   | 0.108        | 0.110             | 1M             | 1M            |
| -              | 61493         | 熊       | 6.2800         | 0.9000     | 4.30     | 8.28M                   | 1.02M         | 0.125     | 0.110                  | 0.8800      | 0.003     | 2.46   | 0.124        | 0.125             | 400K           | 400K          |
| -              | 64928         | 熊       | 6.4600         | 1.0800     | 3.82     | 0                       | 0             | 0.141     | 0.128                  | 0.9078      | 0.000     | 0.00   | 0.141        | 0.143             | 100K           | 100K          |
| -              | 61452         | 熊       | 6.4800         | 1.1000     | 3.84     | 1.21M                   | 167.41K       | 0.140     | 0.130                  | 0.9286      | 0.001     | 0.72   | 0.136        | 0.140             | 2M             | 2M            |
| -              | 61957         | 牛       | 4.1600         | 1.2200     | 3.56     | 0                       | 0             | 0.151     | 0.142                  | 0.9404      | 0.000     | 0.00   | 0.149        | 0.151             | 100K           | 100K          |
| -              | 60898         | - 牛     | 4.0800         | 1.3000     | 3.34     | 0                       | 0             | 0.161     | 0.150                  | 0.9317      | 0.000     | 0.00   | 0.160        | 0.161             | 1M             | 1M            |
| -              | 67410         | 牛       | 4.0800         | 1.3000     | 3.38     | 0                       | 0             | 0.159     | 0.150                  | 0.9434      | -0.001    | -0.63  | 0.156        | 0.159             | 2M             | 2M            |
| <u> </u>       | 64971         | - 牛     | 3.9600         | 1.4200     | 3.16     | 0                       | 0             | 0.170     | 0.162                  | 0.9529      | 0.000     | 0.00   | 0.168        | 0.170             | 100K           | 100K          |
|                | 61758         | 牛       | 3.9200         | 1.4600     | 3.01     | 0                       | 0             | 0.179     | 0.176                  | 0.9832      | 0.000     | 0.00   | 0.178        | 0.186             | 600K           | 600K          |
| <br> <br> 特別提知 | 示:"内在         | 价值"     | 未扣除与           | +熊证财·      | 务费用,相    | 关费用请参                   | >阅发行商         | ī网站: http | p://www.tt18           | 3.com/big!  | jissuer.h | ıtm    |              |                   |                |               |
| 🔹 恒指           | 233           | 05      | -89.42         | 2 5        | 4.5B     | 国企 9641.2               | -78.98        | 📒 中小      | 6930.13 -28            | 3.84 -0.41% | 129.41B   |        | 纳斯达          | 克 <b>5243.8</b> 4 | 4 +44.02       | +( 🗗 🖸 🕥      |
| 恒指             | 连续 <b>232</b> | 94 +1   | 5 低水。          | -11 总张     | 数 87061  | 红筹 <b>3875.3</b>        | -16.56        | 深证        | 10757.92 -39           | 9.10 -0.36% | 6 297.96B | •      | 纳斯达          | 克 <b>5243.8</b> 4 | 4 +44.02       | + 12 12       |

切換星空圖

點擊右上角的「星空圖」,切換成星空圖:

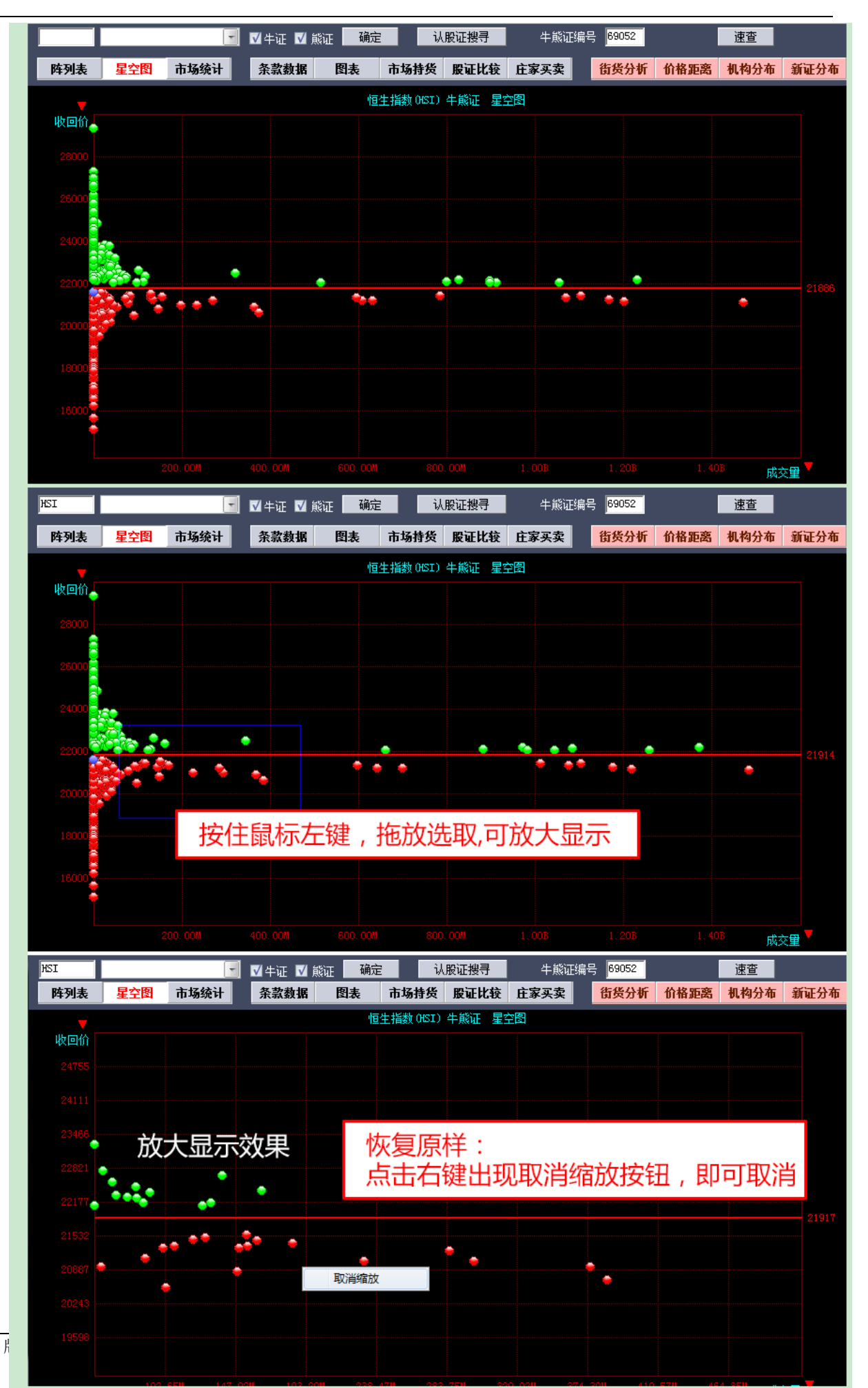

## 1.2.7.3 牛熊證分析

包括條款及資料、圖表、市場持貨、股證比較及莊家買 / 沽平均價表等, 如下圖:

● 條款及資料

| $\overline{\mathbf{O}}$ | 交易至    | 2 系统      | ŧ(S) 功能                                                                                                    | t(P)           | 报价(B)                      | 分析(4)          | 资讯(                    | [) 查看仪)      | 特色 低) | 交易( <b>1</b> )       |        | 股吧             | 路演      | 手机版              | 网页版                                          | 交易       | - 🗆 ×     |
|-------------------------|--------|-----------|----------------------------------------------------------------------------------------------------|----------------|----------------------------|----------------|------------------------|--------------|-------|----------------------|--------|----------------|---------|------------------|----------------------------------------------|----------|-----------|
| <b>经</b> 港服             | ) 💿 🌉  | • 🛃<br>A股 | ●  ●  ●  ●  ●  ●  ●  ●  ●  ●  ●  ●  ●  ●  ●  ●  ●  ●  ●  ●  ●  ●  ●  ●  ●  ●  ●  ●  ●  ●  ●  ●  ●  ●  ●  ●  ●  ●  ●  ●  ●  ●  ●  ●  ●  ●  ●  ●  ●  ●  ●  ●  ●  ●  ●  ●  ●  ●  ●  ●  ●  ●  ●  ●  ●  ●  ●  ●  ●  ●  ●  ●  ●  ●  ●  ●  ●  ●  ●  ●  ●  ●  ●  ●  ●  ●  ●  ●  ●  ●  ●  ●  ●  ●  ●  ●  ●  ●  ●  ●  ●  ●  ●  ●  ●  ●  ●  ●  ●  ●  ●  ●  ●  ●  ●  ●  ●  ●  ●  ●  ●  ●  ●  ●  ●  ●  ●  ●  ●  ●  ●  ●  ●  ●  ●  ●  ●  ●  ●  ●  ●  ●  ●  ●  ●  ●  ●  ●  ●  ●  ●  ●  ●  ●  ●  ●  ●  ●  ●  ●  ●  ●  ●  ●  ●  ●  ●  ●  ●  ●  ●  ●  ●  ●  ●  ●  ●  ●  ●  ●  ●  ●  ●  ●  ●  ●  ●  ●  ●  ●  ●  ●  ●  ●  ●  ●  ●  ●  ●  ●  ●  ●  ●  ●  ● | <b>◎</b><br>非名 | <b>通</b><br><sup>沪港通</sup> | <b>人</b><br>期指 | <b>資</b> 金 力           | king fér fér | A+H   | <b>交</b><br>家轮 牛熊    | 大利市    | <b>色</b><br>多图 | 版面      | <b>介</b> 一<br>选股 | <ul> <li>富时が<br/>にある</li> <li>市场沿</li> </ul> | 50<br>ī空 | ŧ         |
| HS:                     |        | _         | _                                                                                                    | -              | . ☑ 牛证                     | 🗾 熊证           | 确定                     | 认用           | 证搜寻   | 牛熊证                  | 扁号     | _ <=>          |         | 速查               |                                              |          |           |
|                         | 抑表     | 星空图       | 市场统计                                                                                                    | t              | 条款数据                       | 图表             | 市场                     | 持货 股证        | 比较 庄家 | 买卖 街                 | 货分析    | 价格距离           | 机构分     | 布新证              | 济市                                           |          |           |
| 条款                      |        |           |                                                                                                    |                |                            |                |                        |              |       |                      |        |                |         |                  |                                              |          |           |
|                         |        | 4         | 熊证名称                                                                                                    | Γ,             | (61688)/恆                  | 1<br>指高盛       | 八一牛                    | Q            |       |                      |        |                |         |                  | -                                            |          |           |
|                         |        |           | 相关股份                                                                                                    | ť              |                            | (HSI)          | 亙生指婁                   | 坟            |       |                      |        |                |         |                  |                                              |          |           |
|                         |        | 4         | 熊证种类                                                                                                    | ź              |                            |                |                        | R            |       |                      |        |                |         |                  |                                              |          |           |
|                         |        |           | 牛证/熊证                                                                                                    | E              |                            |                | 牛道                     | E            |       |                      |        |                |         |                  |                                              |          |           |
|                         |        |           |                                                                                                    | ì              |                            |                | 2290                   | 0            |       |                      |        |                |         |                  |                                              |          |           |
|                         |        | 到期日       | <u>(年-月-日</u>                                                                                                    | ]              |                            | 2              | 2018-1-3               | 0            |       |                      |        |                |         |                  |                                              |          |           |
|                         | 最后     | 交易日       | [年-月-日                                                                                                    | ]              |                            | 2              | 2018-1-2               | 9            |       |                      |        |                |         |                  |                                              |          |           |
|                         |        | 距         | 离到期上                                                                                                    | 1              |                            |                | 459                    |              |       |                      |        |                |         |                  |                                              |          |           |
|                         |        |           | 换股比率                                                                                                    | <u>×</u>       |                            |                | 1000                   | 0            |       |                      |        |                |         |                  |                                              |          |           |
|                         | ×1 1 G |           | 母于版委                                                                                                    | X              |                            |                | 1000                   | U            |       |                      |        |                |         |                  |                                              |          |           |
| 即市                      | 数据     |           |                                                                                                    |                |                            |                |                        |              |       |                      |        |                |         |                  |                                              |          |           |
|                         |        | 4         | 熊证价格                                                                                                    | 2              |                            |                | 0.012                  | 0            |       |                      |        |                |         |                  |                                              |          |           |
|                         |        |           | 正股价格                                                                                                    | 7              |                            |                | 2304                   | 7            |       |                      |        |                |         |                  |                                              |          |           |
|                         |        |           | 杠杆比率                                                                                                    | <u>x</u>       |                            |                | 192.0                  | 1            |       |                      |        |                |         |                  |                                              |          |           |
|                         |        | n         | 「「溢价」                                                                                                    | ì              |                            |                | -0.099                 | %            |       |                      |        |                |         |                  |                                              |          |           |
|                         | 过去30   | 旧止股       | 力史波哨                                                                                                    | <b>1</b>       |                            |                | 14.199                 | %            |       |                      |        |                |         |                  |                                              |          |           |
|                         |        |           | 打和点                                                                                                    | ן<br>ו         |                            |                | 2302                   | U<br>5       |       |                      |        |                |         |                  |                                              |          |           |
|                         |        | 在化品       | かられな                                                                                                    | 1              |                            | 0.0            | <b>4%</b> 1)∏/<br>4⊑ ⊑ | 9<br>9       |       |                      |        |                |         |                  |                                              |          |           |
|                         |        | 山反り       | 11日月初<br>:花石公司                                                                                                    |                |                            |                | 45.5                   | U<br>V       |       |                      |        |                |         |                  |                                              |          |           |
|                         |        | 14)       | <u>東日カロ</u><br>- 時間を                                                                                                    | L<br>\         |                            |                | 22.752                 | ~о<br>П      |       |                      |        |                |         |                  |                                              |          |           |
|                         |        |           | 「反回つ」                                                                                                    | 1              |                            |                | 100_0                  | 0<br>0       |       |                      |        |                |         |                  |                                              |          |           |
|                         |        |           | 10日 17日                                                                                                    |                |                            |                | 0.0                    | 0<br>0       |       |                      |        |                |         |                  |                                              |          |           |
| 索                       | 恒指     | 23049     | - <b>83</b> -                                                                                                    | .72            | 33.08                      | 3B             | 国企 957                 | 6.7 -32.2    | 4 *>  | ±ù <b>E 6946.1</b> 9 | -27.15 | 0.39%          | 73.31B  |                  | 纳斯达克 <b>521</b>                              | 5.97 -34 | .31 🗗 🕞 🕥 |
|                         | 恒指连续   | 23024     | -100 低水                                                                                                    | -25            | 总张数                        | 52751          | 红筹 380                 | 0.4 -20.2    | 6 3   | 彩证 10762.06          | 26.91  | 0.25%          | 169.67B | -                | 内斯达克 <b>521</b>                              | 5.97 -34 | .3I 12 12 |

圖表

圖表中, 白色線是牛熊證走勢, 黃色線是正股走勢, 下面分別顯示牛熊證成交量及正股成交量:

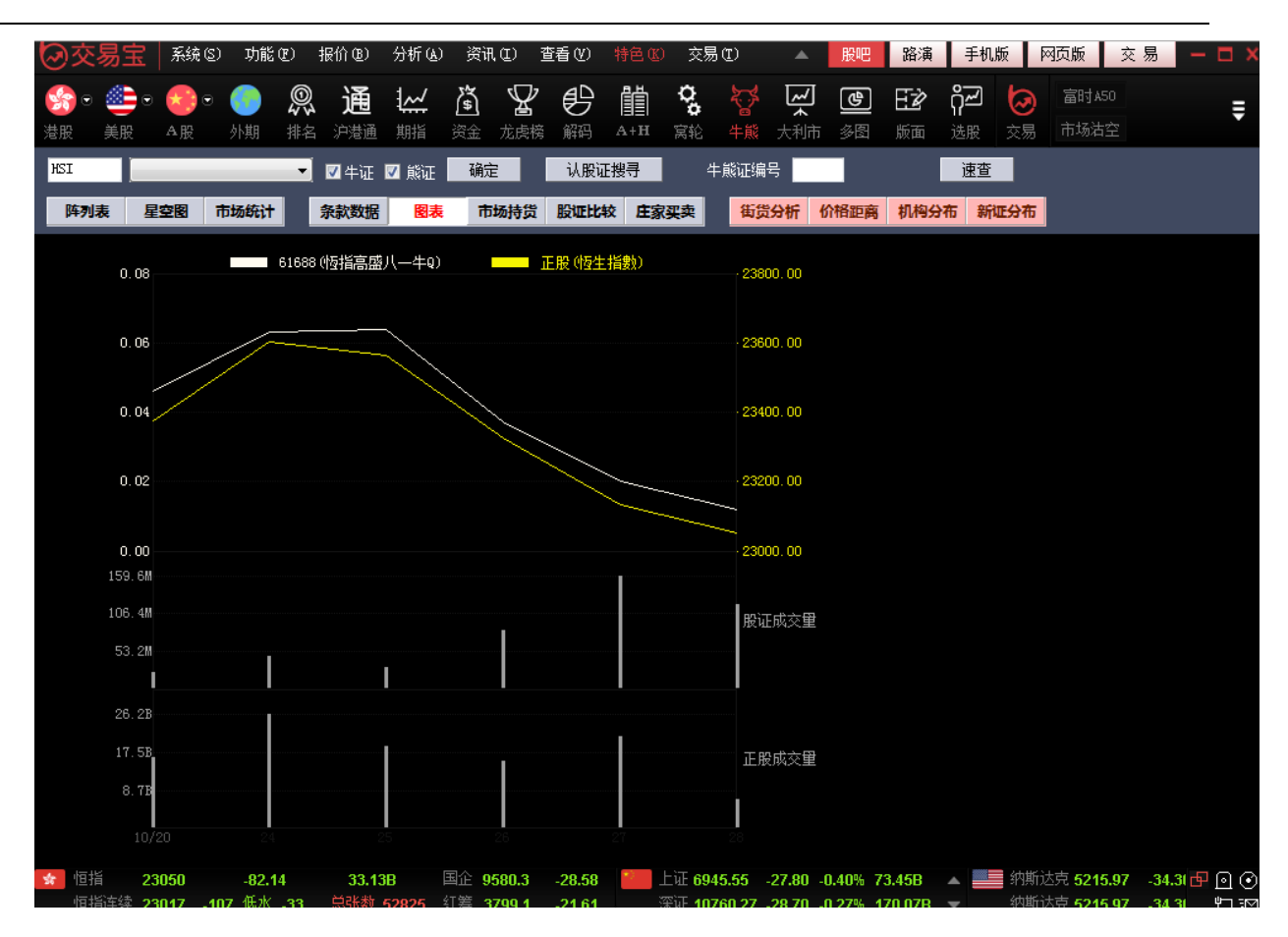

● 市場持貨

圖表中,紅色線是牛熊證走勢,白色線是正股走勢,下面分別顯示牛熊證成交量及正股成交量:

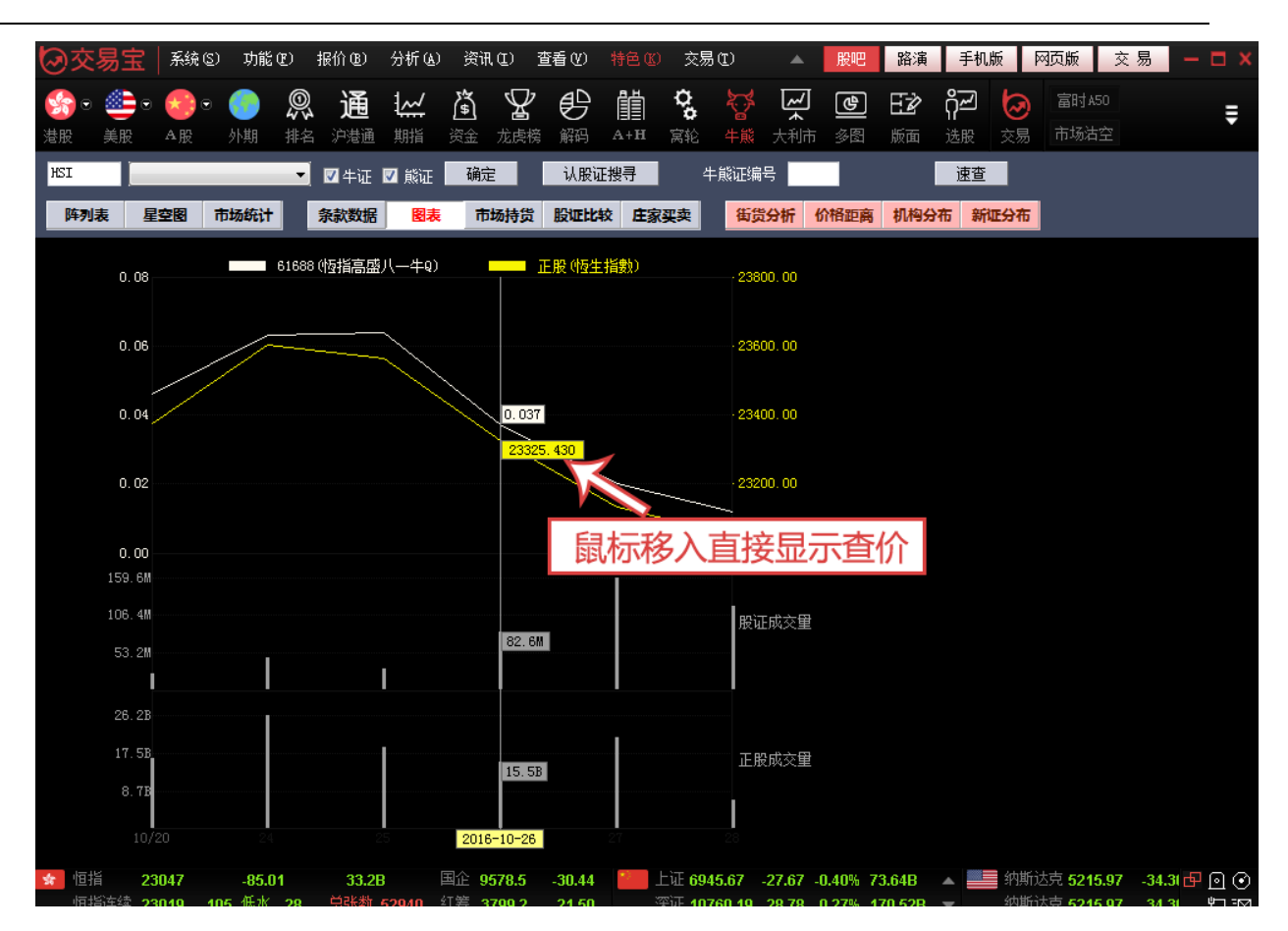

● 牛熊證比較

可對同一個正股的兩個相關牛熊證進行比較:

| <mark>会</mark> ⊂ | • 🥌 •<br>美股    | • 😒         | ⊙ <b>(</b> )<br>外期                       | <b>》</b><br>#名 | 通           | <b>人</b>           | <b>盗</b><br>资金 | 公式             |           | A+H  | <b>交</b><br>宮轮 | <b>谷</b><br><sup>牛能</sup> | える       | <b>원</b><br>종종 | <b>王之</b><br>版面 | <b>റ്റ്~്</b><br>洗股 | <b>》</b><br>交易 | 富时A50<br>市场沽空 |  |
|------------------|----------------|-------------|------------------------------------------|----------------|-------------|--------------------|----------------|----------------|-----------|------|----------------|---------------------------|----------|----------------|-----------------|---------------------|----------------|---------------|--|
| HSI              |                | 100         | , , , , , ,                              |                | ☑牛证         |                    | 确定             | È              | 认股证       | [搜寻  | 2              | 牛熊证编                      | 号        | >              |                 | 谏查                  |                |               |  |
| 85.0             |                | 日帝国         | +12/524                                  |                | 52.55 X/140 |                    |                | 12114          | 8/State   | * *  | - जार्स        | <u>454</u>                |          |                | +0.451/         |                     |                |               |  |
| P#9              | JAR            | 포오업         | TITANUT                                  |                | 宋默致惦        | 237                | : n            | 财村贞            | HQ NE FGA | x Æg | K¥¥            | 倒5                        | হস্যপা 👘 | 的作用此间。         | 4M92            | 5413 357            |                |               |  |
| 款                |                |             |                                          |                |             |                    |                |                |           |      |                |                           |          |                |                 |                     |                |               |  |
|                  |                | 牛!          | 熊证名称                                     | (6             | 1688]恆      | i指高盛               | 八一             | <b>₽</b> Q     |           |      |                |                           |          |                |                 |                     |                |               |  |
|                  |                |             | 相关股份                                     |                |             | (HSI) <sup>,</sup> | 恆生指            | 齱              |           |      |                |                           |          |                |                 |                     |                |               |  |
|                  |                | 牛!          | 熊证种类                                     |                |             |                    |                | R              |           |      |                |                           |          |                |                 |                     |                |               |  |
|                  |                | <u>,</u>    | +证/熊证                                    |                |             |                    | 4              | −iÆ            |           |      |                |                           |          |                |                 |                     |                |               |  |
|                  | 7              | -140 -      | 11 (1) (1) (1) (1) (1) (1) (1) (1) (1) ( |                |             |                    | 22             | 900            |           |      |                |                           |          |                |                 |                     |                |               |  |
|                  | £              | 到期日 <br>5月日 | (年-月-日)                                  |                |             |                    | 2018-1         | -30            |           |      |                |                           |          |                |                 |                     |                |               |  |
|                  | 取石グ            | 之易日<br>     |                                          |                |             |                    | 2018-1         | -29            |           |      |                |                           |          |                |                 |                     |                |               |  |
|                  |                | 吧           | <b>寄到期日</b><br>梅町山玄                      |                |             |                    | 45             | 9 <u>  </u>    |           |      |                |                           |          |                |                 |                     |                |               |  |
|                  |                |             | 供腹CC半<br>気手吸粉                            |                |             |                    | 10             | 000<br>000     |           |      |                |                           |          |                |                 |                     |                |               |  |
| ╕┿╴╩┟            | HP.            |             | 母于版级                                     |                |             |                    | 10             | UUU            |           |      |                |                           |          |                |                 |                     |                |               |  |
| 「中安)             | (店             |             |                                          | _              |             |                    |                |                |           |      |                | _                         |          |                |                 |                     |                |               |  |
|                  |                |             | 熊让价格                                     |                |             |                    | 0.0            | 110            |           |      |                |                           |          |                |                 |                     |                |               |  |
|                  |                |             | 止股价格                                     |                |             |                    | 23             | 043            |           |      |                |                           |          |                |                 |                     |                |               |  |
|                  |                |             | 性性比率<br>炭丛                               |                |             |                    | 209            | 9.48<br>1.49/  |           |      |                |                           |          |                |                 |                     |                |               |  |
|                  | 1              | コエ股         | (1)<br>(正日)<br>(正日)<br>(正日)              |                |             |                    | -0.            | 14%            |           |      |                |                           |          |                |                 |                     |                |               |  |
|                  | <u>a 77</u> JO | ц ш. лу,    | 加火放哺<br>打知占                              |                |             |                    | 23             | 1 3 /0<br>N1 N |           |      |                |                           |          |                |                 |                     |                |               |  |
|                  |                | 4           | - 11 相急<br>公内14公外                        |                |             | n                  | 62% 化          | 小内             |           |      |                |                           |          |                |                 |                     |                |               |  |
|                  |                | 術供量         | 百万份                                      |                |             | 0.                 | 45             | 5.50           |           |      |                |                           |          |                |                 |                     |                |               |  |
|                  |                | 荷           | 修百分比                                     |                |             |                    | 22.7           | 75%            |           |      |                |                           |          |                |                 |                     |                |               |  |
|                  |                | 140.        | <u>人口</u> // 6                           |                |             |                    | 23             | 000            |           |      |                |                           |          |                |                 |                     |                |               |  |
|                  |                |             | 佐同松羊                                     |                |             |                    | 100            | 1 00           |           |      |                |                           |          |                |                 |                     |                |               |  |

● 莊家買 / 沽平均價表

莊家買 / 沽平均價表如下圖:

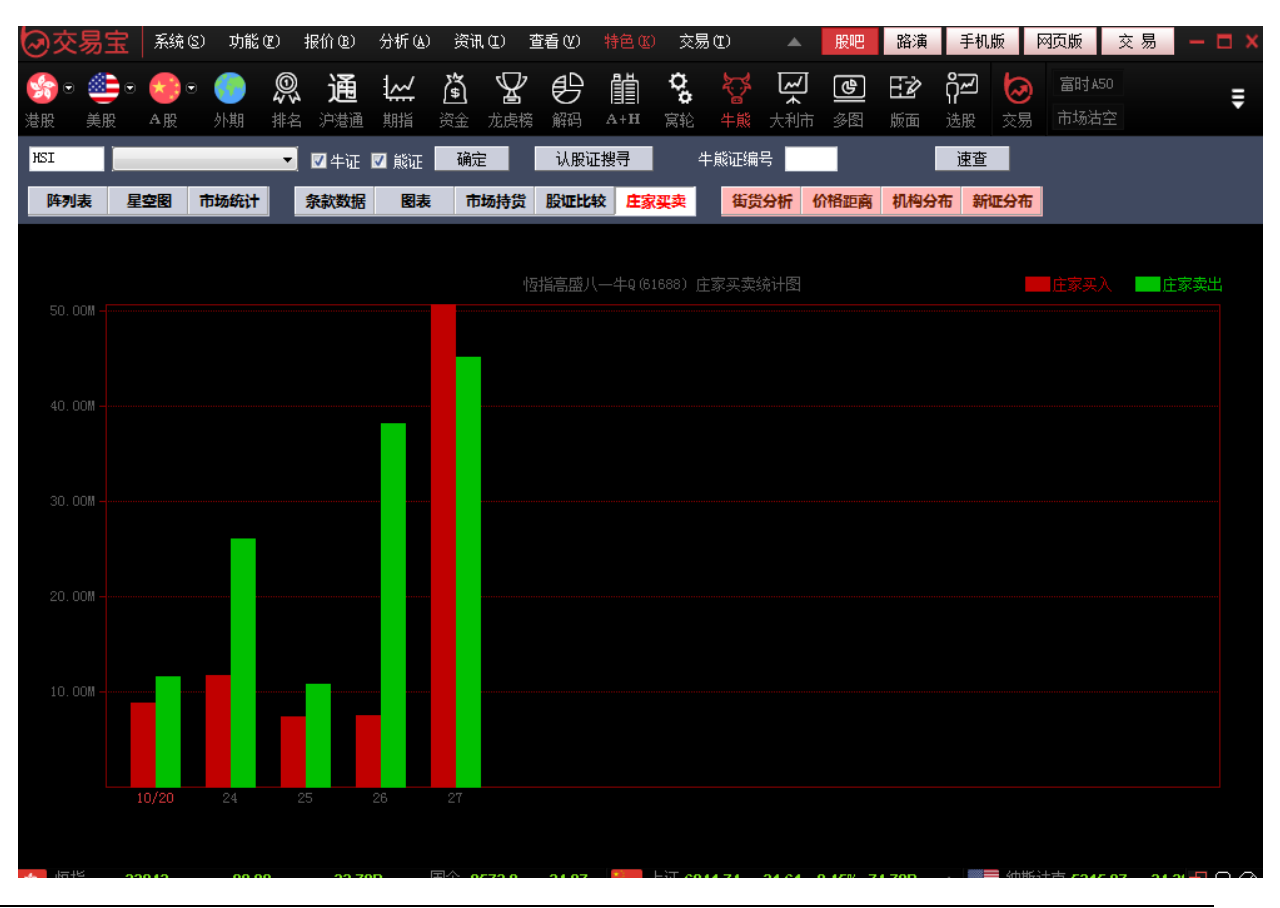

## 1.2.8 A+H 指南

| 必交         | 易宝          | 系统(S)       | 功能           | (C) :     | 报价(B)            | 分析(4)             | 资讯   | ւա յ    | 查看 (V) | 特色( | () 交易 | 易(I)                                                                                                    | 帮助(H)  |         |      | 股吧  | 路演              | ¥ 手机版        | 网页版     | 交易         |     |
|------------|-------------|-------------|--------------|-----------|------------------|-------------------|------|---------|--------|-----|-------|----------------------------------------------------------------------------------------------------|--------|---------|------|-----|-----------------|--------------|---------|------------|-----|
| se •       | •           | •           |              | ©,        | 通                | <u>~</u>          | Â    | Å       | ₿      | Ë   | ¢0    | ţ,                                                                                                    | ž      | 9       | EŻ   | ᡥᠴ  | 0               | 富时A50        | 做空中国ETF | 新三板        |     |
| 港股         | 美股          | A股          | 外期           | 排名        | 沪港通              | 期指                | 资金   | 龙虎榜     | 解码     | A+H | 窝轮    | 牛熊                                                                                                    | 大利市    | 多图      | 版面   | 选股  | 交易              | 市场沽空         | 做多中国ETF | 经纪搜索       |     |
| 中興通評       | t, 00763.H  | K(分时0)      | 收=10.6       | 68 均=1    | 0.74             |                   | 议通知  | 27/10/1 | 6 第三季  | 度业绩 |       | 中興                                                                                                    | 通訊     |         |      | 007 | 63.HK           | 中兴通讯         | R,      |            | 000 |
|            |             |             |              |           |                  |                   |      |         |        |     |       | 卖⑤                                                                                                    |        | 10.7    | 80   | 15  | iK[ 5]          | 卖⑤           | 14.90   | 0          |     |
| <u>}</u>   |             |             |              |           |                  |                   |      |         |        |     | 0.46% | 卖④                                                                                                    |        | 10.7    | 60   | 149 | IK( 5]          | 卖④           | 14.89   | 0          |     |
|            |             |             |              |           |                  |                   |      |         |        |     | 0.00  | 卖③                                                                                                    |        | 10.7    | 40   | 118 | IK( 6]          | 卖③           | 14.88   | 0          |     |
|            |             |             | A A          |           |                  |                   |      |         |        |     | 0.00  | 卖②                                                                                                    |        | 10.7    | 20   | 61  | K[ 7]           | 卖②           | 14.87   | 0          |     |
|            |             |             |              | M,        | - ·              |                   |      |         |        |     | 0.46% | 卖①                                                                                                    |        | 10.7(   | )0   | 121 | K[ 12]          | 卖①           | 14.86   | 0          |     |
| U .        |             |             |              | U         |                  | M                 |      |         |        |     |       | 买①                                                                                                    |        | 10.68   | 30   | 132 | 2K[ 24]         | 买①           | 14.85   | 0          |     |
|            |             |             |              |           |                  |                   |      |         |        |     |       | 买@                                                                                                    |        | 10.6    | 60   | 75  | iK[ 13]         | 买②           | 14.84   | 0          |     |
|            |             |             |              |           |                  |                   |      |         |        |     |       | ₹₹                                                                                                    |        | 10.6    | 40   | 51  | K[ 8]           | 买③           | 14.83   | 0          |     |
|            |             | 1 1         |              | i il      |                  |                   |      |         |        |     | 748K  | Æ€                                                                                                    |        | 10.6    | 20   | 119 | IK( 9]          | I <u>栗</u> @ | 14.82   | 0          |     |
| إلاد باليت | , DR I, AL  | L I. anning |              |           | بل با ب          | da j              |      |         |        |     |       | <u><u></u><u></u><u></u><u></u><u></u><u></u><u></u><u></u><u></u><u></u><u></u><u></u><u></u><u></u><u></u><u></u><u></u><u></u><u></u></u> | )      | 10.6    | 00   | 80  | IK[ 12]         | 买⑤           | 14.81   | 0          |     |
| 中兴通讯       | l, 000063.s | 6Z(分时0)     | )收=14.       | 85 均=1    | 14.86            |                   |      |         |        |     |       | 现价                                                                                                    |        | 10.680  | 〕均价  |     | 10.735          | 现价           | 14.850  | 均价         |     |
|            |             |             |              |           |                  |                   |      |         |        |     |       | 涨跌                                                                                                    |        | -0.1000 | 町版   |     | 10.780          | 涨跌           | -0.0700 | 昨收         |     |
|            | <u> </u>    |             |              |           |                  |                   |      |         |        |     | 0.10% | 幅度                                                                                                    | -      | -0.93%  | 6 今开 |     | 10.840          | 幅度           | -0.47%  | 令开         |     |
|            | Y Www.      |             | ~            |           |                  | . M               |      |         |        |     | 0.34% | 最高                                                                                                    |        | 10.880  | 〕息手  |     | 1.57M           | 最高           | 14.940  | 息手         |     |
| '          |             |             | A T          | 14        | <u>۸</u> /* ۳    | VVV <sup>II</sup> | 5    |         |        |     |       | - 最低                                                                                                    |        | 10.680  | 〕笔数  |     | 295             | <b>最</b> 低   | 14.800  | 笔数         |     |
|            |             |             | `₩^-         |           |                  |                   |      |         |        |     | 0.57% | 思卻                                                                                                    | Į      | 16.89N  | 1 童比 |     | 0.48            | 息额           | 151.82M | 重比         |     |
|            |             |             |              |           |                  |                   |      |         |        |     |       | 13:4                                                                                                    | 4      | 10      | .680 | 1   |                 | 13:45        | 14.     | 350        |     |
|            |             |             |              |           |                  |                   |      |         |        |     | 4.75M | 13.4                                                                                                    | 4<br>1 | 10      | 700  | 3   | 200 1           | 13:45        | 14.     | 000<br>860 |     |
|            |             |             |              |           |                  | Li                |      |         |        |     |       | 13:4                                                                                                    | 5      | 10      | .680 |     | 400             | 13:46        | 14.     | 350        |     |
|            | ير المنب    | ر السالي    | <b>U.</b>    |           | 1                |                   |      |         |        |     |       | 13:4                                                                                                    | 6      | 10      | .680 | 5   | iooo \downarrow | 13:46        | 14.8    | 350        |     |
|            |             |             | h111111.1.1h | talihtai. | all littel all a | dinlar ültilləlil | հուհ |         |        |     |       | 13:4                                                                                                    | 6      | 10      | .680 |     | 200 🕹           | 13:46        | 14.     | 350        |     |
|            | 名称          |             |              |           |                  |                   |      |         | H股     |     |       | B                                                                                                    | 敗(HKD) |         |      | 现价  | (HKD)           |              |         | 涨幅         |     |
| 1          | 兖州煤         | 业股份         |              |           |                  |                   |      | 01      | 171.HK |     |       |                                                                                                    | 5.9900 |         |      | 6   | .0000           |              | 0       | .17%       |     |
| 2          | 紫金矿         | 业           |              |           |                  |                   |      | 02      | 899.HK |     |       |                                                                                                    | 2.4000 |         |      | 2   | .4700           |              | 2       | .92%       |     |
| 3          | 重庆钢         | 铁股份         |              |           |                  |                   |      | 01      | 053.HK |     |       |                                                                                                    | 2.4300 |         |      | 2   | .4100           |              | -0      | .82%       |     |
| 4          | 中兴通         | म           |              |           |                  |                   |      | 00      | 763.HK |     |       |                                                                                                    | 10.780 |         |      | 1   | 0.680           |              | -0      | .93%       |     |
| 5          | 中信证         | 券           |              |           |                  |                   |      | 06      | 030.HK |     |       |                                                                                                    | 17.060 |         |      | 1   | 7.060           |              | 0       | .00%       |     |
| 6          | 中信银         | 行           |              |           |                  |                   |      | 00      | 998.HK |     |       |                                                                                                    | 5.1100 |         |      |     | .1700           |              |         | .17%       |     |
| 7          | 中石化         | 油服          |              |           |                  |                   |      | 01      | 033.HK |     |       |                                                                                                    | 1.5600 |         |      |     | .6500           |              | 5       | .77%       |     |
| 8          | 中煤能         | 源           |              |           |                  |                   |      | 01      | 898.HK |     |       |                                                                                                    | 4.4600 |         |      | 4   | .4700           |              | 0       | .22%       |     |
| 9          | 中联重         | 科           |              |           |                  |                   |      | 01      | 157.HK |     |       |                                                                                                    | 2.8300 |         |      | 2   | .8400           |              | 0       | .35%       |     |
|            |             |             |              |           |                  |                   |      |         |        |     |       |                                                                                                    |        |         |      |     |                 |              |         |            |     |

點擊工具列「 A+H 指南針」圖示,調出 A+H 指南針。

| بخ<br>ا                                   | を易宝           | 系统 (3)  | 功能          | ź(E) :     | 振价(B)           | 分析(4)        | 资讯  | .(I) Z   | ≦看(⊻)  |     | 10 交易    | 易(1) 第  | 幇助(H)    |            |      | 股吧      | 路演           | 手机版   | 网页版     | 交易         | - 0    |         |
|-------------------------------------------|---------------|---------|-------------|------------|-----------------|--------------|-----|----------|--------|-----|----------|---------|----------|------------|------|---------|--------------|-------|---------|------------|--------|---------|
| <b>See</b> 6                              |               | •       |             | 0          | 诵               | ~            | 欲   | $\nabla$ | æ      | Ë   | ò,       | ۶.۶     | ~        | <b>(\P</b> | ΕŻ   | റ്പ     | 5            | 富时A50 | 做空中国ETF | 新三板        |        |         |
| 港股                                        | 美股            | A股      | 外期          | <b>₩</b> 名 | <b>~</b><br>沪港通 | 期指           | 资金  | ■<br>龙虎榜 | 解码     |     | 窝轮       | ■<br>牛熊 | ▲<br>大利市 | <br>多图     | 版面   | Ⅱ<br>选股 | 交易           | 市场沽空  | 做多中国ETF | 经纪搜索       |        | •       |
| 中興通調                                      | 訊 00763.H     | K(分时0)  | 收=10.6      | 58 均=1     | 0.74            |              | 议通知 |          | 6 第三季  | 度业绩 |          | 山圓      | 诵訊       |            |      | 007     | 63.HK        | 中兴通讯  | ι.      |            | 000063 | .sz     |
|                                           |               |         |             |            |                 |              |     |          |        |     |          | 卖(5)    |          | 10.7       | 80   | 15      | K( 5)        | 卖⑤    | 14.90   | 0          |        | 739     |
| <b>N</b>                                  |               |         |             |            |                 |              |     |          |        |     | 0.46%    | (卖④     |          | 10.7       | 60   | 149     | K [ 5]       | 卖④    | 14.89   | 0          |        | 397     |
|                                           |               |         |             | 12.        | sie Fr          | /= i         |     |          |        |     |          | 卖③      |          | A147       | Нţ   | 2757    | <b>2</b> - 6 | 卖③    | 14.88   | 0          | 1      | 011     |
|                                           | ᠕᠋ᢩ᠕          |         |             | ЩΧ.,       |                 | 1216         |     |          |        |     | 0.00     | 卖②      |          | 10.7       | 20   | a feri  | 🤁 7)         | 卖②    | 14.87   | 0          |        | 585     |
|                                           |               |         |             | v,         |                 |              |     |          |        |     | 0.46%    | 卖①      |          | 10.70      | 00   | 121     | K[ 12]       | 卖①    | 14.86   | 0          |        | 313     |
| U                                         |               |         |             | V          | L 1             |              |     |          |        |     |          | 买①      |          | 10.68      | 30   | 132     | K[ 24]       | 买①    | 14.85   | 0          |        | 411     |
|                                           |               |         |             |            |                 |              |     |          |        |     |          | - 买②    |          | 10.6       | 60   | 75      | K[13]        | 买②    | 14.84   | 0          | 1      | 091     |
|                                           |               |         |             |            |                 |              |     |          |        |     | 1.50M    | 买③      |          | 10.6       | 40   | 51      | K( 8)        | 买③    | 14.83   | 0          | 1      | 484     |
|                                           |               |         |             | r d        |                 |              |     |          |        |     |          | 买④      |          | 10.6       | 20   | 119     | K( 9)        | 买④    | 14.82   | 0          | 1      | 414     |
| ب العب ا                                  | للاعتنان      |         |             | I., I.I.   |                 | a            |     |          |        |     |          | 买⑤      |          | 10.6       | 00   | 80      | K[ 12]       | 买⑤    | 14.81   | 0          | 2      | 634     |
| 中兴通                                       | 讯 000063.     | SZ(分时0) | ) 收=14.     | .85 均=1    | 4.86            |              |     |          |        |     |          | 现价      |          | 10.680     | Ⅰ均价  |         | 10.735       | 现价    | 14.850  | 均价         | 14.    | 860     |
| -                                         |               |         |             |            |                 |              |     |          |        |     |          | 涨跌      |          | -0.1000    | ■昨收  |         | 10.780       | 涨跌    | -0.0700 | 昨收         | 14.    | 920     |
| M                                         | Δ.            |         | · · · · _ ] |            |                 | -            |     |          |        |     | 0.10%    | 幅度      |          | -0.93%     | 5 今开 |         | 10.840       | 幅度    | -0.47%  | 今开         | 14.    | 910     |
| . T v                                     |               |         | - A         | К÷Е        |                 | 行相           |     |          |        |     | 0 2 4 04 | 最高      |          | 10.880     | 〕总手  |         | 1.57M        | 最高    | 14.940  | 总手         | 10.2   | 22₩     |
| 1                                         |               | <u></u> | ٨           | Ad         |                 |              |     |          |        |     | 0.3470   | 最低      |          | 10.680     | 「笔数  |         | 295          | 最低    | 14.800  | 笔数         | 1      | 832     |
|                                           |               |         | `\.,∧-      |            |                 | V U .        |     |          |        |     | 0.57%    | 总额      |          | 16.89₩     | Ⅰ量比  |         | 0.48         | 总额    | 151.82M | 量比         | (      | ).84    |
|                                           |               |         |             |            |                 |              |     |          |        |     |          | 13:44   | 1        | 10         | .680 |         | 200 🗸        | 13:45 | 14.     | 850        | 4      | 9 🗸     |
|                                           |               |         |             |            |                 |              |     |          |        |     | 4 75M    | 13:44   | 1        | 10         | .700 | 3       | 600          | 13:45 | 14.     | 850        | 30     | ζ 🛔     |
|                                           |               | ТÉ.     |             |            |                 | Ľ.           |     |          |        |     |          | 13.44   | 1        | 10         | 680  |         | AUU          | 13:40 | 14.0    | 00U<br>850 |        | о<br>З. |
| n da la c                                 |               | بال ال  |             |            |                 |              |     |          |        |     | -2.37M   | 13:46   | 5        | 10         | .680 | 5       | 000          | 13:46 | 14.     | 850        | 7      | 8 🜡     |
| hi di di di di di di di di di di di di di | dually bladad |         |             | տվենտով    | alduata.        | lla an Indat | lil |          |        |     |          | 13:46   | ì        | 10         | .680 |         | 200 ↓        | 13:46 | 14.8    | 850        | 2      | з 🇼     |
|                                           | 名称            |         |             |            |                 |              |     |          | H股     |     |          | 睅       | 收(HKD)   |            |      | 现价      | (HKD)        |       |         | 账帽         |        |         |
| 1                                         | 兖州煤           | 业股份     |             |            |                 |              |     | 011      | 71.HK  |     |          |         | 5.9900   |            |      | 6.      | 0000         |       | 0       | .17%       |        |         |
| 2                                         | 紫金矿           | 业       |             |            |                 |              |     | 028      | 399.HK |     |          |         | 2.4000   |            |      | 2.      | 4700         |       | 2       | .92%       |        |         |
| 3                                         | 重庆钢           | 铁股份     |             |            |                 |              |     | 010      | )53.HK |     |          |         | 2.4300   |            |      | 2.      | 4100         |       | -0      | .82%       |        |         |
| 4                                         | 中兴通           | iiR     | 杳           | 樹          | 股               | 315          | íΤĺ | 007      | 763.HK |     |          |         | 10.780   |            |      | 1       | 0.680        |       | -0      | .93%       |        |         |
| 5                                         | 中信证           | 券       |             |            |                 |              |     | 060      | )30.HK |     |          |         | 17.060   |            |      | 1       | 7.060        |       | 0       | .00%       |        |         |
| 6                                         | 中信银           | 行       |             |            |                 |              |     | 009      | 98.HK  |     |          |         | 5.1100   |            |      | 5.      | 1700         |       | 1       | .17%       |        |         |
| 7                                         | 中石化           | 油服      |             |            |                 |              |     | 010      | 133.HK |     |          |         | 1.5600   |            |      | 1.      | 6500         |       | 5       | .77%       |        |         |
| 8                                         | 中煤能           | 源       |             |            |                 |              |     | 018      | 898.HK |     |          |         | 4.4600   |            |      | 4.      | 4700         |       | 0       | .22%       |        |         |
| q                                         | 山联重           | 彩       |             |            |                 |              |     | 011      | 57 HK  |     |          |         | 2 8300   |            |      | 2       | 8400         |       | ſ       | 35%        |        |         |

# 1.2.9 大利市

點擊工具列「大利市報價」圖示,調出大利市報價。

|                          | 系统( <u>S</u> )   | 功能()              | 报价(B)                 | 分析( <u>A</u> )   | 资讯                | (王) 査        | [看(V)         |                                | 交易               | ( <u>T</u> ) 耕 | ₹助( <u>н</u> ) . | A Pow    |                         |              | nd Konson      | 手机版       | 网页版          | 交易     | ] <b>() 1</b>    | – 🗆 × |
|--------------------------|------------------|-------------------|-----------------------|------------------|-------------------|--------------|---------------|--------------------------------|------------------|----------------|------------------|----------|-------------------------|--------------|----------------|-----------|--------------|--------|------------------|-------|
| 🔬 . 🔔 .                  |                  |                   | 》译                    | 1~               | 恣                 | $\heartsuit$ | AD            | ĒĦ                             | ¢.               |                |                  | <u>م</u> | 日沙                      |              | 拔露易            | 市场沽空      | 做空中国         | ETF 经  | 记搜索              | _     |
|                          | A 82             | シン 47 あん甘田 二対称    | <b>行 100</b><br>夕 山洪涌 | <b>₩</b><br>#835 | [11]<br>철소        | 合志品格         |               | ≣≣ <br>A +H                    | <b>0</b><br>000  | <b>旨</b><br>生能 |                  | <u>。</u> | کیا<br>شتہ              |              | 法服学堂           | TPO       | 做多中国         | IETF 条 | 牛洗服              | ŧ     |
|                          | 「山中拉             | nuuu 🗠            | 2 HKI I               |                  |                   |              |               |                                |                  |                |                  |          |                         |              |                |           |              |        |                  |       |
| 和伦 04                    | 2 450            | 100 <b>(</b> 0000 |                       | 20               | 보고코               | 1301         |               |                                |                  | 由由控            | 部 0000           | 2.HK(3   | ትዘታ0) <mark>ዘ</mark> ታ= | =82.45 tb    | =82.58         |           |              |        |                  |       |
| 324171 04                | 2.400<br>0.4500  | 09:37             |                       | 82.300           | ᇭᇆᇖ               | 20           | 00.           |                                |                  | 7              | L.M              |          |                         |              |                |           |              |        |                  |       |
| 幅度                       | +0.55%           | 09:37             |                       | 82.300           |                   | Ę            | 500.          |                                |                  | 1              |                  |          |                         |              |                |           |              |        |                  |       |
| 今开                       | 82.650           | 09:37             |                       | 82.500           |                   | 10           | )00.          |                                | 7186             |                |                  |          |                         |              |                |           |              |        |                  |       |
| 最高                       | 82.650           | 09:38             |                       | 82.450           |                   |              | 500           |                                | (208             |                |                  |          |                         |              |                |           |              |        |                  | 0.40% |
| 最低                       | 82.300           | 兴人                | 82.48                 | <b>0</b>         | <b>5</b> 卖        | 出 (          | 82. t         | b00                            | CC 20/           |                |                  |          |                         |              |                |           |              |        |                  |       |
| 昨收                       | 82.000           | 33.7%             | <b>1</b>              | 25000            | <b>Б</b> <i>А</i> | 00 EUG       | •             | 250                            | 66.3%<br>107 91  |                |                  |          |                         |              |                |           |              |        |                  | 0.26% |
| 心里<br>石貓                 | 10.36M           | 282.40            | ,<br>]                | 3300(<br>7000(   | ວງ ປ<br>61 ©      | 82.550       | )<br>)        | 250                            | νο[ 2]<br>Κί 5]  |                |                  |          |                         |              |                |           |              |        |                  | 0.13% |
| 均价                       | 82.571           | \$82.35           | -<br>]                | 2000(            | 3] ©              | 82.600       | )             | 21                             | K[ 10]           |                |                  |          |                         |              |                |           |              |        |                  |       |
| 换手                       | 0.00%            | @82.30            | )                     | 1500(            | 2] @              | 82.650       | )             | 25                             | K( 16)           |                |                  |          |                         |              |                |           |              |        |                  |       |
| 每手股数                     | 500              | ©82.25            | J<br>1                | 500(             | 1] ©<br>1) ©      | 82.700       | J<br>1        | 19<br>800                      | IK[ 7]<br>107 11 |                |                  |          |                         |              |                |           |              |        |                  |       |
| 盈利                       | 5.0300           | ©82.15            | ,<br>]                | 1000             | 21 0              | 82.800       | ,<br>]        | 900                            | )0[ 2]           | 1.1            |                  |          |                         |              |                |           |              |        |                  |       |
| 市盈[切]<br>毎晩頃次立           | 16.39<br>20 702c | ®82.100           |                       | 7500             | 2j ®              | 82.850       |               | 33                             | IK( 4)           | l.l            |                  |          |                         |              |                |           |              |        |                  |       |
|                          | 买入 82            | 2. 450            | 切换                    | 设置               |                   | 卖出           | 82.5          | 00                             |                  | 货币             |                  |          | нкі                     | D            |                | SMA(10    | ID)          | 81     | .715             |       |
| 3440 高盛亚洲                |                  |                   |                       | 4098 瑞           | 信                 |              | 6759 青        | 新宝城                            |                  | 「价差            |                  |          | 0.0                     | 50/0.05      | 0              | SMA(20    | ID)          | 82     | 2.757            |       |
| 7359 Merrill             | 32               | 65 Merril         |                       | 1598 交           | 眼国际               |              | 5465 ß        | 摩根香港                           |                  | 派息             | जेटर             |          | 2.8                     | 000          |                | SMA(50    | ID]          | 83     | 3.292            |       |
| 5345 JPMorgan            | 11               | 94 瑞信             |                       |                  |                   |              | 5338 J        | PMorgan                        |                  | 回 忠 波幅         | - <del></del>    |          | 3.4                     | U <i>7</i> 0 |                | SMA(10    | 10D)<br>10D) | 79     | 1.595<br>1.160   |       |
| 4086 瑞信                  |                  | 73 法国兴            | 业                     |                  | 信里昂               |              | 2310          | 间生证券                           |                  | STC            | 10)              |          |                         |              |                | RSI(10    | D]           | 42     | 2.426            |       |
| 1190 瑞信                  |                  |                   |                       | 5345 JPI         | Korgan            |              | 6698 <u>7</u> | 盈透证券                           |                  | STC            | 14)              |          |                         |              |                | RSI(140   | D]           | 42     | 2.935            |       |
| -1s                      | 11               | 94 瑞信<br>、」 国 、   |                       | 5465 摩           | 根香港<br>中士         |              | 1799 🕺        | 耀才证券                           |                  | STC            | 20]              |          | 0.0                     | 204          |                | RSI(20I   | D]<br>.吉     | 45     | 5.250<br>5 E 0 0 |       |
| 3265 Merrill             | 49               | 73 法国兴<br>,       | :W                    | 7189 德;          | <b>恵</b> 志<br>    |              | 5344 J        | PMorgan                        |                  | MACI           | D(12.25          | 51       | -0.0                    | 204<br>1930  |                | 52周最      | .同<br>·低     | 7(     | ).800<br>).800   |       |
| JJJB JPMorgan<br>4000 理信 |                  | 48<br>72、土国巡      |                       | 0338 JPI         | Norgan            |              | +35           | 迎 <del>才</del> ;元 <del>兴</del> |                  |                |                  |          |                         |              |                | , , , , , |              |        |                  |       |
| 4050 地口<br>6698 盈透证券     | 40               | 13 /云画/丶<br>5a    | 75                    | 748<br>5346 TPI  | Vorgen            |              | 1799 #        | 唯力 虹分<br>溜才证券                  |                  | 认购             | 12               | 340      | 16542                   | 170          | 84             |           |              |        | 上页               | 下页    |
| 5467 摩根香港                | 49               |                   | SIV.                  | 6386 摩           | norsan<br>根香港     |              | 5345 1        | EPHorgan                       |                  | 认注             | 61               | CEC.     | 00510                   |              |                |           |              |        | 上页               | 下页    |
| 5468 摩根香港                |                  | 6s                |                       | 5465 摩           | 根香港               |              | 2310 1        | 回生证券                           |                  | 十址<br>能证       | 61               | 050      | 02512                   |              |                |           |              |        | 上火<br>上页         | 下员    |
|                          |                  |                   |                       |                  |                   |              |               |                                |                  | 19:30 £≜       | 美胎教师             | 1 小棋:    | : Faceboo               | li∔t/BB      | <b>左推出v</b> B— | 休机 隹价21   | 00美元         | - 09:3 | ーへ<br>0 [港開報)    |       |
| 😒 恒指 🛛 2                 | 6339             | -7.16             | 8.01                  | B                | 国企 1              | 0691         | +13.17        |                                | :i <b>⊞ 321</b>  | 7.09           | 1.070            | 0.03%    | 21.14B                  |              | 道琼斯            | 21553.09  | +20.95       | +0.10% | 户股通余额            | e nc  |
| 恒指连续 2                   | 6362 -25         | 高水 +2             | 3 总张教                 | 14276            | 訂筹 41             | 199.0        | +24.89        | 3                              | Eur 104          | 32.64          | 33.47 -0         | 0.32%    | 25.12B                  | -            | 标普500          | 2447.83   | +4.58        | +0.19% | 采股诵余额            | en er |

## 1.2.10 經紀搜索

點擊工具列「經紀排位監察」圖示,調出經紀排位監察。

| 公       ○       ○       ○       ○       ○       ○       ○       ○       ○       ○       ○       ○       ○       ○       ○       ○       ○       ○       ○       ○       ○       ○       ○       ○       ○       ○       ○       ○       ○       ○       ○       ○       ○       ○       ○       ○       ○       ○       ○       ○       ○       ○       ○       ○       ○       ○       ○       ○       ○       ○       ○       ○       ○       ○       ○       ○       ○       ○       ○       ○       ○       ○       ○       ○       ○       ○       ○       ○       ○       ○       ○       ○       ○       ○       ○       ○       ○       ○       ○       ○       ○       ○       ○       ○       ○       ○       ○       ○       ○       ○       ○       ○       ○       ○       ○       ○       ○       ○       ○       ○       ○       ○       ○       ○       ○       ○       ○       ○       ○       ○       ○       ○       ○       ○       ○       ○       ○       ○                                                                                                    |        |
|----------------------------------------------------------------------------------------------------|--------|
| 建股       A股       分时图(同时分析)       F5/05       注 龙虎榜       解码       A+H       宮轮       牛熊       大利市       夕图       市场沽空         今日粥       日线图(技术分析)       F5/05       五分钟涨幅排名       今日委       小市       今日委       小市       1         算加醫學       月源控股       身影同列       13       中地產       0.1010       6.32%       大興置業       4.7000       1         開源控股       寫轮指南       16       寶谷源       1.4800       4.23%       九興置業       4.7000       1         廣森集團       (控股)       百貨       原控股       0.5300       3.92%       工大企業國際       2.4200         「成控股       4+均指南       18       東控股       0.3250       3.17%       漢思能源       0.2030         「成控股       四倉補視       1.5900       2.58%       太陽世紀集團       0.2310       第         「海南油服       空信排名       81       約       1.5900       2.68%       太陽世紀集團       2.4500       1.5000         「新指國際       2.4500       「       5.500       2.5000       1.600       2.600       1.600                                                                                                    | ≣      |
| 今日       日线图(技术分析)       F5/05       五分钟涨幅排名       今日委比前六名         美加醫學       多废同列       13       中地產       0.1010       6.32%       大興置業       4.7000       1         開源控股       寡轮指南       16       寶資源       1.4800       4.23%       中鉛國際       1.7600       1         演算資源       年総证指南       16       寶資源       1.4800       4.23%       中鉛國際       1.7600       1         長盈集團(控股)       年総证指南       17       展控股       0.5300       3.92%       正大企業國際       2.4200         人利市       19       周衛視       1.5900       2.56%       新龍國際       3.9000       3.9000       3.9000       3.9000       3.9000       3.9000       3.9000       3.9000       3.9000       3.9000       3.9000       3.9000       3.9000       3.9000       3.9000       3.9000       3.9000       3.9000       3.9000       3.9000       3.9000       3.9000       3.9000       3.9000       3.9000       3.9000       3.9000       3.9000       3.9000       3.9000       3.9000       3.9000       3.9000       3.9000       3.9000       3.9000       3.9000       3.9000       3.9000       3.9000       3.9000       3.9000       3.9000       3.9000       3.9000 | , i    |
| 美加醫學<br>開源控股<br>鴻寶資源<br>長盈集團(控股)<br>日成控股<br>告素控股<br>百勤油服  夕般同列 13<br>家轮指南 16<br>子資源 1.4800 4.23%<br>年態证指南 16<br>子業團控股 0.5300 3.92%<br>二大企業國際 2.4200<br>小銀行 8.3700 2.95%<br>新龍國際 3.9000<br>四衛視 1.5900 2.58%<br>大陽世紀集團 0.2310<br>峰化織 0.9200 2.22%<br>子利控股集團 2.4500                                                                                                    |        |
| 開源控股<br>鴻寶資源     富轮指南     16     寶資源     1.4800     4.23%     中鉛國際     1.7600       東京轮指南     16     寶資源     1.4800     4.23%     中鉛國際     1.7600       長盈集團(控股)     牛熊证指南     17     展控股     0.5300     3.92%     正大企業國際     2.4200       日成控股     4+4指南     18     富集團控股     0.3250     3.17%     漢思能源     0.2030       古動油服     -     -     -     -     -     -     -       三龍國際     -     -     -     -     -     -       期指     83     -     -     -     -     -                                                                                                    | 00.00% |
| 鴻寶資源       4株0.00       17       展控股       0.5300       3.92%       正大企業國際       2.4200         長盈集團(控股)       4株4指南       18       富集團控股       0.3250       3.17%       漢思能源       0.2030         日成控股       4株4指南       18       州銀行       8.3700       2.95%       新龍國際       3.9000         大利市       19       週衛視       1.5900       2.58%       太陽世紀集團       0.2310         百勤油服       经紀搜索       20       峰化織       0.9200       2.22%       天利控股集團       2.4500         三龍國際       「综合排名<                                                                                                    | 99.28% |
| 長盈集團(控股)       A++指南       18       富集團控股       0.3250       3.17%       漢思能源       0.2030         日成控股       A++指南       18       州銀行       8.3700       2.95%       新龍國際       3.9000         唐泰控股       「利市       19       四衛視       1.5900       2.58%       太陽世紀集團       0.2310         百勤油服       ✓       经紀搜索       20       峰化織       0.9200       2.22%       天利控股集團       2.4500         三龍國際       ✓       综合排名       81       能控股       0.1000       2.04%       信和酒店       2.5000                                                                                                    | 98.62% |
| 日成控股     10     州銀行     8.3700     2.95%     新龍國際     3.9000       (馬泰控股)     19     風衛視     1.5900     2.58%     太陽世紀集團     0.2310       百勤油服     经紀搜索     20     峰化織     0.9200     2.22%     天利控股集團     2.4500       三龍國際     第指     能控股     0.1000     2.04%     信和酒店     2.5000                                                                                                    | 97.05% |
| 傷素控股     19     風衛視     1.5900     2.58%     太陽世紀集團     0.2310       百勤油服     -     -     -     -     -     -     -     -     -     -     -     -     -     -     -     -     -     -     -     -     -     -     -     -     -     -     -     -     -     -     -     -     -     -     -     -     -     -     -     -     -     -     -     -     -     -     -     -     -     -     -     -     -     -     -     -     -     -     -     -     -     -     -     -     -     -     -     -     -     -     -     -     -     -     -     -     -     -     -     -     -     -     -     -     -     -     -     -     -     -     -     -     -     -     -     -     -     -     -     -     -     -     -     -     -     -     -     -     -     -     -     -     -     -     -     -     -     -     -     -     -     -     -     -     - <td>96.61%</td>                                                                                                    | 96.61% |
| 百勤油服<br>三龍國際<br>単                                                                                                    | 34.54% |
| 三龍國際 ● <sup>531</sup> 指名 81 能控股 0.1000 2.04% 信和酒店 2.5000                                                                                                    | 32.73% |
|                                                                                                    | 31.67% |
|                                                                                                    |        |
| 今日跌 期权 85 五分钟跌幅排名 今日委比后六名                                                                                                    |        |
| 合一投資 资金流向 86 創環球 0.5200 -5.45% 亞洲衛星控股 10.500 -                                                                                                    | 39.01% |
| 先施錶行                                                                                                    | 98.94% |
| 大明國際 BH的解码 88 光集團 0.7900 -2.47% 中國宏泰發展 3.1300 -                                                                                                    | 36.52% |
| 立美能源· 1.4000 -6.67% 宏基資本 1.2300 -2.38% 大洋國際控股 9.1000 -                                                                                                    | 95.12% |
| 中建直地 0.0140 -6.67% 開源空版 0.0840 -2.33% 拉复貝爾 8.2100 -                                                                                                    | 94.74% |
| 下省 2.1100 -6.64% 甲國創新投貨 0.0470 -2.08% 京场空股 3.0100                                                                                                    | 34.62% |
| ▶周幽院 0.2400 -5.88% 狭科控版 2.4500 -2.00% 日本育美 4.6700 -                                                                                                    | 13.75% |
| 中國數碼信息 0.1290 -5.84% 中球 0.2550 -1.92% 壯國牧场 5.3400 -                                                                                                    | 92.94% |
|                                                                                                    |        |
| 月海拉船 0.0840 37.14% 創羊蔬菜 8.8700 33.43 時知拉船 215.00                                                                                                    | 1 05B  |
| 新いたが、 56555 500 加支業本 56555 500 mm mm mm mm mm mm mm mm mm mm mm mm m                                                                                                    | 74.66M |
| えが音手<br>長 泰集画(                                                                                                    | 30.24M |
| · 通州資源 0.3050 21.79% 明輝國際 1.1500 16.38 中國石油股份 5.5700 40                                                                                                    | 59.45M |
| 三龍國際 1.1300 21.78% 瑞鑫國際集團 0.0410 13.72 匯豐控股 58.600 4(                                                                                                    | 57.42M |
| 能源國際投資 0.1460 18.66% 匹克體育 2.5900 13.21 中國移動 92.650 4                                                                                                    | 59.71M |
| 中國金融租賃 0.3600 18.46% 天潔環境 7.7800 13.15 工商銀行 4.7400 4                                                                                                    | 33.98M |
| 滴達國際 0.5400 17.54% 中策集團 0.1920 13.08 友邦保險 52.650 4                                                                                                    | 2.37M  |
|                                                                                                    |        |
| 1 1 1 23427 +122.02 34.13B 国企 9718.9 +77.64 上址 6971.71 +41.58 +0.60% 103.32B ▲ 期助达克 5246.41 +2.57 中原指法法 2343 +0.20% 230.32B ▲ 新斯法志 5346.44 +2.57                                                                                                    |        |

# 1.2.11 综合排名

今日股票綜合排名情況。

| -    |             | • 长        | •      |        | 通    | <u>1</u> ~~/ | 阎    | ¥          | ₿      | Ē     | 0             | S.    | Ň        | ප     | ] E2           | ᡥᠴ           | 0   | 富时A50             | Ξ           |
|------|-------------|------------|--------|--------|------|--------------|------|------------|--------|-------|---------------|-------|----------|-------|----------------|--------------|-----|-------------------|-------------|
| 港股   | 美股          | A股         | 外期     | 排名     | 沪港通  | 期指           | 资金   | 龙虎榜        | 解码     | A + H | 窝轮            | 牛熊    | 大利市      | 多图    | 1 版面           | 选股           | 交易  | 市场沽空              | •           |
|      |             |            | 日涨幅    | 排名     |      |              |      |            | 五次     | 分钟涨   | 幅排名           |       |          |       |                |              | 今日委 | 比前六名              |             |
| 美加醫  | 學           |            |        | 0.4850 |      | 29.33%       | 冠中   | 地產         |        |       | 0.1010        | )     | 6.3      | 2%    | 太興置            | 業            |     | 4.7000            | 100.00%     |
| 開源控  | 設設          |            |        | 0.0840 |      | 20.00%       | 鴻寶   | 資源         |        |       | 1.4800        | )     | 4.2      | 3%    | 中鋁國際           | 際            |     | 1.7600            | 99.28%      |
| 鴻寶資  | 源           |            |        | 1.4800 |      | 16.54%       | 錦州   | 龈行         |        |       | 8.3700        | )     | 2.9      | 5%    | 正大企刻           | 業國際          |     | 2.4200            | 98.62%      |
| 日成控  | 設           |            |        | 3.3400 |      | 13.61%       | 鳳凰   | 衛視         |        |       | 1.5900        | )     | 2.5      | 8%    | 漢思能            | 原            |     | 0.2030            | 97.05%      |
| 長盈集  | [團 (        | 控股)        |        | 0.2180 |      | 13.54%       | 中芯   | 國際         |        |       | 0.9900        | )     | 2.0      | 6%    | 新龍國            | 際            |     | 3.9000            | 96.61%      |
| 雋泰控  | 設           |            |        | 0.6300 |      | 12.50%       | 中龍   | 控股         |        |       | 0.1000        | )     | 2.0      | 4%    | 天利控制           | 投集團          |     | 2.4500            | 92.73%      |
| 日東科  | ŀ技          |            |        | 2.7800 |      | 12.10%       | 民信   | 金控         |        |       | 0.2550        | )     | 2.0      | 0%    | 信和酒            | 舌            |     | 2.5000            | 91.67%      |
| 百勤油  | 眽           |            |        | 0.5600 |      | 12.00%       | 企展   | 控股         |        |       | 0.5200        | )     | 1.9      | 6%    | 飛尚無            | 湮煤           |     | 1.3500            | 91.49%      |
|      |             |            | □ 마++= | 바~~~   |      |              |      |            |        | 시스테이터 | 히려난 소         |       |          |       |                |              |     | 山口二方              |             |
| ~ +  | 1.247       |            | 口吠幅    | 州-台    |      | 10.000/      | 1.   | 노==        | ;<br>; | 7`'押政 | 帕排石           |       |          | 504   | 元の川海市          |              | 今日妥 | にんれる              | 00.014      |
| 合一方  | え質          |            |        | 0.2700 |      | -10.00%      | 甲周   | <b>琅</b> 琳 |        |       | 0.5200        | J     | -5.4     | 5%    | 显洲御?           | 重控版<br>☞     |     | 10.500            | -99.01%     |
| 九旭録  | ₹1丁<br>я им |            |        | 0.2410 |      | -1.31%       | 国祖   | 22版        |        |       | 0.4950        | J     | -2.9     | 4%    | 國銀租 [          |              |     | 1.9400            | -98.94%     |
| て明幽  |             |            |        | 2.6500 |      | -7.02%       | 生力   | 「果團        |        |       | 0.7900        | J     | -2.4     | 1%    | 中國広初           | <u>家贺</u> 展  |     | 3.1300            | -96.52%     |
| 「兄夫熊 | ZUR<br>■⊥L  |            |        | 1.4000 |      | -6.67%       | 広型   | 資本         |        |       | 1.2300        | J     | -2.3     | 8%    | 大待幽阳           | 佘′C版<br>➡    |     | 9.1000            | -95.12%     |
| 屮娃自  | LIB         |            |        | 0.0140 |      | -6.67%       | 用调   | ピ版         | 1.200  |       | 0.0840        | J     | -2.3     | 3%    | 加夏巴拉           | 18)<br>IA    |     | 8.2100            | -94.74%     |
| 下貨   | 9 (7.6h     |            |        | 2.1100 |      | -6.64%       | 甲國   | 創新教        | Z貨     |       | 0.0470        | J     | -2.0     | 8%    | 京场控制           | 反            |     | 3.0100            | -94.62%     |
| 「」」  | 服祭          | - <b>ć</b> |        | 0.2400 |      | -5.88%       | 澳科   | 控版         |        |       | 2.4500        | J     | -2.0     | 0%    | 日本質            | <del>〔</del> |     | 4.6700            | -93.75%     |
| 甲國勤  | 砌信          | le.        |        | 0.1290 |      | -5.84%       |      | 11記線       |        |       | 1.5200        | J     | -1.9     | 4%    | 大豀壞J           | 克            |     | 7.7800            | -93.22%     |
|      |             |            | 日振幅    | 推名     |      |              |      |            | 4      | 머畵바   | /推名           |       |          |       |                |              | 今日意 | 金麵排名              |             |
| 開源控  | 密           |            | H WKIH | 0.0840 |      | 37.14%       | 創美   | 輕素         |        | HER   | 8.870         | 1     | 33       | .58   |                | 恐            | УЦЮ | 214.80            | 1.04B       |
| 美加緊  | 學           |            |        | 0.4850 |      | 34.67%       | 山盔   | 集團招        | 治防     |       | 0.1680        | )     | 31       | .14   | 山國聯            | ▲            |     | 9.4200            | 674.47M     |
| 長盈集  | [国 (        | 控股)        |        | 0.2180 |      | 22.40%       | 美加   | 醫學         |        |       | 0.4850        | )     | 24       | .96   | 中國海            |              |     | 10.760            | 630.03M     |
| 袖州資  | ~ [] 、      | J±/1/2 /   |        | 0.3050 |      | 21.79%       | 明耀   | 國際         |        |       | 1.1500        | )     | 16       | .46   | 中國石            | 由股份          |     | 5.5600            | 469.39M     |
| 三龍國  | 際           |            |        | 1.1300 |      | 21.78%       | 瑞禽   | 國際集        | 重重     |       | 0.0410        | )     | 13       | .78   | · [] []<br>臛蘴控 | 股            |     | 58.650            | 467.28M     |
| 能源國  | 膝投          | 皆          |        | 0.1460 |      | 18.66%       | 兀克   | 體育         | - 640  |       | 2.6000        | )     | 13       | .27   | 中國移動           | 訪            |     | 92.650            | 459.48M     |
| 中國金  | 融租          | 賃          |        | 0.3600 |      | 18.46%       | 天溝   | 環境         |        |       | 7.7800        | )     | 13       | .21   | 工商銀            | Ŧ            |     | 4.7500            | 433.12M     |
| 滴達國  | 際           |            |        | 0.5400 |      | 17.54%       | 中策   | 集團         |        |       | 0.1910        | )     | 13       | .13   | 友邦保!           | 礆            |     | 52.650            | 412.37M     |
|      | _           |            |        |        |      |              |      |            |        |       |               |       |          |       |                |              |     |                   |             |
| 🔹 恒措 |             | 23430      | +1     | 24.84  | 34.0 | 8B           | 国企 9 | 722.0      | +80.73 | •>    | 上证 <b>697</b> | 2.80  | +42.66 + | 0.62% | 102.99B        |              | 纳斯  | 达克 <b>5246.41</b> | +2.57 🗗 🖸 🕥 |
| 恒指   | 链续          | 23430      | +151 高 | 水 +0   | 总张数  | 59663        | 红筹 3 | 895.6      | +20.27 |       | 采证 <b>107</b> | 89.90 | +31.99 + | 0.30% | 227.55B        | •            | 纳斯词 | 达克 <b>5246.41</b> | +2.57 🖞 🗹   |

可在 "報價 "功能表 >" 香港綜合排名 "中選擇切換股票、權證或牛熊證。

| 统(S) | 功能()   | 报价®)     | 分析(44)         | _ 资i     | 讯(工) | 查看(    | <u>v</u> ) | 特色低 | 交易     | ( <u>T</u> ) | •      | 股  |
|------|--------|----------|----------------|----------|------|--------|------------|-----|--------|--------------|--------|----|
| •    | 🕘 🤵    | 香港<br>沪深 | 分类报价「<br>分类报价「 | \$<br>\$ | Ą    | ¦ €    | D<br>Z     |     | ¢.     | Ľ,           | ¥<br>M | ළ  |
| 2 :  | 外期 排名  | 香港       | 综合排名           | 4        | 香港   | 主板     |            | A+H | 窝轮     | 牛熊           | 大利市    | 多图 |
| 〉日矧  | 长幅排名   | 沪深       | 综合排名「          |          | 香港的  | 刘业板    | 1          | 分钟涨 | 幅排名    |              |        |    |
|      | 0.4850 | 美股       | 分类报价「          | •        | 香港认  | 人购证    |            |     | 0.345  | 0            | 2.9    | 9% |
|      | 1.4800 | 环球       | 期货报价           |          | 香港认  | 人沽证    |            |     | 0.234  | D            | 2.6    | 3% |
|      | 0.0810 | 大字       | 据价             | -        | 香港   | +证     |            |     | 0.810  | 0            | 2.5    | 3% |
| )    | 0.2190 | ×1       | 1410070        |          | 香港調  | ដែរក   |            |     | 0.920  | 0            | 2.2    | 2% |
|      | 3.3400 |          | 13.61%         | 무명       |      |        | 2          | 業   | 0.047  | 0            | 2.1    | 7% |
|      | 0.6300 |          | 12.50%         | 中國       | 國寶力  | ]科技    |            |     | 0.2550 | D            | 2.0    | 0% |
|      | 1.1300 |          | 11.88%         | 蒙        | 5能调  |        |            |     | 0.520  | 0            | 1.9    | 6% |
|      | 0.1450 |          | 11.54%         | 結        | 子控胀  | ì      |            |     | 0.270  | D            | 1.8    | 9% |
| >日跌  | +幅排名   |          |                |          |      |        | 五          | 分钟跌 | 幅排名    |              |        |    |
|      | 0.2750 |          | -8.33%         | 開初       | 原控肠  | r<br>Z |            |     | 0.081  | 0            | -3.5   | 7% |
|      | 0.2400 |          | -7.69%         | 冠口       | 中地產  | U      |            |     | 0.098  | 0            | -2.9   | 7% |
|      | 2.6500 |          | -7.02%         | 青島       | 島控肠  | 27     |            |     | 0.960  | D            | -2.0   | 4% |

按兩下股票名稱即轉到該股的圖表視窗。

## 1.2.12 期指

| ⑦交易宝                   | 系统(S)        | 功能        | をむ) 报价(18)            | 分析(43)       | 资讯①         | 查看(V)                                   | 特色の | 交易 (I)     | •            | 股吧     | 路演     | 手机        | 1版               | 网页版                                                                                                    | 交易  | - 🗆                |
|------------------------|--------------|-----------|-----------------------|--------------|-------------|-----------------------------------------|-----|------------|--------------|--------|--------|-----------|------------------|----------------------------------------------------------------------------------------------------|-----|--------------------|
| se .                   | 🕤 e 🚺        |           | 捷利视野<br>(年末/17/0/145) | 14           | 5           | e es                                    | Ê   | <b>ç</b> 💭 | يس ا         | 6      | ΕŻ     | റ്പ       | 5                | 富时A50                                                                                                    |     |                    |
| 潜股 美股 4                | A服 办         |           | 11頃表(彼川万切)            | 55/05        | s ⊑<br>⊱ 龙d | ▶ ↓ ↓ ↓ ↓ ↓ ↓ ↓ ↓ ↓ ↓ ↓ ↓ ↓ ↓ ↓ ↓ ↓ ↓ ↓ | A+H |            | ▲<br>注 →利市   | <br>多图 | 版面     | 试股        | 交易               | 市场沽雪                                                                                                    |     | -                  |
| 之称                     | 計            |           | 日线图(枯术分析)             | F5/05        |             | 亚价                                      | (昰) |            |              |        | 115    | <u></u> 建 | 1                | -<br>-<br>-<br>2<br>4<br>8<br>4<br>8<br>4<br>8<br>8<br>8<br>8<br>8<br>8<br>8<br>8<br>8<br>8<br>8<br>8<br>8<br>8 |     | ſ∉- <del>,</del> k |
|                        | 1 80         |           | 多股周列                  | 13           |             | <u></u>                                 |     | *          |              |        |        | -1        |                  | LTC/ W                                                                                                    |     | 14/12              |
| 现倍(HSI)                | 233          |           | 室轮指南                  | 16           |             |                                         |     |            |              |        | +96.20 | 9         | +0.4             |                                                                                                    |     |                    |
| 十月(HSIV6)              | 232          |           | <b>生能证指南</b>          | 17           |             | 23406(                                  | 1)  | 23407      |              |        | +127.0 |           | +0.5             | 5                                                                                                    |     |                    |
| 十一月(HSIX6)             | 232          |           | A+H坞南                 | 18           |             | 23402(                                  | 1)  | 23404      | ( 2)         |        | +125.0 | 0         | +0.5             | 4                                                                                                    | -0  |                    |
|                        |              |           | 大利主                   | 10           |             |                                         |     |            |              |        |        |           |                  |                                                                                                    |     |                    |
| 小型恒指期货                 |              |           | 公司相去                  | 20           |             |                                         |     |            |              |        |        |           |                  |                                                                                                    |     |                    |
| 现货(HSI)                | 233          |           | 红地技乐                  | 20           |             |                                         |     |            |              |        |        |           |                  |                                                                                                    |     |                    |
| 十月(MHIV6)              | 232          |           | 标合并的<br>#045          | 01           |             | 23406 (                                 | 2)  | 23407      | ( 2)         |        | +127.0 | 0         | +0.5             | 5                                                                                                    | +5  |                    |
| 十一月(MHIX6)             | 232          | *         | 共时间<br>#940           | 03           |             | 23401 (                                 |     | 23403      |              |        | +124.0 |           |                  |                                                                                                    |     |                    |
|                        |              |           | 期tX                   | 85           | _           |                                         |     |            |              |        |        |           |                  |                                                                                                    |     |                    |
| 国企期货                   |              |           | 资金流向                  | 86           |             |                                         |     |            |              |        |        |           |                  |                                                                                                    |     |                    |
| 现资(HSCEI)              | 9641         |           | 券商追踪                  | 87           |             |                                         |     |            |              |        | +68.62 | 0         | +0.7             | 1                                                                                                    |     |                    |
| 十月(HHIV6)              | 9666         |           | 股份解码                  | 88           | 9           | 718.0(                                  | 5)  | 9719.0     | (5,          |        | +52.00 | 0         | +0.5             | 4                                                                                                    | +8  |                    |
| 十一月(HHIX6)             | 9671         | V         | 9725.0                | ( 2989       | ) 9         | /23.0(                                  | 6)  | 9725.0     |              | )      | +54.00 | 0         | +0.5             | 6                                                                                                    | +15 |                    |
| 志利国本期代                 |              |           |                       |              |             |                                         |     |            |              |        |        |           |                  |                                                                                                    |     |                    |
| 小空国正期页<br>现也(шест)     | 0641         | 0         |                       |              |             |                                         |     |            |              |        | 160 GO | 0         |                  |                                                                                                    |     |                    |
| 大阪(HSCEI)<br>十日(MCHV6) | 1406<br>AAA0 | 4<br>: 0  | 9109.0<br>9719.0      | (<br>( 7691) | )<br>) a    | 719 07                                  | 5)  | 9719 0     | ۲ ه          | Y      | +53 00 | 0         | - TU. I.<br>王白 토 | 1                                                                                                    | +9  |                    |
|                        | 9671         | /. ∪<br>∩ | 9717.0                | ( 737)       |             | 723 A(                                  | 5)  | 9725 0     | ( 5)<br>( 5) |        | +46 00 | 0<br>A    | +0.4             | 2<br>2                                                                                                    | +7  |                    |
| )j(mornio)             | 2011         |           |                       |              |             |                                         |     |            |              |        |        |           |                  |                                                                                                    |     |                    |
| 美元人民币期份                | ÷            |           |                       |              |             |                                         |     |            |              |        |        |           |                  |                                                                                                    |     |                    |
| 现倍(CNY)                |              |           |                       |              |             |                                         |     |            |              |        |        |           |                  |                                                                                                    |     |                    |
| 十一月(CUSX6)             | 6.75         | 570       | 6.7573                | ( 49         | ) 6.        | 7570(                                   | 10) |            | ( 10)        |        | +0.000 | 3         |                  |                                                                                                    |     |                    |
| 十二月(CUSZ6)             | 6.77         | 77        | 6.7787                | ( 295)       |             | 7787(                                   | 5)  | 6.7789     |              |        | +0.001 | 0         | +0.0             | 1                                                                                                    |     |                    |
|                        |              |           |                       |              |             |                                         |     |            |              |        |        |           |                  |                                                                                                    |     |                    |
| 中华120期货                |              |           |                       |              |             |                                         |     |            |              |        |        |           |                  |                                                                                                    |     |                    |
| 现货(CES120)             | 5065         | 5.5       |                       |              |             |                                         |     |            |              |        | +18.66 |           |                  |                                                                                                    |     |                    |

打開 " 功能 " 功能表下的「期指」。 或者打開功能功能表下的「期指」按鈕。

點擊「查看」功能表下的「系統設置」,可更換背景色。

|                        | 系统(S) 功能(E)                                                                                                    | 报价 (B)                | 分析(4) 资计                                | R(I) 查看(V)                             | 特色(2)        | 交易(T           | >          | 股吧          | 路演      | 手机      | 版网页版   | 交易 — 🗖 |
|------------------------|----------------------------------------------------------------------------------------------------|-----------------------|-----------------------------------------|----------------------------------------|--------------|----------------|------------|-------------|---------|---------|--------|--------|
| se 🔄 🛛 🖌               | <u>)</u> . 🌔 🧕                                                                                                    | 〕诵                    | <u>~ 资</u>                              | 9 B                                    | Ê            | Q,             | হা দি      | <b>(b</b> ) | ΕŻ      | റ്പ     | 凉 富时A5 | 0      |
| 港股 美股 А                | レンジャング 100 世代 100 世代 100 世纪 | <b>A A E</b><br>A 沪港通 | 第11 第11 第11 第11 第11 第11 第11 第11 第11 第11 | ▲ ↓<br>龙虎榜 解码                          | IIIII<br>A+H | 富轮 -           | ■ 木        | <br>多图      | 版面      | Ⅱ<br>选股 | 交易 市场沽 | Ĩ      |
| 名称                     | 前收市价                                                                                                    |                       | 价(量)                                    | 买价                                     | (量)          |                | 卖价(量)      |             | 升跟      | ŧ.      | 升跌%    | 高低水    |
| 恒指期货                   |                                                                                                    |                       |                                         | -                                      |              |                |            |             |         | I       |        |        |
| 现货(HSI)                | 23305                                                                                                    | 23403(                | 9.66B)                                  |                                        |              |                |            |             | +97.79  | 9       | +0.42  |        |
| 十月(HSIV6)              | 23279                                                                                                    | 23397 (               | 60940)                                  | 23396(                                 | 6)           | 233            | 398( 3     | 3) ·        | +118.00 | )       | +0.51  | -6     |
| 十一月(HSIX6)             | 23276                                                                                                    | <b>2</b> 3 系统         | 设置                                      |                                        |              |                |            | l           | ×       |         | +0.54  | -2     |
|                        |                                                                                                    | 前                     | 色 选顶                                    | 指标                                     |              |                |            |             |         |         |        |        |
| 小型但指期贸                 | 00005                                                                                                    |                       |                                         | 18.44                                  |              |                |            |             |         |         |        |        |
| 现员(HSI)<br>十日(WHWC)    | 23305                                                                                                    | 23                    | 预览                                      |                                        |              | 配色方题           | 案自定义       |             | -       |         | +0.42  |        |
|                        | 23219                                                                                                    | 23                    | 名称 现位                                   | 价」 总里                                  | 股本           | 背景色            |            |             |         |         | +0.51  | -6     |
| Д(шніхо)               | 23210                                                                                                    | 23                    | 股票 1 6.                                 | <b>28</b> 9402                         | 11169        | 行情表:(<br>  白诜殿 | 名称         |             |         |         |        |        |
| 国企期货                   |                                                                                                    |                       | 股票 2 6.                                 | 00 20733                               | 41000        | 行情表            | 运题和代码      |             |         |         |        |        |
| 现货(HSCEI)              | 9641-2                                                                                                    | 971                   | 股票 3 5.                                 | 35 17230                               | 57418        | 行情表            | 小稻月京<br>住线 |             |         |         | +0 76  |        |
| 十月(HHIV6)              | 9666. 0                                                                                                    | 971                   | 指标线1——                                  | —— —— —— —— —— —— —— —— —— —— —— —— —— |              | 行情表」           | 资果行        |             | ~       |         | +0.49  | -2     |
| 十一月(出1116)             | 9671.0                                                                                                    | 972                   | 指标线2 ——                                 | — <sub>65 1</sub>                      | <u>.</u>     |                |            | _           |         |         | +0.55  | +9     |
|                        |                                                                                                    |                       | 指标线3 ——                                 |                                        |              |                |            |             |         |         |        |        |
| 小型国企期货                 |                                                                                                    |                       | 指标线4<br>指标线5——                          |                                        |              |                |            |             |         |         |        |        |
| 现货(HSCEI)              | 9641.2                                                                                                    | 971                   | 指标线6                                    | 04/09/200                              | 9 09:30      |                |            |             |         |         |        |        |
| 十月(MCHV6)              | 9666.0                                                                                                    | 971                   | 画线工具——                                  | —— 资讯资料文                               | 本            |                |            |             |         |         | +0.49  | -2     |
| 十一月(MCHX6)             | 9671.0                                                                                                    | 971                   |                                         |                                        |              |                |            |             |         |         |        |        |
|                        |                                                                                                    |                       |                                         |                                        | 〔其           | 他颜色            | 另存为        | 删除方         | 案       |         |        |        |
| 美元人民币期货                |                                                                                                    |                       |                                         |                                        |              |                |            |             |         |         |        |        |
| 现货(CNY)                |                                                                                                    |                       |                                         |                                        |              |                | 确定         | - 取         | 消       |         |        |        |
| 十一月(CUSX6)             | 6.7570                                                                                                    | 6.7                   | 005                                     | 6 <b>550</b>                           | ->-          | 0.00           |            | × .         |         | 5       | +0.00  |        |
| 十—月 (CUSZ6)            | 6.7777                                                                                                    | 6.7787(               | 295)                                    | 6.7787(                                |              | 6.77           | 88( ]      |             | +0.0010 |         | +0.01  |        |
| 由化100曲化                |                                                                                                    |                       |                                         |                                        |              |                |            |             |         |         |        |        |
| 甲午120期页<br>11世(CEC120) | 5065 5                                                                                                    |                       |                                         |                                        |              |                |            |             | ±10 270 |         |        |        |
| 北(JULDIZU)             | 5065.5                                                                                                    |                       |                                         |                                        |              |                |            |             | rr9.50  |         |        |        |

## 1.2.13 期權

打開 " 功能 " 功能表下的「期權」。

| ②交!                                                                | 易宝              | 系统(              | s) [     | 功                | 能で) 报价(                                 | 18) 分          | 忻函                 | 资讯征               | ) 査            | 看(1)             | 特色低 | 交易              | ;(I)                |                        | 股吧                 | 路演               | 手机版              | え 一図页            | 版 交                | 易 —              | □ ×                  |
|--------------------------------------------------------------------|-----------------|------------------|----------|------------------|-----------------------------------------|----------------|--------------------|-------------------|----------------|------------------|-----|-----------------|---------------------|------------------------|--------------------|------------------|------------------|------------------|--------------------|------------------|----------------------|
| -<br>-<br>-<br>-<br>-<br>-<br>-<br>-<br>-<br>-<br>-<br>-<br>-<br>- | ·<br>●<br>美股    | <b>☆</b> •<br>A股 | ) (<br>) |                  | <mark>捷利视野</mark><br>行情表(报价)<br>分时图(即时) | 分析)<br>分析)     | 14<br>61<br>F5/05  | <b>、 7</b><br>注 龙 | <b>₽</b><br>虎榜 |                  | Å#H | <b>ひ。</b><br>窝轮 | <b>於</b><br>半態      | <b>東</b><br>大利市        | <b>と</b><br>多图     | E2<br>版面         | <b>介</b> 一<br>选股 | <b>返</b><br>交易 市 | 3时A50<br>词场沽空      |                  | ŧ                    |
| 代码 ┃<br>最后更                                                        | HSI 恆生<br>[新时间: | - 指數<br>2016     | -10      |                  | 日线图(技术)<br>多股同列                         | 分析)            | F5/05<br>13        | •                 |                | 确定               | 隐   | 蔵高低             | 现                   | 货 234                  | 06                 |                  |                  |                  |                    |                  |                      |
|                                                                    |                 |                  |          |                  | 窝轮指南                                    |                | 16                 |                   |                |                  |     |                 |                     |                        |                    |                  |                  |                  |                    | 买                | 跌期权                  |
| 未平仓                                                                | 总成强             | £ ł              | 最低       |                  | 牛熊证指南                                   |                | 17                 | 쾾                 | 张              | 买入               | 卖   | ±               | 卖张                  | 行使价                    | 买                  | 采                | 买入               | 卖出               | 卖张                 | 成张               | 威                    |
| 2                                                                  |                 |                  |          |                  | A+H指南                                   |                | 18                 |                   |                |                  |     |                 |                     | 21200                  |                    | 133              | 2                | 3                | 107                | 1                |                      |
| 4                                                                  |                 |                  |          |                  | 大利市                                     |                | 19                 |                   |                |                  |     |                 |                     | 21400                  |                    | 64               | 3                | 4                | 128                | 1                |                      |
| 9                                                                  |                 |                  |          |                  | 经纪搜索                                    |                | 20                 |                   |                |                  |     |                 |                     | 21600                  |                    | 156              | 3                | 4                | 11                 | 1                |                      |
| 50                                                                 |                 |                  |          |                  | 综合排名                                    |                | 81                 |                   |                |                  |     |                 |                     | 21800                  |                    | 114              | 4                | 5                | 2                  | 1                |                      |
| 268                                                                |                 | 1                | 142      |                  | 期指                                      |                | 83                 |                   |                |                  |     |                 |                     | 22000                  |                    | 75               | 6                | 8                | 104                | 1                |                      |
| 110                                                                |                 | 6                |          | 4                | 期权                                      |                | 85                 |                   |                |                  |     |                 |                     | 22200                  |                    | 58               | 9                | 10               | 15                 | 1                |                      |
| 165                                                                |                 | 1                | 108      |                  | 资金流向                                    |                | 86                 |                   |                |                  |     |                 |                     | 22400                  |                    | 40               | 14               | 15               | 70                 | 2                | þ                    |
| 103                                                                |                 | 4                | 84       |                  | 券商追踪                                    |                | 87                 |                   | 5              | 79               | 8   | 858             | 5                   | 22600                  |                    | 23               | 24               | 25               | 18                 | 1                |                      |
| 646                                                                | 3               | 31               | 65       |                  | 股份解码                                    |                | 88                 |                   | 8              | 63               | 4 ( | 659             | 8                   | 22800                  |                    | 4                | 42               | 43               | 15                 | 2                | þ                    |
| 1184                                                               | 3               | 34               | 47       | 6                | 566                                     | 476            |                    | 3                 |                | 47               | 6   | 479             |                     | 23000                  |                    | 12               | 72               | 74               | 15                 | 2                |                      |
| 1526                                                               | 14              | 19               | 32       | 1                | 402                                     | 324            |                    | 1                 | 1              | 32               | 5   | 327             | 1                   | 23200                  |                    | 7                | 121              | 122              |                    | 2                |                      |
| 2225                                                               | 93              | 38               | 19       | 3                | 271                                     | 202            |                    | 1                 | 12             | 20               | 2   | 204             | 10                  | 23400                  |                    | 10               | 197              | 199              | 4                  | 1                |                      |
| 4463                                                               | 171             | 6                | 10       | 6                | 166                                     | 112            |                    | 1                 | 15             | 11               | 2   | 114             | 18                  | 23600                  |                    |                  | 307              | 310              |                    | 1                |                      |
| 3037                                                               | 168             | 31               | 5        | 3                | 93                                      | 55             |                    | 1                 | 9              | 5                | 6   | 57              | 16                  | 23800                  |                    | 1                | 447              | 461              | 1                  | 1                |                      |
| 3867                                                               | 143             | 36               | 2        | 4                | 48                                      | 26             |                    | 9                 | 68             | 2                | 5   | 27              | 36                  | 24000                  |                    | 5                | 613              | 632              | 5                  | 3                | 8                    |
| 2335                                                               | 94              | 14               | 1        | 1                | 24                                      | 12             |                    | 1                 | 62             | 1                | 1   | 12              | 46                  | 24200                  |                    | 8                | 792              | 824              | 8                  | 1                |                      |
| 2008                                                               | 27              | 79               |          | 5                | 12                                      | 6              |                    | 2                 | 52             |                  | 5   | 6               | 47                  | 24400                  |                    | 1                | 907              |                  |                    | 1                |                      |
| 3004                                                               | 18              | 38               |          | 3                | 6                                       | 4              |                    | 1                 | 261            |                  | 2   | 4               | 72                  | 24600                  |                    |                  |                  |                  |                    |                  |                      |
| 2899                                                               | 14              | 15               |          | 2                | 4                                       | 2              |                    | 1                 | 106            |                  | 1   | 2               | 1                   | 24800                  |                    |                  |                  |                  |                    |                  |                      |
| 1677                                                               | 4               | 16               |          | 2                | 3                                       | 2              |                    | 3                 | 95             |                  | 1   | 2               | 97                  | 25000                  |                    |                  |                  |                  |                    |                  |                      |
| 835                                                                | 2               | 27               |          | 1                | 2                                       | 1              |                    | 1                 |                |                  |     | 2               | 80                  | 25200                  |                    |                  |                  |                  |                    |                  |                      |
| 1030                                                               |                 | 5                |          | 1                | 2                                       | 2              |                    | 1                 |                |                  |     | 2               | 54                  | 25400                  |                    |                  |                  |                  |                    |                  |                      |
| 787                                                                |                 | 1                |          | 1                | 1                                       | 1              |                    | 1                 |                |                  |     | 1               | 15                  | 25600                  |                    |                  |                  |                  |                    |                  |                      |
| 506                                                                |                 |                  |          |                  |                                         |                |                    |                   |                |                  |     | 1               | 20                  | 25800                  |                    |                  |                  |                  |                    |                  |                      |
| 皆回 😒                                                               | 234<br>连续 234   | 106<br>105 +     | 126      | <b>+1(</b><br>低才 | 00.94 3<br>K-1 总引                       | 5.82B<br>数 636 | 国:<br><b>57</b> 红: | 企 9714<br>等 389   | l.9<br>).3     | +73.72<br>+14.98 | ± 🔪 | 证 696<br>班 107  | 69.65 +<br>784.29 + | -39.51 +0<br>-26.37 +0 | ).57% 1<br>).25% 2 | 10.92B<br>44.85B | •                | 纳斯达克<br>纳斯达克     | 5246.41<br>5246.41 | +2.57 🗗<br>+2.57 | 00<br>10<br>10<br>10 |

## 1.2.14 資金流向

1. 選擇左側功能表中的「資金」。

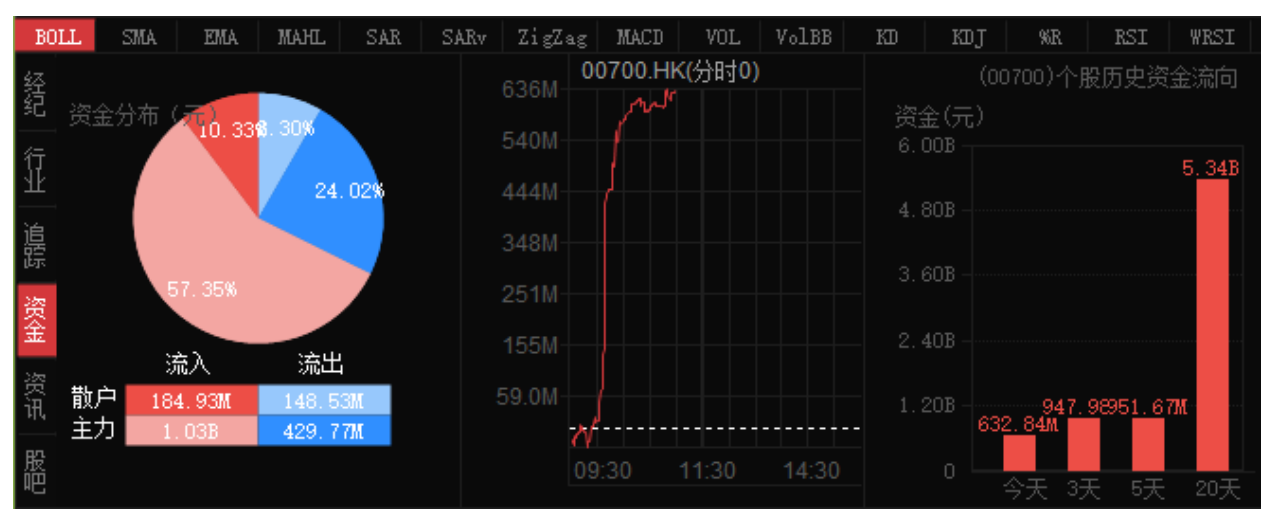

進入「資金流向」頁面。

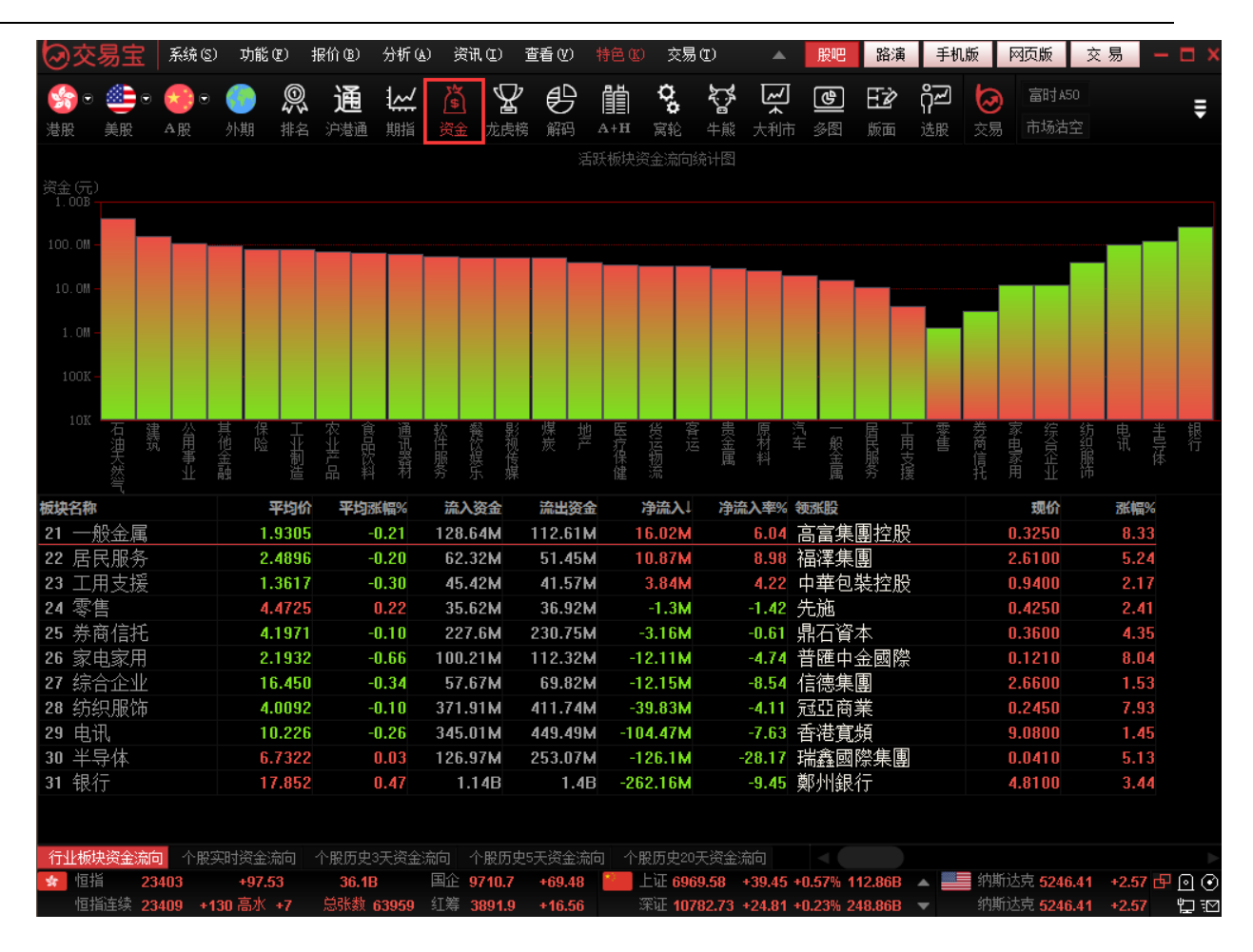

## 1.2.15 券商追蹤

1. 點擊功能表列上的「龍虎榜」按鈕,選擇二級功能表中的「券商追蹤」。

| ②交                  | 易宝            | 系统(5)                                    | 功能 (            | 12) 报          | 价创                   | 分析(36)               | 资讯①                    | 查看(V) | 特色区             | 交易に                   | )帮             | 锄田              |                |          |                   | 股吧             | 路演                     | 手机版                | 网页版            | 交易                | – 🗆 × |
|---------------------|---------------|------------------------------------------|-----------------|----------------|----------------------|----------------------|------------------------|-------|-----------------|-----------------------|----------------|-----------------|----------------|----------|-------------------|----------------|------------------------|--------------------|----------------|-------------------|-------|
| <b>会</b><br>><br>注股 | ) 🁛 🕤         | ★ 10 · · · · · · · · · · · · · · · · · · | <b>()</b><br>外期 | <b>②</b><br>排名 | 通                    | <b>人</b><br>期指       | 资金 龙虎                  |       | <b>Ш</b><br>А+н | <b>な。</b><br>富轮       | <b>济</b><br>#熊 | <b>戸</b><br>大利市 | <b>色</b><br>參图 | E2<br>版面 | <b>റ്റ്</b><br>选股 | <b>问</b><br>交易 | 富时A50<br>市场沽空          | 做空中国ETT<br>做多中国ETT | 新三板       经纪搜索 | IPO<br>专家系统       | ŧ     |
| 券商成                 | 交排名           | 券商持股昇                                    | 动养育             | 前追踪            |                      | ù                    | E券代码 005               | 10 席  | 位/简拼/:          | 名称                    |                |                 | 券商             | 名称 伟     | 民证券               | •              | 查询                     | 9                  |                |                   |       |
|                     | 券商名           |                                          | 今日变动            | (估算)           |                      | 公苑                   | 市日期                    |       |                 | 日変动                   |                |                 |                | Ē        | 度动                |                |                        | <br>月变动            |                |                   |       |
|                     |               |                                          |                 |                |                      | 建↓                   | 持股里台                   |       | 变动数重            |                       | 北变             |                 |                | 嫩里       |                   | と変动%           |                        | 数里                 |                |                   |       |
|                     |               |                                          |                 |                |                      |                      |                        |       |                 |                       |                |                 |                |          |                   |                |                        |                    |                |                   |       |
|                     |               |                                          |                 |                |                      |                      |                        |       |                 |                       |                |                 |                |          |                   |                |                        |                    |                |                   |       |
|                     |               |                                          |                 |                |                      |                      |                        |       |                 |                       |                |                 |                |          |                   |                |                        |                    |                |                   |       |
|                     |               |                                          |                 |                |                      |                      |                        |       |                 |                       |                |                 |                |          |                   |                |                        |                    |                |                   |       |
|                     |               |                                          |                 |                |                      |                      |                        |       |                 |                       |                |                 |                |          |                   |                |                        |                    |                |                   |       |
|                     |               |                                          |                 |                |                      |                      |                        |       |                 |                       |                |                 |                |          |                   |                |                        |                    |                |                   |       |
|                     |               |                                          |                 |                |                      |                      |                        |       |                 |                       |                |                 |                |          |                   |                |                        |                    |                |                   |       |
|                     |               |                                          |                 |                |                      |                      |                        |       |                 |                       |                |                 |                |          |                   |                |                        |                    |                |                   |       |
|                     |               |                                          |                 |                |                      |                      |                        |       |                 |                       |                |                 |                |          |                   |                |                        |                    |                |                   |       |
|                     |               |                                          |                 |                |                      |                      |                        |       |                 |                       |                |                 |                |          |                   |                |                        |                    |                |                   |       |
|                     |               |                                          |                 |                |                      |                      |                        |       |                 |                       |                |                 |                |          |                   |                |                        |                    |                |                   |       |
|                     |               |                                          |                 |                |                      |                      |                        |       |                 |                       |                |                 |                |          |                   |                |                        |                    |                |                   |       |
|                     |               |                                          |                 |                |                      |                      |                        |       |                 |                       |                |                 |                |          |                   |                |                        |                    |                |                   |       |
|                     | <b>10</b> 大买入 | 卖出券商                                     | 本页数据题           | <b>き估算値</b>    | 1,准确3                | 壑: 0.00 <sup>4</sup> | %                      |       |                 |                       |                |                 |                |          |                   | <i>~</i>       | ÷                      |                    |                |                   |       |
| 头人劳神                | <u>ģ</u>      |                                          | 头人语             | 籇              | 头人重                  | 1 占5                 | 3.成交%                  | 半均价   |                 |                       | 实出             | 药商              |                |          | 突出論               | 页              | 实出重                    | 占忠成交%              | 半均价            |                   |       |
|                     |               |                                          |                 |                |                      |                      |                        |       |                 |                       |                |                 |                |          |                   |                |                        |                    |                |                   |       |
|                     |               |                                          |                 |                |                      |                      |                        |       |                 |                       |                |                 |                |          |                   |                |                        |                    |                |                   |       |
|                     |               |                                          |                 |                |                      |                      |                        |       |                 |                       |                |                 |                |          |                   |                |                        |                    |                |                   |       |
|                     |               |                                          |                 |                |                      |                      |                        |       |                 |                       |                |                 |                |          |                   |                |                        |                    |                |                   |       |
|                     |               |                                          |                 |                |                      |                      |                        |       |                 |                       |                |                 |                |          |                   |                |                        |                    |                |                   |       |
|                     |               |                                          |                 |                |                      |                      |                        |       |                 |                       |                |                 |                |          |                   |                |                        |                    |                |                   |       |
|                     |               |                                          |                 |                |                      |                      |                        |       |                 |                       |                |                 |                |          |                   |                |                        |                    |                |                   |       |
| 买入                  |               | 买入                                       | /卖出席位           | i 〉净           | 买入/净                 | 卖出券商                 | 〉净买入/海                 | 確素出席位 | /               |                       |                |                 |                |          |                   |                |                        |                    |                |                   |       |
| 19:<br>10:          | 指 2<br>指连续 •  | 3604                                     | -0.15<br>1 宣水   | +33            | <b>50.36</b><br>台計新一 | B .                  | 国企 9859.0<br>江箬 3004-3 | +6.11 | -               | 上证 7019.3<br>率证 40974 | 31 +           | 14.42 +         | 0.21% 1        | 40.17B   |                   | 纳斯达:<br>纳斯达:   | 克 5309.83<br>古 5300.02 | +52.43 +           | 1.00% 🔺 南      | 向余额 9.2<br>向全额 43 | • • • |
| 민민                  | 100±3% Z      | JUZ7 +14                                 |                 | -23            | Newsonal .           | +9099 \$             | J904.2                 | -7.40 |                 | 10071                 |                | 20.00 +         | 0.2778 3       | 11.09B   | × 1               | 51.3817Q       | 0009.80                | +32.43 +           | 1.00%          | Pu/Rax 12         |       |

## 進入券商追蹤頁面,可以在券商追蹤頁面頂端輸入需要搜索的券商進行查詢。

| <u>s</u> . |     | •    | •    | ©,   | 通   | <u> ~/</u> | à    | ¥              | ₿  | Ĩ     | ¢.                | Ĩ,  | Ň   | ச  | EŻ   | ኯ፟፟፟፟፟፟፟፟፟፟፟ | 0    | 富时A50       | 做空中国ETF | 新三板   |      |
|------------|-----|------|------|------|-----|------------|------|----------------|----|-------|-------------------|-----|-----|----|------|--------------|------|-------------|---------|-------|------|
| 皆股         | 美股  | A股   | 外期   | 排名   | 沪港通 | 期指         | 资金   | 龙虎榜            | 解码 | A+H   | 窝轮                | 牛熊  | 大利市 | 多图 | 版面   | 选股           | 交易   | 市场沽空        | 做多中国ETF | 经纪搜索  | 专家系统 |
| 学商成:       | 交排名 | 券商持朋 | 瞬动 👂 | 等商追踪 |     |            | 证券代码 | <b>9</b> 00510 | 席  | 位/简拼/ | /名 <mark>尔</mark> |     |     | 券商 | 名称 伟 | 民证券          |      | <b>▼</b> 查征 | 间       |       |      |
|            |     |      |      | 氻(估算 |     |            |      |                |    |       | 一日变               |     |     |    |      |              |      |             |         |       |      |
|            |     |      |      |      | 持   | 設重↓        | 持    | 股重占比           |    | 变动数量  | 童                 | 占比变 |     |    | 嬍里   |              | 北变动% |             | 助数里     | 占比变动% |      |
|            |     |      |      |      |     |            |      |                |    |       |                   |     |     |    |      |              |      |             |         |       |      |
|            |     |      |      |      |     |            |      |                |    |       |                   |     |     |    |      |              |      |             |         |       |      |
|            |     |      |      |      |     |            |      |                |    |       |                   |     |     |    |      |              |      |             |         |       |      |
|            |     |      |      |      |     |            |      |                |    |       |                   |     |     |    |      |              |      |             |         |       |      |
|            |     |      |      |      |     |            |      |                |    |       |                   |     |     |    |      |              |      |             |         |       |      |
|            |     |      |      |      |     |            |      |                |    |       |                   |     |     |    |      |              |      |             |         |       |      |
|            |     |      |      |      |     |            |      |                |    |       |                   |     |     |    |      |              |      |             |         |       |      |
|            |     |      |      |      |     |            |      |                |    |       |                   |     |     |    |      |              |      |             |         |       |      |
|            |     |      |      |      |     |            |      |                |    |       |                   |     |     |    |      |              |      |             |         |       |      |
|            |     |      |      |      |     |            |      |                |    |       |                   |     |     |    |      |              |      |             |         |       |      |
|            |     |      |      |      |     |            |      |                |    |       |                   |     |     |    |      |              |      |             |         |       |      |
|            |     |      |      |      |     |            |      |                |    |       |                   |     |     |    |      |              |      |             |         |       |      |

點擊標籤「券商持股異動」查看券商持股異動清單。

| Se .   | • 📤 • 🛃  | )• 🌕 🔍 诵 🗠           | ሽ 🏆      | ₽ 間     | <b>ू</b> 🏹 । | र्भ 🕒 🖽    | ං දින 🧑 | 富时A50 做空中 | 国ETF 新三板  | IPO     |
|--------|----------|----------------------|----------|---------|--------------|------------|---------|-----------|-----------|---------|
| 港股     | 美股 A朋    | 段 外期 排名 沪港通 期指       | 资金 龙虎榜   | 解码 A+H  | 富轮 牛熊 大      | (利市 多图 版面) | i 选股 交易 | 市场沽空 做多中  | 国ETF 经纪搜索 | 专家系统    |
| ****** | 北方地々 岩奈  | HINEH KALP           |          |         |              |            |         |           |           |         |
| 27,641 |          | 7版开初 分间户际            |          |         |              |            |         |           |           |         |
| 异动     | 条件:持股重占比 | 化日变动达到2% 或 周变动达到4% 或 | 月变动达到10% |         |              |            |         |           |           |         |
|        | 公布日期↓    | 证券代码                 | 券商名称     | 最新      | 数据           |            |         |           |           |         |
|        |          |                      |          | 持股里     | 持股重占比%       | 变动数量       | 占比变动%   | 变动数量      | 占比变动»     | 变动数里    |
| 1      | 20161024 | 02728 裕華能源           | 中泰证券     | 461.53M | 59.65        | 0 0        | 0.000   | 0         | 0.000     | 455.34M |
| 2      | 20161024 | 08153 科地農業           | 中南证券     | 200.86M | 24.19        | 0 0        | 0.000   | 147.94M   | 16.440    | 147.95M |
| 3      | 20161024 | 08368 中國創意控股         | 英皇证券     | 225M    | 18.63        | 0 225.0M   | 18.630  | 225.0M    | 18.630    | 225.0M  |
| 4      | 20161024 | 02310 申基國際           | 耀竣金融     | 103.27M | 22.62        | 0 0        | 0.000   | 22.22M    | 4.870     | -50.78M |
| 5      | 20161024 | 00521 海航實業股份         | 兴证国际     | 4.05B   | 35.56        | 0 0        | 0.000   | 150K      | 0.000     | 1.87B   |
| 6      | 20161024 | 01918 融創中國           | 兴证国际     | 656.33M | 19.28        | 0 0        | 0.000   | 0         | 0.000     | 655.62M |
| 7      | 20161024 | 08047 宇恒供應鏈          | 兴证国际     | 270.83M | 13.44        | 0 51.6M    | 2.560   | 63.9M     | 3.170     | 146.3M  |
| 8      | 20161024 | 01432 中國聖牧           | 兴证国际     | 1.3B    | 20.42        | 0 4.94M    | 0.080   | 42.47M    | 0.670     | 924.78M |
| 9      | 20161024 | 01466 民生珠寶           | 星展唯高     | 164.29M | 51.41        | 0 0        | 0.000   | 0         | 0.000     | 108.53M |
| 10     | 20161024 | 01856 依波路            | 新鸿基      | 38.53M  | 11.09        | 0 0        | 0.000   | 0         | 0.000     | 37.99M  |
| 11     | 20161024 | 00482 <u>聖</u> 馬丁國際  | 新鸿基      | 195.48M | 14.90        | 0 0        | 0.000   | 0         | 0.000     | 188.82M |
| 12     | 20161024 | 00510 時富金融服務集團       | 伟民证券     | 1.57B   | 37.98        | 0 10.64M   | 0.250   | 1.48B     | 35.860    | 1.49B   |
| 13     | 20161024 | 00263 高富集團控股         | 万赢证券     | 173.51M | 12.37        | 0 0        | 0.000   | 0         | 0.000     | 171.35M |
| 14     | 20161024 | 08101 家夢控股           | 树熊证券     | 450.62M | 18.54        | 0 8.51M    | 0.350   | 118.51M   | 4.870     | 121.6M  |
| 15     | 20161024 | 08268 迪臣建設           | 树熊证券     | 58.62M  | 5.86         | 0 12M      | 1.200   | 46.6M     | 4.660     | 46.56M  |
| 16     | 20161024 | 01176 珠光控股           | 农银国际     | 2.8B    | 58.02        | 0 0        | 0.000   | 0         | 0.000     | 1.28B   |
| 17     | 20161024 | 01046 寰宇國際金融         | 康宏投资     | 11.17M  | 2.09         | 0 10.75M   | 2.020   | 10.75M    | 2.020     | 11.03M  |
| 18     | 20161024 | 01150 米蘭站            | 凯基证券     | 54.37M  | 6.68         | 0 0        | 0.000   | 39M       | 4.420     | 39.21M  |
| 19     | 20161024 | 01191 粤首環保           | 金利丰      | 1.55B   | 43.12        | 0 0        | 0.000   | 1.08M     | 0.030     | 579.38M |
| 20     | 20161024 | 00674 文化地標投資         | 金利丰      | 409.56M | 38.00        | 0 301.85M  | 28.010  | 407.64M   | 37.830    | 409.53M |
| 21     | 20161024 | 01340 惠生國際           | 金利丰      | 173.33M | 29.93        | 0 0        | 0.000   | 0         | 0.000     | 172.43M |
| 22     | 20161024 | 00707 協盛協豐           | 金利丰      | 976.51M | 24.49        | 0 587.18M  | 12.850  | 587.18M   | 12.850    | 557.31M |
| 23     | 20161024 | 00907 高雅光學           | 金利丰      | 60.0M   | 18.53        | 0 -20K     | -0.010  | 0         | 0.000     | 58.37M  |
| 24     | 20161024 | 00970 耀萊集團           | 金利丰      | 868.63M | 29.15        | 0 0        | 0.000   | 0         | 0.000     | 748.09M |
| 25     | 20161024 | 02309 伯明翰環球          | 结好证券     | 500.27M | 12.99        | 0 -20K     | 0.000   | 0         | 0.000     | 500.07M |
| 26     | 20161024 | 08230 中國宇天           | 建银国际     | 450.01M | 55.55        | 0 0        | 0.000   | 0         | 0.000     | 450M    |
| 27     | 20161024 | 01685 博耳電力           | 建银国际     | 140.08M | 18.10        | 0 0        | 0.000   | 0         | 0.000     | 139.98M |
| 28     | 20161024 | 01003 歡喜傳媒           | 汇丰金融     | 153M    | 5.99         | 0 0        | 0.000   | 143.33M   | 5.620     | 143.33M |
| 29     | 20161024 | 01708 三寶科技           | 海通国际     | 2.96M   | 3.22         | 0 2.65M    | 2.890   | 2.65M     | 2.890     | 2.65M   |

## 點擊標籤「券商成交排名」查看券商成交排名清單。

| 5    | •                    | . 🔬 .      |     | 0    | 诵       | ~  | 简     | $\mathbf{Y}$ | ₿₽   | Î     | Ċ,  | ŝ     | <u>۲</u> | ¢     | ΕŻ | ᡥᠴ | 3  | 富时A50 | 做空中国ETF | 新三板  |     |
|------|----------------------|------------|-----|------|---------|----|-------|--------------|------|-------|-----|-------|----------|-------|----|----|----|-------|---------|------|-----|
| 港股   | 美股                   | AR         | 外期  | 排名   | 沪港通     | 期指 | 资金    | 上 虎榜         | 解码   | A+H   | 窝轮  | 中熊    | ▲<br>大利市 | 多图    | 版面 | 选股 | 交易 | 市场沽空  | 做多中国ETF | 经纪搜索 | 专家系 |
| **** | # <del>2</del> 4 4 5 | 光 호구 나는 마기 |     |      |         |    |       |              |      |       |     |       |          |       |    |    |    |       |         |      |     |
| 劳啊!  | 以父 排名                | 分阿持版       |     | 了阿叵际 |         |    |       |              |      |       |     |       |          |       |    |    |    |       |         |      |     |
| 本页   | 数据是估算                | 値,仅供       | 参考。 |      |         |    |       |              |      |       |     |       |          |       |    |    |    |       |         |      |     |
|      |                      |            |     |      |         |    |       | 金额           |      |       | 净买入 | 金额↓   | 净买       | 入占比»  |    |    |    |       |         |      |     |
| 1    | 中投信                  | 息          |     |      | 864.94  | A  | 441.4 | 5M           | 1    | .31B  | 42  | 3.49M |          | 32.42 |    |    | -  |       | -       |      |     |
| 2    | 麦格理                  | E          |     |      | 376.07  | A  | 320.5 | 4M           | 691  | 6.6M  | 5   | 5.53M |          | 7.97  |    |    |    |       |         |      |     |
| 3    | 耀才证                  | E券         |     |      | 320.7   | A  | 270.1 | 3M           | 590. | .82M  | 5   | 0.57M |          | 8.56  |    |    |    |       |         |      |     |
| 4    | IMC                  |            |     |      | 734.621 | A  | 691.9 | 9M           | 1    | .43B  | 4   | 2.64M |          | 2.99  |    |    |    |       |         |      |     |
| 5    | 利通证                  | E券         |     |      | 104.7   | A  | 80.2  | 1M           | 184. | .91 M |     | 4.49M |          | 13.24 |    |    |    |       |         |      |     |
| 6    | 朗盈证                  | E券         |     |      | 31.46   | A  | 8.5   | 4M           |      | 40M   | 2   | 2.91M |          | 57.28 |    |    |    |       |         |      |     |
| 7    | 东亚证                  | E券         |     |      | 88.74   | A  | 67.1  | 8M           | 155. | 92M   |     | 1.56M |          | 13.83 |    |    |    |       |         |      |     |
| 8    | 跃鲲研                  | F发         |     |      | 94.921  | A  | 73.   | 5M           | 168. | .42M  |     | 1.42M |          | 12.72 |    |    |    |       |         |      |     |
| 9    | 海通国                  | 际          |     |      | 341.26  | A  | 323.0 | 2M           | 664. | 28M   | 1   | 8.24M |          | 2.75  |    |    |    |       |         |      |     |
| 10   | 法巴证                  | E券         |     |      | 131.97  | A  | 115.0 | 6M           | 247. | .03M  | 1   | 6.91M |          | 6.85  |    |    |    |       |         |      |     |
| 11   | 中信证                  | E券         |     |      | 78.44   | A  | 61.8  | 7M           | 140. | .31M  | 1   | 6.56M |          | 11.80 |    |    |    |       |         |      |     |
| 12   | 大新证                  | E券         |     |      | 64.221  | A  | 47.6  | 8M           | 11   | 1.9M  | 1   | 6.54M |          | 14.78 |    |    |    |       |         |      |     |
| 13   | 中国光                  | 汰          |     |      | 37.91   | A  | 21.8  | 1M           | 59.  | 72M   | 1   | 6.09M |          | 26.95 |    |    |    |       |         |      |     |
| 14   | 国元证                  | E券         |     |      | 26.33   | A  | 12.2  | 2M           | 38.  | .54M  |     | 4.11M |          | 36.61 |    |    |    |       |         |      |     |
| 15   | 交银国                  | 际          |     |      | 156.55  | A  | 143.2 | 1M           | 299. | .77M  | 1   | 3.34M |          | 4.45  |    |    |    |       |         |      |     |
| 16   | 富途证                  | E券         |     |      | 74.51   | A  | 61.3  | 8M           | 135. | .88M  | 1   | 3.12M |          | 9.65  |    |    |    |       |         |      |     |
| 17   | Penjing              | g          |     |      | 12.58   | A  | 3.0   | 4M           | 15.  | .62M  |     | 9.55M |          | 61.10 |    |    |    |       |         |      |     |
| 18   | 鹰达证                  | E券         |     |      | 8.01    | A  | 54    | .4K          | 8.   | .06M  |     | 7.95M |          | 98.65 |    |    |    |       |         |      |     |
| 19   | 民信证                  | E券         |     |      | 18.0    | A  | 10.   | 4M           | 21   | 8.4M  |     | 7.6M  |          | 26.74 |    |    |    |       |         |      |     |
| 20   | 辉立证                  | E券         |     |      | 94.011  | A  | 86.6  | 1M           | 180. | .61M  |     | 7.4M  |          | 4.10  |    |    |    |       |         |      |     |
| 21   | 天顺证                  | E券         |     |      | 8.85    | A  | 1.6   | 1M           | 10.  | .46M  |     | 7.25M |          | 69.29 |    |    |    |       |         |      |     |
| 22   | 中信建                  | 投          |     |      | 10.11   | A  | 3.0   | 6M           | 13.  | 17M   |     | 7.05M |          | 53.53 |    |    |    |       |         |      |     |
| 23   | 国金证                  | E券         |     |      | 8.321   | A  | 1.2   | 8M           | 9.   | .61 M |     | 7.04M |          | 73.26 |    |    |    |       |         |      |     |
| 24   | 兴旺证                  | E券         |     |      | 10.77   | A  | 4.3   | 7M           | 15.  | 14M   |     | 6.4M  |          | 42.26 |    |    |    |       |         |      |     |
| 25   | 太平证                  | E券         |     |      | 9.89    | A  | 3.    | 8M           | 13.  | .69M  |     | 6.1M  |          | 44.54 |    |    |    |       |         |      |     |
| 26   | 汇富金                  | 扁虫         |     |      | 10.72   | A  | 4.7   | 4M           | 15.  | .46M  |     | 5.98M |          | 38.67 |    |    |    |       |         |      |     |
| 27   | 中南证                  | E券         |     |      | 6.48    | A  | 582.3 | 35K          | 7.   | .06M  |     | 5.9M  |          | 83.51 |    |    |    |       |         |      |     |
| 28   | 华融国                  | 际          |     |      | 19.43   | A  | 13.5  | 4M           | 32.  | .97M  |     | 5.89M |          | 17.86 |    |    |    |       |         |      |     |
| 29   | 安信国                  | 际          |     |      | 31.53   | A  | 25.7  | 8M           | 57.  | .31M  |     | 5.75M |          | 10.02 |    |    |    |       |         |      |     |
|      |                      |            |     |      |         |    |       |              |      |       |     |       |          |       |    |    |    |       |         |      |     |

版權所有侵權必究

| ②交                                                                                                    | 易宝 絲     | ま(S) 功能                  | 12) 报 | 价(18)           | 分析(4) | ) 资讯        | ι(I) ∄             | 昏(V)                                   | 特色低    | ) 交易 | り(T) 君  | §助(H)    |      |      |          | 股      | 巴 路演  | 手机     | 版             | 网页版              | 交易       | — 🗆 🗡    |
|----------------------------------------------------------------------------------------------------|----------|--------------------------|-------|-----------------|-------|-------------|--------------------|----------------------------------------|--------|------|---------|----------|------|------|----------|--------|-------|--------|---------------|------------------|----------|----------|
| <u></u>                                                                                                    | ی دی     | •                        | 0     | 通               |       | ක           | $\bigtriangledown$ | æ                                      | Ē      | Ċ,   | \$.\$   | ~        | ł    | ΕŻ   | ᡭ᠊ᡘ      | Ð      | 富时A50 | 做空中国   | EETF          | 新三板              |          | _        |
| (年間)                                                                                                    | 美股 A股    | 小姐                       | ₩₩4   | <b>〕</b><br>沪港诵 | 期指    | 溶金          | 一 前<br>大 声 検       | いていていていていていていていていていていていていていていていていていていて | A+H    | 富纶   | ●<br>牛能 | ▲<br>大利市 |      | 版面   | 1r<br>洗服 | 交易     | 市场沽空  | 做多中国   | EETF          | 经纪搜索             | 专家系统     | Ŧ        |
| 346 <del>- 10</del> - 10 -                                                                                      |          |                          |       |                 |       |             |                    |                                        |        |      |         |          |      |      |          |        |       |        |               |                  |          |          |
| 劳商成3                                                                                                    | 《排名 芬商持  | 版异动 🥱                    | 的追踪   |                 |       |             |                    |                                        |        |      |         |          |      |      |          |        |       |        |               |                  |          |          |
| 异动条                                                                                                    | 牛: 持股重占比 | 日变动达到2                   | 2%或周羽 | 医动达到            | 4% 或戶 | <u></u> 授动达 | 到10%               |                                        |        |      |         |          |      |      |          |        |       |        |               |                  |          |          |
|                                                                                                    |          |                          |       |                 |       |             |                    |                                        |        |      |         |          |      |      |          |        |       |        |               |                  |          |          |
|                                                                                                    |          |                          |       |                 |       |             |                    |                                        | 股里     |      | 股重占比    |          | 变动数重 |      | 占比变      |        | 变动数量  |        | 占比3           |                  | 变动数      |          |
| 1                                                                                                    | 20161024 | 02728 裕                  | 華能源   |                 |       | 中泰          | 证券                 |                                        | 461.53 | м    | 59.     | 650      |      | 0    |          | 0.000  |       | 0      |               | 0.000            | 455      | 5.34M    |
| 2                                                                                                    | 20161024 | 08153科                   | 地農業   |                 |       | 中南          | 证券                 |                                        | 200.86 | м    | 24.     | 190      |      | 0    |          | 0.000  | 147   | .94M   |               | 16.440           | 147      | 7.95M    |
| 3                                                                                                    | 20161024 | 08368 中                  | 國創意   | 控股              |       | 英皇          | 证券                 |                                        | 225    | м    | 18.     | 630      | 22   | 5.0M |          | 18.630 | 22    | 5.0M   |               | 18.630           | 22       | 25.0M    |
| 4                                                                                                    | 20161024 | 02310 申                  | 基國際   |                 |       | 耀竣          | 金融                 |                                        | 103.27 | м    | 22.     | 620      |      | 0    |          | 0.000  | 22    | .22M   |               | 4.870            | -50      | ).78M    |
| 5                                                                                                    | 20161024 | 00521海                   | 航實業   | 股份              |       | 兴证          | 国际                 |                                        | 4.05   | B    | 35.     | 560      |      | 0    |          | 0.000  |       | 150K   |               | 0.000            |          | 1.87B    |
| 6                                                                                                    | 20161024 | 01918 融                  | 創中國   |                 |       | 兴证          | 国际                 |                                        | 656.33 | м    | 19.     | 280      |      | 0    |          | 0.000  |       | 0      |               | 0.000            | 655      | 5.62M    |
| 7                                                                                                    | 20161024 | 08047宇                   | 恒供應   | 鏈               |       | 兴证          | 国际                 |                                        | 270.83 | м    | 13.     | 440      |      | 1.6M |          | 2.560  | 6     | 3.9M   |               | 3.170            | 14       | 16.3M    |
| 8                                                                                                    | 20161024 | 01432 中                  | 國聖牧   |                 |       | 兴证          | 国际                 |                                        | 1.3    | В    | 20.     | 420      | 4.   | .94M |          | 0.080  | 42    | .47M   |               | 0.670            | 924      | 1.78M    |
| 9                                                                                                    | 20161024 | 01466 民                  | 生珠寶   |                 |       | 星展          | 临高                 |                                        | 164.29 | м    | 51.     | 410      |      | 0    |          | 0.000  |       | 0      |               | 0.000            | 108      | 3.53M    |
| 10                                                                                                    | 20161024 | 01856 依                  | 波路    |                 |       | 新迎          |                    |                                        | 38.53  | м    | 11.     | 090      |      | 0    |          | 0.000  |       | 0      |               | 0.000            | 37       | 7.99M    |
| 11                                                                                                    | 20161024 | 00482 聖                  | 馬丁國   | 際               |       | 新江          | 基                  |                                        | 195.48 | м    | 14.     | 900      |      | 0    |          | 0.000  |       | 0      |               | 0.000            | 188      | 3.82M    |
| 12                                                                                                    | 20161024 | 00510時                   | 富金融   | 服務集             | 專     | 伟民          | 证券                 |                                        | 1.57   | 'B   | 37.     | 980      | 10.  | .64M |          | 0.250  | 1     | .48B   |               | 35.860           |          | 1.49B    |
| 13                                                                                                    | 20161024 | 00263 高                  | 富集團   | 控股              |       | 万赢          | 证券                 |                                        | 173.51 | м    | 12.     | 370      |      | 0    |          | 0.000  |       | 0      |               | 0.000            | 171      | .35M     |
| 14                                                                                                    | 20161024 | 08101家                   | 夢控股   |                 |       | 树熊          | 证券                 |                                        | 450.62 | м    | 18.     | 540      | 8.   | .51M |          | 0.350  | 118   | .51M   |               | 4.870            | 12       | 21.6M    |
| 15                                                                                                    | 20161024 | 08268 迪                  | 臣建設   |                 |       | 树熊          | 证券                 |                                        | 58.62  | м    | 5.      | 860      |      | 12M  |          | 1.200  | 4     | 6.6M   |               | 4.660            | 46       | 6.56M    |
| 16                                                                                                    | 20161024 | 01176珠                   | 光控股   |                 |       | 农银          | 国际                 |                                        | 2.8    | B    | 58.     | 020      |      | 0    |          | 0.000  |       | 0      |               | 0.000            |          | 1.28B    |
| 17                                                                                                    | 20161024 | 01046 寰                  | 宇國際   | 金融              |       | 康宏          | 投资                 |                                        | 11.17  | м    | 2.      | 090      | 10.  | .75M |          | 2.020  | 10    | .75M   |               | 2.020            | 11       | 1.03M    |
| 18                                                                                                    | 20161024 | 01150米                   | 蘭站    |                 |       | 凯基          | 证券                 |                                        | 54.37  | м    | 6.      | 680      |      | 0    |          | 0.000  |       | 391 键组 | 宝精灵           | Sec.             |          | ×        |
| 19                                                                                                    | 20161024 | 01191 粤                  | 百環保   |                 |       | 金利          | ļ丰                 |                                        | 1.55   | в    | 43.     | 120      |      | 0    |          | 0.000  |       | .081   | 700           |                  | 金)肥西     | (H-71    |
| 20                                                                                                    | 20161024 | 00674文                   | 化地標   | 投資              |       | 金利          | 厚                  |                                        | 409.56 | м    | 38.     | 000      | 301. | .85M |          | 28.010 | 407   | .64    | 1001          | Riči Am          | 的八股赤     | el Maria |
| 21                                                                                                    | 20161024 | 01340 惠                  | 生國際   |                 |       | 金利          | 丰                  |                                        | 173.33 | м    | 29.     | 930      |      | 0    |          | 0.000  |       |        | 0700<br>00700 | <u>順</u> 記<br>植翅 | 栓版<br>科技 |          |
| 22                                                                                                    | 20161024 | 00707協                   | 盛協豐   |                 |       | 金利          | 厚                  |                                        | 976.51 | м    | 24.     | 490      | 587. | .18M |          | 12.850 | 587   | .18    |               | in all           |          |          |
| 23                                                                                                    | 20161024 | 00907 高                  | 雅光學   |                 |       | 金利          | JĘ                 |                                        | 60.0   | м    | 18.     | 530      |      | -20K |          | -0.010 |       |        |               |                  |          |          |
| 24                                                                                                    | 20161024 | 00970 耀                  | 萊集團   |                 |       | 金利          | J <b>F</b>         |                                        | 868.63 | м    | 29.     | 150      |      | 0    |          | 0.000  |       |        |               |                  |          |          |
| 25                                                                                                    | 20161024 | 02309 伯                  | 明翰環   | 球               |       | 结好          | 正券                 |                                        | 500.27 | м    | 12.     | 990      |      | -20K |          | 0.000  |       |        |               |                  |          |          |
| 26                                                                                                    | 20161024 | 08230 中                  | 國宇大   |                 |       | 建银          | 国际                 |                                        | 450.01 | м    | 55.     | 550      |      | 0    |          | 0.000  |       |        |               |                  |          |          |
| 27                                                                                                    | 20161024 | 01685 博                  | 耳電力   |                 |       | 建银          | 国际                 |                                        | 140.08 | М    | 18.     | 100      |      | 0    |          | 0.000  |       |        |               |                  |          |          |
| 28                                                                                                    | 20161024 | 01003 歡                  | 喜傳媒   |                 |       | 礼丰          | 金融                 |                                        | 153    | М    | 5.      | 990      |      | 0    |          | 0.000  | 143   | .331   |               |                  |          |          |
| the second second second second second second second second second second second second second second second se |          | the second second second |       |                 |       | a ch        | ∓lKπ               |                                        | 2 06   | 7    | 2       | 220      |      | CEM  |          | 2 8an  | 9     |        |               |                  |          |          |
| 29                                                                                                    | 20161024 | 01708 =                  | .寶科技  |                 |       | では          | 피까                 |                                        | 2.50   | 141  |         | 220      | ۷.   | .00M |          | 2.030  |       | .031   |               |                  |          |          |

## 1.2.16 股份解碼

1. 點擊工具功能表列上的「解碼」按鈕,進入股份解碼頁面。

| 03   | 交易宝   | 系统区      | ) 功能       | (E)  | 振价 (B)                                     | 分析 0     | 。) 资 <sup>3</sup> | il (L)   | 查看(V)  | 特色(低) | 交易     | ł(I)     |          | 股吧    | 路演       | 手机版        | ( 网页版     | 交易       | - 🗆 X        |
|------|-------|----------|------------|------|--------------------------------------------|----------|-------------------|----------|--------|-------|--------|----------|----------|-------|----------|------------|-----------|----------|--------------|
| See. | • 🚵   | • 🔬 •    |            | 0    | 通                                          | ~        | Â                 | $\nabla$ | ′₿     | Î     | ¢,     | Ľ,       | M        | ச     | ΕŻ       | ᡥᢩᠬ        | 富时A5      |          | =            |
| 港股   | 美股    | A股       | 外期         | 排名   | 沪港通                                        | 期指       | ]<br>资金           | 龙虎村      | 傍 解码   | A+H   | 窝轮     | 牛熊       | (<br>大利市 | 多图    | 版面       | 选股         | 交易 市场活动   | Ĩ        | •            |
| 证券   | 代码    | 股东       | 名称         |      |                                            |          |                   | 股东类      | 型(所有权法 | 益披露者  |        | ▼ 开刻     | 6日期 [    | 2015/ | ′10/21 🔻 | 结束日期       | 2016/10/2 | 0 🕶      | 查询           |
|      | 证券代码  |          |            |      |                                            |          |                   |          |        |       |        |          |          | 好仓    |          |            |           |          |              |
|      |       |          |            |      |                                            |          |                   |          |        |       |        | 变动数国     | 11 度动率   |       | 总数里(     | 占比%)       | 变动数里 变    | 动率%)     | 总数里(1        |
| 1    | 00933 | 光匯石油     |            | E    | inergy l                                   | Empire   | Invest            | ment     | 2      | 20161 | 018    | 1        | 5.5M (   | 0.15) | 2.95     | B (28.98)  |           | 0 (0.00) |              |
| 2    | 00933 | 光匯石油     |            | 古日   | <b></b> 義光林                                |          |                   |          | 3      | 20161 | 018    | 1        | 5.5M (   | 0.16) | 7.32     | B (72.06)  |           | 0 (0.00) |              |
| 3    | 01315 | 允升國際     | 전          | ił,  | 钠晓涛                                        |          |                   |          | 3      | 20161 | 018    |          | 25M (-   | 0.42) | 50       | )M (0.83)  |           | 0 (0.00) |              |
| 4    | 00062 | 載通       |            | Ę.   | 閣礼权                                        |          |                   |          | 3      | 20161 | 018    | -9       | 2.2K (-  | 0.01) | 6.34     | IM (1.54)  |           | 0 (0.00) |              |
| 5    | 00131 | 卓能[集]    | <b>国</b> ) | t    | X世曾                                        |          |                   |          | 3      | 20161 | 017    |          | 20K (    | 0.00) | 355.53N  | vi (70.92) |           | 0 (0.00) |              |
| 6    | 00131 | 卓能[集]    | 重)         | Y    | 'an Yin                                    | Compa    | iny Lin           | nited    | 2      | 20161 | 017    |          | 20K (    | 0.00) | 281.92M  | d (56.23)  |           | 0 (0.00) |              |
| 7    | 00148 | 建滔化工     | _          | ¥    | 豚永耀                                        |          |                   |          | 3      | 20161 | 017    | -;       | 2.3M (-  | 0.02) | 13.68    | 3M (1.31)  |           | 0 (0.00) |              |
| 8    | 00148 | 建滔化工     | -          | 3    | 长伟连                                        |          |                   |          | 3      | 20161 | 017    |          | 1.5M (-  | 0.01) | 7.77     | 7M (0.74)  |           | 0 (0.00) |              |
| 9    | 00148 | 建滔化工     | _          | 3    | K家成                                        |          |                   |          | 3      | 20161 | 017    | -{       | 300K (-  | 0.01) | 7.0      | )M (0.67)  |           | 0 (0.00) |              |
| 10   | 00148 | 建滔化工     | -          | 3    | 烟荣                                         |          |                   |          | 3      | 20161 | 017    | -;       | 2.6M (-  | 0.01) | 12.91    | M (1.24)   |           | 0 (0.00) |              |
| 11   | 00148 | 建滔化工     | -          | 3    | し おんし しょうしん しんしょう しんしん しんしん しんしん しんしん しんしん |          |                   |          | 3      | 20161 | 017    |          | -2M (-   | 0.01) | 9.53     | 3M (0.91)  |           | 0 (0.00) |              |
| 12   | 00148 | 建滔化工     | _          | 亻    | 丽燕生                                        |          |                   |          | 3      | 20161 | 017    | -        | 2.5M (-  | 0.02) | 13.79    | 9M (1.32)  |           | 0 (0.00) |              |
| 13   | 00159 | 布萊克萬     | 礦業         | K    | Q Reso                                     | ources   | Limite            | d        | 2      | 20161 | 017    |          | 208M (   | 0.00) | 442.65   | 5M (5.28)  |           | 0 (0.00) |              |
| 14   | 00524 | E-KONG   | GROUP      | 木    | 汤俊昇                                        |          |                   |          | 3      | 20161 | 017    |          | 100K (   | 0.01) | 60       | OK (0.08)  |           | 0 (0.00) |              |
| 15   | 00698 | 通達集團     |            | 木    | 杨孙西                                        |          |                   |          | 3      | 20161 | 017    |          | 5.2M (   | 0.09) | 18.61    | M (0.32)   |           | 0 (0.00) |              |
| 16   | 00933 | 光匯石油     | 8          | 古日   | 载光林                                        |          |                   |          | 3      | 20161 | 017    |          | 1.5M (   | 0.01) | 7.311    | B (71.90)  |           | 0 (0.00) |              |
| 17   | 00933 | 光匯石油     |            | E    | nergy l                                    | Empire   | Invest            | ment     | 2      | 20161 | 017    |          | 1.5M (   | 0.02) | 2.93     | B (28.83)  |           | 0 (0.00) |              |
| 18   | 00976 | 齊合天地     | <u>k</u>   | F    | engda                                      | Value F  | und S             | PC       | 2      | 20161 | 017    |          | 5M (     | 0.00) | 81.55    | 5M (5.03)  |           | 0 (0.00) |              |
| 19   | 00976 | 齊合天地     | <u>b</u>   | C    | inda In                                    | ternatio | onal He           | olding   | 2      | 20161 | 017    |          | 5M (     | 0.00) | 81.55    | 5M (5.03)  |           | 0 (0.00) |              |
| 20   | 00976 | 齊合天地     | þ          | F    | 中国信道                                       | 大资产      | 管理服               | 汾有       | 2      | 20161 | 017    |          | 5M (     | 0.00) | 81.55    | 5M (5.03)  |           | 0 (0.00) |              |
| 21   | 00976 | 齊合天地     | þ          | C    | inda As                                    | set Ma   | inagen            | nent (   | 2      | 20161 | 017    |          | 5M (     | 0.00) | 81.55    | 5M (5.03)  |           | 0 (0.00) |              |
| 22   | 01087 | 威訊控版     | Ż          | S    | mooth                                      | y Globa  | al Hold           | lings    | 2      | 20161 | 017    |          | 2M (     | 0.24) | 116      | A (14.16)  |           | 0 (0.00) |              |
| 23   | 01087 | 威訊控股     | ž          | E    | E芳                                         |          |                   |          | 3      | 20161 | 017    |          | 2M (     | 0.24) | 116      | vi (14.16) |           | 0 (0.00) |              |
| 24   | 01087 | 威訊控股     | z          | ß    | 东锡强                                        |          |                   |          | 3      | 20161 | 017    |          | 2M (     | 0.24) | 116      | v (14.16)  |           | 0 (0.00) |              |
| 25   | 01098 | 恐耐其碍     | ŧ          | 7    | WP Inv                                     | rectme   | nte I in          | hatin    |        | 20161 | 017    |          | 24K (    | N N11 | 236.61   | J (31 98)  |           | n m nn   |              |
| *    | 亘指    | 23412    | +106       | 6.65 | 36.4                                       | 6B       | 国企                | 9714.0   | +72.83 | *)    | LiE 69 | 74.26    | +44.12 + | 0.64% | 115.48B  |            | 纳斯达克 5246 | 41 +2.   | 57 🗗 🖸 🔿     |
| 1    | 百指连续  | 23417 +1 | 38 高水      | +5   | 总张数                                        | 64614    | 红箬                | 3891.6   | +16.27 |       | 亲证 103 | 788.36 + | 30.44    | 0.28% | 254.42B  | -          | 纳斯达克 5246 | 41 +24   | ∪<br>7 ₩1:17 |

| *       | • 👛           | • 🔬 •       |                 | <u>@</u> | 通             | <u>~</u> | Â         | $\mathbf{Y}$ | ₽          | Ē      | Ċ,         | Š            | ~        | டு      | EŻ                                      | ᡥᢩᠬ       | $\overline{\mathbf{O}}$ | 富时A50      | 做空中国ET           | F 新三板         |                      | _               |
|---------|---------------|-------------|-----------------|----------|---------------|----------|-----------|--------------|------------|--------|------------|--------------|----------|---------|-----------------------------------------|-----------|-------------------------|------------|------------------|---------------|----------------------|-----------------|
| 港股      | 美股            | A股          | 外期              | 排名       | 沪港通           | 期指       | 资金        | 龙虎榜          | 解码         | A+H    | 富轮         | 牛熊           | 大利市      | 多图      | 版面                                      | 选股        | 交易                      | 市场沽空       | 做多中国ET           | F 经纪搜索        | 专家系统                 |                 |
| 证券      | 代码 🔟70        | □□ 股东       | 名称              |          |               |          | Æ         | 东类型          | 所有权益       | ≦披露者   |            | • 开          | 始日期 💽    | 1 2015/ | 10/26 👻                                 | 结束日期      | ij 🔽 :                  | 2016/10/25 | ▼ 查询             |               |                      |                 |
|         | 证券化系          | 1/之称        |                 | 82       | 在空歌           |          |           |              | 设在米利       | 事件     | n the      |              |          | 捉合      |                                         |           |                         |            | 综合               |               |                      |                 |
|         |               |             |                 |          |               |          |           |              |            |        |            | 变动物          | ₽ (守計室   |         | 息 新 量・                                  | (占比%)     | ಘಾ                      | 动物里 (变动)   | xx L<br>室約 总     | 新聞(占比%)       | 変动教理(                | ्<br>सिंह के बि |
| 1       | 00700         | 騰訊控股        | Ż               | Ż        | · 炽平          |          |           |              | 3          | 2016   | 0826       |              | 500K (-( | 0.01)   | 43.7                                    | 2M (0.46  | ຖ                       | 0          | (0.00)           | 0.0)          | 0)                   | 0               |
| 2       | 00700         | 騰訊控股        | 2               | Ż        |               |          |           |              | 3          | 2016   | 0825       |              | 500K ((  | ).00)   | 44.2                                    | 2M (0.47  | ý<br>J                  | 0          | (0.00)           | 0 (0.0        | ,<br>0)              | 0               |
| 3       | 00700         | 騰訊控股        | -<br>1          | Ż        | 加炽平           |          |           |              | 3          | 2016   | 0824       |              | 300K (-( | ).01)   | 44.7                                    | 2M (0.47  | ,<br>)                  | 0          | (0.00)           | 0 (0.0        | 0)                   | 0               |
| 4       | 00700         | 騰訊控股        | ž               | J        | PMorga        | in Chas  | se Co.    |              | 2          | 2016   | 0803       | -4           | .76M (-0 | ).06)   | 658.3                                   | 6M (6.95  | i)                      | 1.19M      | (0.01)           | 62.13M (0.6   | 5) -8.99             | 9M (            |
| 5       | 00700         | 騰訊控股        | Ż               | A        | dvance        | Data S   | Services  | Lin          | 2          | 2016   | 0729       |              | -0 (-0   | ).05)   | 827.5                                   | 1 M (8.74 | ŋ                       | 0          | (0.00)           | 0 (0.0        | 0)                   | 0               |
| 6       | 00700         | 騰訊控股        | ł               | Ľ        | 的化腾           |          |           |              | 3          | 2016   | 0729       |              | -0 (-0   | ).05)   | 827.5                                   | 1M (8.74  | I)                      | 0          | (0.00)           | 0 (0.0        | 0)                   | 0               |
| 7       | 00700         | 騰訊控股        | ł               | A        | dvance        | Data S   | Services  | Lin          |            | 2016   | 0714       |              | -2M (-0  | ).03)   | 827.5                                   | 1M (8.79  | ŋ                       | 0          | (0.00)           | 0 (0.0        | 0)                   | 0               |
| 8       | 00700         | 騰訊控股        | ł               | Ľ        | 的化腾           |          |           |              | 3          | 2016   | 0714       |              | -2M (-0  | ).03)   | 827.5                                   | 1M (8.79  | ŋ                       | 0          | (0.00)           | 0 (0.0        | 0)                   | 0               |
| 9       | 00700         | 騰訊控股        | ł               | L        | 的化腾           |          |           |              | 3          | 2016   | 0711       |              | 100M (0  | ).00)   | 829.5                                   | 1 M (8.82 | 2]                      | 0          | (0.00)           | 0 (0.0        | 0)                   | 0               |
| 10      | 00700         | 騰訊控股        | Ż               | A        | dvance        | Data S   | Services  | Lin          |            | 2016   | 0711       |              | 100M (0  | ).00)   | 829.5                                   | 1M (8.82  | 2]                      | 0          | (0.00)           | 0 (0.0        | 0)                   | 0               |
| 11      | 00700         | 騰訊控股        | ł               | Ż        | 炽平            |          |           |              | 3          | 2016   | 0704       |              | 600K (-0 | ).01)   | 45.0                                    | 2M (0.48  | I)                      | 0          | (0.00)           | 0 (0.0        | 0)                   | 0               |
| 12      | 00700         | 騰訊控股        | ž               | 계        | ₽东生           |          |           |              | 3          | 2016   | 0603       |              | 13.7K (0 | ).00)   | 36.                                     | 3K (0.00  | ŋ                       | 0          | (0.00)           | 0 (0.0        | 0)                   | 0               |
| 13      | 00700         | 騰訊控股        | ž               | N        | ИН ТС И       | Holding  | js Limite | :d           | 2          | 2016   | 0601       | -3           | .15B (-0 | ).03)   | 3.15                                    | B (33.49  | ŋ                       | 0          | (0.00)           | 0 (0.0        | 0)                   | 0               |
| 14      | 00700         | 騰訊控股        | Ż               | N        | laspers       | Limite   | d         |              | 2          | 2016   | 0601       | -3           | .15B (-0 | ).03)   | 3.15                                    | B (33.49  | ŋ                       | 0          | (0.00)           | 0 (0.0        | 0)                   | 0               |
| 10      | 00700         | 暖司な阳        | 3               |          | <b>NUARAA</b> | n Chaa   |           |              |            | 2016   | 0610       |              | N 1911 ( |         | CE0 7                                   | DLJ (7 01 |                         | 0.2464     | (0.1.0)          | 50 0 AFY (0 6 | <i>x</i> n 1.0       | 1014            |
| 00700   | ).HK(日.前      | 前复权) 开=2    | 13.80 膏         | 5=215.4  | 0 低=212       | 2.20 收=2 | 215.40 喃  | =+0.56       | % 股东权      | 益变化    |            |              |          |         |                                         | ~~~       | ••••                    |            | 会议通知<br>218.20 尺 | 16/11第三季      | 度业绩服息<br>2<br>2      |                 |
|         | ~ -           | ~~~         | F# <b>*</b> ~*! |          |               |          | ~~~~      | ~~~          | $\sim$     |        | <u>`</u>   |              | ~~^      |         | <u></u>                                 |           |                         |            |                  |               |                      |                 |
| 144.8   | 53            |             |                 |          | •••           |          |           |              |            |        |            |              |          |         |                                         |           |                         |            |                  |               |                      |                 |
| 00700   | ).HK(日)       | Vol额 V=3.33 | 322B            |          |               |          |           |              |            |        |            |              |          |         |                                         |           |                         |            |                  |               |                      |                 |
| 4-1-1-1 | │<br>⊦┥┥╕╸┝┝┝ | ╡╡╍╞╞╎┥╕╍   | ┝┟╁╕┥╌┝╴        | ┝┍┽┥┥- - | ┝┝╿┥┥╌┝       |          | ┟╻╻       |              | ┊┊╡╡╴╞╴╞╴╞ | ┥┥╍┝┝╿ | ╡╡╌╎╴┝╴┝╴╆ | ┥╕╍┠╸┠╴┠╴╄╺┥ | ┥╍┝┝┼┑┑  | - -+++  | - - - - - - - - - - - - - - - - - - - - | -⊧┞┼┨┥╍   | ++++-                   |            |                  | ╺╁╡╡╍┍┝┟┥╡┥   | -+++++ <sup>-4</sup> | .86B            |
| 3/16    |               |             |                 |          |               |          |           |              |            |        |            |              |          |         |                                         |           |                         |            |                  |               |                      |                 |

## 1.3 報價

## 1.3.1 香港分類報價

行情表報價可從香港分類中進行選擇顯示報價,分為:香港主機板、香港創業板、香港期貨、香港指數、香港認購證、香港認沽證、香港牛證、香港熊證、恒生指數成分股、紅籌指數成分股、 國企指數成分股和自選股等。

點擊「報價」功能表 > 「香港分類報價」進行選擇:

| 6     | <b>)</b> 交 | 易宝 | 系统 (S) | ) 功能 (2) 报价 (8        | ) 分析(&)            | 资讯(L) 查            | 看似)特     | 龟(12) 交易 | 引(I) 帮助 | ታዊጋ    |        |         | 股吧 路演   | 手机版             | 网页版               | 交易                    | - 0                    |
|-------|------------|----|--------|-----------------------|--------------------|--------------------|----------|----------|---------|--------|--------|---------|---------|-----------------|-------------------|-----------------------|------------------------|
|       | -          |    | • 📀 •  | 🚺 🔘 <sup>香</sup><br>沪 | 港分类报价 ♪<br>深分类报价 ♪ | 香港主板<br>香港创业       | 板        | i °,     | Ţ.      | শ্ ভ   | EŻ     | රී 🖾    | ) 富时A50 | 做空中国ETI         | 3 新三板             |                       |                        |
| 港     |            | 美股 | A股     | 外期 排名 西               | 港综合排名♪             | 香港期货               |          | +H 窝轮    | 牛熊 ナ    | 七利市 多图 | 版面     | 选股 交易   |         | 做多中国ETI         | 2 经纪搜索            | 专家系统                  |                        |
|       | 序题         |    |        | 名称 沪                  | 深综合排名♪             | 香港指数               |          |          |         |        | 最高     | 最低      |         | 日長和             |                   | 000                   | 01.HK                  |
| 征     | 1          | HK | 00001  | 長和美                   | 股分类报价▶             | 香港认购               | ŭΕ       | 1.16     | 98.950  | 99.500 | 99.500 | 98.150  | 575.08M | 5 10 通          | 沽碎V               | C] 显                  | 示隐藏行                   |
| 振     | 2          | HK | 00002  | 中電控股 环                | 球期後报价              | 香港认沽               | ŭΕ       | 0.79     | 79.700  | 79.800 | 79.800 | 78.700  | 135.24M | 1 Q             | 8 5(              | )0 –                  | -0.4                   |
| 01    | 3          | HK | 00003  | 香港中華                  | 今日の                | 香港牛证               | _        | 1.53     | 14.980  | 14.980 | 15.000 | 14.940  | 234.55M | 15              |                   |                       | -0.4                   |
| $\pm$ | 4          | HK | 00004  | 九龍倉集園^                |                    | 香港能证               |          | 0.86     | 57.600  | 57.450 | 58.200 | 56.650  | 151.93M | 2 <sub>出麵</sub> | E7E 00            |                       | E 0                    |
| 场     | 5          | HK | 00005  | 匯豐控股                  | -0.2               |                    | ct://Jan | 0.53     | 59.400  | 59.100 | 59.350 | 58.800  | 507.39M | 8 筆数            | 575.00<br>14      | 25 振幅                 | 1.1                    |
| 夏空    | 6          | HK | 00006  | 電能實業                  | -0.27              | 恒土捐款<br>同众指数       | ポリの成     | 0.66     | 73.350  | 73.350 | 73.550 | 72.700  | 144.36M | 1 最高            | 99.5              | 00 最低                 | 98.                    |
|       | 7          | HK | 00007  | 凱富能源                  | -1.3               | 四正相致。<br>27 英学校会会。 | 成历版      | 0.32     | 0.7500  | 0.7500 | 0.7500 | 0.7400  | 139.4K  | 11 今开           | 99.5              | 00 昨收                 | 98.                    |
| 指     | 8          | HK | 00008  | 電訊盈科                  | 0.2                | <u> </u>           | 叫万版      | 0.51     | 4.7400  | 4.7400 | 4.7500 | 4.7100  | 15.79M  | 3 外盘            | 974.2             | 7K 内盘                 | 1.2                    |
| 劉     | 9          | HK | 00009  | 九號運通                  | 0.01               | 自选股                | F6/06    | 1.66     | 0.4050  | 0.4050 | 0.4250 | 0.3900  | 12.99M  | 31              | 0.15              | 5% 里比                 | 1                      |
| 靝     | 10         | HK | 00010  | 恆隆集團                  | 3.03               | 30.650             | 0.9000   | 1.45     | 29.750  | 30.950 | 30.950 | 29.850  | 87.94M  | 2 流通 8          | 38U.II            | 38 盆利の<br>39 市風(計     | 3.8<br>1) 1            |
|       | 11         | HK | 00011  | 恒生銀行                  | -0.14              | 142.80             | -0.2000  | 0.62     | 143.00  | 143.00 | 143.00 | 141.80  | 98.63M  | 6! 总股本          | ς 3.0ι<br>Σ {     | 3B 周息率                | 2.!                    |
| 新     | 12         | HK | 00012  | 恆基地產                  | 0.98               | 46.450             | 0.4500   | 1.33     | 46.000  | 45.900 | 46.550 | 45.800  | 112.51M | 2 每手            | 500               | <br>服 净资              | 111.0                  |
| 腰     | 13         | HK | 00014  | 希慎興業                  | 0.96               | 36.700             | 0.3500   | 0.65     | 36.350  | 36.150 | 36.700 | 36.150  | 24.64M  | 67! IEP/II      | 3V                | 98.                   | 5 <mark>00/</mark> 264 |
| 行     | 14         | HK | 00015  | 盈信控股                  | 0.69               | 1.4500             | 0.0100   | 0.43     | 1.4400  | 1.4600 | 1.4600 | 1.4300  | 1 M     | CAS参;           | 考价<br>11 / 月二     |                       | 98.                    |
|       | 15         | HK | 00016  | 新鴻基地產                 | 0.70               | 115.80             | 0.8000   | 0.92     | 115.00  | 115.40 | 116.80 | 114.80  | 334.04M | 2 CAS 巅1        | は/飯品<br>気/茉薇      | 93.:                  | 350/103                |
|       | 16         | HK | 00017  | 新世界發展                 | -0.40              | 9.8500             | -0.0400  | 0.87     | 9.8900  | 9.9400 | 9.9400 | 9.7700  | 111.75M | 11              | 미/左訳<br>네 니//스마+0 | 114-09-20             |                        |
|       | 17         | HK | 00018  | 東方報業集團                | 2.63               | 0.7800             | 0.0200   | 2.01     | 0.7600  | 0.7600 | 0.8000 | 0.7600  | 83.94K  |                 | 1.110(/)010       | )WX=30.30             |                        |
|       | 18         | HK | 00019  | 太古股份公司。               | A 0.00             | 83.000             | 0.0000   | 0.65     | 83.000  | 83.300 | 84.000 | 82.700  | 56.23M  | 671             |                   |                       | 0.33                   |
|       | 19         | HK | 00020  | 會德豐                   | -0.41              | 48.200             | -0.2000  | 0.43     | 48.400  | 48.700 | 48.700 | 48.200  | 24.88M  | 51:             |                   |                       |                        |
|       | 20         | HK | 00021  | 大中華地產控                | 股 0.00             | 0.2750             | 0.0000   | 0.76     | 0.2750  | 0.2750 | 0.2750 | 0.2750  | 118.25K | $\setminus$     |                   |                       | 0.10                   |
|       | 21         | HK | 00022  | 茂盛控股                  | -3.21              | 0.2410             | -0.0080  | 4.42     | 0.2490  | 0.2460 | 0.2460 | 0.2400  | 821.76K | - N             | <u>_</u>          |                       | 0.13                   |
|       | 22         | HK | 00023  | 東亞銀行                  | -0.31              | 32.050             | -0.1000  | 0.47     | 32.150  | 32.150 | 32.250 | 31.600  | 22.85M  | 71:             |                   |                       |                        |
|       | 23         | HK | 00024  | 寶威控股                  | -1.72              | 0.2280             | -0.0040  | 0.19     | 0.2320  | 0.2330 | 0.2330 | 0.2250  | 571.99K | 2               | μų –              | ~~~                   | 0.35                   |
|       | 24         | HK | 00025  | 其士國際                  | -0.81              | 12.300             | -0.1000  | 1.28     | 12.400  | 12.400 | 12.400 | 12.300  | 344.6K  | J.,             | Ապ.Μփ             | LAN M                 | 0.58                   |
|       | 25         | HK | 00026  | 中華汽車                  | 3.57               | 87.000             | 3.0000   | 0.98     | 84.000  | 84.700 | 87.200 | 84.650  | 1.56M   | · [             | 1                 | ₩°°₩ <sub>₩₩</sub> ₩Ϋ | ምባ                     |
|       | 26         | HK | 00027  | 銀河娛樂                  | 2.94               | 31.500             | 0.9000   | 1.05     | 30.600  | 30.850 | 31.750 | 30.700  | 445.57M | 14 0000         | 1.HK(分时0          | ) Vol 轝               |                        |
|       | 27         | HK | 00028  | 天安                    | -1.65              | 4.1600             | -0.0700  | 0.03     | 4.2300  | 4.1600 | 4.1600 | 4.1500  | 299.22K |                 |                   | , 1                   | -8700                  |
|       | 28         | HK | 00029  | 達力集團                  | -1.00              | 4.9500             | -0.0500  | 0.21     | 5.0000  | 4.9500 | 4.9500 | 4.9500  | 116.27K |                 |                   |                       |                        |
|       | 29         | HK | 00030  | 萬隆控股集團                | -5.30              | 0.1430             | -0.0080  | 1.24     | 0.1510  | 0.1500 | 0.1510 | 0.1410  | 719.46K | 4               |                   |                       |                        |
|       | 30         | HK | 00031  | 航天控股                  | -0.96              | 1.0300             | -0.0100  | 1.00     | 1.0400  | 1.0400 | 1.0400 | 1.0100  | 4.33M   | 4               |                   |                       | 4350                   |
|       | 31         | HK | 00032  | 港通控股                  | 0.00               | 10.760             | 0.0000   | 0.67     | 10.760  | 10.700 | 10.780 | 10.660  | 1.17M   | 11              |                   | 1 համե                | -2175                  |
|       | 32         | HK | 00033  | 亞投金融集團                | -1.40              | 0.1410             | -0.0020  | 1.01     | 0.1430  | 0.1420 | 0.1440 | 0.1390  | 939.69K | 6               |                   | a Mala Ma             |                        |
|       | È          | 板创 | 业板 指数  | <br>↓ ▲期货 ▲窝轮 ·       | ▲牛熊证 ▲其            | 他 ▲自选服             | ▲A股      | ▲美股▲     | 户港通 ▲   | 深港通 ▲概 | 念 ▲    | ↓ 成份股 🔺 | íī.     | ▶ 流             | 细势:               | 指轮了                   | 文 筹                    |

## 1.3.2 滬深分類報價

行情表報價可從滬深分類中進行選擇顯示報價,分為:滬深 A 股、滬深 B 股、滬深指數、滬深 基金、香港認購證、香港認沽證、香港牛證、香港熊證、藍籌股、紅籌股、國企股和自選股等。

點擊「報價」功能表 > 「香港分類報價」進行選擇:

#### 捷利港信軟件(深圳)有限公司

### 【Window 行情用户操作手册】

| 03         | 交易宝       | 系统区    | )功能(2) ]     | 展价(B) 分析(A)          | 资讯(12) 了 | 查看(V) 特色          | <b>(K)</b> 交易 | 易(II) 帮助!                                 | <u>H</u> ) |       | A B   | 验 路演    | 手机版               | 网页版             | 交易                     | - 🗆         |
|------------|-----------|--------|--------------|----------------------|----------|-------------------|---------------|-------------------------------------------|------------|-------|-------|---------|-------------------|-----------------|------------------------|-------------|
| 5          | •         | • 🔬 •  |              | 香港分类报价 ▶             | ·A 。     |                   | ç             | <b>X</b>                                  | শু জি      | EŻ    | රීන 🗔 | 富时A50   | 做空中国BTI           | 新三板             |                        |             |
| 港股         | 美股        | AR     | 外期 排名        | 赤米方英報川               | 沪罕BB     | x 기 티드<br>유 码 A+H | 「富轮           | 日本 美利 二 二 二 二 二 二 二 二 二 二 二 二 二 二 二 二 二 二 | 小市 多图      | 版面    | 选股 交易 |         | 做多中国ET1           | 经纪搜索            | 专家系统                   |             |
|            | <br>客号 市场 | 代码     | 名称           | 「山平佐会排2♪             | 沪孪指数     | x · ·             | 量比            |                                           | <u>今</u> 开 | 最高    | 最低    | 总额      | □ 平安              | 银行              | 0000                   | 01.SZ       |
| 復          | SZ        | 000001 | 平安银行         | 》 宋尔口州中口<br>羊股分米据价 ▶ | 沪李其子     | -0.03             | 0.83          | 9.24                                      | 9.25       | 9.26  | 9.18  | 461.54M | 50 👪              |                 | 泉                      | 示隐藏行        |
| 振 :        | 2 SZ      | 000002 | 万 科A         | 环球卸烧据价               | (沪深权);   | F -0.23           | 1.02          | 25.24                                     | 25.20      | 25.34 | 24.80 | 1.78B   | 71 🔾              | 21              | 11.                    | -0          |
| זע         | SZ        | 000004 | 国农科技         |                      |          | -0.11             | 0.77          | 39.83                                     | 39.62      | 39.84 | 39.14 | 77.71M  |                   | <b>Z</b> I      |                        | -0.3        |
| ÷ 4        | SZ        | 000005 | 世纪星源         | 人子报训                 | 创地板      | 0.02              | 0.80          | 7.51                                      | 7.52       | 7.55  | 7.48  | 78.37M  | 10 昭市             | 401 54          | 1 公田                   | СО О        |
| 场!         | SZ        | 000006 | 深振业A         | 1.1                  | 新三板      | 0.12              | 0.84          | 10.09                                     | 10.06      | 10.30 | 10.00 | 347.02M | 34 堂教             | 401.54          | n 心主<br>2 振幅           | 0.0C<br>R N |
| <b>夏</b> 日 | SZ        | 000007 | 全新好          | -1.0                 |          | -0.28             | 0.78          | 26.07                                     | 26.05      | 26.08 | 25.50 | 105.62M | 4 最高              | 9.2             | <b>6</b> 最低            | 9           |
| 7          | SZ        | 000008 | 神州高铁         | 2.8                  |          | 0.30              | 7.02          | 10.66                                     | 11.73      | 11.73 | 10.69 | 1.1B    | 98 今开             | 9.2             | 5 昨收                   | 9           |
| 指          | SZ        | 000009 | 中国宝安         | 1.4                  | 「上近日月」   | 0.15              | 1.30          | 10.52                                     | 10.52      | 10.71 | 10.47 | 461.69M | 43 外盘             | 23.95           | ▶ 内盘                   | 25.8        |
| 数 9        | SZ        | 000010 | 美丽生态         | -0.8                 | 「上江生活」   | -0.07             | 0.84          | 8.02                                      | 8.00       | 8.00  | 7.90  | 129.58M | 16                | 124.75          | % 里比<br><b>D</b> 感到(3) | 1.00        |
| 簫          | 0 SZ      | 000011 | 深物业A         | 1.3                  | 上址1歲列    | <sup>5</sup> 0.24 | 0.71          | 17.94                                     | 17.88      | 18.38 | 17.76 | 226.09M | 1 流涌日             | 134.75          | □ 血小い<br>B 市盈(計)       | :U.I<br>a ( |
| 1          | SZ        | 000012 | 南 玻A         | 0.9                  | 深圳A用     | <sup>g</sup> 0.11 | 1.68          | 11.65                                     | 11.68      | 11.87 | 11.66 | 239.25M | 20 <sub>总股本</sub> | 17.17           | B 净资                   | 10.3        |
| 新          | 2 SZ      | 000014 | 沙河股份         | 0.4                  | 深圳BB     | <b>∂</b> 0.10     | 0.84          | 22.10                                     | 22.12      | 22.33 | 22.02 | 73.8M   | 3 涨停的             | 10.1            | 6 跌停价                  | 8           |
| 竖 :        | 3 SZ      | 000016 | 深康佳A         | 0.0                  | 深圳基金     | È 0.00            | 0.99          | 4.96                                      | 4.95       | 4.98  | 4.92  | 64.79M  | 13 0000           | 01.SZ(分时0       | )收=9.210               |             |
| 行          | 4 SZ      | 000017 | 深中华A         | 0.7                  | 深圳债券     | \$ <b>0.08</b>    | 0.78          | 11.31                                     | 11.31      | 11.49 | 11.22 | 113.23M |                   |                 |                        |             |
| 1          | 5 SZ      | 000018 | 神州长城         | 0.1                  | 0 9.65   | 0.01              | 0.76          | 9.64                                      | 9.65       | 9.69  | 9.56  | 135.84M | 14                | T               |                        | 0.119       |
| 1          | 6 SZ      | 000019 | 深深宝A         | 2.9                  | 1 17.68  | 0.50              | 1.71          | 17.18                                     | 17.13      | 18.00 | 17.01 | 676.34M | 38                |                 |                        | 0.00        |
| 1          | 7 SZ      | 000020 | 深华发A         | 0.8                  | 1 22.40  | 0.18              | 1.04          | 22.22                                     | 22.10      | 22.60 | 22.07 | 64.94M  | /ttr              |                 |                        | 0.119       |
| 1          | 8 SZ      | 000021 | 深科技          | 0.2                  | 8 10.93  | 0.03              | 0.97          | 10.90                                     | 10.90      | 11.00 | 10.85 | 157.33M | 14                | · · · ·         |                        |             |
| 1          | 9 SZ      | 000022 | 深赤湾A         | -0.8                 | 7 17.15  | -0.15             | 0.90          | 17.30                                     | 17.30      | 17.30 | 17.07 | 38.54M  | 2                 |                 |                        | 0.229       |
| 2          | 20 SZ     | 000023 | 深天地A         | 0.9                  | 4 31.29  | 0.29              | 0.95          | 31.00                                     | 31.69      | 31.69 | 31.03 | 72.81M  | 2                 | 'w n w          | ו וואר שע              | 0.329       |
| 2          | 21 SZ     | 000025 | 特力A          | 10.0                 | 1 72.12  | 6.56              | 2.19          | 65.56                                     | 65.71      | 72.12 | 65.15 | 920.58M | 13                | N N N N         | LL, IN L, ML           | 0.439       |
| 2          | 22 SZ     | 000026 | 《业达A         | 1.1                  | 1 14.57  | 0.16              | 0.61          | 14.41                                     | 14.35      | 14.59 | 14.19 | 146.04M | 10                |                 |                        | 0.540       |
| 2          | 23 SZ     | 000027 | 深圳能源         | -0.4                 | 3 6.89   | -0.03             | 0.86          | 6.92                                      | 6.93       | 6.93  | 6.86  | 66.38M  | g                 |                 |                        | 0.549       |
| 2          | 24 SZ     | 000028 | 国药一致         | -0.2                 | 4 71.13  | -0.17             | 0.89          | 71.30                                     | 71.80      | 71.80 | 70.81 | 85.76M  | 1                 | o ( o 7/1) a la |                        |             |
| 2          | 25 SZ     | 000029 | 深深房A         |                      |          |                   |               | 11.17                                     | -          | -     | -     | -       | 0000              | 01.SZ(分时0<br>   | ) VOI里                 |             |
| 2          | 26 SZ     | 000030 | 富奥股份<br>支約世空 | 2.3                  | 2 9.26   | 0.21              | 1.41          | 9.05                                      | 9.07       | 9.28  | 9.02  | 110.72M | 12                |                 |                        | 1.621       |
| 2          | 27 SZ     | 000031 | 中根地产         | 1./                  | 0 9.57   | 0.16              | 2.26          | 9.41                                      | 9.41       | 9.80  | 9.39  | 296.1M  |                   |                 |                        |             |
| 2          | 28 SZ     | 000032 | (徐梁迈A        | 0.3                  | 9 15.35  | 0.06              | 0.67          | 15.29                                     | 15.35      | 15.42 | 15.22 | 39.48M  |                   |                 |                        |             |
| 2          | 29 SZ     | 000034 | 伸州数码         | -2.2                 | 0 31.57  | -0.71             | 0.77          | 32.28                                     | 32.26      | 32.26 | 31.16 | 107.00H |                   |                 |                        | - 814k      |
|            | 30 SZ     | 000035 | 甲国大楹         | -0.6                 | 5 7.69   | -0.05             | 1.03          | 1.14                                      | 7.75       | 7.76  | 7.62  | TU7.62M |                   |                 |                        |             |
|            | ST SZ     | 000036 |              | 0.9                  | 9 9.14   | 0.09              | 1.41          | 9.05                                      | 9.06       | 9.25  | 9.05  | 166.89M | 18                |                 | يارا بار               | - 407k      |
|            | 5Z SZ     | 000037 | *SI庠电A       |                      | -        |                   | -             | 12.49                                     | -          | -     |       | -       |                   |                 | <b>Martin</b>          | 1           |

# 1.3.3 香港綜合排名

可在 "報價" 功能表 >"香港綜合排名" 中選擇切換股票、權證或牛熊證。

| ・         ・         ・         ・         ・         ・         ・         ・         ・         ・         ・         ・         ・         ・         ・         ・         ・         ・         ・         ・         ・         ・         ・         ・         ・         ・         ・         ・         ・         ・         ・         ・         ・         ・         ・         ・         ・         ・         ・         ・         ・         ・         ・         ・         ・         ・         ・         ・         ・         ・         ・         ・         ・         ・         ・         ・         ・         ・         ・         ・         ・         ・         ・         ・         ・         ・         ・         ・         ·         ·         ·         ·         ·         ·         ·         ·         ·         ·         ·         ·         ·         ·         ·         ·         ·         ·         ·         ·         ·<                                                                                                    | ⑦交易宝                                        | 系统 (S)             | 功能(2)              | 报价               | ì®) 分析(a)        | ) 资              | 讯(11)          | 查看仪                   | 特色区          | 交易(1                | ) 帮助               | ታርዘ)              |         |        |            | ▲ 股                | 吧 路演             | 手机版        | 网页版       | 交易      | – 🗆 ×                |
|----------------------------------------------------------------------------------------------------|---------------------------------------------|--------------------|--------------------|------------------|------------------|------------------|----------------|-----------------------|--------------|---------------------|--------------------|-------------------|---------|--------|------------|--------------------|------------------|------------|-----------|---------|----------------------|
|                                                                                                    | <u>ka</u> . 🚈 .                             | <del>, _ )</del> • | <u>(</u> ) (0)     |                  | 香港分类报价           | 3                | 4              | V al                  |              | ¢.                  | ا<br>ا             | ~                 | B       | ΕŻ     | റ്പ        | 5                  | 富时A50            | 做空中国ETI    | ? 新三板     |         | _                    |
| Can Unit Unit Unit Unit Unit Unit Unit Uni                                                                                                    | 进船 羊船                                       | AB                 | ▲ 4/1<br>ふん甘田 14排る |                  | 沪栄分英振行           |                  | 100 C          |                       | A+H          | 940 .<br>Star       | ₩<br>±#3 -}        | <b>★</b><br>⊢∌ii≒ |         | 5.00   | ۱۲<br>ن∔no | 六見                 | 市场沽空             | 做多中国 ETI   | 7 经纪搜索    | 专家系统    | ₹                    |
| 中日素明         2 はいいけい         2 はいいけい         2 はいいけい         7 はまいけい         7 はまいけい         <                                                                                                    |                                             |                    | 21993 3493         |                  | 香港综合排名           |                  | 省港.            | 土饭<br>刘내네드            |              | 天公針                 | の化力回力              |                   | 3 FEI   | лу, шц |            |                    |                  |            | レポータ      |         |                      |
| 中国主義副 2.3 (1997年1971) (1997年1975年1975年1975年1975年1975年1975年1975年                                                                                                    | 临日隹圃                                        |                    |                    |                  | 沪沫综合排名           |                  | 当定             | 3931210%<br>: Loosett | 1            | ᄱ                   | HCIEN //Ch'<br>0 0 | 140               |         | 7      | C09/       | GI#                | 百纳7              | フロ安い       | 4明八台      | 8       | 三路萨得住                |
| The second second sec                                                                                                    | - 順日朱圍<br>- 企屈控船                            |                    | 2.<br>N            |                  | 美服分类报1)          | ·                | 省港             | AWONE<br>Littir       |              |                     | 0.0                | 1210              |         | ,<br>F | .03%       | 1 1 平<br>道知理       | 夏約一日             | 1          | 2 9000    | 312     | 小化急速到111頁<br>100 00% |
| 高田福岡         0.1         大井宮山         0.1         0.1         0.1         0.1         0.1         0.1         0.1         0.1         0.1         0.1         0.1         0.1         0.1         0.1         0.1         0.1         0.1         0.1         0.1         0.1         0.1         0.1         0.1         0.1         0.1         0.1         0.1         0.1         0.1         0.1         0.1         0.1         0.1         0.1         0.1         0.1         0.1         0.1         0.1         0.1         0.1         0.1         0.1         0.1         0.1         0.1         0.1         0.1         0.1         0.1         0.1         0.1         0.1         0.1         0.1         0.1         0.1         0.1         0.1         0.1         0.1         0.1         0.1         0.1         0.1         0.1         0.1         0.1         0.1         0.1         0.1         0.1         0.1         0.1         0.1         0.1         0.1         0.1         0.1         0.1         0.1         0.1         0.1         0.1         0.1         0.1         0.1         0.1         0.1         0.1         0.1         0.1         0.1         0.                                                                                                    | 山岡安居                                        |                    | 0.                 |                  | <b>外球期贸报</b> 1)( | _                | 省)泡            | 以泊址:                  | 1            |                     | 0.0                | 600               |         | 1      | 76%        | 新着同                | 認知していていた。        |            | 3 8900    |         | 100.00%              |
| 天馬第:初 0.4000 1.2402 4.2750 1.1300 1.2402 4.2750 1.1300 1.2402 4.275 4.26000 4.275 4.2600 4.275 4.260 4.275 4.2600 4.275 4.260 4.275 4.2600 4.275 4.260 4.275 4.260 4.275 4.260 4.275 4.260 4.275 4.260 4.275 4.260 4.275 4.260 4.275 4.260 4.275 4.260 4.275 4.260 4.275 4.260 4.27 4.20 4.200 4.275 4.26 4.200 4.275 4.26 4.200 4.275 4.26 4.200 4.275 4.26 4.200 4.275 4.26 4.200 4.275 4.26 4.200 4.275 4.26 4.200 4.27 4.20 4.200 4.27 4.20 4.200 4.27 4.20 4.200 4.27 4.20 4.200 4.27 4.20 4.200 4.21 4.20 4.200 4.20 4.20 4.20 4.20 4.20 4.2                                                                                                    | - 国家石<br>嘉瑞國際                               |                    | 0.                 |                  | 大字报价             |                  | 香港             | 干业:<br>**``           | 國際           |                     | 0.1                | 110               |         | 4      | .72%       | 大興智                | ]業               |            | 4.7000    |         | 100.00%              |
| 中國農室品交易 1,1300 18.95% 中華包装控股 0.9900 4.21% 中國順容隆 2.8600 92.73<br>順触拉股 0.750 18.05% 恩達集團拉股 2.1300 3.90% 北青傳媒 4.0600 91.63<br>美羅中國拉股 0.1300 15.93% 異軌起股 0.4300 3.61% COSMOPOLINTL 0.3150 91.21<br>中國基建投資 0.1020 15.91% 星動拉股 0.4300 3.61% COSMOPOLINTL 0.3150 91.44<br>權天素禾 0.4900 15.29% 激成投資 5.8000 3.57% 金利來集團 3.0700 89.51<br>COSMOPOLINTL 0.3150 91.44<br>電気易局 1.1600 -14.71% 中國上城 0.2000 5.81% 哈薩克磯葉 - S 25.800 -1100.00%<br>常幼兒局 1.1600 -14.71% 中國上城 0.2000 5.81% 哈薩克磯葉 - S 25.800 -93.53<br>常社虛腹腔建投 6.6500 -9.65% 利福地產 1.8500 -3.65% 金活醫藥集團 1.4700 -99.03<br>香港國際建投 6.6500 -9.65% 利福地產 1.8500 -3.65% 金活醫藥集團 1.4700 -97.13<br>百餐國際 5.0600 -3.32% 舊興化工 2.5000 -3.47% 景瑞控股 10.500 9.8.03<br>四丁素 0.4650 -8.82% 順昌集團 2.26500 -3.98% 國力電子 4.1180 0.956.39<br>公准高新資源 0.4450 -7.29% 粤首课保 0.3300 -2.50% 首和環球(新) 3.1300 -96.698<br>金川國際 0.4450 -7.29% 粤首课保 0.3300 104.82<br>中國務動 9.0.500 1.7.55<br>金子服際 0.4450 -7.29% 粤首课保 0.3300 104.82<br>中國務動 9.0.500 1.7.55<br>金子服都能源 0.4950 40.33% 專得直地 1.5600 -2.50% 首和環球(新) 3.1300 -95.609<br>金川國際 0.4450 -7.29% 粤首课保 0.3300 104.82<br>中國務動 9.0.500 1.7.55<br>水工業 0.4650 2.83% 電磁的育國際 0.7700 92.62<br>擬訊控股 1.4050 1.03%<br>本間高康夫 9.1300 95.09<br>金川國際 0.4450 7.29% 粤首课保 0.3300 104.82<br>中國務動 9.0.500 1.7.55<br>水工業 0.4600 7.07% 《發集團 2.4000 7.07% (基證股 1.9.500 2.50% 首級領行 5.5000 1.7.55<br>金月家 0.1420 43.55% 盧珠麗 0.7000 92.62<br>酸抗工業 0.4600 7.07% 《報集團 2.0100 3.47% 貴羅保健 2.4050 1.038<br>中國聚動 9.0.500 1.7.55<br>低福爾夫 9.0400 9.5.00 1.7.55<br>低福爾森 2.5500 43.94% 香港教育國際 0.7700 92.62<br>酸訊拉段 1.1500 1.037<br>中國系動 9.0.500 1.7.55<br>低福爾爾夫 9.0400 9.5.00 1.7.55<br>低福爾爾爾爾爾爾爾爾爾爾爾爾爾爾爾爾爾爾爾爾爾爾爾爾爾爾爾爾爾爾爾爾爾爾爾爾                                                                                                    | 天馬影視                                        |                    | 0.                 | 4000             |                  | 15.4             | 音港.<br>1/0     | 彩址<br>第7日時代           | は            |                     | 2.6                | 800               |         | 4      | .28%       | 鄭州銀                | 行                |            | 4.6800    |         | 99.80%               |
| 順軸空歌       0.2750       18.03%       忠連集團控設       2.1300       3.90%       北青傳禪       4.0600       91.63         美麗中國注設       0.1310       15.93%       奥克斯國際       1.6500       3.77%       第亞集團       1.5200       91.23         檀天嘉禾       0.4900       15.93%       奥克斯國際       0.4300       3.61%       COSMOPOLINTL       0.3150       90.14         檀天嘉禾       0.4900       15.29%       撤成投資       5.8000       3.57%       金利本集團       3.0700       98.619         ●       -       -       -       -       -       -       -       -       -       -       -       -       -       -       -       -       -       -       -       -       -       -       -       -       -       -       -       -       -       -       -       -       -       -       -       -       -       -       -       -       -       -       -       -       -       -       -       -       -       -       -       -       -       -       -       -       -       -       -       -       -       -       -       -       -       -       -       - <td>中國農產品交</td> <td>易</td> <td></td> <td>1300</td> <td></td> <td>18.9</td> <td>5%</td> <td>中華包梨</td> <td>控股</td> <td></td> <td>0.9</td> <td>900</td> <td></td> <td>4</td> <td>.21%</td> <td>中國順</td> <td>客隆</td> <td></td> <td>2.8800</td> <td></td> <td>92.73%</td>                                                                                                    | 中國農產品交                                      | 易                  |                    | 1300             |                  | 18.9             | 5%             | 中華包梨                  | 控股           |                     | 0.9                | 900               |         | 4      | .21%       | 中國順                | 客隆               |            | 2.8800    |         | 92.73%               |
| 美麗中國控設 0.1310 15.33% 奥克斯國際 1.6500 3.77% 解亞集團 1.5200 91.21<br>中國基建投資 0.1020 15.31% 星期定股 0.4300 3.61% COSMOPOLINTL 0.1150 99.147<br>優大嘉禾 0.4900 15.29% 就及資音 5.8000 3.57% 金利來集團 3.0700 93.618           今日鉄幅排名         今日鉄幅排名         今日鉄幅排名         今日鉄幅排名         今日鉄幅排名         91.600 - 100.007           登場局商         1.600 - 1.471%         中國上統 0.2800 - 5.81%         昭薩克礦業 - 5         25.800 - 100.007           登場目開際         0.2010 - 11.45%         公園高新資源 0.4950 - 4.81%         23800 - 93.58         23800 - 93.58           常光控股         2.5000 - 11.45%         公園店新資源 0.4950 - 4.81%         237% 2.85%         25.800 - 100.007           香樹園際連投         6.6500 - 9.55%         利福地產         1.8500 - 3.85%         法酒軟場         5.3300 - 93.58           香港園際連投         6.6650 - 9.22%         順星北服         2.28500 - 4.01%         亞洲衛星北股         0.500 - 93.68%           香港園際連投         6.6650 - 9.22%         順星北股         2.26500 - 3.35%         道力電子         4.1800 - 95.30%           公開高新音源         0.4450 - 4.22%         順昌東閣         2.8500 - 2.50%         道力電子         4.1800 - 95.30%           公開高新音源         0.4450 - 7.29%         臺市銀保         0.5000 - 2.60%         基局新行         5.0000 - 95.92%           ● 国際線         0.1320         45.50%         基市銀牌         0.4500 - 10.33%         基市運         1.5500 - 2.60%         基商新行         5.0000 - 1.75%                                                                                                    | 順龍控股                                        | 2.170              | 0.3                | 2750             |                  | 18.0             | <b>3%</b> ,    | 烈達集團                  | 腔股           |                     | 2.1                | 300               |         | 3      | .90%       | 北青傳                | 、[]<br> 媒        |            | 4.0600    |         | 91.63%               |
| 中國基連投資<br>構大幕末       0.1020       15.31%       星期拉股<br>集別拉股       0.4300       3.61%<br>5.0000       COSMOPOLINTL<br>金利求集團       0.3150       90.14%<br>金利求集團         修理売業       0.4900       15.32%       28歳投資       5.0000       3.61%<br>金利求集團       COSMOPOLINTL<br>金利求集團       0.3150       90.14%<br>90.617         グ目鉄幅排名       0.4900       1.62%       5.000       7.000       4.01%       6月長地后六名         変換高新設備       0.1320       3.000       5.000       -5.05%       25.800       -100.007         資相局荷       1.1600       1.471%       中國上域       0.2000       -5.05%       運動水       5.3000       -9.56%         電振見       0.2010       -11.45%       公長台板       0.7000       -4.11%       23/8素実置       1.0500       -9.303         百麗國際       0.2010       -11.45%       公長台板       0.7000       -4.11%       23/8 変置       3.0100       -96.368         雪麗際       0.6600       -9.32%       貫輝北       2.5000       -3.47%       夏湖市       3.0100       -96.368         電調防管       0.0400       -7.29%       粤盲集       1.6500       -2.65%       遺和環長       3.0100       -96.368         空湖市       0.4650       -8.39       週月東雪       2.6500 </td <td>美麗中國控股</td> <td>ł</td> <td>0.</td> <td>1310</td> <td></td> <td>15.9</td> <td>3%</td> <td>奧克斯國</td> <td>際</td> <td></td> <td>1.6</td> <td>6500</td> <td></td> <td>3</td> <td>.77%</td> <td>聯亞集</td> <td>團</td> <td></td> <td>1.5200</td> <td></td> <td>91.21%</td>                                                                                                    | 美麗中國控股                                      | ł                  | 0.                 | 1310             |                  | 15.9             | 3%             | 奧克斯國                  | 際            |                     | 1.6                | 6500              |         | 3      | .77%       | 聯亞集                | 團                |            | 1.5200    |         | 91.21%               |
| 留天嘉禾       0.4900       15.29%       激成投資       5.8000       3.57%       金利求集團       3.0700       98.619         今日鉄幅排名       五分钟鉄幅排名       今日委比后六名         愛藤新能源       0.1320       34.00%       壹價媒       0.4050       5.81%       哈薩克藤葉 - S       25.800       100.009         查綱易高       1.160       -1.471%       小國上城       0.2000       -5.81%       哈薩克藤葉 - S       25.800       -93.63         多次方音影問       0.2010       -11.478       公場高新資源       0.4950       -4.81%       活線安園       0.2350       -93.63         雪素問國際       0.2010       -11.45%       企展起股       0.7000       -4.11%       亞洲衛軍提股       10.500       -93.03         香港國際費       0.2010       -11.45%       企展起股       0.7000       -4.11%       亞洲衛軍上線       1.4700       -96.68         日露健       0.2010       -3.37%       金属電池       2.5500       -3.37%       通道憲課       1.4700       -96.69         日露健       0.4650       -9.82%       順昌集團       2.8500       -3.39%       通力電子       4.1800       -96.69         公員高新谷湾       0.4450       -7.29%       粤賞貴保       0.3900       2.500       4.182       9.000       -95.629         中國家後                                                                                                    | 中國基建投資                                      |                    | 0.                 | 1020             |                  | 15.9             | 1%             | 星凱控胎                  | ž            |                     | 0.4                | 1300              |         | 3      | .61%       | COSM               | OPOL INT         | L          | 0.3150    |         | 90.14%               |
| 今日鉄幅排名         五分钟鉄幅排名         今日委に后六名           愛徳新能源         0.1320         -34.00%         壹傳媒         0.4050         -5.81%         哈薩克磯葉 - 5         25.000         -100.00           蒼鶴易商         1.1600         -14.71%         中國上城         0.2000         -5.68%         荘園牧場         5.3800         -99.58%           紫光投股         2.5000         -13.79%         3/a高新音源         0.4950         -4.81%         ???aga         0.2230         -99.54%           聖馬丁 國際         0.2010         -11.45%         金属甘泉         0.7000         -4.11%         5.3800         -99.03           香港國際建投         6.6500         -9.65%         利福地産         1.8500         -3.65%         金活醫薬集團         1.4700         -97.139           百麗國際         5.0600         -9.32%         簡輝化工         2.5000         -3.47%         景瑞之股         3.0100         -96.389           公海高新音源         0.4650         -8.82%         順貫北         2.5000         -3.47%         漫瑞之股         3.0100         -96.309           公海高新音源         0.4450         -7.29%         粤資理<                                                                                                    | 橙天嘉禾                                        |                    | 0.                 | 4900             |                  | 15.2             | <b>3%</b>      | 數成投資                  | Ì            |                     | 5.8                | 1000              |         | Э      | .57%       | 金利來                | 「集團              |            | 3.0700    |         | 89.61%               |
| プロ球場相合         プロ球場相合         プロ球場相合         プロ球は合         プロ球は合           愛徳新能源         0.1320         34.00%         壹傳媒         0.4050         5.81%         哈達克礦業         25.800         100.00%           査網易商         1.1600         -14.71%         中國上城         0.2800         5.81%         哈達克礦業         5.3800         -99.58%           家光龙投股         2.5000         13.79%         3.48高新資源         0.4950         4.81%         沿海家波園         0.2250         -99.54%           聖馬丁國際         0.2010         -11.45%         2.8242         0.7000         4.11%         2.48%         10.500         -99.03%           香港國際連投         6.6500         -9.55%         利福地走         1.8500         -3.65%         金活醫薬集團         1.4700         -97.13%           百麗國際         5.0600         -9.25%         萬球化工         2.5000         -3.47%         漫瑞台票         4.1800         -96.30%           公は海高新資源         0.4650         -8.82%         順昌集團         2.8500         -3.39%         通力電デ         4.1800         -96.30%           金川國際         0.4450         -7.23%         粤首課人         0.3000         -2.60%         青島銀行         5.0000         -95.62%           中國或浚環系         0.                                                                                                    |                                             |                    |                    |                  |                  |                  |                |                       |              | 玉八句                 | 마누바드-번             |                   |         |        |            |                    |                  | ~ ロ 禾 (    | レビンタ      |         |                      |
| 2 使新記録 0.1320 -34.00% 壹博林 0.4050 -5.81% 幅健 2000 -5.08% 指題 大陽 4 25.000 -100.000 -99.503<br>富和易商 1.1610 -14.71% 中國上城 0.2800 -5.08% 描題 4 25.000 -99.503<br>富和易商 1.1610 -14.71% 中國上城 0.4950 -4.81% 沿海家園 0.2350 -99.504<br>聖馬丁國際 0.2010 -11.45% 企展 2股 0.7000 -4.11% 亞洲衛星 2股 10.500 -99.033<br>香港國際建投 6.5500 -9.65% 利福地産 1.8500 -3.65% 老活醫藥集團 1.4700 -97.133<br>香港國際運 5.6600 -9.32% 萬華化工 2.5000 -3.47% 長端定 3.0100 -96.305<br>副太工業 0.4650 -8.82% 順昌集團 2.8500 -3.33% 通力電子 4.1800 -96.305<br>弘冶高新宿源 0.4950 -8.82% 順昌集團 2.8500 -3.33% 通力電子 4.1800 -96.305<br>弘冶高新宿源 0.4950 -8.82% 順昌集團 2.8500 -2.50% 道和環球(新) 3.1300 -95.639<br>-9.1600 -9.592<br>中國 流沒環保 0.4600 -7.07% 爪哇拉股 19.520 -2.40% 本間高爾夫 9.7400 -95.659<br>中國 流沒環係 0.1320 45.50% 嘉瑞國際 0.6300 104.82 中國移動 90.500 1.755<br>順昌集團 2.8500 43.94% 香港教育國際 0.7700 92.62 騰祇拉股 214.80 1.686<br>企展 拉股 0.7000 35.18% 僅惠集團 2.8500 48.67 吉利汽車 9.0900 857.74M<br>中國 家居 0.1420 34.55% 順昌集團 2.8500 48.67 吉利汽車 9.0900 857.74M<br>中國 表現 0.1020 32.95% 适車宏信 7.0700 92.62 騰祇拉股 214.80 1.686<br>企展 拉路 0.7000 35.18% 峰高集聚團 2.1000 34.58 中國銀行 5.35700 747.44<br>端型小商食品 0.4650 26.88% 五種動力 1.3500 32.72 建設銀行 5.8200 747.44<br>端型小前食品 0.4650 26.88% 五種動力 1.3500 32.72 建設銀行 5.8200 747.44<br>端型小前食品 0.4650 26.88% 五種動力 1.3500 32.72 建設銀行 5.8200 747.44<br>雪莉 0.1900 23.15% 中國 基建投資 0.1020 20.13 中國 4.500 679.96M<br>順龍拉股 0.2750 23.61% 中國 基建投資 0.1020 20.13 中國 4.500 679.96M<br>「福 2354 1.020 53.318 国企 1.420 1.080 7.99 1.500 7.79 1.500 7.700 9.20 1.500 7.700 9.20 1.500 7.70 1.500 1.70 1.500 1.500 7.70 1.500 7.70 1.500 7.70 1.500 7.70 1.500 7.70 1.500 7.70 1.500 7.70 1.500 7.70 1.500 7.70 1.500 7.70 1.500 7.70 1.500 7.70 1.500 7.70 1.500 7.70 1.500 7.70 1.500 7.70 1.500 7.70 1.500 7.700 9.500 7.70 1.500 7.700 9.500 7.700 9.500 7.700 9.500 7.700 9.500 7.700 9.500 7.700                                                                                                    |                                             |                    | 口吠帕州               | -11<br>1 2 2 2 2 |                  | 24.0             | 20/ 3          | ちはは                   |              | 卫力计                 | 以加加                | F-fa              |         | -      | 010/       | 心志士                | -7mi+++ C        | - 'プロ安!    | したへん      |         | 100.000              |
| Lash (1000 -1-4.178 中國上, 0.2000 -5.007 法国状质 5.3000 -59.300 -59.300 -59.300 -59.300 -59.300 -59.300 -59.300 -59.300 -59.300 -59.300 -59.300 -29.504 聖馬丁國際 0.2010 -11.45% 企展控股 0.7000 -4.11% 亞洲衛星控股 10.500 -99.03 -56.300 -56.305 -56.300 -59.300 -59.300 -57.740 -50.300 -57.340 -50.300 -57.340 -50.300 -57.340 -50.300 -57.340 -50.300 -57.340 -50.300 -57.340 -50.300 -57.340 -50.300 -57.340 -50.300 -57.340 -50.300 -57.340 -50.300 -57.340 -50.300 -57.340 -50.300 -57.340 -50.300 -57.340 -50.320 -50.300 -57.340 -50.32                                                                                                    | ② 德新能源 金 細日 音                               |                    | U.<br>1            | 1320             |                  | -34.0            | J% <u>^</u>    | 三時埰                   | e            |                     | 0.4                | 1050              |         | -5     | .81%       | · 「 随 所            | 頭乗っこ             |            | 25.800    |         |                      |
| 第.1.12±次       2.5000       13.73       9.4781新目標       0.4930       14.016       16.78%国       0.2300       39.393         雪器、丁圖際       0.2010       -11.45%       CREADE       0.7000       4.018       CMmassa       1.0500       -99.393         雪電電回際       5.0600       9.32%       萬輝化工       2.5000       -3.47%       長瑞拉段       3.0100       -96.368         第太工業       0.4650       -8.02%       順昌集團       2.8500       -3.39%       通力電子       4.1800       -96.308         公場高新首源       0.4950       -8.33%       興海軍地       1.5600       -2.50%       道力電子       4.1800       -96.308         公場高新首源       0.4450       -7.29%       粤首環保       0.3900       -2.50%       責島銀行       5.0000       -95.929         中國政没環保       0.4450       -7.29%       粤首環保       0.3900       -2.60%       本間高雨夫       9.7400       -95.659         小国國族沒環保       0.4600       -7.07%       爪哇拉股       19.520       -2.40%       本間高雨夫       9.7400       -95.659         小国國族沒現       0.1320       45.50%       嘉瑞國際       0.6300       104.82       中國務動       90.500       1.756         順昌集團       2.8500       10420       3.455%                                                                                                    | 金融的勿问                                       |                    | 1.                 |                  |                  | 10.7             |                | 1 岡上坝                 | 4.<br>22231百 |                     | 0.2                | 000               |         | -3     | .00%       | 北国や                | (场               |            | 0.0000    |         | -99.50%              |
| 並の前にません       5.6500       11.45%       世級正設       6.7000       4.17%       近の前にません       10.4000       9.53.03         音者國際注投       5.0600       -9.65%       前援北江       2.5000       -3.67%       景瑞拉股       3.0100       -96.369         翰太工業       0.4650       -8.82%       順昌集團       2.8500       -3.39%       通力電子       4.1800       -96.369         公前高新資源       0.4950       -8.82%       順昌集團       2.8500       -3.39%       通力電子       4.1800       -96.369         金川國際       0.4950       -8.82%       順昌集團       2.8500       -3.39%       通力電子       4.1800       -96.309         金川國際       0.4950       -8.82%       順昌集團       2.8500       -2.50%       青島銀行       5.0000       -95.929         中國頭淡景保       0.4600       -7.07%       爪哇投股       19.520       -2.40%       本間高爾大       9.7400       -95.659         小國素       0.4600       -7.07%       電磁股       0.6300       104.82       中國移動       90.500       1.756         小国素       0.1320       45.50%       香港教育國際       0.7700       92.62       1       1       9.0900       957.74M         中國家居       0.1420       34.55%       順昌集團 <t< td=""><td>条儿狂版<br/>和用工品版</td><td></td><td>2.3</td><td>3000<br/>2010</td><td></td><td>-13.73<br/>-11 AI</td><td>370 -<br/>50/ -</td><td>ム(荷向ホ<br/>へ 屋 挾 服</td><td> 貝/你<br/>}</td><td></td><td>0.4</td><td>1990</td><td></td><td>-4</td><td>1192</td><td>101(尊)斜<br/>西、湖浩</td><td>《图</td><td></td><td>0.2330</td><td></td><td>-99.94%</td></t<>                                                                                                    | 条儿狂版<br>和用工品版                               |                    | 2.3                | 3000<br>2010     |                  | -13.73<br>-11 AI | 370 -<br>50/ - | ム(荷向ホ<br>へ 屋 挾 服      | 貝/你<br>}     |                     | 0.4                | 1990              |         | -4     | 1192       | 101(尊)斜<br>西、湖浩    | 《图               |            | 0.2330    |         | -99.94%              |
| 1 日電画(株主)文       0.0000       0.0000       0.0000       0.0000       0.0000       0.0000       0.0000       0.0000       0.0000       0.0000       0.0000       0.0000       0.0000       0.0000       0.0000       0.0000       0.0000       0.0000       0.0000       0.0000       0.0000       0.0000       0.0000       0.0000       0.0000       0.0000       0.0000       0.0000       0.0000       0.0000       0.0000       0.0000       0.0000       0.0000       0.0000       0.0000       0.0000       0.0000       0.0000       0.0000       0.0000       0.0000       0.0000       0.0000       0.0000       0.0000       0.0000       0.0000       0.0000       0.0000       0.0000       0.0000       0.0000       0.0000       0.0000       0.0000       0.0000       0.0000       0.0000       0.0000       0.0000       0.0000       0.0000       0.0000       0.0000       0.0000       0.0000       0.0000       0.0000       0.0000       0.0000       0.0000       0.0000       0.0000       0.0000       0.0000       0.0000       0.0000       0.0000       0.0000       0.0000       0.0000       0.0000       0.0000       0.0000       0.0000       0.0000       0.0000       0.0000       0.0000       0.0000<                                                                                                    | - 重一」 國际<br>- 香港 - 國際                       | Ļ                  | 6                  | 6500             |                  | -9.6             | 5% =           | ヒルモリエル<br>創入京十4月 済    | <<br>=       |                     | 1.8                | 1500              |         | _3     | 65%        | 立つ陣<br>会活緊         | 1至111版<br>【菰隹圃   |            | 1 /700    |         | -97.13%              |
| 日、風谷床、 0.4650 - 9.80% - 9.80% - 9.80% - 9.60% - 9.10% - 9.10% - 9.60% - 9.60                                                                                                    | 百昭國際241%                                    |                    | 5                  | 0000             |                  | -9.3             | 2% 7           | 57111-65月<br>軍編化コ     |              |                     | 2.5                | 000               |         | -3     | 47%        | 「単正に               | 3~~~~<br>양명      |            | 3 0100    |         | -96 36%              |
| (新人生水)<br>(小田本)<br>(小田本)<br>(小田本)<br>(小田本)<br>(小田生水田)<br>(小田生水田)<br>(小田本)<br>(小田本)<br>( | 脳大工業                                        |                    | 0.                 | 4650             |                  | -8.8             | 2%             | 5月1月1日<br>百月1月1日      | 1            |                     | 2.8                | 1500              |         | -3     | 39%        | 凉 加口<br>通 力 雷      | -<br>7           |            | 4.1800    |         | -96.30%              |
| 金川國際<br>0.4450 -7.29% 響首環保 0.3900 -2.59% 青島銀行 5.0000 -95.929<br>中國疏浚環保 0.4600 -7.07% 爪哇控股 19.520 -2.40% 本間高爾夫 9.7400 -95.659<br>今日振幅排名 今日是比排名 今日总金额排名<br>愛德新能源 0.1320 45.50% 嘉瑞國際 0.6300 104.62<br>順昌集團 2.8500 43.34% 香港教育國際 0.7700 92.62<br>騰訊控股 214.80 1.686<br>企展控股 0.7000 35.19% 偉志控股 1.9300 79.18 中國平安 41.050 1.036<br>中國家居 0.1420 34.55% 順昌集團 2.8500 48.67 吉利汽車 9.0900 957.74M<br>中國家居 0.1420 34.55% 順昌集團 2.8500 48.67 吉利汽車 9.0900 957.74M<br>中國家居 0.1420 32.95% 遠東宏信 7.0700 37.25 遠東宏信 7.0700 821.31M<br>美麗中國控股 0.1310 30.97% 保發集團 2.1000 34.58 中國銀行 3.5700 747.4M<br>戰筆小新食品 0.4650 26.88% 五龍動力 1.3500 32.72 建設銀行 5.8200 716.02M<br>天馬影視 0.4000 23.88% 易易壹金融 0.0680 30.94 金沙中國有限公司 35.000 679.96M<br>順龍控股 0.2755 23.61% 中國基建投資 0.1020 20.13 中國人壽 20.150 672.74M<br>弘海高新資源 0.4950 23.15% 中國基建投資 0.1080 17.90                                                                                                    | 山浜高新資源                                      | Į                  | 0.                 | 4950             |                  | -8.3             | 3%             | 國海署中                  | a,           |                     | 1.5                | 600               |         | -2     | .50%       | 道和環                | 」,<br>【球(新)      |            | 3.1300    |         | -96.08%              |
| 中國蔬菜環保       0.4600       -7.07%       爪哇控股       19.520       -2.40%       本間高爾夫       9.7400       -95.659         今日振幅排名       今日量比排名       今日急金額排名       91.520       -2.40%       本間高爾夫       9.7400       -95.659         順昌集團       2.6500       43.34%       毒瑞國際       0.6300       104.82       中國移動       90.500       1.750         使高新能源       0.1320       45.50%       嘉瑞國際       0.6300       104.82       中國移動       90.500       1.750         使高家居       0.1320       45.50%       盧正控股       1.9300       79.18       中國平安       41.050       1.036         中國家居       0.1420       34.55%       順昌集團       2.8500       48.67       吉利汽車       9.0900       857.74M         中國家居       0.1420       32.95%       遠東宏信       7.0700       37.25       遠東宏信       7.0700       821.31         英麗中國法提投資       0.1310       30.97%       保發集團       2.1000       34.58       中國銀行       3.5700       747.44         戦量小前食品       0.4650       26.88%       五龍動力       1.3500       32.72       建設銀行       5.8200       716.02N         天馬影視       0.4000       23.88%       易易壹金融       0.0680       30.94                                                                                                    | 金川國際                                        |                    | 0.                 | 4450             |                  | -7.2             | 3%             | ■首環()                 | 1            |                     | 0.3                | 900               |         | -2     | .50%       | 青島銀                | 行                |            | 5.0000    |         | -95.92%              |
| 今日振幅排名         今日量比排名         今日总金额排名           愛德新能源         0.1320         45.50%         嘉瑞國際         0.6300         104.82         中國移動         90.500         1.755           旗昌集團         2.8500         43.94%         香港教育國際         0.7700         92.62         騰訊控服         214.80         1.689           企展控服         0.7000         35.19%         偉志控服         1.9300         79.18         中國平安         41.050         1.038           中國家居         0.1420         34.55%         順昌集團         2.8500         48.67         吉利汽車         9.0900         857.74M           中國基建投資         0.1020         32.95%         速東安信         7.0700         37.25         遠東宏信         7.0700         821.31M           美麗中國控股         0.1310         30.97%         保發集團         2.1000         34.58         中國國東宏信         7.0700         82.17         5.2000         716.02M           美麗中國控股         0.1310         30.97%         保發集團         2.1000         34.58         中國銀行         5.8200         716.02M           大馬影視         0.4650         2.88%         五慶壹金融         0.0680         30.94         金沙中國有限公司         35.000         679.96M           順龍控股         0.2750                                                                                                    | 中國疏浚環保                                      |                    | 0.                 | 4600             |                  | -7.0             | 7% )           | (哇控)                  | ž            |                     | 19.                | .520              |         | -2     | .40%       | 本間高                | 爾夫               |            | 9.7400    |         | -95.65%              |
| 今日並無相并名         今日並並割并名         今日並並割并名           受信新能源         0.1320         45.50%         嘉瑞國際         0.6300         104.82         中國移動         90.500         1.750           順昌集團         2.8500         43.94%         香港教育國際         0.7700         92.62         騰訊控股         214.80         1.688           企展控股         0.7000         35.19%         偉志控股         1.9300         79.18         中國平安         41.050         1.032           中國家居         0.1420         34.55%         順昌集團         2.8500         48.67         吉利汽車         9.0900         857.74M           中國基建投資         0.1010         32.95%         速東宏信         7.0700         37.25         遠東宏信         7.0700         821.31M           業職中國控股         0.1310         30.97%         保發集團         2.1000         34.58         中國銀行         5.5700         747.4M           戦量小新食品         0.4650         26.88%         五龍動力         1.3500         32.72         建設銀行         5.8200         716.02N           天馬影視         0.4000         23.88%         易易壹金融         0.0680         30.94         金沙中國有限公司         35.000         679.96M           順龍控股         0.2750         23.15%         中國建                                                                                                    |                                             |                    |                    |                  |                  |                  |                |                       |              | ~ □ .               | 3. I / HF.         |                   |         |        |            |                    |                  |            |           |         |                      |
| 愛徳邦記録 0.1320 43.50% 嘉靖幽除 0.6300 104.82 中國移動 90.500 1.7.51<br>順昌集團 2.8500 43.94% 香港教育國際 0.7700 92.62 騰訊控股 214.80 1.680<br>企展控股 0.7000 35.19% 偉志控股 1.9300 79.18 中國平安 41.050 1.031<br>中國家居 0.1420 34.55% 順昌集團 2.8500 48.67 吉利汽車 9.0900 857.74M<br>中國基建投資 0.1020 32.95% 遠東宏信 7.0700 37.25 遠東宏信 7.0700 821.31M<br>美麗中國控股 0.1310 30.97% 保發集團 2.1000 34.58 中國銀行 3.5700 747.4M<br>戦筆小新食品 0.4650 25.88% 易易壹金融 0.0680 30.94 金沙中國有限公司 35.000 679.96M<br>順龍控股 0.2750 23.61% 中國基建投資 0.1020 20.13<br>山龍控股 0.2750 23.61% 中國基建投資 0.1020 20.13<br>山龍建築 0.4950 23.15% 中國建築 0.1080 17.90 工商銀行 4.7800 650.32M                                                                                                    |                                             |                    | 日振幅排               | РĞ               |                  | 45.5             |                | teru ce re            | •            | 今日1                 | 重化排子               | Ť                 |         |        |            | f                  | 5 <i>4</i> €L    | 今日起        | 定刹排冶      |         | 4 365                |
| <ul> <li>順音乗圖 2.8500 43.34% 皆後教育國際 0.7700 92.02 應訊 22版 214.80 1.600</li> <li>企展控股 0.7000 35.19% 偉志控股 1.9300 79.18 中國平安 41.050 1.031</li> <li>中國家居 0.1420 334.55% 順昌集團 2.8500 48.67 古利汽車 9.0900 857.74</li> <li>中國基建投資 0.1020 32.95% 遠東宏信 7.0700 37.25 遠東宏信 7.0700 821.31</li> <li>美麗中國控股 0.1310 30.97% 保發集團 2.1000 34.58 中國銀行 3.5700 747.4K</li> <li>蟻華小新食品 0.4650 26.88% 五龍動力 1.3500 32.72 建設銀行 5.8200 716.02K</li> <li>天馬影視 0.4000 23.88% 易易壹金融 0.06680 30.94 金沙中國有限公司 35.000 679.95K</li> <li>順指控股 0.2750 23.61% 中國基建投資 0.1020 20.13 中國人壽 20.150 672.74K</li> <li>弘海高新資源 0.4950 23.15% 中國礦業 0.1080 17.90 工商銀行 4.7800 650.32K</li> <li>10.20 53.318 国企 9861.6 +8.74 世上证 7019.31 +14.42 +0.21% 140.17B ▲ ■ 約冊 达克 5309.83 +52.43 +1.00% ▲ 南向余灏 9.2 伊 ① </li> </ul>                                                                                                    | 愛儒新能源                                       |                    | U.                 | 1320             |                  | 45.5             | J% ;           | 品垢圆隙                  | -<br>        |                     | 0.5                | 300               |         | 11     | J4.82      | 甲國科                | 劉                |            | 90.500    |         | 1.758                |
| 正成在版 0.7000 33.13% 律応在版 1.3300 73.16 中國中安 41.090 1.001<br>中國家居 0.1420 34.55% 順昌集團 2.8500 48.67 古利汽車 9.0900 857.740<br>中國基建投資 0.1020 32.95% 遠東宏信 7.0700 37.25 遠東宏信 7.0700 821.31N<br>美麗中國控股 0.1310 30.97% 保發集團 2.1000 34.58 中國銀行 3.5700 747.4M<br>蠟筆小新食品 0.4650 26.88% 五龍動力 1.3500 32.72 建設銀行 5.8200 716.02M<br>天馬影視 0.4000 23.88% 易易壹金融 0.06680 30.94 金沙中國有限公司 35.000 679.96M<br>順指控股 0.2750 23.61% 中國基建投資 0.1020 20.13 中國人壽 20.150 672.74M<br>弘海高新資源 0.4950 23.15% 中國礦業 0.1080 17.90 工商銀行 4.7800 650.32M                                                                                                    | 順百乗團                                        |                    | 2.                 | 8500<br>7000     |                  | 43.9             | 4% 1<br>10/    | 自他教園                  | (幽院          |                     | 1.0                | 700               |         |        | JZ.6Z      | 11時前に<br>11日開す     | 版                |            | 214.80    |         | 1.000                |
| 中國基建投資 0.1020 32.95% 遠東宏信 7.0700 37.25 遠東宏信 7.0700 821.311<br>中國基建投資 0.1020 32.95% 遠東宏信 7.0700 37.25 遠東宏信 7.0700 821.311<br>美麗中國控股 0.1310 30.37% 保發集團 2.1000 34.58 中國銀行 3.5700 747.44<br>蠟筆小新食品 0.4650 26.88% 五龍動力 1.3500 32.72 建設銀行 5.8200 716.02M<br>天馬影視 0.4000 23.88% 易易壹金融 0.06680 30.94 金沙中國有限公司 35.000 679.96M<br>順龍控股 0.2750 23.61% 中國基建投資 0.1020 20.13 中國人壽 20.150 672.74M<br>弘海高新資源 0.4950 23.15% 中國礦業 0.1080 17.90 工商銀行 4.7800 650.32M                                                                                                    | 正展住版                                        |                    | U.<br>0 ·          | 1420             |                  | 35.1             | J‰ 1<br>≂o∕ I  | 卑态 控加<br>医日 隹 健       | 2            |                     | 1.9                | 500               |         |        | 10 67      | 中國生                | ⁻女<br>= 击        |            | 41.050    |         | 057.746              |
| 中國案建設員 0.1020 33.0376 准系发信 7.0700 37.47.44<br>蟻竃中新食品 0.4650 26.88% 五龍動力 1.3500 32.72 建設銀行 5.8200 716.02M<br>天馬影視 0.4000 23.88% 易易壹金融 0.0680 30.94 金沙中國有限公司 35.000 679.96M<br>順龍控股 0.2750 23.61% 中國基建投資 0.1020 20.13 中國人壽 20.150 672.74M<br>弘海高新資源 0.4950 23.15% 中國礦業 0.1080 17.90 工商銀行 4.7800 650.32M<br>第 恒指 23594 -10.20 53.318 国企 9861.6 +8.74 第 上证 7019.31 +14.42 +0.21% 140.178 ▲ 第 納斯达克 5309.83 +52.43 +1.00% ▲ 南向余颜 9.2 伊 ① ④                                                                                                    | 中國來店                                        | 2                  | U.<br>0 '          | 1420             |                  | 39.3             | 370 J<br>5% →  | 貝日 朱谱<br>吉宙 安存        | 1            |                     | 2.0                | 1200              |         |        | 10.07      | 一百利行<br>造市会        | 1年<br>2/注        |            | 3.0300    |         | 921 31M              |
| 2221年191202 53.918 51.918 53.978 休養米蘭 上1.0500 53.436 中国級[] 53.9760 716.024<br>無筆小新食品 0.4650 26.88% 五龍動力 1.3500 32.72 建設銀行 5.8200 716.024<br>天馬影視 0.4000 23.88% 易易壹金融 0.0680 30.94 金沙中國有限公司 35.000 679.96M<br>順龍控股 0.2750 23.61% 中國基建投資 0.1020 20.13 中國人壽 20.150 672.74M<br>弘海高新資源 0.4950 23.15% 中國確業 0.1080 17.90 工商銀行 4.7800 650.32M<br>第 恒指 23594 -10.20 53.318 国企 9861.6 +8.74 第 上证7019.31 +14.42 +0.21% 140.178 ▲ ■ 約斯达克 5309.83 +52.43 +1.00% ▲ 南向余额 9.2 伊 ① ④                                                                                                    | 中國空建投貨                                      | L.                 | 0.                 | 1310             |                  | 30.0             | 7%             | 空水本市<br>모税値間          |              |                     | 2.1                | 000               |         |        | 84.58      | <u>地</u> 電迎<br>由開组 |                  |            | 3 5700    |         | 747 464              |
|                                                                                                    | - 天鹿中國江版<br>- 幯筆小新會品                        |                    | 0.                 | 4650             |                  | 26.8             | 3%             | 不安不屈                  | 1            |                     | 1 3                | 500               |         |        | 32 72      | 中國和<br>建設組         | 行                |            | 5.8200    |         | 716.02M              |
| 加齢症股 0.2750 23.61% 中國基建投資 0.1020 20.13 中國人壽 20.500 672.74M<br>以海高新資源 0.4950 23.15% 中國職業 0.1080 17.90 工商銀行 4.7800 650.32M<br>★ 恒指 23594 -10.20 53.31B 国企 9861.6 +8.74 🏧 上证 7019.31 +14.42 +0.21% 140.17B ▲ 🧱 約斯达克 5309.83 +52.43 +1.00% ▲ 南向余颜 9.2 🗗 ① ⓒ                                                                                                    | - 玉馬影湖 - 二                                  |                    | 0.                 | 4000             |                  | 23.8             | 3%             | 三龍動人                  | ,<br>≽高中     |                     | n_0                | 1680_             |         | 2      | 30.94      | 全沙山                | 1國有限4            | □          | 35,000    |         | 679.96M              |
| 3.15% 中國職業 0.1080 17.90 工商銀行 4.7800 650.32k<br>▲ 恒指 23594 -10.20 53.31B 国企 9861.6 +8.74 🎦 上证 7019.31 +14.42 +0.21% 140.17B ▲ 🌉 約斯达克 5309.83 +52.43 +1.00% ▲ 南向余颜 9.2 🗗 🖸 🕑                                                                                                    | 「「「<br>「<br>「<br>「<br>「<br>指<br>指<br>控<br>股 |                    | 0.                 | 2750             |                  | 23.6             | 1%             | 中國基建                  | ****         |                     | 0.1                | 020               |         |        | 20.13      | 山岡人                | 副内KK4<br>        |            | 20.150    |         | 672.74M              |
| 🔹 恒指 23594 -10.20 53.31B 国企 9861.6 +8.74 🔚 上证 7019.31 +14.42 +0.21% 140.17B 🔺 💻 約斯达克 5309.83 +52.43 +1.00% 🔺 南向余额 9.2 🗗 🖸 🕑                                                                                                    | 弘海高新資源                                      | Į                  | 0.                 | 4950             |                  | 23.1             | 5%             | 中國礦業                  | ŧ.           |                     | 0.1                | 080               |         |        | 7.90       | 工商銀                | 行                |            | 4.7800    |         | 650.32M              |
|                                                                                                    | ★ 恒指 23                                     | 594                | -10.20             |                  | 53.31B           | 国企               | 9861.6         | <b>+8.7</b> 4         | *)           | Li <b>i</b> e 7019. | 31 +14             | 4.42 +0           | 0.21% 1 | 40.17B | •          | 📕 纳斯礼              | 达克 <b>5309.8</b> | 3 +52.43 + | 1.00% 🔺 萬 | 向余额 9.2 | 2 🗗 🖸 📀              |

## 1.3.4 滬深綜合報價

行情表報價可從香港分類中進行選擇顯示報價,分為:上證 A 股、上證 B 股、上證債券、深圳 A 股、深圳 B 股、創業板等。

點擊「報價」功能表 > 「滬深綜合報價」進行選擇:

| ⑦交易宝    | 系统(5)  | 功能 (E)             | 振价®)      | 分析(36)           | 资讯①          | ) 查            | 看心     | 特色の | 交易            | T)      | 帮助(H)     |          |            |       | ▲ 股   | 吧 路演      | 手机版        | 网页版       | 交易          | – 🗆 ×                  |
|---------|--------|--------------------|-----------|------------------|--------------|----------------|--------|-----|---------------|---------|-----------|----------|------------|-------|-------|-----------|------------|-----------|-------------|------------------------|
| sa 🔹 😪  | € 🕄    |                    | 香港:       | 分类报价 ▶           | <u>نې</u> ۲  | $\nabla$       | æ      | Î   | Ċ,            | Š       | ~         | ଜ        | ΕŻ         | റ്പ   | 3     | 富时A50     | 做空中国ETF    | 新三板       |             | -                      |
| 茶股 美股   | AB     | 小加排                | デンデン デンボン | 万尖披川 ′<br>炉△地点 ▶ | ユ<br>注金 尤    | <b>一</b><br>声椅 | 経路     | A+H | 宜轮            | ■<br>牛能 | ▲<br>大利市  |          | क्षित्र का | 试服    | 交易    | 市场沽空      | 做多中国ETF    | 经纪搜索      | 专家系统        | Ŧ                      |
| Jan Jon |        | 日涨幅相               | 「日本」      | 综合排名 ′<br>综合排名 ♪ | V Fi         | TA股            | ,q+x ; |     | 五分年           | 中活作中    | 副推名       |          |            |       |       |           | 今日委日       | k.前六名     |             |                        |
| N万洲     |        | <u>— ы октал</u> і | 1 羊股-     | 小山加山<br>分类据价 ▶   | ⊢.<br>⊢ì     | TB BB          | 份      |     |               |         | 4.41      |          |            | .61%  | 城地路   | 汾份        | 74.84      | 49.86     | 显           | 心隐藏行情                  |
| 梅雁吉祥    |        |                    | 环球        | 加強据价             |              | 正信券            | Ϋ́ν.   |     |               |         | 6.97      |          |            | .31%  | 能科照   | 衯         |            | 13.15     |             | 100.00%                |
| 能科股份    |        |                    | 1         |                  | ,<br>        | III A RD       | 药      |     |               |         | 15.84     |          |            | .21%  | 正平形   | 衯         |            | 19.88     |             | 100.00%                |
| 银鸽投资    |        |                    | 1 大学      | 161)             |              | illne en.      | 虹      |     |               |         | 55.74     |          |            | .00%  | 来伊侨   | ł         |            | 39.63     |             | 100.00%                |
| 正平股份    |        |                    | 19.88     |                  | (末)          | 山庄光            | 才      |     |               |         | 29.55     |          | (          | ).99% | N五洲   |           |            | 12.67     |             | 100.00%                |
| 鼎信通讯    |        |                    | 45.83     |                  | (米)          | 川债芬            | 电      |     |               |         | 5.64      |          | (          | ).89% | 鼎信通   | 钒         |            | 45.83     |             | 100.00%                |
| 金瑞矿业    |        |                    | 16.60     |                  | 9 <b>4</b> 9 | ₩A.版           | 媒      |     |               |         | 12.57     |          | (          | ).88% | 汇顶科   | ŀ技        |            | 49.53     |             | 100.00%                |
| 城投控股    |        |                    | 17.38     |                  | 沪            | ₩₽₽₽           | 份      |     |               |         | 11.53     |          | (          | ).87% | 宏盛勝   | 汾         |            | 60.85     |             | 100.00%                |
| 振华股份    |        |                    | 32.67     |                  | 沪            | 采债券            | 装      |     |               |         | 11.00     |          | (          | ).82% | 振华彤   | 衯         |            | 32.67     |             | 100.00%                |
| 宏盛股份    |        |                    | 60.85     |                  | 沪            | <del></del>    | 技      |     |               |         | 13.89     |          | (          | ).80% | *ST新  | 集         |            | 4.63      |             | 100.00%                |
|         |        |                    |           |                  | 中心           | 小板             |        |     |               |         |           |          |            |       |       |           |            |           |             |                        |
|         |        | 日跌幅排               | 非名        |                  | 创            | 止板             |        |     | 五分領           | 中跌响     | 副排名       |          |            |       |       |           | 今日委は       | L后六名_     |             |                        |
| 广誉远     |        |                    | 33.11     |                  | 7.36%        | 廾创             | 国际     |     |               |         | 18.67     |          |            | .22%  | 皖新传   | 媒         |            | 15.97     |             | -96.16%                |
| 信达地产    |        |                    | 7.80      |                  | -5.68%       | 三联             | 商社     |     |               |         | 18.89     |          | -(         | ).68% | 陕西煤   | 鋫         |            | 6.97      |             | -88.93%                |
| 中国交建    |        |                    | 14.07     |                  | -4.29%       | 实达             | 氢集团    |     |               |         | 18.56     |          | -(         | ).54% | 文投控   | 設設        |            | 23.29     |             | -88.56%                |
| 员通速递    |        |                    | 33.59     |                  | -4.19%       | 海洋             | 集团     |     |               |         | 20.92     |          | -(         | ).52% | 柯利过   | 5         |            | 24.79     |             | -87.30%                |
| 合诚股份    |        | ļ                  | 56.81     |                  | -4.17%       | 无锡             | 银行     |     |               |         | 12.01     |          | -(         | ).50% | 引力传   | 媒         |            | 21.48     |             | -86.85%                |
| 浙江东方    |        |                    | 33.97     |                  | -4.01%       | 合调             | 版份     |     |               |         | 56.81     |          | -(         | ).49% | 山西汾   | 酒         |            | 22.19     |             | -85.89%                |
| 大坛生物    |        |                    | 40.95     |                  | -3.72%       | 恒立             | 液压     |     |               |         | 14.26     |          | -(         | ).49% | 西水版   | 之份        |            | 19.98     |             | -85.48%                |
| 中国中铁    |        |                    | 8.71      |                  | -3.33%       | 海淮             | 光伏     |     |               |         | 2.39      |          | -(         | ).42% | 西藏郅   | 5业        |            | 48.98     |             | -85.15%                |
| 九鼎投资    |        |                    | 48.69     |                  | -3.28%       | 海南             | 1711   |     |               |         | 12.38     |          | -(         | ).40% | 西部寅   | 金         |            | 24.99     |             | -83.85%                |
| 中国铁建    |        |                    | 10.63     |                  | -3.28%       | *ST            | 仓大     |     |               |         | 21.31     |          | -(         | ).37% | 玉钡版   | 刘分        |            | 16.56     |             | -83.81%                |
|         |        | ·日振幅排              | 北名        |                  |              |                |        |     | 今日            | 量比      | 排名        |          |            |       |       |           | 今日总会       | a额排名      |             |                        |
| 鼎信通讯    |        |                    | 45.83     |                  | 2.07%        | 出版             | 6传媒    |     |               |         | 12.87     |          |            | 9.40  | 中国建   | 睕         |            | 7.72      |             | 3.44B                  |
| 振华股份    |        |                    | 32.67     |                  | 1.75%        | 海南             | 矿业     |     |               |         | 12.38     |          |            | 6.81  | 伊利服   | え份        |            | 17.46     |             | 1.91B                  |
| 福鞍股份    |        |                    | 22.81     |                  | 1.72%        | 锦江             | 投资     |     |               |         | 26.73     |          |            | 6.74  | 太平泊   | É         |            | 5.13      |             | 1.9B                   |
| 银鸽投资    |        |                    | 10.54     |                  | 1.59%        | 东阳             | 1光科    |     |               |         | 6.68      |          |            | 5.85  | 廊坊发   | 展         |            | 28.11     |             | 1.71B                  |
| 万向德农    |        |                    | 18.34     |                  | 0.94%        | 国榜             | 建设     |     |               |         | 6.58      |          |            | 5.68  | 中国中   | □铁        |            | 8.71      |             | 1.67B                  |
| 陕西煤业    |        |                    | 6.97      |                  | 0.82%        | 泰晶             | 科技     |     |               |         | 82.99     |          |            | 5.05  | 中国核   | 键         |            | 17.07     |             | 1.59B                  |
| 浪莎股份    |        |                    | 42.21     |                  | 0.74%        | 龙头             | 、股份    |     |               |         | 16.58     |          |            | 4.72  | 中国铁   | 键         |            | 10.63     |             | 1.55B                  |
| 上海沪工    |        |                    | 68.77     |                  | 0.60%        | 中炸             | 能源     |     |               |         | 7.03      |          |            | 4.59  | 梅雁吉   | 祥         |            | 6.13      |             | 1.48B                  |
| 正平股份    |        |                    | 19.88     |                  | 0.57%        | 鼎信             | 通讯     |     |               |         | 45.83     |          |            | 4.36  | 中国电   | 建         |            | 7.21      |             | 1.41B                  |
| 网达软件    |        |                    | 43.19     |                  | 0.50%        | 威龙             | 之股份    |     |               |         | 34.43     |          |            | 4.18  | 贵州茅   | 台         |            | 312.94    |             | 1.36B                  |
| ★ 恒指 23 | 594    | -10.20             | 53.3      | 1B 🗉             | 企 9861       | 1.6            | +8.74  | •)  | _证 <b>701</b> | 9.31    | +14.42 +  | 0.21% 1  | 40.17B     |       | - 纳斯ì | 达克 5309.8 | 3 +52.43 + | 1.00% 🔺 南 | 向余额 9.2     | <b>₽</b> 00            |
| 店长在法 12 | 500 45 | 吉水                 |           | 160005           | [ 筆 2005     | 2.0            | 7.06   | 3   | ST 400        | 74 50   | . 20 DE . | 0.071/ 2 | 47.000     | _     | 纳斯谷   | +== ===== |            | 1 00W - H | (□ 今 5 4 1) | 100 - 100<br>100 - 100 |

## 1.3.5 大字報價

點擊 "報價" 功能表 >"大字報價", 行情表將以大字體顯示模式, 再次點擊即還原正常顯示。

| 6          | )交易          | 宝 系统  | ŧ(≦) IJ    | )能(E) | 报价  | ⑧ 分析              | f ( <u>A</u> )          | 资讯印             | ) 1          | 查看(V)        | 特色  | ( <u>K</u> ) | 交易 Œ      | ) ⊉     | 解助 (H)   |           |         |      |          | 服   | 吧 路演                                 | i f   | 机版               | 网页版             | 交易              |                          | x                                  |
|------------|--------------|-------|------------|-------|-----|-------------------|-------------------------|-----------------|--------------|--------------|-----|--------------|-----------|---------|----------|-----------|---------|------|----------|-----|--------------------------------------|-------|------------------|-----------------|-----------------|--------------------------|------------------------------------|
| 2          | <b>}</b> • 🏼 | •     | •          | 0     |     | 香港分类报<br>海深分类却    | 新♪<br>品分♪               | <u>ب</u><br>۱   | $\mathbf{Y}$ | 鹶            | i   | ¢            | <u>با</u> | ŭ       | M        | ෂ         | ÐE      | 1    | ې<br>ارا | 3   | 富时A50                                | 做空中   | 中国ETF            | 新三板             |                 |                          | =                                  |
| 港          | 股美服          | t A股  | 外期         | 1 排名  |     | , 本方类10<br>香港综合排  | <sup>k</sup> lini<br>詫♪ | <b>]</b><br>淦 龙 | 虎榜           | 解码           | A+H | 宸            | 轮 - 2     | =<br>+熊 | 大利市      | <u>98</u> |         | 面    | 选股       | 交易  |                                      | 做多    | 中国ETF            | 经纪搜索            | 专家系统            |                          | •                                  |
| <i>4</i> = | 序号           |       |            |       |     | 沪深综合排             | 眳▸                      |                 |              |              |     | 涨            | 畐%        |         |          |           |         |      |          |     |                                      |       | 長和               |                 | 000             | 0 <b>01.H</b> k          |                                    |
| 情          | 1            | HK    | 000        | 01    |     | 美股分类报             | 骱♪                      |                 |              |              |     | -0.4         | 5         | Ş       | 98.50    | 0         | -0      | .45( | 00       |     | 1.16                                 | 9     | 10 通             | t 🛱 V C         |                 | 显示隐藏征                    | <b>计</b> 情                         |
| 萮          | 2            | HK    | 000        | 02    |     | 环球期货报             | 砎                       |                 |              |              |     | -1.2         | 25        | -       | 78.70    | 0         | -1      | .000 | 00       |     | 0.79                                 | 7     | 98               | <b>5.</b> 50    | U               | -0.4                     | 500<br>45%                         |
|            | 3            | HK    | 000        | 03    | ✓ : | 大字报价<br>三 7 2 3   | 羊肉                      | 氣               |              |              |     | 0.4          | 10        |         | 15.04    | 0         | 0       | .060 | 00       |     | 1.53                                 | 1     | 首都               | F7F 001         | , HB            | <b>F</b> 1               | HKE                                |
| 塌          | 4            | HK    | 000        | 04    | -   | 九龍倉               | 集團                      | 1               |              |              |     | 0.6          | 69        | Į       | 58.00    | 0         | 0       | .400 | 00       |     | 0.86                                 | 5     | 志敬<br>笔数         | 575.08          | ▼ 志里<br>5 振幅    | 5.0                      | 35M<br>36%                         |
| 「おう        | 5            | HK    | 000        | 05    |     | 雁豐控               | 股                       |                 |              |              |     | -0.2         | 25        | Į       | 59.25    | 0         | -0      | .150 | 00       |     | 0.53                                 | 5     | 最高               | 99.50           | □最低             | 98.                      | 150                                |
| 316        | 6            | HK    | 000        | 06    |     | 電能育               | 業                       |                 |              |              |     | -0.2         | 27        | -       | 73.15    | 0         | -0      | .200 | 00       |     | 0.66                                 | 7     | シガ<br>外盘         | 99.50<br>974.27 | U 呼收<br>K 内盘    | 98.                      | 95t<br>24₩                         |
| 鏨          | 7            | HK    | 000        | 07    | ŧ   | 凯富能               | 源                       |                 |              |              |     | -1.3         | 33        | (       | 0.740    | 0         | -0      | .01( | 00       |     | 0.32                                 | 0     | 换手<br>主体         | 0.15            | 6 重比            |                          | 1.16                               |
| 靝          | 8            | HK    | 000        | 08    | -   | 雷訊盈               | 科                       |                 |              |              |     | 0.2          | 21        |         | 4.750    | 0         | 0       | .01( | 00       |     | 0.51                                 | 4     | 市祖<br>流通股        | 380.18<br>3.86  | B 盆利以<br>B 市盈(2 | / 3.8<br>动) ;            | 700<br>2.67                        |
| **         | 9            | HK    | 000        | 09    |     | 九號運               | 诵                       |                 |              |              |     | 0.0          | 00        | (       | 0 405    | 0         | 0       | 000  | 00       |     | 1 66                                 | 0     | 总股本              | 8               | -<br>B 周息率      | 2.                       | 59%                                |
| 酈          | 10           | HK    | 000        | 10    |     | <b>阪</b> 隆集       | Ē                       |                 |              |              |     | 3 (          | )3        | 1       | 30 65    | 0         | 0       | 900  | 00       |     | 1 45                                 | 2     | 母于<br>IEP/IEV    | 500             | 使 净贫<br>9       | 111.0<br>18.500/2        | 424<br>79K                         |
| 行          | 11           | HK    | 000        | 11    |     | 百生銀               | 行                       |                 |              |              |     | -0.2         | 21        |         | 142 7    | 0         | -0      | 300  | 20       |     | 0.62                                 | 1     | CAS参考            | 价               |                 | 98.                      | 250                                |
|            | 12           | HK    | 000        | 12    |     | 「基地               | 產                       |                 |              |              |     | 0.9          | 8         | 4       | 46 45    | 0         | 0       | 450  | 00       |     | 1.33                                 | 4     | CAS 飯低<br>ORD 方向 | /               | 93              | .350/10<br>卖方 <i>1</i> 2 | 8.10<br>'NNN                       |
|            | 13           | HK    | 000        | 14    | -   | 希值趣               | 崖                       |                 |              |              |     | 0.9          | 96        |         | 36.70    | 0         | 0       | 350  | 00       |     | 0.65                                 | 3     | 00001            | .HK(分时0)        | <b>妆=98.30</b>  | )                        | 0.010                              |
|            | 14           | HK    | 000        | 15    | -   | P 医八<br>盈信控       | ~ 股                     |                 |              |              |     | 0.0          | 19        |         | 1 450    | 0         | 0       | 010  | 00       |     | 0.43                                 | 1     | 1                |                 |                 |                          | 07                                 |
|            | 15           | HK    | 000        | 16    | -   | 新鴻某               | ₩.译                     | ş               |              |              |     | 0.0          | 70        |         | 115.8    | 0         | 0       | 800  | 20       |     | 0.92                                 | 1     | 1                |                 |                 | 0.33                     |                                    |
|            | 16           | HK    | 000        | 17    | 1   | 新田界               | 發展                      | s.              |              |              |     | -0.4         | 10        | ç       | 9 850    | 0         | -0      | 040  | 00       |     | 0.87                                 | . 9   |                  |                 |                 | 0.10                     | %                                  |
|            | 17           | HK    | 000        | 18    | 1   | 東方報               | 業生                      | s Isl           |              |              |     | 2 F          | 3         | (       | 0 780    | 0         | 0       | 020  | 00       |     | 2 01                                 | 0     |                  | ~               |                 | -0.13                    | %                                  |
|            | 18           | HK    | 000        | 19    | -   | 大古明               | 份公                      | . 티 A           |              |              |     | 0.0          | 00        | 8       | 83.00    | 0         | 0       | 000  | 00       |     | 0.65                                 | 8     | \ da             | Ψ               |                 | 0.35                     | %                                  |
|            | 19           | HK    | 000        | 20    | 1   | 會德豐               | <i>U</i> , <i>µ</i>     |                 |              |              |     | -0.3         | 31        | 2       | 48 25    | 0         | -0      | 150  | 00       |     | 0.43                                 | 4     | 1                | LAN MAR         | ٨N              | 0.58                     | %                                  |
|            | 20           | HK    | 000        | 21    |     | 大中華               | 抽產                      | 粹股              |              |              |     | 0.0          | 00        | (       | 0 275    | 0         | 0       | 000  | 00       |     | 0.76                                 | . 0   |                  | יי ו            | ""n             | Y 1                      |                                    |
|            | 21           | HK    | 000        | 22    | ī   | 、<br><br>茨 盛 控    | 股                       | 2. 420./40      | -            |              |     | -3.2         | 21        | (       | 0.241    | 0         | -0      | 008  | 30       |     | 4.42                                 | 0     | 00001            | .HK(分时0)        | Vol里            |                          |                                    |
|            | 22           | HK    | 000        | 23    | 1   | 東亞銀               | 行                       |                 |              |              |     | -0.3         | 31        |         | 32.05    | 0         | -0      | 100  | 00       |     | 0.47                                 | 3     |                  |                 |                 |                          |                                    |
|            | 23           | HK    | 000        | 24    | 1   | 育威控               | 股                       |                 |              |              |     | -17          | 2         | (       | 0 228    | 0         | -0      | 004  | 40       |     | 0 19                                 | 0     |                  |                 |                 |                          |                                    |
|            | 24           | HK    | 000        | 25    |     | 其十國               | 際                       |                 |              |              |     | -0.8         | 31        |         | 12.30    | 0         | -0      | 100  | 00       |     | 1.28                                 | 1     |                  |                 | ha d            | -217                     |                                    |
|            | 25           | HK    | 000        | 26    | 1   | 中華汽               | 重                       |                 |              |              |     | 3.5          | 57        | {       | 87.00    | 0         | 3       | .000 | 00       |     | 0.98                                 | 8     | Jane He          | յ հու հուն      |                 | lal.                     |                                    |
|            | 主板           | 创业板   | 指数 ▲       | 期货 ◢  | ▲窝轮 | ▲牛熊证              |                         |                 |              | ₩ <b>▲</b> A |     | 美股           | ▲沪清       |         | ▲深港通     |           | 概念      | ▲指数  | 城份股      | ▲行: |                                      | ►     |                  | 日 势 指           |                 |                          |                                    |
| *          | 恒指<br>       | 23594 | -1<br>13 = | 0.20  | На  | 53.31B<br>半新 1600 | 国<br>no 红               | 企 986<br>筆 300  | 1.6<br>3.0   | +8.74        | *2  | 上证           | 7019.     | 31 ·    | +14.42 + | 0.219     | 6 140.1 | 17B  |          | 纳斯  | 达克 <b>5309.8</b><br>大古 <b>5309.9</b> | 3 +52 | 2.43 +1          | .00% 🔺 南        | 句余额 🤮<br>句全麵 🍦  | ).2 🗗 🖸                  | <ul> <li>⊙</li> <li>-N4</li> </ul> |

## 1.4 分析

## 1.4.1 大盤

點擊 "分析" 功能表 > "大盤", 可調出大盤指數走勢圖, 可選恒生指數、恒指期貨現月連續、恒 生中國企業 (國企) 和恒生香港中資 (紅籌)。

### 捷利港信軟件(深圳)有限公司

### 【Window 行情用户操作手册】

| ◇交易宝 系统(S) 功能(E) 报付                       | ↑(B) 分析(A) 资讯(I) j                       | 查看( <u>v</u> ) | 特色(K) 交易(I)                           | 帮助(近)      | Powered by              | Tele-Tren | d Konson          | 手机版               | 网页版     | 交易 🚺        | <b>*</b> – □ × |
|-------------------------------------------|------------------------------------------|----------------|---------------------------------------|------------|-------------------------|-----------|-------------------|-------------------|---------|-------------|----------------|
|                                           | 大盘                                       |                | 恒生指数                                  | HSI        |                         | LEVEL     | +++++===          | ±+z.3+⇒           | · ///// |             | 5              |
| 😼 • 😇 • 🚺 • 💿 💃 🔅                         |                                          | /01            | 恒指期货现月连续                              | HIFC       | G F3                    | 2         | 坝路勿               | 1 印-物冶丘           | 2 10(2中 | 国山口 经纪技》    | : ₹            |
| 港股 美股 A股 外期 排名 中                          | 中港通 ひのま 52/                              | 02             | 恒生中国企业(国企)                            | HSCEI      | 多图 版面                   |           | 2 港股学             | 堂 IPO             | 做多中     | 国ETF 条件选用   | ź              |
| 分时 1041图 ▼ 图形 ▼ 复权 ▼ 桑加 指标                | - 植村 ガガ表 12/                             | 02             | 恒生委港由溶(釘簧)                            | HSCCT      | 恒生指数                    | ψ.        |                   |                   |         |             | HST. HK        |
| HSI HK(分时0) 均=25723                       | 选择板块 Ctrl                                | +6             |                                       |            |                         | ~         |                   |                   |         |             |                |
| 25786 × × * × × × ×                       | ✓ 分时图                                    |                | 上址180走势                               |            | <u></u> ог              | 700       |                   | +280.30           | 11.27   | 25779       | 604 16K        |
| 25739                                     | K 线图                                     |                | 上证指数走势                                |            | ZD                      | 180       |                   | 1.10%             | 11:27   | 25782       | 2.14M          |
|                                           | K线周期                                     | •              | 上证A股走势                                |            |                         |           |                   |                   | 11:27   | 25783       | 536.58K        |
| 25691                                     | 多股周列                                     | •              | 上证B股走势                                |            | 委比                      | 30.94%    |                   | 22.82K            | 11:27   | 25778       | 6.64M          |
| 25643                                     | シ成門パ                                     |                | 上证50走热                                |            | 今开                      | 25605     | 昨收                | 25500             | 11:27   | 25778       | 235.52K        |
| 25505                                     | 四线上具                                     | - I            |                                       |            | 最高                      | 25786     | 最低                | 25596             | 11:27   | 25///       | 2.98M          |
| 20090                                     | 复权处理                                     | •              | 上址基金捐刻                                |            | 总额                      | 37.06B    | 总笔                | 196.47K           | 11.27   | 25778       | 1.30M          |
| 25548                                     | 查价 Shift+E                               | sc             | 上证红利指数                                |            | 上涨家数                    |           |                   | 663               | 11:27   | 25777       | 22.11M         |
|                                           | 阶段分析                                     |                | 深证100走势                               |            | 平盘家数                    |           |                   | 747               | 11:27   | 25777       | 3.29M          |
| HSLHK(分时0) Vol V=11.653M                  | 24-12 + 22 42                            |                | 李证成指击势                                |            | 下跌家数                    |           |                   | 674               | 11:27   | 25777       | 977.92K        |
| 1.05B                                     | 达挥专家杀税…                                  |                | ····································· |            | 总市值 30                  | 372.23B   | 换手                | 0.12%             | 11:27   | 25777       | 2.32M          |
| 784M-                                     | ✓ 显示行情信息                                 |                | 沐脏绿相走穷                                |            | 成分股                     | 2112      | 市盈                | 42.86             | 11:27   | 25778       | 3.38M          |
|                                           | ✓ 显示经纪队列 T                               | ab             | 深证A股走势                                |            | 重比                      | 1.37      | 市净率               | 15.41             | 11:27   | 25780       | 2.03M          |
| 523M-                                     | 山田 山田 山田 山田 山田 山田 山田 山田 山田 山田 山田 山田 山田 山 |                | 深证B股走势                                |            | 当日                      |           |                   |                   | 11:27   | 257790      | 2.57M<br>5.14M |
| 261M                                      | бхшэтэсля                                | _              | 上证新编指数                                |            | 主力法入                    |           |                   | 5 068 -           | 11.27   | 25700       | 845 82K        |
| Line I will be a start start              |                                          |                | 上町加小市時間                               |            | 主力流出                    |           |                   | 4 088 <del></del> | 11:27   | 25777       | 463.87K        |
|                                           | 44:00 40:00 4                            | 4.00           | 沪采300走势                               |            | 主力海流的                   |           |                   | 977. 50M 开        | 11:27   | 25778       | 297.98K        |
| 09:30 10:30                               |                                          | 4:00           | 中小企业指数                                |            | 空(1)(3)(a)<br>(空全(3)(a) |           |                   |                   | 11:27   | 25778       | 518.14K        |
| BOLL SMA EMA MAHL SAR SARV                | ZigZag MACD VOL Vo                       | lbb KI         | D KDT %R                              | RSI WRSI   |                         |           |                   |                   | 11:27   | 25776       | 1.3M           |
| 200                                       | HSLHK(分时0)版=25                           |                |                                       |            |                         |           |                   | 2.98B             | 11:27   | 25776       | 3.31M          |
|                                           |                                          |                |                                       |            |                         |           |                   |                   | 11:27   | 25776       | 414.72K        |
| 英金分布 いたり                                  |                                          |                |                                       |            | 490.82M                 | 486.68M   | 50 <u>3.5</u> 5M  |                   | 11.27   | 25778       | 363 52K        |
| 资<br>订 07 00%                             |                                          |                |                                       |            | 12 tn_L                 | ·2上站      | ゆきせ               | 法正备               | 11:27   | 25776       | 723.97K        |
| 37.93%                                    |                                          |                |                                       |            | 伊迪大                     | 伊大甲       | /尹屮毕              | 净小甲               | 11:27   | 25780       | 1.29M          |
| 展 (1) (1) (1) (1) (1) (1) (1) (1) (1) (1) |                                          |                |                                       |            |                         |           |                   | 5700              | 11:27   | 25779       | 324.61K        |
| 吧 17.41%                                  |                                          |                |                                       |            |                         | HSI.HK(7  | רמין ∪) עע=ג<br>ג |                   | 11:28   | 25782       | 723.97K        |
| 21.58%                                    | 1.96B                                    |                |                                       |            |                         |           |                   |                   | 11:28   | 25781       | 678.91K        |
|                                           |                                          |                |                                       |            |                         |           |                   |                   | 11:28   | 25781       | 678.91K        |
| 流入 流出                                     |                                          |                |                                       |            |                         |           |                   |                   | 11:28   | 25770       | 1.01M          |
| 散户 8.89B 5.41B                            |                                          |                | 16.00B 11.64H                         | 14.91B     |                         |           |                   |                   | 11.20   | 25783       | 501 76K        |
| 王力 5.06B 4.08B                            |                                          |                | 4 <u>.46</u> B                        |            |                         |           |                   |                   | 11:28   | 25784       | 5.54M          |
|                                           |                                          |                | 0                                     | 5天 207     | 日本 細                    | 势指        |                   | 箬                 | 11:28   | 25780       | 1.46M          |
| 版首曝 11:06 [美股新闻] <u>Google Br</u>         | ain提出基于固定尺寸记忆表示的                         | 的注意力相          | 莫型 11:15 [潜                           | 服新闻] 汽     | · 如 如 如 车修理时异常          | 波見 高田     | 「正正」へ             | 第12人死亡            |         | 1:15 [港股新闻] | 融创披露 🗙         |
| ★ 恒指 25780 +280.30                        | 37.06B 国企 10355                          | +139.93        | 3 💴 上证 3205.35                        | -7.280     | 0.23% 104.78            | в 🔺 💻     | 📕 道琼斯             |                   |         | - 沪服证       | i余 🗗 问 🛈       |
|                                           | 张教 45536 红筹 3987.3                       | +31.70         | 深证 10502.7                            | 9 -2.81 -0 | 0.03% 132.35            | в 👻 🗌     | 标普50              |                   |         | - 深股道       |                |

## 1.4.2 成交明細

顯示每筆成交的時間、成交價、現手、成交額。 可按任一欄目升、降排序。 快速鍵: F1

| 0~       | 20 III  |          |                   |            |      |              |       |       |          |               |               |          |                |         |         |           |           |        |        |
|----------|---------|----------|-------------------|------------|------|--------------|-------|-------|----------|---------------|---------------|----------|----------------|---------|---------|-----------|-----------|--------|--------|
| <b>S</b> | • 🌏 • 🥌 | <b>(</b> | 》通                | <u> ~/</u> | 衛    | $\mathbf{Y}$ | ₿     | ١.    | ç        | st<br>S       | M             | டு       | ΕŻ             | റ്റ്ഹി  | $\odot$ | 富时A50     | 做空中国ETF   | 新三板    |        |
| 港股       | 美股 A股   | 外期 排     | 名 沪港通             | 期指         | 资金   | 龙虎榜          | 解码    | A+H   | 窝轮       | 牛熊            | 大利市           | 多图       | 版面             | 选股      | 交易      |           | 做多中国ETF   | 经纪搜索   | 专家系统   |
|          |         |          |                   |            |      |              |       | ار    | 丙生指      | க் கூ         | ふ明細           | Un/Do    | wn <b>S</b> IA | - Palla | dPaDn'  | 翻石        |           |        |        |
|          |         |          | () ) <del>)</del> |            | - 13 |              |       |       | )F       |               | <u>~-ул-ш</u> |          |                | 1.906   | 1. 95   |           |           |        | 显      |
| 时间↑      | 成交价     | 成交量      | 成交额               | 【 席        | 位    | 87(8)        | ↑     | 成交价   |          | 成交量           | . 成3          | ころ知      | 席位             | 时       | [8]↑    | 成交价       | ·         | 重 成3   | 交额 月   |
| 09:30    | 23565   | 1.69B    | 48.55M            |            |      | 09:31        |       | 23568 | }        | 2.01M         | 13.4          | 19M      |                | 09      | :32     | 23531     | 740.74    | < 8.   | 87M    |
| 09:30    | 23564   | 44.02M   | 104.09M           |            |      | 09:31        |       | 23565 | 5        | 3.69M         | 6.0           | 17M      |                | 09      | :32     | 23530     | 2.61      | 4 5.4  | 44M    |
| 09:30    | 23560   | 23.5M    | 43.43M            |            |      | 09:31        |       | 23565 | 5        | 2.09M         | 13.6          | i9M      |                | 09      | :32     | 23529     | 1.62      | 12.    | 73M    |
| 09:30    | 23559   | 34.61M   | 20.8M             |            |      | 09:31        |       | 23566 | )        | 4.56M         | 6.2           | 25M      |                | 09      | :32     | 23530     | 827.65    | < 3.9  | 95M    |
| 09:30    | 23558   | 12.88M   | 18.07M            |            |      | 09:31        |       | 23561 |          | 5.36M         | 18.9          | 11M      |                | 09      | :32     | 23531     | 904.96    | < 3.   | 76M    |
| 09:30    | 23565   | 11.45M   | 20.45M            |            |      | 09:31        |       | 23564 | 1        | 2.15M         | 6.8           | 16M      |                | 09      | :32     | 23530     | 1.07M     | 4 3.   | 15M    |
| 09:30    | 23568   | 17.08M   | 17.47M            |            |      | 09:31        |       | 23542 | 2        | 2.5M          | 38.1          | 6M       |                | 09      | :32     | 23531     | 166.14    | < 10.  | 53M    |
| 09:30    | 23575   | 15.97M   | 14.33M            |            |      | 09:31        |       | 23543 | 3 2      | 20.72M        | 20.7          | '9M      |                | 09      | :32     | 23530     | 1.52      | 4.0    | 68M    |
| 09:30    | 23578   | 10.17M   | 35.62M            |            |      | 09:31        |       | 23542 | 2 1      | 8.07M         | 17.4          | 15M      |                | 09      | :32     | 23528     | 206.85    | < 7.   | 42M    |
| 09:30    | 23580   | 17.97M   | 8.07M             |            |      | 09:31        |       | 23541 |          | 5.33M         | 13.8          | 81 M     |                | 09      | :32     | 23529     | 3.28      | 4 6.0  | 64M    |
| 09:30    | 23584   | 2.48M    | 9.49M             |            |      | 09:31        |       | 23539 | ) 1<br>- | 0.21M         | 11.3          | 16M      |                | 09      | :32     | 23529     | 979.46    | < 9.0  | 62M    |
| 09:30    | 23574   | 5.71M    | 11.99M            |            |      | 09:31        |       | 23540 | )        | 3.14M         | 19.           | .2M      |                | 09      | :32     | 23532     | 2 1.67N   | 4 24.  | 58M    |
| 09:30    | 23576   | 6.37M    | 9.17M             |            |      | 09:31        |       | 23533 | } 1      | 0.38M         | 13.           | .7M      |                | 09      | :32     | 23534     | 17.09N    | 1 5.   | 58M    |
| 09:30    | 23576   | 4.22M    | 17.75M            |            |      | 09:31        |       | 23535 | ō        | 1.79M         | 14.1          | 1M       |                | 09      | :32     | 23530     | 4.67N     | / 11.3 | 81 M   |
| 09:30    | 23578   | 8.03M    | 19.54M            |            |      | 09:31        |       | 23533 | }        | 4.33M         | 5.2           | 2M       |                | 09      | :32     | 23532     | 2 3.48N   | 1 15.  | 12M    |
| 09:30    | 23576   | 11.08M   | 15.61M            |            |      | 09:31        |       | 23534 | 1        | 1.87M         | 8.4           | 13M      |                | 09      | :32     | 23531     | 2.331     | 1 5    | .8M    |
| 09:30    | 23572   | 8.3M     | 14.11M            |            |      | 09:31        |       | 23537 | 7        | <b>4.77</b> M | 12.4          | 12M      |                | 09      | :32     | 23532     | 761.86    | < 13.  | 78M    |
| 09:30    | 23577   | 7.89M    | 10.11M            |            |      | 09:31        |       | 23534 | 1        | 7.04M         | 8.1           | 6M       |                | 09      | :33     | 23539     | 11.15N    | 1 15.  | 71M    |
| 09:30    | 23574   | 9.0M     | 9.99M             |            |      | 09:31        |       | 23534 | 1        | 7.01M         | 5.9           | 13M      |                | 09      | :33     | 23536     | 2.77N     | 1 18.  | 59M    |
| 09:30    | 23571   | 4.81M    | 13.18M            |            |      | 09:31        |       | 23533 | }        | 2.39M         | 43.2          | 28M      |                | 09      | :33     | 23535     | 5 1.04N   | 4 6.0  | 01M    |
| 09:30    | 23573   | 4.2M     | 15.62M            |            |      | 09:31        |       | 23533 | 8        | 49.66K        | 6.5           | 57M      |                | 09      | :33     | 23542     | 572.67    | ζ 7.9  | 98M    |
| 09:30    | 23574   | 3.77M    | 8.57M             |            |      | 09:32        |       | 23529 | )        | 3.73M         | 9.0           | 19M      |                | 09      | :33     | 23544     | 1.79      | 1 5.9  | 95M    |
| 09:30    | 23573   | 3.05M    | 11.1M             |            |      | 09:32        |       | 23532 | 2        | 8.41M         | 19.6          | 63M      |                | 09      | :33     | 23541     | 3.23      | 1 10.4 | 46M    |
| 09:30    | 23569   | 1.52M    | 7.57M             |            |      | 09:32        |       | 23530 | )        | 4.69M         | 19.8          | 82M      |                | 09      | :33     | 23538     | 574.21    | < 13   | i.9M   |
| 09:30    | 23569   | 3.01M    | 31.72M            |            |      | 09:32        |       | 23530 | )        | 2.1M          | 15.           | .2M      |                | 09      | :33     | 23541     | 1.86      | 4 9.3  | 23M    |
| 09:30    | 23566   | 3.95M    | 19.27M            |            |      | 09:32        |       | 23532 | 2        | 4.34M         | 9.4           | 13M      |                | 09      | :33     | 23541     | 5.02N     | 4 8    | .7M    |
| 09:30    | 23562   | 1.22M    | 9.23M             |            |      | 09:32        |       | 23530 | )        | 1.7M          | 8.8           | 85M      |                | 09      | :33     | 23544     | 16.49     | 4 38.0 | 05M    |
| 09:31    | 23558   | 2.93M    | 42.56M            |            |      | 09:32        |       | 23530 | )        | 3.94M         | 15            | .9M      |                | 09      | :33     | 23550     | ) 1.9M    | A 27.4 | 47M    |
| 09:31    | 23568   | 31.2M    | 4.97M             |            |      | 09:32        |       | 23532 | 2        | 1.34M         | 7.3           | 81 M     |                | 09      | :33     | 23554     | 9.22      | / 13.  | 23M    |
|          | 23565   | 39.07    | 55.47             | 70         | 围企 🛛 | 037 7        | 45 20 | *)    | 는고 70    | 140 34        | +11 12 +      | 0.2404 4 | 140 470        |         | ■ 纳斯计   | 古 6300 03 | +52.43 +4 | 0014   | 気向全物 の |

# 1.4.3 分價表

顯示價格和成交量分佈狀況;可按任一欄目升、降排序。

快速鍵: F2
| $\sim$    |          |          |    |                   |                  |                     |         |                 |     |             |         |                |             |                |                      |          |       |            |         |      |     |
|-----------|----------|----------|----|-------------------|------------------|---------------------|---------|-----------------|-----|-------------|---------|----------------|-------------|----------------|----------------------|----------|-------|------------|---------|------|-----|
|           | <b>*</b> | <b>.</b> |    | 0                 | 熤                | 1~                  | な       | $\heartsuit$    | AD  | ē           | ¢.      | <u>کے چ</u>    | ~           | (ه)            | ΠŻ                   | ስፈ       | b     | 富时A50      | 做空中国ETF | 新三板  | IP( |
| 学習の       | 美股       | AR       | 小期 | <b>47</b> 4<br>排名 | <b>人工</b><br>沪港诵 | <del>い。</del><br>期指 | 海金      | <b>▲</b><br>龙虐棧 | と留い | I≣≣I<br>A+H | ✿<br>宮轮 | <b>⊌</b><br>牛能 | <b>大</b> 利市 | <b>。</b><br>多图 | <del>عب</del><br>the | <b>₩</b> | 交易    | 市场沽空       | 做多中国ETF | 经纪搜索 | 专家系 |
| /G/AC     |          |          |    |                   |                  |                     | 2 4 100 |                 | А   | Sors∓lle    | 5 #1 @  | 400+53         | there /     | - 「<br>へ 人 士   |                      |          | = n-u | - ID-D-198 | E.      |      |     |
|           |          |          |    |                   |                  |                     |         |                 | )¢  | W工空니        | 7 尘 収   | 400/百岁         | XEIF 7      | 机机衣            | Obtro                | own:面扮个  | ⊤ Pg∪ | p≀PgDn:⊞±  | Щ       |      |     |
| 价         | 格        |          | 外  | 盘                 | P                | 内盘                  |         | 成交量             | ¥   | J           | 戓交量     | 图              | 价格          |                |                      | 外盘       |       | 内盘         | 成交      | 量↓   |     |
| 14.       | 21       |          |    |                   | 3                | 3811                |         | 38              | 11  |             |         |                |             |                |                      |          |       |            |         |      |     |
| 14.       | 16       |          |    |                   | 2                | 2416                |         | 24              | 16  |             |         |                |             |                |                      |          |       |            |         |      |     |
| 14.       | 27       |          |    | 08                |                  | 700                 |         | 81              | 08  |             |         |                |             |                |                      |          |       |            |         |      |     |
| 14.       | 28       |          |    | 65                |                  | 0                   |         | 51              | 65  |             |         |                |             |                |                      |          |       |            |         |      |     |
| <u>14</u> | 24       |          |    |                   |                  | <u>410</u>          |         | 4               | 10  |             |         |                |             |                |                      |          |       |            |         |      |     |
|           |          |          |    |                   |                  |                     |         |                 |     |             |         |                |             |                |                      |          |       |            |         |      |     |
|           |          |          |    |                   |                  |                     |         |                 |     |             |         |                |             |                |                      |          |       |            |         |      |     |
|           |          |          |    |                   |                  |                     |         |                 |     |             |         |                |             |                |                      |          |       |            |         |      |     |
|           |          |          |    |                   |                  |                     |         |                 |     |             |         |                |             |                |                      |          |       |            |         |      |     |
|           |          |          |    |                   |                  |                     |         |                 |     |             |         |                |             |                |                      |          |       |            |         |      |     |
|           |          |          |    |                   |                  |                     |         |                 |     |             |         |                |             |                |                      |          |       |            |         |      |     |
|           |          |          |    |                   |                  |                     |         |                 |     |             |         |                |             |                |                      |          |       |            |         |      |     |
|           |          |          |    |                   |                  |                     |         |                 |     |             |         |                |             |                |                      |          |       |            |         |      |     |
|           |          |          |    |                   |                  |                     |         |                 |     |             |         |                |             |                |                      |          |       |            |         |      |     |
|           |          |          |    |                   |                  |                     |         |                 |     |             |         |                |             |                |                      |          |       |            |         |      |     |
|           |          |          |    |                   |                  |                     |         |                 |     |             |         |                |             |                |                      |          |       |            |         |      |     |
|           |          |          |    |                   |                  |                     |         |                 |     |             |         |                |             |                |                      |          |       |            |         |      |     |
|           |          |          |    |                   |                  |                     |         |                 |     |             |         |                |             |                |                      |          |       |            |         |      |     |
|           |          |          |    |                   |                  |                     |         |                 |     |             |         |                |             |                |                      |          |       |            |         |      |     |
|           |          |          |    |                   |                  |                     |         |                 |     |             |         |                |             |                |                      |          |       |            |         |      |     |
|           |          |          |    |                   |                  |                     |         |                 |     |             |         |                |             |                |                      |          |       |            |         |      |     |
|           |          |          |    |                   |                  |                     |         |                 |     |             |         |                |             |                |                      |          |       |            |         |      |     |
|           |          |          |    |                   |                  |                     |         |                 |     |             |         |                |             |                |                      |          |       |            |         |      |     |
|           |          |          |    |                   |                  |                     |         |                 |     |             |         |                |             |                |                      |          |       |            |         |      |     |
|           |          |          |    |                   |                  |                     |         |                 |     |             |         |                |             |                |                      |          |       |            |         |      |     |

# 1.4.4 選擇版塊

打開「分析」功能表下的「選擇版塊」功能。

快速鍵: Ctrl+G

| 选择板块                                                                                                    |                                                                                                    |                                                                                                    |    | x  |
|----------------------------------------------------------------------------------------------------|----------------------------------------------------------------------------------------------------|----------------------------------------------------------------------------------------------------|----|----|
| <ul> <li>▲服行业</li> <li>▲服行业</li> <li>● 自定义</li> <li>● 概念</li> <li>● 指数成份股</li> <li>● 行业</li> <li>● 美服行业</li> </ul> | <ul> <li>●香港主板</li> <li>●香香港港港</li> <li>●香香香香香香香香香香香香香香香</li> <li>●●●●</li> <li>●●●●</li> <li>●●●</li> <li>●●●</li> <li>●●</li> <li>●●</li> <li>●●</li> <li>●●</li> <li>●●</li> <li>●●</li> <li>●●</li> <li>●●</li> <li>●●</li> <li>●●</li> <li>●●</li> <li>●●</li> <li>●●</li> <li>●</li> <li>●●</li> <li>●</li> <li>●<!--</td--><td><ul> <li>▶上证基金</li> <li>▶上证债券</li> <li>○深圳A服</li> <li>○深圳川里金</li> <li>○深深圳基金</li> <li>○○深深川基金</li> <li>○○○○○○○○○○○○○○○○○○○○○○○○○○○○○○○○○○○○</li></ul></td><td></td><td></td></li></ul> | <ul> <li>▶上证基金</li> <li>▶上证债券</li> <li>○深圳A服</li> <li>○深圳川里金</li> <li>○深深圳基金</li> <li>○○深深川基金</li> <li>○○○○○○○○○○○○○○○○○○○○○○○○○○○○○○○○○○○○</li></ul> |    |    |
|                                                                                                    |                                                                                                    |                                                                                                    | 确定 | 取消 |

# 1.4.5 分時圖

打開分時走勢圖。

選擇「功能」功能表下的「分時圖」選項,打開個股份時圖。

版權所有侵權必究

#### 捷利港信軟件(深圳)有限公司

23565

| 87 C   |              |        |                       | % l    | 围谷     | <del>~</del> 1 | B) 2  | 5     | 5       |       | ~~    |          | <u>ب</u> |            | 26   | റ്റ്   | $\odot$   | <b>B</b> H1700                         |
|--------|--------------|--------|-----------------------|--------|--------|----------------|-------|-------|---------|-------|-------|----------|----------|------------|------|--------|-----------|----------------------------------------|
| 报      | 美股           | 服      | 外期 打                  | 湘名 沪   | 巷通 期   | 指资             | 金龙の   | 見榜 貧  | 解码      | A+H   | 窝轮    | 牛熊       | 大利市      | 多图         | 版面   | 选股     | 交易        | 市场沽空                                   |
| 油      | <b>國 •</b> 图 | 形▼ 复权  | ₹▼ 叠加                 | 指标▼    | 複板▼    | 阶段             | 到价提醒  | 复原    | ( +自)   | 选 分价  | ì表 F1 | 10资料     | 券商追踪     | 股东         | 良迹 隐 | 藏>>    | 城市E-      | SOLUTI                                 |
| 4.250  | 00557.H      | K(分时0) | 均=4.041               | 10     |        |                |       |       |         |       |       |          |          | <b>2</b> + |      | 4> □   | 10 碎      |                                        |
| 1 152  |              |        |                       |        |        |                |       |       |         |       |       |          | L        |            | 12   | 0604   | 4.1       | 90                                     |
| 4.155  |              |        |                       |        |        |                |       |       |         |       |       |          |          | •          | 12   | .00 /0 |           |                                        |
| 4.057  |              |        |                       |        |        |                |       |       |         |       |       | Ļ        |          |            | 10   | .24%   | 总额        | 3.88M                                  |
| 3.960  |              |        |                       |        |        |                |       |       |         |       |       | _        |          |            | 7.6  | 61%    | 笔数        | 93                                     |
| 3.863  |              |        |                       |        |        | لہ             | /     |       |         |       |       | کر 🗖     |          |            | 4.9  | 98%    | 最高<br>ヘロ  | 4.2500                                 |
| 3.767  |              |        | _                     |        |        |                |       |       |         |       |       |          |          |            | 3.8  | 141    | ラ井<br>外母  | 3.6700<br>730K                         |
|        |              |        |                       |        |        | J              |       |       |         |       |       |          |          |            |      |        | 浜<br>浜手   | 0.25%                                  |
|        | 00557.H      | K(分时0) | Vol                   | 4000.0 |        |                |       |       |         |       |       |          |          |            |      |        | 市值        | 1.6B                                   |
|        |              |        |                       |        |        |                |       |       |         |       |       |          |          |            |      |        | 流通股       | 382.45M                                |
| 67500- |              |        |                       |        |        |                |       |       |         |       |       |          |          |            | -67  |        | 忠服本<br>毎毛 | 2.72B                                  |
|        |              |        |                       |        |        |                |       |       |         |       |       |          |          |            | -45  | 000    | 当日        | 2000AR                                 |
| 22500  |              |        |                       |        |        |                |       |       |         |       |       |          |          | 1.         | -22  | 500    | 主力流入      | ÷Ц                                     |
|        | 4            |        |                       | l      |        |                |       |       |         | 44    |       |          |          |            |      |        | 主力流出      |                                        |
| ]      | 09:30        |        |                       |        |        |                | 13:00 |       |         | 14:00 |       |          | 15:09    |            |      | 分时     | 主力净流      | 句                                      |
| BOLL   | SMA EM       | а мані | . SAR                 |        | ZigZag | MACD           |       | VolBB | KD      | KDJ   |       |          | I WRSI   | DMI        | Mtm  |        | 资金净流      | 入 (元)                                  |
|        |              |        | 买入                    | 4.130  | 0      |                | 切换    | 设置    | 1       |       |       | 起 4      | .1900    |            |      |        |           |                                        |
| 1139   | 兴利           | 68     | 25 辉立                 |        |        |                |       | 4585  | 致富      |       | +48   |          |          | 1569 🕸     | ∃讯   |        |           |                                        |
| -1s    |              |        | 6s                    |        | 4839   | 汇信             |       | +1s   |         |       |       |          |          |            |      |        | 0         | •••••••••••••••••••••••••••••••••••••• |
| 8577   | 汇丰           | 54     | 70 金辉                 |        | 4374   | 巴              |       | 8169  | 中银      |       |       |          |          |            |      |        | ╹<br>浄招士  | →大畄                                    |
|        |              | 34     | 39 高盛                 |        |        |                |       | 2434  | 信诚      |       | 7022  | 元大       |          |            |      |        |           | 00557.H                                |
|        |              |        |                       |        | 9053   | UBS HK         |       | 2434  | 信诚      |       | 2434  | 信诚       |          |            |      |        | 2.01M     |                                        |
|        |              | 11     | .39 兴利<br>一           |        | -11s   |                |       | 5368  | 星展      |       | 6825  | 辉立       |          | +9s        |      |        |           |                                        |
|        |              | 43     | 74 巴                  |        | 9063   | UBS HK         |       | +28   | ەت د چە |       | +6s   | ەت د خەر | 8        | 3593 ∄     | 見基   |        | 671K      |                                        |
| -4s    |              | _      | 8s<br>                |        | 4374   | Ë              |       | 2434  | 信城      |       | 2439  | 信城       |          | +10s       | حر – |        |           |                                        |
|        |              | 71     | 51 町富<br>~ <i>佐</i> ゴ |        | -12s   | <b>一</b> 石     |       | +3s   |         |       | 1599  | 父银       |          | 1839 义     | _18  |        |           | 09.30                                  |
| -55    |              | 24     | 39 1言1版               | 4      | 8762   | 畐珢             |       |       |         |       | 0896  | 工银       |          | †11s       |      |        | 流细        | 势指                                     |

ň

-38.97 55.478 国企 9837.7 -15.20 🚺 上证 7019.31 +14.42 +0.21% 140.178 🔺 📰 纳斯达克 5309.8

~

♪交易宝│系统(S)功能(E) 报价(E)分析(L) 资讯(E) 查看(E) 特色(L) 交易(E) 帮助(E) 54

# 1.4.6 K線圖

點擊 "分析" 功能表 >"K 線圖", 即是可調出日線 K 線圖。

#### 【Window 行情用户操作手册】

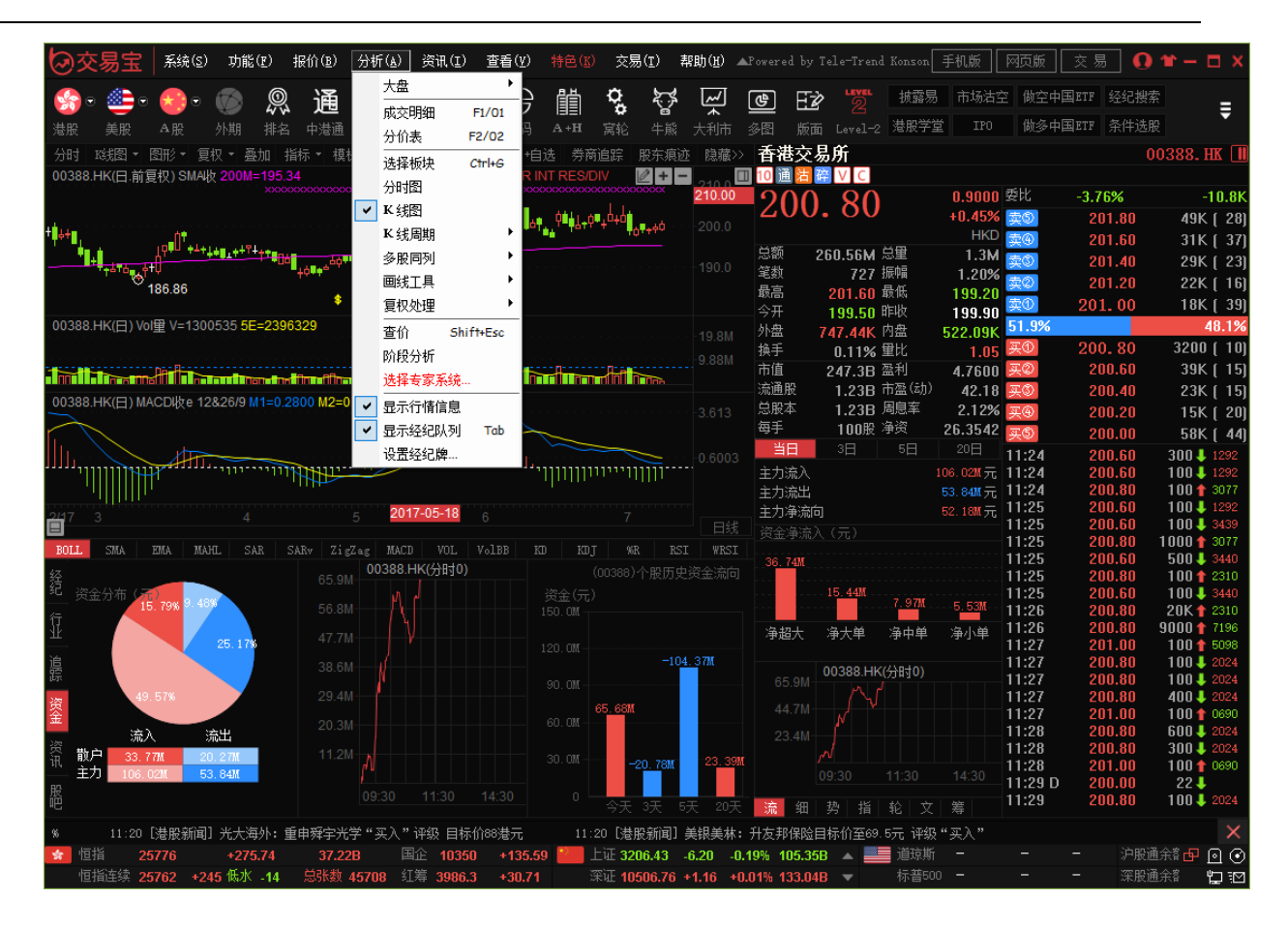

# 1.4.7 K 線週期

點擊 "分析" 功能表 > "K 線週期", 即是可調出日線 K 線圖。K 線週期分為: 日線, 周線, 月線, 1分鐘, 5分鐘, 15分鐘, 30分鐘, 60分鐘選擇圖。

| ٤(P)      | 报价®)            | 分析( | <u>A)</u> 资讯 | ξ(I) | 査看の      | <u>v</u> ) | 特色(K)              |                   | 形     |
|-----------|-----------------|-----|--------------|------|----------|------------|--------------------|-------------------|-------|
| 6         |                 | 2   | 七盘           |      | •        | 2          | 昌告                 | ø                 | 5     |
| 47        |                 | 质   | 成交明细         | F    | -1/01    | 2          |                    | •                 |       |
| 靜         | 名 沪港通           | 5   | 价表           | F    | 2/02     | 円          | A+H ?              | <b></b> 第轮        | 牛熊    |
| 3=98.4    | 14              | ì   | 选择板块         | С    | trl+6    | 0)         | 第三次中期              | 服息\$              |       |
| · · · · · | -0.219          | 5   | 洲图           |      |          |            |                    |                   | 0.22  |
|           | -0.139          | ŀ   | く线图          |      |          |            |                    |                   | 0.56  |
|           | 0.470           | ŀ   | く线周期         |      | Þ        |            | 日线                 |                   | 0.00  |
|           | V10.4/          | 3   | 多股同列         |      | •        |            | 周线                 | ww                | 0.91  |
|           |                 | Ē   | 画线工具         |      | <b>-</b> |            | 月线                 |                   |       |
|           | 30.71           | í,  | 夏权处理         |      | •        |            | <b>1</b> 分钟        |                   | 43.1  |
|           | -15.3           |     | 查价           | Shif | t+Esc    |            | <b>5</b> 分钟        |                   | 21.6  |
|           | an Landard Bill | ß   | 介段分析         |      |          |            | <b>15</b> 分钟       |                   |       |
| 0.00      | when.           | ì   | 选择专家系        | 系统   |          |            | <mark>30</mark> 分钟 |                   |       |
|           | 0.379           | ✓ 1 | 显示行情信        | 恴    |          |            | <mark>60</mark> 分钟 | μ <sup>u</sup> wv | 0.25  |
| بسرنسس    | 0.309           | • 5 | 显示经纪队        | 杨    | Tab      | 1          | - 104 10110        |                   | 0.51  |
|           | 0.989           | ì   | <b>殳置经纪版</b> | 韋    |          |            |                    | i i je s s        | 0.76  |
|           |                 | ·   |              |      |          |            |                    |                   |       |
| <u>.</u>  | - 15.01         |     |              |      |          |            |                    |                   | 49.5  |
|           | -7.48           |     |              |      |          |            |                    |                   | -24.8 |

# 1.4.8 多股同列

點擊 "分析" 功能表 > "多股同列", 調出多圖, 可選擇多股同列內容: 選擇板塊、四股同列、九 股同列及圖表週期。

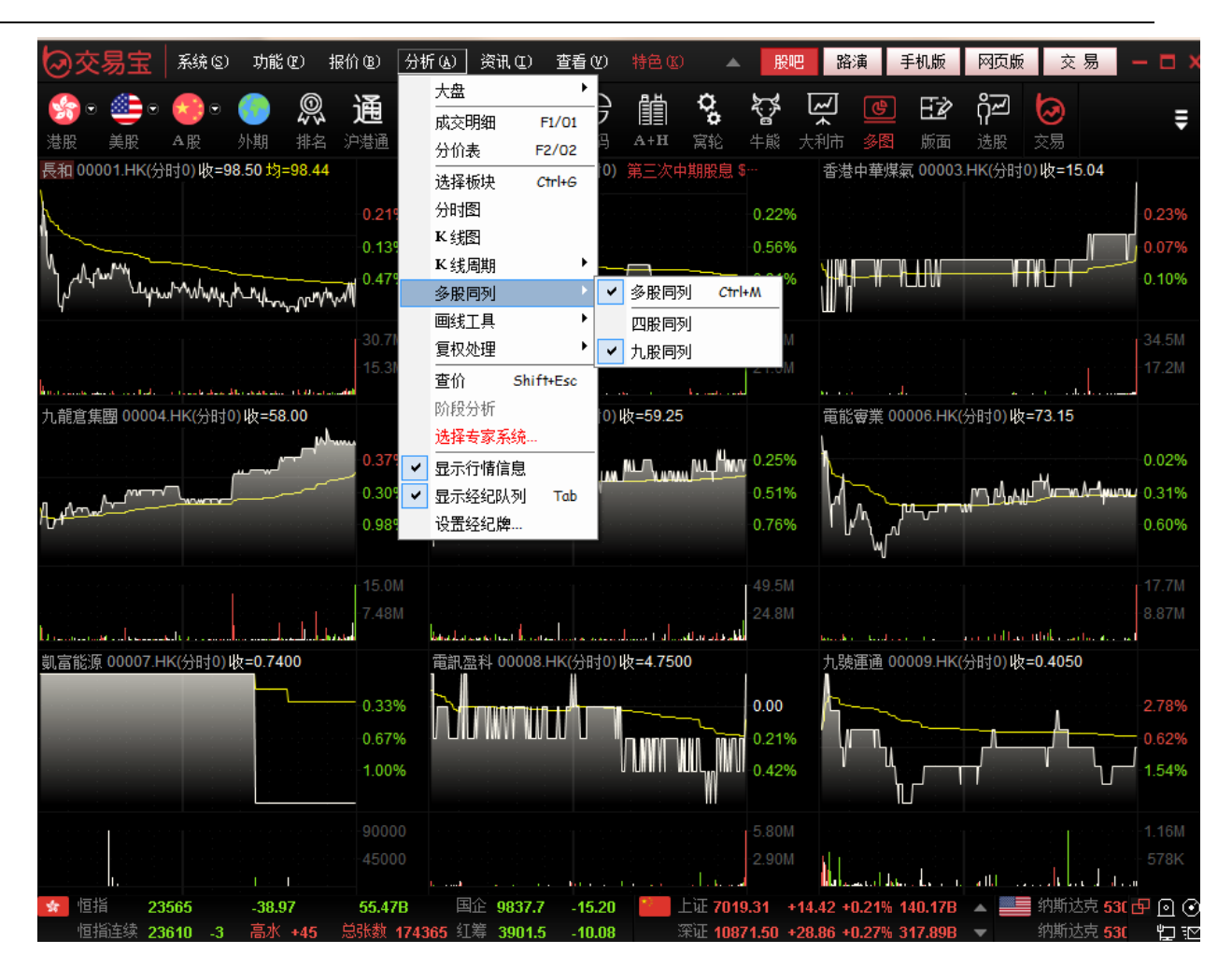

# 1.4.9 畫線工具

### 1.4.9.1 畫線工具

在股票走勢圖的右上角有一組工具按鈕,點擊第一個按鈕"劃線工具">"畫圖工具"功能表。

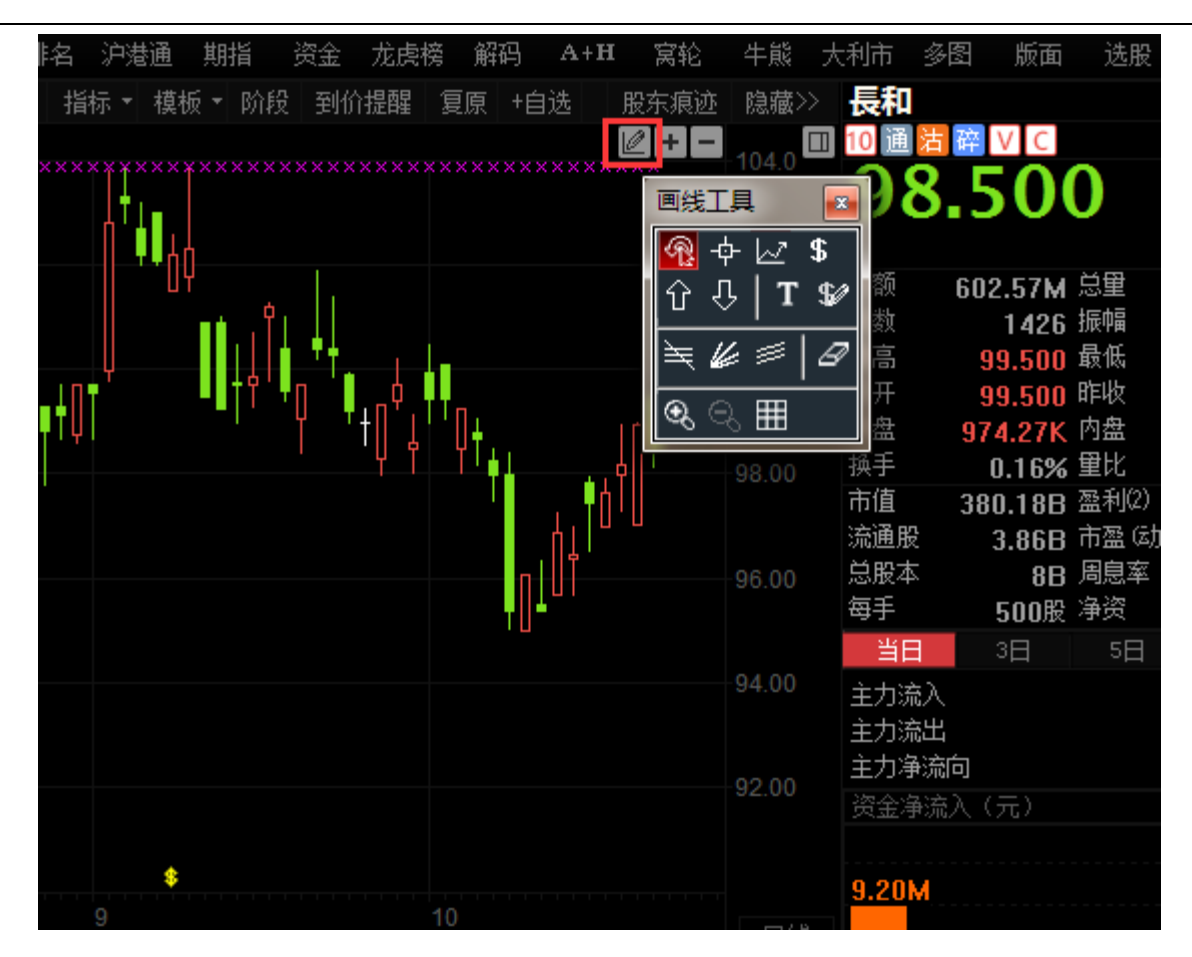

#### 1.4.9.2 取消畫圖

點擊 "分析" 功能表 > "畫線工具" > "取消畫圖" 或點擊劃線工具右上角 "X" 按鈕, 讓滑鼠指箭恢 復無畫圖工具初始狀。

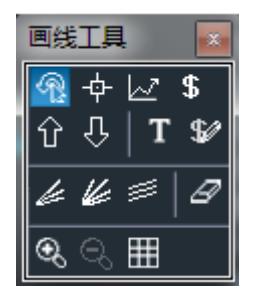

#### 1.4.9.3 趨勢線

● 趨勢線繪畫

放手,即可繪劃出您需要的趨勢線。 用此法,您可以更加詳盡地分析趨勢的變化。

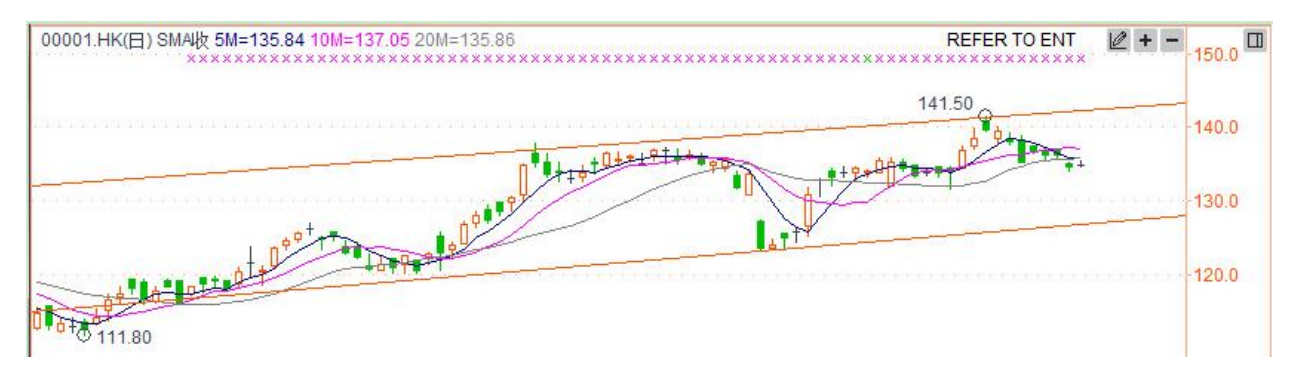

● 趨勢線屬性

按兩下趨勢線調出屬性視窗。

可設置趨勢線的線條類型、寬度和顏色,還可為設線條向左或向右無限延;

使用系統的缺省值

保存為系統的缺省值

| 趋势线属性:      | ×                                        |
|-------------|------------------------------------------|
| 类型 方法       |                                          |
| 类型:         | <ul> <li>✓ 左延伸</li> <li>✓ 右延伸</li> </ul> |
| 🔲 保存为系统的缺省值 |                                          |
|             |                                          |
|             |                                          |
|             |                                          |
|             | 确定 取消                                    |

設置趨勢線繪劃方法:任意、垂直線和水平線等方法。

| 趋势线属性: | ×     |
|--------|-------|
| 类型方法   |       |
| 种类:任意  | -     |
|        |       |
|        |       |
|        |       |
|        |       |
|        |       |
|        |       |
|        |       |
|        | 确定 取消 |

### 1.4.9.4 文字標注

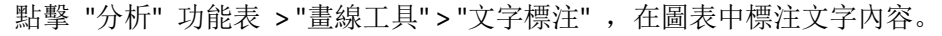

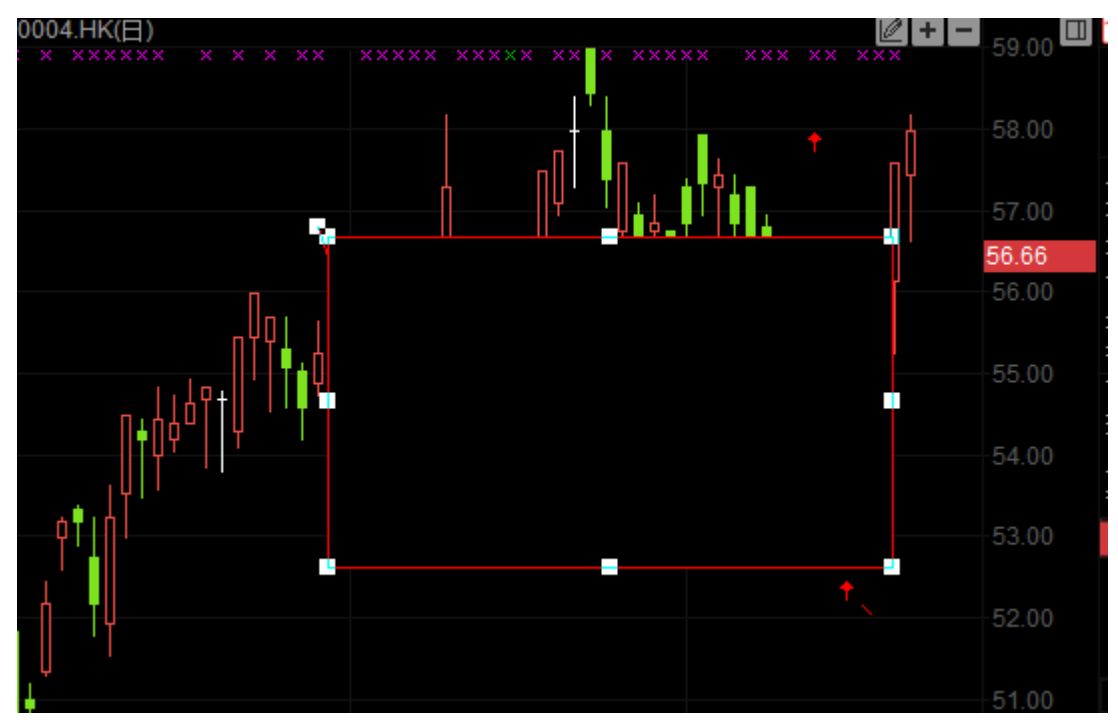

按兩下 "文字標注" 框, 彈出設置視窗。 進行內容、背景、文字及邊框等屬性設置。

| 文本框属性:         | × |
|----------------|---|
| 内容  背景  字体  边框 |   |
| 文字             | 1 |
|                |   |
|                |   |
|                |   |
| │              | 1 |
| □ 定位           |   |
|                |   |
|                |   |
|                |   |
| 🔲 将设置保存为系统的缺省值 |   |
|                |   |

設置後, "文字標注" 已顯示圖表中,標注可在圖表中滑鼠直接進行大小及位置修改。

## 1.4.9.5 圖示標注

點擊 "分析" 功能表 > "畫線工具" > "圖示標注", 在圖表中標注圖示標注。 按兩下圖表中 "標注圖示", 彈出設置視窗, 可編輯內容。

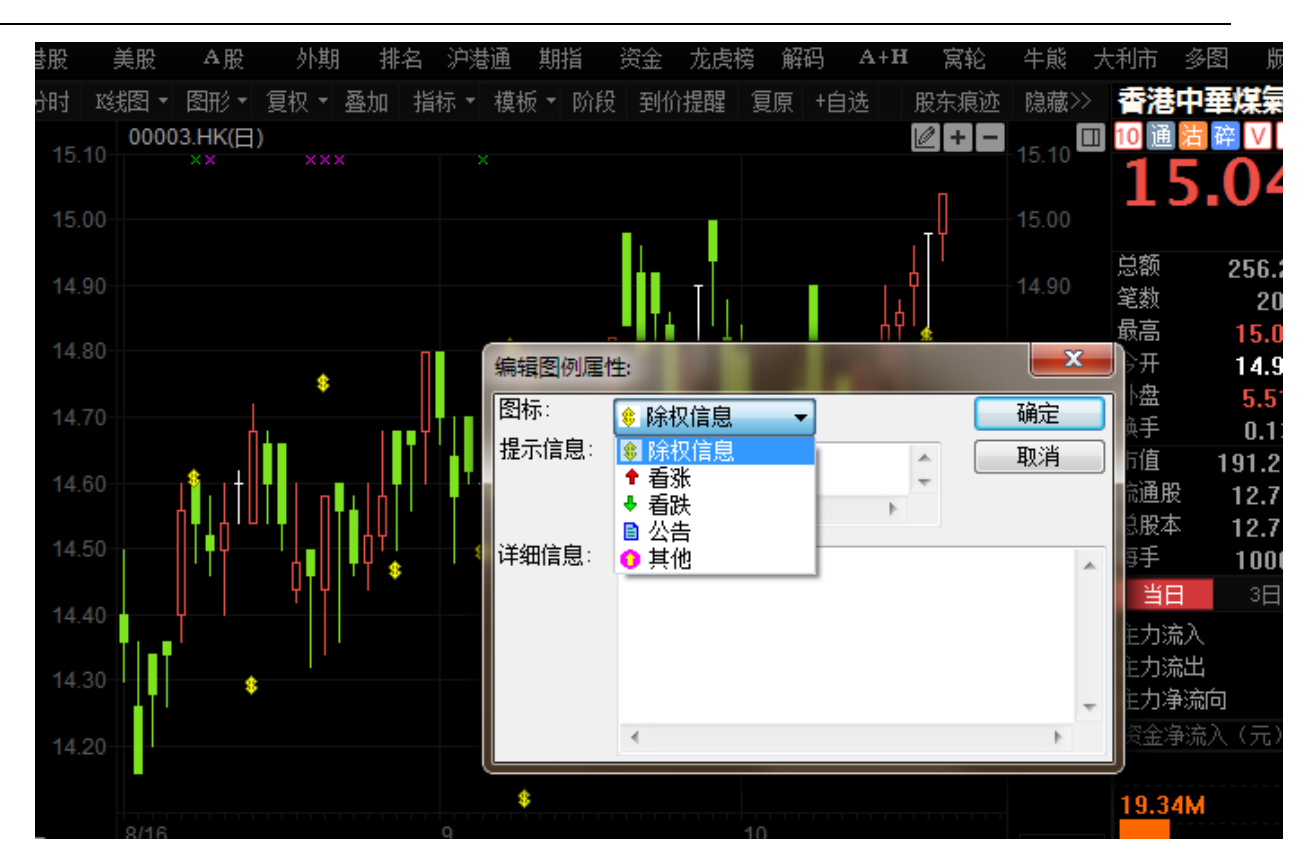

#### 1.4.9.6 獲利回吐

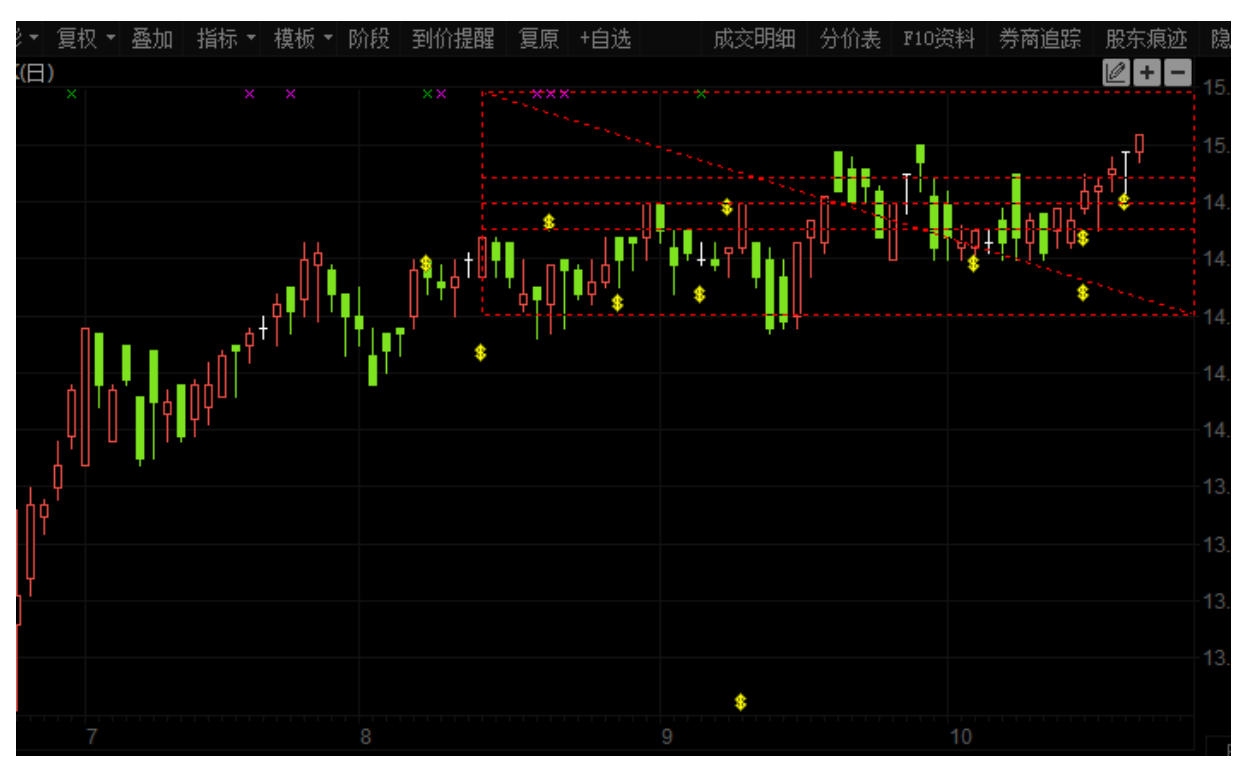

點擊 "分析" 功能表 > "畫線工具" > "獲利回吐" , 對走勢圖進行獲利回吐技術分析。

版權所有侵權必究

按兩下彈出設置視窗。

| 获利回吐设置:                                                                                                    | · 获利回吐 设置:                                                                                                    |
|----------------------------------------------------------------------------------------------------|----------------------------------------------------------------------------------------------------|
| <ul> <li>参数 设定</li> <li>百分比 (0.5 指 50%)</li> <li>0.127 0.254 ▼0.382 0.441</li> <li>▼0.5 0.559 ▼0.618 0.682</li> <li>0.764 0.81 0.874 0.938</li> <li>▼ 主趋势线 角度线 圆弧线</li> <li>▼ 轮廓线 ▼ 水平线</li> <li>在左边显示价位 在右边显示价位</li> <li>▼ 延伸水平线</li> <li>保存为系统缺省属性</li> </ul> | 参数       设定         构件:       颜色:         轮廓线       颜色:         0.382 line       线形:         0.500 line       线形:         0.618 line       粗细:         所有线条使用单一       颜色/线形/粗细         保存为系统缺省属性       确定       取消 |

### 1.4.9.7 江恩角度

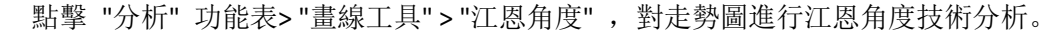

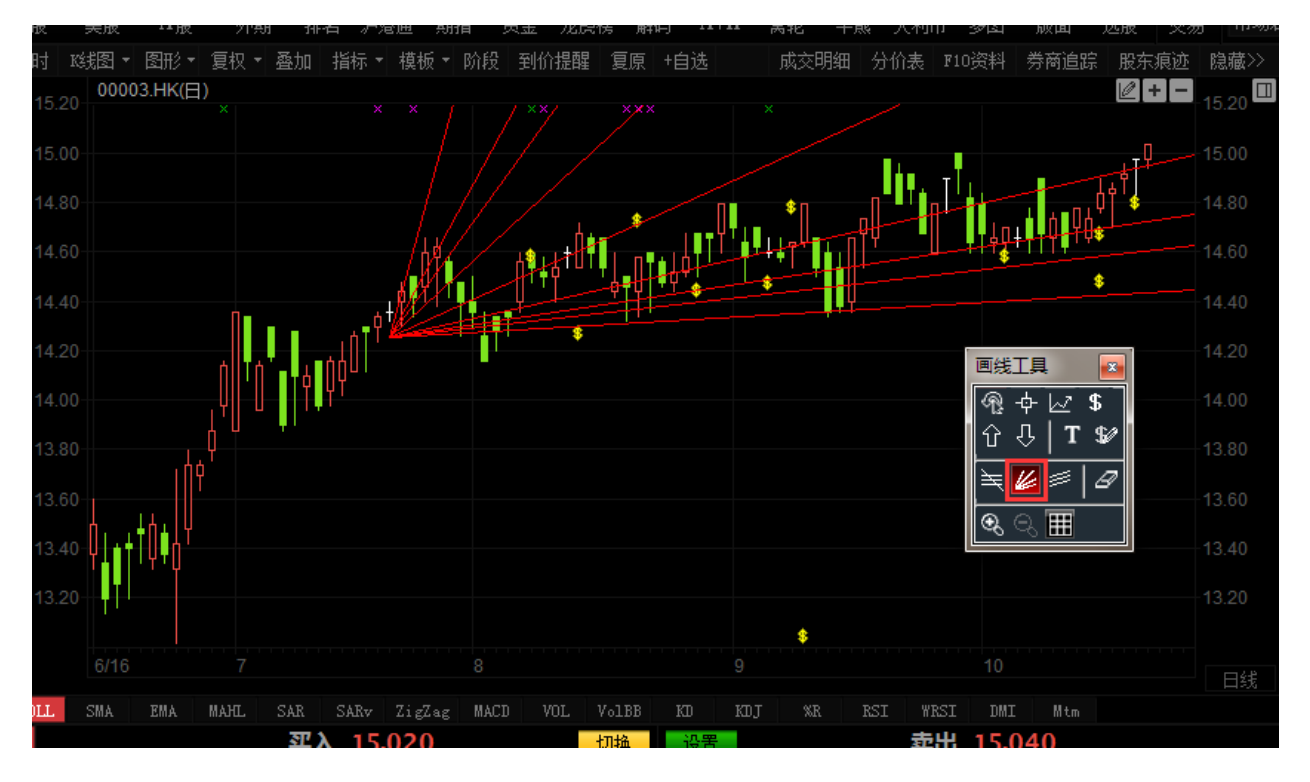

按兩下彈出設置視窗。

| 江恩角度线: X XX X XX X XX X XX X X |
|----------------------------------------------------------------------------------------------------|
| 属性                                                                                                    |
| 线形: <u>————————————————————————————————————</u>                                                                                                    |
| □ 保持主趋势线45度                                                                                                    |
| 🔲 保存为系统缺省属性                                                                                                    |
| 确定 取消                                                                                                    |

### 1.4.9.8 江恩矩陣

點擊 "分析" 功能表 > "畫線工具" > "江恩矩陣" , 對走勢圖進行江恩矩陣技術分析。

| 画线工具 🛛 💌 |    |   |     |  |  |  |  |  |  |  |
|----------|----|---|-----|--|--|--|--|--|--|--|
| କ୍ଷ      | ф  | 2 | \$  |  |  |  |  |  |  |  |
| Û        | û  | T | \$1 |  |  |  |  |  |  |  |
| l#       | le | # | Ø   |  |  |  |  |  |  |  |
| €        | Q  | Ħ |     |  |  |  |  |  |  |  |

| enc :      | sensense     | 7150 1  | лгн и ив. | - 301A | ، علد 24 | ת לוהענטי | +×-)    | - M40   | 1 728  | 2013012 | weet no | ענצא אשרי          |        |         |
|------------|--------------|---------|-----------|--------|----------|-----------|---------|---------|--------|---------|---------|--------------------|--------|---------|
| 分时 賤       | 瘛▼ 图形▼       | 复权 🕈 叠加 | 指标 ▼      | 模板 🕈 阶 | 段 到价措    | 躍し复原      | +自选     | 成了      | 5明细 分  | 价表 F10  | 资料 券    | 商追踪 服              | 东痕迹    | 急藏>> 🛅  |
| 15.20-     | 00003.HK(日   | )<br>×  | ×         | ×      | ××       | ××        | ×       | ×       |        |         |         |                    | +-     | 5.20 10 |
| 15.00-     |              | 江恩矩阵    |           |        |          |           |         |         |        |         |         |                    |        | ×       |
| 14.80-     |              | 起始值:    | 100       |        | 步长: 1    |           |         | 计算      |        | 关闭      |         | 逆时针方向<br>Wind 针 方向 | ]      |         |
| 14.60      |              |         |           |        |          |           |         |         |        |         |         | NMA741/216         | u<br>U |         |
| 14.40      |              | 基本方位    | 螺旋價位      |        |          |           |         |         |        |         |         |                    |        |         |
| 44.00      |              | 244.00  | 243.00    | 242.00 | 241.00   | 240.00    | 239.00  | 238.00  | 237.00 | 236.00  | 235.00  | 234.00             | 233.00 | 232.00  |
| 14.20      |              | 245.00  | 200.00    | 199.00 | 198.00   | 197.00    | 196.00  | 195.00  | 194.00 | 193.00  | 192.00  | 191.00             | 190.00 | 231.00  |
| 14.00      |              | 246.00  | 201.00    | 164.00 | 163.00   | 162.00    | 161.00  | 160. 00 | 159.00 | 158.00  | 157.00  | 156.00             | 189.00 | 230.00  |
| 13.80-     |              | 247.00  | 202.00    | 165.00 | 136.00   | 135.00    | 134.00  | 133. 00 | 132.00 | 131.00  | 130. 00 | 155.00             | 188.00 | 229.00  |
| 10.00      | ıh،          | 248.00  | 203.00    | 166.00 | 137.00   | 116.00    | 115.00  | 114.00  | 113.00 | 112.00  | 129.00  | 154.00             | 187.00 | 228.00  |
| 画线工具       | 1 🔼          | 249.00  | 204.00    | 167.00 | 138.00   | 117.00    | 104.00  | 103. 00 | 102.00 | 111.00  | 128.00  | 153.00             | 186.00 | 227.00  |
| <b>R</b> 🕂 | · 🗠 💲 🚺      | 250.00  | 205.00    | 168.00 | 139.00   | 118.00    | 105.00  | 100.00  | 101.00 | 110.00  | 127.00  | 152.00             | 185.00 | 226.00  |
| ប្រឹ       | T\$₽         | 251.00  | 206.00    | 169.00 | 140.00   | 119.00    | 106.00  | 107.00  | 108.00 | 109.00  | 126.00  | 151.00             | 184.00 | 225.00  |
| ₹4         | # B          | 252.00  | 207.00    | 170.00 | 141.00   | 120. 00   | 121.00  | 122.00  | 123.00 | 124. 00 | 125.00  | 150.00             | 183.00 | 224.00  |
| ବ୍ଷ ⊝      | <b>III</b> 5 | 253.00  | 208.00    | 171.00 | 142.00   | 143.00    | 144.00  | 145.00  | 146.00 | 147.00  | 148.00  | 149.00             | 182.00 | 223.00  |
| للقل       |              | 254.00  | 209.00    | 172.00 | 173.00   | 174.00    | 175.00  | 176.00  | 177.00 | 178.00  | 179.00  | 180. 00            | 181.00 | 222.00  |
| BOLL       | SMA EMA      | 255.00  | 210.00    | 211.00 | 212.00   | 213.00    | 214.00  | 215.00  | 216.00 | 217.00  | 218.00  | 219.00             | 220.00 | 221.00  |
| 준<br>6698  | 盈透           | 256.00  | 257.00    | 258.00 | 259.00   | 260.00    | 261.00  | 262.00  | 263.00 | 264.00  | 265.00  | 266.00             | 267.00 | 268, 00 |
| , −1s      |              | ד מאדד  | 'n        | 408    | μī ŭ     |           | 90Z4 UI | S HK    | 00.    | 98 底氽   |         | 1787 1             | ii tik |         |
| 止<br>7367  | Merrill      | 3439 a  | 盛         | 408    | 8瑞       |           | 4088 瑞  |         | 53     | 68 星展   |         | 1568 F             | 电讯     |         |

#### 1.4.9.9 回歸通道

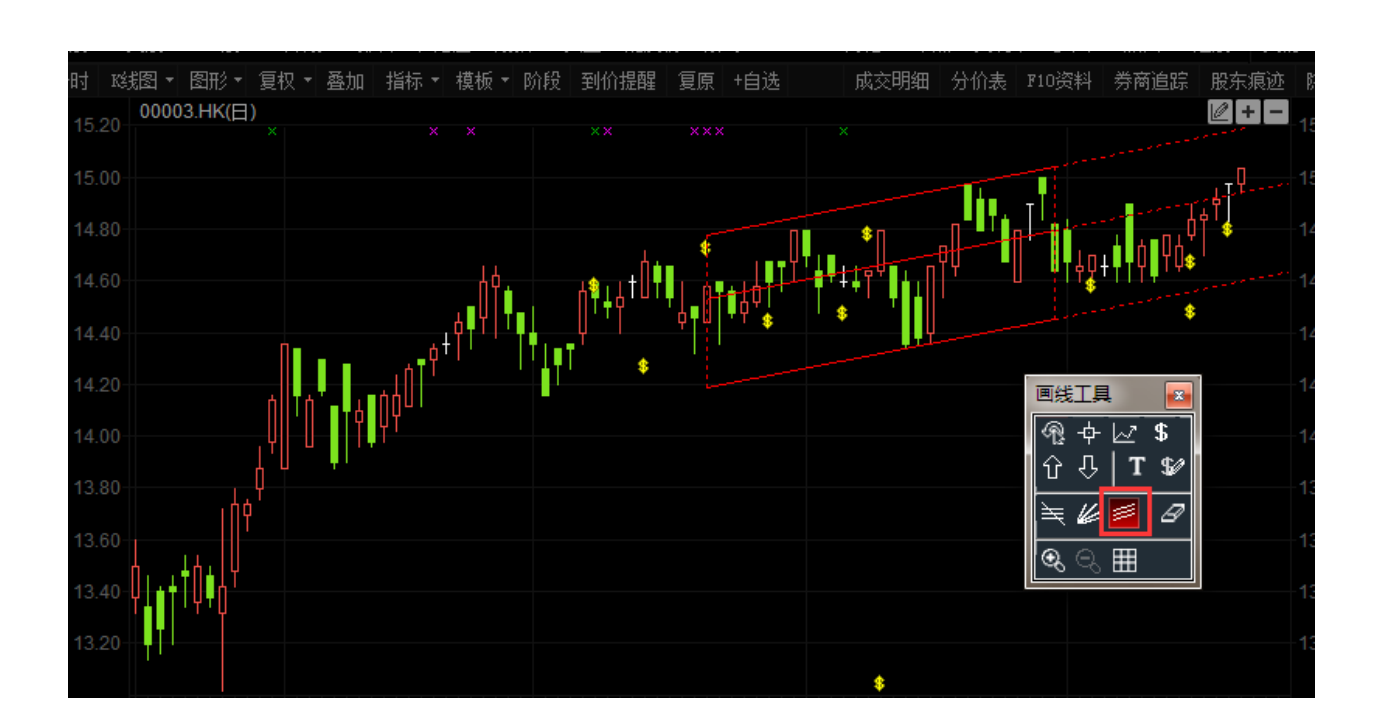

點擊 "分析" 功能表 > "畫線工具"> "回歸通道" , 對走勢圖進行回歸通道技術分析。

按兩下彈出設置視窗。

| 回归通道属性                                                                                                    |                                                                                                    |
|----------------------------------------------------------------------------------------------------|----------------------------------------------------------------------------------------------------|
| 参数       设定         构件:       颜色:         轴线       颜色:         高位线       线形:         二(位线)       线形:         抽石延线       1         所有线条使用单一       颜色/线形/粗细         保存为系统缺省属性 | <ul> <li>参数 设定</li> <li>构件</li> <li>✓ 中轴线 ▼ 轮廓线 ▼ 高位线 ▼ 低位线</li> <li>中轴线类 线性回归 ▼</li> <li>高-低位线类 使用 最高-最化▼</li> <li>标准差参数: 0</li> <li>✓ 向右延伸</li> <li>● 保存为系统缺省属性</li> </ul> |
| 确定取消                                                                                                    | 确定 取消                                                                                                    |

### 1.4.10 查價

查價功能: 使用者可以查詢走勢圖內任何一日之成交時間(或每筆成交價)價格之開高低收、成 交量或任何圖中分析工具之數值。

操作:

方法一:按键: Shift+ESC 調出十字,查看價位,再按一次: Shift+ESC 取消。

方法二:按一下圖中 " ♀ ",後移動 " ♀ " 至圖中任何位置即可在該圖之左上角開始顯示當時之時間價格及分析工具之數值。

如欲取消查價 " 十字星 " 可移動滑鼠按一下" 🗖 " 或按右鍵即可。

| <b>②</b> 交          | 易宝                 | 系统( <u>s</u> )   | 功能()           | E) 报价         | 介( <u>B</u> ) 分       | }析(ൔ)                  | 资讯(I)                     | 查看( <u>v</u> )                               | 特色(医          | ) 3      | ≿易(I)          | 帮助(近)        | ▲P owe         |              | Tele-Tren      |            | 手机版       | 网页版      | 交易(     | 0 🗙 – 🖬 🗙                                                                                                    |
|---------------------|--------------------|------------------|----------------|---------------|-----------------------|------------------------|---------------------------|----------------------------------------------|---------------|----------|----------------|--------------|----------------|--------------|----------------|------------|-----------|----------|---------|----------------------------------------------------------------------------------------------------|
| <u></u>             |                    | <del>, 1</del> • |                | 0             | 通 :                   | ~ ?                    | 3 4                       | ) es                                         | 計             | Q        |                | ~            | ঙি             | ) FZ         |                | 拔露界        | 易 市场沽     | 空 做空中    | 国ETF 经纪 | 搜索 _                                                                                                    |
| 港股                  | <br>美股             | A₽               | 外期             | 4744<br>排名 引  | · 西· 1                | <del>'</del> 신<br>期指 沒 | <b>シ」   </b> 首<br>注金   龙き | <b>5                                    </b> | A+H           | 。<br>注意  | ▶ 🗃<br>② 牛能    | 大利市          | <br>i 多图       | 2 山丘<br>  版面 | i Level∹       | ·<br>· 港股学 | 堂 IPO     | 做多中      | 国ETF 条件 | こうしょう こうしょう こうしょう こうしょう しんしょう しんしょ しんしょ |
| 分时 К                | 线图 - [             | ~~<br>野形 • 复     | ···~<br>取 ▪ 叠加 | 10 指标         | - 模板·                 | • 阶段                   | 到价提醒                      | 夏原 +                                         | ,<br>自选 券科    | 新追踪      | - 股东痕          | 迹隐藏          | - 1            | 讯控           | <b>₽</b>       |            |           |          |         | 00700. HK 🔳                                                                                                    |
| 时间                  | 00700              | HK(分时C           | ) 2017-07      | 7-11 13:5     | 50                    |                        | )通知 16/                   | 8/17 关于                                      | 中期业绩佣         |          |                | ₩ 49         | 10             | 通沽           | ¥VC            |            |           |          |         |                                                                                                    |
| 13:50               | )× ×               | <u>х</u> М       | × • • •        | <u>)</u>      |                       |                        |                           |                                              |               |          |                |              | 2              | 075          | 60             |            | 4.0000    | 委比       | -16.45% | -174K                                                                                                    |
| 价位                  |                    | M                |                |               |                       |                        |                           |                                              |               |          | 画纷             | 江具           | ×              | I U          | . 00           |            | +1.47%    | 卖の       | 276.40  | 66K ( 20)                                                                                                    |
| 0.0000              | Mm                 |                  |                |               |                       |                        |                           |                                              |               |          | R              | <u></u>      | \$             | ¢Ζ           |                | ×a         | HKD       | 対④       | 276.20  | 129K (28)                                                                                                    |
| 0 0000              | o <sup>∼ …</sup> ₩ |                  |                |               |                       |                        |                           |                                              |               |          |                | <u>л   т</u> | - See - Alian  | 卻<br>耕       | 1.898          | に加         | 6.88M     | 卖の       | 276.00  | 203K (177)                                                                                                    |
| 张跌                  |                    |                  |                |               |                       |                        |                           |                                              |               |          | Ļ              | ×   -        |                | 剑            | 4067<br>275.90 | 孤幅<br>最低   | 0.74%     | 支②       | 275.80  | 172K [ 65]                                                                                                    |
| -271.600            | D                  |                  |                |               |                       |                        |                           |                                              |               |          | 气,             | ¥ ≈          |                | л<br>开       | 273.00         | 能收         | 271.60    | 卖①       | 275.60  | 46K (13)                                                                                                    |
| 涨幅                  |                    |                  |                |               |                       |                        |                           |                                              |               |          | €_ (           | 9. <b>#</b>  | 外              | 盘            | 4.42M          | 内盘         | 2.12M     | 58.2%    |         | 41.8%                                                                                                    |
| -100.00%            |                    |                  |                |               |                       |                        |                           |                                              |               |          |                |              | 换              | f            | 0.07%          | 重比         | 0.78      | 买①       | 275.40  | 41K ( 48)                                                                                                    |
| <u> </u>            | 00700              | HK(分时0           | ) 2017-07      | 7-11 13:5     | i0 Vol單               |                        |                           |                                              |               |          | Pa             |              | ali            | Ch S         | 木王             | TIN        | 🔨 4.9085  | 买②       | 275.20  | 82K ( 43)                                                                                                    |
| 成交额                 |                    |                  |                |               |                       |                        |                           |                                              |               |          | ES             | C+S          | <u>SUI</u>     | ՄԱՍ          | 三伯             | 现们         | 56.15     | 买O       | 275.00  | 147K (111)                                                                                                    |
| (                   |                    |                  |                |               |                       |                        |                           |                                              |               |          |                |              |                | 股本           | 50.0B          | 周息率        | 0.22%     | 买④       | 274.80  | 86K ( 60)                                                                                                    |
| 5261/               |                    |                  |                |               |                       |                        |                           |                                              |               |          |                |              | - <del>2</del> | <del>;</del> | 100股           | 净资         | 20.6352   | 买の       | 274.60  | 86K ( 34)                                                                                                    |
| 5201                |                    | 1                |                |               |                       |                        |                           |                                              |               |          |                |              | `              | 当日           |                |            |           | 11:19    | 275.80  | 300 🕇 4689                                                                                                    |
| 263K                | <u> </u>           |                  |                |               |                       |                        |                           |                                              |               |          |                |              | (主             | 力流入          |                |            | 1.018元    | 11:19    | 275.60  | 200 4 0690                                                                                                    |
|                     | handsh             | e en secto       | an Iteach      | hade          |                       |                        |                           |                                              |               |          |                |              | È              | 力流出          |                |            | 417.1011元 | 11:19 X  | 275.76  |                                                                                                    |
|                     |                    |                  |                |               |                       |                        | 13:5                      | 0 4:00                                       |               |          |                |              | H E            | 力净流回         | ]              |            | 589.65M 元 | 11:19    | 275.80  | 400 1 4689                                                                                                    |
| POLT                |                    | 21FA 1FA         |                | CAD.          |                       | - HACD                 |                           |                                              |               |          |                |              |                | 金净流人         |                |            |           | 11:19    | 275.60  | 7000 🦊 0690                                                                                                    |
| BOLL                | SILA .             |                  |                |               | LIGLA                 | g much                 | YOU COL                   |                                              | <u>ж</u> ци ( | J<br>175 | ×0A 10         |              |                | 58.29M       |                |            |           | 11:19    | 275.60  | 600 🖊 1478                                                                                                    |
| 经                   |                    | <del>,</del>     | -人 27          | 5.40          | -                     | 切换                     | 设置                        |                                              | 买出 2          | 275.     | 60             |              |                |              |                |            |           | 11:19 Y  | 275.80  |                                                                                                    |
| 4429                | 中投国                | 际                | 546            | 7 摩根          | 香港                    |                        | 734 汇目                    | Ξ证券                                          | C             | 145 ;    | 海通国际           |              |                |              | 31 361         | 23 461     | 12 01W    | 11:19    | 275.80  |                                                                                                    |
| 行 8463              | 富途证                | 券                | 344            | 0 高盛          | 亚洲                    | 7                      | 389 花放                    | 缸环球                                          | 4             | .085     | 瑞信             |              | ·4             | a±n-∔-       | 3十首            | 20.400     | 3小台       | 11:19    | 275.80  | 100 10145                                                                                                    |
|                     | 海通国                | 际                | 813            | 5 中银[         | 国际                    |                        | 389 花放                    | 眪球                                           | 1             |          | IMC            |              | -3             | 的短八          | 河八千            | 净中丰        | 净小牛       | 11:19    | 275.60  | 8000 🦊 1478                                                                                                    |
| 遍 3440              | 高盛亚                | 洲                | 699            | 7 中投1         | 言息                    |                        | 389 花放                    | 諏环球                                          |               |          |                |              |                |              | 00700 H        | (公司)       |           | 11:19    | 275.60  | 600 🖊 6123                                                                                                    |
| <sup>µ</sup> 7 8886 | 中国光                | 大                | 127            | 7 广发ì         | 正券                    |                        | 347 Mer                   | rill                                         | C             | 145 ;    | 海通国际           |              |                |              | ~~~~           | ())4307    |           | 11:19    | 275.60  |                                                                                                    |
| 资 6997              | 中投信                | 息                | 639            | 9 国信i         | <br>正券                | 7                      | 193 徳貢                    | 誌                                            | 7             | 385      | 花谊环球           |              |                |              |                |            |           | 11:19    | 275.60  | 21 AK I 9024                                                                                                    |
| ± 6698              | 盈透证                | . <u>.</u>       | 344            | ∩ 宮感          | 玉洲                    | c                      | 346 大利                    | 1资本                                          |               | 998      | 山盈眠冬           |              |                |              |                |            |           | 11:19    | 275.40  | 400 4429                                                                                                    |
| 资 3440              | 直成正                | 34I              | 811            | 8 丁銀          | 日本                    | 0                      | 440 直周                    |                                              | 5             | 468      | 宣谕证此/.<br>宣谕证券 |              |                |              | -              |            |           | 11:19    | 275.60  | 100 🛉 8734                                                                                                    |
| 11 0110             | 高金征                | <del>344</del>   | 830            | 6 言注:         | 正初5<br>正 <del>米</del> | 6                      | 1570 VC1                  | =175 <del>24</del>                           |               | 574      | 軍を並为           |              |                |              | 09:30          | 11:30      | 14:30     | 11:20 Y  | 275.60  | 100 1 8734                                                                                                    |
| 股 2440              | 由应证<br>合成正         | 25°<br>311       | 170            | の調査           | 山方                    |                        | 이이 /L-1<br>io.46 主形       | – 411.77°<br>2 3 80                          |               | 014      | 化十组力           |              |                |              |                |            |           | 11:20    | 275.60  | 200 🕈 8734                                                                                                    |
| 1E 3440             | 高盛业                | 701              | 1/9            | っ 唯/1         | 11分                   | 2                      | .840 支竹                   | 印里                                           | 6             | 944      | 甲根画阿           |              | 济              | 3 细          |                | 轮文         |           | 11.20    | 275.60  | 200 0734                                                                                                    |
|                     | Ľ                  | 今日暗盘。            | 交易】:训          | 修实业(0         | 1962. НК)             |                        | 【今日暗翻                     | 盘交易】∶Ⅰ                                       | JTS MARKET    | ING(O    | 6113. НК)      |              | 【今日暗           | 盘交易          | 1:恒智控          | 股(08405.   | HK)       | 11:00 [港 | 股新闻] 沙特 | 阿美CEO料投》×                                                                                                    |
| 🔹 恒指                | 25                 | 769              | +268.          |               | 35.45B                |                        | Ê 10346                   | i +131                                       | .89 🎦         | 上证:      | 3201.44        | -11.19       | -0.35%         | 100.71       | в 🔺            | 📕 道琼期      |           |          |         | 股通余客 🗗 🖸 📀                                                                                                    |
| 恒指                  | 雈续 <b>25</b>       | 758 +2           | 41 低水 -        | - <b>11</b> 🗦 | 計数 <b>43</b> 6        | 074 组》                 | <b>\$ 3986.</b> 3         | 3 +30.7                                      |               |          | 10496.60       | -9.00        | -0.09%         | 127.39       | B 🔻            | 标普5        |           |          |         | 設通余客 🙄 🗹                                                                                                    |

# 1.4.11 階段分析

1、定義: 階段分析是一種統計工具,用來統計分析股價某一階段的漲幅、振幅等狀態。

2、使用:點擊階段分析圖示,確定起算點,沿著起算點拉動到要統計的區域終止點即可出現統

計結果,要改變統計日期時,調整統計結果框中的日期即可。

- 3、統計結果分析:單元個數:指統計週期數
- 漲幅:統計區間的總漲幅。
- 震幅:統計區間的總震幅。
- 開始:起算點的價位或點數。
- 最高:統計區間內的最高點。
- 最低:統計區間內的最低點。
- 最新:統計區間內的最新價。
- 平均:統計區間內的平均價。
- 最大金額:統計區間內的最大金額。

平均金額: 統計區間內的平均金額。 單元最大升跌幅: 統計區間內某一週期的最大升跌幅。 單元最小升跌幅: 統計區間內某一週期的最小升跌幅。 具體操作:

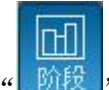

阶段"後,即可調出「階段分析」。 1. 在工具列中, 點擊"

2. 在日 K 線圖表中選取所要分析的階段範圍, 確定起算點, 沿著起算點拉動到要統計的區域終止 點即可出現統計結果,彈出階段分析視窗。要改變統計日期時,調整統計結果框中的日期即可。

| ■ 恒生工商分数 | É(HSC)阶段分析 |      |        |
|----------|------------|------|--------|
| 开始时间: 20 | 14-03-14   |      |        |
| 结束时间: 20 | 14-03-14   |      |        |
| 分析       | 数据列表       |      |        |
| 单元个数     | 1          | 最大金额 | 17.28B |
| 涨幅       | -1.59%     | 最小金额 | 17.28B |
| 振幅       | 1.45%      | 平均金额 | 17.28B |
| 开始       | 13562.870  | 最大涨幅 | -1.59% |
| 最高       | 13566.660  | 最小涨幅 | -1.59% |
| 最低       | 13372.880  |      |        |
| 最新       | 13466.570  |      |        |
| 均价       | 13468.170  |      |        |
| 总成交量     | 0          |      |        |
| 成交均量     | 0          |      |        |
| 总成交额     | 17.28B     |      |        |
|          |            |      |        |
|          |            |      |        |

### 1.4.12 價格複權

按價格複權快速鍵 F9,使用 / 取消價格複權。 效果如下圖:

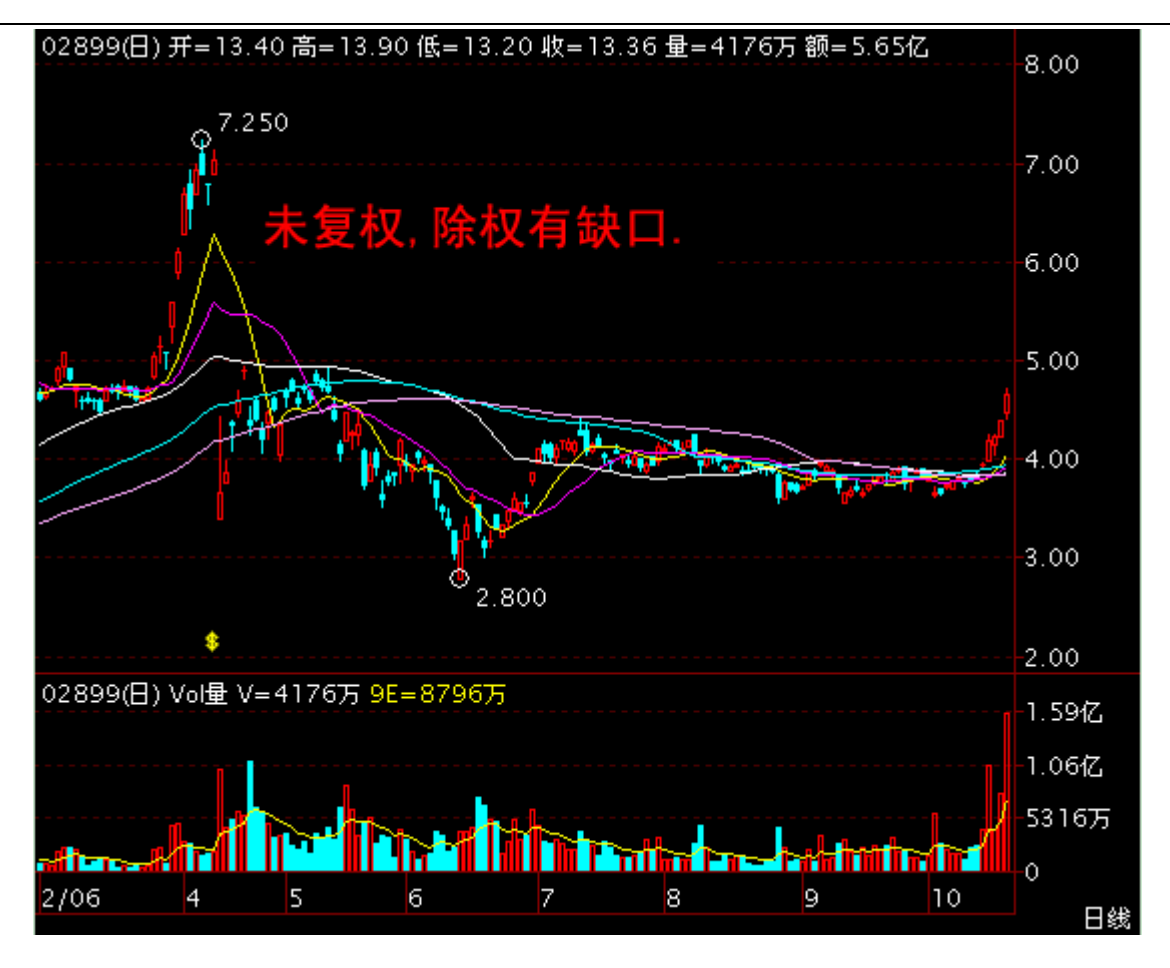

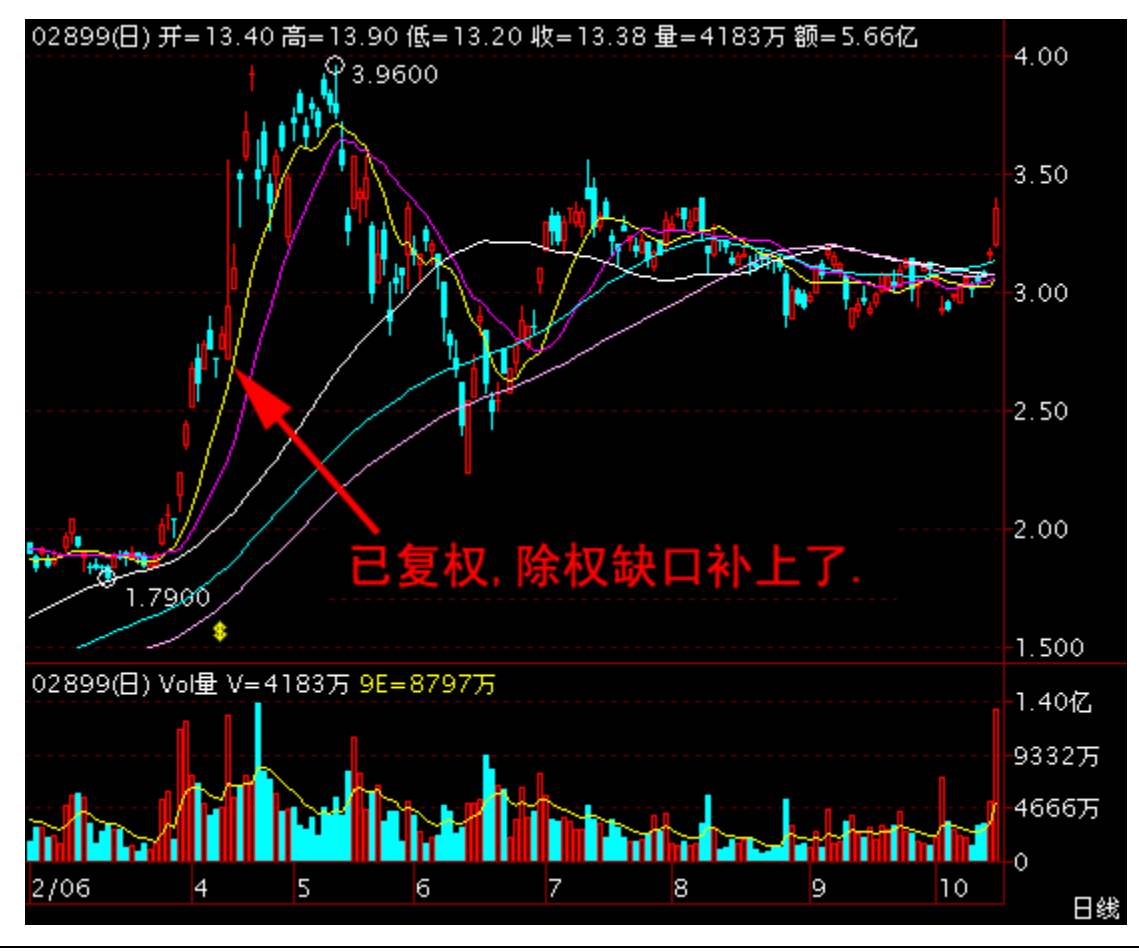

版權所有侵權必究

## 1.4.13 顯示行情資訊

點擊 "分析" 功能表 > 顯示"行情資訊":

顯示 / 關閉行情資訊: 可直接點擊資訊板左上角□圖示。

| ②交!            | 易宝                          | 系统( <u>S</u> )  | 功能(的                | ) 报价(           | ( <u>B</u> ) 分材 | f( <u>a</u> ) 资    | 讯(王)             | 查看(y)    |          | 交易(I                       | ) 者        | 紧助( <u>H</u> ) | ▲Powered     |                |                      | 手机版                | 网页版              | 交易(      | <b>) *</b> – | □ ×            |
|----------------|-----------------------------|-----------------|---------------------|-----------------|-----------------|--------------------|------------------|----------|----------|----------------------------|------------|----------------|--------------|----------------|----------------------|--------------------|------------------|----------|--------------|----------------|
| <b>See</b> -   | • 🚵                         | •               |                     | ®ì              | 通 小             | ~ 為                | $\nabla$         | ₽₽       | Î        | ç,                         | \$         | ~              | ( <b>e</b> ) | 1 9            | 拔露易                  | 易 市场沽雪             | 2 做空中            | 国ETF 经纪  | 搜索           | =              |
| 港股             | <br>美股                      | A股              | 外期                  | ✔ ✔ ▲<br>非名 中 河 |                 | 中 <u>亡</u><br>指 资金 | • 🖃<br>: 龙虎桃     | 新解码      | A+H      | 宮轮 :                       | ■<br>牛熊    | ▲<br>大利市       | ·<br>多图 ;    | ム<br>版面 Level- | -2 港股学               | 堂 IPO              | 做多中              | 国ETF 条件) | 选股           | Ŧ              |
| 分时 16          | 調 - 日                       | 淝╴复             | 权・ 叠加               |                 | 模板 ▼            | 阶段 到               | 价提醒              | 复原 +自    | 选 券商)    | 追踪 股                       | 东痕迹        | E 隐藏:          | > 香港2        | 交易所            |                      |                    |                  |          | 00388.       | HK 🕕           |
| 199.9          | 00388.<br>×                 | HK(分时0          | ) 均=199.5           | 51              |                 |                    | 通知 9/8/          |          |          | 1                          | + -        | ₩ 4            | 🔲 10 通       | ∃œvc           |                      | 0.4000             | 玉山               | E 0.00/  |              | 4700           |
| 199.8          |                             |                 |                     |                 |                 |                    |                  |          |          |                            |            | 0.06%          | 19           | 9.5(           | )                    | -0.4000            | 安化<br>赤の         | -5.99%   | 196          | -4700<br>CC 51 |
| 199.7          |                             |                 |                     |                 |                 |                    |                  |          |          |                            |            | 0.12%          |              |                |                      | HKD                | <u></u> 卖④       | 199.90   | 6400         | )[4]           |
| 199.6          | 1                           |                 |                     |                 |                 |                    |                  |          |          |                            |            | 0 18%          | 息额<br>登新     | 17.44N         | 【总堂<br>7 振幅          | 87.41K             | 卖の               | 199.80   | 6500         | [ 7]           |
| 100 /          |                             |                 |                     |                 |                 |                    |                  |          |          |                            |            | 0.23%          | 最高           | 199.80         | 最低                   | 199.20             | 卖②               | 199.70   | 2300         | (3)            |
| 100.2          |                             |                 |                     |                 |                 |                    |                  |          |          |                            |            | 0.20%          | 今开           | 199.50         | 昨收                   | 199.90             | 实①               | 199.60   | 7400         | 47.0%          |
| 199.5          |                             |                 |                     |                 |                 |                    |                  |          |          |                            |            | 0.2970         | 91盘<br>換手    | 43.9k<br>0.01% | (内盘)<br>(            | 17.11K<br>2.12     | 买①               | 199.30   | 5900         | ) [ 6]         |
|                | 00388.                      |                 | ) Vol               | 12700           |                 |                    |                  |          |          |                            |            |                | 市值           | 245.78         | , <u>工</u> 尺<br>} 盈利 | 4.7600             | 买Ø               | 199.20   | 2400         | ) ( 4)         |
| 30000-         |                             |                 |                     |                 |                 |                    |                  |          |          |                            |            |                | · 流通股        | 1.23E          | ; 市盈(动)<br>, 国白女     | 41.91              | 买<br>の           | 199.10   | 1900         | [ 7]           |
| 20000          |                             |                 |                     |                 |                 |                    |                  |          |          |                            |            |                | - 毎手         | 1.236          | ; □忌平<br>} 净资        | 26.3542            | 天田               | 199.00   | 18K          | .[22]<br>][12] |
| 10000          |                             |                 |                     |                 |                 |                    |                  |          |          |                            |            |                | 当日           | 3日             |                      |                    | 09:31            | 信馬       |              | 1799           |
| 10000-         |                             |                 |                     |                 |                 |                    |                  |          |          |                            |            |                | 主力流          | λ              |                      | 3.51M元             | 09:31            |          |              | 6086           |
|                | 00-00                       |                 |                     |                 |                 |                    |                  |          |          |                            |            |                | 王刀流:<br>主力海: | 式<br>査向        |                      | 538.11K元<br>2.97M元 | 09:31<br>09:32 D | 199.40   | 5004<br>64   | 6006           |
|                |                             |                 |                     |                 |                 |                    |                  |          |          |                            |            |                | ·<br>资金净:    | 流入(元)          |                      |                    | 09:32            | 199.40   |              | 6086           |
| BOLL           |                             | IMA MAI         | HL SAR              |                 | ZigZag          | MACD               | VOL. V           |          | о кој    |                            |            |                | 1.42%        |                | 2.83M                |                    | 09:32            | 199.40   | 100          | 0696           |
| 经              |                             | 头               | 入 199               | 0.30            | 切               | )換                 | 设置               |          | 突出 19    | 99.60                      | 1-1-14     |                |              |                |                      | -437 98K           | 09:32            | 199.30   |              | 6084           |
| 1477<br>行 9907 | Optive:                     | r<br>1          | -2s                 |                 |                 | 127                | // 」友1<br>// 亡安3 | 止劳<br>エ券 | 85       | 75 汇丰;<br>10 标开;           | 业夯         |                |              |                |                      |                    | 09:32            | 199.30   | 2700         | 6084           |
| 10 328 r       | merrii<br>— 通投 <sup>;</sup> | ı<br>咨          | 9053                | ) IBS HK        |                 | 127                | 口 / 夜口<br>77 亡发词 | 山分<br>正券 | 20<br>14 | 10 1 <u>0±</u><br>74 Opti- | WDT<br>ver |                | 净超大          | : 净大单          | 净中单                  | 净小单                | 09:32            | 199.20   | 100          | 6086<br>6086   |
| 嶌 3269         | Merril                      | 1               | 6084                | · 凯基证           | -<br>券          | 802                | 26 中信            | 里昂       | 14       | 77 Opti                    | ver        |                |              | 00388 H        | K(公司士O)              |                    | 09:32            | 199.30   | 1000         | 4085           |
| 8738           | 汇丰证                         | 券               | 8577                | 汇丰证             | 券               | 534                | 4 JPMos          | rgan     | 14       | 77 Opti                    | ver        |                |              | M              | ())190)              |                    | 09:33<br>ng·33   | 199.30   |              | 6698           |
| <b>鉴</b> -1s   |                             |                 | 1799                | ) 耀才证           | 券               |                    |                  |          | 14       | 50 IMC                     |            |                |              |                |                      |                    | 09:33            | 199.20   | 300          | 3287           |
| - 4158         | 百达利                         |                 | 1450                | ) IMC           |                 | 207                | 77 巴克            | 莱<br>    | 14       | 74 Opti                    | ver        |                |              |                |                      |                    | 09:33<br>ng:33   | 199.20   | 300          | 3287<br>2846   |
| ① 3348         | Merril.                     | 1               | 1499                | 0ptive          |                 | 669                | 98 盈速i<br>       | 正券       | +        | 3s                         |            |                |              |                |                      |                    | 09:33            | 199.40   | 1800         | 2040           |
| 股 1474         | Optive:                     | r               | -3s<br>1700         | 。<br>網才证        | : <del>*</del>  | 145                | O IMC            |          | 14<br>14 | 99 Optı<br>50 тже          | ver        |                |              |                |                      |                    | 09:33<br>ng:33   | 199.30   | 100 🕇        | 2846<br>8136   |
| HE 1400        | - 111C                      |                 | 1195                |                 |                 |                    |                  |          | 14       | oo ime                     |            |                | 流            | 田 势 指          | 轮  文                 | 第                  | 00.00            | 100.00   | 2000         | ~~~            |
| 9増2.12倍        | ä<br>25                     | 09:30 [;<br>656 | 港版新闻」<br>+155.4     | [ADR]           | T別友展            | 北控报74<br>国企        | 4.163元<br>40290  | +74 79   | •        | -ù∓ 3203                   | 30         | 0.25           | 0.20% 6.96   | R 🔺            | ■ 道府斯                |                    |                  |          | 設備全容 🗖       | _ ~            |
| 恒指             | <br>连续 <b>25</b>            | 642 +12         | - 133.4<br>25 低水 -1 | · 、<br>14  总引   | 版数 8223         | ·<br>红筹            | 3974.9           | +19.39   | 王 []     | ≋i <b>≣ 1050</b> 7         | 7.93       | +2.33 +        | 0.02% 9.83   | 3B 🔻           | 标普50                 |                    |                  | 》,<br>深J | 設通余容         |                |

「行情資訊」版塊的底部叫「資訊板塊」有七個按鈕:筆 (顯示最近的成交明細)、細 (個股的財務資料)、勢 (個股的即時分時圖)、指 (大盤指數的即時分時圖)、輪 (該股關聯商品)、文 (交易明細中成交類型說明)、籌 (移動成本),點擊它,即轉到相應的內容。

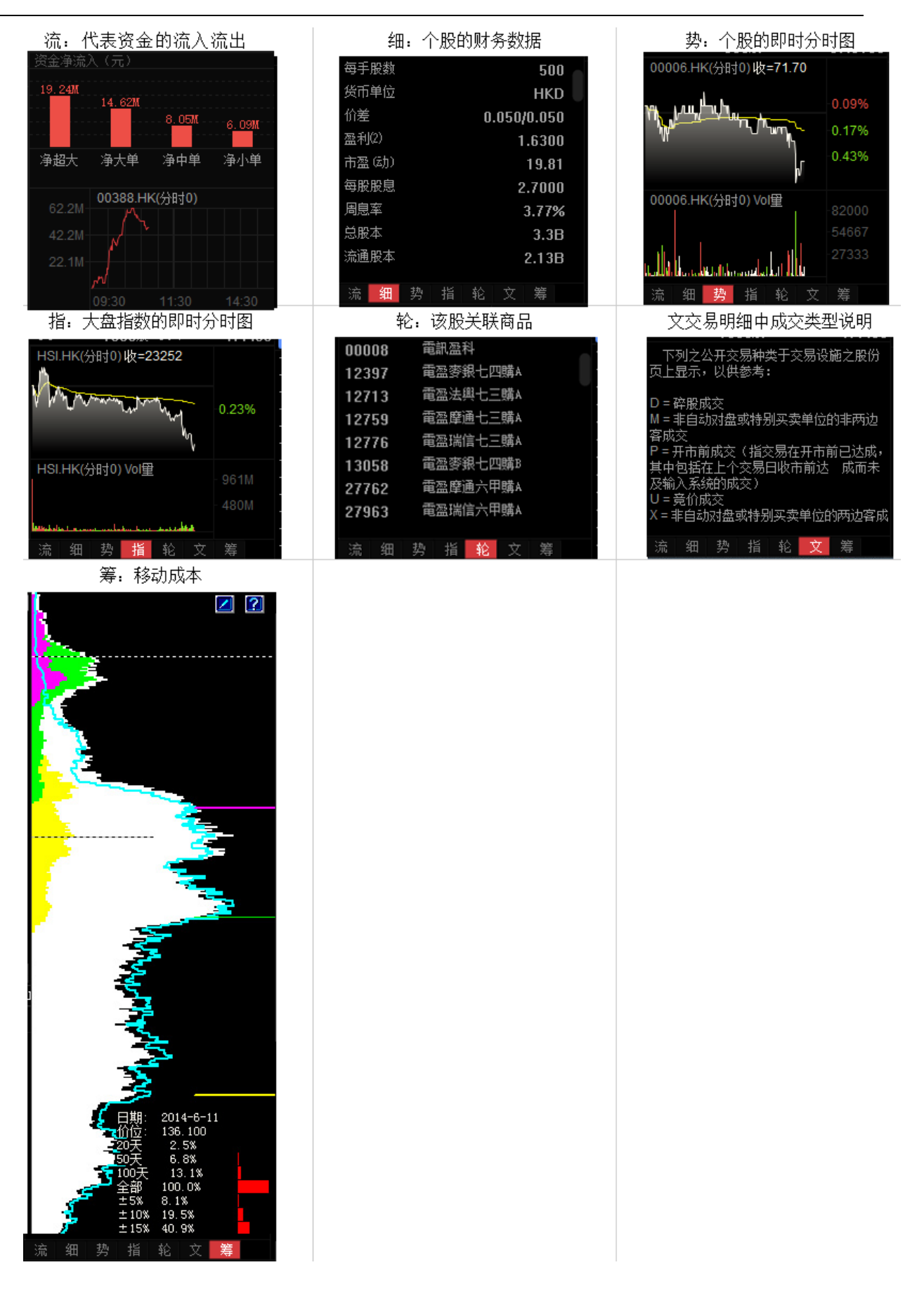

### 1.4.14 顯示經紀佇列

圖表中底層顯示即市買賣委託掛單之經紀牌,在黃色字體「買入」或「賣出」標題處按一下,可 切換顯示經紀名稱或經紀號碼。

切換經紀牌顯示 / 隱藏快速鍵: Tab

| ②交!           | 易宝           | 系统( <u>S</u> ) | 功能(       | E) 报                 | 价(图)    | 分析( <u>A</u> ) | 资讯(              | [) 建             | £看(¥)      | 特色()        | <u>(</u> ) 3 | 交易( <u>I</u> ) | 帮助( <u>H</u> ) | <b>A</b> Powered  | l by T | ele-Tren         | d Konson     | 手机版              | 网页版                  | 交易(      | 0 🕶 – 🗉 X              |
|---------------|--------------|----------------|-----------|----------------------|---------|----------------|------------------|------------------|------------|-------------|--------------|----------------|----------------|-------------------|--------|------------------|--------------|------------------|----------------------|----------|------------------------|
| <u>s</u>      | . 🚵          | <b>*</b>       |           | 0                    | 诵       |                | කී               | $\nabla$         | æ          | Ē           | ġ            | <u> </u>       | 2              | ঙি                | ΕŻ     |                  | 披露易          | 易 市场沽            | 空 做空中                | 国ETF 经纪  | 搜索                     |
| 港股            | 美股           | ₩<br>A股        | 外期        | <b>₩</b> ₩<br>排名     | 中港通     | 期指             | 资金力              | き<br>記念榜         | シ解码        | I∃⊟I<br>A+H | 寂            | 7 🗃            | ▲<br>大利市       | <br>多图            | 版面     | <br>Level∹       | ·<br>· 港股学   | 堂 IPO            | 做多中                  | 国ETF 条件) | ⇒                      |
| 分时 13         | 线图 ▼ [       | STR▼ 复         | 权 ▼ 叠加    | 加指核                  | 示▼ 模材   | 反。 阶段          | 到价提              | 醒复               | [原 +É      | 选券          | 商追踪          | -<br>股东痕       | 迹 隐藏           | >> 香港             | 交易     | 所                |              |                  |                      |          | 00388. HK 🔳            |
| 199.9         | 00388        | HK(分时0         | ) 均=199   | .51                  |         |                | 会议通知             |                  | 7关于中       | 期业绩师        |              | 2 +            | - 👻 🕀          | 🔲 10 通            | 沽 碎    | VC               |              |                  |                      |          |                        |
| 100.0         |              |                |           |                      |         |                |                  |                  |            |             |              |                | 0.069          | 10                | 99.    | _50              | )            | -0.4000          | 要比                   | -5.99%   | -4700                  |
| 199.0         |              |                |           |                      |         |                |                  |                  |            |             |              |                | 0.00%          |                   |        |                  |              | -0.20%<br>HKD    | <u>实</u> 5           | 200.00   | 19K [ 5]               |
| 199.7         |              |                |           |                      |         |                |                  |                  |            |             |              |                | 0.12%          | 总额                | 1      | 17.44M           | 总里           | 87.41K           | 実の                   | 199.90   | 6400 ( 4)<br>6500 ( 7) |
| 199.6         | N .          |                |           |                      |         |                |                  |                  |            |             |              |                | 0.18%          | \$ 笔数             |        | 87               | 振幅           | 0.30%            | 支の                   | 199.70   |                        |
| 199.4         |              |                |           |                      |         |                |                  |                  |            |             |              |                | 0.23%          | 最高                |        | 199.80           | 最低           | 199.20           | <b>卖①</b>            | 199.60   | 7400 ( 6)              |
| 199.3         |              |                |           |                      |         |                |                  |                  |            |             |              |                | 0.29%          | ラ 介白 小盘           |        | 133.50<br>139.50 | 内盘           | 199.90<br>17 11K | 53.0%                |          | 47.0%                  |
|               |              |                |           |                      |         |                |                  |                  |            |             |              |                |                | 换手                |        | 0.01%            | 童比           | 2.12             | 买①                   | 199.30   | 5900 ( 6)              |
| 20000         | 00388        | HK(分时0         | ) Vol量 V: | =12700               |         |                |                  |                  |            |             |              |                |                | 市值                | . :    | 245.7B           | 盈利           | 4.7600           | 买②                   | 199.20   | 2400 ( 4)              |
| 30000         |              |                |           |                      |         |                |                  |                  |            |             |              |                |                | / 流通形             |        | 1.23B            | 市盈(动)<br>国白女 | 41.91            | 买③                   | 199.10   | 1900 ( 7)              |
| 20000         |              |                |           |                      |         |                |                  |                  |            |             |              |                |                | - 志服4<br>) 毎手     |        | 1.23日<br>100股    | 洞忌卒<br>浄资    | 2.13%            | 头鱼                   | 199.00   | 18K [ 22]              |
|               |              |                |           |                      |         |                |                  |                  |            |             |              |                |                | 当日                | 3      | 3日               |              | 20日              | <u> 头</u> ②<br>00·21 | 198.90   | 8700 [ 12]             |
| 10000         |              |                |           |                      |         |                |                  |                  |            |             |              |                |                | ) 主力济             | 記入     |                  |              | 3.5111元          | 09:31                | 199.50   | 200 4 6086             |
|               |              |                |           |                      |         |                |                  |                  |            |             |              |                |                | 主力流               | 記出     |                  |              | 538.11K 元        | 09:31                | 199.40   | 500 🦊 6086             |
|               |              |                |           |                      |         |                |                  |                  |            |             |              |                |                | 主力消               | 靜流向    |                  |              | 2.97机元           | 09:32 D              | 199.00   | 6↓<br>1700↓ 6086       |
| POLI          |              |                |           |                      |         | 7              |                  |                  |            |             |              |                |                | <u>)</u> 资金消<br>〒 |        |                  | 0.031        |                  | 09:32                | 199.30   | 200 4 9053             |
| 27            | SULK .       | CUTC ADVES     | λ 10      | 0 20                 | W 21g   | And And        | .0 701           | 401              | n dd.      | 赤中          | 100          | 60             | ot aug         | 1.42              | 2M     | 1.56M            | 2. oan       |                  | 09:32                | 199.40   |                        |
| 瓮 1/77        |              |                | -0<br>-0  | 9.30                 |         | 切開樂            | 1977 0           | - <i>4</i> :π    |            | <u>ж</u> щ  | 199.         | いて生活業          |                | _                 |        |                  |              | -437.98K         | 09:32                | 199.30   | 400 4 6084             |
| 行 3287        | Worril       |                | 905       | аз<br>19 пре         | υv      |                | 1277 0           | ~欠血<br>∼安证       |            |             | 2210         | 加十加为           |                |                   |        |                  |              |                  | 09:32                | 199.30   | 2700 🕹 6084            |
| 1000          |              |                | 905       | 13 UBS               | HK      |                | 1277 F           | ∽∞血<br>"岩证       | :27<br>: 类 |             | 1474         | Optiver        |                | 净超                | 大      | 净大单              | 净中单          | 净小单              | 09:32                | 199.20   |                        |
| 追 3269        | Merril       |                | 605       | 24 当1 <del>3</del> 景 | <br>い正参 | <u> </u>       | - 5020 F         | o ocac<br>biaice | .23<br>    |             | 1477         | Ontiver        |                |                   |        |                  | ((An Io)     |                  | 09:32                | 199.30   |                        |
| <b>第</b> 8738 | 汇主证          | -<br>朱         | i         | ał                   | ስ 👯     | 聿七丁            | 11名              |                  |            |             | 1477         | Ontiver        |                |                   | 7M 1   | 00388.HF         | (分时)         |                  | 09:33                | 199.30   | 1000 🕇 6698            |
| 资 -1s         |              |                | 179       | 9 楷7                 | 证券      | 巴化             |                  | <u>- 11</u>      | S CON      | <b>&gt;</b> | 1450         | INC            |                |                   |        |                  |              |                  | 09:33                | 199.20   |                        |
| 4158          | 百达利          |                | 145       | 50 IMC               |         |                | 2077 F           | 「克莱              |            |             | 1474         | Optiver        |                |                   | 7M-    |                  |              |                  | 09:33                | 199.20   | 300 4 3287             |
| 资 3348        | Merril       |                | 149       | 9 Opt:               | iver    |                | 6698 3           | 證透证              | 券          |             |              |                |                |                   |        |                  |              |                  | 09:33                | 199.30   |                        |
| 1474          | Optive       |                |           |                      |         |                |                  | MC               |            |             | 1499         | Optiver        |                |                   |        |                  |              |                  | 09:33                | 199.40   |                        |
| 鼈 1450        | IMC          |                | 179       | 19 耀才                | 证券      |                |                  |                  |            |             | 1450         | IMC            |                | 流                 | 细      | 势 指              | 轮立           | 筹                | 09:33                | 199.50   | 2000 👔 8136            |
| 目増2.12(       | Ŕ            | 09:30 F        | 港股新闻      | ] <b>C</b> ADE       | 】个别饯    | 展 汇塔           | <b>対展74.16</b> : | 3 <del>.</del>   |            |             |              |                |                |                   |        |                  |              |                  |                      |          | ×                      |
| 🔹 恒指          | 25           | 656            | +155.     | 47                   | 3.63B   |                | 国企 <u>10</u> :   | 289              | +74.78     | *           | 上证           | 3203.38        | -9.25          | 0.29% 6.8         | 86B    |                  | 道琼期          |                  |                      | 沪胆       | 通余音 🗗 💽 💽              |
| 恒指            | 连续 <b>25</b> | 642 +12        | 25 低水     | -14                  | 总张数 8   | 3223           | 江筹 <b>397</b>    | 4.9              | +19.39     | )           |              | 10507.93       | +2.33          | +0.02% 9.8        | 83B    | -                | 标普5          |                  |                      | 深見       | 6通余客 🖕 🗹               |

## 1.4.15 設置經紀佇列

• 設置經紀牌顯示內容

在黃色字體「買入」或「賣出」標題處點右鍵,彈出經紀牌顯示內容表單; 在左邊經紀牌清 單, 按一下標題「簡稱」、「全稱」可進行排序。

| ⊙交易宝                 | 系统(S) 功能         | 1920 报价1920                             | 分析(2)     | 资讯①              | 查看(      | ど) 特色の               | ) 交易                                       | <ol> <li>(I) 帮</li> </ol> | 助田 🔺                                     | 股吧                | 路演      | 手机版           | 网页版                  | 交易          | – 🗆 ×                                                 |
|----------------------|------------------|-----------------------------------------|-----------|------------------|----------|----------------------|--------------------------------------------|---------------------------|------------------------------------------|-------------------|---------|---------------|----------------------|-------------|-------------------------------------------------------|
| sa 🔬 🔊               | 🚓 o 🎧            | ⑨ 诵                                     | ~         | <u>ل</u> ة (٢    | 7 Ø      | ら 聞                  | õ                                          | <i>چ</i> .۶               | <u></u>                                  | )<br>Fø           | റ്പ്    | 5             | 富时A50                | 做空中国ETF     | _                                                     |
| 法股 美股                | ▲股 外期            | ₩ X X X X X X X X X X X X X X X X X X X | 期指        | 资金龙度             | 「「「「「」」を | ✓ 日三<br>沼 A+H        | 富轮                                         | ■<br>牛能                   | <ul> <li>木 ==</li> <li>大利市 多日</li> </ul> |                   | Ⅱ<br>洗股 | 交易            | 市场沽空                 | 做多中国ETF     | Ŧ                                                     |
| 分时 路图 •              | 3形▼ 复权▼ 叠        | 加 指标 - 横                                | (板▼ 阶段    | 到价提醒             | 复原       | +白诜                  | 隐藏>>                                       | 重訊                        | 盈科                                       |                   |         |               |                      | 0000        | 8.НК 📶                                                |
| 00008                | .HK(分时3) 均=4.3   | 7571 SAR0.020                           | AF=4.7468 | 3                |          |                      | <b>ш</b> 4 П                               | 110 通                     | 活廠で                                      |                   |         |               |                      |             |                                                       |
| 4.020 😂              |                  |                                         |           | 经约               | こ牌显示     | 属性                   |                                            | 4                         | 730                                      | 0                 |         |               |                      |             | 1.3M                                                  |
| 4.802                |                  |                                         |           |                  |          |                      |                                            |                           |                                          | <b>–</b> 83       |         | <u>57)</u> 21 | <b>11:23</b> 11-1-10 | 25          | 59K (12)                                              |
| 4.783                |                  |                                         |           |                  | 代码       | 简称 刍                 | ≧称<br>···································· | ^                         |                                          | <u>{</u> E        | 建建      |               |                      | 32          | 28K (11)                                              |
| 4 765                |                  |                                         |           | -/               | 0014     | 目利 目                 | 11利证券<br>11月1日券                            |                           | 搜索                                       | 代码                | 间杯      |               |                      | 22          | 27K [ 16]                                             |
| VIII.                |                  |                                         | 1 .       |                  | 0015     | 目刊 目                 | 1111分<br>111订卷                             |                           |                                          |                   |         |               |                      |             | יאר ( ביון<br>איז איז איז איז איז איז איז איז איז איז |
| 4.747                |                  |                                         | <u>  </u> |                  | 0017     | 昌利                   | 利证券                                        |                           |                                          |                   |         |               |                      | 4:          | 54 TS                                                 |
| 4.728                | 61 -             |                                         |           |                  | 0018     | 昌利 昌                 | 利证券                                        |                           |                                          | - I               |         |               |                      | 51          | 8K ( 55                                               |
|                      |                  |                                         |           |                  | 0019     | 昌利                   | 利证券                                        | _                         | 全选                                       |                   |         |               |                      | 69          | 9K ( 32                                               |
| 100.0 00008          | .HK(分时3) 5StoS   | 18%K=33.33 9                            | %D=33.45  |                  | 0025     | 建银 组<br>2曲4日 25      | 「眼国际山」                                     | _                         | 选择                                       |                   |         |               |                      | 71          | 6K ( 26                                               |
|                      |                  | M                                       | ALA.      |                  | 0020     | 建银 望                 | 朝国际证                                       |                           | ·= •                                     |                   |         |               |                      | 73          | 32K ( 27)                                             |
| 50.00                |                  | 11 ° M C                                | V 141 V   |                  | 0028     | 建银 望                 | 昆银国际证                                      |                           | 消味                                       |                   |         |               |                      | 20          | J3K ( 6]                                              |
| ·                    | n <b>n h</b> u't |                                         | 1 N N 1   |                  | 0029     | 建银 3                 | 昆银国际证                                      |                           | 全清                                       |                   |         |               |                      | 300         | 0 🦊 4087                                              |
| <b>M</b>             | S NSUM AL DAMA   |                                         | i         |                  | 0038     | 1988 I               | 9月月19日                                     |                           |                                          |                   |         |               |                      | 10          | K 🕹 4087<br>N 🎩 8906                                  |
| <b>1</b> 0/14        | 10/1             |                                         |           |                  | 0039     | 1988 11<br>1988 - 19 | SHUT 希望                                    |                           |                                          |                   |         |               | 🗖 高亮                 | 300         | 0 4 8906                                              |
| BOLL SMA             | ema mahil s.     | AR SARv Zi                              | gZag MAC  | יע מ             |          | 部图                   | 名照                                         |                           |                                          | 代码                | 简称      |               |                      | 14          | K 🦊 8906                                              |
| 经                    | 买入 4.73          | 300 切换                                  | 设置        |                  | 0060     | 鼎成  鼎                | 成证券                                        |                           | 全选                                       |                   |         |               |                      | 100         | U 🦊 1799<br>K 📕 1799                                  |
| <sup>纪</sup> 1989 东亚 | 5357             | 星展                                      | 9069 U    | BS HK            | 0069     | 鼎成 昇                 | 献证券                                        |                           | 选择                                       | <u>ר</u>          |         |               |                      | 600         | 0 4 6698                                              |
| 行 6084 凯基            | 9063             | UBS HK                                  | 7367 N    | lerril           | 0089     | 事年 ヨ                 | ■年证                                        |                           |                                          |                   |         |               |                      | 35          | K 🦊 6698                                              |
| 业 5512 新             | 5344             | JPMorgan                                | 7369 N    | lerril           | 0099     | 泰山 秀<br>古化 古         | ≷山沚芬<br>■化山二国                              | 1                         | 清除                                       |                   |         |               |                      | 500         | 0 T 2081                                              |
| 嶌 1568 电讯            | 9024             | UBS HK                                  | 3345 M    | lerril           | 0101     | 示于 万<br>京华 克         | 、千山一區<br>7华山一国                             |                           | 全清                                       |                   |         |               |                      | 100         | 0 🦊 6338                                              |
| 。1799 耀才             | 6386             | 摩根                                      | 3274 M    | lerril           | 0102     | 京华 京                 | マショー 国際                                    |                           |                                          |                   |         |               |                      | 100         |                                                       |
| 宽 0690 一通            | 2588             | 天顺                                      | 1836 枝    | 及讯               | 0103     | 京华 京                 | 14山一国                                      |                           |                                          |                   |         |               |                      | 300         | 0 4 6338                                              |
| 1799 耀才              | 2011             | 东亚                                      | 1836 枝    | 及讯               | 0104     | 京华 京                 | ₹华山一国<br>■化山 国                             |                           | 7200                                     | Г                 |         |               |                      | 22          | K 🦊 6338                                              |
| 樞 9130 实德            | 8948             | 中银                                      | 1836 枝    | 及讯               | •        |                      |                                            | •                         | · 皗定(0)                                  |                   |         |               |                      | 30          | K 🕇 9069                                              |
| 6387 摩根              | 5347             | JPMorgan                                | 0346 7    | 大和               |          |                      |                                            |                           |                                          |                   |         |               |                      | 300         | 01                                                    |
| 5344 JPMorg          | an 8906          | 中银                                      | 5339 J    | PMorgan          | 4(       | 998 端                |                                            | 流                         | 细势排                                      | 旨 轮 3             | て筹      | 15:5          | 2 4.                 | 7300 100    | 0 🦊 1989                                              |
| 🔹 恒指 🛛 23            | -126             | .98 49.2                                | 2B        | 国企 <b>9632.</b>  | 5 -87    | .70 🎦                | 上证 <b>308</b> 4                            | 1.72 +0                   | 0.84 +0.03                               | % 197.488         |         | 道琼斯           | 18161.9              | 4 +75.54 +( | <del>F</del> 🖸 🕑                                      |
| 恒指连续 23              | 219 -142 低水      | -48 总张数                                 | 80132     | ⊥筹 <b>3871</b> . | 4 -20    | .52                  | 深证 107                                     | 57.92 -3                  | 9.10 -0.36%                              | % <b>297.96</b> B | •       | 纳斯达           | 克 <b>5243.8</b> 4    | +44.02 +(   | "⊒ ⊠                                                  |

- 「選項」選擇「全部」: 全部經紀牌都以白字顯示。
- 「選項」選擇「過濾」:可在左邊的經紀牌清單中勾選單個或多個經紀,也可點擊「全選」
   選擇全部經紀,然後在「選項」選擇「過濾」,所選的經紀將會進行過濾顯示處理:

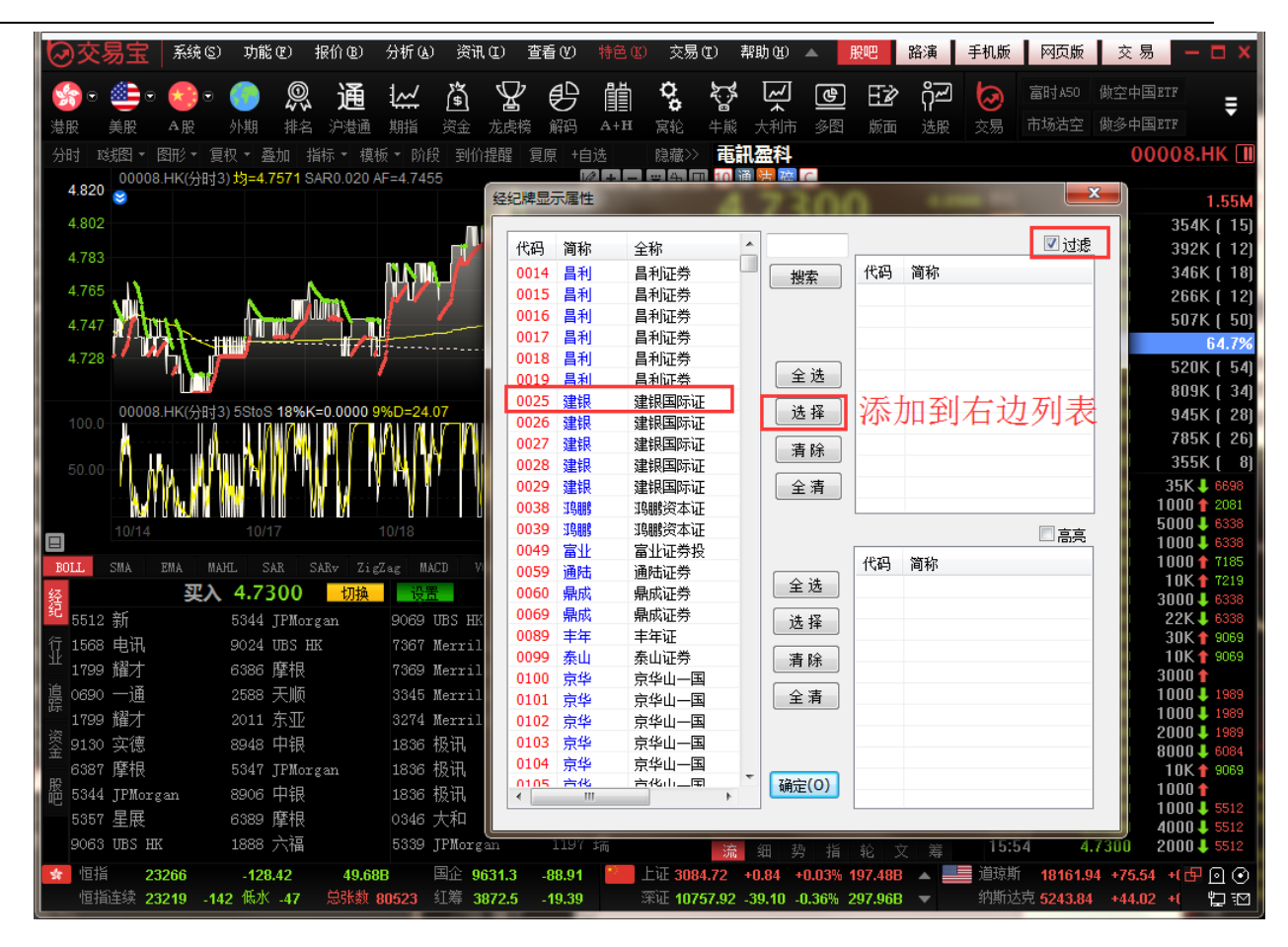

「選項」選擇「突顯」:可在左邊的經紀牌清單中勾選單個或多個經紀,也可點擊「全選」
 選擇全部經紀,然後在「選項」選擇「高亮」,所選的經紀將會進行突顯處理:

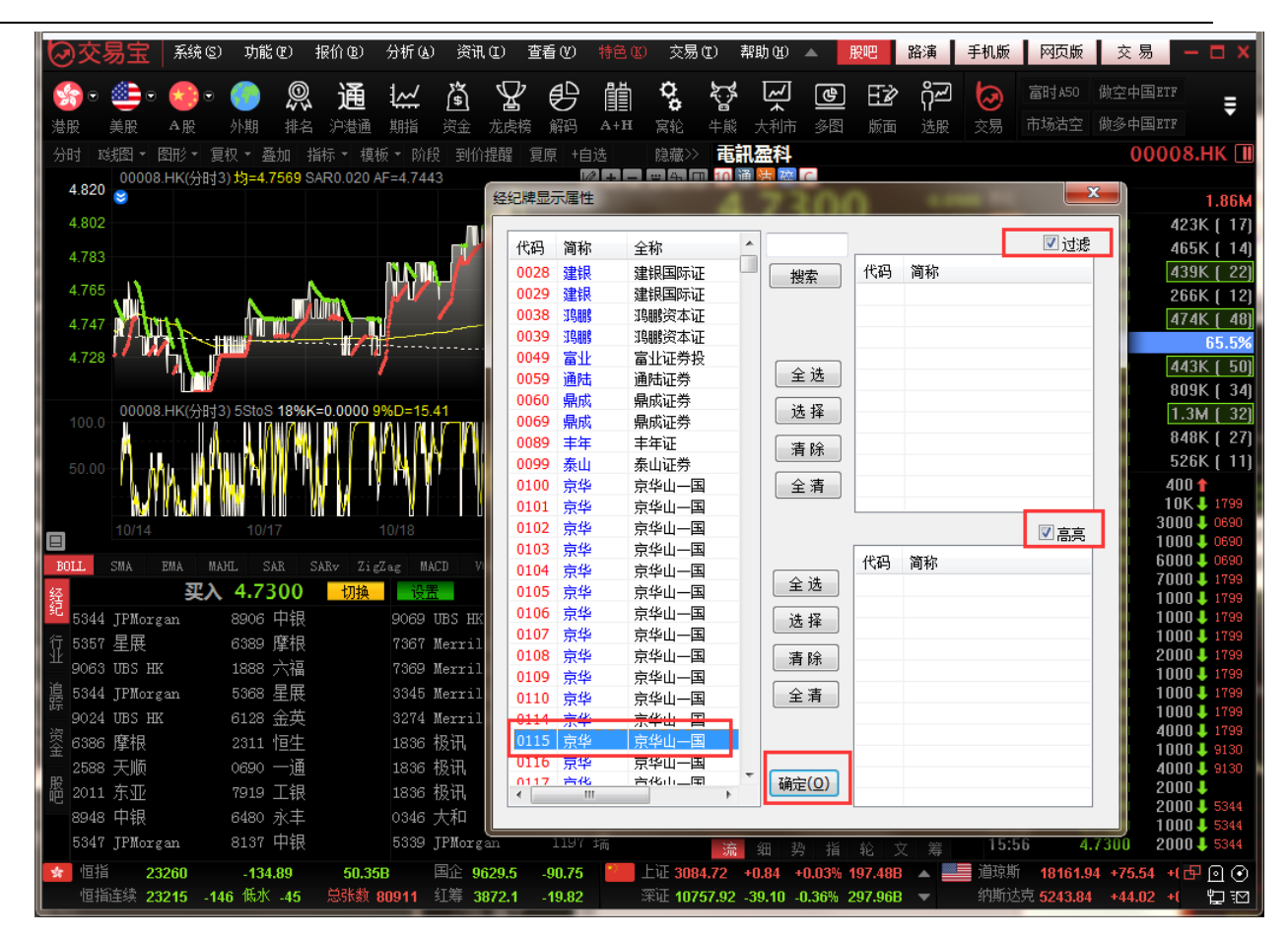

# 1.5 資訊

## 1.5.1 個股資料

打開軟體後,選擇個股後,按 "F10" 鍵,調出該個股 F10 資料。

| 01398.HK【工商银行】                                                                                                    |                                 |                                                                    | 最新指标                                                     | 大事提醒                                                 | 新闻公告                                | 资金动向       | 持仓分析                                                                                                  | 公司概况                 | 财务数据                         | 证券相关                                                       |  |  |
|----------------------------------------------------------------------------------------------------|---------------------------------|--------------------------------------------------------------------|----------------------------------------------------------|------------------------------------------------------|-------------------------------------|------------|----------------------------------------------------------------------------------------------------|----------------------|------------------------------|------------------------------------------------------------|--|--|
| 》最新指标最后更新:(2014                                                                                                    | 4/03/31)                        |                                                                    |                                                          |                                                      |                                     |            | 4                                                                                                    |                      |                              |                                                            |  |  |
| 指标名称<br>每股盈利(元)                                                                                                    | 最新数据<br>0.9583                  |                                                                    | 指标名称<br>每股净资产(元)                                         | ļ                                                    | 最新数据<br>4.6329                      |            | <mark>1日 - 13称</mark><br>法 - 設本(股)                                                                    |                      | 最新数据<br>N/A                  |                                                            |  |  |
| 毎股派息(元)<br>派息比率(%)                                                                                                    | 0.3344<br>34.90                 |                                                                    | 每股现金流(元)<br>周息率(%)                                       |                                                      | 3.4812<br>6.38                      |            | 流 11股股本(股)<br>流 11股股本-H服                                                                              | 3(股)                 | 350,571,196,<br>86,794,044,5 | 382<br>50                                                  |  |  |
| 指标名称         最新数据         上年同期           净利息收入(千元)         443,335,000         417,828,000           净利润(千元)         262,649,000         238,532,000           股东权益回报率(%)         20.61         21.20 |                                 | 上年同期<br>417,828,000<br>238,532,000                                 | 指标名称<br>净利息收入增<br>净利润增长(%                                | €(%)<br>)                                            | 点击J                                 | 页部的        | 菜单切                                                                                                   | 刀换内<br><sup>%)</sup> | 容                            | 上年同期<br>1.37<br>13.66                                      |  |  |
| 202,049,000 230,32,0<br>安东权益回报率(%) 20.61 21.20<br>済数編来源:上市公司末期报告                                                                                                    |                                 |                                                                    | 贷款/存款(%)                                                 |                                                      | 66.22                               | 62.91      | 核心资本充足的                                                                                               | ·<br>七率(%)           | 10.57<br>最后更短                | 10.62<br>新:2014/04/17                                      |  |  |
| 》大事提醒                                                                                                    |                                 |                                                                    |                                                          |                                                      |                                     |            |                                                                                                    |                      |                              |                                                            |  |  |
| <ul> <li>&gt; 大事提幅</li> <li>最近餘权除息 2012年末期业绩,股息:人民币 0.239</li> <li>最新分配方案 2013年第三季业绩不派息</li> <li>最新公司公告 海外监管公告</li> <li>最新公司新闻 主能合肥拿地造城 滨湖将现超震撼 "肩</li> </ul>                                         |                                 |                                                                    | ,股权登记日:20.<br>楼集群"                                       | 13/06/19至20                                          | 013/06/25,除                         | 权除息日:2013/ | '06/17,派息日:                                                                                           | 2013/07              | 2014/<br>2014/0              | 2013/03/27<br>2013/10/30<br>4/29 18:13:33<br>5/08 10:00:41 |  |  |
| 》公司新闻                                                                                                    |                                 |                                                                    |                                                          | 更多                                                   | 》公司公告                               |            |                                                                                                    |                      |                              |                                                            |  |  |
| 宝能合肥全地造城 滨湖将现<br>工行"事前系统硬控制"<br>泸天化"无厘头"连续暴跌<br>591公司中期预告报喜化工<br>北京重要房贷利率现松动可                                                                                                    | 結集群"<br>施子里<br>列解释<br>最多<br>可放款 | 2014/05/08<br>2014/05/08<br>2014/05/08<br>2014/05/08<br>2014/05/08 | 10:00:41<br>09:59:43<br>09:11:23<br>08:35:36<br>07:55:31 | 海外监管公告<br>监事会决议公告<br>董事会决议公告<br>关於收购Tekst<br>中国工商银行器 | 동<br>:<br>ilbank 75. 5%<br>당份有限公司二( | 报告         | 2014/4/29 18:13:3<br>2014/4/29 18:07:3<br>2014/4/29 18:02:3<br>2014/4/29 17:56:3<br>2014/4/29 17:52:3 |                      |                              |                                                            |  |  |
| 》资金流向                                                                                                    |                                 |                                                                    |                                                          |                                                      |                                     |            |                                                                                                    |                      |                              |                                                            |  |  |
| 成交分布<br>置户交<br>1.118<br>主力造出<br>25.155                                                                                                    |                                 |                                                                    |                                                          |                                                      |                                     |            |                                                                                                    |                      |                              | 1户争袭入                                                      |  |  |

# 1.5.2 資訊欄

介面底部打開資訊欄,內容包括:港股新聞、美股新聞、資訊地雷、行業、阿裡系等。

| 最新资讯                                                                                                    |                                                                                                    | 更多                                                                                                    | 查看 关闭              |
|----------------------------------------------------------------------------------------------------|----------------------------------------------------------------------------------------------------|----------------------------------------------------------------------------------------------------|--------------------|
| 2014-05-1                                                                                                    |                                                                                                    | 港股新闻                                                                                                    |                    |
| 2014-05-13                                                                                                    | 3 14:21   统计局: 前4个月房产投资额同比增16.4%                                                                                                    | 港股新闻                                                                                                    |                    |
| 2014-05-13                                                                                                    | 3 14:20    传证监会调查阿里巴巴入股文化中国                                                                                                    | 港股新闻                                                                                                    |                    |
| 2014-05-13                                                                                                    | 3 14:16    天瑞仪器重组落空游资疯狂逃亡                                                                                                    | A股新闻                                                                                                    |                    |
| 2014-05-13                                                                                                    | 3 14:16    首季营收净利双降 朗姿股份称业绩下滑是普遍现象                                                                                                    | A股新闻                                                                                                    |                    |
| 2014-05-13                                                                                                    | 3 14:16    长江证券: 维持伊利股份 "推荐" 评级                                                                                                    | A股新闻                                                                                                    |                    |
| 2014-05-13                                                                                                    | 3 14:16   中银国际:维持中百集团"谨慎买入"评级                                                                                                    | A股新闻                                                                                                    |                    |
| 2014-05-13                                                                                                    | 3 14:16    银河证券: 给予合肥三洋 "推荐" 评级                                                                                                    | A股新闻                                                                                                    |                    |
| 2014-05-13                                                                                                    | 3 14:15   国统局: 首四月民间固定资产投资增20.4%                                                                                                    | 港股新闻                                                                                                    |                    |
| 2014-05-13                                                                                                    | 3 14:12   生命人寿再增持佳兆业集团 持股占比16.03%                                                                                                    | 港股新闻                                                                                                    |                    |
| 2014-05-13                                                                                                    | 3 14:10   希慎(00014): 首季写字楼及零售租金有双位数增                                                                                                    | 港股新闻                                                                                                    |                    |
|                                                                                                    | , Anni Araile A Fawill of this Mill in an Ma                                                                                                    |                                                                                                    | Þ                  |
| \ 信息地雷                                                                                                    | 入最新资讯                                                                                                    |                                                                                                    |                    |
| 首季营收净                                                                                                    | 种利双降 朗姿股份称业绩下滑是普遍现象 14:16 [A股新闻] 天瑞仪器重组落空游资疯狂逃亡 14:20 [港股新闻]                                                                                                    | 传证监会调查                                                                                                    | 阿里巴巴               |
|                                                                                                    |                                                                                                    |                                                                                                    |                    |
| [长江实业]                                                                                                    | 00001.HK] 历史信息地雷                                                                                                    | 更多                                                                                                    | 查看 关闭              |
| [长江实业]<br>2014-05-13                                                                                                    | 00001.Ж] 历史信息地雷<br>3 中聚电池(00729):对电动车毛利有信心                                                                                                    | 更多<br>港股新闻                                                                                                    | 查看 关闭              |
| 【长江实业<br>2014-05-13<br>2014-05-13                                                                                                    | 00001.HK] 历史信息地雷<br>3       中聚电池 (00729):对电动车毛利有信心<br>3         地产股升势持续 信置 (00083)涨近3%                                                                                                    | 更多<br>港股新闻<br>港股新闻                                                                                                    | 查看 关闭<br>[         |
| 【长江实业<br>2014-05-13<br>2014-05-13<br>2014-05-13                                                                                                    | 00001.HK] 历史信息地雷       3     中聚电池(00729):对电动车毛利有信心       3     地产股升势持续 信置(00083)涨近3%       3     港股高开百点 憧憬政策放松地产股造好                                                                                                    | 更多<br>港股新闻<br>港股新闻<br>港股新闻<br>港股新闻                                                                                                    | 查看 关闭<br>[         |
| 【长江实业)<br>2014-05-13<br>2014-05-13<br>2014-05-13<br>2014-05-13                                                                                                    | 00001.HX]历史信息地雷         3       中聚电池(00729):对电动车毛利有信心         3       地产股升势持续 信置(00083)涨近3%         3       港股高开百点 憧憬政策放松地产股造好         3       宝通证券:楼市辣招微调刺激地产股                                                                                                    | 更多<br>港股新闻<br>港股新闻<br>港股新闻<br>港股新闻<br>港股新闻                                                                                                    | 查看 <b>关闭</b>       |
| 【长江实业】<br>2014-05-13<br>2014-05-13<br>2014-05-13<br>2014-05-13<br>2014-05-13                                                                                                  | 00001.HK]历史信息地雷           3         中聚电池(00729):对电动车毛利有信心           3         地产股升势持续 信置(00083)涨近3%           3         港股高开百点 憧憬政策放松地产股造好           3         達通证券:楼市辣招微调刺激地产股           3         港股高开百点 憧憬政策放松地产股造好                                                                                                    | 更多<br>港股新<br>港股新                                                                                                    | 查看 <mark>关闭</mark> |
| 【长江实业】<br>2014-05-13<br>2014-05-13<br>2014-05-13<br>2014-05-13<br>2014-05-13<br>2014-05-13                                                                                    | 00001.HX         历史信息地雷           3         中聚电池(00729):对电动车毛利有信心           3         地产股升势持续           3         港股高开百点           3         津服高开百点           3         宝通证券:楼市辣招微调刺激地产股           3         港股高开百点           4         電話           5         米股高开百点           6         米股高开百点           7         米股高升百点           8         米股高升百点           9         米股高升百点           10         米市           11         米市           12         米市           13         米市           14         日本           15         米市           16         東京           17         日本           18         米市           19         米市           10         日本           11         日本           12         米市           13         米市           14         日本           15         日本           16         日本           17         日本 | 更多<br>港股新<br>新<br>新<br>新<br>新<br>前<br>闻                                                                                                    | 查看 关闭<br>[         |
| 【长江実业<br>2014-05-13<br>2014-05-13<br>2014-05-13<br>2014-05-13<br>2014-05-13<br>2014-05-13<br>2014-05-13                                                                       | 00001.HX]历史信息地雷         3       中聚电池(00729):对电动车毛利有信心         3       地产股升势持续 信置(00083)涨近3%         3       港股高开百点 憧憬政策放松地产股造好         3       宝通证券:楼市辣招微调刺激地产股         3       港股高开百点 憧憬政策放松地产股造好         3       港股高开百点 憧憬政策放松地产股造好         3       港股高开百点 憧憬政策放松地产股造好         3       港股高开百点 憧憬政策放松地产股造好         3       港股高开百点 愉勝政策放松地产股造好         3       港股市开名。         4       日本市场市场公司         5       米市政公司         6       米市政公司                                                                                                    | 更多<br>港股新新闻<br>港股股新新新<br>港股股新新<br>港股股新<br>港股<br>港股<br>新<br>新<br>新<br>新<br>新<br>訂<br>闻<br>闻<br>闻<br>]<br>]<br>]<br>]<br>]<br>]<br>]<br>]<br>]<br>]<br>]<br>]<br>]<br>]<br>]<br>] | 查看 关闭<br>[         |
| 【长江实业<br>2014-05-13<br>2014-05-13<br>2014-05-13<br>2014-05-13<br>2014-05-13<br>2014-05-13<br>2014-05-13<br>2014-05-13                                                         | 00001.HX]历史信息地雷         3       中聚电池(00729):对电动车毛利有信心         3       地产股升势持续 信置(00083)涨近3%         3       港股高开百点 憧憬政策放松地产股造好         3       宝通证券:楼市辣招微调刺激地产股         3       港股高开百点 憧憬政策放松地产股造好         3       港股高开百点 憧憬政策放松地产股造好         3       港股高开百点 憧憬政策放松地产股造好         3       港股高开百点 憧憬政策放松地产股造好         3       港股高升百点 愉慢或策放松地产股造好         3       港股市升百点 愉慢或策放松地产股造好         3       米市和百点 愉慢調測         4       第二日本 新聞         5       米市和市场公         6       米市和市场公         7       第二日本 新聞         8       米市和市场公                                                                                                    | 更 <u>更</u><br>港股新闻<br>港股新新闻<br>港股新新闻<br>港股新新闻<br>港股新<br>港股新<br>港<br>股新<br>員<br>国<br>(<br>)                                                                                      | 查看 关闭<br>[         |
| 【长江实业<br>2014-05-13<br>2014-05-13<br>2014-05-13<br>2014-05-13<br>2014-05-13<br>2014-05-13<br>2014-05-13<br>2014-05-13<br>2014-05-13                                           | 00001.HX         历史信息地雷           3         中聚电池(00729):对电动车毛利有信心           3         地产股升势持续           4         地产股升势持续           5         港股高开百点           1         電源           2         電通证券:           2         電通证券:           3         宝通证券:           4         市井招微调刺激地产股           3         学校市辣招微调刺激地产股           3         学校(00001)           2         米股(00001)           3         米安(00001)           3         米皮(00001)           3         米股(1)           4         第           5         米市           6         学湾环宇楼书周内派发           7         北界:           7         北京)                                                                                                    | 更 <u>更</u><br>港股新新<br>港股新新新新新新新<br>港股新新新<br>港股新<br>新<br>間<br>[]<br>[]<br>[]<br>[]<br>[]<br>[]<br>[]<br>[]<br>[]<br>[]<br>[]<br>[]<br>[]                                         | 查看 关闭<br>[         |
| 【长江实业<br>2014-05-13<br>2014-05-13<br>2014-05-13<br>2014-05-13<br>2014-05-13<br>2014-05-13<br>2014-05-13<br>2014-05-13<br>2014-05-13<br>2014-05-13                             | 00001.HX]历史信息地雷         5       中聚电池(00729):对电动车毛利有信心         6       地产股升势持续       信置(00083)涨近3%         7       港股高开百点       憧憬政策放松地产股造好         8       宝通证券:楼市辣招微调刺激地产股         8       注股高开百点       憧憬政策放松地产股造好         8       浅股高开百点       憧憬政策放松地产股造好         8       关定(00001)盘前升近2%       最大交易涉1300万元         8       送湾环宇楼书周内派发          8       坐湾环宇楼书周内派发          9       业界:放宽DSD心理大于实际          3       环宇周内派楼书                                                                                                    | 更 <u>多</u><br>港股股股股股股股股新新新新新新新新新新新新新新新新新新新新新新新新新新新新新                                                                                                    | 査者▌关闭              |
| 【大江实业<br>2014-05-13<br>2014-05-13<br>2014-05-13<br>2014-05-13<br>2014-05-13<br>2014-05-13<br>2014-05-13<br>2014-05-13<br>2014-05-13<br>2014-05-13                             | 00001.HX]历史信息地雷         3       中聚电池(00729):对电动车毛利有信心         3       地产股升势持续       信置(00083)涨近3%         3       港股高开百点       憧憬政策放松地产股造好         3       主通证券:楼市辣招微调刺激地产股         3       注股高开百点       憧憬政策放松地产股造好         3       注股高开百点       憧憬政策放松地产股造好         3       注股高开百点       憧憬政策放松地产股造好         3       光段(00001)盘前升近2%       最大交易涉1300万元         3       光股ADB/指数收市升83点          3       芝湾环宇楼书周内派发          3       业界: 放宽DSD心理大于实际          3       野宇س析: 卡姆丹克太阳能                                                                                                    | 更<br>港股股<br>股<br>新<br>新<br>新<br>新<br>新<br>新<br>新<br>新<br>新<br>新<br>新<br>新<br>新<br>新<br>新<br>新<br>新                                                                              | 査者▌关闭              |
| 【快江实业<br>2014-05-11<br>2014-05-11<br>2014-05-12<br>2014-05-12<br>2014-05-13<br>2014-05-13<br>2014-05-13<br>2014-05-13<br>2014-05-13<br>2014-05-13                             | 00001.HX]历史信息地雷         3       中聚电池(00729):对电动车毛利有信心         3       地产股升势持续       信置(00083)涨近3%         3       港股高开百点       憧憬政策放松地产股造好         3       宝通证券:楼市辣招微调刺激地产股         4       港股高开百点       憧憬政策放松地产股造好         3       未及(00001)盈前升近2%       最大交易涉1300万元         3       米2(00001)盈前升近2%       最大交易涉1300万元         3       米2時本       大会(00001)盈前升近3%         3       米2時不宇楼书周内派发       工業         3       北京DDD心理大于实际       不宇周内派楼书         3       國表Funff:卡姆丹克太阳能       工具                                                                                                    | 更多<br>港股新新新新新新新新新新新新新新新新新新新新新新新新新新新新新新新新新新新新                                                                                                    | 査者▌关闭              |
| 【长江实业<br>2014-05-13<br>2014-05-13<br>2014-05-13<br>2014-05-13<br>2014-05-13<br>2014-05-13<br>2014-05-13<br>2014-05-13<br>2014-05-13<br>2014-05-13<br>2014-05-13<br>2014-05-13 | 00001.HXJ 历史信息地雷<br>9 中聚电池 (00729): 对电动车毛利有信心<br>9 地产股升势持续 信置 (00083) 涨近3%<br>9 港股高开百点 憧憬政策放松地产股造好<br>9 主通证券: 楼市辣招微调刺激地产股<br>9 米股高开百点 憧憬政策放松地产股造好<br>9 长实 (00001) 盘前升近2% 最大交易涉1300万元<br>9 米股ΔDR指数收市升83点<br>9 荃湾环宇楼书周内派发<br>9 业界: 放宽DSD心理大于实际<br>9 环宇周内派楼书<br>9 限表Fun析: 卡姆丹克太阳能                                                                                                    | 更多<br>港股股股股股股股股股制新新新新新新新新新新新新新新新新新新新新新新新新新新新新                                                                                                    | ●査看                |

關閉資訊欄:點擊左邊「關閉」按鈕即可。

# 1.5.3 新聞公告

點擊工具列「新聞」圖示,打開最新新聞資訊。

#### 捷利港信軟件(深圳)有限公司

#### 【Window 行情用户操作手册】

| ⊙交易宝   #                                                                                                    | 系统(S)                     | 功能化              | 报价 (B)                  | 分析(2)              | 资证          | (C) 2           | §看(V)       | 特色低   | 交易                      | ₿(T) -         | 帮助(H) | -             | 股吧       | 路演                | i   Ŧ            | 机版        | 网页版           | 交              | 易一口)       |
|----------------------------------------------------------------------------------------------------|---------------------------|------------------|-------------------------|--------------------|-------------|-----------------|-------------|-------|-------------------------|----------------|-------|---------------|----------|-------------------|------------------|-----------|---------------|----------------|------------|
| <ul> <li>         ・         ・         ・         ・         ・         ・         ・         ・         ・         ・         ・         ・         ・         ・         ・         ・         ・         ・         ・         ・         ・         ・         ・         ・         ・         ・         ・         ・         ・         ・         ・         ・         ・         ・         ・         ・         ・         ・         ・         ・         ・         ・         ・         ・         ・         ・         ・         ・         ・         ・         ・         ・         ・         ・         ・         ・         ・         ・         ・         ・         ・         ・         ・         ・         ・         ・         ・         ・         ・         ・         ・         ・         ・         ・         ・         ・         ・         ・          ・         ・         ・          ・          ・          ・          ・          ・          ・           ・               ・                                 <!--</th--><th><mark>●</mark>● (<br/>股 列</th><th>》 》</th><th>通<br/><sup>沪港通</sup></th><th><b>认</b><br/>期指</th><th><b>资</b>金</th><th><b>上</b><br/>龙虎榜</th><th>副翻</th><th>Ш́а+н</th><th><b>Q<sup>0</sup></b> 窝轮</th><th><b>》</b><br/>半熊</th><th>えた利市</th><th><b>e</b><br/>%</th><th>EZ<br/>版面</th><th><b>റ്റ~</b><br/>选股</th><th><b>②</b><br/>交易</th><th>富时<br/>市场)</th><th>A50 做<br/>沽空 做</th><th>空中国ET<br/>多中国ET</th><th>F <b>T</b></th></li></ul> | <mark>●</mark> ● (<br>股 列 | 》 》              | 通<br><sup>沪港通</sup>     | <b>认</b><br>期指     | <b>资</b> 金  | <b>上</b><br>龙虎榜 | 副翻          | Ш́а+н | <b>Q<sup>0</sup></b> 窝轮 | <b>》</b><br>半熊 | えた利市  | <b>e</b><br>% | EZ<br>版面 | <b>റ്റ~</b><br>选股 | <b>②</b><br>交易   | 富时<br>市场) | A50 做<br>沽空 做 | 空中国ET<br>多中国ET | F <b>T</b> |
|                                                                                                    | 今日湯                       | 胀幅排名             |                         |                    |             |                 |             | 五分钟   | 涨幅                      | 排名             |       |               |          |                   |                  | 今日家       | 委比前;          |                |            |
| 皇朝傢俬                                                                                                    |                           | 0.450            |                         | 13.92              | <b>%</b>    | 廣核礦             | 主義          |       | 0                       | .7200          |       | 5.889         | * 香      | 巷建設               | (舊)              |           | 3.            | 3600           | 100.009    |
| 環能國際                                                                                                    | ~                         | 0.176            | 0                       | 9.32               | %           | ζ市Ε-S(          | OLUTIC<br>- | )N    | 3                       | .9600          |       | 5.889         | ~ 道和     | 扣環球<br>동末 70년 1   | (酱)              |           | 2.            | 9000           | 100.009    |
| MONGOL MININ                                                                                                    | G                         | 0.295            | U                       | 9.26               | <b>%</b> 新  | 「立道本            | 2           |       | U                       | .1060          |       | 4.95          | % 哈降     | 産兄哺乳              | £ - ≿            |           | 26            | 5.000          | 100.005    |
|                                                                                                    | 今日路                       | 失幅排名             |                         |                    |             |                 |             | 五分钟   | 跌幅                      | 排名             |       |               |          |                   |                  | 今日家       | 委比后;          |                |            |
| 中國家居                                                                                                    |                           | 0.212            | 0                       | -11.67             | % 太         | 和控版             | 段股權         |       | 0                       | .0170          |       | -10.539       | % 偉刻     | 業控股               |                  |           | 3.            | 0800           | -100.009   |
| 太和控股股權                                                                                                    |                           | 0.017            | 0                       | -10.53             | %           | 國家周             |             |       | 0                       | .2120          |       | -3.649        | ~ 保護     | §集團               |                  |           | 2.            | 1500           | -100.009   |
| 萬洲國際                                                                                                    |                           | 6.250            | 0                       | -7.95              | % 程         | 匯中金             | È國際         |       | 0                       | .0690          |       | -2.829        | * 金      | 舌醫藥               | 集團               |           | 1.            | 3800           | -97.749    |
|                                                                                                    | 今日掛                       | 辰幅排名             |                         |                    |             |                 |             | 今日    | 量比排                     | 眳              |       |               |          |                   |                  | 今日息       | 总金额           | 非名             |            |
| 太和控股股權                                                                                                    |                           | 0.017            | 0                       | 42.11              | <b>%</b> ≜  | 朝傢俐             | 1           |       | 0                       | .4500          |       | 1917.0        | 6 萬      | 州國際               |                  |           | 6.            | 2500           | 6.45       |
| 日成控股                                                                                                    |                           | 4.160            |                         | 36.17              | % 茸         | 聞醫藥             | /জি         |       | 8                       | .8500          |       | 687.7         | 3 華祥     | 聞醫藥               |                  |           | 8.            | 8500           | 631.94     |
| 普匯中金國際                                                                                                    |                           | 0.069            |                         | 25.00              | 》 萬         | 「洲國際            | 攻下          |       | 6                       | .2500          |       | 476.3         | 7 騰詞     | 飛控股               |                  |           | 21            | 0.20           | 457.44     |
| [廣澤地產 00989.HK                                                                                                    | K] 个股新                    | 闻                |                         |                    |             |                 |             |       |                         |                |       |               |          |                   |                  |           |               | 更              | 多查看关闭      |
| 2016-10-27 22:37                                                                                                    | 7 广                       | 「泽地产(0           | 0989)更得                 | 3为广泽[              | 国际发         | 展               |             |       |                         |                |       |               |          | 港股                | 澵闻               |           |               |                |            |
| 2016-09-30 11:07                                                                                                    | 7 【                       | (989】广泛          | <b>圣地产向</b> 司           | 5林信用               | 旦保提         | 供反担             | 保           |       |                         |                |       |               |          | 港股                | 澵闻               |           |               |                |            |
| 2016-09-30 09:58                                                                                                    | 3 广                       | ~泽地产(0           | 0989)与詞                 | 吉林信用               | 旦保订         | 立反担(            | 保协议         |       |                         |                |       |               |          | 港股                | 澵闻               |           |               |                |            |
| 2016-09-30 08:23                                                                                                    | 3 广                       | ·泽地产(o           | 0989.HK)                | 向吉林信               | 用担任         | <b>呆提供反</b>     | 担保          |       |                         |                |       |               |          | 港股                | 澵闻               |           |               |                |            |
| 2016-09-15 09:58                                                                                                    | 3 【                       | 989】广注           | <b>圣地产委</b> (           | <u>調主席</u> ]       | 又行政         | 总裁              |             |       |                         |                |       |               |          | 港股                | 新闻               |           |               |                | =          |
| 2016-09-15 09:02                                                                                                    | 2 广                       | ™浮地产(⊙           | 0989.HK)                | 委任副主               | 席及行         | <b>于政</b> 总裁    | 3           |       |                         |                |       |               |          | 港股                | 新闻               |           |               |                |            |
| 2016-09-15 07:17                                                                                                    | 7 J                       | 泽地产(0            | 0989)委(                 | ±土厂会;              | り息裁         | ~_/             |             |       |                         |                |       |               |          | 港版                | 新闻               |           |               |                |            |
| 2016-08-08 10:02                                                                                                    | 2)                        | )全地产(0<br>∵冬地支(∧ | 0989.HK)<br>2000)til 4  | 抑止配胎               | 反CBA        | 景51乙元           |             |       |                         |                |       |               |          | ) 荷形<br>3.4 m     | 新闻               |           |               |                |            |
| 2016-08-08 08:23                                                                                                    |                           | 7军地广(0<br>℃冬州支/⊙ | 0000 mm)<br>0000 1mm)   | 21丁可乙肪<br>2曲301雨-2 |             |                 | · # "       |       |                         |                |       |               |          | /を防<br>:#10       | (初))<br>(安)(词)   |           |               |                |            |
| 2016-08-01 10:40                                                                                                    | , ,<br>, ,                | 深地产(0            | 0909.HK)<br>naga)tili E | 建以史石<br>目夕为亡、      | - ノン<br>冬国院 | 1000次           | CHX.        |       |                         |                |       |               |          | /包肋<br>(共和)       | ほうしていた。<br>「注意に同 |           |               |                |            |
| 2016-07-27 20:02                                                                                                    | , ,<br>, ,                | 深地产血             | 0989) 린3                | こっていり /<br>見成対家)   | 平画M<br>闰投咨  | 的收购             |             |       |                         |                |       |               |          | 港昭                | esmal<br>注前间     |           |               |                |            |
| <u> </u>                                                                                                    | (# +                      | +z.252           | · · ·                   |                    |             | H 3 1777 3      |             |       |                         |                |       |               |          |                   |                  |           |               |                | *          |

# 1.5.4 財經視頻

點擊工具列「特色」功能表,在彈出的二級功能表中選擇「財經視頻」

彈出打開視頻視窗。

| 特色 | Œ  | 交易(I)    | 帮助(H) |
|----|----|----------|-------|
|    | 选择 | 专家系统…    |       |
|    | 条件 | -/脚本 选股. | F7    |
|    | 自定 | 义指标…     |       |
|    | 异动 | 雷达       |       |
|    | 预警 | 紧统…      |       |
|    | 数据 | 下载       |       |
|    | 财经 | 视频       |       |
|    | 自动 | )升级      |       |
|    | 同步 | 自选股      |       |

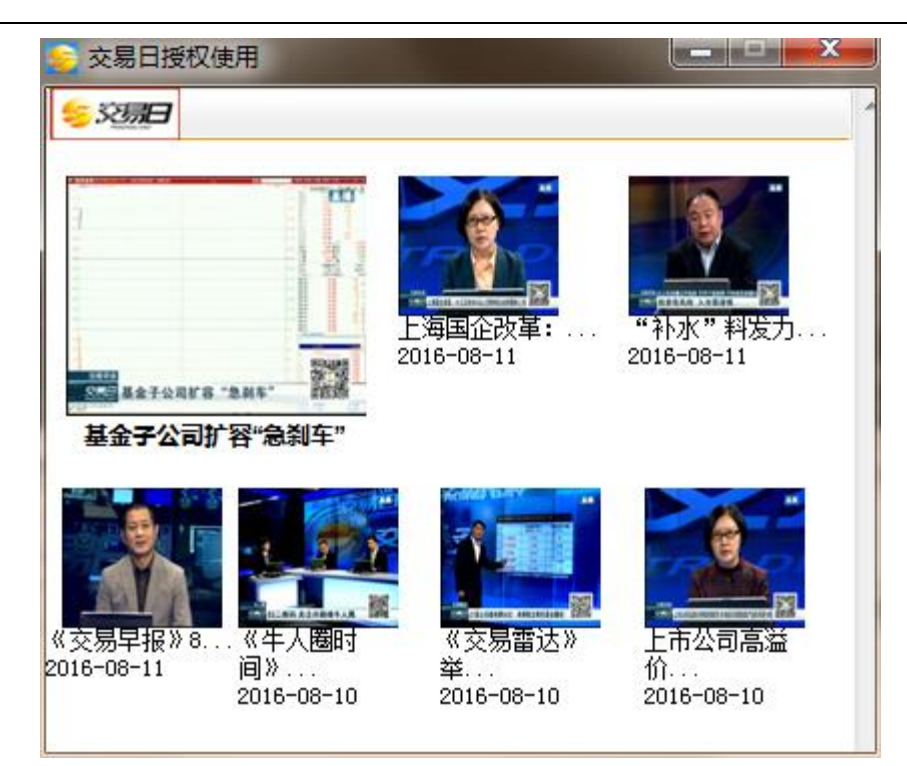

### 1.5.5 伺服器通告

點擊 "資訊" 功能表 > "伺服器通告", 打開伺服器通告, 查看系統提示的最新通告資訊。

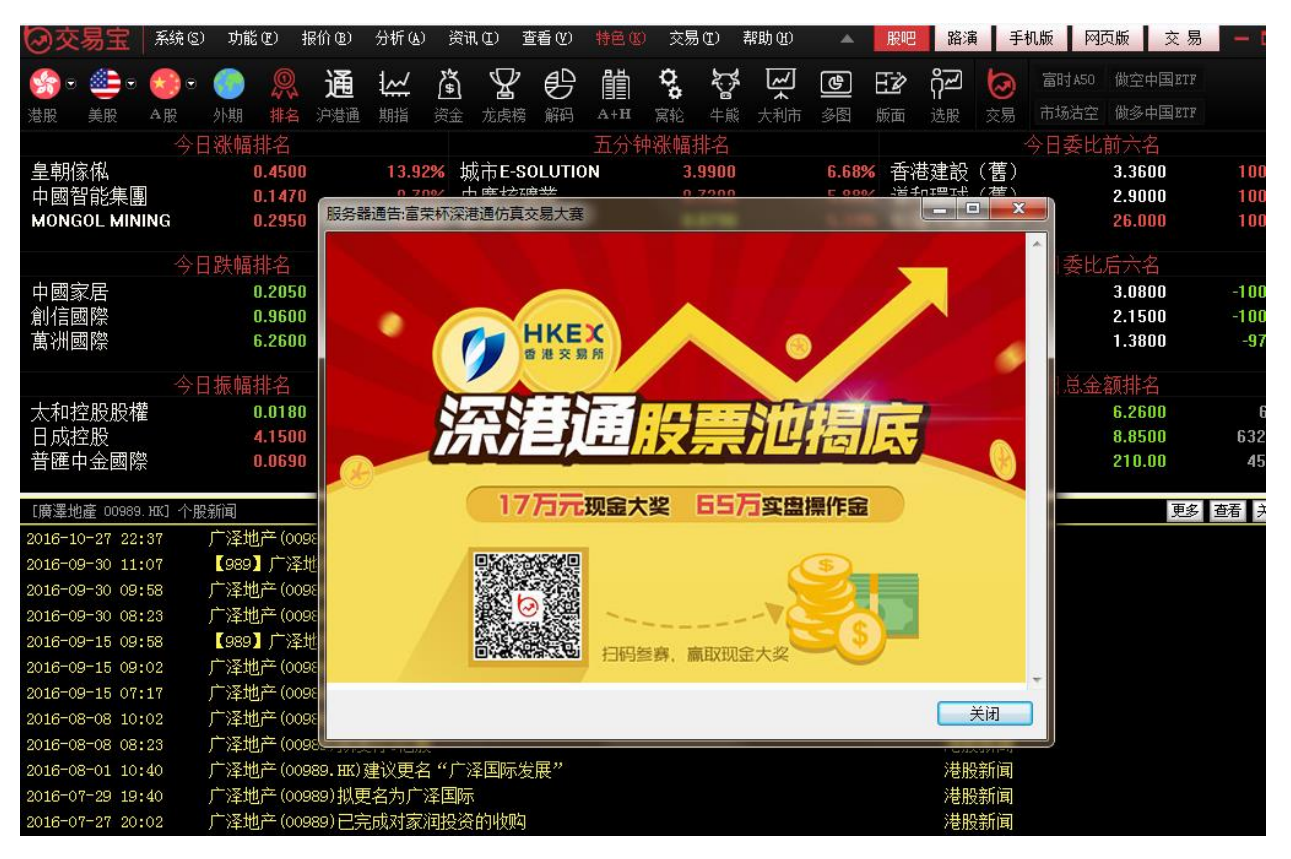

### 1.6 查看

### 1.6.1 顯示工具列

點擊 "查看" 功能表 >"顯示工具列 " , 顯示 / 關閉工具列。

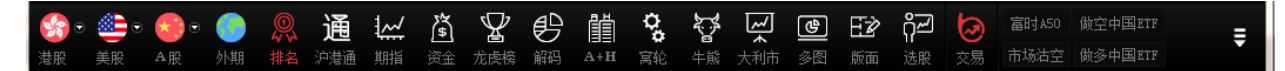

#### 1.6.2 顯示指數欄

點擊 "查看" 功能表 > "顯示指數欄" , 顯示 / 關閉狀態列。

| 回落至51.4      | 11:00 [港股新闻] 恒辉(0            | 00185-10()配股折让11% 集资1908万元      | 11:00【港股新闻】内房股急跌       | 多只内房股跌至一个月低位 11:00 [港股新                | 闻〕《大行报告》德银将碧桂园(02007.1 × |
|--------------|------------------------------|---------------------------------|------------------------|----------------------------------------|--------------------------|
| 自选股:         | 124.30 0.700 0.57% 1.67M 206 | .8711 武富能源 1.5900 0.000 0.00% 0 | 0 宝利来                  | 沙河股份 9.5000 -0.120 -1.25% 2.06M 19.54M | ×                        |
| ■ 恒指 21      | 764 -212.36 24.19B 恒指连续      | 21563 -212 高低水 -201 总张数 254     | 37 国企 9679.8 -63.47 红筹 | 4093.2 -42.51 :s8tsci.cos.cn           | 🗖 🛇 🖬                    |
| Hill 2022 03 | 6.02 0 30% 25.97B            | THE 7277 25 34 64 0 475 36 998  | · 129 53               | 0.78% 纳斯达克 4080 76 .57 30 11 38        | 振器500 1867 72 16 94 0 0  |

### 1.6.3 全屏顯示

軟體全屏顯示 / 取消。 快速鍵: F11

### 1.6.4 板塊管理

所有股票分為幾個缺省的板塊,如:全部商品、股票、期貨、指數、認股證、行業等。 在行情表、 圖表、多圖等欄目中,可以使用 PageUP(上一隻)、PageDown(下一隻)來翻動行情或圖表,這時, 是按照板塊內的代碼順序翻動的。

你也可以自訂板塊,把自己比較關注的股票建為一個或幾個板塊。

板塊管理

a. 調用方法:工具功能表中選擇"查看"-> "板塊管理"

b. 可以在板塊管理視窗增加或刪除板塊,或向某一板塊中增加或刪除股票。

● 創建新板塊

在下面對話窗,可任意創建新板塊,及向板塊內添加或刪除股票

| 6 板块管理                                                                                                    |                                                                                | × |
|----------------------------------------------------------------------------------------------------|--------------------------------------------------------------------------------|---|
| 商品代码:                                                                                                    | 自定义板块:<br>条件选股<br>新建 删除                                                        | • |
| 股票代码         股票名称           00001. HK         中电发服           00002. HK         中电发服           00003. HK         香港中华煤气           00004. HK         九龙仓集团           00005. HK         汇丰控股           00005. HK         汇丰控股           00006. HK         电能实业           00007. HK         凯富能源           00008. HK         电讯盈科           00009. HK         长和国际实业           00010. HK         恒隆集团           00011. HK         恒星地产           00012. HK         恒基地产           00013. HK         和记黄埔           00014. HK         新调基地产           00015. HK         盈信控股           00016. HK         新调基           00017. HK         东方股公司           00018. HK         东方股公司 | 股票代码 股票名称<br>00001.HK 长江实业       新建板块       板块名称:       我的自选股!       确定     取消 |   |
| 00019. HK 《古版份公司A<br>00020. HK 会德丰<br>00021. HK 大中华地产控股<br>00022. HK 茂盛控股                                                                                                    | · · · · · · · · · · · · · · · · · · ·                                          |   |

添加成功後,行情表內會出現新建的板塊

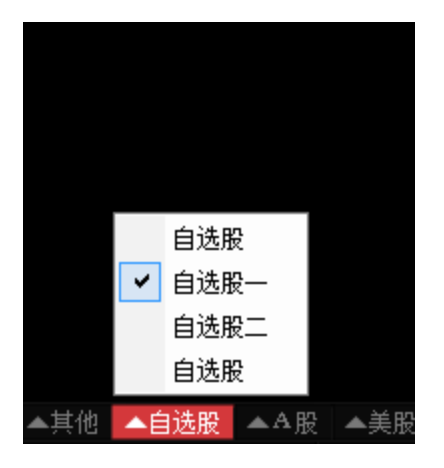

c.快速加入板塊

• 快捷加入板塊

在行情表中選中一隻股票,點右鍵,在彈出功能表中選擇 "加入板塊"。

| 400  | 9.9400 | 9.7700             | 122.98M                     | 12.52M   | 1985 | 9.8210    | 1.72 |  |
|------|--------|--------------------|-----------------------------|----------|------|-----------|------|--|
| 600  | 0.8000 | 0.7600             | 83.94K                      | 108K     | 8    | 0.7772    | 5.26 |  |
| .300 | 84.000 | 82.700             | 68.39M                      | 823.42K  | 627  | 83.057    | 1.57 |  |
| ,700 | 48.700 | <u>48.200</u>      | 32.55M                      | 672.18K  | 239  | 48.423    | 1.03 |  |
| 750  | 0.2750 | 0. 打?              | <del>Π</del>                |          | 2    | 0.2750    | 0.00 |  |
| 460  | 0.2460 | 0. 明               | 田表                          | F1       | 16   | 0.2417    | 2.41 |  |
| .150 | 32.250 | 3 分                | 价表                          | F2       | 687  | 32.017    | 2.02 |  |
| 330  | 0.2330 | 0. <sub>^j</sub>   | 投资料                         | F10      | 55   | 0.2299    | 3.45 |  |
| .400 | 12.400 | 1 多                | 役同列                         |          | 6    | 12.307    | 0.81 |  |
| ,700 | 87.200 | 8· 洪·              | 深垢地                         |          | 36   | 85.910    | 3.04 |  |
| .850 | 31.750 | 31 100 to 1        | 伴似状<br>》到白 <del>宫</del> ツ垢也 | t Ctole7 | 2243 | 31.317    | 3.43 |  |
| 600  | 4.1600 | 4. <sup>//µ/</sup> | 入到日定入1005<br>2 动台进取         | t دווו+۲ | 8    | 4.1558    | 0.24 |  |
| 500  | 4.9500 | 4. <sup>//µ/</sup> | 人到自选版<br>Cita 上 muin A no a | AIT+Z    | 6    | 4.9474    | 0.00 |  |
| 500  | 0.1510 | 0. ///             | 饭状甲删除服务                     | Ę Alt+D  | 49   | 0.1459    | 6.62 |  |
| 400  | 1.0400 | 1. 导动              | 出数据到EXCE                    | L文件      | 84   | 1.0263    | 2.88 |  |
| ,700 | 10.780 | 11 复行              | 制数据到剪贴机                     | Ŕ        | 25   | 10.714    | 1.12 |  |
| 420  | 0.1440 | 0. 大3              | 字体                          |          | 36   | 0.1406    | 3.50 |  |
| 000  | 7.8700 | 7. 同:              | 步自选股                        |          | 48   | 7.8309    | 1.15 |  |
| :000 | 3.2300 | 3.2000             | 1.06M                       | 331.04K  | 84   | 3.2140    | 0.93 |  |
| 100  | 1.1100 | 1.0600             | 3.07M                       | 2.84M    | 80   | 1.0819    | 4.50 |  |
| 600  | 0.4600 | 0.4550             | 251.25K                     | 548K     | 20   | 0.4585    | 1.08 |  |
| 500  | 4 5800 | 4 5200             | 4 46M                       | 982K     | 134  | 4 5 4 1 9 | 1 31 |  |

新建一個 "鋼鐵" 板塊:

| 加入到板块                                                                                                    |                                                 | x              |
|----------------------------------------------------------------------------------------------------|-------------------------------------------------|----------------|
| <ul> <li>●自法股</li> <li>●自法股一</li> <li>●自告选股股</li> <li>●自告选股股股</li> <li>●自告选股股方</li> <li>●自告选股股方</li> <li>●●自告选股方</li> <li>●●●</li> <li>●●●</li> <li>●●●</li> <li>●●●</li> <li>●●●</li> <li>●●●</li> <li>●●●</li> <li>●●●</li> <li>●●●</li> <li>●●</li> <li>●●</li></ul> | 新建板块     ×       板块名称:     (初鉄)       确定     取消 | 新建板块 删除板块 板块改名 |
|                                                                                                    |                                                 | 确定<br>取消       |

選中要添加該股票的板塊,再按添加保存,這樣就成功將股票加入板塊。

| 加入到板块                                                                                                    |             |
|----------------------------------------------------------------------------------------------------|-------------|
| <ul> <li>● 自选股一</li> <li>● 自选股二</li> <li>● 自选股三</li> <li>● 自选股五</li> <li>● 自选股五</li> <li>● 自选股七</li> <li>● 条件选股</li> <li>● 钢铁</li> </ul> | <b>新建板块</b> |
|                                                                                                    | 确定          |
|                                                                                                    | 取消          |

d. 選擇分組

快捷方式: Ctrl+G (同步選取),選擇一個板塊,當使用 PageUP(上一隻)、 PageDown(下一 隻)來翻動行情或圖表時,是按照選擇的板塊內代碼順序翻動的。。

# 1.6.5 系統設置

點 "查看" 功能表 > "系統設置" , 打開系統設置表單。

● 顏色設置:選擇不同的色彩配置修改頁面配色。

| 颜色 选项 指标                                                                                                    |                                                      | 印金古家 紅张绿珠(新白) | Ŧ |  |  |  |  |
|----------------------------------------------------------------------------------------------------|------------------------------------------------------|---------------|---|--|--|--|--|
| 名称 现价1 第         股票 1       6.28       94         股票 2       6.00       20         股票 3       5.35       17         指标线1       1       1         指标线2       1       1         指标线3       1       1         指标线5       04       1         14标线6       资 | 送重 股本<br>402 11169<br>733 41000<br>230 57418<br>长江实业 |               |   |  |  |  |  |
| 其他颜色    另存为    删除方案                                                                                                    |                                                      |               |   |  |  |  |  |

 選項設置:自動啟動預警和設置大單金額下限。當勾上「自動啟動預警」,啟動軟體時系統 會自動啟動您設好的報價預警提示。

| 系统设置                        |  |  |  |  |  |
|-----------------------------|--|--|--|--|--|
| 颜色 选项 指标                    |  |  |  |  |  |
|                             |  |  |  |  |  |
| 🔲 自动启动预警                    |  |  |  |  |  |
| ☑ 收市 (16∶15)后退出程序,提示下载历史数据  |  |  |  |  |  |
| □ 行情表显示实心选中条                |  |  |  |  |  |
| ☑ 工具栏显示大图标 (重启后生效)          |  |  |  |  |  |
| □ 始终显示工具栏 (重启后生效)           |  |  |  |  |  |
| ☑ 践图中显示指标选项                 |  |  |  |  |  |
| ☑ 成交明细显示经纪席位号               |  |  |  |  |  |
|                             |  |  |  |  |  |
|                             |  |  |  |  |  |
| 清除港服码表(当港股码表没有正常更新时,可执行此操作) |  |  |  |  |  |
|                             |  |  |  |  |  |
| 确定取消                        |  |  |  |  |  |

● 指標設置: 勾選設置指標選項。

| 系统设置                                                                                                    |
|----------------------------------------------------------------------------------------------------|
| 颜色  选项  指标                                                                                                    |
| <ul> <li>✓</li> <li>✓</li> <li>→</li> <li>✓</li> <li>✓</li></ul> |
| <ul> <li>☑ 动量 Mtm</li> <li>☑ 指数平滑异同移动平均线 MACD</li> <li>☑ 威廉氏%R %R</li> <li>☑ 相对强弱指标 RSI</li> </ul>                                                                                                    |
| <ul> <li>✓抛物式转向 SAR</li> <li>✓飘忽转向 SAR</li> <li>✓氯尔平均线 SMA</li> <li>✓随机指标 KD</li> </ul>                                                                                                    |
| <ul> <li>✓成交量 VOL</li> <li>✓加权相对强弱指标 WRSI</li> <li>✓积奇斯沙 jSAR</li> </ul>                                                                                                    |
| <br>确定                                                                                                    |

# 1.6.6 關閉所有視窗

點 "查看" 功能表 > "關閉所有視窗" , 關閉所有視窗。

# 1.6.7 關閉當前視窗

點 "查看" 功能表 > "關閉當前視窗" , 關閉當前視窗。

# 1.7 特色

## 1.7.1 選擇專家系統

在圖表欄目中軟體預設多種股票交易系統,提示買賣信號。

- 選擇專家系統:
- 1. 點擊"分析"功能表>"選擇專家系統 ";
- 2. 或在工具條點選擇買賣圖示直接調出;

| Ľ,      | ~    | 6      | ΞŻ     | ᡥᢩᡣ    | 3    | 富时A50   | 做空中国ETF | 新三板  | IPO    | 条件选股                | 板块管理             | 用户反馈            | <u></u> |
|---------|------|--------|--------|--------|------|---------|---------|------|--------|---------------------|------------------|-----------------|---------|
| 」<br>牛熊 | 大利市  | 下 多图   | 版面     | <br>选股 | 交易   | 市场沽空    | 做多中国ETF | 经纪搜索 | 专家系统   | 预警系统                | 自选股同步            | 深港通             | , T     |
| 바       |      | 今开     | 最高     |        | 最低   | 总额      | 总里      | A A  | t 🗌    | 長和                  |                  | 00001           | L.HK 🔳  |
| 98.95   | 50 9 | 99.500 | 99.500 | 98.    | 150  | 602.57M | 6.13M   | 1426 | 98.338 | <mark>10</mark> 通 沽 | 碎VC              |                 |         |
| 79.70   | )0   | 79.800 | 79.800 | 78.    | 700  | 171.52M | 2.17M   | 950  | 78.935 | 98                  | 500              |                 | -0.4500 |
| 14.98   | 30 · | 14.980 | 15.040 | 14.    | 940  | 256.2M  | 17.12M  | 2060 | 14.962 | 50                  |                  |                 | -0.45%  |
| 57.60   | )0 ! | 57.450 | 58.200 | 56.    | 650  | 162.49M | 2.82M   | 1188 | 57.676 | 芭貓                  | 609 E7M          | 口田              | E 12M   |
| 59.40   | )0 ! | 59.100 | 59.350 | 58.    | 800  | 551.09M | 9.31M   | 1887 | 59.183 | 笔数                  | 1426             | 灬<br>振幅         | 1.36%   |
| 73.35   | 50   | 73.350 | 73.550 | 72.    | 700  | 155.77M | 2.13M   | 893  | 73.114 | 最高                  | 99.500           | <br>最低          | 98.150  |
| 0.750   | )0 ( | 0.7500 | 0.7500 | 0.7    | 400  | 139.4K  | 186.4K  | 6    | 0.7478 | 今开                  | 99.500           | 昨收              | 98.950  |
| 4.740   | )0 4 | 4.7400 | 4.7500 | 4.7    | 100  | 21.3M   | 4.5M    | 762  | 4.7355 | 外盘                  | 97 <b>4.</b> 27K | 内盘              | 1.24₩   |
| 0.405   | 50 ( | 0.4050 | 0.4250 | 0.3    | 900  | 12.99M  | 31.85M  | 288  | 0.4080 | 换手                  | 0.16%            | 里比<br>取 知(2)    | 1.22    |
| 29.75   | 50 3 | 30.950 | 30.950 | 29.    | 850  | 92.66M  | 3.03M   | 1174 | 30.580 | 巾詛<br>法通史           | 380.188          | 監利(2)<br>市感(5h) | 3.8700  |
| 143.0   | )0 · | 143.00 | 143.00 | 141    | .80  | 110.83M | 778.5K  | 1152 | 142.36 | <u>流過</u> 放<br>     | 3.00D<br>8B      | 周息率             | 2.07    |
| 46.00   | )0 4 | 45.900 | 46.550 | 45.    | 800  | 121.9M  | 2.63M   | 971  | 46.342 | 每手                  | 500股3            | 净资 1            | 11.0424 |
| 36.35   | 50 3 | 36.150 | 36.700 | 36.    | 150  | 30.92M  | 846.06K | 493  | 36.544 | 00001.H             | IK(分时0) 收=       | =98.50          |         |
| 1.440   | )0 · | 1.4600 | 1.4600 | 1.4    | 300  | 1M      | 694K    | 67   | 1.4446 |                     |                  |                 |         |
| 115.0   | )0 · | 115.40 | 116.80 | 114    | 1.80 | 368.58M | 3.18M   | 1036 | 115.93 |                     |                  |                 | 0.33%   |
| 9.890   | )0 ! | 9.9400 | 9.9400 | 9.7    | 700  | 122.98M | 12.52M  | 1985 | 9.8210 | λ                   |                  |                 |         |
| 0.760   | )0 ( | 0.7600 | 0.8000 | 0.7    | 600  | 83.94K  | 108K    | 8    | 0.7772 |                     |                  |                 | 0.10%   |
| 83.00   | )0 ( | 83.300 | 84.000 | 82.    | 700  | 68.39M  | 823.42K | 627  | 83.057 |                     |                  |                 | 0.400/  |
| 48.40   | )0 4 | 48.700 | 48.700 | 48.    | 200  | 32.55M  | 672.18K | 239  | 48.423 |                     | 1                |                 | 0.13%   |

或在圖表視窗按兩下走勢線編輯主要股票物件,在彈出的屬性視窗中選擇 "專家":

| 商品運性:                                       | 商品屬性                                                                                                    | 商品運生        |
|---------------------------------------------|----------------------------------------------------------------------------------------------------|-------------|
| 数据 类型 比例 专家                                 | 数据 类型 比例 安家                                                                                                    | 数据 类型 比例 专家 |
| 选择专家类型:                                     | 选择专家类型                                                                                                    | 选择专家类型:     |
| 不选择专家 · · · · · · · · · · · · · · · · · · · | 不透择专家 +<br>15/15行(15/0.5/1)<br>第25%(15/0.5/1)<br>第25%(15/0.5/1)<br>第25%(15/0.5/1)<br>第25%(15/0.5/1)<br>日<br>和35%(15/0.5/1)<br>日<br>日<br>日<br>日<br>日<br>日<br>日<br>日<br>日<br>日<br>日<br>日<br>日 | RF: 0.02    |
|                                             |                                                                                                    |             |
| 确定 取消                                       | [ 确定 ] 取消                                                                                                    | - 确定 - 取消   |

● 選擇專家系統

多種分析模式供選擇: EPHL, SAR, SARv, jSARv, EMAs, jSAR, SMAs, 從中選擇一種專家類型, 設定參數, 並可選擇顯示的背景及文字顏色, 然後按 "確定"。

圖中即可看到(紅色的) "買" (綠色的) "賣" 信號。

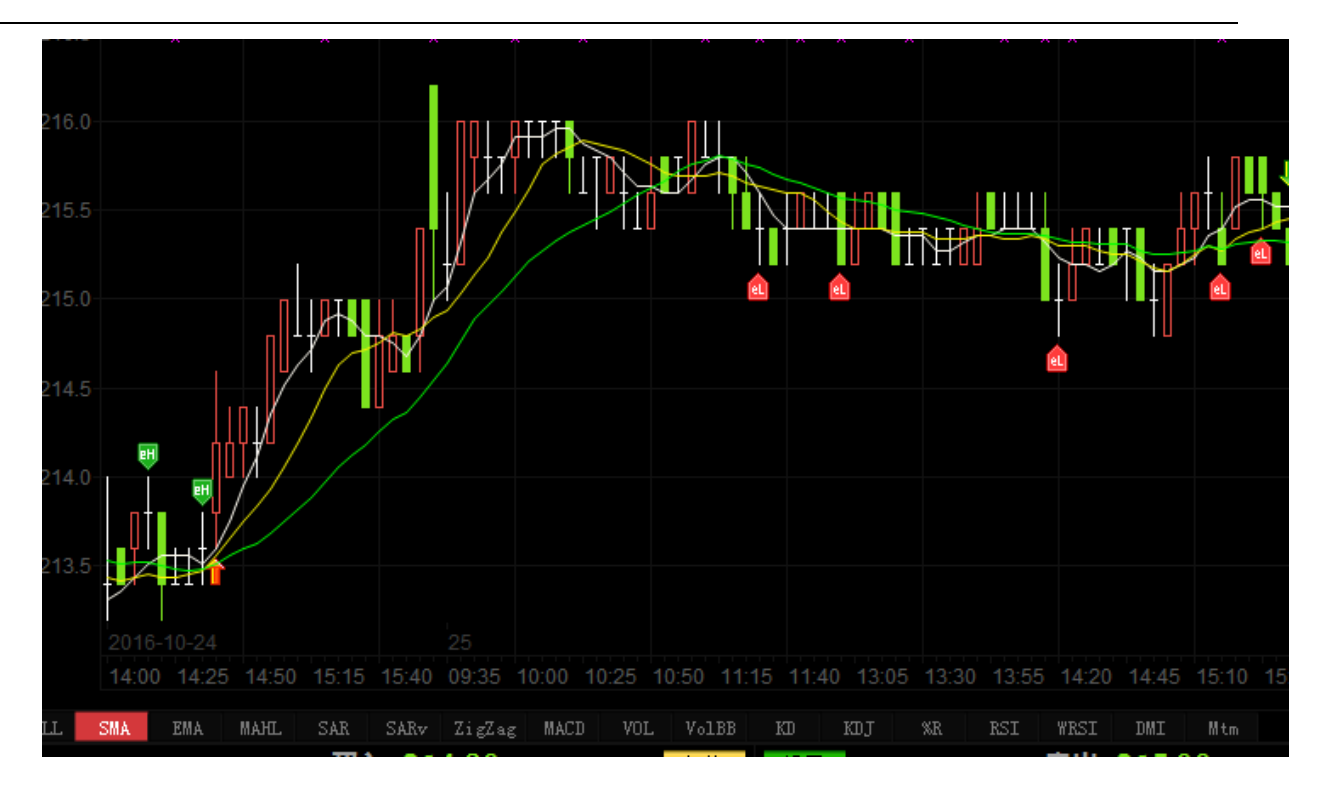

- 買賣訊號使用法則
  - 買賣訊號是建基於:
    - 1. 多種技術分析工具
    - 2. 統計分析與推論
    - 3. 時間數列分析
    - 4. 揉合上述分析方法加人工智慧分析

■買賣訊號之特性:

基礎因素全不考慮

整體經濟、行業景氣、政府政策、消息有無全不考慮。

技術工具基本上是採用隨勢分析系統 Trend following system 原則。

- 買賣訊號之限制
- 優點:

在趨勢市道下利潤是不可估量的。

在任何逆勢環境下(做錯方向)虧損是有限且可以控制的。

■ 缺點:

當市場出現不尋常之停市;或買入該股後遇上停牌;或該股屬於成交稀疏冷門股;或單 天大幅急挫者,虧損是無法控制及無從估計的。
# 1.7.2 條件 / 腳本選股

## 1.7.2.1 條件選股

本軟體備有四種選股方式:原子條件選股、組合條件選股、腳本條件選股、系統選股。

(注:條件選股需先下載股票日線資料)

- 打開條件選股
- a. 從"工具"功能表中選擇"條件選股"
- b. 快速鍵為: F7

## 1.7.2.2 原子條件選股

在如下視窗中你可選擇多個指標、設定參數,以便選出合乎條件的股票。

"原子條件選股"包括 "強弱指標選股"、"成交量指標選股"、"交易系統選股"、"基本面選股"、 "其它指標選股"等類別。

- ●可指定多個選股條件,設定選股條件的運算公式("與"\"或")
- 可設定參數
- 設定選股範圍,選股範圍包括香港市場及滬深兩市

| · 全日 金田 · · · · · · · · · · · · · · · · · ·                                                                                                    |                                                                            |
|----------------------------------------------------------------------------------------------------|----------------------------------------------------------------------------|
| 原子条件组合条件系统选股即本选股                                                                                                    | 参数                                                                         |
| <ul> <li>□●●圓 A. 强弱指标选股</li> <li>▲ A101. RSI指标</li> <li>▲ A102. WtRSI指标</li> <li>▲ A103. %R指标</li> <li>■ A103. %R指标</li> <li>■ A104. BB指标</li> <li>▲ A105. 涨跌幅指标</li> <li>▲ A105. 涨跌幅指标</li> <li>▲ A106. 震幅指标</li> <li>▲ A107. 向上突破</li> <li>▲ A109. 连续上涨</li> </ul>                                                                                                    | 分析周期 日 	 ♥ ¥ 1 	 ♀<br>从时间参数为 9 	 ♀ 的WtRSI指标选出<br>指标值 小于 ♥ 20 	 ♀ 、<br>的股票。 |
| 加入 (L)     更新 (U)     移除 (L)     (L)     (L) | 选股范围<br>香港股票 更改 (C)<br>执行选股前,请保证本机有完整的历史数据!<br>选股结果 选中数目:0 选中率:0.00%       |
| 运算公式: 与(A) 或(Q) 清空(B)                                                                                                    | 保存至板块 <b>执行选股 关闭 ©</b>                                                     |

● 選出來的股票會自動成為一個板塊,便於調用

以上圖為例:

1. 指定條件選股。

我們先選定"強弱指標選股"下的"漲跌幅指標選股"並按兩下,"漲跌幅指標選股"即刻添到" 選入條件"視窗,再選定"成交量指標選股"下的"量比選股"並按兩下,"量比選股"也添到" 選入條件"視窗,此時選入條件共有兩個條件。

2. 設定條件參數。

在 "選入條件" 視窗按兩下剛才加入的條件, 隨即自動出現屬性內容, 屬性條件可自由設定參數。 先設定 "漲跌幅指標選股" 屬性, 將 "分析週期" 設為 1 日即當日, 漲跌幅設為大於 3% 即漲幅 大於 3% 。 再設定 "量比選股" 屬性, 量比設為大於 5%。 假如要刪掉 "選入條件" 中的條件, 只要選定欲刪除的條件,按下"移除"按鈕,即可刪除。 若要保存 "選入條件", 只要按下"保存" 按鈕即可。

3. 加入運算公式。

版權所有侵權必究

"與"表示同時滿足兩個條件;"或"表示滿足其中一項條件即可;假設在此選擇 "與",表示要選出 "當天漲幅大於 3% "且 "量比大於 5%"的股票。

4. 設定選股範圍。

此處系統預設為 "香港全部",若要更換選股範圍,按 "更改" 按鈕,從中選擇板塊,按確定。 5.執行選股。

按下 "執行選股" 按鈕即開始進行篩選, 如圖選出了股票, 這些股票就是 "當天漲幅大於 3% 並且量比大於 3%" 的股票。 用這個 "漲幅指標"及 "量比指標" 來對當日行情進行選股, 選股的 結果從中也反映了當日股市市況, 條件選股的作用顯得極具意義。 若要保存選股結果, 按 "保存 至板塊" 按鈕就可。 將它們保存到一個板塊中, 便於調用

## 1.7.2.3 組合條件選股

可將之前在"原子條件"保存的多個條件,在此處進行組合選股,對"原子條件"選出的股票進行進一步的篩選,精確選股結果,提高選股品質。在此還方便您整理自己創建的所有"原子條件"選股檔。

在「組合條件」選股中,條件的參數是不可改的。若要修改,可轉到「原子條件」進行修改。 1. "原子條件"中所創建的條件檔會顯示在「組合條件」視窗中。

2. 設定選股範圍,按「執行選股」。

3. 選出的股票會自動成為一個板塊, 便於調用。

| · · · · · · · · · · · · · · · · · · ·                                                                                                    |                       |
|----------------------------------------------------------------------------------------------------|-----------------------|
| 原子条件组合条件系统选股脚本选股                                                                                                    | 参数                    |
| ·····································                                                                                                    |                       |
| 加入(II) (III) (IIII) (III) (IIII) (III) (III) (III) (III) (III) (III) (III) (III) (III) (I |                       |
|                                                                                                    | 香港股票 更改①              |
|                                                                                                    | 执行选股前,请保证本机有完整的历史数据!  |
|                                                                                                    | 选股结果 选中数目:0 选中率:0.00% |
|                                                                                                    |                       |
| 运算公式: 与(A) 或(Q) 清空(E)                                                                                                    |                       |
|                                                                                                    | 保存至板块 执行选股 关闭 C)      |

## 1.7.2.4 腳本選股

## 腳本編輯視窗

使用:

- A. 系統保留字會自動顯示成藍色
- B. 自動提示你所寫的物件屬性,可以用↑ ↓ 移動游標至要加入的"方法",再按 Enter 即可。

| 原子条件 组合条件 系统选股 脚本选股                                                                                                    |
|----------------------------------------------------------------------------------------------------|
| <pre>if(difval&lt;=0 or difval&gt;1) // 最新价是否出现在阻力位附近. {     return 0; } REPORT. mval =</pre>                                                                                                    |
| 法     法     法     法     法     法     法     法     法     法     法     法     法     法     法     法     法     法     法     法     3     3     3     3     3     3     3     3     3     3     3     3     3     3     3     3     3     3     3     3     3     3     3     3     3     3     3     3     3     3     3     3     3     3     3     3     3     3     3     3     3     3     3     3     3     3     3     3     3     3     3     3     3     3     3     3     3     3     3     3     3     3     3     3     3     3     3     3     3     3     3     3     3     3     3     3     3     3     3     3     3     3     3     3     3     3     3     3     3     3     3     3     3     3     3     3     3     3     3     3     3     3     3     3     3     3     3     3     3     3     3     3     3     3     3     3 </td |
| 选股范围<br>香港股票<br>执行选股前,请保证本机有完整的历史数据!                                                                                                    |
| 保存至板块 指标排序 执行选股 关闭                                                                                                    |

## 語法規則:

A. 區分大小寫, 即: A 與 a 是不同。

B. 每句結束都要加";" (分號),但是 if, else 的語句除外。

注釋語句:

// 注釋當前行, "//" 後的語句為注釋而非腳本語句

/\*\*/注釋多行, "/\*\*/" 中間的語句為注釋而非腳本語句

## 流程式控制制語句

if 語句

--如果滿足「條件一」,則執行語句一

if (條件一)

{

```
執行語句一;
}
if,else 條件判斷語句
--如果滿足 " 條件一 " , 則執行語句一, 否則執行語句二
例:
if (條件一)
{
執行語句一;
}
else
{
執行語句二;
}
return
語法: return 傳回值
說明:指定函數的傳回值。
return 1 為將符合條件的股票選出來, return 0 為將符合條件的股票排除;
在指標排序語句中, return 表示用返回的值來排序。
例: return. RSI.val[0]; 所有股票按今天的 rsi 值排序
```

### 捷利港信軟件(深圳)有限公司

### 【Window 行情用户操作手册】

|    | 代码    | 名称      | 宿称值↓          | 现价            | 浙跃                                | 菫比                 | 昨月又    | 今井         | <b></b>    | <b> </b>   | 思細      |      |
|----|-------|---------|---------------|---------------|-----------------------------------|--------------------|--------|------------|------------|------------|---------|------|
| 1  | 00001 | 长江实业    |               | 131.20        | 0.2000                            | 1.15               | 131.00 | 133.00     | 133.00     | 130.70     | 214.41M | 1.63 |
| 2  | 00002 | 中电控股    | <b>山</b> 条件选股 |               |                                   |                    | 10.000 |            |            |            |         | x    |
| 3  | 00003 | 香港中华煤气  | 百工冬仕          | 组合条件          | <b>乏</b> 结讲股                      | 脚本选股               |        |            |            |            |         |      |
| 4  | 00004 | 九龙仓集团   |               | дажт          |                                   |                    |        |            |            |            |         |      |
| 5  | 00005 | 汇丰控股    | return.R      | SI. val [0]   |                                   |                    |        |            |            |            |         |      |
| 6  | 00006 | 电能实业    |               |               |                                   |                    |        |            |            |            |         |      |
| 7  | 00007 | 凯富能源    |               |               |                                   |                    |        |            |            |            |         |      |
| 8  | 00008 | 电讯盈科    |               |               |                                   |                    |        |            |            |            |         |      |
| 9  | 00009 | 长和国际实业  |               |               |                                   |                    |        |            |            |            |         |      |
| 10 | 00010 | 恒隆集团    |               |               |                                   |                    |        |            |            |            |         |      |
| 11 | 00011 | 恒生银行    |               |               |                                   |                    |        |            |            |            |         |      |
| 12 | 00012 | 恒基地产    |               |               |                                   |                    |        |            |            |            |         |      |
| 13 | 00013 | 和记黄埔    |               |               |                                   |                    |        |            |            |            |         |      |
| 14 | 00014 | 希慎兴业    |               |               |                                   |                    |        |            |            |            |         |      |
| 15 | 00015 | 盈信控股    |               |               |                                   |                    |        |            |            |            |         |      |
| 16 | 00016 | 新鸿基地产   |               | 装入            | 脚本                                | 存脚本                |        | 诜眖结果       | 诜由對曰·∩     | 诜由案·∩      | 00%     |      |
| 17 | 00017 | 新世界发展   | 一选股周期         |               |                                   |                    |        | 22JR/44/IN | 23119XH-19 | 2010-000   |         |      |
| 18 | 00018 | 东方报业集团  | X20X74573     | ,             |                                   |                    |        |            |            |            |         |      |
| 19 | 00019 | 太古股份公司  |               | B             | - * 1                             | -                  |        |            |            |            |         |      |
| 20 | 00020 | 会德丰     |               |               |                                   |                    |        |            |            |            |         |      |
| 21 | 00021 | 大中华地产控制 | □选股范围         | ]             |                                   |                    |        |            |            |            |         |      |
| 22 | 00022 | 茂盛控股    |               | 赤油田           | лæ                                | <b>T</b>           | 5 (C)  |            |            |            |         |      |
| 23 | 00023 | 东亚银行    | 执行进度          | 百泡加<br>2前,语保证 | <sub>风示</sub><br>[末机右 <u>三</u> 救f | 1111日本1日の          |        |            |            |            |         |      |
| 24 | 00024 | 宝威控股    | 1/2/13/2/19   | хлий нанжиц   |                                   | 000 X-820 <b>0</b> |        |            |            |            |         |      |
| 25 | 00025 | 其士国际    |               |               |                                   |                    |        | Z Kith     | 长行地应       | th (====== | n       |      |
| 26 | 00026 | 中华汽车    |               |               |                                   |                    |        | 王顶庆        | 相外形方       | 「かい」」 透用   |         |      |
| 27 | 00027 | 银河娱乐    |               | 58.750        | -0.6000                           | 0.48               | 59.350 | 59.500     | 60.300     | 58.650     | 292.92M | 4.93 |
| 28 | 00028 | 天安      |               | 6.1000        | 0.0000                            | 0.00               | 6.1000 | -          | -          | -          | 0       |      |

# 保留字

一些關鍵字,有特定含義,被規定不許挪作它用,不能作為物件的名字。

| 序号 | 保留字          | 含义                            |
|----|--------------|-------------------------------|
| 1  | MIN          | 周期类型:分钟                       |
| 2  | DAY          | 周期类型:日线                       |
| 3  | WEEK         | 周期类型:周线                       |
| 4  | MONTH        | 周期类型:月线                       |
| 5  | REPORT       | 缺省的当天行情对象                     |
| 6  | SYMBOL       | 缺省的历史行情对象                     |
| _7 | SMA          | 缺省的SMA指标对象                    |
| 8  | EMA          | 缺省的EMA指标对象                    |
| 9  | BB           | 缺省的BB指标对象                     |
|    | RSI          | 缺省的RSI指标对象                    |
|    | MACD         |                               |
| 12 | SAK          | 歌音 SAK 指称対象<br>など CAD dビキョナタ  |
| 13 |              | 就自SARV拍称科家<br>41少1CAD地行动争     |
| 19 |              | 試自JSAR相称科象<br>独省ISADy也提示対象    |
| 16 |              | 缺自JSARV相称对象<br>钟省DMI指标对象      |
| 17 | 716746       | wielonuanywy家<br>抉省ZiaZaa指标对象 |
| 18 | TS SMA       | 缺省SMA交易系统对象                   |
| 19 | TS_EMA       | 缺省EMA交易系统对象                   |
| 20 | TS_SAR       | 缺省SAR交易系统对象                   |
| 21 | TS_SARV      | 缺省 <b>SARV</b> 交易系统对象         |
| 22 | TS_JSAR      | 缺省 <b>JSAR</b> 交易系统对象         |
| 23 | TS_JSARV     | 缺省 <b>JSARV</b> 交易系统对象        |
| 24 | TS_EPHL      | 缺省EPHL交易系统对象                  |
| 25 | TS_VAR       | 缺省的优化精灵优化的交易系统对象              |
| 26 | EXPERT_ALL   | 专家类型:所有类型,等同于 0               |
| 27 | EXPERT_EPHL  | 专家类型: EPHL, 等同于 1             |
| 28 | EXPERT_SAR   | 专家类型: SAR, 等同于 2              |
| 29 | EXPERT_SARV  | 专家类型: SARV, 等同于 3             |
| 30 | EXPERT_JSARV | 专家类型: JSARV,等同于 4             |
| 31 | EXPERT_EMAS  | 专家类型: EMAS, 等同于 5             |
| 32 | EXPERT_JSAR  | 专家类型: JSAR, 等同于 6             |
| 33 | EXPERT_SMAS  | 专家类型: SMAS, 等同于 7             |

## 運算符

| 序号 | 运算符 | 语义                    |
|----|-----|-----------------------|
| 1  | +   | 加号                    |
| 2  | _   | 负号或减号                 |
| 3  | *   | 乘号                    |
| 4  | /   | 除号                    |
| 5  | >   | 大于号                   |
| 6  | <   | 小于号                   |
| 7  | >=  | 大于或等于号                |
| 8  | <=  | 小于或等于号                |
| 9  | <>  | 不等号                   |
| 10 | and | 逻辑与(两个以上条件同时满足)       |
| 11 | or  | 逻辑或                   |
| 12 | not | 逻辑非                   |
| 13 | ==  | 等于号                   |
| 14 | =   | 赋值,将"="右边的语句赋值给左边的变量名 |
| 15 | []  | 集合中引用数据单元             |

1) +

語法: 運算式 1 +運算式 2

說明:把數位或集合的運算式相加

2) —

語法: 運算式 1 一運算式 2

說明:把數位或集合的運算式相減

3) \*

語法: 運算式 1\* 運算式 2

說明:把數位或集合的運算式相乘

4) /

語法: 運算式 1/ 運算式 2

說明: 運算式 1 除以運算式 2

5) >

語法: 運算式 1 >運算式 2

說明: 比較兩個運算式是否 "運算式 1" 大於 "運算式 2"; 如是,則返回結果為真; 否則返回結果為假。

6) <

語法: 運算式 1 <運算式 2

說明:比較兩個運算式是否 "運算式 1"小於 "運算式 2";如是,則返回結果為真;否則返回結果為假。

7) >=

語法: 運算式 1 >=運算式 2

說明: 比較兩個運算式是否 "運算式 1" 大於等於 "運算式 2"; 如是,則返回結果為真; 否 則返回結果為假。

8) <=

語法: 運算式 1 <=運算式 2

說明:比較兩個運算式是否 "運算式 1"小於等於 "運算式 2";如是,則返回結果為真;否 則返回結果為假。

9) <>

語法: 運算式 1 <>運算式 2

說明:比較兩個運算式是否 "運算式 1"不等於 "運算式 2";如是,則返回結果為真;否則 返回結果為假。

10) and

語法: 運算式 1 and 運算式 2

說明:比較兩個運算式條件是否同時滿足,如是,則返回結果為真;否則返回結果為假。

11) or

語法: 運算式 1 or 運算式 2

說明:兩個運算式中只要有一個為真,則返回結果為真。

12) not

語法: not 運算式

說明: 對運算子 (NOT) 右邊的資料求反 ;not 0 ---> 結果就是 1

運算子左邊只能為要定義的變數名

abc=10;這樣是對的

close = open; 這樣寫是錯誤的, close 為系統保留字, 不能出現在左邊.

支援數值,集合之間的運算,例如:

10+20 數值與數值運算

10+open 數值與集合運算

open-close 集合與集合運算

## 物件

物件指程式中既定的一些可操作的實體。 "物件"具有一定的屬性和方法,屬性指物件本身的 各種特性參數,如氣球的體積,自行車的長度等;而方法是指物件本身所能執行的功能,如氣球 能飛,自行車能滾動等。

注: 在下列物件中 [i] 指的是從今天以前的第幾天, [0] 就是指今天, [1] 就是指昨天。

● 當天行情物件 REPORT

描述當天的行情報表及財務股本資訊。

注:

rpt\_close 等同于 REPORT.rpt\_close 。

行情中的各項資料就是這個報表物件的屬性,如下表:

| 序号 | 属性               | 语法              |
|----|------------------|-----------------|
| 1  | 昨收价              | rpt_prvclose    |
| 2  | 开盘价              | rpt_open        |
| 3  | 最高价              | rpt_high        |
| 4  | 最低价              | rpt_low         |
| 5  | 最新价              | rpt_close       |
| 6  | 成交量              | rpt_vol         |
| 7  | 成交金额             | rpt_amount      |
| 8  | 当天均价             | rpt_avg         |
| 9  | 升跌               | rpt_chg         |
| 10 | 升跌幅百分比           | rpt_chgper      |
| 11 | 震幅               | rpt_shakeper    |
| 12 | 现手               | rpt_xianshou    |
| 13 | 量比               | rpt_liangbi     |
| 14 | 委比               | rpt_weibi       |
| 15 | 委差               | rpt_weicha      |
| 16 | 委买               | rpt_weibuy      |
| 17 | 委卖               | rpt_weisell     |
| 18 | 内盘               | rpt_neipan      |
| 19 | 外盘               | rpt_waipan      |
| 20 | 涨速%              | rpt_zhangsu     |
| 21 | 市盈率.             | rpt_pe          |
| 22 | 总股本 <b>(</b> 万股) | rpt_zongguben   |
| 23 | 流通股 <b>(</b> 万股) | rpt_liutonggu   |
| 24 | 每股收益             | rpt_stockprofit |
| 25 | 个股名称             | rpt_name        |

● 歷史行情物件 SYMBOL

描述 K 線中的資料

注:

open 等同于 SYMBOL.open.

open[0] 等同于 SYMBOL.open[0], <mark>即取當天的開盤價。</mark>

行情中的各項資料就是這個物件的屬性,如下表

| 序号 | 属性         | 语法(i代表取前i天的数据) |
|----|------------|----------------|
| 1  | 开盘价        | a.open[i]      |
| 2  | 最高价        | a.high[i]      |
| 3  | 最低价        | a.low[i]       |
| 4  | 收盘价        | a.close[i]     |
| 5  | 成交量        | a.vol[i]       |
| 6  | 成交金额       | a.amount[i]    |
| 7  | 均价         | a.avg[i]       |
| 8  | 涨幅         | a.chgper[i]    |
| 9  | 震幅         | a.shakeper[i]  |
| 10 | true range | a.tr[i]        |

● 指標物件

資料來源:有兩種,一種是 SYMBOL; 另一種是集合,如: open, close 等。

| ر<br>ب | 序 :<br>号 | 对象   | 参数 <b>(abc</b> 为定义的对象名字)                                                 | 方法                                                                                                    |
|--------|----------|------|--------------------------------------------------------------------------|----------------------------------------------------------------------------------------------------|
|        | 1        | sma  | ind_sma abc(周期,数据源)                                                      | ind_sma abc(15, close)<br>//定义一个sma对象<br>abc.val[1]<br>//取昨天的sma值                                                                      |
| _      | 2        | ema  | ind_ema abc(周期,数据源)                                                      | ind_ema abc(15, close)<br>//定义一个ema对象<br>abc.val[1]<br>//取昨天的ema值                                                                      |
| _      | 3        | bb   | ind_bb abc(周期,标准差,数据<br>源 )                                              | ind_bb abc(18, 1.96,SYMBOL)<br>//定义一个bb对象<br>abc.bb[0]<br>//取今天的bb值<br>abc.bbaddstd[0]<br>//取今天的bb上限<br>abc.bbsubstd[0]<br>//取今天的bb下限  |
| _      | 4        | dmi  | ind_dmi abc(周期,数据源)                                                      | ind_dmi abc(14,SYMBOL)<br>//定义一个dmi对象<br>abc.dip[0]<br>//取今天的dip<br>abc.din[0]<br>//取今天的din<br>abc.adx[0]<br>//取今天的adx                 |
| _      | 5 r      | nacd | ind_macd abc(macd1,macd2,<br>ma,ma<类型,<数据源) ma<类型:<br>0<表示是sma, 1<表示是ema | ind_macd abc(12,26,9,0,close)<br>//定义一个macd对象<br>abc.macd1[0]<br>//取今天的macd1<br>abc.macd2[0]<br>//取今天的macd2<br>abc.dif[0]<br>//取今天的dif |
| 版權戶    | 6        | rsi  | ind_rsi abc(周期,数据源)                                                      | ind_rsi abc(18,close)<br>//定义abc为rsi对象<br>abc.val[0]<br>//取今天的rsi                                                                      |

|   | -      |                                                         |                                                                          |
|---|--------|---------------------------------------------------------|--------------------------------------------------------------------------|
| 7 | sar    | ind_sar abc( af参数,数据源)                                  | ind_sar abc(0.02,SYMBOL)<br>//定义abc为sar 对象<br>abc.val[1]<br>//取昨天的sar    |
|   | sarv   | ind_sarv abc( 天数,常量,种类,                                 | ind_sarv abc(7,3,0,SYMBOL)                                               |
|   |        | 数据源)                                                    | //定义abc为sarv 对象                                                          |
|   |        | 种类: 0—<收盘价, 1—<最高价,<br>2—<最低价.                          | abc.val[2]<br>//取前天的sarv                                                 |
|   | jsar   | ind_jsar abc( AF参数,数据源)                                 | ind_jsar abc(0.02,SYMBOL)<br>//定义abc为jsar 对象<br>abc.val[1]<br>//取昨天的jsar |
|   | jsarv  | ind_jsarv abc( 天数,常量,数据                                 | ind_jsarv abc(0.02,SYMBOL)                                               |
|   |        | 源)                                                      | //定义abc为jsarv 对象                                                         |
|   |        |                                                         | abc.val[1]                                                               |
|   |        |                                                         | //取昨天的jsarv                                                              |
| 8 | kd     | ind_kd abc(%K,%D,EMA,种类,                                | ind_kd abc(18,9,5,0,SYMBOL)                                              |
|   |        | 数据源)                                                    | //正乂abc为Kd 对家<br>                                                        |
|   |        | →→→→→→→→→→→→→→→→→→→→→→→→→→→→→→→→→→→→→                   | /IIIIOJ                                                                  |
|   |        | 价 <b>, 2—&lt;最</b> 低价.                                  | abc.d[0]                                                                 |
|   |        |                                                         | //取今天的d值                                                                 |
| 9 | zigzag | ind_zigzag abc(转多,转空,数据源)                               | ind_zigzag abc(5,5,close)<br>//定义abc为zigzag 对象                           |
|   |        | 尺文符日为"吃的万式                                              | abc.type[0] //取zigzag的波段类型,0为上<br>升,1为下降,2为未确定的                          |
|   |        |                                                         | 上升,3为未确定的卜降<br>                                                          |
|   |        |                                                         | abc.height[0]<br>//取波铅宣度                                                 |
|   |        |                                                         | abc.bars[0]                                                              |
|   |        |                                                         | //波段的bar数<br>abc.enterprice[0]                                           |
|   |        |                                                         | //波段的起点价位                                                                |
|   |        |                                                         |                                                                          |
| 0 | 优化     | selbestexpert()                                         | aa = selbestexpert( goaltype, experttype ) ;                             |
|   | 精灵     | //goaltype, 目标类型:                                       | aa的属性包括:                                                                 |
|   |        | 0多头最大利润, 1多头最小风险.                                       | evaluate // 评估值.                                                         |
|   |        | // experttype, 选择专家类型.                                  | tradecount // 交易段数                                                       |
|   |        | EXPERT_ALL // 所有类型, 等同于0                                | avgperiod// 平均每次的交易周期                                                    |
|   |        | EXPERI_EPHL // EPHL, 寺向于 1<br>EXDERT SAR // SAR 笙同于 2   | profits// 总收益                                                            |
|   |        | EXPERT_SARV // SARV, 等同于 3                              | winper// 正确率                                                             |
|   |        | EXPERT_JSARV// JSARV,等同于 4                              | BO// 风险系数。                                                               |
|   |        | EXPERI_EMAS // EMAS, 等同于 5<br>EXDERT ISAD // ISAD 笙同千 6 | · · · · · · · · · · · · · · · · · · ·                                    |
|   |        | EXPERT SMAS // SMAS, 等同于 7                              |                                                                          |

版權所有侵權必究

● 交易系統物件

| 序号 | 对象       | 参数(abc为定义的对象名字)                                           | 方法                                                                                   |
|----|----------|-----------------------------------------------------------|--------------------------------------------------------------------------------------|
| 1  | ts_sma   | a ts_sma abc(ema1,ema2,long<br>per,short per,数据源)         | ts_sma abc(10,18,0,0,close);<br>//定义sma交易系统对象                                        |
|    |          |                                                           | abc.sgntype[0];                                                                      |
|    |          |                                                           | <mark>//取信号类型,0为未知,1</mark> 为多头,2为<br>空头                                             |
|    |          |                                                           | abc.bars[0]                                                                          |
|    |          |                                                           | //入场到离场的bar数<br>abc.place[0];                                                        |
|    |          |                                                           | //place为相对在symbol中的位置                                                                |
| 2  | ts_ema   | ts_ema abc(ema1,ema2,long<br>per,short per,数据源)           | ts_ema abc(10,18,0,0,close);<br>//定义ema交易系统对象<br>(属性同上)                              |
| 3  | ts_sar   | ts_sar abc(af参数,数据源)                                      | ts_sar abc( 0.02, SYMBOL ) (属性同上)                                                    |
| 4  | ts_sarv  | ts_sarv abc( 天数,常量,种<br>类,数据源)种类: 0—收盘价,<br>1—最高价, 2—最低价. | ts_sarv abc( 7, 3, 0, SYMBOL ) (属性同上)                                                |
| 5  | ts_jsar  | ts_jsar abc( af参数,数据源)                                    | ts_jsar abc( 0.02, SYMBOL ) (属性同上)                                                   |
| 6  | ts_jsarv | ts_jsarv abc( 天数,常量,数<br>据源)                              | ts_jsarv abc( 7, 3, SYMBOL ) (属性同上)                                                  |
| 7  | ts_ephl  | ts_ephl abc(周期,数据源)                                       | ts_dmi abc( 14, SYMBOL ) (属性同上)                                                      |
| 8  | ts_var   | ts_var abc( 建模结果,数据<br>源)                                 | ts_var abc( aa, obj ) ;<br>// aa为 selbestexpert()的结果.<br>// obj为 SYMBOLI对象<br>(属性同上) |

# 函數

| 序  | 函数名         | 函数功能                                    |  |  |
|----|-------------|-----------------------------------------|--|--|
| 뮥  |             |                                         |  |  |
| 1  | max         | max(a,b)取a、b中最大值                        |  |  |
| 2  | min         | min(a,b)取a、b中最小值                        |  |  |
| 3  | sum         | <b>sum( X,N ) X</b> 中最后 N个单元的和          |  |  |
| 4  | ref         | ref( X,N ) 求N日前的X值.                     |  |  |
| 5  | hhv         | hhv( X,N )求X中最后 N个单元中的最大值               |  |  |
| 6  | hhvbars     | hhvbars(X,N)求X中最后N个单元中的最大值到现在           |  |  |
|    |             | 的天数.                                    |  |  |
| 7  | llv         | llv(X,N)求X中最后 N个单元中的最小值                 |  |  |
| 8  | llvbars     | llvbars(X,N)求X中最后 N个单元中的最小值到现在          |  |  |
|    |             | 的天数.                                    |  |  |
| 9  | sma         | 求sma值                                   |  |  |
| 10 | ema         | 求ema值                                   |  |  |
| 11 | cross       | <b>cross(A,B)</b> 求A、B是否交叉              |  |  |
| 12 | count       | count( L,N) 统计N天中 L非0值的天数               |  |  |
| 13 | maxval      | maxval(X,N)求集合X中最后N个数据的最大值.             |  |  |
| 14 | minval      | minval(X,N)求集合X中最后N个数据的最小值.             |  |  |
| 15 | sumval      | sumval (X,N)求集合X中最后N个数据的和               |  |  |
| 16 | countval    | countval (X,N)求集合X中最后N个数据不为0的个数         |  |  |
| 17 | maxvalplace | maxvalplace(X,N)求集合X中最后N个数据的最大值         |  |  |
|    |             | 的位置.                                    |  |  |
| 18 | minvalplace | minvalplace(X,N)求集合X中最后N个数据的最小值的        |  |  |
|    |             | 位置.                                     |  |  |
| 19 | iff         | iff( L,A, B ) ,假如 L非0, 返回A, 假如L为0, 则返回B |  |  |
| 20 | getsize     | getsize(X)求X中的单元个数.                     |  |  |
| 21 | abs         | abs(a)求a的绝对值.                           |  |  |
| 22 | contain     | contain( a, b )求a中是否包含b,其中a, b为字符串      |  |  |

#### 1) max

語法: max(運算式 1,運算式 2) 說明: max(a,b) 取 a 、 b 中最大值 ,a 、 b 為數值,運算結果為數值 例: c=max(3,5) (c 等於 3,5 中值最大的一個)

因此 c=5

#### 2) min

語法: min(運算式 1,運算式 2)

說明: min(a,b) 取 a 、 b 中最小值 ,a 、 b 為數值,運算結果為數值

例: c=min(3,5) (c 等於 3,5 中值最小的一個)

因此 c=3

#### 3) sum

語法: sum(運算式 1, 運算式 2)

說明: sum(a,b) 求 a 中最後 b 個單元的和, a 為集合, b 為數值,運算結果為集合

例: sum(vol,5) (vol 是指成交量,這個運算式是求今天及前4天內成交量總和。)

#### 4) ref

語法: ref(運算式 1, 運算式 2)
說明: ref(a,b) 求 b 日前的 a 值, a 為集合, b 為數值, 運算結果是集合.
例: ref(vol,1) (vol 是指成交量, 這個運算式是求昨天的成交量。)

#### 5) hhv

語法: hhv(運算式 1, 運算式 2)

說明: hhv(a,b) 求 a 中最後 n 個單元的最大值, a 為集合, b 為數值,運算結果是集合. 例: hhv(high, 10)

( high 是指最高價, 這個運算式是求今天及前 9 天內的最高價)

#### 6) hhvbars

語法: hhvbars(運算式 1, 運算式 2)

說明: hhvbars(a,b) 求 a 中最後 b 個單元中的最大值到現在的天數 ,a 為集合, b 為數值, 運算結果是集合.

例: dd = hhvbars( ref( high, 1 ), 10 )

(ref(high,1)是指前一天的最高價,這個運算式是求 10 天中最高價出現的時間離現在已有多少天)

7) llv

語法: llv(運算式 1, 運算式 2)

說明: llv(a,b) 求 a 中最後 b 個單元的最小值 , a 為集合, b 為數值,運算結果是集合.

例: llv(low, 10)

( low 是指最低價,這個運算式是求今天及前 9 天內的最低價)

#### 8) Ilvbars

```
語法: llvbars(運算式 1, 運算式 2)
```

說明: llvbars(a,b) 求 a 中最後 b 個單元中的最小值到現在的天數 ,a 為集合, b 為數值,運 算結果是集合.

例: dd = llvbars( ref(low, 1 ), 10 )

(ref(high,1)是指前一天的最低價,這個運算式是求 10 天中最低價出現的時間離現在已有多少

天)

#### 9) sma

語法: sma(運算式 1, 運算式 2)

說明: sma(a,b) 求 sma 值,運算結果是集合.

### 10) ema

語法: ema(運算式 1, 運算式 2)

說明: ema(a,b) 求 ema 值, 運算結果是集合.

11) cross

語法: cross(運算式 1, 運算式 2)

版權所有侵權必究

說明: cross(A,B) 求 A 、 B 是否交叉 , 如 A 上穿 B , 則傳回值 1; 如 A 下穿 B , 則傳回 值 2; 如兩者沒有交叉, 則傳回值 O 。

例: cross( DMI.dip, DMI.din )

檢查 DMI 指標的 dip 與 din 是否交叉

#### 12) count

- 語法: count(運算式 1, 運算式 2)
- 說明: count(a,b) 統計 b 天中 a 非 0 值的天數, 運算結果是集合.

#### 13) maxval

- 語法: maxval(運算式 1, 運算式 2)
- 說明: maxval(X,N) 求集合 X 中最後 N 個數據的最大值 ., 運算結果是數值.
- 例: maxval(rsi.val,9)

#### 14) minval

- 語法: minval(運算式 1, 運算式 2)
- 說明: minval(X,N) 求集合 X 中最後 N 個數據的最小值 ., 運算結果是數值.
- 例: minval(rsi.val,9)

#### 15) sumval

- 語法: sumval(運算式 1, 運算式 2)
- 說明: sumval (X,N) 求集合 X 中最後 N 個數據的和,運算結果是數值.
- 例: sumval(rsi.val,9)

#### 16) countval

- 語法: countval(運算式 1, 運算式 2)
- 說明: countval (X,N) 求集合 X 中最後 N 個數據不為 O 的個數,運算結果是數值.
- 例: countval(close,5)

#### 17) maxvalplace

- 語法: maxvalplace (運算式 1, 運算式 2)
- 說明: maxvalplace(X,N) 求集合 X 中最後 N 個數據的最大值的位置 ., 運算結果是數值.
- 例: maxvalplace(high,5)

### 18) minvalplace

- 語法: minvalplace (運算式 1, 運算式 2)
- 說明: minvalplace(X,N) 求集合 X 中最後 N 個數據的最大值的位置 ., 運算結果是數值.
- 例: minvalplace(low,5)

#### 19) iff

- 語法: iff(運算式 1,運算式 2,運算式 3)
- 說明: iff(a,b,c) 如果 a 不為 0, 傳回值 b; 否則傳回值 c.

#### 20) getsize

- 語法: getsize(運算式)
- 說明: getsize(a) 求集合 a 中的單元個數.
- 例: getsize(close) 求某股票有收盤資料的天數,可籍此判斷是否新股。

#### 21) abs

- 語法: abs(運算式)
- 說明: abs(a) 求 a 的絕對值

22 ) contain

- 語法: contain(運算式 1, 運算式 2)
- 說明: contain(a,b) 求 a 中是否包含 b
- 例: contain(rpt\_name,「上海」)
- 就是將股票名稱中有 " 上海 " 的股票選出來

## 範例

簡單應用

例一: 選出昨日跌幅大於 5% 的股票

chgper[1] <- 5;

例二: 選出上周漲幅大於 20% 的股票,將週期設為 1 周,公式如下:

chgper[1] > 20;

例三: 選出昨天 rsi 大於 80 的股票 RSI.val[1]>80; //RSI.val 是取 RSI 值, [1]為昨天資料

腳本選股實例說明:

實例一:波段抄底

演算法介紹:

尋找當前是下跌波段,並且接近上一個下跌波段的低點的股票。

運用法則:

在底部的介入能夠獲得比較高的利潤,但是目前股票是弱勢,

因此轉強需要較長的時間。 同時如果確認跌破支撐位, 則應該考慮 止損出局。

if(rpt\_close<=0)// 剔除今天停牌的股票。 (\*1)

{

return 0 ;

}

ind\_zigzag zz( 10, 10, close );

if(zz.type[0]==1 or zz.type[0]==3) // 最後一個波段是下跌波段 . (\*2)

{

rng = close[0]/zz.enterprice[1];

版權所有侵權必究

```
if( rng>=0.98 and rng<1.02 ) // 當前價在上一個下跌波段的低點附近 . ( *3 )
{
return 1;
}
}</pre>
```

return 0 ;

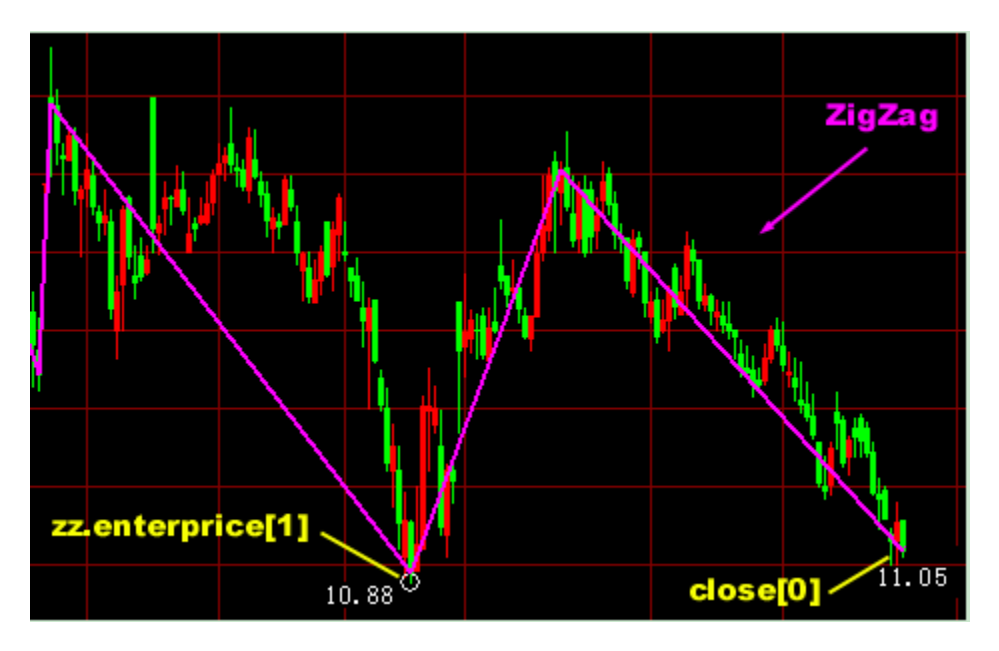

說明: "rpt\_close" 代表最新價, "rpt\_close<=0" 就是最新價小等於零即代表今天停牌股票。 (\*1)表示"波段抄底"選股,不對今天停牌的股票進行選股。

"ind\_zigzag" 代表 ZigZag 技術分析工具, "ind\_zigzag zz(10,10,close)" 代表 ZigZag 技術分析工 具屬性中設為價格是 " 收盤價 "(close) 、方式是 " 百分比 " 、轉多是 "10" 、轉空是 "10" 。 " zz.type[0]"代表最後一個波段, (\*2) 表示 ZigZag 技術分析在上述屬性範圍中 "zz.type[0]==1 or zz.type[0]==3 " 即 " 最後一個波段是下跌波段 " 的情況 ( "1" 代表下跌波段, "3" 代表未達到 所設轉空參數的未確認下跌波段)。

close[0]" 代表最新收盤價(以下簡稱 A), "zz.enterprice[1]" 代表 ZigZag 技術分析工具中上 一個波段與近一個波段間轉捩點價位(以下簡稱 B), "close[0]/zz.enterprice[1]" 代表 A 和 B 之比, "rng>=0.98 and rng<1.02" 代表 A 和 B 之比接近 1:1, (\*3)表示當前價在 "一個 下跌波段的低點附近 "。

```
通過上述的運算公式,系統會計算選出符合腳本中自設條件的股票。
```

指標選股腳本範例:

```
1. 簡單算數平均線 SMA
```

```
兩條 sma 線的金叉買入:
```

ind\_sma obj1( 5, close ); //定義 obj1 為 sma 物件, 它的 sma 週期是 5,

sma 資料來源是收盤價.

ind\_sma obj2(10, close); //10 天均線

if(cross(obj1.val,obj2.val)==1)// 用 cross 函數判斷 5 天均線是否上穿 10 天均線

{

```
return 1; //傳回值 1, 將符合條件的股票選出
```

}

return 0;

```
2 . BB
```

收盤線與 bb 交叉

```
bcross = cross( close, BB.bbsubstd ) or cross( close, BB.bbaddstd ) ;
```

//用 cross 函數判斷收盤線是否與上下通道交叉,並將值賦予變數 bcross 。

if( bcross = = 1 )

{

```
return 1; //如果 bcross 等於 1 則有交叉,將符合條件的股票選出
```

}

```
return 0;
```

### 3 . DMI

檢查 dip 與 din 是否交叉.

bcross = cross( DMI.dip, DMI.din ); //檢查 dmi 的兩條線是否交叉

if( bcross<>1 )

```
{
```

```
return 0;
}
if( DMI.adx[0]>20 ) //如果 adx 值大於 20
{
return 1; //將符合條件的股票選出
}
return 0;
4 . MACD
檢查是否出現 macd 金叉
bcross = cross( MACD.macd1, MACD.macd2 ); // 檢查 macd1 與 macd2 是否交叉.
if( bcross<>1)
{
return 0; //剔除没有交叉的股票
}
if(MACD.macd1[0]>0 and MACD.macd1[1]>0) // 檢查 macd1, macd2 是否在 0 上方.
{
return 1; //選出符合條件的股票
}
return 0;
5 . RSI
檢查 RSI 及其 EMA 是否向上交叉.
ind_ema rsima( 9, RSI.val );
bcross = cross( RSI.val, rsima.val );
if( bcross==1 ) // bcross==1, 表示 RSI 上穿 rsima;
{
return 1;
}
```

```
檢查 RSI 及其 EMA 是否在昨天向上交叉.
bcross = cross( ref( RSI.val, 1), ref( rsima.val, 1)); //用 ref 函數求昨天的 rsi 及 ema 值
if( bcross==1 )
{
return 1;
}
6 . ZIGZAG
檢查是否是下跌波段回穩.
if( ZIGZAG.type[1]<>1 or ZIGZAG.type[0]<>2 )
{
return 0;//不選出處在上升波段及未確定下降波段的股票
}
if( ZIGZAG.height[0]>5) //檢查最後一個波段高度.如果已經反彈太高,入場危險.
{
return 0;
                         // 可能是一個上升波段的開始,如果是,則是入場良機.
}
return 1;
7 . ts_sma, ts_ema, ts_sar, ts_sarv, ts_jsar, ts_jsarv. ts_ephl.
選出 TS_SAR 正在發出買入信號的股票.
if( TS_SAR.sgntype[0]==1 and TS_SAR.bars[0]==0 )
{
/*
sgntype 的定義: 0-- 未知道, 1-- 多頭市場, 2-- 空頭市場
bars 指相鄰信號之間的天數.
*/
return 1;
}
```

```
// 選出 TS_SARV 正在發出買入信號的股票.
if( TS_SARV.sgntype[0]==1 and TS_SARV.bars[0]==0 )
{
return 1;
}
// 選出 TS_JSAR 正在發出買入信號的股票.
if( TS_JSAR.sgntype[0]==1 and TS_JSAR.bars[0]==0 )
{
return 1;
}
// 選出 TS_JSARV 正在發出買入信號的股票.
if( TS_JSARV.sgntype[0]==1 and TS_JSARV.bars[0]==0 )
{
return 1;
}
return 0;
8.ts_var
aa = selbestexpert(0,0); // 選擇最大利潤中的最好的分析專家.
if(aa.experttype==0)// 分析專家類型是 0, 表示沒有取到優化結果.
{
return 0;
}
// 如果歷史中: 準確率小於 50% 或者交易段數 <=3 次,不選出來.
if( aa.winper<50 or aa.tradecount<=3 )
{
return 0;
```

}
ts\_var obj( aa, SYMBOL ); // 用優化結果構建一個交易系統.
if( obj.sgntype[0]==1 and obj.bars[0]==0 ) // 選出當天發出買入信號的股票.
{
return 1;
}
return 0;

## 1.7.2.5 系統選股

可將保存在 css\system 目錄下的指令檔,顯示在視窗內,方便調用,一目了然。(注:條件選股需先下載股票日線資料)

1. system 下的指令檔為系統提供的腳本選股檔.

2. 設定好選股範圍,按「執行選股」即可。

| · 全件选股                  |                     |                            | 6              |    |
|-------------------------|---------------------|----------------------------|----------------|----|
| 原子条件组合条件系统选股            | 却本选股                |                            |                |    |
| □-                      | 说明:本方法运用w<br>即:选出当前 | inner指标,选出目<br>前获利盘>80%的股票 | 前非常强势的股票<br>裂。 | ₩, |
|                         | ì                   | 选股结果 选中数目                  | 0 选中率:0.00%    |    |
| ┌选股周期─────              |                     |                            |                |    |
| E • * 1                 | ×                   |                            |                |    |
|                         |                     |                            |                |    |
| 香港股票<br>执行选股前,请保证本机有完整的 | 更改 ©)<br>历史数据!      |                            |                |    |
|                         | 保存至                 | 板块 指标排序                    | 执行选股           | 关闭 |

# 1.7.3 自訂指標

點擊 "特色" 功能表 >"自訂指標" , 打開指標清單 , 導入 DAT 指標檔或自己編寫自訂指標。

## 【Window 行情用户操作手册】

| Г  | 系                                                                                                    | 绕(2) 功能(2) | 报价®) 分析®) :   | 资讯 (I)   | 查看♥)        | 特色(LC) 交易(LC)      | 帮助 (E)      |                                         | 资金流向                        | 手机版 网页                     | 版 行情     | 交易 一     | • ×          |
|----|----------------------------------------------------------------------------------------------------|------------|---------------|----------|-------------|--------------------|-------------|-----------------------------------------|-----------------------------|----------------------------|----------|----------|--------------|
| 1  |                                                                                                    | 代码         | 名称            |          |             | 涨幅%                | 现价          | 涨跌                                      | 量比                          | 昨收                         | 今开       | 最高       | 1            |
| 情报 | 1                                                                                                    | 00001      | 长江实业          |          |             | -2.52              | 123.60      | -3.2000                                 | 1.17                        | 126.80                     | 127.30   | 127.40   | 12           |
| 价  | 2                                                                                                    | 00002      | 中电控股          |          |             | -1.61              | 61.050      | -1.0000                                 | 0.54                        | 62.050                     | 61.750   | 62.200   | 61.          |
| 市  | 3                                                                                                    | 00003      | 香港中华          | 煤气       |             | -1.24              | 17.540      | -0.2200                                 | 0.62                        | 17.760                     | 17.800   | 17.900   | 17.          |
| 场  | 4                                                                                                    | 00004      | 九龙仓集          | 团        | 自定义相        | SEME               | <b>~</b>    | -2.3500                                 | 0.94                        | 54.350                     | 54.650   | 54.750   | 52           |
| 보  | 5                                                                                                    | 00005      | 汇丰控股          |          | 指标:         |                    | 关闭          | 1 0000                                  | 0.70                        | 70 100                     | 78.950   | 79.400   | 78           |
| 抸  | 6                                                                                                    | 00006      | 电能实业          |          | BIAS        | (東高室)<br>(成本重心)    | C           | 目気                                      | E义指标                        | 50                         | 68.400   | 68.900   | 67           |
| いた | 7                                                                                                    | 00007      | 凯富能源          |          | CR          | (競手室)              |             | 德国自守议制行                                 |                             |                            | 1 0 0 00 | 1.6200   | 1.5          |
| l  | 8                                                                                                    | 80000      | 电讯盈科          |          | KDJ<br>OBV  | (经典KDJ)<br>(OBV指标) | 编辑          | 第称: winner                              | 今称: 韓利慶芬新                   | 水亚纬·20-5                   | 1-80 28- | 4.1400   | 4.0          |
| 新設 | 9                                                                                                    | 00009      | 长和国际          | 实业       | RCD         | (RSI-MACD)         |             | 输入参数 输出和显                               | 示坐标属性                       | 4(+)4. E0,0                | NHUE     | 0.6400   | 0.6          |
| 景行 | 10                                                                                                    | 00010      | 恒隆集团          |          |             |                    | 「長出」        | 参数名 缺省值                                 | 最小值 最大                      | 值                          | 取消       | 42.900   | 42           |
|    | 11                                                                                                    | 00011      | 恒生银行          |          |             |                    |             |                                         |                             | -                          |          | 126.20   | 12           |
|    | 12                                                                                                    | 00012      | 恒基地产          |          |             | /                  |             |                                         |                             |                            |          | 47.900   | 46           |
|    | 13                                                                                                    | 00013      | 和记黄埔          |          |             | -2.57              | ອດ.ວບໃ      |                                         |                             | _                          |          | 102.10   | 98.          |
|    | 14                                                                                                    | 00014      | 希慎兴业          |          | "自定"        | 义指标" 句导出"dat       | 34.200      |                                         |                             |                            | (m))     | 34.650   | 34.          |
|    | 15                                                                                                    | 00015      | 盈信控股          |          | 也可以/<br>文件到 | 从外部".dat导入指标<br>系统 | 0.560       | out1 = winner( o                        | :lose) *100 ;               |                            | 用法识明     | <u>B</u> |              |
|    | 16                                                                                                    | 00016      | 新鸿基地)         | 产        |             | -1.53              | 96.500      | 细一可自小小                                  |                             |                            |          | 98.350   | 96.          |
|    | 17                                                                                                    | 00017      | 新世界发          | 展        |             | -1.36              | 7.9600      |                                         |                             |                            |          | 8.1500   | 7.9          |
|    | 18                                                                                                    | 00018      | 东方报业          | 集团       |             | 0.00               | 0.880       |                                         |                             |                            |          | -        |              |
|    | 19                                                                                                    | 00019      | 太古股份          | 公司 A     |             | -1.37              | 89.700      |                                         |                             |                            |          | 91.850   | 89           |
|    | 20                                                                                                    | 00020      | 会德丰           |          |             | -2.67              | 31.000      | -0.8500                                 | 0.41                        | 31.850                     | 32.000   | 32.100   | 31.          |
|    | 21                                                                                                    | 00021      | 大中华地          | 产控股      |             | -1.35              | 0.3650      | -0.0050                                 | 0.36                        | 0.3700                     | 0.3700   | 0.3700   | 0.3          |
|    |                                                                                                    | 主板 创业板     | 指数 ▲期货 ▲窝     | 轮 \▲牛煎   | 8iē ∕ ▲‡    | 『他〉▲自选股〉▲美         | \$ ▲指数成份)   | 瓷 ▲行业 / ◀ ●                             |                             |                            |          |          | •            |
| P  | 👔 11:12 [A股銅词] 比亚迪:科今年全國總件将继续保持增长 11:10 [堪股銅词] 金管局科今年港服統波动 难见大升市 11:10 [堪股銅词] 《大行报告》瑞信首予哈行 (06138.NG) "跑赢大市"许 🗙 |            |               |          |             |                    |             |                                         |                             |                            |          |          |              |
|    | 送服<br>恒指                                                                                                    |            | 19.0B 恒指连续 21 | 716 -308 | 高低水         | 193 总张数 33971      | 国企 9698.4 - | 长I实业 123.60<br>104.04 红第 4 <u>114.4</u> | -3.200 -2.52% 1.8<br>-49.14 | M 232.55M<br>7910005 QQ:29 |          |          | ×<br>• • • • |

# 1.7.4 異動雷達

點擊功能表「特色」選項,選擇「異動雷達」彈出提示框,選擇「是」。

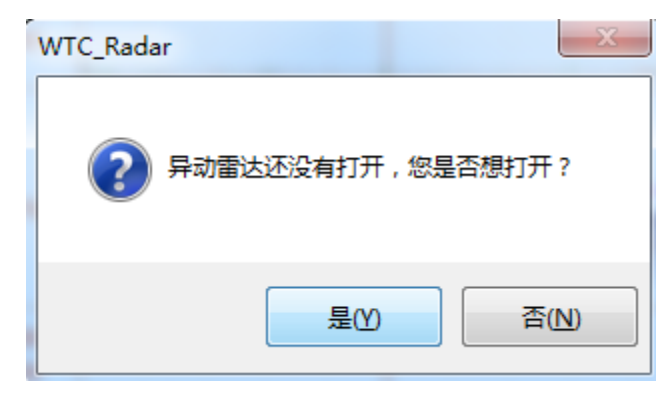

打開「異動雷達」設置參數。

|                                   | ⑦ 异动雷达[运行中]                                                   | 23    |
|-----------------------------------|---------------------------------------------------------------|-------|
| 导动雷达                              | ×                                                             | )     |
| 异动条件 雷达设置                         |                                                               |       |
| ▼ 大手成交: 股票:每笔成交!                  | ■→ 50 万股或金额≻ 150.00 万元                                        |       |
| 期页:母毛成交:<br>▼ 密集成交: 股票:每分钟成       |                                                               |       |
| 期货:每分钟成                           | 交笔数≻ 80                                                       | 分析 设置 |
| ▲ 思慮派法・比較<br>股票:每笔成交]<br>期货:每笔成交] | 四月14年前,成交前指系成時間 2 2.00 % 0<br>里≻ 1万股或金额≻ 10.00 万元<br>■≻ 20 手。 |       |
| ✓ 连续主动性买/沽: 连线                    |                                                               |       |
| 版票: 母笔成父里<br>期货: 每笔成交量            | 左___」万服或金额左____________________________________               |       |
|                                   | · · · · · · · · · · · · · · · · · · ·                         |       |

# 1.7.5 預警系統

## 1.7.5.1 設置預警條件

可在軟體「預警系統」中設置個股預警系統,個股預警系統是指使用者將個股設置特定的條件(比如「價格高於元」、「價格低於元」、「漲幅大於%」、「跌幅大於%」、「換手率大於%」、「量比大於」等等),當該股票在行情中滿足所設條件時,系統會顯示個股預警提示視窗, 提醒使用者注意該股票行情。

● 調出預警系統:

在功能表中選擇 " 特色 " -> " 預警系統 " 。

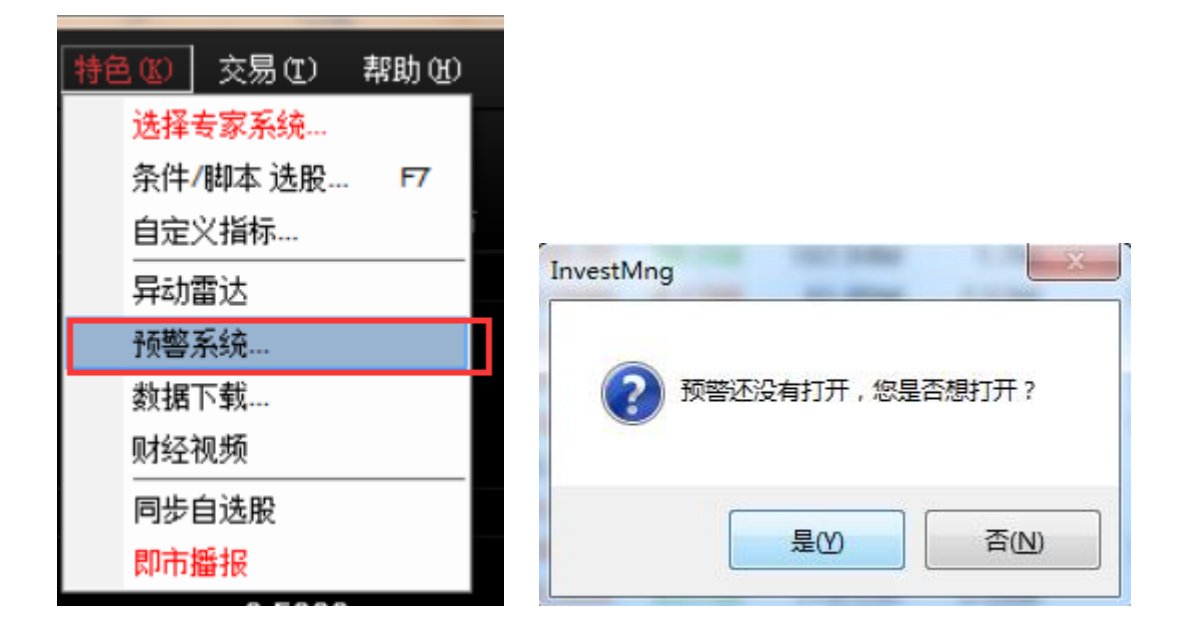

點擊「增加條件」按鈕,預警類型分為「價格高於元」、「價格低於元」、「漲幅大於 %」、
 「跌幅大於 %」、「換手率大於 %」、「量比大於」等等;

| <b>1</b> | 顾警(运行中) | _                | X                                              |
|----------|---------|------------------|------------------------------------------------|
|          |         |                  |                                                |
|          |         |                  |                                                |
| (F       | 页 答条件   |                  | ×                                              |
|          | _ 预警类型  |                  |                                                |
|          | ☑价格 ≻   | 135 <del>7</del> | 股票代码         股票名称           00001         长江实业 |
|          | 🔲 价格 <= | 0 7              | 6                                              |
| C        | ☑ 涨幅 ≻  | 2 %              |                                                |
|          | 📃 跌幅 ≻  | 0 %              |                                                |
|          | 🔲 童比 ≻  | 0                | 加入删除                                           |
|          | L       | 确定               | 取消                                             |
|          |         |                  |                                                |
|          |         |                  |                                                |
|          |         | 确定               |                                                |

● 如何加入股票:點擊「加入」按鈕,彈出股票清單,使用者可在此選擇股票。

| 2 预警(运行中)   |                                                                                                    |                            |
|-------------|----------------------------------------------------------------------------------------------------|----------------------------|
|             | 单选股票                                                                                                    | ×                          |
|             | ● 下江東北         1           ● 香港創业板         ● 市电控服         1           ● 香港創业板         ● 市电控服         1           ● 香港和教         ● 市电控服         1           ● 香港北站         ● 市电控服         1           ● 香港北站         ● 市电控服         1           ● 香港北路         ● 市电控服         1           ● 香港北路         ● 市電空服         1           ● 香港北路         ● 市電空服         1           ● 香港北路         ● 市電空服         1           ● 香港北路         ● 市電空服         1           ● 市電空服         ● 市         1           ● 市         ● 市         1           ● 市         ● 市         1           ● 市         ● 市         1           ● 市         ● 市         1           ● 市         ● 市         1           ● 市         ● 市         1           ● 市         ● 市         ● 市           ● 上 ○ 本         ● 市         ● 市           ● 上 ○ 本         ● 市         ● 市           ● 上 ○ 本         ● 市         ● 市           ● 上 ○ 本         ● 市         ● 市           ● 上 ○ 本         ● 市         ● 市           ● 上 ○ 本 <t< td=""><td>控服         <ul> <li>会兴集团</li></ul></td></t<> | 控服 <ul> <li>会兴集团</li></ul> |
| NRIAE 4X/FI | 可输入股票代码,打开键盘精灵选择股票                                                                                                    | 确定 取消                      |

# 1.7.5.2 啟動預警

點擊「啟動預警」按鈕即可。 實例,將「長江實業」預警條件設為「價格高於 135.00 元」啟動 預警;

當長江實業所現價越過 135.00 元時,系統會在右下方顯示個股預警提示視窗。

| 预警(运行中) |           |       |        | x  |
|---------|-----------|-------|--------|----|
| ≫ 长江实业  | 价格≻135.00 | 13:37 | 135.00 |    |
|         |           |       |        |    |
|         |           |       |        |    |
|         |           |       |        |    |
|         |           |       |        |    |
|         |           |       |        |    |
|         |           |       |        |    |
| 停止预警    | 清除刑       | 函警 分t | б 🔻    | 设置 |

# 1.7.6 資料下載

凡進行條件選股等分析,都需先進行下載股票日線資料。

● 打開資料下載

點擊「系統」下的 " 資料下載 ", 打開資料下載視窗, 您可進行資料下載及維護。

● 資料下載對話窗

下載日線資料:若下載所有股票日線資料就勾上 "下載所有股票的資料 ";若是下載某些 股票資料,就點 "添加股票 "在股票清單中添加想要下載之股票。 最後點"開始下載"便進行下 載,右邊是進度條,達 100%會提示下載完成, 下載所需時間視乎您的網速,在此建議電信使用 者連接電信伺服器,網通使用者連接網通伺服器,這樣資料下載速度較快。

| 盘后数据下载                                                                                                    |                                                                                                 |                                                                                   | x |
|----------------------------------------------------------------------------------------------------|-------------------------------------------------------------------------------------------------|-----------------------------------------------------------------------------------|---|
| 日线数据                                                                                                    |                                                                                                 |                                                                                   |   |
| ☑ 下载所有股票的数据                                                                                                    | 股票代码                                                                                            | <ul> <li>股票名称</li> <li>长江实业</li> <li>中电控股</li> <li>香港中华</li> <li>カガ合集团</li> </ul> | • |
| 数据下载功能会将本机缺少的数据<br>补充完整,便于您做条件选股和脱机分<br>析。<br>由于数据單巨大,下载过程将花费<br>较长时间,请您耐心等候。<br>为了获得理想的下载速度,建议您<br>在连接客户少的时段进行。 | 00000     00005     00006     00007     00008     00008     00009     00009     00009     00009 | 17% 包集內<br>汇丰控股<br>电能实业<br>凯富能源<br>电讯盈科<br>长和国际实业<br>恒隆隹团                         | • |
| 正在刷新当日行情报价 : 9500/60879 (16%)                                                                                    |                                                                                                 | <sup>移际</sup> 清空<br><b>送闭</b>                                                     |   |

 盤後退出程式時(16:15),提示下載歷史資料,自動補齊本地的歷史資料。(提示: 第一次下載歷史資料大概需要 25 分鐘)。

# 1.7.7 財經視頻

點擊工具列「特色」功能表,在彈出的二級功能表中選擇「財經視頻」 彈出打開視頻視窗。

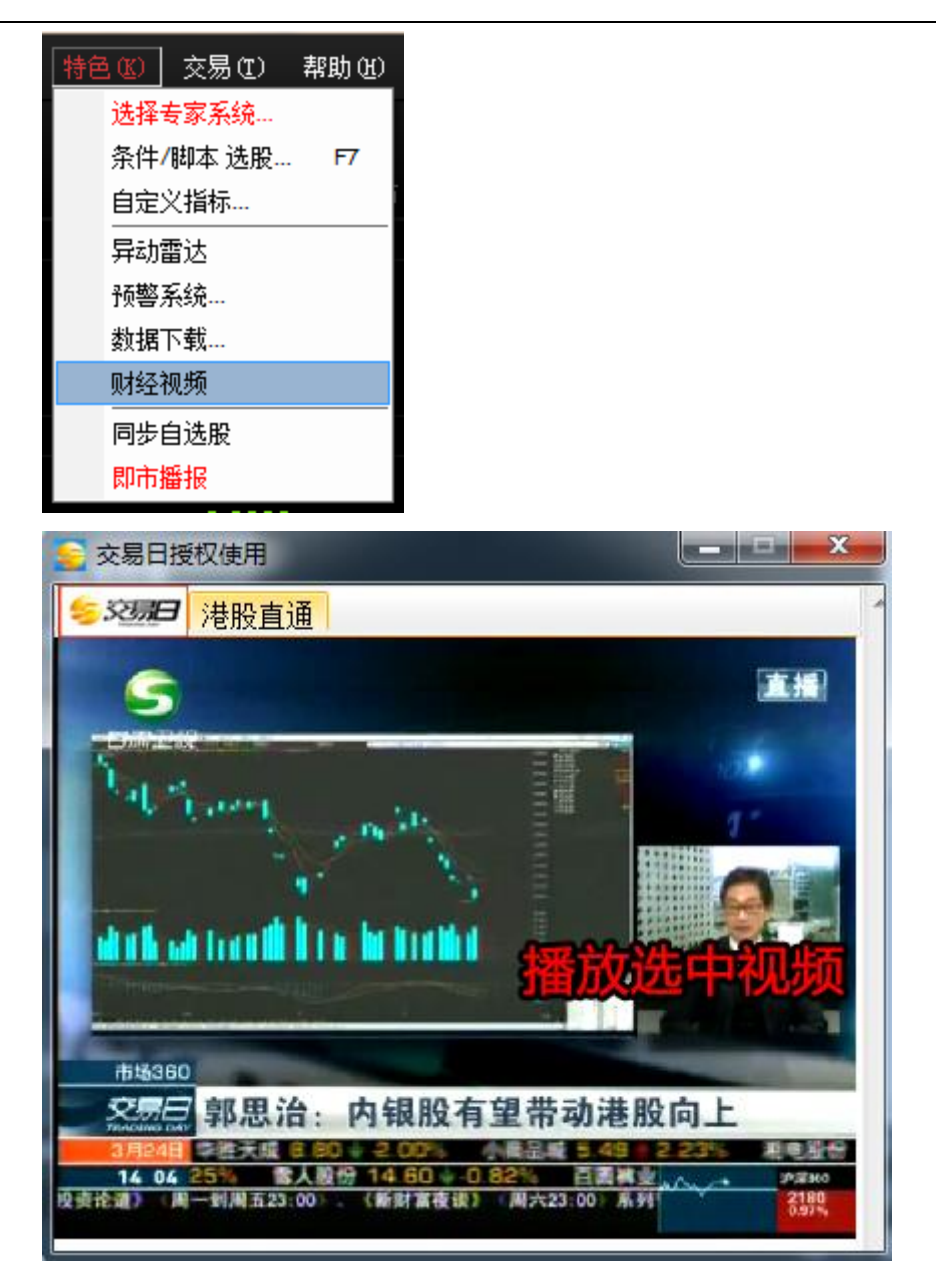

# 1.7.8 同步自選股

1. 在行情表或自選股介面右鍵點擊, 打開自選股同步功能。

### 【Window 行情用户操作手册】

| 7  | HK | 00007 | 凱富能源    | 2.74  | 0.7500 | 0.0200  | 0.02                                   | 0.7300 | 0.7500 | 0.7500 | 0.7500 | 今开                                            | 0.3700 昨收                 |
|----|----|-------|---------|-------|--------|---------|----------------------------------------|--------|--------|--------|--------|-----------------------------------------------|---------------------------|
| 8  | HK | 80000 | 電訊盈科    | -0.85 | 4.6400 | -0.0400 | 0.69                                   | 4.6800 | 4.6300 | 4.6900 | 4.6300 | 外盘                                            | 24K 内盘                    |
| 9  | HK | 00009 | 九號運通    | 0.00  | 0.3700 | 0.0000  | 0.01                                   | 0.3700 | 0.3700 | 0.3700 | 0.3700 | 换手                                            | 0.00% 里比                  |
| 10 | HK | 00010 | 恆隆集團    | -0.16 | 30.450 | 打开      |                                        |        | 30.600 | 30.800 | 30.250 | 1710日<br>一一一一一一一一一一一一一一一一一一一一一一一一一一一一一一一一一一一一 | 914.33M 盆利の<br>2 47日 市磁 団 |
| 11 | HK | 00011 | 恒生銀行    | -0.36 | 139.40 | 明细表     |                                        | F1     | 140.00 | 140.50 | 139.40 | <u> </u>                                      | 100.0B 周息率                |
| 12 | HK | 00012 | 恆基地產    | 0.22  | 45.950 | 分价表     |                                        | F2     | 45.500 | 46.050 | 45.500 | 每手                                            | 6000股 净资                  |
| 13 | HK | 00014 | 希慎興業    | -0.83 | 35.950 | 个股资料    |                                        | F10    | 36.300 | 36.300 | 35.900 | 00009.                                        | HK(分时0)                   |
| 14 | HK | 00015 | 盈信控股    | 1.41  | 1.4400 | 多股同列    |                                        |        | 1.4100 | 1.4400 | 1.4100 |                                               |                           |
| 15 | HK | 00016 | 新鴻基地產   | -0.35 | 115.50 | 选择板块    |                                        |        | 116.00 | 116.10 | 115.00 |                                               |                           |
| 16 | HK | 00017 | 新世界發展   | -0.51 | 9.6600 | 加入到白    | …<br>完义振性                              | (trl+7 | 9.5900 | 9.7000 | 9.5900 |                                               |                           |
| 17 | HK | 00018 | 東方報業集團  | -1.28 | 0.7700 | 加入到白。   | 2 PD                                   | 4447   | 0.7700 | 0.7700 | 0.7700 |                                               |                           |
| 18 | HK | 00019 | 太古股份公司A | 0.56  | 80.850 | 까지키며,   | 心成しいまし                                 |        | 80.400 | 81.450 | 80.150 |                                               |                           |
| 19 | HK | 00020 | 會德豐     | -1.13 | 47.950 | 州 彻 块 甲 | 11111111111111111111111111111111111111 | All+D  | 48.300 | 48.350 | 47.800 |                                               |                           |
| 20 | HK | 00021 | 大中華地產控股 | 3.64  | 0.2850 | 与出数据:   | 到EXCELS                                | 文件     | 0.2850 | 0.2850 | 0.2850 |                                               |                           |
| 21 | HK | 00022 | 茂盛控股    | 0.00  | 0.2410 | 复制数据    | 到剪贴板                                   |        | 0.2410 | 0.2410 | 0.2410 |                                               |                           |
| 22 | HK | 00023 | 東亞銀行    | -0.16 | 31.450 | 大字体     |                                        |        | 31.500 | 31.750 | 31.350 | 00009.                                        | HK(分时0) Vol重              |
| 23 | HK | 00024 | 寶威控股    | -0.44 | 0.2250 | 同步自选    | 股                                      |        | 0.2280 | 0.2320 | 0.2250 |                                               |                           |
| 24 | HK | 00025 | 其士國際    | 0.00  | 12.300 | 0.0000  | 0.00                                   | 12.300 | -      |        |        |                                               |                           |

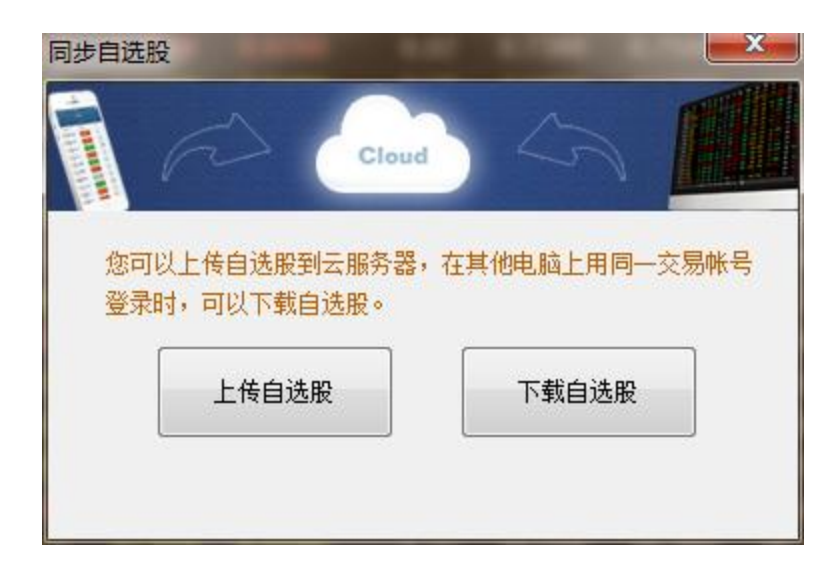

2. 載自選股

| Cloud                          |               |
|--------------------------------|---------------|
| 您可以上传自选股到云服务器,<br>登录时,可以下载自选股。 | 在其他电脑上用同一交易帐号 |
| 上传自选股                          | 下载自选股         |
|                                |               |

3. 下載自選股將會覆蓋本地資料
| 1       HK 00005 匯豊控股       -0.09 58.650       -0.0500       1.53 58.700       58.950 59.000         2       HK 00008 電訊盈科       -0.64 4.6500       -0.0300       0.67 4.6800       4.6300       4.6900         3       HK 00012 恆基地產       0.22 45.950       0.1000       0.45 45.850       45.500       46.050         4       HK 00010 恆隆集團       -0.16 30.450       -0.0500       2.23 30.500       30.600       30.800         5       HK 00015 盈信控股       1.41       1.4400       0.0200       0.21       1.4200       1.4100       1.4400         6       HK 00016       新鴻基地產       -0.35       115.50       -0.4000       0.87       115.90       116.00       116.10 |  |  |  |  |
|----------------------------------------------------------------------------------------------------|--|--|--|--|
| 2       HK       00008       電訊盈科       -0.64       4.6500       -0.0300       0.67       4.6800       4.6300       4.6900         3       HK       00012       恆基地產       0.22       45.950       0.1000       0.45       45.850       45.500       46.050         4       HK       00010       恆隆集團       -0.16       30.450       -0.0500       2.23       30.500       30.600       30.800         5       HK       00015       盈信控股       1.41       1.4400       0.0200       0.21       1.4100       1.4400         6       HK       00016       新鴻基地產       -0.35       115.50       -0.4000       0.87       115.90       116.00       116.10                         |  |  |  |  |
| 3       HK 00012       恆基地産       0.22       45.950       0.1000       0.45       45.850       45.500       46.050         4       HK 00010       恆隆集團       -0.16       30.450       -0.0500       2.23       30.500       30.600       30.800         5       HK 00015       盈信控股       1.41       1.4400       0.0200       0.21       1.4200       1.4100       1.4400         6       HK 00016       新鴻基地産       -0.35       115.50       -0.4000       0.87       115.90       116.00       116.10                                                                                                    |  |  |  |  |
| 4       HK       00010       恆隆集團       -0.16       30.450       -0.0500       2.23       30.500       30.600       30.800         5       HK       00015       盈信控股       1.41       1.4400       0.0200       0.21       1.4200       1.4100       1.4400         6       HK       00016       新鴻基地産       -0.35       115.50       -0.4000       0.87       115.90       116.00       116.10         同步自选股                                                                                                    |  |  |  |  |
| 5       HK       00015       盈信控股       1.41       1.4400       0.0200       0.21       1.4200       1.4100       1.4400         6       HK       00016       新鴻基地産       -0.35       115.50       -0.4000       0.87       115.90       116.00       116.10         同步自选股                                                                                                    |  |  |  |  |
| 6 HK 00016 新鴻基地産 -0.35 115.50 -0.4000 0.87 115.90 116.00 116.10<br>同步自选股                                                                                                    |  |  |  |  |
| 同步自选股<br>Cloud Cloud Cloud                                                                                                    |  |  |  |  |
|                                                                                                    |  |  |  |  |
| 您可以上传自选股到云服务器,在其他电脑上用同一交易帐号登录时,可以下载自选股。<br>上传自选股 下载自选股<br>下载自选股成功!                                                                                                    |  |  |  |  |

## 1.8 説明

## 1.8.1 每日一帖

點擊 "説明" 功能表 >"每日一帖" , 查看軟體每日一帖。

| 0 | ne Tip One Day                                              | × |
|---|-------------------------------------------------------------|---|
|   | ●叶反弹 Retracement:<br>河前预测、高低阻力与支持,妙用无穷,助您洞察先<br>机,买底沽顶快人一步。 |   |
|   | · · · · · · · · · · · · · · · · · · ·                       |   |

## 1.8.2 關於本系統

點擊 "説明" 功能表 >"關於本系統" , 查看軟體關於本系統。

| <del>关于</del>                                                                                                    | ×                                                                      |
|----------------------------------------------------------------------------------------------------|------------------------------------------------------------------------|
|                                                                                                    | Powered by<br>Tele-Trend Konson                                        |
| 免责声明<br>用户投资者在作出投资决策前,应明白了解股票及其衍生工具、期货、外汇及<br>可跌之全部潜在风险。捷利港信软件(深圳)有限公司及其资料提供者,提供来自<br>尽力作出合理细心安排,以期达到所载资料均准确无误。然而捷利港信软件(深圳)<br>并不保证该等资料均属准确、最新、不会中断及全无错误。一切买卖讯号、投资<br>技术分析指标,只供用户参考,不宜用作决定买卖用途。因使用而引致一切损失<br>利港信软件(深圳)有限公司及其资料提供者是不负任何责任的,敬请客户谅解。 | 及基金等价格均存在可升<br>不同来源之金融信息,会<br>有限公司及其资料提供者<br>资策略、止赚蚀位及各种<br>,责任由用户自负,捷 |
|                                                                                                    | 确定                                                                     |